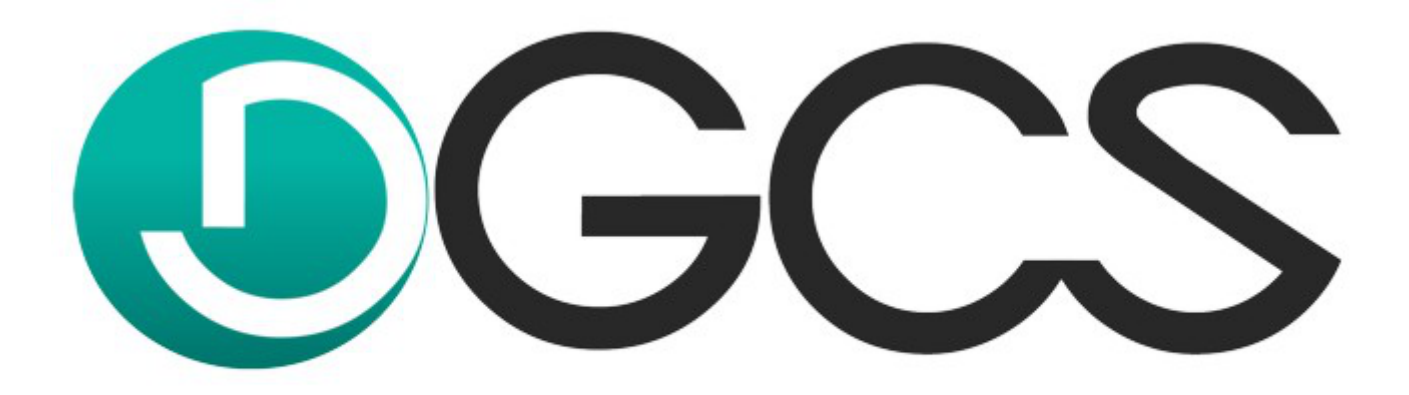

# komfort w biznesie

Instrukcja obsługi DGCS System KPiR

<u>dgcs.pl</u> 2021

# Spis treści

| 1. Wprowadzenie                                                                    | 6          |
|------------------------------------------------------------------------------------|------------|
| 1.1. Unikalna koncepcja                                                            | 7          |
| 1.2. Uwagi o systemie                                                              | 8          |
| 1.3. Funkcjonalność systemu                                                        | 9          |
| 1.3.1. Księga główna                                                               | 10         |
| 1.3.2. Zasady ewidencji księgowej                                                  | 13         |
| 1.3.3. Etapy prac ewidencyjnych                                                    | 14         |
| 1.3.4. Dokumentacja systemu                                                        | 17         |
| 1.4. Okno główne programu                                                          | 18         |
| 1.4.1. Podolad powiazanych dokumentów                                              | 20         |
| 1.4.2. Bieżacy rok i miesiac obrachunkowy                                          |            |
| 1 4 3 Możliwość dostosowania wygladu programu na przykładzie modułu KPiR           | 24         |
| 1 4 4 Wyszukiwanie danych w programie - mechanizm CET                              | 28         |
| 1 4 5. Drukowanie zestawień z danych w tabeli                                      | 20         |
| 1.4.6. Wykorzystanie skrótów klawiszowych do pracy w programie na przykładzie KPiE | 00<br>२ २५ |
| 1 4 7 Mái Kejegowy 24                                                              | 37         |
| 1.4.8 Panortowanie przykłady                                                       |            |
| 2 Konfiguracia                                                                     |            |
| 2. Kulliyulauja                                                                    | 43         |
| 2.1. Fielwsze uruchonnienie                                                        |            |
| 2.2. Dalle IIIIIy                                                                  | 45         |
| 2.3. Dokumenty                                                                     |            |
|                                                                                    |            |
|                                                                                    |            |
|                                                                                    | 51         |
| 2.4.3. Parametry rozrachunkow                                                      |            |
| 2.4.4. Powiadomienia i wezwania                                                    |            |
| 2.4.5. Kasa                                                                        | 57         |
| 2.4.6. Wydruki                                                                     | 58         |
| 2.4.7. Raporty                                                                     | 59         |
| 2.4.8. Wysyłka raportów (wydruków)                                                 | 60         |
| 2.4.9. Logowanie                                                                   | 61         |
| 2.4.10. Wielofirmowość                                                             | 62         |
| 2.4.11. Format analityk kontrahentów                                               | 63         |
| 2.4.12. Parametry dekretacji                                                       | 64         |
| 2.4.13. Parametry księgowania z plików zewnętrznych                                | 66         |
| 2.4.14. Wyświetlanie wpisów                                                        | 68         |
| 2.4.15. Deklaracje i JPK                                                           | 69         |
| 2.4.16. Wygląd aplikacji                                                           | 70         |
| 2.4.17. Ochrona danych osobowych                                                   | 71         |
| 2.4.17.1. Klauzula RODO                                                            | 74         |
| 2.4.18. Dodatki                                                                    | 75         |
| 2.4.18.1. Zaawansowane wyszukiwanie                                                | 76         |
| 2.5. Prawa dostępu do systemu                                                      | 77         |
| 2.6. Użytkownicy                                                                   | 79         |
| 2.7. Resetowanie ustawień                                                          | 81         |
| 2.8. Lata rozrachunkowe                                                            |            |
| 2.9. Typy dokumentów do automatycznego ksiegowania                                 |            |
| 2.10. Dane firmy do deklaracii                                                     |            |
| 2.11. Właściciele                                                                  | 86         |
| 2 12 Konfiguracia serwera pocztowego SMTP                                          | 88         |
| 2 13 Rejestracia programu                                                          | 00<br>Q2   |
|                                                                                    |            |

|    | 2.14. Wersja                                                                         | 93   |
|----|--------------------------------------------------------------------------------------|------|
| _  | 2.15. Lista dodatkow                                                                 | 94   |
| 3. | Słowniki                                                                             | 95   |
|    | 3.1. Kontrahenci                                                                     | 96   |
|    | 3.1.1. Pobieranie danych klientów z bazy GUS lub VIES na podstawie wprowadzonego NIP | 99   |
|    | 3.1.2. Sprawdzanie kontrahentów na białej liście                                     | 101  |
|    | 3.1.3. Ochrona danych osobowych - RODO                                               | 103  |
|    | 3.1.3.1. Wybór statusu zgody                                                         | 104  |
|    | 3.1.3.2. Odnotowywanie zgody na przetwarzanie danych osobowych                       | 105  |
|    | 3.1.3.3. Żądanie usunięcia danych (anonimizacja)                                     | 106  |
|    | 3.1.3.4. Pseudonimizacja danych (odwracalna zmiana polegająca na szyfrowaniu         |      |
|    | danych)                                                                              | 108  |
|    | 3.1.3.5. Depseudonimizacja danych (odszyfrowanie danych)                             | 110  |
|    | 3.2. Grupy kontrahentów                                                              | 112  |
|    | 3.3. Zdarzenia gospodarcze                                                           | 113  |
|    | 3.4. Stawki VAT                                                                      | 114  |
|    | 3.5. Powiązania VAT                                                                  | 115  |
|    | 3.6. Identyfikatory VAT marża                                                        | 116  |
|    | 3.7. Wzorce VAT                                                                      | 117  |
|    | 3.8. Plan kont                                                                       | 120  |
|    | 3.9. Wzorce ksiegowania                                                              | 124  |
|    | 3.10. Paczki - grupowanie dokumentów                                                 | 132  |
|    | 3.11. Podatki akcyzowe                                                               | 133  |
|    | 3.12. Waluty                                                                         | 134  |
|    | 3.13 Kursy walut                                                                     | 135  |
|    | 3 14 Słownik form płatności                                                          | 136  |
|    | 3 15. Odsetki ustawowe                                                               | 137  |
|    | 3.16. Konta bankowe                                                                  | 138  |
|    | 3 17 Statusy whish                                                                   | 130  |
|    | 3.18 Urzedy Skarbowe                                                                 | 140  |
|    | 3.10. Słowniki ewidencji zużytego naliwa                                             | 141  |
|    | 3 10 1 Identyfikatory urządzeń                                                       | 1/2  |
|    | 3.19.7. Identylikatoly ulządzen                                                      | 1/12 |
|    | 2 10 2 Jodnostki                                                                     | 140  |
| ٨  | 5. 19.5. JEUHOSIKI                                                                   | 144  |
| 4. | A 1. Keingewenie, ewidencie VAT, ekoyze i ewidencie zużytego naliwa                  | 140  |
|    | 4.1. Księgowanie, ewidencja VAT, akcyza i ewidencja zuzytego paliwa                  | 140  |
|    |                                                                                      | 147  |
|    | 4.1.2. Nowy zapis                                                                    | 148  |
|    | 4.1.3. Edycja zapisu                                                                 | 158  |
|    | 4.1.4. Usunięcie zapisu                                                              | 159  |
|    | 4.1.5. Przykład księgowania ręcznego                                                 | 160  |
|    | 4.1.6. Księgowanie VAI marza                                                         | 162  |
|    | 4.1.7. Księgowanie automatyczne                                                      | 168  |
|    | 4.1.8. Ewidencja VAI                                                                 | 170  |
|    | 4.1.9. Nowy zapis VAI                                                                | 171  |
|    | 4.1.10. Edycja zapisu VAT                                                            | 174  |
|    | 4.1.11. Usunięcie zapisu VAT                                                         | 175  |
|    | 4.1.12. Ewidencja doliczeń i odliczeń w rejestrach VAT                               | 176  |
|    | 4.1.13. Sprawdzanie statusu czynnego podatnika                                       | 178  |
|    | 4.2. Księgowanie z pliku JPK                                                         | 180  |
|    | 4.3. Księgowanie automatyczne z DANE_FIK.DBF                                         | 181  |
|    | 4.4. Interfejs offline                                                               | 183  |

| 4.4.1. Opis funkcjonalności eksportu z modułów nieksięgowych                        | 184  |
|-------------------------------------------------------------------------------------|------|
| 4.4.2. Opis funkcjonalności eksportu i importu w module księgowym                   | 186  |
| 4.5. Interfejs z MójKsięgowy24                                                      | 188  |
| 4.5.1. Import sprzedaży                                                             | 189  |
| 4.5.2. Eksport dokumentów                                                           | 190  |
| 4.5.3. Zarządzanie okresami rozliczeniowymi                                         | 191  |
| 4.5.4. Zarządzanie powiadomieniam                                                   | 192  |
| 4.5.5. Eksport odliczeń właściciela                                                 | 193  |
| 4.5.6. Eksport plików pdf                                                           | 194  |
| 4.5.7. Konfiguracja autoryzacji                                                     | 195  |
| 4.6. Interfejs z Skanye - rejestracja na stronie Scanye                             | 196  |
| 4.6.1. Konfiguracja konta Scanye w module ksiegowym DGCS System.                    | 198  |
| 4.6.2. Dodawanie dokumentów na stronie Scanye.                                      | 199  |
| 4.6.3. Przenoszenie dokumentów ze Scanye do DGCS System                             | 202  |
| 4.6.4. Powiazanie schematów Pozycji ksiegowych Scanye z wzorcami VAT w programie DG | CS   |
| System                                                                              | 204  |
| 4.7. Procedura VAT OSS                                                              | 206  |
| 4.8. Rozliczenie z Urzedem Skarbowym                                                |      |
| 4.8.1. Deklaracie VAT-7 do JPK                                                      | 215  |
| 4.8.2. Generui JPK                                                                  | .219 |
| 4.8.3. Generui JPK-V7M (rozliczenie miesieczne)                                     | .225 |
| 4.8.4. Generuj JPK-V7K (rozliczenie kwartalne)                                      | 230  |
| 4.8.5. Kartoteka JPK                                                                | .231 |
| 4.8.6. Deklaracie                                                                   | .233 |
| 4.8.6.1. Kartoteka deklaracij                                                       | .235 |
| 4.8.6.2. Kartoteka e-Deklaracij                                                     | .236 |
| 4.8.7. Obsługa podpisu e-deklaracji i JPK na macOS                                  | .237 |
| 4.9. Kasa                                                                           | .238 |
| 491 Kasa – konfiguracia                                                             | 239  |
| 4.9.2 Dodawanie nowej kasy                                                          | 240  |
| 493 Usuwanie kasy                                                                   | 241  |
| 494 Kasa – słownik operacji                                                         | 242  |
| 4.9.5 Wystawianie dokumentu KP/KW                                                   | 243  |
| 4.9.6. Kartoteka dokumentów KP / KW                                                 | 245  |
| 4 10 Przelewy                                                                       | 247  |
| 4.10.1. Wystawianie przelewu                                                        | .248 |
| 4 10 2 Kartoteka przelewów                                                          | 249  |
| 4 10 3 Wyciagi bankowe                                                              | 250  |
| 4 10 3 1 Dodawanie wyciagu bankowego                                                | 251  |
| 4 10 3 2 Wczytanie wyciagu bankowego                                                | 254  |
| 4 10 4 Usługa BPH BankConnect                                                       | 256  |
| 4 10 4 1 Logowanie i czynności wstępne                                              | 257  |
| 4.10.4.1.1. Pobieranie sald                                                         | 259  |
| 4 10 4 1 2 Historia operacii i rozliczanie operacii                                 | 260  |
| 4.10.4.1.3. Raporty                                                                 |      |
| 4.10.4.1.4. Wyciagi bankowe                                                         | .263 |
| 4.10.4.1.5. Typy operacii BPH                                                       | .265 |
| 4.10.4.1.6. Typy operacij a kody BPH                                                | .266 |
| 4.11. Rozrachunki                                                                   | .267 |
| 4.11.1. Należności według kontrahentów                                              | .268 |
| 4.11.2. Zobowiazania według kontrahentów                                            | 269  |
| 4.11.3. Należności i nadpłaty kontrahentów                                          | 270  |
|                                                                                     |      |

| 4.11.4. Zobowiązania i nadpłaty nasze            | 273                 |
|--------------------------------------------------|---------------------|
| 4.11.5. Kompensaty należności i zobowiązań       | 274                 |
| 4.11.6. Kompensaty nadpłat                       | 275                 |
| 4.11.7. Rozrachunki nierozliczone                | 277                 |
| 4.11.8. Kartoteka kompensat                      | 278                 |
| 4.11.9. Różnice kursowe                          | 279                 |
| 4.11.10. Różnice kursowe z kompensat             |                     |
| 4.11.11. Należności kontrahentów                 |                     |
| 4.11.12. Zobowiązania nasze                      |                     |
| 4.11.13. Płatności kontrahentów                  |                     |
| 4.11.14. Płatności nasze                         |                     |
| 4.11.15. Rozrachunki pełne                       |                     |
| 5. Inne dokumenty                                |                     |
| 5.1. Noty korvouiace                             |                     |
| 5.2. Noty odsetkowe                              |                     |
| 5.3. Dowody wewnetrzne                           |                     |
| 5.4. Faktury wewnetrzne                          |                     |
| 5.5. Rejestr podeirzanych transakcji             |                     |
| 5.6. Rozliczenia miedzvokresowe                  |                     |
| 5.7 Ksiegui rozliczenia międzyckresowe           | 299                 |
| 5.8 Korekty podstawy opodatkowania za złe długi  | 300                 |
| 6 Raporty                                        | 304                 |
| 6.1 Akcvza                                       | 305                 |
| 6.2 Dokumenty do wyksiegowania                   | 306                 |
| 6.3 Dokumenty do zaksjegowania                   | 307                 |
| 6.4 Ewidencia naliwa                             | 308                 |
| 6.5 Kontrahenci                                  | 309                 |
| 6.6 Kontrolne                                    | 310                 |
| 6.7. Korekty podstawy opodatkowania za złe długi |                     |
| 6.8 Ksiena                                       |                     |
| 6.9 Rozliczenia miedzyckresowe                   | 318                 |
| 6.10 Rozrachunki                                 | 310<br>210          |
| 6 11. Różnice kursowe z kompensat                |                     |
| 6 12 Różnice kursowe                             |                     |
| 6.13 \/ΔT                                        |                     |
| 6.11 Wyposażenie                                 |                     |
| 6 15. Czypności cywilno przwpe                   |                     |
| 6.16. Rejestr podeirzanych transakcij            |                     |
| 6 17 Dozliczenie DIT                             | 222                 |
| 6.18 Pozliczenie Podatnika                       |                     |
| 6.10. Zestawy raportów                           |                     |
| 6 10 1 Definicio                                 |                     |
| 6.10.2 Wykonania                                 |                     |
| 0.13.2. VYYNUIAIIIC                              | 40ٽ                 |
| 7 1 Zatwierdzanie wniców                         | ۲۵۵<br>۵۸۸          |
| 7.2 Sortowanie In wnisów                         | 44ن<br>ع <i>ا</i> د |
| 7.3 Przenumeruj I D                              |                     |
| 7.4 Narzodzie de eprovidzenie kejegoweń          |                     |
| 7.4. Marzeuzie uu sprawuzania Księguwan          |                     |
| 7.5. Ouswiezanie okna grownego                   |                     |
| 7.0. INdizeuzia autiliiiisiiauyjite              |                     |
| 7.0.1. NSIĘYOWAIIIA                              |                     |
| 1.0.2. Rejestry VAI sprzedazy                    |                     |

| 7.6.3. Rejestry VAT zakupu                                                           | 353           |
|--------------------------------------------------------------------------------------|---------------|
| 7.6.4. Kontrahenci                                                                   | 354           |
| 8. Importy danych                                                                    | 355           |
| 8.1. Import danych początkowych z Księgi DOS lub Biznesmen                           | 356           |
| 8.2. Import słowników z pliku Excel (xls)                                            | 358           |
| 8.3. Eksport / import danych początkowych poprzez XML                                | 359           |
| 9. Deklaracje podatkowe                                                              |               |
| 9.1. Wypełnienie deklaracji – graficzny interfejs użytkownika                        |               |
| 9.2. Zapis oraz odczyt wartości deklaracji                                           |               |
| 9.3. Ochrona danych osobowych (RODO) przy deklaracjach                               |               |
| 10. Pomoc techniczna                                                                 |               |
| 10.1. Pomoc do programu                                                              |               |
| 10.2. Wyślij zgłoszenie błędu lub sugestię                                           |               |
| 10.3. Nieprzeczytane komunikaty                                                      |               |
| 10.4. Archiwum komunikatów                                                           |               |
| 10.5. Sprawdź czy są dostępne aktualizacje                                           |               |
| 10.6. Abonament                                                                      | 374           |
| 10.7. O programie                                                                    | 375           |
| 10.8. Zmień rozmiar czcionki                                                         |               |
| 11. Pytania i odpowiedzi / najczęściej zadawane pytania                              |               |
| 11.1. Praca online - ERP24.CLOUD                                                     | 378           |
| 11.2. Sortowanie zapisów - w jaki sposób program sortuje zapisy                      |               |
| 11.3. Wydłużony czas księgowania dokumentów                                          |               |
| 11.4. Czy można rozpocząć pracę w połowie roku?                                      |               |
| 11.5. Przy uruchomieniu programu nie pokazuje się okno z wyborem firm - w przypadku  | ı obsługi     |
| wielu firm                                                                           |               |
| 11.6. Nie można wejść w jedną z ksiąg. Jedno z okien zostało przeniesione poza ekran |               |
| 11.7. Księgowanie wchodzi w inną kolumnę (np. do k11, a powinno do k13)              |               |
| 11.8. Jak zaksięgować korektę z minusem?                                             |               |
| 11.9. Księgowanie VAT marża                                                          |               |
| 11.10. Komunikaty z serwera Ministerstwa Finansów dotyczących e-Deklaracji           |               |
| 11.11. Jaki rodzaj ewidencji VAT wybrać, aby księgowanie weszło w odpowiednie pole r | na deklaracji |
| VAT                                                                                  |               |

## 1. Wprowadzenie

## 1.1. Unikalna koncepcja

Moduł Podatkowej Księgi Przychodów i Rozchodów w DGCS Systemie został opracowany i jest rozwijany w oparciu o unikalną koncepcję powstałą na bazie ponad dwudziestoletnich doświadczeń projektantów, programistów i księgowych, skupionych wokół firmy DGCS S.A.

Zastosowana koncepcja zakłada maksymalne uproszczenie procesu księgowego przy jednoczesnej możliwości swobodnej rozbudowy zakresu informacji gromadzonych w systemie tak aby spełniały oczekiwania użytkowników przy jednoczesnej zgodności z obowiązującymi przepisami.

Jedną z głównych zalet tego rozwiązania jest zastosowanie koncepcji księgowania identycznej do stosowanej w pełnej księgowości. Zasadnicza różnica polega na ustawieniu domyślnych kont księgowych zgodnych z kolumnami w Podatkowej Książce Przychodów i Rozchodów. Przy dokonywaniu wpisu do księgi użytkownik wybiera konto odpowiadające określonej kolumnie w księdze. Ponieważ specyfiką księgowania w pełnej księgowości jest zapis dwustronny na koncie i koncie przeciwstawnym dlatego zasada ta została również tu zachowana. W celu uproszczenia pracy konta przeciwstawne sa "ukryte" tak aby praca na systemie była jak najprostsza i czytelna. Zastosowanie takiego rozwiązania pozwala zachować pełną integrację systemu oraz w bardzo prosty sposób zmienić sposób księgowania z uproszczonego w Podatkowej KPiR na pełny w Księdze Handlowej. Rozwiązane takie ma wiele zalet nie spotykanych w innych systemach podobnego typu na rynku. Jednym z nich jest swobodna zmiana rodzaju księgowości w zależności od potrzeb firmy poczynając od Ryczałtu poprzez Podatkową KPiR, a kończąc na pełnej księgowości w Księdze Handlowej. Zmieniając rodzaj księgowości zmianie ulegają tylko niezbędne elementy obsługi tak aby zapewnić maksymalną wygodę pracy oraz zgodność z obowiązującymi przepisami podatkowymi i księgowymi. Pozostałe elementy systemu takie jak: ewidencja VAT, kasa, rozrachunki, deklaracje podatkowe, ewidencja podatku akcyzowego, raportowanie itd. nie ulega zmianie. Kolejną ważną zaletą jest znaczne ograniczenie kosztów związanych z koniecznością wdrażania nowego systemu księgowego przy zmianie rodzaju księgowości (np. przejście z KPiR na Pełna księgowość w związku z przekroczeniem obrotów). Obsługa programu jest w większości zastosowanych w nim funkcji identyczna i nie zależy od rodzaju ksiegowości. Zmianie ulegaja tylko funkcje związane ze specyfiką danego rodzaju księgowości.

Jest to rozwiązanie ciekawe szczególnie dla biur rachunkowych, jak również dla dynamicznie rozwijających się firm. Z uwagi na uniwersalność rozwiązania oraz spójność systemu w dalszej części instrukcji program ten będziemy nazywali DGCS System.

## 1.2. Uwagi o systemie

DGCS System, został zaprojektowany tak, aby spełniał oczekiwania właścicieli małych i średnich firm oraz dla osób, które chcą prowadzić księgowość samodzielnie i nie posiadają dużego doświadczenia w tym zakresie. System umożliwia prowadzenie księgowości zarówno w formie pełnej rachunkowości, podatkowej książki przychodów i rozchodów oraz ryczałtu. Wszystkie formy opodatkowania obsługują oczywiście rejestry VAT, podatku akcyzowego, ewidencji środków trwałych i ich amortyzacji, rejestru zużytego paliwa itp.

Zastosowane nowoczesne i stale aktualizowane rozwiązania pozwalają na wykorzystanie systemu w przedsiębiorstwach o dowolnie skomplikowanej strukturze organizacyjnej i dużej ilości przetwarzanych dokumentów.

Nasze doświadczenie pokazuje, że także osoby znające podstawy zasad prowadzenia księgowości, bez znajomości konkretnej jej formy, bez trudu radzą sobie z obsługą tego programu.

Przyjęta w DGCS System konstrukcja systemu sprawia, że jest on narzędziem posiadającym duże walory edukacyjne, świetnie nadaje się również do pracy w biurach rachunkowych i w samodzielnie prowadzonej firmie. Jego prostota i szybkość obsługi wpływa na znaczne obniżenie kosztów obsługi systemu jak również szkolenia pracowników mających obsługiwać system.

Tworząc ten system kładliśmy głównie nacisk na takie jego przyszłe cechy jak:

- przejrzystość i prostotę,
- zwartą logiczną konstrukcję,
- łatwość i szybkość obsługi,
- zgodność z obowiązującymi przepisami podatkowymi i księgowymi,
- możliwość obsługi przy wykorzystaniu tylko klawiatury,
- niezawodność i bezpieczeństwo danych,
- szybki i nieograniczony dostęp do danych finansowych firmy,
- praca w dowolnej sieci m.in. internet,
- · łatwość i elastyczność wprowadzania zmian umożliwiających przyszłą rozbudowę,
- niskie koszty zakupu, wdrożenia i eksploatacji.

Są to cechy najistotniejsze z punktu widzenia właściciela korzystającej z niego firmy i obsługującej program osoby. Dotychczasowi jego użytkownicy, efekty przeprowadzonych wdrożeń zdają się potwierdzać, że udało się w dużej mierze zrealizować powyższe założenia.

# 1.3. Funkcjonalność systemu

## 1.3.1. Księga główna

Tabelaryczna forma prowadzenia ewidencji jest jedną z najprostszych i najstarszych form księgowości powstałą na przełomie XVIII i XIX wieku we Francji. W głównym oknie programu widoczne są wszystkie wpisy wprowadzone do systemu w danym roku obrachunkowym w kolejności chronologicznej. Kolejność wyświetlania Informacji na ekranie można zmienić klikając na nagłówek dowolnej kolumny co spowoduje sortowane danych po tej kolumnie. Zmiana kolejności wyświetlania Informacji nie powoduje zmiany kolejności zapisów w bazie i na wszelkich wydrukach. Mechanizm ten jest bardzo wygodny w celu wyszukiwania pewnych Informacji. Ilość wyświetlanych kolumn można zmienić klikając prawym przyciskiem myszki na nagłówku dowolnej kolumny oraz dokonanie wyboru [Edycja widocznych kolumn].

| DS                                                |                          |                                | × |  |  |  |  |  |  |  |  |
|---------------------------------------------------|--------------------------|--------------------------------|---|--|--|--|--|--|--|--|--|
| Kolumny po których jest realizowane wyszukiwanie: |                          |                                |   |  |  |  |  |  |  |  |  |
| Цр.                                               | Zatwierdzony             | 🗸 Data                         |   |  |  |  |  |  |  |  |  |
| Data dok.                                         | ✓ Nr dokumentu           | <ul> <li>Kontrahent</li> </ul> |   |  |  |  |  |  |  |  |  |
| Adres kontrahenta                                 | ✓ NIP kontrahenta        | Zdarzenie gospodarcze          |   |  |  |  |  |  |  |  |  |
| Użytkownik ostatnio modyfikujący                  | Paczka                   | Może wymagać poprawki          |   |  |  |  |  |  |  |  |  |
| Waluta                                            | Suma (PLN)               | Kurs                           |   |  |  |  |  |  |  |  |  |
| Data kursu                                        | Dodatkowy numer księgowy | Użytkownik dodający            |   |  |  |  |  |  |  |  |  |
| Data ostatniej modyfikacji                        | Status wpisu             | Kolumna 16 opis                |   |  |  |  |  |  |  |  |  |
|                                                   | Zamknij                  |                                |   |  |  |  |  |  |  |  |  |

Opis informacji w kolumnach:

- Lp. – liczba porządkowa wpisu w KsiędzePiR

Zatwierdzony – oznaczenie czy dany zapis jest zablokowany przed jego zmianą. Po rozliczeniu danego okresu zapisy księgowe można zablokować przed korektą co zwiększy bezpieczeństwo pracy i poprawność rozliczeń podatkowych. Blokowanie zapisów wykonujemy w opcji *Księga / Zatwierdź wpisy*.

- Data data ujęcia do rozliczeń w podatku PIT
- Data dok. data dokumentu (spełnia tylko rolę Informacyjną i nie wpływa na rozliczenie podatkowe)
- Nr dokumentu numer dokumentu księgowego.
- Kontrahent nazwa kontrahenta
- Suma (PLN) suma kwot zapisanych we wszystkich kolumnach danego wiersza (księgowania).
- Zdarzenie gospodarcze opis zdarzenia gospodarczego.
- Użytkownik ostatnio modyfikujący oznaczenie użytkownika systemu, który ostatnio modyfikował ten zapis.
- Paczka nazwa paczki do której jest przypisany

Może wymagać poprawki – program wyróżni zapis którego rodzaj (sprzedaż, zakup handlowy, pozostałe zakupy, zakup inwestycyjny) nie odpowiada kolumnie w której wpisano kwoty. Wyróżnienie takiego księgowania polega na zaznaczeniu znacznika w tej kolumnie oraz zaznaczeniu całego wiersza kolorem różowym.

- Waluta oznaczenie waluty w jakiej dokonano księgowania.
- Kurs kurs waluty w stosunku do PLN
- Data kursu data kursu waluty

- Dodatkowy numer księgowy – jest to dodatkowy numer księgowy który nie ulega zmianie i jest na stałe przypisany do danego księgowania. Główny numer Lp. może ulec zmianie w wyniku przesortowania księgowań według daty (Po uruchomieniu sortowania zapisów *F6-sortuj według dat* program przesortuje zapisy w danym roku obrachunkowym i poukłada je według daty w polu *Data* oraz kolejności wpisu a następnie przenumeruje *Lp*.).

- Użytkownik dodający – oznaczenie użytkownika systemu, który dodał dany zapis.

- Data ostatniej modyfikacji – zgodnie z opisem.

- Status wpisu – oznaczenie danego wpisu nazwą statusu. Użytkownik może dodać do słownika statusów (*Słowniki / Statusy wpisów*) dowolna liczbę statusów (nazw) którymi można zaznaczać wpisy – np. "sprawdzony", " do korekty" itp. Status nie ma wpływu na żadne rozliczenie podatkowe a służy jedynie kontroli poprawności księgowań itp.

- Kolumna 16 opis zgodnie z opisem.
- Adres kontrahenta zgodnie z opisem.
- NIP kontrahenta zgodnie z opisem.

Jeżeli chcemy zmienić kolejność kolumn w tabeli okna głównego wystarczy chwycić myszką nagłówek kolumny (przytrzymujemy lewy przycisk myszki) i przesunąć w dowolną stronę.

Księga główna to księga odpowiadająca wybranemu modułowi na którym chcemy pracować. W zależności od posiadanej licencji dostępne są następujące moduły:

- KPiR (Książka Przychodów i Rozchodów),

- KPiR dla RR (Książka Przychodów i Rozchodów dla rolników ryczałtowych),

- Ryczałt (ewidencja podatku zryczałtowanego).

Wszystkie powyższe moduły posiadają rejestry VAT, deklaracje podatkowe, rejestry akcyzy i wiele innych przydatnych funkcji.

#### UWAGA !

Użytkownik ma do wyboru jeden z standardowych wyglądów księgi głównej:

#### a) Układ dowolnych kolumn według wyżej opisanych zasad

| ik Ks <u>i</u> ęga Rejestry | <u>v</u> at Kasa Przele | wy Rozrachunki in | ne <u>d</u> okumenty nap | orty <u>s</u> łowniki |                  | iguracja Pomo <u>c</u> |                |                          |            | ∧ □∎∩                | ۸ O         |
|-----------------------------|-------------------------|-------------------|--------------------------|-----------------------|------------------|------------------------|----------------|--------------------------|------------|----------------------|-------------|
| Księga                      |                         |                   |                          |                       |                  |                        |                |                          |            | ਮ <b>ਦਾ</b> ਾ        | <u>~</u> ~  |
| + Wpis z VAT (F1)           | + Bez VAT (F2)          | + VAT (F3) 🗹 Edyt | uj (F4) 前 Usuń (         | F5) 🗹 Zmie            | ní status (F7) d | 2 Powiązania           |                |                          | Księg      | a mój <b>księg</b> u | <b>wy</b> 2 |
| Lp. 🛓 🛛 Data                | Data dok.               | Nr dok            | umentu                   | Ko                    | ontrahent        | NIP kontrahenta        | Zdarzen        | ie gospodarcze           | Suma (PLN) | Ad                   | res ko      |
| 1 02-01-2020                | 02-01-2020              | F/1/01/20         |                          | dGCS S.A.             |                  | 618-004-00-84          | Sprzedaż towar | ów i usług na fakturę    | 450,0      | 00 Wtórek ul. Śr     | odkor       |
| 3 02-01-2020                | 02-01-2020              | F/3/01/20         |                          | dGCS S.A.             |                  | 618-004-00-84          | Sprzedaż towar | ów i usług na fakturę    | 250,0      | 00 Wtórek ul. Śr     | odko        |
| 4 03-01-2020                | 03-01-2020              | 34324             |                          | dGCS S.A.             |                  | 618-004-00-84          | Zakup towarów  | i usług na fakturę rolni | cz 10,0    | 00 Wtórek ul. Śr     | odko        |
| 5 03-01-2020                | 03-01-2020              | F/4/01/20         |                          | dGCS S.A.             |                  | 618-004-00-84          | Sprzedaż towar | ów i usług na fakturę    | 100,0      | 00 Wtórek ul. Śr     | odkov       |
| 8 10-01-2020                | 10-01-2020              | F/6/01/20         |                          | dGCS S.A.             |                  | 618-004-00-84          | Sprzedaż towar | ów i usług na fakturę    | 100,0      | 00 Wtórek ul. Śr     | odkov       |
| 25 30-01-2020               | 30-01-2020              | F/17/01/20        |                          | DGCS SPÓŁKA A         | KCYJNA           | 618-004-00-84          | Sprzedaż towar | ów i usług na fakturę    | 17 384,3   | 38 62-800 Kalisz     | ul. Z       |
| 28 30-01-2020               | 30-01-2020              | F/18/01/20        |                          | DGCS SPÓŁKA A         | AKCYJNA          | 618-004-00-84          | Sprzedaż towar | ów i usług na fakturę    | 50,0       | 00 62-800 Kalisz     | ul. Z       |
| 31 03-02-2020               | 03-02-2020              | F/1/02/20         |                          | DGCS SPÓŁKA A         | KCYJNA           | 618-004-00-84          | Sprzedaż towar | ów i usług na fakturę    | 813,0      | 01 62-800 Kalisz     | ul. Z       |
| 36 14-02-2020               | 14-02-2020              | F/5/02/20         |                          | DGCS SPÓŁKA A         | KCYJNA           | 618-004-00-84          | Sprzedaż towar | ów i usług na fakturę    | 72 755,2   | 28 62-800 Kalisz     | ul. Z       |
| 37 14-02-2020               | 14-02-2020              | F/6/02/20         |                          | DGCS SPÓŁKA A         | KCYJNA           | 618-004-00-84          | Sprzedaż towar | ów i usług na fakturę    | 12 572,3   | 36 62-800 Kalisz     | ul. Z       |
| 41 26-02-2020               | 26-02-2020              | F/10/02/20        |                          | DGCS SPÓŁKA A         | KCYJNA           | 618-004-00-84          | Sprzedaż towar | ów i usług na fakturę    | 630,0      | 00 62-800 Kalisz     | ul. Z       |
| 51 19-03-2020               | 19-03-2020              | F/7/03/20         |                          | DGCS SPÓŁKA A         | KCYJNA           | 618-004-00-84          | Sprzedaż towar | ów i usług na fakturę    | 450,0      | 00 62-800 Kalisz     | ul. Z       |
| 53 19-03-2020               | 19-03-2020              | K/1/03/20         |                          | DGCS SPÓŁKA A         | KCYJNA           | 618-004-00-84          | Sprzedaż towar | ów i usług na fakturę k  | or -150,0  | 00 62-800 Kalisz     | : ul. Z     |
| 54 19-03-2020               | 19-03-2020              | F/8/03/20         |                          | DGCS SPÓŁKA A         | KCYJNA           | 618-004-00-84          | Sprzedaż towar | ów i usług na fakturę    | 1 080,0    | 00 62-800 Kalisz     | ul. 2       |
| 59 24-03-2020               | 24-03-2020              | F/11/03/20        |                          | DGCS SPÓŁKA A         | KCYJNA           | 618-004-00-84          | Sprzedaż towar | ów i usług na fakturę    | 450,0      | 00 62-800 Kalisz     | : ul. Z     |
| 60 24-03-2020               | 24-03-2020              | K/2/03/20         |                          | DGCS SPÓŁKA A         | KCYJNA           | 618-004-00-84          | Sprzedaż towar | ów i usług na fakturę k  | or 550,0   | 00 62-800 Kalisz     | ul. Z       |
| 67 31-03-2020               | 31-03-2020              | F/16/03/20        |                          | DGCS SPÓŁKA A         | KCYJNA           | 618-004-00-84          | Sprzedaż towar | ów i usług na fakturę    | 230,0      | 00 62-800 Kalisz     | cul. Z      |
| 71 14-04-2020               | 14-04-2020              | F/4/04/20         |                          | DGCS SPÓŁKA A         | KCYJNA           | 618-004-00-84          | Sprzedaż towar | ów i usług na fakturę    | 50,0       | 00 62-800 Kalisz     | ul. Z       |
| 72 14-04-2020               | 14-04-2020              | F/5/04/20         |                          | DGCS SPÓŁKA A         | KCYJNA           | 618-004-00-84          | Sprzedaż towar | ów i usług na fakturę    | 150,0      | 00 62-800 Kalisz     | : ul. Z     |
| 1251 25-06-2020             | 25-06-2020              | 22                |                          | DGCS SPÓŁKA A         | KCYJNA           | 618-004-00-84          | Zakup towarów  | na fakturę WNT           | 6 627,6    | 50 62-800 Kalisz     | ul. Z       |
|                             |                         |                   |                          |                       |                  |                        |                |                          |            |                      |             |
| cs                          |                         |                   |                          |                       |                  |                        |                |                          |            |                      |             |
|                             |                         |                   |                          |                       | Szczegóły        |                        |                |                          |            |                      |             |
| Waluta                      | Kolumna 7               | Kolumna 8         | Kolumna 9                | Kolumna 10            | Kolumna 11       | Kolumna 12             | Kolumna 13     | Kolumna 14               | Kolumna 15 | Kolumna 16           |             |
| Przeliczone na PLN          | 450,00                  | 0,00              | 450,00                   |                       |                  |                        |                | 0,00                     |            |                      |             |

b) Wygląd klasyczny (forma papierowej księgi)

| DS DG             | CS Syst          | em KPil | R v. 20.39       | 9 WERSJA DE | монят            | RACYJNA (pozostało 24          | dni)       |                                 | 0GCS S.A. ♥ 💾 Grudzień 01-01-2020 — 3    | <u>1-12-2020</u> ¥ 🗐 <u>N</u> | iezdefiniowana 🗸 | €® <u>PLN</u> ¥ | - @ ×              |
|-------------------|------------------|---------|------------------|-------------|------------------|--------------------------------|------------|---------------------------------|------------------------------------------|-------------------------------|------------------|-----------------|--------------------|
| <u>P</u> lik<br>+ | Księga<br>Księga | Rejestr | у <u> V</u> AT К | asa Przelew | y Ro <u>z</u> ra | achunki Inne <u>d</u> okumenty | Raporty    | <u>S</u> łowniki <u>N</u> arzęd | zia <u>K</u> onfiguracja Pomo <u>c</u>   |                               |                  |                 | ₽∎∘ ₄ Ձ            |
| + w               | pis z VA1        | T (F1)  | + Bez V/         | AT (F2) +   | VAT (F3)         | 🗹 Edytuj (F4) 🍵                | Usuń (F5)  | 🗹 Zmień status (                | (F7) 🖉 Powiązania                        |                               |                  | Księga mó,      | <b>księgowy</b> 24 |
| Lp.               | Zatwier.         |         | Data             | Nr dowodu   | księgo           | lmię i nazwisko (firma)        |            | Adres                           | Zdarzenie gospodarcze                    | Kolumna 7                     | Kolumna 8        | Kolumna 9       | Kolumna 10         |
| 1                 |                  | 02-01   | 2020             | F/1/01/20   |                  | dGCS S.A.                      | Wtórek ul. | Środkowa 5                      | Sprzedaż towarów i usług na fakturę      | 450,00                        | 0,00             | 450,00          |                    |
| 3                 |                  | 02-01-  | 2020             | F/3/01/20   |                  | dGCS S.A.                      | Wtórek ul. | Środkowa 5                      | Sprzedaż towarów i usług na fakturę      | 250,00                        | 0,00             | 250,00          |                    |
| 4                 |                  | 03-01-  | 2020             | 34324       |                  | dGCS S.A.                      | Wtórek ul. | Środkowa 5                      | Zakup towarów i usług na fakturę rolnicz |                               |                  | 0,00            | 1                  |
| 5                 |                  | 03-01-  | 2020             | F/4/01/20   |                  | dGCS S.A.                      | Wtórek ul. | Środkowa 5                      | Sprzedaż towarów i usług na fakturę      | 100,00                        | 0,00             | 100,00          |                    |
| 8                 |                  | 10-01-  | 2020             | F/6/01/20   |                  | dGCS S.A.                      | Wtórek ul. | Środkowa 5                      | Sprzedaż towarów i usług na fakturę      | 100,00                        | 0,00             | 100,00          |                    |
| 25                |                  | 30-01-  | 2020             | F/17/01/2   | 0                | DGCS SPÓŁKA AKCYJNA            | 62-800 Ka  | isz ul. Zielona 12              | Sprzedaż towarów i usług na fakturę      | 17 384,38                     | 0,00             | 17 384,38       |                    |
| 28                |                  | 30-01-  | 2020             | F/18/01/2   | 0                | DGCS SPÓŁKA AKCYJNA            | 62-800 Ka  | isz ul. Zielona 12              | Sprzedaż towarów i usług na fakturę      | 50,00                         | 0,00             | 50,00           |                    |
| 31                |                  | 03-02-  | 2020             | F/1/02/20   |                  | DGCS SPÓŁKA AKCYJNA            | 62-800 Ka  | isz ul. Zielona 12              | Sprzedaż towarów i usług na fakturę      | 813,01                        | 0,00             | 813,01          |                    |
| 36                |                  | 14-02-  | 2020             | F/5/02/20   |                  | DGCS SPÓŁKA AKCYJNA            | 62-800 Ka  | isz ul. Zielona 12              | Sprzedaż towarów i usług na fakturę      | 72 755,28                     | 0,00             | 72 755,28       |                    |
| 37                |                  | 14-02-  | 2020             | F/6/02/20   |                  | DGCS SPÓŁKA AKCYJNA            | 62-800 Ka  | isz ul. Zielona 12              | Sprzedaż towarów i usług na fakturę      | 12 572,36                     | 0,00             | 12 572,36       |                    |
| 41                |                  | 26-02-  | 2020             | F/10/02/2   | 0                | DGCS SPÓŁKA AKCYJNA            | 62-800 Ka  | isz ul. Zielona 12              | Sprzedaż towarów i usług na fakturę      | 630,00                        | 0,00             | 630,00          |                    |
| 51                |                  | 19-03-  | 2020             | F/7/03/20   |                  | DGCS SPÓŁKA AKCYJNA            | 62-800 Ka  | isz ul. Zielona 12              | Sprzedaż towarów i usług na fakturę      | 450,00                        | 0,00             | 450,00          |                    |
| 53                |                  | 19-03-  | 2020             | K/1/03/20   |                  | DGCS SPÓŁKA AKCYJNA            | 62-800 Ka  | isz ul. Zielona 12              | Sprzedaż towarów i usług na fakturę kor  | -150,00                       | 0,00             | -150,00         |                    |
| 54                |                  | 19-03-  | 2020             | F/8/03/20   |                  | DGCS SPÓŁKA AKCYJNA            | 62-800 Ka  | isz ul. Zielona 12              | Sprzedaż towarów i usług na fakturę      | 1 080,00                      | 0,00             | 1 080,00        |                    |
| 59                |                  | 24-03-  | 2020             | F/11/03/2   | 0                | DGCS SPÓŁKA AKCYJNA            | 62-800 Ka  | isz ul. Zielona 12              | Sprzedaż towarów i usług na fakturę      | 450,00                        | 0,00             | 450,00          |                    |
| 60                |                  | 24-03-  | 2020             | K/2/03/20   |                  | DGCS SPÓŁKA AKCYJNA            | 62-800 Ka  | isz ul. Zielona 12              | Sprzedaż towarów i usług na fakturę kor  | 550,00                        | 0,00             | 550,00          |                    |
| 67                |                  | 31-03-  | 2020             | F/16/03/2   | 0                | DGCS SPÓŁKA AKCYJNA            | 62-800 Ka  | isz ul. Zielona 12              | Sprzedaż towarów i usług na fakturę      | 230,00                        | 0,00             | 230,00          |                    |
| 71                |                  | 14-04-  | 2020             | F/4/04/20   |                  | DGCS SPÓŁKA AKCYJNA            | 62-800 Ka  | isz ul. Zielona 12              | Sprzedaż towarów i usług na fakturę      | 50,00                         | 0,00             | 50,00           |                    |
| 72                |                  | 14-04   | 2020             | F/5/04/20   |                  | DGCS SPÓŁKA AKCYJNA            | 62-800 Ka  | isz ul. Zielona 12              | Sprzedaż towarów i usług na fakturę      | 150,00                        | 0,00             | 150,00          |                    |
| 1251              |                  | 25-06-  | 2020             | 22          |                  | DGCS SPÓŁKA AKCYJNA            | 62-800 Ka  | isz ul. Zielona 12              | Zakup towarów na fakturę WNT             |                               |                  | 0,00            | 6 62               |
| <                 |                  |         |                  |             |                  |                                |            |                                 |                                          |                               | pomoc@           | dgcssystem.pl   | ∣ dgcs.pl          |
| ages              |                  |         |                  |             |                  |                                |            |                                 |                                          |                               |                  | Wys             | zukaj w tabeli     |

Wybór jednego z powyższych ustawień możemy dokonać w opcji: *Konfiguracja / Ustawienia ogólne /* zakładka *Parametry /* opcja *Wygląd aplikacji / Wygląd okna głównego* Po zmianie ustawienia należy przeładować program w celu załadowania nowych ustawień konfiguracyjnych.

#### 1.3.2. Zasady ewidencji księgowej

Księgowanie dokumentów rozpoczyna się od naciśnięcia przycisku "**F1-dodaj wpis z VAT**" lub "**F2-dodaj wpis bez VAT**". Dokumenty z VAT-em księgowane są podobnie jak w naszych starszych wersjach księgi pod DOS od rejestru VAT, gdzie po wpisaniu właściwych kwot oraz wybraniu odpowiedniego typu transakcji i stawek podatku, kwoty nieodliczonego podatku plus suma netto wchodzą we właściwe pola księgowe automatycznie. Księgowanie w praktyce sprowadza się do prawidłowego wypełnienia zakładki VAT. Na podstawie dokonanego wpisu w rejestrze VAT program automatycznie podpowiada wpis do księgi umożliwiając oczywiście jego ręczną modyfikację (np. data ujęcia w księdze, rozpisanie kwoty na kolumny kosztowe itp.) Jeżeli zapis nie jest związany z czynnością podlegającą podatkowi VAT po naciśnięciu klawisza "F2-dodaj wpis bez VAT" wypełniamy tylko pola księgi.

#### UWAGA !

Ponieważ koncepcja systemu oparta jest na zapisie dwustronnym (charakterystycznym dla pełnej księgowości) program zapisy na koncie przeciwstawnym wykona automatycznie zapewniając spójność zapisów. Zapisy na kontach przeciwstawnych wykonywane są na tzw. kontach ukrytych. Zapisy na tych kontach nie są drukowane w tabulogramie księgi i rejestrów VAT. Pełnia tylko rolę techniczną.

## 1.3.3. Etapy prac ewidencyjnych

Szczegóły pracy z systemem zostały opisane w poszczególnych rozdziałach w dalszej części instrukcji.

Poniżej przedstawiamy typowe etapy prac ewidencyjnych występujące przy pracy na DGCS Systemie: 1. Otwarcie ksiąg na nowy rok obrachunkowy

a) przy pierwszym uruchomieniu DGCS Systemu program automatycznie utworzy rok obrachunkowy pokrywający się z rokiem kalendarzowym zgodnym z datą w systemie komputera. Kolejne lata dodajemy korzystając z funkcji [Konfiguracja] → [Lata rozrachunkowe]

| LATA ROZRACHUNKOWE |                                                                 |                                                                                                    |                                                                                                    |                                                                                                    |                                                                                                    |                                                                                                    |  |  |  |  |  |
|--------------------|-----------------------------------------------------------------|----------------------------------------------------------------------------------------------------|----------------------------------------------------------------------------------------------------|----------------------------------------------------------------------------------------------------|----------------------------------------------------------------------------------------------------|----------------------------------------------------------------------------------------------------|--|--|--|--|--|
| Data od            | Data do                                                         | Współczynnik VAT                                                                                                    | Rodzaj księgowości                                                                                                    | Startowe                                                                                                    | Metoda kasowa                                                                                                    | Metoda kasowa od 2013                                                                                                    |  |  |  |  |  |
| 01-01-2014         | 01-01-2015                                                      | 1,000000                                                                                                    | KPiR                                                                                                    | 1                                                                                                    |                                                                                                    |                                                                                                    |  |  |  |  |  |
| 01-01-2015         | 31-12-2015                                                      | 1,000000                                                                                                    | KPiR                                                                                                    | 1                                                                                                    |                                                                                                    |                                                                                                    |  |  |  |  |  |
| 01-01-2016         | 31-12-2016                                                      | 1,000000                                                                                                    | Księga Handlowa                                                                                                    | 1                                                                                                    |                                                                                                    |                                                                                                    |  |  |  |  |  |
| 01-01-2017         | 31-12-2017                                                      | 1,000000                                                                                                    | KPiR                                                                                                    | 1                                                                                                    | ×                                                                                                    | ×                                                                                                    |  |  |  |  |  |
|                    | Data od<br>01-01-2014<br>01-01-2015<br>01-01-2016<br>01-01-2017 | Data od         Data do           01-01-2014         01-01-2015           01-01-2015         31-12-2015           01-01-2016         31-12-2016           01-01-2017         31-12-2017 | Data od         Data do         Współczynnik VAT           01-01-2014         01-01-2015         1,000000           01-01-2015         31-12-2015         1,000000           01-01-2016         31-12-2016         1,000000           01-01-2017         31-12-2017         1,000000 | Data od         Data do         Współczynnik VAT         Rodzaj księgowości           01-01-2014         01-01-2015         1,000000         KPiR           01-01-2015         31-12-2015         1,000000         KPiR           01-01-2016         31-12-2016         1,000000         Księga Handlowa           01-01-2017         31-12-2017         1,000000         Księga Handlowa | Data od         Data do         Współczynnik VAT         Rodzaj księgowości         Startowe           01-01-2014         01-01-2015         1,000000         KPiR         1           01-01-2015         31-12-2015         1,000000         KPiR         1           01-01-2016         31-12-2016         1,000000         KPiR         1           01-01-2017         31-12-2017         1,000000         KPiR         1 | Data od         Data do         Współczynnik VAT         Rodzaj księgowości         Startowe         Metoda kasowa           01-01-2014         01-01-2015         1,000000         KPiR         1         1           01-01-2015         31-12-2015         1,000000         KPiR         1         1           01-01-2016         31-12-2016         1,000000         Księga Handlowa         1         1           01-01-2017         31-12-2017         1,000000         KPiR         1         I |  |  |  |  |  |

po na ciśnięciu przycisku "F1-dodaj rok" pojawi się okno w którym wprowadzamy daty nowego roku obrachunkowego oraz znacznik, czy rozliczamy się na zasadzie metody kasowej czy nie. Dodatkowo istnieje opcja "**Współczynnik VAT**" służący do przeliczania naliczonego podatku VAT związanego z zakupami służącymi sprzedaży opodatkowanej i zwolnionej. W przypadku gdy firma nie prowadzi sprzedaży ze stawką "zw" należy wpisać wartość 1,0. Współczynnik podajemy w ułamku dziesiętnym czyli np. dla współczynnika wynoszącego 75% wpisujemy 0,75 itp. Współczynnik ten można w każdej chwili skorygować lub też obliczyć na podstawie zadanego okresu rozliczeniowego.

Przy dodawaniu nowego roku obrachunkowego należy również wybrać rodzaj prowadzonej księgowości w danym roku. Program, zgodnie z przepisami, pozwala na zmianę rodzaju księgowości w kolejnych latach.

Zmiany roku księgowego dokonujemy podczas wejścia do programu (program zapyta na jakim roku pracujemy) lub korzystając z funkcji [Plik]/[Zmień rok / miesiąc rozrachunkowy].

b) Wpisanie remanentu początkowego. Czynność tą można zrobić w dowolnym momencie pracy z programem [Księga]/[Remanent].

| DS | Remanenty                    |                                             |                        |
|----|------------------------------|---------------------------------------------|------------------------|
|    |                              | REMANENTY                                   |                        |
|    | Data                         | Kwota                                       |                        |
|    | 01-01-2014                   | 0,00                                        |                        |
|    | 31-12-2014                   | 0,00                                        |                        |
|    | 01-01-2015                   | 0,00                                        |                        |
|    | 31-12-2015                   | 207 208,00                                  |                        |
|    |                              |                                             |                        |
|    | + F1- <u>d</u> odaj remanent | 2- <u>e</u> dytuj remanent 👜 F3- <u>u</u> s | suń remanent 🗙 Zamknij |

Po naciśnięciu F1-dodaj remanent otworzy się okno

| D | 5 Dodaj remano        | ent        |      |                     | ×   |  |  |  |  |  |  |
|---|-----------------------|------------|------|---------------------|-----|--|--|--|--|--|--|
|   | Data                  | 02-06-2017 |      |                     |     |  |  |  |  |  |  |
|   | Kwota                 |            | 0,00 | Pobierz z magazynów |     |  |  |  |  |  |  |
| z | Nazw                  | /a         |      | Opis                |     |  |  |  |  |  |  |
|   | MAGAZYN GLOV          | VNY        |      |                     |     |  |  |  |  |  |  |
| _ | 1                     |            |      |                     |     |  |  |  |  |  |  |
| - |                       |            |      |                     | · · |  |  |  |  |  |  |
|   | Zapisz <u>A</u> nuluj |            |      |                     |     |  |  |  |  |  |  |

Przycisk [Pobierz z magazynu] służy do automatycznego wprowadzenia remanentu na podstawie dany z modułu magazynowego (funkcja ta działa w przypadku pracy na jednej bazie danych modułów magazynowego i księgowego). Program wpisze wartość ewidencyjną stanu magazynowego. W każdej chwili wpisaną wartość remanentu można zaktualizować.

Podatnicy są obowiązani do sporządzenia i wpisania do księgi spisu z natury towarów handlowych, materiałów (surowców) podstawowych i pomocniczych, półwyrobów, produkcji w toku, wyrobów gotowych, braków i odpadów, zwanego dalej "spisem z natury", na dzień 1 stycznia, na koniec każdego roku podatkowego, na dzień rozpoczęcia działalności w ciągu roku podatkowego, a także w razie zmiany wspólnika, zmiany proporcji udziałów wspólników lub likwidacji działalności.

Spis z natury podlega wpisaniu do księgi także wówczas, gdy osoby prowadzące działalność gospodarczą sporządzają go za okresy miesięczne oraz gdy na podstawie odrębnych przepisów jego sporządzenie zarządził naczelnik urzędu skarbowego.

Remanent może być wpisywany na dowolny dzień jak również w dowolnym okresie rozliczeniowym (np. na koniec każdego miesiąca). Program zawsze bierze pierwszy remanent jako początkowy a ostatni jako końcowy.

#### 2. Bieżąca ewidencja operacji gospodarczych

a) Dane do rejestrów VAT oraz KPiR wprowadzamy na bieżąco a przed raportowaniem możemy skorzystać z funkcji sortowania zapisów w kolejności daty **[Narzędzia]** / **[Sortuj według dat]**. Podczas sortowania program poukłada zapisy według daty i przenumeruje liczbę porządkową wpisów. Jeżeli poprzednie miesiące były już przesortowane to kolejne sortowanie nie zmieni ich pozycji i lp.,

b) Księgowania, które chcemy umieścić w rejestrze VAT oraz KPiR najwygodniej jest rozpocząć od zakładki VAT ponieważ na podstawie tam wypełnionych pól program automatycznie wypełni pola w KPiR,

c)Wszystkie zapisy które nie zostały zablokowane funkcją **[Księga]** → **[Zatwierdź wpisy]** można korygować korzystając z funkcji "**F4-edytuj wpis**". Zatwierdzenie zapisów powoduje zablokowanie ich przed wszelkimi zmianami. Operacja taka nie jest konieczna z punktu poprawności działania programu i nie ma wpływu na wszelkie raporty i wydruki.

#### 3. Sporządzenie raportów i wydruków rejestrów na koniec okresu sprawozdawczego

Na koniec każdego okresu rozliczeniowego sporządzamy odpowiednie wydruki i zestawienia. Jeżeli prowadzimy Podatkową KPiR oraz jesteśmy podatnikiem podatku VAT to będzie to wydruk tabulogramu z księgi oraz wydruk odpowiednich rejestrów. Dodatkowo program pozwala sporządzić deklaracje podatkowe w formie papierowej lub elektronicznej oraz wysłać jako e-deklaracje.

Wszystkie wydruki można realizować w formie papierowej lub zapisu elektronicznego w dostępnych formatach: jrprint, pdf, rtf, odt, docx, html, xls, csv, xml, jrpxml, - zapisy te można utrwalić na trwałym nośniku Informacji do jakich zalicza się np. płyta CD.

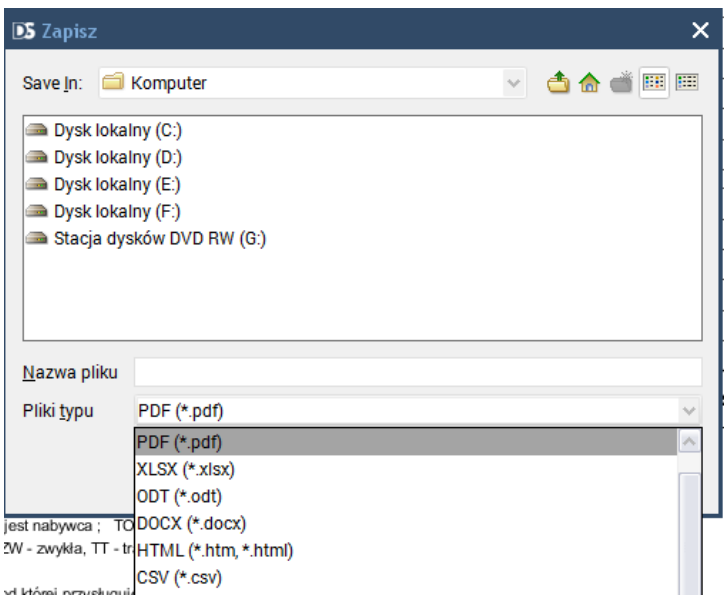

Poszczególne raporty opisane są w dalszej części instrukcji.

#### 4. Zamknięcie ksiąg na koniec okresu obrachunkowego.

DGCS System nie wymaga żadnych dodatkowych czynności związanych z zamknięciem roku obrachunkowego. Po rozpoczęciu pracy z nowym rokiem obrachunkowym w każdej chwili można uzupełnić dane w poprzednim roku. Jest to bardzo przydatne szczególnie na początku nowego roku kiedy księgujemy na bieżąco dokumenty nowego roku a jeszcze spływają dokumenty dotyczące poprzedniego roku. Po zakończeniu księgowości w danym roku i sporządzeniu rozliczenia podatkowego proponujemy zablokowanie danych przed ich korektą przy pomocy funkcji **[Księga]** / **[Zatwierdź wpisy]** – szczegółowy opis w dalszej części instrukcji.

#### 1.3.4. Dokumentacja systemu

Pełna dokumentacja programu zostanie zainstalowana wraz z programem w formie elektronicznej i jest dostępna w katalogu **"Instrukcja"**.

Aby z niej skorzystać należy zainstalować program Adobe Reader lub inny obsługujący format PDF.

#### Uwaga!

Dokumentacja użytkownika jest częścią systemu najczęściej wykonywaną w końcowej fazie prac nad daną wersją. Często, już po wydaniu wersji, jest ona na podstawie uwag użytkowników modyfikowana, tak aby maksymalnie ułatwić korzystanie z produktu. Dlatego warto raz po raz zajrzeć na stronę <u>www.dgcs.pl</u>, aby sprawdzić czy nie udostępniono właśnie do pobrania nowej, pełniejszej wersji dokumentacji.

## 1.4. Okno główne programu

Większość przycisków dotyczących codziennej pracy powtarza się w modułach.

|                        |                         |                                         |                         | Wybór roku obracł                | nunkowego 1                                   | Wybór paczki 2                    | Wybór waluty 3              | <ulubione></ulubione>     |
|------------------------|-------------------------|-----------------------------------------|-------------------------|----------------------------------|-----------------------------------------------|-----------------------------------|-----------------------------|---------------------------|
| DGCS System KPiR v     |                         |                                         |                         |                                  | 🖶 <u>Inna firma</u> 🗸                         | Styczeń 01-01-2017 – 31-12-2017 🔪 | Niezdefiniowana 🗸 🧬 PLN     | ~ 💙 – 🗆 ×                 |
| Plik Ksjęga Rejestry V | AT Kasa Przelewy Roj    | <u>z</u> rachunki Inne <u>d</u> okument | y Raporty <u>S</u> łown | iki <u>N</u> arzędzia <u>K</u> i | onfiguracja Pomo <u>c</u>                     |                                   |                             | ST A Q                    |
| Księga                 | t 52 dadai umin kan MAT | d. 52 de dei unie MAT                   | C/ 54 shadowin          | The second second                | 1¢ cc aastri malina d                         |                                   | Wniev w Keiodz              |                           |
| + F1-dodaj wpis z VA1  | + F2-dodaj wpis bez VAT | + F3-dodaj wpis VAT                     | P4-edytuj wpis          | U F5-usun wpis                   | ↓1 Ho-sortuj według d<br>i z szwiele (fierec) | at data                           |                             | e moj <i>icsięgowy</i> 24 |
| Lp.                    | Lp. zna   Zatwier       | Data Nr c                               | lowodu księgowego       | Imię                             | i nazwisko (tirma)                            | Adres<br>4<br>Przyciski funkcyjne | 2 darzenie gospodarcze      | 6<br>Mój księgowy 24      |
|                        |                         |                                         |                         |                                  |                                               |                                   | Wybrany rodzaj księgowości  |                           |
|                        |                         |                                         |                         |                                  |                                               |                                   |                             |                           |
|                        |                         |                                         |                         |                                  |                                               |                                   |                             |                           |
|                        |                         |                                         |                         |                                  |                                               |                                   |                             |                           |
|                        |                         |                                         |                         |                                  |                                               |                                   |                             |                           |
|                        |                         |                                         |                         |                                  |                                               |                                   |                             |                           |
|                        |                         |                                         |                         |                                  |                                               |                                   |                             |                           |
|                        |                         |                                         |                         |                                  |                                               |                                   |                             |                           |
|                        |                         |                                         |                         |                                  |                                               |                                   |                             |                           |
|                        |                         |                                         |                         |                                  |                                               |                                   | pomoc@dgcssyst              | em.pl   dgcs.pl           |
| <                      |                         |                                         |                         |                                  |                                               |                                   |                             | C F T                     |
|                        |                         |                                         |                         |                                  |                                               |                                   | ✓ Pokaż powiązane dokumenty | F7-Zmień status           |

#### Wybór roku obrachunkowego

#### 💾 Styczeń 01-01-2017 – 31-12-2017 🗸

W księgowości w menu na górze jest też możliwość zmiany zdefiniowanego wcześniej roku obrachunkowego.

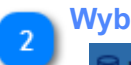

#### Wybór paczki

#### 🗟 <u>Niezdefiniowana</u> 🔨

W modułach księgowych jest możliwość wyboru paczki, czyli grupowania dokumentów. Po wybraniu danej paczki księgowanie odbywa się w tej paczce.

# 3 Wybór waluty

Przed rozpoczęciem księgowania można wybrać walutę domyślną w, której będą prowadzone księgowania.

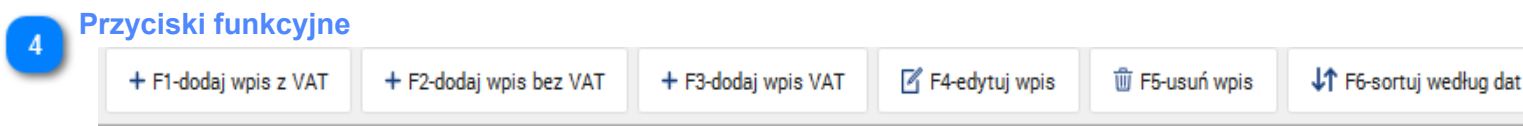

Przyciski funkcyjne, to opcje, z których na co dzień korzysta się podczas wprowadzania dokumentów.

## 5 Wybrany rodzaj księgowości

## Wpisy w Księdze

Wybrany rodzaj księgowości, dostępne są: Wpisy w Dzienniki (moduł Księga Handlowa); Wpisy w Księdze (moduł KPiR); Wpisy w księdze RR (moduł KPiR dla RR); Wpisy w Ewidencji Ryczałtu (moduł Ryczałt).

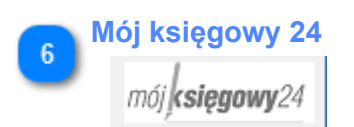

<Ulubione>

Opcja oznaczona gwiazdką spełnia dwie funkcje:

1. Umożliwia skonfigurowanie dowolnej ilości skrótów, czyli wywołania funkcji, które są bardziej zagnieżdżone w Systemie, a są niezbędne użytkownikowi do szybkiej pracy. Można np. wyciągnąć skróty do ulubionych raportów.

2. Funkcje "Pilota", która pokazuje 5 najczęściej używanych funkcji przez użytkownika.

## 1.4.1. Podgląd powiązanych dokumentów

🖉 Powiązania

W oknie głównym w części nagłówka szczegółów dostępny jest przycisk "Powiązania"

służący do uruchomienia opcji podejrzenia wpisów w ewidencjach powiązanych z wybranym dekretem księgowym. Przykładowe okno dokumentów powiązanych przedstawione jest poniżej. W tym przypadku składa się z trzech zakładek:

– VAT,

- Rozrachunki,

– Magazyn.

Oznacza to, że dokument został automatycznie zaksięgowany z modułu magazynowego bądź Fakturowania (obecność zakładki Magazyn), posiada dowiązany wpis w ewidencji VAT oraz wpis w Rozrachunkach (w tym przypadku jest to należność).

Dodatkowo na zakładce "Magazyn" dostępny jest przycisk "Drukuj", który pozwala na wydruk np. faktury sprzedaży zaksiegowanej automatycznie bez potzeby wejścia w moduł magazynowy (przy pracy na wspólnej bazie danych).

| DS Dokumenty powiązano | e                      |                  |                    |           |               |              |       |
|------------------------|------------------------|------------------|--------------------|-----------|---------------|--------------|-------|
| VAT Rozrachunki Mag    | azyn                   |                  |                    |           |               |              |       |
| 1                      |                        |                  | 🔁 Drukuj 🔻         |           |               |              |       |
|                        |                        | DANEOGÓ          |                    |           | ,             |              |       |
| Nr dokumentu           | Data                   | Data wystawienia | Nazwa              | a kontr.  | Adres kontr.  | Kod miasta k | ontr. |
| F/15/10/21             | 04-10-2021             | 04-10-2021       | Sklep motoryzacyjn | y "Antek" | ul. Szkolna 8 |              | Kr    |
|                        |                        |                  |                    |           |               |              |       |
| 4                      |                        |                  |                    |           |               |              | >     |
|                        |                        | POZYC.           |                    |           |               |              |       |
| Indeks                 | Nazwa                  | llość            |                    | Jednostka | Podatek       | Cena netto   |       |
| AkuAD+                 | Akumulator AD+         |                  | 1,000 Szt.         |           | 23%           | 1            | 00,00 |
| DocSprzVW              | Docisk sprzęgła VW 190 |                  | 1,000 Szt.         |           | 23%           | 3            | 00,00 |
| StabSw92+              | Stabilizator Swift 92+ |                  | 1,000 Szt.         |           | 23%           | 2            | 00,00 |
|                        |                        |                  |                    |           |               |              |       |
| <                      |                        |                  |                    |           |               |              | >     |
|                        |                        |                  | × Zamknij          |           |               |              |       |

Jeżeli mielibyśmy do czynienia z księgowaniem ręcznym, to zaksięgowana faktura w takim oknie miałaby jedynie zakładki VAT i Rozrachunki. W przypadku zaksięgowania ręcznego np. listy płac ujrzelibyśmy okno bez zakładek, ponieważ taki dokument nie posiadałby powiązań z innymi ewidencjami.

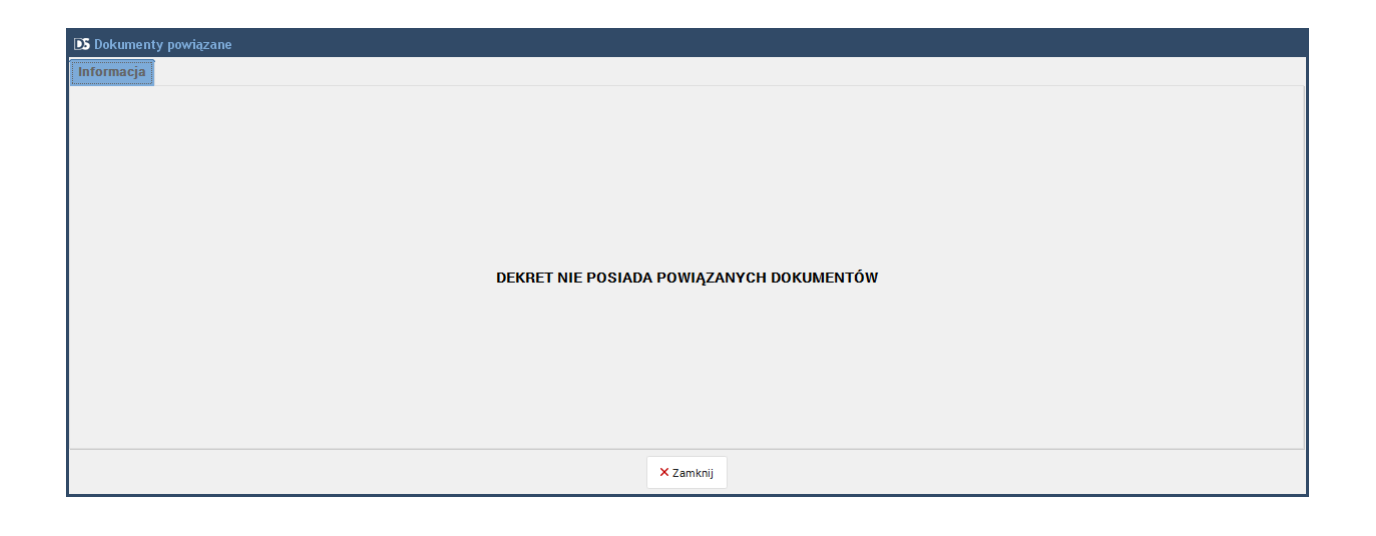

## 1.4.2. Bieżący rok i miesiąc obrachunkowy

Podczas każdego startu modułu "Księga PiR" pojawia się okno wyboru bieżącego roku i miesiąca obrachunkowego.

| DS Bieżący rok i miesiąc rozrachun    |              |  |  |  |  |  |  |  |
|---------------------------------------|--------------|--|--|--|--|--|--|--|
| Bieżący rok 01-01-2020 — 31-12-2020 🗸 |              |  |  |  |  |  |  |  |
| Bieżący miesiąc Styczeń 🗸             |              |  |  |  |  |  |  |  |
|                                       | ✓ <u>о</u> к |  |  |  |  |  |  |  |

Bieżący rok obrachunkowy ogranicza możliwość wykonania księgowań do dat mieszczących się tylko w tym roku (w przypadku pełnej księgowości zakres dat roku obrachunkowego nie musi pokrywać się z rokiem kalendarzowym). Jeżeli chcielibyśmy wykonać księgowanie poza tym rokiem obrachunkowym, to system nam na to nie pozwoli. Bieżący miesiąc obrachunkowy pozwala także kontrolować daty księgowań, ale w mniejszym stopniu. Jeżeli data księgowania wybiega poza bieżący miesiąc, system ostrzeże nas o takiej czynności, aczkolwiek będziemy mogli takie księgowanie wykonać. Należy wybrać miesiąc zgodny z miesiącem księgowanym aby wyeliminować z procesu wprowadzania danych pytanie z prośbą o potwierdzenie czy wprowadzana data jest prawidłowa.

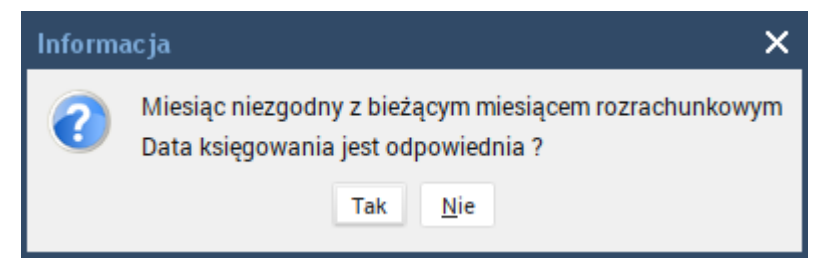

Dodatkowo system DGCS System posiada mechanizmy podpowiedzi dat bazujące na bieżącym miesiącu i roku obrachunkowym. Tak więc data księgowania będzie zawsze podpowiadana z bieżącego miesiąca i roku obrachunkowego, co zmniejsza możliwość pomyłki użytkownika zaksięgowania dokumentu w innym okresie rozrachunkowym.

Inne mechanizmy bazujące na bieżącym miesiącu i roku obrachunkowym zostaną jeszcze poruszone w rozdziale **"Konfiguracja początkowa"**.

Podczas pracy z modułem można także zmieniać bieżący miesiąc i rok obrachunkowy z poziomu głównego menu w oknie głównym wybierając opcję **Plik**  $\rightarrow$  **Zmień rok/miesiąc rozrachunkowy**.

| DS DGCS System KPiR v. 22.00 WERSJA D |             |                      |         |                   |  |  |  |  |
|---------------------------------------|-------------|----------------------|---------|-------------------|--|--|--|--|
| Plik                                  | Księga      | Rejestry <u>V</u> AT | Rozlicz | enie z <u>U</u> s |  |  |  |  |
| Zmie                                  | ń rok / mie | esiąc rozrachuni     | kowy    |                   |  |  |  |  |
| Zmień walutę                          |             |                      |         |                   |  |  |  |  |
| Zmie                                  | +           |                      |         |                   |  |  |  |  |
| Wylo                                  | guj         |                      |         |                   |  |  |  |  |
| Zmie                                  | ń hasło     |                      |         | ata               |  |  |  |  |
| Zmie                                  | n moduł     |                      | •       | 21                |  |  |  |  |
| Wyjć                                  | cie         |                      |         | 21                |  |  |  |  |
| wyjs                                  | ule         |                      |         | 21                |  |  |  |  |

Lub klikając w oznaczenie aktualnego okresu księgowego

| DS  | DGCS Sys          | tem KPiR v. ∶       | 22.00 WERS   | JA DEMONSTR        | RACYJNA (po: | zostało 19 d | ni) 🖨 🤅               | DGCS SPÓŁK   | A AKCYJNA | . ∨ 💾 <u>Sty</u>        | czeń 01-01-202       | <u>1 31-12-2021</u> ¥ | ₿ <u>Niezdefiniowana</u> ∨ | <i>⊕</i> <u>Pln</u> ∨ | - 🗆 X                  |
|-----|-------------------|---------------------|--------------|--------------------|--------------|--------------|-----------------------|--------------|-----------|-------------------------|----------------------|-----------------------|----------------------------|-----------------------|------------------------|
| Pli | k Ks <u>i</u> ęga | Rejestry <u>V</u> A | T Rozliczeni | ez <u>U</u> S Kasa | Przelewy F   | Rozrachunki  | Inne <u>d</u> okument | y Raporty    | Słowniki  | <u>N</u> arzędzia       | <u>K</u> onfiguracja | Pomoc                 |                            |                       |                        |
| -   | Księga            |                     |              |                    |              |              |                       |              |           |                         |                      |                       |                            |                       | ☆ 🖵 🛛 🗠 🕰              |
|     | + Wpis z VA       | T (F1) +            | Bez VAT (F2) | + VAT (F3)         | 🕑 Edytuj     | (F4) 🛍 U     | lsuń (F5) 🛛 🗹         | Zmień status | (F7) ć    | <sup>2</sup> Powiązania |                      |                       |                            | Księga                | mój <b>księgowy</b> 24 |

## 1.4.3. Możliwość dostosowania wyglądu programu na przykładzie modułu KPiR

W module KPiR możliwa jest zmiana wyglądu prezentacji danych. Po zainstalowaniu dostępny w module KPiR jest wygląd "**Klasyczny**", gdzie w kolumnach widoczne są wartości zaksięgowanych zapisów w odpowiednich kolumnach Księgi Przychodów i Rozchodów:

| DS DGCS<br>Plik Ksi | System KPi<br>ega Rejest | R v. 22.00<br>ry <u>V</u> AT Roz | WERSJA DEMONSTRACY<br>Iliczenie z <u>U</u> S Kasa Pr. | /JNA (pozostało 19 dni)<br>zelewy Ro <u>z</u> rachunki Inne <u>d</u> ok | DGCS SPÓŁKA AKCYJI<br>sumenty Raporty <u>S</u> łownik | ₩ ৺ 💾 <u>Styczeń 01-01-2021 — 31-12-2021</u><br>ii <u>N</u> arzędzia <u>K</u> onfiguracja Pomo <u>c</u> | <ul> <li>Niezdefiniow</li> </ul> | ana ⊻ 🧬 <u>PLN</u> ⊻ | - o x                  |
|---------------------|--------------------------|----------------------------------|-------------------------------------------------------|-------------------------------------------------------------------------|-------------------------------------------------------|----------------------------------------------------------------------------------------------------|----------------------------------|----------------------|------------------------|
| + Кз                | ięga                     |                                  |                                                       |                                                                         |                                                       |                                                                                                    |                                  |                      | ☆ ፲∎• ≞ଛ               |
| + Wpis              | z VAT (F1)               | + Bez VAT                        | (F2) + VAT (F3)                                       | 🗹 Edytuj (F4) 🛛 🍵 Usuń (F5)                                             | 🗹 Zmień status (F7)                                   | € <sup>2</sup> Powiązania                                                                               |                                  | Księga               | mój <b>księgowy</b> 24 |
| Lp. ± Z             | atwierdzony              | Data                             | Nr dowodu księgowego                                  | lmię i nazwisko (firma)                                                 | Adres                                                 | Zdarzenie gospodarcze                                                                                   | Kolumna 7                        | Kolumna 8            | Kolumna 9              |
| 1                   |                          | 01-08-2021                       | F/1/08/21                                             | Mechanika pojazdowa Resor                                               | Poznań ul. Krótka 5                                   | Sprzedaż towarów i usług na fakturę                                                                     | 1 370,00                         | 0,00                 | 1 370,00               |
| 2                   |                          | 01-08-2021                       | F/2/08/21                                             | Komis "Drive"                                                           | Płock Al. Powstańców Śląs                             | kich 14 Sprzedaż towarów i usług na fakturę                                                             | 1 150,00                         | 0,00                 | 1 150,00               |
| 3                   |                          | 02-08-2021                       | Par/1/08/21                                           |                                                                         |                                                       | Sprzedaż towarów i usług na paragon                                                                     | 3 760,00                         | 0,00                 | 3 760,00               |
| 4                   |                          | 02-08-2021                       | Par/2/08/21                                           |                                                                         |                                                       | Sprzedaż towarów i usług na paragon                                                                     | 3 180,00                         | 0,00                 | 3 180,00               |
| 5                   |                          | 02-08-2021                       | Par/3/08/21                                           |                                                                         |                                                       | Sprzedaż towarów i usług na paragon                                                                     | 2 650,00                         | 0,00                 | 2 650,00               |
| 6                   |                          | 02-08-2021                       | Par/4/08/21                                           |                                                                         |                                                       | Sprzedaż towarów i usług na paragon                                                                     | 1 500,00                         | 0,00                 | 1 500,00               |
| 7                   |                          | 02-08-2021                       | Par/5/08/21                                           |                                                                         |                                                       | Sprzedaż towarów i usług na paragon                                                                     | 2 640,00                         | 0,00                 | 2 640,00               |
| 8                   |                          | 02-08-2021                       | Par/6/08/21                                           |                                                                         |                                                       | Sprzedaż towarów i usług na paragon                                                                     | 2 160,00                         | 0,00                 | 2 160,00               |
| 9                   |                          | 02-08-2021                       | Par/7/08/21                                           |                                                                         |                                                       | Sprzedaż towarów i usług na paragon                                                                     | 2 700,00                         | 0,00                 | 2 700,00               |
| 10                  |                          | 02-08-2021                       | Par/8/08/21                                           |                                                                         |                                                       | Sprzedaż towarów i usług na paragon                                                                     | 870,00                           | 0,00                 | 870,00                 |
| 11                  |                          | 02-08-2021                       | Par/9/08/21                                           |                                                                         |                                                       | Sprzedaż towarów i usług na paragon                                                                     | 3 1 50,00                        | 0,00                 | 3 1 50,00              |
| 12                  |                          | 02-08-2021                       | Par/10/08/21                                          |                                                                         |                                                       | Sprzedaż towarów i usług na paragon                                                                     | 180,00                           | 0,00                 | 180,00                 |
| 13                  |                          | 02-08-2021                       | Par/11/08/21                                          |                                                                         |                                                       | Sprzedaż towarów i usług na paragon                                                                     | 2 050,00                         | 0,00                 | 2 050,00               |
| 14                  |                          | 02-08-2021                       | Par/12/08/21                                          |                                                                         |                                                       | Sprzedaż towarów i usług na paragon                                                                     | 2 820,00                         | 0,00                 | 2 820,00               |
| 15                  |                          | 02-08-2021                       | Par/13/08/21                                          |                                                                         |                                                       | Sprzedaż towarów i usług na paragon                                                                     | 1 900,00                         | 0,00                 | 1 900,00               |
| 16                  |                          | 02-08-2021                       | Par/14/08/21                                          |                                                                         |                                                       | Sprzedaż towarów i usług na paragon                                                                     | 1 500,00                         | 0,00                 | 1 500,00               |
| 17                  |                          | 02-08-2021                       | Par/15/08/21                                          |                                                                         |                                                       | Sprzedaż towarów i usług na paragon                                                                     | 2 190,00                         | 0,00                 | 2 190,00               |
| 18                  |                          | 02-08-2021                       | Par/16/08/21                                          |                                                                         |                                                       | Sprzedaż towarów i usług na paragon                                                                     | 200,00                           | 0,00                 | 200,00                 |
| 19                  |                          | 02-08-2021                       | Par/17/08/21                                          |                                                                         |                                                       | Sprzedaż towarów i usług na paragon                                                                     | 360,00                           | 0,00                 | 360,00                 |
| <                   |                          |                                  |                                                       |                                                                         |                                                       |                                                                                                    | por                              | noc@dgcssyster       | n.pl   dgcs.pl         |
| Wyszukaj            | w tabeli                 |                                  |                                                       |                                                                         |                                                       |                                                                                                    |                                  |                      | 0                      |

W menu Konfiguracja  $\rightarrow$  Ustawienia ogólne  $\rightarrow$  Parametry  $\rightarrow$  Wygląd aplikacji  $\rightarrow$  Wygląd okna głównego można ustawić "Rozszerzony"  $\rightarrow$  OK  $\rightarrow$  zamknąć program i uruchomić ponownie. Widok ten będzie prezentował zapisy a po zaznaczeniu danego zapisu w dolnej części okna pojawią się szczegóły takiego dekretu z informacją na jakiej kolumnie jest dana kwota zaksięgowana.

| DS DGCS S  | System KPiF   | R v. 22.00 WERSJ | A DEMONSTRA | ICYJNA (pozo:<br>Przelewy Bo: | stało 19 dni)<br>zrachunki – Inne |                  | PÓŁKA AKCYJNA | ✓ <sup>I++</sup> <u>Stycze</u><br>Narzedzia K | eń 01-01-202<br>(opfiguracia | <u>1 31-12-20</u> | 21 Y 🛛 Niezdefini | iowana ∽     | <u>IN</u> ~ – [      | o x          |
|------------|---------------|------------------|-------------|-------------------------------|-----------------------------------|------------------|---------------|-----------------------------------------------|------------------------------|-------------------|-------------------|--------------|----------------------|--------------|
| + Ksi      | ęga           |                  | 2.00 1.000  |                               |                                   |                  |               | <u>H</u> arzędzia <u>H</u>                    | <u>-</u>                     | 1 01110           |                   |              | ☆ 🖵 0                | ≜ଛ           |
| + Wpis z   | VAT (F1)      | + Bez VAT (F2)   | + VAT (F3)  | 🗹 Edytuj (F4                  | 4) 觉 Usuń (i                      | F5) 🗹 Zmień :    | status (F7)   | Powiązania                                    |                              |                   |                   | Ksi          | ęga mój księgo       | <b>wy</b> 24 |
| Lp.        | Zatwierdzo    | ny Data          | Da          | ta dok.                       | Adres ko                          | ntrahenta        | N             | r dokumentu                                   |                              | ĸ                 | Contrahent        | Zdarz        | enie gospodarcze     |              |
| 1          |               | 01-08-2021       | 01-08-2     | 021 Po                        | oznań ul. Krótka                  | 5                | F/1/08/21     |                                               | M                            | 1echanika poj     | azdowa Resor      | Sprzedaż tow | arów i usług na fakt | turę         |
| 2          |               | 01-08-2021       | 01-08-2     | 021 Pł                        | lock Al. Powstań                  | ców Śląskich 144 | F/2/08/21     |                                               | K                            | omis "Drive"      |                   | Sprzedaż tow | arów i usług na fakt | turę         |
| 3          |               | 02-08-2021       | 02-08-2     | 021                           |                                   |                  | Par/1/08/21   |                                               |                              |                   |                   | Sprzedaż tow | arów i usług na para | agon         |
| 4          |               | 02-08-2021       | 02-08-2     | 021                           |                                   |                  | Par/2/08/21   |                                               |                              |                   |                   | Sprzedaż tow | arów i usług na para | agon         |
| 5          |               | 02-08-2021       | 02-08-2     | 021                           |                                   |                  | Par/3/08/21   |                                               |                              |                   |                   | Sprzedaż tow | arów i usług na para | agon         |
| 6          |               | 02-08-2021       | 02-08-2     | 021                           |                                   |                  | Par/4/08/21   |                                               |                              |                   |                   | Sprzedaż tow | arów i usług na para | agon         |
| 7          |               | 02-08-2021       | 02-08-2     | 021                           |                                   |                  | Par/5/08/21   |                                               |                              |                   |                   | Sprzedaż tow | arów i usług na para | agon         |
| 8          |               | 02-08-2021       | 02-08-2     | 021                           |                                   |                  | Par/6/08/21   |                                               |                              |                   |                   | Sprzedaż tow | arów i usług na para | agon         |
| 9          |               | 02-08-2021       | 02-08-2     | 021                           |                                   |                  | Par/7/08/21   |                                               |                              |                   |                   | Sprzedaż tow | arów i usług na para | agon         |
| 10         |               | 02-08-2021       | 02-08-2     | 021                           |                                   |                  | Par/8/08/21   |                                               |                              |                   |                   | Sprzedaż tow | arów i usług na para | agon         |
| 11         |               | 02-08-2021       | 02-08-2     | 021                           |                                   |                  | Par/9/08/21   |                                               |                              |                   |                   | Sprzedaż tow | arów i usług na para | agon         |
| 12         |               | 02-08-2021       | 02-08-2     | 021                           |                                   |                  | Par/10/08/21  |                                               |                              |                   |                   | Sprzedaż tow | arów i usług na para | agon         |
| 13         |               | 02-08-2021       | 02-08-2     | 021                           |                                   |                  | Par/11/08/21  |                                               |                              |                   |                   | Sprzedaż tow | arów i usług na para | agon         |
| 14         |               | 02-08-2021       | 02-08-2     | 021                           |                                   |                  | Par/12/08/21  |                                               |                              |                   |                   | Sprzedaż tow | arów i usług na para | agon         |
| 15         |               | 02-08-2021       | 02-08-2     | 021                           |                                   |                  | Par/13/08/21  |                                               |                              |                   |                   | Sprzedaż tow | arów i usług na para | agon         |
| 16         |               | 02-08-2021       | 02-08-2     | 021                           |                                   |                  | Par/14/08/21  |                                               |                              |                   |                   | Sprzedaż tow | arów i usług na para | agon         |
| 17         |               | 02-08-2021       | 02-08-2     | 021                           |                                   |                  | Par/15/08/21  |                                               |                              |                   |                   | Sprzedaż tow | arów i usług na para | agon         |
| 18         |               | 02-08-2021       | 02-08-2     | 021                           |                                   |                  | Par/16/08/21  |                                               |                              |                   |                   | Sprzedaż tow | arów i usług na para | agon         |
| 19         |               | 02-08-2021       | 02-08-2     | 021                           |                                   |                  | Par/17/08/21  |                                               |                              |                   |                   | Sprzedaż tow | arów i usług na para | agon         |
|            |               |                  |             |                               |                                   |                  |               |                                               |                              |                   | p                 | omoc@dgcss   | ystem.pl   dgc       | s.pl         |
| <          |               |                  |             |                               |                                   |                  |               |                                               |                              |                   |                   |              |                      | >            |
| Wyszukaj w | r tabeli      |                  |             |                               |                                   |                  |               |                                               |                              |                   |                   |              |                      | 0            |
|            |               |                  |             |                               |                                   |                  | Szczegóły     |                                               |                              |                   |                   |              |                      |              |
| W          | aluta         | Kolumna 7        | Kolumna     | 8 Kol                         | umna 9 I                          | Kolumna 10       | Kolumna 11    | Kolumna 1                                     | 2 Kol                        | umna 13           | Kolumna 14        | Kolumna 15   | Kolumna 16           |              |
| Przel      | iczone na PLI | N 1 500,0        | 0           | 0,00                          | 1 500,00                          |                  |               |                                               |                              |                   | 0,00              |              |                      |              |
| Na do      | kumencie PLI  | N 1 500,0        | 0           | 0,00                          | 1 500,00                          |                  |               |                                               |                              |                   | 0,00              |              |                      |              |
|            |               |                  |             |                               |                                   |                  |               |                                               |                              |                   |                   |              |                      |              |

Innym sposobem na dostosowanie wyglądu danego okna jest możliwość przesuwania kolumn metodą przeciągnij i upuść.

Dla przykładu po uruchomieniu programu wyświetlą się kolumny w następującej kolejności:

 Lp.
 Data
 Data dok.
 Nr dokumentu
 Kontrahent
 NIP kontrahenta
 Zdarzenie gospodarcze
 Suma (PLN)
 Użytkownik oz

 każdy użytkownik, który nie ma zablokowanych uprawnień do zmiany kolejności kolumn może zmienić te ustawienia. Ustawienia okien zapisywane są dla danego użytkownika (loginu) w programie:
 Suma (PLN)
 Użytkownik oz

Suma (PLN)

Walut

Lp. Data Nr dokumentu NIP kontrahenta Zdarzenie gospodarcze Kontrahent

Dodatkowo pod prawym przyciskiem myszy (PPM) na nagłówku kolumny w całym Systemie dostępne są dodatkowe opcje takie jak:

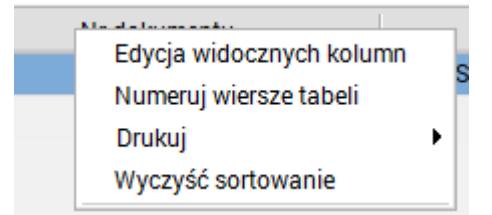

**Edycja widocznych kolumn -** umożliwia ograniczenie wyświetlanych kolumn. Jeżeli dany użytkownik stwierdzi, że nie potrzebuje widzieć kolumn, może je odznaczyć wówczas nie będą się one wyświetlały w danym oknie:

| 🖸 Widoczne kolumny                        |                                  | ×               |
|-------------------------------------------|----------------------------------|-----------------|
| Widoczne kolumny:                         |                                  |                 |
| ✓ Lp.                                     | <ul> <li>Zatwierdzony</li> </ul> | Kolumna 16 opis |
| ✓ Data                                    | <ul> <li>Paczka</li> </ul>       | Lp. znakowe     |
| Data dok.                                 | Może wymagać poprawki            |                 |
| Nr dokumentu                              | ✓ Waluta                         |                 |
| Kontrahent                                | ✓ Kurs                           |                 |
| NIP kontrahenta                           | <ul> <li>Data kursu</li> </ul>   |                 |
| <ul> <li>Zdarzenie gospodarcze</li> </ul> | Dodatkowy numer księgowy         |                 |
| <ul> <li>Suma (PLN)</li> </ul>            | Użytkownik dodający              |                 |
| Adres kontrahenta                         | Data ostatniej modyfikacji       |                 |
| Użytkownik ostatnio modyfikujący          | Status wpisu                     |                 |
| Zamknij                                   |                                  |                 |
| -                                         |                                  |                 |

Numeruj wiersze tabeli - włączenie tej opcji włączy numerowanie wierszy znajdujących się w danym oknie

| +   | Księga     |        |                |        |  |  |  |  |  |
|-----|------------|--------|----------------|--------|--|--|--|--|--|
| + v | Vpis z VAT | (F1)   | + Bez VAT (F2) |        |  |  |  |  |  |
|     | Цр. ≜      |        | Data           | D      |  |  |  |  |  |
| 1   | 1          | 15-07- | 2020           | 15-07- |  |  |  |  |  |
| 2   | 2          | 15-07- | 2020           | 15-07- |  |  |  |  |  |
| 3   | 3          | 15-07- | 2020           | 15-07- |  |  |  |  |  |
| 4   | 4          | 15-07- | 2020           | 15-07- |  |  |  |  |  |
| 5   | 5          | 18-07- | 2020           | 18-07- |  |  |  |  |  |
| 6   | 6          | 18-07- | 2020           | 18-07- |  |  |  |  |  |
| 7   | 7          | 25-07- | 2020           | 25-07- |  |  |  |  |  |
| 8   | 8          | 25-07- | 2020           | 25-07- |  |  |  |  |  |
| 9   | 9          | 25-07- | 2020           | 25-07- |  |  |  |  |  |
| 10  | 10         | 25-07- | 2020           | 25-07- |  |  |  |  |  |
| 11  | 11         | 31-07- | 2020           | 31-07- |  |  |  |  |  |
| 12  | 12         | 31-07- | 2020           | 31-07- |  |  |  |  |  |

**Drukuj** - opcja opisana w jednym z kolejnych <u>rozdziałów</u>. Funkcja umożliwia drukowanie danych prezentowanych w tabeli.

**Wyczyść sortowanie** - ponieważ program umożliwia sortowanie po dowolnej kolumnie od najmniejszej wartości w danej kolumnie do największej lub odwrotnie, użycie opcji "Wyczyść sortowanie" powoduje resetowanie tych ustawień.

Dodatkowymi parametrami, które dostępne są pod prawym przyciskiem myszy (PPM) jest możliwość zaznaczenie lub też odznaczenia większej ilości wierszy, które zostały wyfiltrowane. Opcje te występują w wybranych oknach.

Edycja widocznych kolumn Numeruj wiersze tabeli Drukuj Wyczyść sortowanie

Zaznacz wszystkie wiersze spełniające kryteria Odznacz wszystkie wiersze spełniające kryteria

۲

## 1.4.4. Wyszukiwanie danych w programie - mechanizm CFT

W całym systemie w miejscach, gdzie dane prezentowane są w postaci tabelarycznej, obowiązuje szukanie "CFT".

Opcja "C":

a. wyłączona – szukanie tylko od początku tekstu (mając kontrahenta Jan Kowalski zostanie on wyszukany gdy wpiszemy np. "Ja"),

b. włączona – szukanie po dowolnej części tekstu (mając kontrahenta Jan Kowalski zostanie on wyszukany gdy wpiszemy np. "Ja", ale też gdy wpiszemy "Kow").

a. kliknięcie prawym przyciskiem myszy (PPM) na przycisk "C", umożliwia włączenie opcji "Wyszukiwanie zaawansowane (wiele słów w jednym zapytaniu, obsługa -fraza jako niezawierające)".

Opcja "**F**":

a. wyłączona – zapisy w tabeli widoczne będą wszystkie, ale kursorem będziemy poruszać się tylko po tych, które spełniają dany warunek; po naciśnięciu strzałki w dół kursor przeskoczy w dół na następny wiersz spełniający dany warunek, a więc np. 50 pozycji dalej,

b. włączona – zapisy w tabeli będą filtrowane, a więc widok będzie zawężany do zapisów spełniających dany warunek – ilość widocznych wierszy będzie się zmniejszać w trakcie wpisywania warunku szukania.

Opcja "T"

Służy do określenia, które kolumny mają być brane pod uwagę przy szukaniu. Oprócz wybranych kolumn szukania, wyszukiwanie jest też wykonywane po pierwszej kolumnie w tabeli. Każda tabela w systemie posiada inne kolumny, więc każdą tabelę powinniśmy w miarę możliwości skonfigurować według własnych wymagań.

UWAGA ! Dla każdego użytkownika systemu są osobno pamiętane ustawienia poszczególnych tabel, tak więc użytkownik X może ustawić sobie szukanie kontrahenta po nazwie, a użytkownik Y po NIP-ie itd.

Szybkość wyszukiwania zależy od ilości kolumn, po których jest ono realizowane oraz ilości dokumentów / pozycji / kontrahentów w bazie. Warto zatem wybrać tylko te kolumny, które rzeczywiście są dla użytkownika istotne. Każde z okien oferujących mechanizm CFT pozwala definiować inne kryteria wyszukiwania.

Przykład ustawień, zaznaczona jest opcja wyszukiwania po nazwie i po indeksie dla towarów i usług:

| D5                                |                              |                       | ×                       |
|-----------------------------------|------------------------------|-----------------------|-------------------------|
| Kolumny po których jest realizowa | ne wyszukiwanie:             |                       |                         |
| 💌 Towar/Usługa Nazwa              | Towar/Usługa Nazwa w cenniku | V Towar/Usługa Indeks | PKWiU                   |
| Kod druk. fisk.                   | Cena netto                   | St. VAT               | Średni narzut           |
| Średnia marża                     | Grupa towarów                | Wart. w cenach zakup. | Śred. cena zak.         |
| llość                             | Rezerwacja                   | llość dostępna        | Cenalbrutto             |
| Jedn.                             | PLU                          | Opis                  | Indeks Analityczny      |
| Symbol                            | Waga                         | Rozmiar X             | Rozmiar Y               |
| Rozmiar Z                         | Zam. u dost.                 | Zam. razem u dost.    | LIMIT_TRANSAKCJI_BEZ_VZ |
| 🗌 llość wyd. bez skutku mag.      | Opakowania                   | Lokalizacja           | lle op.                 |
|                                   | Za                           | mknij                 |                         |

Dodatkowo przy wyszukiwaniu kontrahenta jest przycisk "SPCN", który sprawdza tylko po samym numerze NIP, czy taki kontrahent jest w bazie danych.

Dla przykładu użytkownik mógł wpisać NIP w następujący sposób: • PL6180040084; • 6180040084;

- 618-004-00-84;
- 618-00-40-084;

Do programu wprowadziłem kontrahenta z NIP bez kresek np.: 6180040084 i teraz przy wyszukiwaniu inna osoba wpisuje NIP z kreskami:

| DS Kontrahent              |                                          |                            |                        |                           |            |
|----------------------------|------------------------------------------|----------------------------|------------------------|---------------------------|------------|
|                            |                                          | Kontra                     | hent                   |                           |            |
| Grupa: Wszyscy kontrahenci |                                          |                            |                        |                           | ~          |
| Nazwa skrócona             | Nazwa                                    | NIP                        | Miasto                 | Odbiorca                  | Dostawca   |
|                            |                                          |                            |                        |                           |            |
|                            |                                          |                            |                        |                           |            |
|                            |                                          |                            |                        |                           |            |
|                            |                                          |                            |                        |                           |            |
|                            |                                          |                            |                        |                           |            |
|                            |                                          |                            |                        |                           |            |
|                            |                                          |                            |                        |                           |            |
|                            |                                          |                            |                        |                           |            |
|                            |                                          |                            |                        |                           |            |
|                            |                                          |                            |                        |                           |            |
| <                          |                                          |                            |                        |                           | >          |
| 618-004-00-84              |                                          |                            |                        |                           | C F T SPCN |
|                            | <u>0</u> k × <u>A</u> nuluj + <u>D</u> o | daj kontrahenta 🛛 🗹 Edytuj | Informacje o kontrahen | cie Weryfikuj płatnika UE |            |

Program nie znajduje takiego numeru NIP i w takim przypadku z pomocą przychodzi przycisk "**SPCN**" czyli szukaj tylko po całym NIPie. Znaki inne niż cyfry będą pomijane.

| DS Kontrahent              |                                          |                             |                        |                            |           |     |
|----------------------------|------------------------------------------|-----------------------------|------------------------|----------------------------|-----------|-----|
|                            |                                          | Kontra                      | hent                   |                            |           |     |
| Grupa: Wszyscy kontrahenci | 1                                        |                             |                        |                            |           | ~   |
| Nazwa skrócona             | Nazwa                                    | NIP                         | Miasto                 | Odbiorca                   | Dostawca  |     |
|                            | DGCS SPÓŁKA AKCYJNA                      | 6180040084                  | Kalisz                 | 1                          |           |     |
|                            |                                          |                             |                        |                            |           |     |
|                            |                                          |                             |                        |                            |           |     |
|                            |                                          |                             |                        |                            |           |     |
|                            |                                          |                             |                        |                            |           |     |
|                            |                                          |                             |                        |                            |           |     |
|                            |                                          |                             |                        |                            |           |     |
|                            |                                          |                             |                        |                            |           |     |
|                            |                                          |                             |                        |                            |           |     |
|                            |                                          |                             |                        |                            |           |     |
|                            |                                          |                             |                        |                            |           |     |
| <                          |                                          |                             |                        |                            |           | >   |
| 6180040084                 |                                          |                             |                        |                            | C F T SPC | N . |
|                            | <u>O</u> k × <u>A</u> nuluj + <u>D</u> o | odaj kontrahenta 🛛 🗹 Edytuj | informacje o kontraher | ncie Weryfikuj płatnika UE |           |     |
|                            |                                          |                             |                        |                            | _         |     |

#### Przykład użycia wyszukiwania zaawansowanego:

W programie mamy zdefiniowane 3 usługi, które prezentują koszty, które są wprowadzone w Nazwie i dwie usługi należą do Grupy towarów "**test**" a jedna nie zawiera żadnej grupy:

| + Magazyn                |              |        |               |             |              |         |       |
|--------------------------|--------------|--------|---------------|-------------|--------------|---------|-------|
| Asortyment               |              |        | Wszystkie     | 2           |              | ∨ і т   | U 🗣 🖁 |
| Wyświetlaj wszystkie def | finicje towa | arów   |               |             |              |         | 1     |
| Towar/Usługa             | Cena         |        | Oruga tawaráw | have 112.66 | Towar/Usługa | DIAWELL | Kad   |
| Nazwa                    | netto        | brutto | Grupa towarow | nosc        | Indeks       | PKWIU   | KOC   |
| Koszt transportu         | 16,26        | 20,00  |               | USŁUGA      | kt           |         | А     |
| Koszt dojazdu            | 100,00       | 123,00 | test          | USŁUGA      | kd           |         | А     |
| Koszt pakowania          | 100,00       | 123,00 | test          | USŁUGA      | kp           |         | А     |
|                          |              |        |               |             |              |         |       |
|                          |              |        |               |             |              |         |       |
|                          |              |        |               |             |              |         |       |
|                          |              |        |               |             |              |         |       |
|                          |              |        |               |             |              |         |       |
|                          |              |        |               |             |              |         |       |

Naszym celem jest wyszukanie w bazie danych wszystkich nazw usługi, które w nazwie mają opis "koszt" i które należą do grupy "test".

W takim przypadku **należy włączyć wyszukiwanie zaawansowane w <u>konfiguracji programu</u>, a następnie w polu wyszukiwania "CFT" wpisujemy "koszt test", wówczas system zwróci 2 rekordy:** 

| DS D         | GCS Systei                             | n Mag | azyn v | <i>ı</i> . 17. | 11     |               |             |          |       |              |             |         | Ē      | <u>Inna fi</u> |
|--------------|----------------------------------------|-------|--------|----------------|--------|---------------|-------------|----------|-------|--------------|-------------|---------|--------|----------------|
| <u>P</u> lik | Przyjęcia                              | Wyda  | ania   | Kasa           | Przele | ewy           | Rozrachunki | Zamówien | ia Pr | odukcja      | Raporty ana | lityczn | e Ra   | porty          |
| +            | Magazyn                                | I     |        |                |        |               |             |          |       |              |             |         |        |                |
| Asort        | yment                                  |       |        |                |        |               | Wszystkie   | 2        |       |              |             | ~ i     | т      | U 🕀 🖁          |
| Wyśw         | Wyświetlaj wszystkie definicje towarów |       |        |                |        |               |             |          |       |              |             |         |        |                |
| г            | owar/Usług                             | ga    |        | Cena           | a      | Grupa towarów |             | llość    |       | Towar/Usługa |             | DL      | PKWiLI |                |
|              | Nazwa                                  |       | nett   | to brutto      |        | Grupa towarow |             | nosc     |       | Indeks       |             | T KWIO  |        | NU             |
| Koszt        | dojazdu                                |       | 100    | 0,00           | 123,00 | test          |             | U        | SŁUGA | kd           |             |         |        | A              |
| Koszt        | pakowania                              | 1     | 100    | 0,00           | 123,00 | test          |             | U        | SŁUGA | kp           |             |         |        | А              |
|              |                                        |       |        |                |        |               |             |          |       |              |             |         |        |                |
| koszt        | test                                   |       |        |                |        |               |             |          |       |              |             |         | С      | FT             |

Jeżeli chcemy wyszukać "koszt", który nie należy do grupy "test", wówczas wpisujemy "koszt -test" i wtedy system zwróci jeden rekord:

| <b>DS</b> D( | GCS Systen                             | n Maga | nzyn v. 1 | 7.11      |                         |            |           |                        |           | 🖶 Inna t |
|--------------|----------------------------------------|--------|-----------|-----------|-------------------------|------------|-----------|------------------------|-----------|----------|
| <u>P</u> lik | Przyjęcia                              | Wyda   | nia Ka    | sa Przele | wy Ro <u>z</u> rachunki | Zamówienia | Produkcja | Raporty ana            | alityczne | Raporty  |
| +            | Magazyn                                |        |           |           |                         |            |           |                        |           |          |
| Asort        | yment                                  |        |           |           | Wszystkie               | 2          |           |                        | ~ i 1     | U        |
| Wyśw         | Wyświetlaj wszystkie definicje towarów |        |           |           |                         |            |           |                        |           |          |
| Т            | owar/Usług                             | a      | Ce        | ena       | Grupa towarów           | llość      | Tow       | Towar/Usługa<br>Indeks |           | u k      |
|              | Nazwa                                  |        | netto     | brutto    | orupa towarow           | 1030       | 1         |                        |           |          |
| Koszt        | transportu                             |        | 16,26     | 20,00     |                         | USŁUC      | GA kt     |                        |           | А        |
|              |                                        |        |           |           |                         |            |           |                        |           |          |
| <<br>        | tool                                   |        |           |           |                         |            |           |                        |           | 0.5.7    |
| KOSZť        | -test                                  |        |           |           |                         |            |           |                        |           | C F T    |

#### 1.4.5. Drukowanie zestawień z danych w tabeli

Pod prawym przyciskiem myszy (PPM) po kliknięciu na dowolną kolumnę można ustawić parametry drukowania oraz wydrukować dane z tabelki.

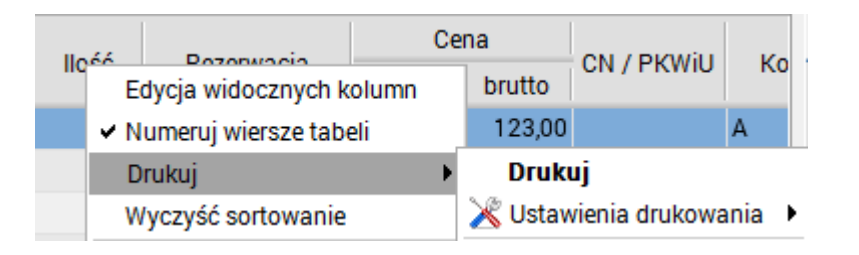

W opcji "Drukuj" → "Ustawienia drukowania" → "Ustawienia domyślne" można wybrać kolumny do wydruku oraz ustawić ich kolejność, szerokość, pozycję, podsumowanie i grupowanie.

Dodatkowo wszystkie kolumny liczbowe można oznaczyć jako kolumny, które będą sumowane na końcu raportu:

| D | 🔉 Konfiguracja wydru        | ku                                          |                   |                         |                     |                                     |                |          |             |      |        |   |
|---|-----------------------------|---------------------------------------------|-------------------|-------------------------|---------------------|-------------------------------------|----------------|----------|-------------|------|--------|---|
|   | Kolumny wydruku Pa          | arametry wydruku                            |                   |                         |                     |                                     |                |          |             |      |        |   |
|   | #:                          | Szerokość                                   | 0                 | Pozycja                 | 100                 | Podsumowanie                        | Brak           | ~        | Grupowanie  | Brak | ~      | ^ |
|   | Towar/Usługa Nazw           | a: Szerokość                                | 10                | Pozycja                 | 1                   | Podsumowanie                        | Brak           | ~        | Grupowanie  | Brak | $\sim$ |   |
|   | Towar/Usługa Indek          | s: Szerokość                                | 6                 | Pozycja                 | 2                   | Podsumowanie                        | Brak           | ~        | Grupowanie  | Brak | $\sim$ |   |
|   | CN / PKWiU:                 | Szerokość                                   | 7                 | Pozycja                 | 3                   | Podsumowanie                        | Brak           | $\sim$   | Grupowanie  | Brak | $\sim$ |   |
|   | Kod druk. fisk.:            | Szerokość                                   | 2                 | Pozycja                 | 4                   | Podsumowanie                        | Brak           | $\sim$   | Grupowanie  | Brak | $\sim$ |   |
|   | Cenajnetto:                 | Szerokość                                   | 5                 | Pozycja                 | 5                   | Podsumowanie                        | Brak           | $\sim$   | Grupowanie  | Brak | $\sim$ |   |
|   | St. VAT:                    | Szerokość                                   | 15                | Pozycja                 | 6                   | Podsumowanie                        | Brak           | $\sim$   | Grupowanie  | Brak | $\sim$ |   |
|   | Średni narzut:              | Szerokość                                   | 5                 | Pozycja                 | 7                   | Podsumowanie                        | Brak           | ~        | Grupowanie  | Brak | ~      |   |
|   | Średnia marża:              | Szerokość                                   | 5                 | Pozycja                 | 8                   | Podsumowanie                        | Brak           | ~        | Grupowanie  | Brak | ~      |   |
|   | Grupa towarów:              | Szerokość                                   | 15                | Pozycja                 | 9                   | Podsumowanie                        | Brak           | ~        | Grupowanie  | Brak | ~      |   |
|   | 🕑 Wart. w cenach zaku       | ip.: Szerokość                              | 15                | Pozycja                 | 10                  | Podsumowanie                        | Brak           | ~        | Grupowanie  | Brak | ~      |   |
|   | ✓ Śred. cena zak.:          | Szerokość                                   | 15                | Pozycja                 | 11                  | Podsumowanie                        | Brak           | ~        | Grupowanie  | Brak | ~      |   |
|   | ✓ Ilość:                    | Szerokość                                   | 5                 | Pozycja                 | 12                  | Podsumowanie                        | Brak           | ~        | Grupowanie  | Brak | ~      | ~ |
| : | Wa<br>stosunku do innych ko | artość wpisywana ja<br>olumn. Im większa li | ko sze<br>czba, t | rokość kol<br>ym kolumi | lumny je<br>na będz | est jej ważnośc<br>cie szersza, a p | cią w<br>ozost | ałe będa | ą mniejsze. |      |        |   |
|   | Zaznacz wszystkie           | Odznacz wszystkie                           | Odwro             | óć zaznaczer            | nie                 | Renumeruj pozycjo                   | e              | Wyrównaj | szerokości  |      |        |   |
|   |                             | Zapis                                       | sz                | Zapisz do pli           | iku                 | Resetuj ustawieni                   | a              | Anuluj   |             |      |        |   |

W "Parametrach wydruku" można ustawić nazwę wydruku, rozmiar czcionki, orientację stron, a także parametr: "Dziel wydruk na strony", "Koloruj wiersze", "Ramki", "Pokaż numerację stron" oraz "Wynik wydruku":

| 🗈 Konfiguracja wydruku                 |                                                |  |  |  |  |  |  |  |  |  |
|----------------------------------------|------------------------------------------------|--|--|--|--|--|--|--|--|--|
| Kolumny wydruku Parametry wydruku      |                                                |  |  |  |  |  |  |  |  |  |
| Tytuł wydruku DGCS System Magazyn v 20 | 39 WERSJA DEMONSTRACYJNA pozostało 29 dni      |  |  |  |  |  |  |  |  |  |
| Rozmiar czcionki 12                    | Rozmiar czcionki 12                            |  |  |  |  |  |  |  |  |  |
| Orientacja stron 💿 pionowo 💿 poziomo   |                                                |  |  |  |  |  |  |  |  |  |
| Dziel wydruk na strony                 |                                                |  |  |  |  |  |  |  |  |  |
| Koloruj wiersze                        |                                                |  |  |  |  |  |  |  |  |  |
| 🗆 Ramki                                |                                                |  |  |  |  |  |  |  |  |  |
| Pokaż numerację stron                  |                                                |  |  |  |  |  |  |  |  |  |
| Wynik wydruku 🛛 Tylko podgląd 🛛 🗸      |                                                |  |  |  |  |  |  |  |  |  |
| Otwórz plik po eksporcie               |                                                |  |  |  |  |  |  |  |  |  |
|                                        |                                                |  |  |  |  |  |  |  |  |  |
|                                        |                                                |  |  |  |  |  |  |  |  |  |
|                                        |                                                |  |  |  |  |  |  |  |  |  |
|                                        |                                                |  |  |  |  |  |  |  |  |  |
|                                        |                                                |  |  |  |  |  |  |  |  |  |
|                                        |                                                |  |  |  |  |  |  |  |  |  |
|                                        |                                                |  |  |  |  |  |  |  |  |  |
|                                        |                                                |  |  |  |  |  |  |  |  |  |
| Za                                     | pisz Zapisz do pliku Resetuj ustawienia Anuluj |  |  |  |  |  |  |  |  |  |

W przypadku dużych zmian zawsze można powrócić do ustawień domyślnych danego okna przy pomocy opcji "**Resetuj ustawienia**".

Po zapisaniu ustawień nalezy ponownie kliknąć prawym przyciskiem myszy (PPM) na dowolną kolumnę i wybrać opcję: "**Drukuj**" → "**Drukuj**", wówczas na podglądzie pojawi się raport, który zawiera zdefiniowane ustawienia.

| DS Podgląd wydruku 🛛 ALT-F4 | ‡ Zamknij okno             |                          |            |       |   |  |  |  |
|-----------------------------|----------------------------|--------------------------|------------|-------|---|--|--|--|
|                             | BBB & < 100% v             | Nyślij × <u>Z</u> amknij |            |       |   |  |  |  |
|                             | Stany Magazynowe           |                          |            |       |   |  |  |  |
|                             | Towar/Usługa Nazwa         | Towar/Usługa Indeks      | Cena netto | llość |   |  |  |  |
|                             | Akumulator AD+             | AkuAD+                   | 100,00     | 64    |   |  |  |  |
|                             | Stabilizator Swift 92+     | StabSw92+                | 200,00     | 474   |   |  |  |  |
|                             | Reparaturka Opel Corsa 91- | RepOC91-                 | 150,00     | 323   |   |  |  |  |
|                             | Docisk sprzęgła VW 190     | DocSprzVW                | 300,00     | 529   |   |  |  |  |
|                             | Filtr oleju MANN           | FiltrMANN                | 180,00     | 539   |   |  |  |  |
|                             | Wymiana oleju              | Olej                     | 50,00      | -1    |   |  |  |  |
|                             | Montaż stabilizatorów      | Stab-wymiana             | 100,00     | -1    |   |  |  |  |
|                             |                            |                          |            |       |   |  |  |  |
| <                           |                            | Page 1 z 1               |            | -     | > |  |  |  |

Następnie taki raport można zapisać do Excela i poddać ewentualnej dalszej edycji.

## 1.4.6. Wykorzystanie skrótów klawiszowych do pracy w programie na przykładzie KPiR

Użycie skrótów klawiszowych w programie DGCS System znacznie przyspiesza i ułatwia wykonywanie wielu czynności. Naciśnięcie określonego układu klawiszy wywoła specyficzne reakcje, ale tylko w tym programie. Jeżeli w programie pod literą danej funkcjonalności znajduje się podkreślnik oznacza to, że można wybrać taką opcję korzystając ze skrótu klawiszowego "ALT + litera", która jest podkreślona w danej funkcji np.: aby z poziomu klawiatury wybrać opcję rejestrów VAT należy wybrać opcję "ALT + V":

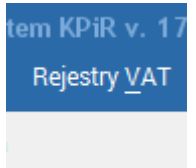

Poniżej zaprezentowano wprowadzanie księgowania dokumentu przy użyciu klawiatury:

1. W oknie głównym programu wybieramy opcję "**F1-dodaj wpis z VAT**", wówczas pojawi się okno z wyborem kontrahenta.

2. W oknie "Szukaj kontrahenta" wyszukujemy kontrahenta lub w przypadku, gdy jest to nowy kontrahent wybieramy opcję opcję:

a. użycie skrótu "**ALT** + **D**" – dodaj kontrahenta, gdzie możemy wprowadzić NIP firmy, a następnie wciska się "**F2 Pobierz z GUS**" lub wprowadzając dane kontrahenta ręcznie i jego dane zatwierdzając każde pole klawiszem "**Enter**";

b. użycie skrótu "**ALT** + **O**" – wybierze OK, tak więc po wybraniu tego skrótu kontrahent zostanie dodany do słownika kontrahentów i program otworzy kolejne okno "**Dodaj wpis w księdze i VAT**";

3. Uzupełniamy pole "**Data dokumentu**" poprzez nadpisanie cyfr. Przejście do kolejnego pola nastąpi po wybraniu opcji Enter.

4. W kolejnym polu wprowadzamy "**Numer dokumentu**". Przejście do kolejnego pola nastąpi po wybraniu opcji Enter.

5. Następne pole służy do wprowadzenia "**Zdarzenia gospodarczego**", w którym dane wprowadzamy poprzez wpisanie nazwy ręcznie lub wybieramy zdarzenie przyciskiem F2-Szukaj w słowniku:

a. użycie skrótu "ALT + O" – zatwierdza wybrane zdarzenie i przechodzi do kolejnego pola;

b. użycie skrótu "ALT + D" – umożliwi wprowadzenie zdarzenia gospodarczego do słownika zdarzeń gospodarczych;

c. użycie skrótu "ALT + A" – anuluje wybór słownika zdarzeń gospodarczych;

Wybranie przycisku Enter 2x spowoduje, że kursor przejdzie do kolejnego pola

6. "Daty VAT" ustawiamy poprzez nadpisanie cyfr. Przejście do kolejnego pola nastąpi po wybraniu opcji Enter.

7. Kursor znajduje się w polu "**Stawka VAT**", gdzie stawkę możemy wybrać używając przycisków oznaczonych symbolami strzałek na klawiaturze. Przejście do kolejnego pola nastąpi po wybraniu opcji Enter.

8. W kolejnych polach ustalamy wartości "Netto, VAT i Brutto". Wybranie przycisku Enter w chwili, gdy kursor jest w polu brutto spowoduje przejście na przycisk "Dodaj wiersz", gdzie należy ponownie wcisnąć przycisk Enter, który spowoduje przeniesienie wartości liczbowych do tabelki.

a. w przypadku wprowadzania wartości **ujemnej (korekta)** należy wprowadzić najpierw wartość na następnie znak minusa "–", po czym dodać wiersz;

b. użycie skrótu "ALT + K" – oznaczy wpis jako korekta;

c. użycie skrótu "**ALT** + **M**" – oznaczy pole "**Identyfikator VAT marża**", po czy należy wcisnąć Enter aby przejść do opcji "**Wybierz identyfikator VAT marża**":

• użycie skrótu "ALT + O" – zatwierdza wybór;

• użycie skrótu "ALT + A" – zamyka okno bez wprowadzenia zmian;

• użycie skrótu "ALT + S" – otwiera słownik "Identyfikatorów VAT marża";

d. użycie skrótu "ALT + F" – zaznacza opcję "Ujęte w raporcie fiskalnym/paragonie";

9. Klawiszem "**Page down**" możemy przejść do zakładki "**Księga**", a dalej możemy przejść do zakładki "**Akcyza**" lub "**Paliwa**".
10. Przy podstawowym księgowaniu dokumentów ważne dla księgowania są zakładki VAT i Księga. Po przejściu na zakładkę "Księga" w polu "Data księgowa" wprowadzamy datę poprzez nadpisanie cyfr i wybieranie przycisku Enter.

11. W kolejnym kroku kursor znajduje się w polu z "N**azwą wzorca"**, gdzie przy pomocy strzałek na klawiaturze możemy wybrać potrzebny wzorzec. Wybranie przycisku Enter spowoduje przejście do tabeli z wzorcami, w której w zależności od potrzeb możemy zmienić wartość lub przepisać je do innej kolumny.

12. Wybranie skrótu klawiszowego "**F6-utwórz wpis z VAT**" spowoduje zapisanie wprowadzonych danych i otwarcie okna edycji rozrachunku kontrahenta (w przypadku użycia wzorca z rozrachunkiem).

a. w pole "**Zapłacono**" możemy wprowadzić nową wartość. Przejście do kolejnego pola nastąpi po wciśnięciu klawisza Enter i spowoduje przejdzie do pola "**Termin płatności**";

b. w polu "**Termin płatności**" wprowadza się datę poprzez nadpisanie cyfr. Przejście do kolejnego pola nastąpi po wybraniu opcji Enter. Kolejne wprowadzenie przycisku Enter zapisze dane i spowoduje powrót do okna głównego programu.

### 1.4.7. Mój Księgowy 24

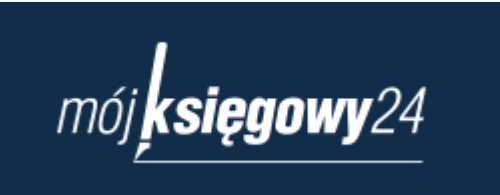

<u>MójKsięgowy24</u> jest to platforma internetowa do wymiany informacji biura rachunkowego z firmą oraz fakturowania online. Zapewnia wgląd w stan finansowy firmy i wygodę wystawiania faktur online, które od razu będą dostępne po stronie biura rachunkowego.

Aplikacja umożliwia biuru:

• wymianę dokumentów z jego kontrahentami;

• wysyłkę informacji o podatkach i składkach ZUS w formie SMS, wiadomości e-mail i powiadomienia na platformie MójKsięgowy24;

- wysyłkę wiadomości e-mail wszystkim klientom, bądź tylko wybranym,
- przypisanie pracownika do konkretnej firmy;
- udostępnienie swoim klientom modułu fakturowania;
- zapisania notatki przy danym podatku dochodowym i składki ZUS z widocznością tylko dla biura i/lub dla firmy,

a także z możliwością wysyłki powiadomienia w formie SMS i/lub wiadomości e-mail;

• integracji i wymiany informacji z oprogramowaniem DGCS System.

Moduł fakturowania umożliwia firmie wystawiania dokumentów takich jak:

- faktura VAT;
- faktura proforma;
- faktura marża;
- faktura zaliczkowa;
- faktura do paragonu;
- faktura korygująca;
- faktura zagraniczna.

Także dla firm, które nie są podatnikami podatku VAT (faktura, rachunek).

Ponadto umożliwia firmie:

- szybką wysyłkę e-mailem wystawianych dokumentów do kontrahenta i wydruk na drukarce oraz do pliku PDF;
- wysyłkę powiadomień o niezapłaconych fakturach;
- kontrolę faktur niezapłaconych i o przekroczonym terminie płatności;
- automatyczne przeliczanie i pobieranie kursów walut z NBP;
- pobieranie danych klientów po NIP z GUS;
- nielimitowaną ilość danych w słownikach kontrahentów, towarów, usług i kont bankowych;

• dowolną konfigurację numerów dokumentów (umożliwia także rozpoczęcie pracy z programem w każdym okresie);

- dodanie własnego loga i dodatkowych informacji na dokumentach;
- · dowolną treść e-maila do kontrahenta przy wysyłce dokumentów i przypomnień;
- dokumenty VAT liczone od netto lub brutto;
- nieograniczona ilość wystawionych dokumentów;
- mobilna wersja aplikacji;

Aktualizacja aplikacji dostępna na bieżąco po wprowadzeniu zmian przez producenta bez konieczności ich pobierania i dodatkowych opłat.

### 1.4.8. Raportowanie - przykłady

W programie DGCS System jest wiele raportów, które można wykorzystać w codziennej pracy. Jednakże jeżeli ktoś jest zainteresowany dodatkowym raportem, którego nie ma w standardzie programiści DGCS lub Partnerzy są w stanie przygotować dowolne raporty na indywidualne zamówienie i spełniające wymagania użytkownika programu.

Po wybraniu raportu pojawia się okno z jego parametrami do ustawienia i w większości przypadków są to parametry, które użytkownik musi sam ustawić chcąc wygenerować raport. Dla przykładu raport "**Rejestr sprzedaży VAT**" posiada takie parametry jak:

| DS Rejestr sprzedaży VAT              |                           |                |
|---------------------------------------|---------------------------|----------------|
|                                       |                           |                |
| Data od:                              | 01-01-2017                |                |
| Data do:                              | 31-01-2017                | [1-1]          |
| Zapisy:                               | Wszystkie                 | ~              |
| Sortowanie w jednym dniu              | W kolejności wprowadzania | *              |
| Sortowanie raportu                    | Po dacie VAT              | ~              |
| Kontrahenci:                          | Z Nazwa                   | Adres          |
|                                       | WSZYSCY                   | WSZYSCY        |
|                                       | DGCS SPÓŁKA AKCYJNA       | ul. Zielona 12 |
|                                       |                           |                |
|                                       |                           |                |
|                                       | <                         |                |
|                                       |                           | CFT            |
| Zdarzenie gosp. (maskowanie znak %'): | %                         |                |
| Drukuj podsumowanie każdego dokumentu | Nie                       | ~              |
|                                       |                           |                |
|                                       |                           |                |
|                                       | ✓ OK × Anuluj             |                |

- Zakres dat - ustawia się poprzez ustawienie kursora na początku daty i nadpisanie jej (wprowadzenie własnej z poziomu klawiatury) lub przy pomocy kalendarzyka dostępnego z prawej strony pola;

- Parametry wyboru dostępne z listy rozwijanej - są to parametry zdefiniowane przez autorów raportu;

- **Tabelka z możliwością wyszukiwania danych** - umożliwia ona wyszukanie na przykład po kontrahencie lub zaznaczenie wielu kontrahentów z tej samej miejscowości czy przypisanych do określonej grupy kontrahentów. Wyszukiwanie przy użyciu mechanizmu CFT opisane jesttutaj.

Dodatkowo warto zaznaczyć, że aby zaznaczyć wiele wierszy spełniających nasze wyszukiwanie należy kliknąć prawym przyciskiem myszy na dowolną kolumnę np. "Nazwa" i zaznaczyć opcję "Zaznacz wszystkie wiersze spełniające kryteria":

| Kontrahenci: | Z Nazwa<br>WSZYSCY<br>DGCS SPÓŁKA AKO | Edycja widocznych kolumn<br>Numeruj wiersze tabeli<br>Drukuj X<br>Zaznacz wszystkie wiersze spełniające kryteria |
|--------------|---------------------------------------|----------------------------------------------------------------------------------------------------|
|              | <                                     |                                                                                                    |

# UWAGA! Można wiele razy wyszukiwać i zaznaczać opcję "Zaznacz wszystkie wiersze spełniające kryteria", ale aby wynik wszystkich wyszukiwań mógł pojawić się na ekranie należy wyczyścić pole CFT i wygenerować wydruk. Jeżeli wyszukane zostanie dane fraza to na wydruku będą ujęte tylko te wyszukane dane.

- Zdarzenie gosp. (maskowanie znak %) - zdarza się, że trzeba wyszukać jakieś dokumenty po kolumnie "Zdarzenie gospodarcze", w takim przypadku można skorzystać z opcji maskowania, gdzie wystarczy tylko wpisać daną frazę poprzedzoną znakiem procenta np. (%szukana\_fraza; szukana\_fraza% lub %szukana\_fraza%). Takie maskowanie pozwala nam wyszukiwać bez konieczności znajomości pełnej nazwy szukanej frazy. Znak "%" zastępuje wiele znaków.

### Przykład:

W rejestrze VAT szukamy tylko sprzedaży paragonowej, w takim przypadku zaznaczamy: Zakres dat, Wszystkich kontrahentów i maskowanie %paragon:

| Data od:                               | 01-04-2017                |                             | [1=1]     |
|----------------------------------------|---------------------------|-----------------------------|-----------|
| Data do:                               | 30-04-2017                |                             |           |
| Zapisy:                                | Wszystkie                 |                             | ~         |
| Sortowanie w jednym dniu               | W kolejności wprowadzania |                             | ~         |
| Sortowanie raportu                     | Po dacie VAT              |                             | ~         |
| Kontrahenci:                           | Z Nazwa                   | Adres                       | Kod mia   |
|                                        | WSZYSCY                   | WSZYSCY                     | WSZYSCY ^ |
|                                        | AAA                       | Plac Kościuszki 12          |           |
|                                        | Komis "Drive"             | Al. Powstańców Śląskich 144 |           |
|                                        | Mechanika pojazdowa Reso  | r ul. Krótka 5              |           |
|                                        | Salon samochodowy         | ul. Prasowa 31a             | ~         |
|                                        | <                         |                             | >         |
|                                        |                           |                             | C F T     |
| Zdarzenie gosp. (maskowanie znak '%'): | %paragon                  |                             |           |
| Drukuj podsumowanje każdego dokume     | entu Nie                  |                             | ~         |

Po kliknięciu OK otrzymujemy raport:

| Ę     | C K                 | ( > )           | 1                 | BDB                  | <b>९ ९ 100</b> 9 | 6 V 🖉       | Wyślij × <u>Z</u> | amknij                                 |         |                                   |         |          |          |           |
|-------|---------------------|-----------------|-------------------|----------------------|------------------|-------------|-------------------|----------------------------------------|---------|-----------------------------------|---------|----------|----------|-----------|
|       |                     |                 |                   |                      |                  |             |                   |                                        |         |                                   |         |          |          |           |
| rster | n DGCS System v 17. | 10 (c) dGCS Spo | áłka Akcyjna (lic | encja dla firmy: dem | 0)               | <b>D</b> -1 |                   |                                        |         |                                   |         |          |          |           |
|       |                     |                 |                   |                      |                  | Rej         | estr sprzec       |                                        |         |                                   |         |          |          |           |
| im    | a: DGCS S.A         | Adres: 62-      | 800 Kalisz        | ul. Zielona 12       | NIP: 618-004     | -00-84      | 5 00 0 1-04-20 17 | 00 30-04-2017                          |         |                                   |         |          |          |           |
|       |                     |                 |                   |                      |                  |             |                   | Opis zdarzenia                         | _       | 8 3 5                             |         |          |          |           |
| Lp.   | Nr dok.             | Data dok.       | Data VA I         |                      | Kontrahent       |             | NIP kontrahenta   | gospodarczego                          | Oznacz. | Lipto<br>Koro<br>VAT n            | St. VAT | Netto    | VAT      | Brutto    |
| 1     | Par/1/04/17         | 20-04-2017      | 20-04-2017        |                      |                  |             |                   | na paragon                             |         |                                   | 23%     | 3 300,00 | 759,00   | 4 059,00  |
| 2     | Par/2/04/17         | 20-04-2017      | 20-04-2017        |                      |                  |             |                   | Sprzedaż towarów i usług<br>na paragon |         |                                   | 23%     | 2 810,00 | 646,30   | 3 456,30  |
| 3     | Par/3/04/17         | 20-04-2017      | 20-04-2017        |                      |                  |             |                   | Sprzedaż towarów i usług<br>na paragon |         |                                   | 23%     | 3 940,00 | 906,20   | 4 846,20  |
| 4     | Par/4/04/17         | 20-04-2017      | 20-04-2017        |                      |                  |             |                   | Sprzedaż towarów i usług<br>na paragon |         |                                   | 23%     | 1 180,00 | 271,40   | 1 45 1,40 |
| 5     | Par/5/04/17         | 20-04-2017      | 20-04-2017        |                      |                  |             |                   | Sprzedaż towarów i usług               |         |                                   | 23%     | 150,00   | 34,50    | 184,50    |
| 6     | Par/6/04/17         | 20-04-2017      | 20-04-2017        |                      |                  |             |                   | Sprzedaż towarów i usług               |         |                                   | 23%     | 300,00   | 69,00    | 369,00    |
| 7     | Par/7/04/17         | 20-04-2017      | 20-04-2017        |                      |                  |             |                   | Sprzedaż towarów i usług               |         |                                   | 23%     | 4 600,00 | 1 058,00 | 5 658,00  |
| 8     | Par/8/04/17         | 20-04-2017      | 20-04-2017        |                      |                  |             |                   | sprzedaż towarów i usług               |         |                                   | 23%     | 2 960.00 | 680.80   | 3 640.80  |
| 9     | Par/9/04/17         | 20-04-2017      | 20-04-2017        |                      |                  |             |                   | na paragon<br>Sprzedaż towarów i usług |         | +++                               | 23%     | 3 060 00 | 703.80   | 3 763 80  |
| 10    | Par/10/04/17        | 20.04.2017      | 20.04.2017        |                      |                  |             |                   | na paragon<br>Sprzedaż towarów i usług |         | +++                               | 23%     | 900,00   | 207.00   | 1 107.00  |
| 11    | Deside (04/47       | 20 04 0047      | 20 04 2017        |                      |                  |             |                   | na paragon<br>Sprzedaż towarów i usług |         | +++                               |         | 040,00   | 040.00   | 1 107,00  |
| 12    | Par/11/04/17        | 20-04-2017      | 20-04-2017        |                      |                  |             |                   | na paragon<br>Sprzedaż towarów i usług |         | $\left  \right  + \left  \right $ | 23%     | 940,00   | 216,20   | 1 156,20  |
| 12    | Par/12/04/17        | 20-04-2017      | 20-04-2017        |                      |                  |             |                   | na paragon<br>Sorzedaż twiarów i usług |         | $\square$                         | 23%     | 1 200,00 | 276,00   | 1 476,00  |
|       | Par/13/04/17        | 20-04-2017      | 20-04-2017        |                      |                  |             |                   | na paragon                             |         | $\square$                         | 23%     | 1 140,00 | 262,20   | 1 402,20  |
| 14    | Par/14/04/17        | 20-04-2017      | 20-04-2017        |                      |                  |             |                   | na paragon                             |         |                                   | 23%     | 2 320,00 | 533,60   | 2 853,60  |
| 15    | Par/15/04/17        | 20-04-2017      | 20-04-2017        |                      |                  |             |                   | sprzedaz towarów i usług<br>na paragon |         |                                   | 23%     | 1 000,00 | 230,00   | 1 230,00  |
| 16    | Par/16/04/17        | 20-04-2017      | 20-04-2017        |                      |                  |             |                   | Sprzedaż towarów i usług<br>na paragon |         |                                   | 23%     | 1 500,00 | 345,00   | 1 845,00  |
| 17    | Par/17/04/17        | 20-04-2017      | 20-04-2017        |                      |                  |             |                   | Sprzedaż towarów i usług<br>na paragon |         |                                   | 23%     | 4 710,00 | 1 083,30 | 5 793,30  |
| 18    | Par/18/04/17        | 20-04-2017      | 20-04-2017        |                      |                  |             |                   | Sprzedaż towarów i usług<br>na paragon |         |                                   | 23%     | 1 360,00 | 312,80   | 1 672,80  |
| 19    | Par/19/04/17        | 20-04-2017      | 20-04-2017        |                      |                  |             |                   | Sprzedaż towarów i usług               |         |                                   | 23%     | 4 850,00 | 1 115,50 | 5 965,50  |
| 20    | Par/20/04/17        | 20-04-2017      | 20-04-2017        |                      |                  |             |                   | Sprzedaż towarów i usług               |         |                                   | 23%     | 1 470,00 | 338,10   | 1 808,10  |
| 21    | Par/21/04/17        | 20-04-2017      | 20-04-2017        |                      |                  |             |                   | Sprzedaż towarów i usług               |         |                                   | 23%     | 2 850.00 | 655,50   | 3 505,50  |
| 22    | Par/22/04/17        | 20-04-2017      | 20-04-2017        |                      |                  |             |                   | na paragon<br>Sprzedaż towarów i usług |         |                                   | 23%     | 500.00   | 115.00   | 615.00    |
|       |                     |                 |                   |                      |                  |             | 1                 | na paragon                             | 1       |                                   | ~~/*    | 000,00   |          | 0.0,00    |

Inny przykład raportu z modułu Magazyn: Raporty  $\rightarrow$  Zestawienie sprzedaży  $\rightarrow$  Szczegółowe  $\rightarrow$  Z grupowaniem wg towarów - ilość zawiera poniższe parametry:

| DS Z grupowaniem według towarow - ilość |                             |                           |                    |  |  |  |  |
|-----------------------------------------|-----------------------------|---------------------------|--------------------|--|--|--|--|
|                                         |                             |                           |                    |  |  |  |  |
| Data od                                 | 01-04-2017                  |                           |                    |  |  |  |  |
| Data do                                 | 21-04-2017                  |                           | [ <sup>1-2</sup> ] |  |  |  |  |
| Sortowanie                              | Po nazwie produktu          | nazwie produktu 🗸 🗸       |                    |  |  |  |  |
| Magazyn                                 | WSZYSTKIE                   | SZYSTKIE                  |                    |  |  |  |  |
| Zakres                                  | Uwzględnia towary i usługi  | vzalednja towarv i uskunj |                    |  |  |  |  |
|                                         | onzgiężnia conary raciagi   |                           |                    |  |  |  |  |
| Kontrahent                              | Z Nazwa kontrahenta         | NIP                       | Adres kon          |  |  |  |  |
|                                         | WSZYSCY                     | WSZYSCY                   | WSZYSCY ^          |  |  |  |  |
|                                         | dGCS S.A.                   | 618-004-00-84             | ul. Środkowa 5     |  |  |  |  |
|                                         | Sklep motoryzacyjny "Antek" | 622-000-99-99             | ul. Szkolna 8      |  |  |  |  |
|                                         | Salon samochodowy           | 613-231-11-22             | ul. Prasowa 31     |  |  |  |  |
|                                         | Komis "Drive"               | 111-23-23-123             | Al. Powstańcóv 🗸   |  |  |  |  |
|                                         | <                           |                           | >                  |  |  |  |  |
|                                         |                             |                           | CFT                |  |  |  |  |
| Towar                                   | Z Nazwa produktu            | Indeks                    | Jedno              |  |  |  |  |
|                                         | WSZYSTKIE                   | WSZYSTKIE                 | WSZYSTKIE          |  |  |  |  |
|                                         | Akumulator AD+              | AkuAD+                    | Szt.               |  |  |  |  |
|                                         | Stabilizator Swift 92+      | StabSw92+                 | Szt.               |  |  |  |  |
|                                         | Reparaturka Opel Corsa 91-  | RepOC91-                  | Szt.               |  |  |  |  |
|                                         | Docisk sprzęgła VW 190      | DocSprzVW                 | Szt. 🗸             |  |  |  |  |
|                                         | <                           |                           | >                  |  |  |  |  |
|                                         |                             |                           | CFT                |  |  |  |  |
| Wystawiający użytkownik                 | WSZYSCY                     |                           | ~                  |  |  |  |  |
| Wykres                                  | Drukuj wykres               |                           | *                  |  |  |  |  |
|                                         |                             |                           |                    |  |  |  |  |
|                                         | √ ок ×                      | nuluj                     |                    |  |  |  |  |

Raport ten zawiera możliwość wyszukiwania po "**Kontrahencie**" jak i po "**Towarach** / **Usługach**", a dodatkowo raport może być zakończony wykresem:

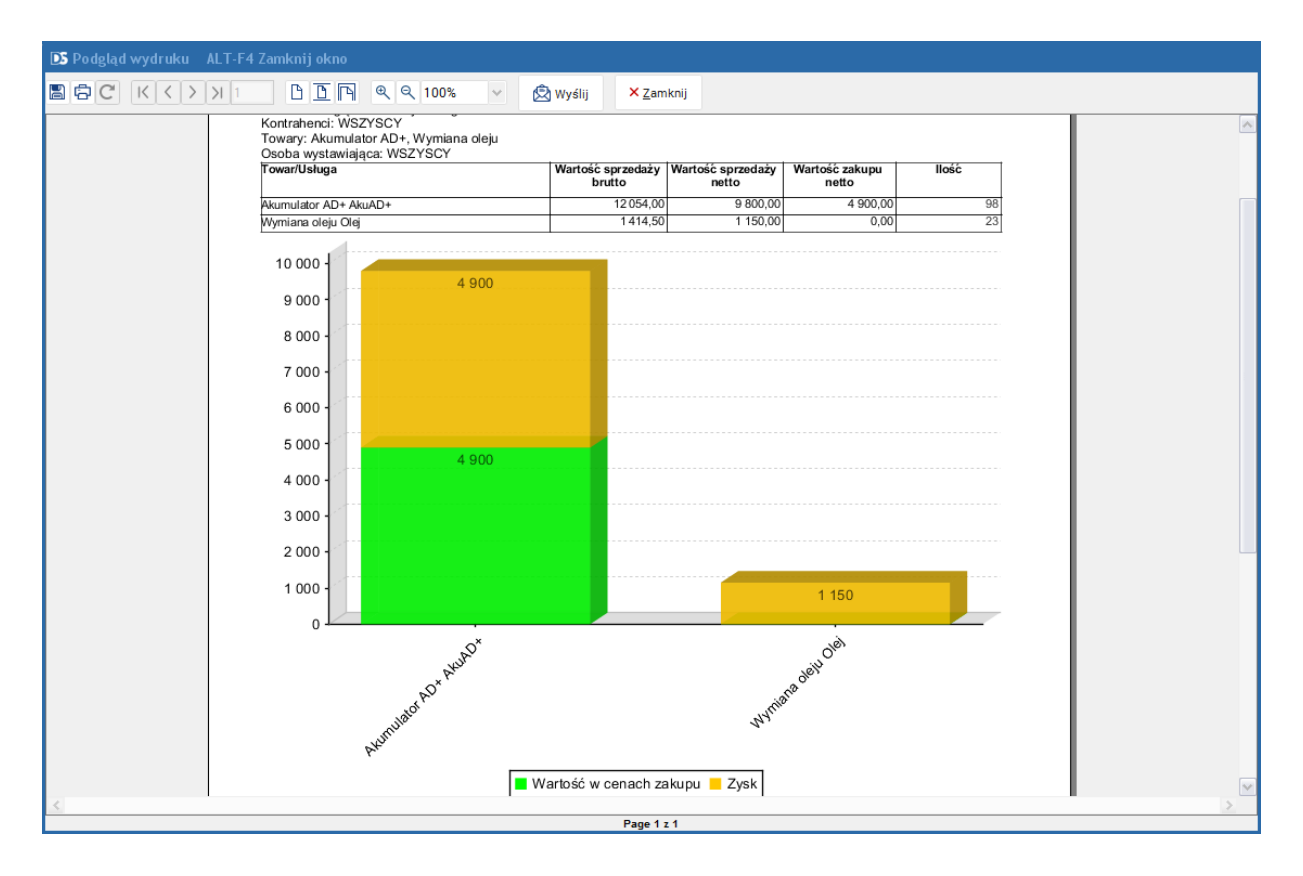

### UWAGA! Niezaznaczenie parametrów w tabelce:

| Kontrahent | Z                     | Nazwa kontrahenta          | NIP            | Adre        | s kor | n   |
|------------|-----------------------|----------------------------|----------------|-------------|-------|-----|
|            |                       | ISZYSCY                    | WSZYSCY        | WSZYSCY     |       | ~   |
|            |                       | GCS S.A.                   | 618-004-00-84  | ul. Środko  | wa 5  | 5   |
|            |                       | klep motoryzacyjny "Antek" | 622-000-99-99  | ul. Szkolna | a 8   |     |
|            |                       | alon samochodowy           | 613-231-11-22  | ul. Prasov  | /a 31 |     |
|            |                       | omis "Drive"               | 111-23-23-123  | Al. Powsta  | ańcó  | V 🗸 |
|            |                       |                            |                |             | >     |     |
|            |                       |                            |                | C           | F     | Т   |
| Towar      | z                     | Nazwa produktu             | Indeks         |             | Jedn  | c   |
|            |                       | ocisk sprzęgła VW 190      | DocSprzVW      | Szt.        |       | ~   |
|            | F                     | ltr oleju MANN             | FiltrMANN Szt. |             |       |     |
|            | V ymiana oleju        |                            | Olej           | Szt.        | Szt.  |     |
|            | Iontaż stabilizatorów |                            | Stab-wymiana   | Szt.        |       |     |
|            | E                     | lacha falista              | BF             |             |       | ~   |
|            | Z                     |                            |                |             | >     | ]   |
|            |                       |                            |                |             | - E   | т   |

lub zbyt duża ilość pojedyńczych zaznaczeń może spowodować wyświetlenie takieg komunikatu:

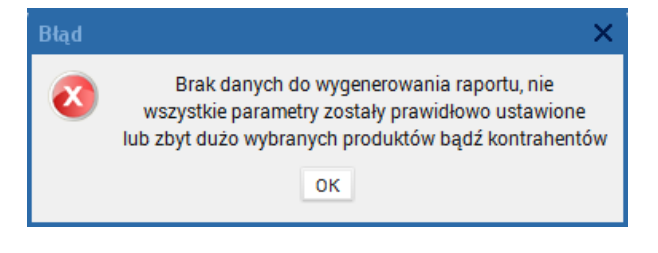

### 2. Konfiguracja

### 2.1. Pierwsze uruchomienie

W celu uruchomienia modułu Książki Przychodów i Rozchodów, w oknie [Konfiguracja baz danych] wybieramy z tabeli firmę na której chcemy pracować, wybieramy moduł "Księga PiR" i wciskamy przycisk "Wybierz". Istnieje możliwość ustawienia, żeby system nie pytał się przy każdym uruchomieniu o firmę i o moduł. Więcej szczegółów na ten temat dostępnych jest w rozdziale "Konfiguracja początkowa – Wielofirmowość".

Po pierwszym uruchomieniu pojawi się kreator, który ułatwi podstawową konfigurację programu

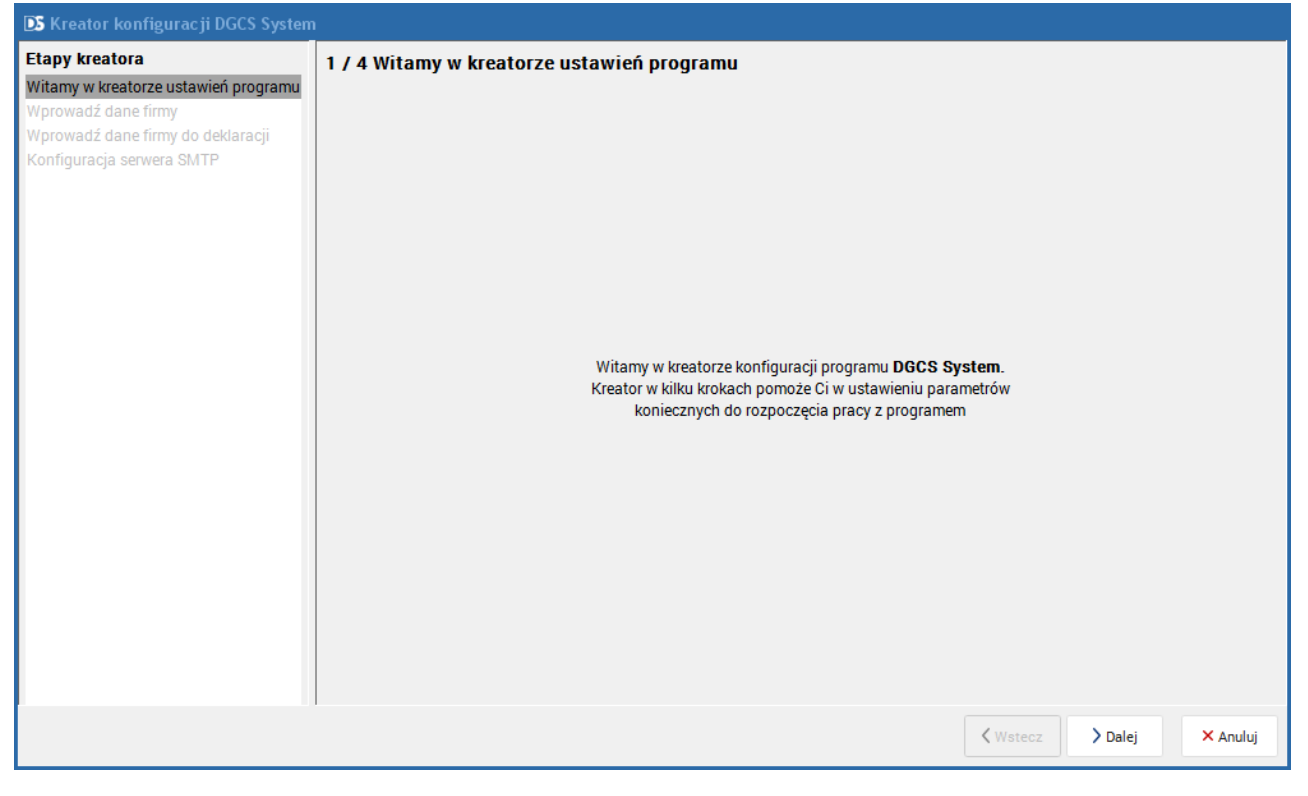

### 2.2. Dane firmy

Dane firmy to podstawowa informacja widoczna we wszystkich dokumentach wystawianych z programu. Dane firmy ustawia się w opcji Konfiguracja  $\rightarrow$  Ustawienia ogólne  $\rightarrow$  Dane firmy.

| D Konfigura                          |                                                                           |               |  |  |  |  |
|--------------------------------------|---------------------------------------------------------------------------|---------------|--|--|--|--|
| Dane firmy                           | Dokumenty Parametry                                                       |               |  |  |  |  |
| Nazwa                                | DGCS S.A                                                                  |               |  |  |  |  |
|                                      |                                                                           |               |  |  |  |  |
| Ulica                                | ul. Zielona 12                                                            |               |  |  |  |  |
| Kod pocztowy                         | 62-800 Miasto Kalisz                                                      |               |  |  |  |  |
| NIP                                  | 618-004-00-84 Konto bankowe Zmień konta bankowe                           |               |  |  |  |  |
| 🗹 Firma jest p                       | platnikiem VAT                                                            |               |  |  |  |  |
| Informacje<br>dodatkowe<br>na wydruk | ncje<br>wee<br>ruk                                                        |               |  |  |  |  |
| Logo firmy:                          | iner danych frmy dla aktualnego magazynu jako globalne dla całego systemu | Zmień<br>Usuń |  |  |  |  |
|                                      | ✓ <u>O</u> K × <u>A</u> nuluj                                             |               |  |  |  |  |
|                                      |                                                                           |               |  |  |  |  |

• Zmień konto bankowe – opcja pozwalająca na dodanie i zmianę konta bankowego firmy.

• Firma jest płatnikiem VAT – standardowo parametr ten jest zaznaczony, jeżeli zostanie odznaczymy wówczas zamiast wystawiania faktur VAT będzie możliwość wystawiania Rachunków.

• Informacje dodatkowe na wydruk – pozwala umieścić dodatkowe dane w formie tekstu poniżej, np. dane podstawowe takie, jak: telefon, faks, e-mail, www

• Logo firmy – umożliwia dodanie logo firmy na wystawianych dokumentach. Aby dodać logo należy skorzystać z przycisku Zmień i wskazać plik graficzny zawierający taką grafikę. Logo na wzorcach wydruku jest skalowane do formatu 4:3.

### 2.3. Dokumenty

Funkcja ta wywołana z poziomu Księgi PiR pozwala na skonfigurowanie ustawień dotyczących dokumentów kasowych KP i KW.

Określamy tutaj wzorzec numeracji dokumentów kasowych, który będzie automatycznie nadawany podczas wystawiania dokumentów w Kasie. Po naciśnięciu przycisku **"Opis symbolu numeracji"** uzyskamy pełną pomoc, jak taki wzorzec określić, aby spełniał nasze wymagania. Ponadto ustawiamy też liczbę kopii wydruku dokumentu kasowego a także wzorzec wydruku (w wersji standardowej dostarczamy dwa zwzorce wydruku KP i KW, ale zawsze możemy taki wzorzec zmodyfikować lub też stworzyć nowy na indywidualne zamówienie użytkownika). Aktualny numer przedstawia numer z jakim zostanie wystawiony kolejny dokument kasowy. Jeżeli chcielibyśmy zacząć wystawiać np. dokument kasowy od numeru KP/50/2011, to aktualny numer powinniśmy zmienić na 50. Po każdym wystawionym dokumencie kasowym aktualny numer jest zwiększany o 1. Przy konfiguracji numeru dokumentu można wstawiać własne teksty które będą występowały w ciągu znaków numeru.

Rodzaj i ilość dostępnych dokumentów zależy od uruchomionego modułu.

| DS Konfiguracia                                                                                       |                                                                                                    |                                                                                               |                               |                  |                 |         |                                     |
|----------------------------------------------------------------------------------------------------|----------------------------------------------------------------------------------------------------|-----------------------------------------------------------------------------------------------|-------------------------------|------------------|-----------------|---------|-------------------------------------|
| Dane firmy Dokumenty Pa                                                                               | rametry                                                                                                    |                                                                                               |                               |                  |                 |         |                                     |
| Nota odsetkowa<br>Wezwanie do zapłaty<br>Ostateczne wezwanie do zapłaty<br>Dokument KP<br>Dokument KW | Wzorzec numeru<br>Liczba kopii<br>Wzorzec wydruku<br>Aktualny numer<br>Domyślny język do<br>Dodatkowe info | KP/\$n/\$K/\$rrrr<br>Dokument kasowy stanc<br>kumentu polski (Polska)<br>rmacje wyświetlane n | Dardowy<br>Iardowy            | okument KP       |                 | × (     | 2 °<br>✓<br>1 °<br>Edycja tłumaczeń |
|                                                                                                    | + Dodaj                                                                                                    | 🖞 Edytuj 🛍 Usuń                                                                               | Aktywuj/Deaktywuj             | Do góry          | W dół           |         |                                     |
|                                                                                                    | Kolejność                                                                                                  | Tytuł                                                                                         |                               | Treść            |                 | Data od | Data do 🛛 🖌                         |
|                                                                                                    | Szablony wiado<br>Otwórz edytor s                                                                          | mości e-mail podcza:<br>zablonów e-mail dla dokum                                             | s wysyłania dokumer<br>rentu  | ntu              |                 |         |                                     |
|                                                                                                    |                                                                                                    |                                                                                               | 📙 Zapisz zmiany               | Opi <u>s</u> sym | nboli numeracji |         |                                     |
|                                                                                                    |                                                                                                    |                                                                                               | √ <u>0</u> κ × <u>A</u> nuluj |                  |                 |         |                                     |

Wzorzec numeru określa sposób w jaki będą prezentowane dane w nagłówku faktury.

Domyślnie po wydruku na fakturze otrzymamy następujący efekt: Faktura VAT nr: F/15/05/11 gdzie:

F - proponowana wartość stała

15 - kolejny numer dokumentu

05 - bieżący miesiąc (maj), ustawienie łamania numeru przez miesiąc spowoduje zerowanie numeru przy zmianie miesiąca

11 - dwie ostatnie cyfry bieżącego roku

Szczegółowy opis uzyskamy klikając na Opis symboli numeracji:

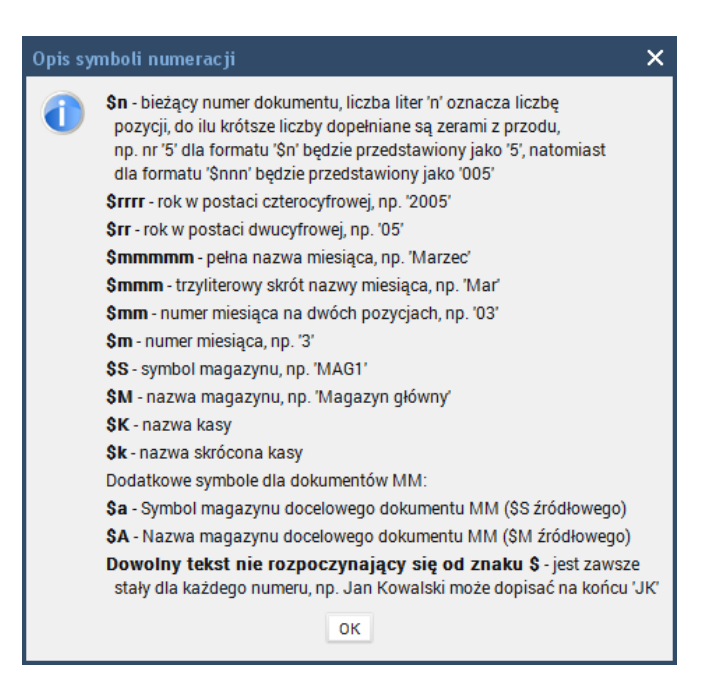

**Liczba kopii** – pozwala ustawić ilość drukowanych dokumentów (domyślna wartość 1 powoduje wydruk oryginał/ kopia na fakturze, ustawienie wartości 2 wydrukuje dwie oddzielne faktury –pierwsza z nagłówkiem oryginał, druga z nagłówkiem kopia).

**Wzorzec wydruku** – pozwala wybrać jeden z kilku gotowych wzorców proponowanych przez autorów. Stwarza również możliwość przygotowania własnych wzorców dokumentu przy użyciu programu iReport. Warto zwrócić tu uwagę, że wzorce zawierające w nazwie wydruk tekstowy przeznaczone są wyłącznie dla drukarek igłowych.

**Aktualny numer** – wskazuje na bieżący numer wystawianego dokumentu, parametr przydatny dla firm dokonujących przejścia na program DGCS System w trakcie roku, chcąc zachować ciągłość numeracji dokumentów należy wprowadzić odpowiednią wartość.

Nagłówek dokumentu – opcja pozwalająca na zmianę opisu nagłówka dokumentu.

**Drukuj informację o oryginale** / **kopii na dokumencie** – parametr umożliwiający wybór przez użytkownika czy taka informacja ma się pojawić na wydruku czy też nie.

### Uwaga!

Ważne jest aby po dokonaniu zmian wybrać zapisz zmiany. Należy pamiętać, że sposób numeracji określamy oddzielnie dla każdego typu dokumentu.

### 2.4. Parametry

### 2.4.1. Parametry pracy

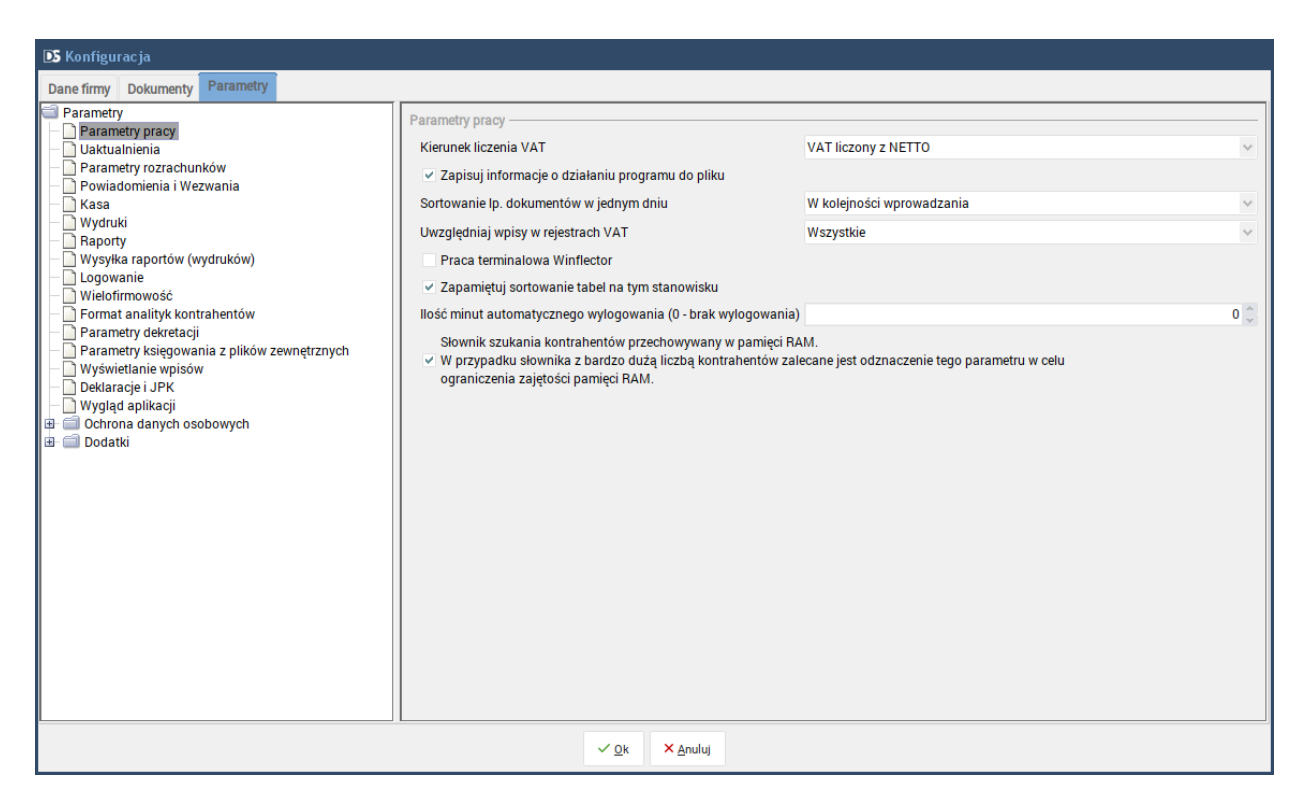

### Kierunek liczenia VAT

Ustawiamy kierunek liczenia podatku VAT dla księgowanych dokumentów. Mamy do wyboru VAT liczony z netto lub VAT liczony z brutto. Parametr istotny jeżeli DGCS System – Księga PiR współpracuje z modułem magazynowym lub Fakturowaniem. Wówczas automatyczne księgowanie jest uzależnione od tego parametru. Przy księgowaniu ręcznym ustawienie to nie ma znaczenia gdyż program pozwala wprowadzanie danych do rejestrów VAT zarówno od wartości netto jak i brutto.

*Zapisuj informacje o działaniu programu do pliku* – pozwala na rejestracje pracy programu. W razie jakichkolwiek problemów można przesłać te informacje do pomocy technicznej (koniecznie dołączając plik out.log znajdujący się domyślnie w katalogu C:\dGCS\DGCSSystem\logs oraz w miarę możliwości jak najdokładniejszy opis).

### Sortowanie lp. dokumentów w jednym dniu

Określa kolejność ustawienia lp. w przypadku gdy data księgowa jest taka sama dla danych dokumentów. Dostępne warianty to:

- *w kolejności wprowadzania* – kolejność lp. w jednym dniu pozostaje więc identyczna, jak kolejność wprowadzenia poszczególnych dokumentów,

- *posortowane po numerze dokumentu* – kolejność lp. w jednym dniu zostaje posortowana względem numeru dokumentu, a więc może zmienić kolejność lp. dokumentów,

 - posortowane po dodatkowym numerze księgowym – do sortowania wykorzystuje dodatkowy numer księgowy, który opcjonalnie może być włączony podczas księgowań (najczęściej wykorzystywany jest przez biura rachunkowe, które nadają własne wewnętrzne numery pomocnicze dla dokumentów).

### Uwzględniaj wpisy w rejestrach VAT

Opcja określa, które wpisy uwzględniać w rejestrach VAT. Wybrać można jedną z trzech opcji: "Wszystkie", "Z modułów księgowych" i "Z modułów magazynowych". Najczęstszym rozwiązaniem jest wybranie opcji "Wszystkie", co powoduje pobranie do rejestrów zarówno wpisów w module Księgi PiR jak i module magazynowym. Wszytskie dokumenty wystawiane w module magazynowym powinny być automatycznie księgowane w module Księgi PiR.

### Praca terminalowa Winflector

Opcję tą należy zaznaczyć, jeżeli pracujemy na systemie z wykorzystaniem Winflector-a, ale chcemy korzystać z wysyłania E-Deklaracji, gdzie podpis elektroniczny mamy zainstalowany na końcówce a nie na serwerze Winflector-a. W takim przypadku na końcówce (klient Winflector) należy zainstalować program do podpisu DGCSSystemXMLSigner-20.0-Setup.exe.

*Zapamiętuj sortowanie tabel na tym stanowisku* - jeżeli użytkownik programu ustawi sortowanie w danym oknie na kolumnach zostaną one zapamiętane.

*Ilość minut automatycznego wylogowania (0 - brak wylogowania)* - opcja służy do ustawienia czasu po jakim System automatycznie się wyloguje w przypadku, gdy użytkownik odejdzie od komputera.

*Słownik szukania kontrahentów przechowywany w pamięci RAM* - parametr zmienia sposób wyszukiwania kontrahentów w oknie "Szukaj kontrahentów".

| D Szukaj kontrahe            | nta                       |                             |            |                          | i .                   |     |
|------------------------------|---------------------------|-----------------------------|------------|--------------------------|-----------------------|-----|
|                              |                           | Kontra                      | henci      |                          |                       |     |
| Nazwa                        |                           |                             | NIP        |                          | 역 Szukaj              |     |
| Nazwa skrócona               | Nazwa                     | Adres                       | Kod miasta | Miasto                   | NIP/PESEL Tele        | fon |
|                              |                           |                             |            |                          |                       |     |
|                              |                           |                             |            |                          |                       |     |
|                              |                           |                             |            |                          |                       |     |
|                              |                           |                             |            |                          |                       |     |
|                              |                           |                             |            |                          |                       |     |
|                              |                           |                             |            |                          |                       |     |
|                              |                           |                             |            |                          |                       |     |
|                              |                           |                             |            |                          |                       | >   |
| Wyszukaj w tabeli            |                           |                             |            |                          |                       | ٥   |
| ✓ <u>O</u> k <u>B</u> ez kor | trahenta × <u>A</u> nuluj | + <u>D</u> odaj kontrahenta | 🗹 Edytuj 🔤 | nformacje o kontrahencie | Weryfikuj kontrahenta | T   |

Po odznaczeniu tego parametru nie jest pobierany cały słownik kontrahentów przy wywołaniu okna wyszukiwania kontrahenta. W pierwszej kolejności trzeba wpisać kryterium wyszukiwania i dopiero wtedy program pobiera listę kontrahentów spełniających wpisane przez Użytkownika kryterium wyszukiwania, co sprawia, że zajmuje mniej miejsca w pamięci RAM i po zamknięciu słownika ta pamięć jest zwalniana. Standardowy słownik szukania jest cały czas trzymany w pamięci już po pierwszym wyszukiwaniu, więc przez cały czas pracy na programie cała kartoteka kontrahentów zapisana jest w pamięci RAM.

### 2.4.2. Uaktualnienia

| DS Konfiguracja                                                                                                    |                               |
|----------------------------------------------------------------------------------------------------|-------------------------------|
| Dane firmy Dokumenty Parametry                                                                                                    |                               |
| Parametry<br>Parametry procy<br>Uaktualnenia<br>Prametry rozrachunków<br>Powiadomienia i Wezwania<br>Kasa<br>Wydruki<br>Raporty<br>Wysyka raportów (wydruków)<br>Logowanie<br>Wysyka raportów (wydruków)<br>Format analityk kontrahentów<br>Parametry dekretacji<br>Parametry dekretacji<br>Parametry dekretacji<br>Parametry dekretacji<br>Deklaracje i JPR<br>Wyświetlanie wpisów<br>Deklaracje i JPR<br>Dodatki | Uaktualnienia                 |
|                                                                                                    | ✓ <u>Q</u> k × <u>A</u> nuluj |

W tej opcji ustawiamy lokalizacje skąd mają być pobierane uaktualnienia (nie powinno się zmieniać tej opcji) i w jakim katalogu mają być składowane. Domyślnie lokalizacja składowania jest w katalogu **"patches"** w lokalizacji, gdzie zainstalowany jest system DGCS System. Można jednak wstawić także lokalizację sieciową, która jest przydatna przy wielostanowiskowej konfiguracji systemu (wiele stanowisk).

**Katalog w którym będą składowane uaktualnienia** – parametr, który wskazuje katalog w którym są składowane pliki uaktualnień. W opcji tej istnieje możliwość zdefiniowania wspólnego katalogu uaktualnień dla wszystkich stanowisk.

**Sprawdzaj dostępność aktualizacji przy starcie systemu** – parametr, który po zaznaczeniu będzie sprawdzał dostępność bezpłatnych aktualizacji przy uruchomieniu programu.

**Wyświetlaj komunikaty informacyjno promocyjne DGCS na tym stanowisku** - opcja dotyczy ustawienia, czy przy starcie programu sprawdzać dostępność aktualizacji i pobierać je, jeżeli takie istnieją. Następne dwie opcje określają, czy pobierać i wyświetlać komunikaty informacyjno promocyjne ze strony DGCS.

**Pobieraj tabele kursowe z NBP przy starcie modułu na tym stanowisku -** w opcji tej możemy również ustawić automatyczne pobieranie tabel kursów walut – konieczny jest dostęp do internetu oraz automatyczne sprawdzanie dostępnych aktualizacji.

**Ilość dni, z których będą pobierane kursy walut** - domyślna wartość ustawiona na 10 dni, można ją zmienić według potrzeb. Program przy uruchomieniu będzie pobierał kursy walut z tylu dni ile będzie ustawione w tym polu.

### 2.4.3. Parametry rozrachunków

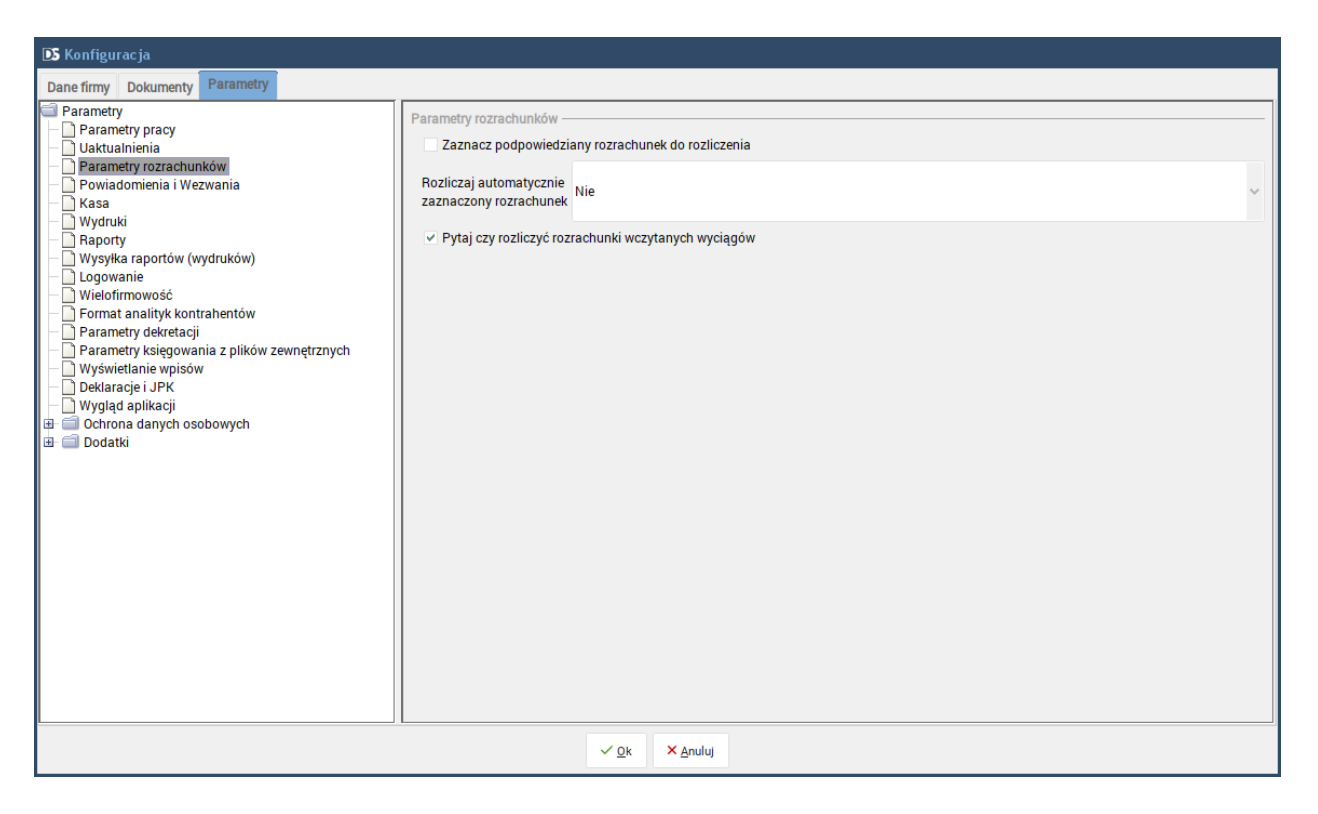

Konfiguracja parametrów rozrachunków dotyczy wszystkich opcji parowania rozrachunków dostępnych zarówno w module Księgi PiR, jak i w pozostałych modułach, w których funkcje parowania rozrachunków są dostępne. W tabeli rozrachunków do rozliczenia aktywny wiersz jest ustawiany na rozrachunku, w którym pozostała kwota do rozliczenia jest taka sama jak pozostała kwota do rozliczenia na rozrachunku rozliczającym. Dalsze zachowanie się programu jest uzależnione od poniższych parametrów.

### Zaznacz podpowiedziany rozrachunek do rozliczenia

Po ustawieniu tego parametru w oknie parowania dodatkowo jest zaznaczany rozrachunek spełniający warunek takiej samej kwoty do rozliczenia. Jeżeli kilka rozrachunków spełnia ten warunek, to zaznaczany jest ten najstarszy.

### Rozliczaj automatycznie zaznaczony rozrachunek

Parametr może przyjmować jedną z pięciu wartości, gdzie pierwsze trzy i ostatnia wartość są uzależnione od parametru "Zaznacz podpowiedziany rozrachunek do rozliczenia":

- Nie - okno parowania zostanie zawsze pokazane i nigdy nie będzie rozliczony rozrachunek bez naszej wiedzy,

 Tak (gdy tylko jeden spełnia warunek) – jeżeli znaleziony zostanie tylko jeden rozrachunek spełniający warunek, okno parowania się nie pojawi a dany rozrachunek zostanie rozliczony automatycznie; jeżeli zostanie znalezionych kilka rozrachunków spełniających warunek, to okno zostanie wyświetlone,

 Tak (nawet gdy kilka spełnia warunek) – okno parowania nie pojawi się jeżeli zostanie znaleziony jakikolwiek rozrachunek spełniający warunek i zostanie rozliczony automatycznie ten najstarszy; Okno pojawi się jedynie wtedy, gdy nie zostanie znaleziony żaden rozrachunek spełniający warunek tej samej kwoty do rozliczenia,

 Tak (globalnie według terminu płatności) – okno parowania nie zostanie pokazane i rozrachunek będzie rozliczony z innymi rozrachunkami globalnie wg terminu płatności,

– Tak (najstarszy spełniający warunek lub globalnie według terminu płatności) – okno parowania nie zostanie pokazane i na początku szukany będzie rozrachunek spełniający warunek; jeżeli zostanie znaleziony i zaznaczony to on zostanie rozliczony; jeżeli nie zostanie znaleziony to rozliczone zostaną rozrachunki globalnie wg terminu płatności. *Pytaj czy rozliczyć rozrachunki wczytanych wyciągów -* jeżeli parametr jest ustawiony, to po wczytaniu wyciągu bankowego pojawi się pytanie, czy rozliczyć rozrachunki wczytanego wyciągu. Jeżeli parametr jest odznaczony wówczas pytanie nie pojawi się.

### 2.4.4. Powiadomienia i wezwania

| 🗈 Konfiguracja                                                                                                    |                                                                                                   |                                                                                                    |   |
|----------------------------------------------------------------------------------------------------|---------------------------------------------------------------------------------------------------|----------------------------------------------------------------------------------------------------|---|
| Dane firmy Dokumenty Parametry                                                                                                    |                                                                                                   |                                                                                                    |   |
| Parametry Parametry pracy Uaktualnienia Parametry rozrachunków                                                                                                    | Powiadomienia i Wezwania                                                                          | Administrator                                                                                                    |   |
| Powiadomienia i wezwania<br>Kasa<br>Wydruki<br>Report                                                                                                    | Adres(y) 'Ukryte do wiadomośc<br>Wyślij wszystkim* Przypom                                        | i <sup>r</sup><br>inienie o upływającym terminie zapłaty                                                                                                    |   |
| Hopóty     Hapóty     Hapóty | lle dni przed terminem<br>płatności wysyłać<br>przypomnienia<br>Tytuł wiadomości<br>przypompienia | 3 🗘<br>Przypomnienie o upływającym terminie płatności                                                                                                    |   |
| Parametry dekretacji     Parametry księgowania z plików zewnętrznych     Wyświetlanie wpisów     Deklaracje i JPK     Wygląd aplikacji     Ochrona danych osobowych     Dodatki                                                                                                    | Treść wiadomości<br>przypomnienia                                                                 | Szanowni Państwo.<br>Przypominamy, iż z dniem Stermin_platnosci\$ upłynie termin platności za dokumenty<br>\$numery_dokumentow\$ na kwotę Skwota_brutto\$.<br>Prosimy o terminowe uregulowanie platności.<br>Z poważaniem<br>\$osoba_wystawiajaca\$ |   |
|                                                                                                    | Wyślij wszystkim* Wezwani                                                                         | ie do zapłaty                                                                                                    |   |
|                                                                                                    | lle dni po terminie<br>płatności wysyłać<br>wezwania<br>Termin płatności                          | 7                                                                                                    |   |
|                                                                                                    | wezwania<br>Tytuł wiadomości<br>wezwania                                                          | Wezwanie do zapłaty                                                                                                    |   |
|                                                                                                    | Treść wiadomości<br>wezwania                                                                      | Szanowni Państwo.<br>W załączniku przesyłamy wezwanie do zapłaty za nieopłacone dokumenty nr                                                                                                    | ~ |
|                                                                                                    |                                                                                                   | V <u>O</u> k X <u>A</u> nuluj                                                                                                    |   |

Okno służy do definiowania, czy program ma automatycznie wysyłać przypomnienia oraz wezwania do zapłaty kontrahentom na podstawie wystawionych dokumentów. Przypomnienia wysyłane są jako zwykła wiadomość e-mail, natomiast wezwania i ostateczne wezwania do zapłaty jako e-mail z załącznikami, gdzie w załącznikach umieszczane są wystawione automatycznie przez system dokumenty wezwań i ostatecznych wezwań do zapłaty.

Funkcja wymaga wcześniejszej konfiguracji danych dot. serwera poczty e-mail oraz wprowadzenia adresu e-mail do danych poszczególnych kontrahentów. Powiadomienia wysyłane są przez aplikację *SerweryM2M* dostępną w lokalizacji, gdzie zainstalowany jest DGCS System. Wymagane jest więc włączenie wysyłania powiadomień w tej aplikacji oraz zapewnienie, że aplikacja ta będzie uruchomiona na czas, gdy powiadomienia i wezwania będą wysyłane.

| Serwer drukarek tektowych 📀 🗹              | Serwer automatycznych kopii zapasowych 📀 🗹                                                  |
|--------------------------------------------|---------------------------------------------------------------------------------------------|
| Serwer alarmów 📀 🗹                         | Serwer automatycznej wysyłki<br>powiadomień i wezwań do zapłaty<br>Uruchamiaj automatycznie |
| Serwer drukarek fiskalnych 📀 🗹             | Serwer sprawdzarek cen 💿 🗹                                                                  |
| M2MExample        Uruchamiaj automatycznie | WebServices C                                                                               |

W konfiguracji serwerów określamy godzinę wysyłki oraz zaznaczamy, że wysyłka ma być włączona (zielone kółko na powyższym rysunku). O wyznaczonej godzinie z wszystkich podłączonych baz danych aplikacja *Serwery M2M* będzie pobierać informacje o zaległych należnościach kontrahentów i terminach płatności, i według poniższej konfiguracji zostaną wysłane maile z odpowiednimi załącznikami do konkretnych kontrahentów.

#### Osoba wystawiająca

Określa jakim imieniem i nazwiskiem będzie podpisywany wysłany e-mail z powiadomieniem lub wezwaniem.

Kolejnymi parametrami są trzy sekcje odpowiedzialne odpowiednio za:

- przypomnienie o upływającym terminie zapłaty,
- wezwanie do zapłaty,
- ostateczne wezwanie do zapłaty.

Dla każdej sekcji określamy te same poniższe parametry.

#### Wyślij wszystkim\*

Zaznaczenie tej opcji oznacza, że chcemy wysyłać powiadomienia/wezwania automatycznie do wszystkich\* kontrahentów.

#### Ile dni przed terminem płatności wysłać

Określa ile dni przed terminem mają być wysłane do kontrahentów zalegających maile z przypomnieniem/wezwaniem.

#### Termin płatności

Parametr dotyczy tylko wezwań I ostatecznych wezwań do zapłaty i określa, jaki termin płatności ma się pojawić na załączonych do maila dokumentów wezwań.

#### Tytuł wiadomości

Określa tytuł wiadomości e-mail wysyłanej do zalegających kontrahentów.

#### Treść wiadomości

Określa treść wiadomości e-mail wysyłanej do zalegających kontrahentów.

| 🖸 Konfiguracja                                                                                                    |                                                                                                    |  |
|----------------------------------------------------------------------------------------------------|----------------------------------------------------------------------------------------------------|--|
| Dane firmy Dokumenty Parametry                                                                                                    |                                                                                                    |  |
| <ul> <li>Parametry</li> <li>Parametry pracy</li> <li>Język programu</li> <li>Uaktualnienia</li> <li>Parametry rozrachunków</li> <li>Powiadomienia i Wezwania</li> <li>Kasa</li> <li>Wydruki</li> <li>Raporty</li> <li>Wysyłka raportów (wydruków)</li> <li>Logowanie</li> <li>Wielofirmowość</li> <li>Format analityk kontrahentów</li> <li>Parametry dekretacji</li> <li>Parametry księgowania z plików zewnętrznych</li> <li>Wyświetlanie wpisów</li> <li>Deklaracje i JPK</li> <li>Wygląd aplikacji</li> <li>Ochrona danych osobowych</li> </ul> | ostateczne wezwania<br>Termin płatności<br>ostatecznego wezwania<br>Tytuł wiadomości<br>ostatecznego wezwania<br>Treść wiadomości<br>ostatecznego wezwania<br>W załączniku przesyłamy ostateczne wezwanie do zapłaty za nieopłacone doku<br>menty nr<br>\$numery_dokumentow\$ na kwotę \$kwota_brutto\$.<br>Z poważaniem<br>Sosoba_wystawiajaca\$<br>* System pominie kontrahentów, którzy w kartotece kontrahentów mają zaznaczoną<br>opcję "Nie wysyłaj" - dostępna w menu Słowniki/Kontrahenci<br>W tytule oraz treści wysyłanej wiadomości e-mail<br>możesz skorzystać symboli, które podczas wysyłki wiadomości<br>Zostaną zastąpione treścią wg kontekstu.<br>Kliknij w ten tekst aby sprawdzić jakie to symbole.<br>Uaktywnij wysyłkę dla<br>nierożliczonych 01-01-2021<br>należności od dnia<br>Dodawaj odsetki na wydrukach wezwań i ostatecznych wezwań do zapłaty<br>Konto bankowe dla<br>wezwań w PLN<br>NBP 11 2222 3333 4444 5555 6666 7777 |  |
|                                                                                                    | ✓ <u>O</u> k × <u>A</u> nuluj                                                                                                    |  |

Oznaczony na niebiesko tekst w poniższym oknie informuje, że w tytule i treści wiadomości można używać symboli, które podczas wysyłki zostaną zastąpione konkretnymi danymi. Po kliknięciu w ten tekst zaprezentowany zostanie poniższy opis symboli. Symbol *\$kwota\_brutto\$* został przykładowo użyty w treści wiadomości na powyższym rysunku.

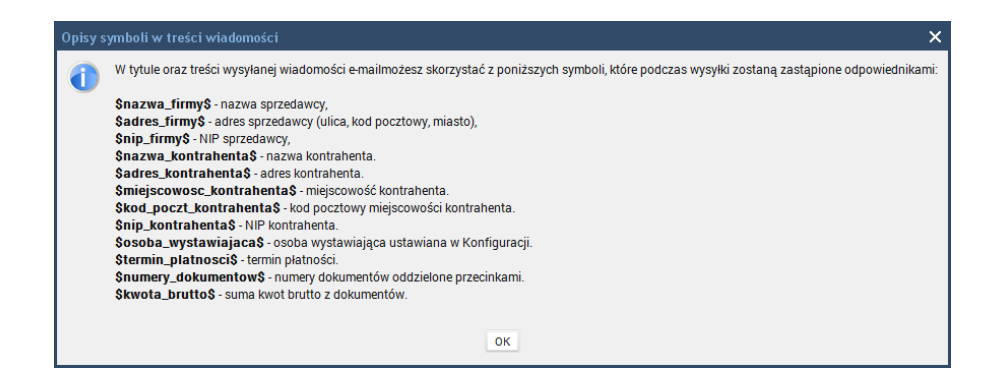

### Uaktywnij wysyłkę dla nierozliczonych należności od dnia

Parametr służy do ustawienia przez użytkownika, od kiedy dokumenty mają być monitorowane w celu wysyłania powiadomień i wezwań. Ważne jest określenie tej daty, ponieważ możemy ustawić, że pod uwagę mają być brane dokumenty dopiero wystawiane od daty uruchomienia w naszym systemie automatycznej wysyłki, a dokumenty wystawione np. miesiąc, czy rok wcześniej już nie mają być monitorowane.

### Dodawaj odsetki na wydrukach wezwań i ostatecznych wezwań do zapłaty

Zaznaczenie tej opcji spowoduje umieszczanie odsetek na załączonych dokumentach w wysyłanych wiadomościach e-mail.

### Konto bankowe dla wezwań w PLN

Parametr określa jaki numer konta ma być umieszczony na załączonych dokumentach wezwań i ostatecznych wezwań w wysyłanych wiadomościach e-mail.

\* W słowniku kontrahentów można odznaczyć tych kontrahentów, do których powiadomień nie chcemy wysyłać.

| DGCS System KPiR v. 20.39 WERSJA DEMONS<br>Plik Księga Rejestry VAT Kasa Przelewy Roz | TRACYJNA (pozostało 24 dni)<br>grachunki Inne <u>d</u> okumenty Raporty <u>S</u> łowniki | 🖶 <u>DGCS S.A.</u> ∨ 💾 <u>Styczeń 01-01-20</u><br>Narzędzia Konfiguracja Pomo <u>c</u> | <u>20 — 31-12-2020</u> ∨ | <i>⊕</i> <u>PLN</u> ∨ − ₽ |
|---------------------------------------------------------------------------------------|------------------------------------------------------------------------------------------|----------------------------------------------------------------------------------------|--------------------------|---------------------------|
| + Księga Kontrahenci                                                                  | ×                                                                                        |                                                                                        |                          | ☆ 🗔 • A                   |
| + Dodaj 🗹 Edytuj 🛍 Usuń / Ukryj 📳 Z                                                   | apisz X Anuluj Informacje Katalog za                                                     | dań Odbiorcy Opcje 🔻                                                                   |                          | Słownik kontrahentów      |
| Grupa: Wszyscy kontrahenci 🗸 🗸                                                        | Konta bankowe Dokument                                                                   | y cykliczne Powiadomieni                                                               | ia i Wezwania Ochrona    | danych osobowych          |
| Nazwa                                                                                 | Podstawowe dane                                                                          | Dane dodatkowe                                                                         | Polityka cenowa          | Informacje                |
| DGCS SPÓŁKA AKCYJNA                                                                   | Nie wysyłaj Przypomnienia o zapłacie                                                     |                                                                                        |                          |                           |
|                                                                                       | 🗌 Nie wysyłaj Wezwania do zapłaty                                                        |                                                                                        |                          |                           |
|                                                                                       | 🗌 Nie wysyłaj Ostatecznego wezwania do zapła                                             | ty                                                                                     |                          |                           |
|                                                                                       |                                                                                          |                                                                                        |                          |                           |

### 2.4.5. Kasa

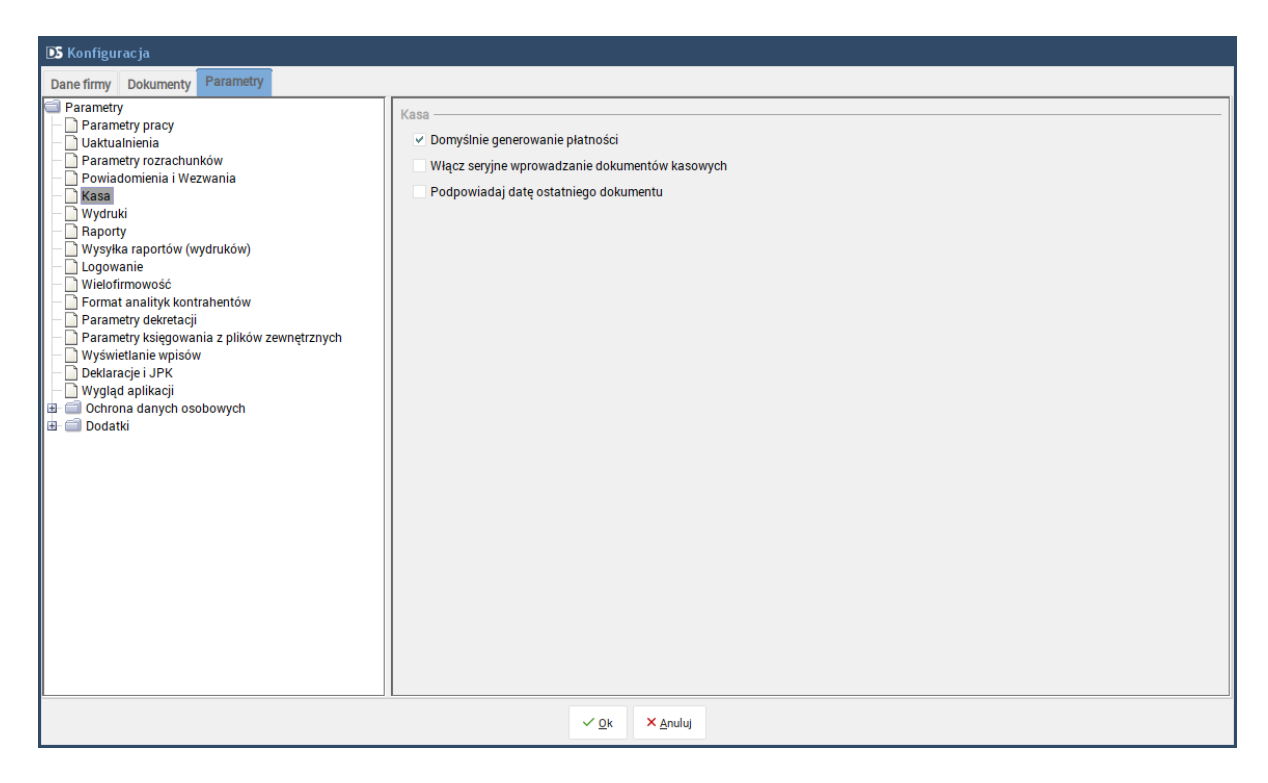

**Domyślnie generowanie płatności** – pozwala włączyć/wyłączyć automatyczne generowanie płatności KP i KW podczas wystawiania dokumentów kasowych, które będą wykorzystane do rozliczenia należności i zobowiązań.

**Włącz seryjne wprowadzanie dokumentów kasowych** – parametr po zaznaczeniu którego będzie można wprowadzać dokument KP lub KW w Kasie. Włączony parametr pozwala na ustawienie ponownego otwierania okna wprowadzania danych do kasy.

**Podpowiadaj datę ostatniego dokumentu** - po zaznaczeniu tego parametru, jeżeli w trakcie wystawiania dokumentu kasowego zostanie zmieniona data wówczas przy kolejnym dokumencie program będzie taką datę podpowiadał przy kolejnym dokumencie kasowym.

### 2.4.6. Wydruki

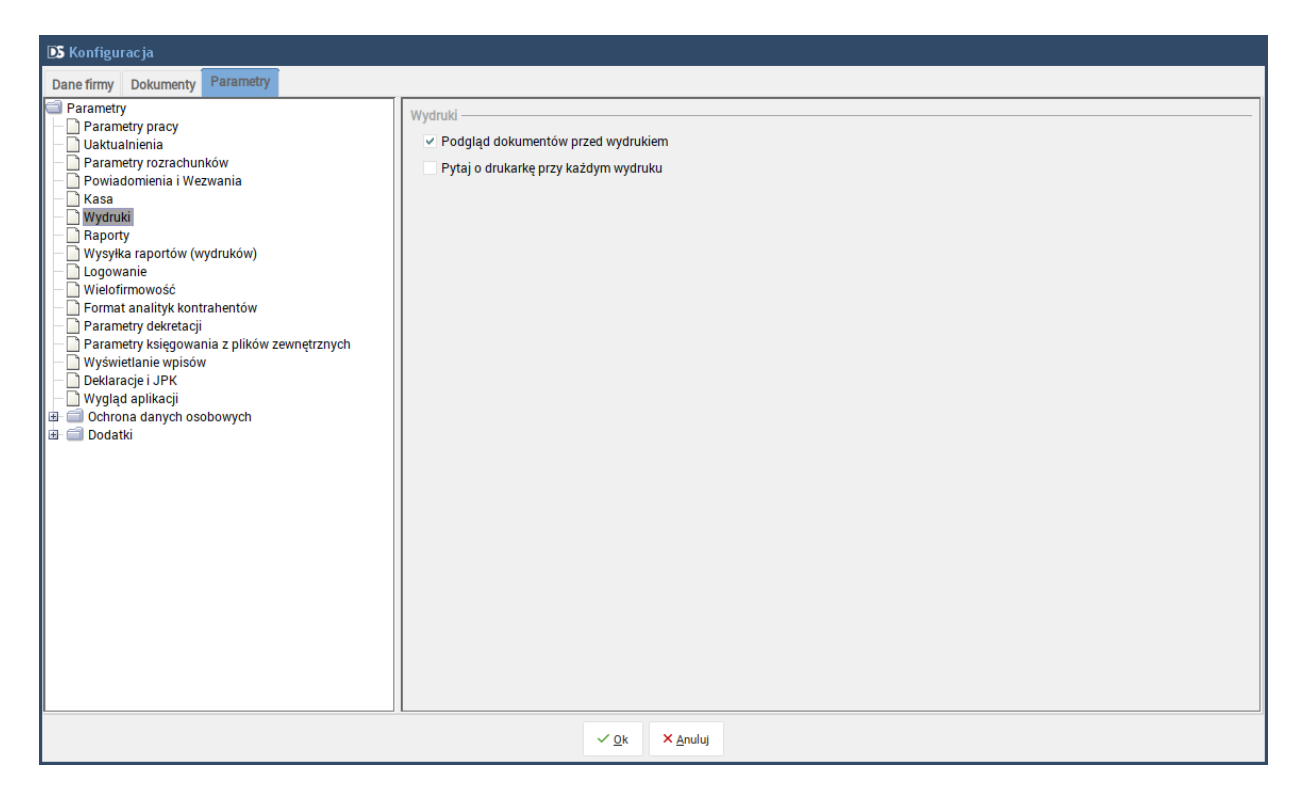

Konfiguracja ta dotyczy jedynie wydruków dokumentów, a nie raportów.

### Podgląd dokumentów przed wydrukiem

Jeżeli znacznik jest zaznaczony, to przed wydrukowaniem na drukarce dokumentu pokaże nam się jego podgląd na ekranie. W przeciwnym przypadku wydruk nie będzie widoczny na ekranie, a od razu przekazany do systemu operacyjnego do wydruku.

### Pytaj o drukarkę przy każdym wydruku

Jeżeli znacznik jest zaznaczony, to przed każdym wydrukiem zostaniemy zapytani o drukarkę, na której chcemy drukować. Gdy znacznik będzie odznaczony, to zostaniemy zapytani o drukarkę tylko przy pierwszym wydruku i kolejne wydruki już będą korzystać z tej samej drukarki.

### 2.4.7. Raporty

| DS Konfiguracja                                                                                                    |                                                                                                    |                                                         |       |
|----------------------------------------------------------------------------------------------------|----------------------------------------------------------------------------------------------------|---------------------------------------------------------|-------|
| Dane firmy Dokumenty Parametry                                                                                                    |                                                                                                    |                                                         |       |
| <ul> <li>Parametry</li> <li>Parametry pracy</li> <li>Uaktualnienia</li> <li>Parametry rozrachunków</li> <li>Powiadomienia i Wezwania</li> <li>Kasa</li> <li>Wydruki</li> <li>Rapotty</li> <li>Wysykka raportów (wydruków)</li> <li>Logowanie</li> <li>Wielofirmowość</li> <li>Format analityk kontrahentów</li> <li>Parametry dekretacji</li> <li>Parametry dekretacji</li> <li>Parametry kejegowania z plików zewnętrznych</li> <li>Wysykitanie wpisów</li> <li>Deklaracje i JPK</li> <li>Wygląd aplikacji</li> <li>Dodatki</li> </ul> | Raporty         Domyślny zakres dat przy wykonywaniu raportów         Domyślny format załączników         wysyłanych jako e-mail         Podpisuj dokumenty PDF certyfikatem         Ścieżka do pliku certyfikatu         (certyfikat formatr znkcz)?** rpł).         W przypadku nie podania ścieżki do pliku, certyfikaty         będą odczytywane z magazynu certyfikatów w systemie         operacyjnym (dotyczy tylko Windows).         Hasło certyfikatu (wypełnione musi być jedynie         w przypadku, gdy zdefiniowana jest ścieżka do         pliku certyfikatu).         Domyślna ścieżka do zapisu raportów | Miesiąc z daty systemowej<br>PDF (Adobe Acrobat Reader) | Zmień |
| ✓ <u>O</u> k × <u>A</u> nuluj                                                                                                    |                                                                                                    |                                                         |       |

**Domyślny zakres dat przy wykonywaniu raportów** – Konfiguruje sposób podpowiadanego zakresu dat podczas przygotowania raportu posiadającego pola daty początkowej i daty końcowej (np. Zestawienie obrotów i sald za dany okres). Dostępne ustawienia parametru:

• **Miesiąc z daty systemowej** – od początku do końca miesiąca w roku pobrane z daty ustawionej na danym stanowisku (komputerze),

• **Bieżący miesiąc obrachunkowy** – od początku do końca miesiąca w roku pobrane z bieżącego roku i miesiąca obrachunkowego,

 Pamiętany z poprzedniego raportu – przydatne, gdy wykonujemy zestaw raportów np. kwartalnych – wtedy daty ustawiamy tylko podczas pierwszego wykonanego raportu, a przy następnych już te daty będą pamiętane tak długo aż ustawimy inny zakres.

**Domyślne format załączników wysyłanych jako e-mail** - służy do konfiguracji w jakim formacie ma być wysłany załącznik zawierający wygenerowany wydruk lub raport. Dostępne formaty to:

- PDF (Adobe Acrobat Reader),
- HTML (przeglądarka internetowa),
- RTF (Word Pad, MS Word, Open Office),
- XLS (MS Excel, Open Office).

### Podpisuj dokumenty PDF certyfikatem

Zaznaczenie tego parametru oznacza, że każdy wysłany załącznik PDF będzie podpisany certyfikatem. Certyfikat do podpisu może być pobierany na dwa sposoby:

• z pliku. W takim przypadku należy wypełnić także dwa pozostałe parametry Ścieżka do pliku certyfikatu oraz Hasło certyfikatu.

 z magazynu certyfikatów zainstalowanych w systemie operacyjnym. Ta opcja dostępna jest tylko w systemie Windows I jeżeli chcemy z niej skorzystać należy parametry Ścieżka do pliku certyfikatu oraz Hasło certyfikatu pozostawić niewypełnione.

**Domyślna ścieżka do zapisu raportów** - użytkownik może ustawić domyślny katalog, w którym zapisywane będą wydruki i raporty.

### 2.4.8. Wysyłka raportów (wydruków)

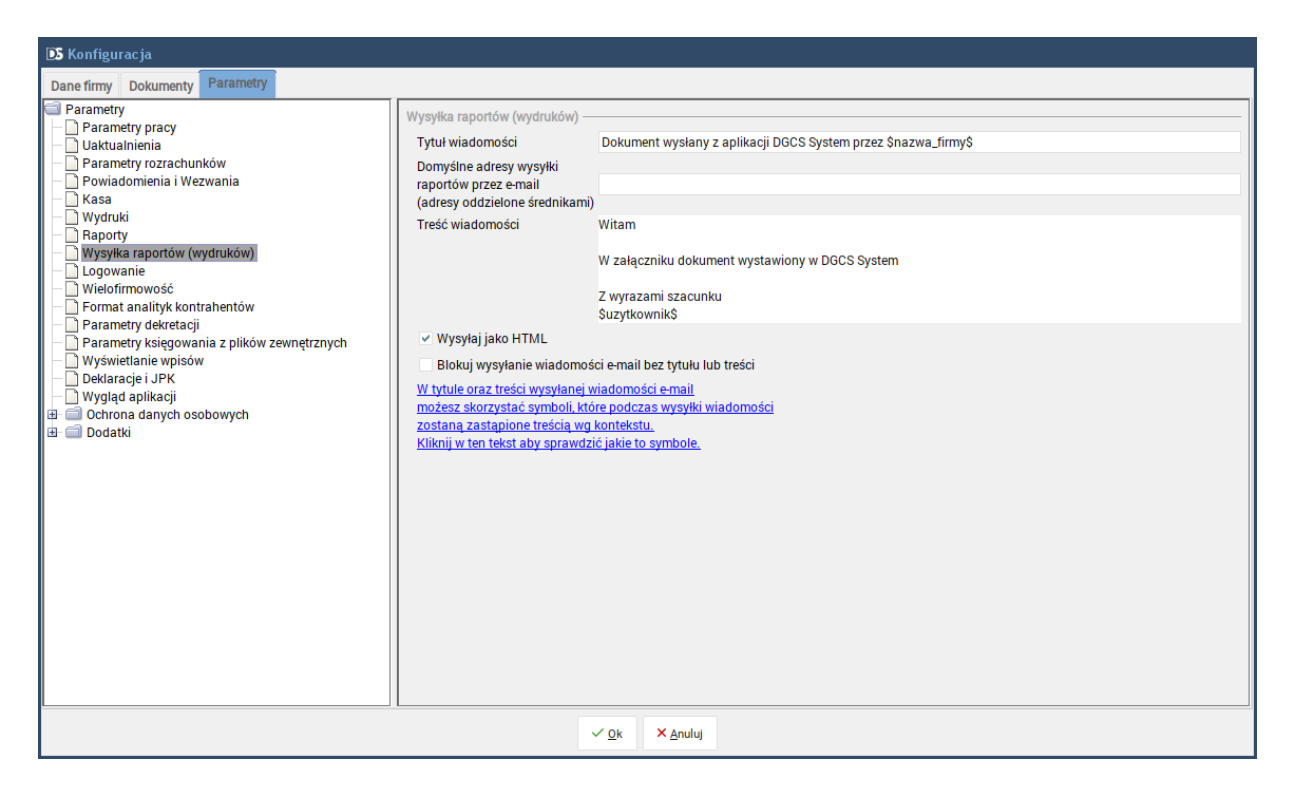

### Tytuł wiadomości

Określa tytuł wiadomości e-mail wysyłanej do wskazanych adresów wysyłki.

#### Domyślne adresy wysyłki raportów przez e-mail

Podczas wykonywania wszystkich wydruków dokumentów i raportów istnieje możliwość wysłania ich na wybrane adresy pocztowe. Domyślne adresy wysyłki skonfigurować można używając tego parametru.

#### Treść wiadomości

Określa treść wiadomości e-mail wysyłanej do wskazanych adresów wysyłki.

#### Wysyłaj jako HTML

Zaznaczenie te opcji spowoduje, że wiadomości e-mail wysyłane będą w postaci HTML, w przeciwnym przypadku jako zwykły tekst.

Oznaczony na niebiesko tekst w powyższym oknie informuje, że w tytule i treści wiadomości można używać symboli, które podczas wysyłki zostaną zastąpione konkretnymi danymi. Po kliknięciu w ten tekst zaprezentowany zostanie poniższy opis symboli. Symbol *\$nazwa\_firmy\$* został przykładowo użyty w tytule wiadomości na powyższym rysunku.

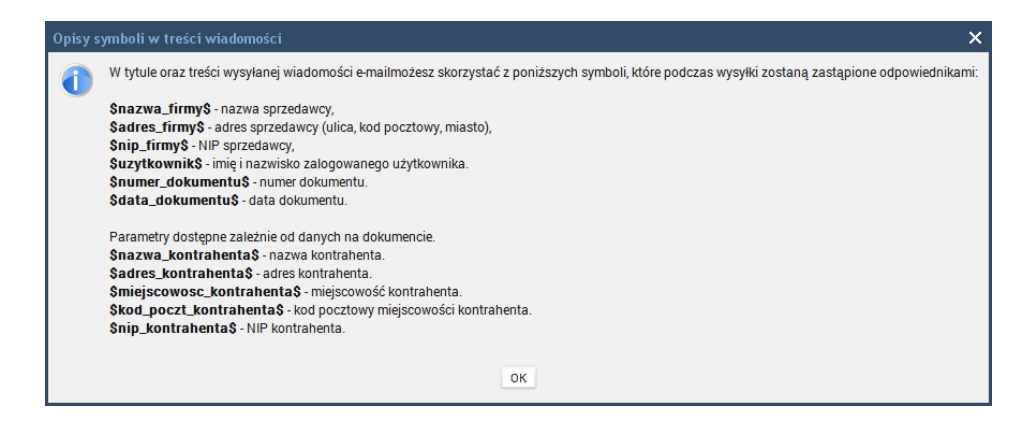

### 2.4.9. Logowanie

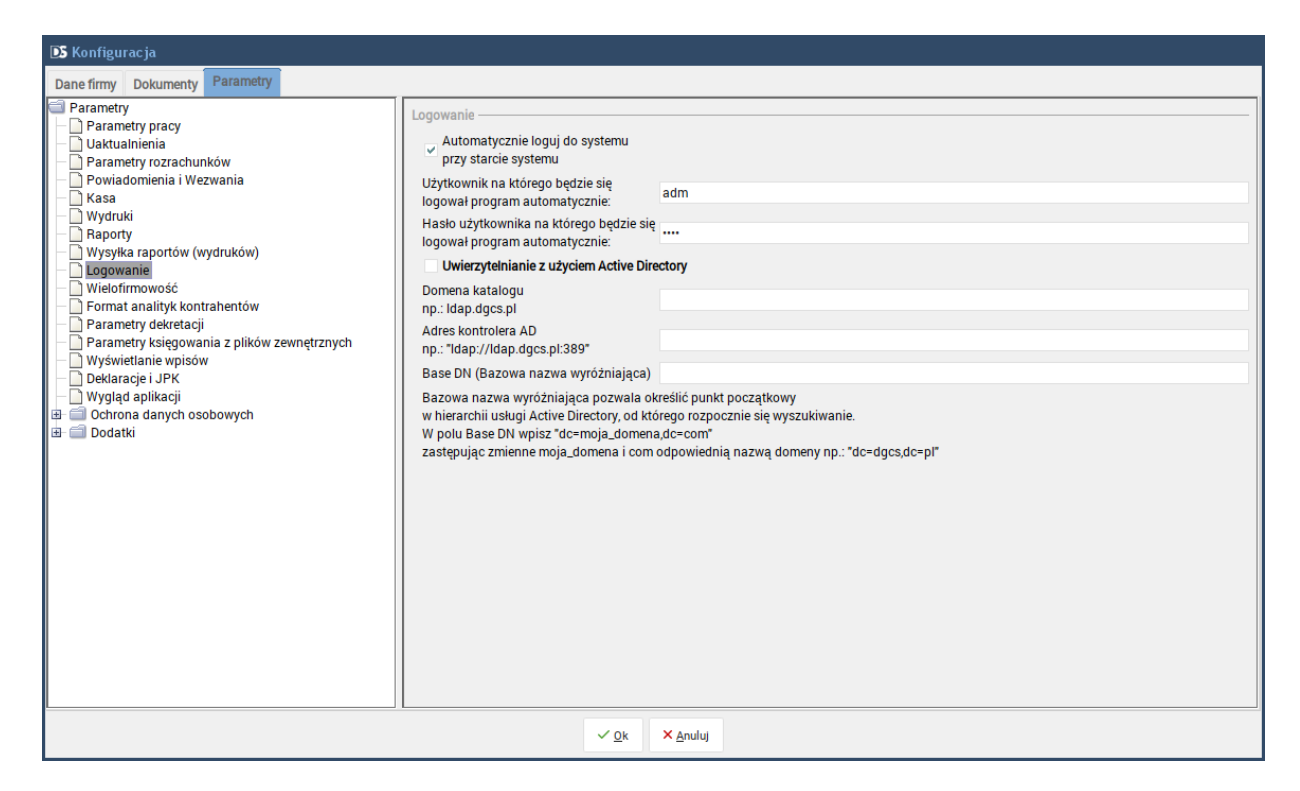

Jeżeli zbędna jest kontrola logowania podczas uruchamiania programu wówczas można ustawić domyślnego użytkownika wejściowego. Ustawienie dotyczy konkretnego stanowiska pracy (jednej instancji systemu). Istnieją dwa sposoby automatycznego logowania:

• logowanie za pomocą określenia użytkownika i hasła w systemie DGCS. W takim przypadku należy zaznaczyć opcję *Automatycznie loguj do systemu przy starcie systemu* oraz wypełnić parametry użytkownika i hasła.

• logowanie za pomocą Active Directory. Chcąc wykorzystać ten sposób uwierzytelnienia należy zaznaczyć parametr *Uwierzytelnienie z użyciem Active Directory* i wypełnić wszystkie parametry domeny, adresu kontrolera AD oraz bazową nazwę wyróżniającą.

### 2.4.10. Wielofirmowość

Program umożliwia prowadzenie wielu firm (np. biura rachunkowe).

Każda firma ma osobną bazę danych. Na starcie programu dokonujemy wyboru firmy i jej bazy danych. Jeśli jednak program obsługuje tylko jedną firmę lub sporadycznie tylko inne, wówczas wybierając opcję "podłączaj automatycznie do domyślnej bazy danych" zwalnia nas z wyboru firmy przy starcie programu.

Możemy także ustawić start programu na uruchomienie naszego głównego modułu. Pominięcie zapytania o moduł jest korzystne w przypadku, gdy na danym stanowisku zawsze uruchamiamy ten sam moduł systemu (np. w dziale księgowości zawsze będzie uruchamiana Księga Przychodów i Rozchodów a w dziale handlowym Magazyn).

| DS Konfiguracja                                                                                                    |                                                                                                    |  |
|----------------------------------------------------------------------------------------------------|----------------------------------------------------------------------------------------------------|--|
| Dane firmy Dokumenty Parametry                                                                                                    |                                                                                                    |  |
| <ul> <li>Parametry</li> <li>Parametry pracy</li> <li>Uektualnienia</li> <li>Parametry rozrachunków</li> <li>Powiadomienia i Wezwania</li> <li>Kasa</li> <li>Wydruki</li> <li>Raporty</li> <li>Wysyłka raportów (wydruków)</li> <li>Logowanie</li> <li>Wielofirmowość</li> <li>Format nanityk kontrahentów</li> <li>Parametry dekretacji</li> <li>Parametry dekretacji</li> <li>Parametry dekretacji</li> <li>Deklaracje i JPK</li> <li>Wysłąd aplikacji</li> <li>Oochona danych osobowych</li> <li>Dodatki</li> </ul> | Wielofirmowość<br>Podłączaj automatycznie do domyślnej bazy danych<br>Włącz domyślny moduł<br>✓ Pytaj o wykonanie kopii bezpieczeństwa bazy danych przy zamykaniu programu |  |
|                                                                                                    | ✓ <u>O</u> k × <u>A</u> nuluj                                                                                                    |  |

**Podłączaj do domyślnej bazy danych** – zaznaczenie parametru spowoduje pominięcie okna "Konfiguracja bazy danych podczas uruchamiania aplikacji".

Włącz domyślny moduł – zaznaczanie parametru spowoduje ominięcie wyboru moduły przy uruchamianiu programu.

Zaznaczanie obu parametrów spowoduje uruchomienie programu bez pojawiania się dodatkowych okien (wyboru bazy i modułu).

**Pytaj o wykonanie kopii bezpieczeństwa bazy danych przy zamykaniu programu** – opcja został włączona automatycznie na wszystkich stanowiskach, gdzie przy wyłączeniu programu program pyta czy wykonać kopię bezpieczeństwa bazy danych. Wykonywanie kopii bezpieczeństwa jest istotne w celu zapewnienia bezpieczeństwa danym.

### 2.4.11. Format analityk kontrahentów

Funkcja ta jest wykorzystywana w przypadku prowadzenia rozrachunków z kontrahentami i księgowaniu dodatkowo na oddzielnych ukrytych kontach kontrahentów. Jeżeli nie chcemy prowadzić takiej analityki to nie dokonujemy żadnych ustawień. Księgowanie takie odbywa się automatycznie przy wykorzystaniu wzorców księgowania tak, że użytkownik programu nie musi wykonywać dodatkowych czynności. Zaletą takiego rozwiązania jest szybki dostęp do Informacji dotyczących obrotów i rozrachunków z kontrahentami przy braku dodatkowych czynności podczas procesu księgowego. Program sam będzie pilnował aby dane dotyczące danego kontrahenta wpisywane były automatycznie na jego konto.

Konfiguracja określa w jaki sposób mają być zakładane konta analityczne dla kontrahentów (dotyczy automatycznego księgowania z innych modułów/systemów).

### Uwaga!

Konfiguracja ta jest sprawdzana także podczas przypisywania kontrahenta do istniejącego konta, co jest niezbędne do generowania rozrachunków. Więcej informacji znajduje się w rozdziale "Plan kont".

| DS Konfiguracja                                                                                                    |                                                                                                    |                                                             |  |
|----------------------------------------------------------------------------------------------------|----------------------------------------------------------------------------------------------------|-------------------------------------------------------------|--|
| Dane firmy     Dokumenty     Parametry       Parametry     Parametry pracy       Uaktualnienia       Parametry rozrachunków       Powiadomienia i Wezwania       Kasa       Wysylka raportów (wydruków)       Logowanie       Wielofirmowość       Parametry dekretacji       Parametry dekretacji       Parametry dekretacji       Ochrona danych osobowych       Ochrona danych osobowych | Format analityk kontrahentów<br>Włącz ręczne zatwierdzanie num<br>kontrahenta przy automatycznym<br>Sposób nadawania kont<br>analitycznych kontrahentom<br>Liczba znaków konta analitycznego<br>(tylko dla formatu "Kolejno") | neru konta<br>m księgowaniu<br>NIP (10 znaków)<br>o<br>10 j |  |
|                                                                                                    | √ <u>0</u> k                                                                                                    | yk × <u>A</u> nuluj                                         |  |

### Włącz ręczne zatwierdzanie numeru konta kontrahenta przy automatycznym księgowaniu

Zaznaczenie znacznika sprawi, że jeżeli kontrahent nie ma założonego konta podczas automatycznego księgowania dokumentu, to system zapyta się jaki numer konta chcemy nadać danemu kontrahentowi podpowiadając numer konta zgodnie z ustawieniem dwóch poniższych parametrów. W przeciwnym wypadku konto zostanie założone bez naszej wiedzy.

### Sposób nadawania kont analitycznych kontrahentom

Mamy dostępne 2 opcje sposobu numeracji:

- NIP kontrahenta (zawsze 10 znaków),

 – kolejne numery zaczynając od jeden (w tym przypadku możemy określić ilość znaków dla analityki kolejnym parametrem).

### Liczba znaków konta analitycznego (tylko dla formatu "Kolejno")

Określa liczbę znaków konta analitycznego. Jeżeli wybrane jest 5 znaków, to pierwsze założone konto kontrahenta będzie miało numer analityczny 00001. Należy tutaj uważać, żeby nie określić zbyt małej ilości znaków, ponieważ przy wybraniu 2 znaków będziemy mogli założyć jedynie 99 kont rozrachunkowych kontrahentów, a więc będziemy mogli obsłużyć księgowanie jedynie 99 kontrahentów.

### 2.4.12. Parametry dekretacji

| D Konfiguracja                                                                                                    |                                                                                                    |                                                                                                    |
|----------------------------------------------------------------------------------------------------|----------------------------------------------------------------------------------------------------|----------------------------------------------------------------------------------------------------|
| Dane firmy Dokumenty Parametry                                                                                                    |                                                                                                    |                                                                                                    |
| Parametry     Parametry pracy     Uaktualnienia     Parametry rozrachunków     Powiadomienia i Wezwania     Kasa     Wyydruki     Raporty     Wysyika raportów (wydruków)     Logowanie     Wielofirmowość     Format analityk kontrahentów     Parametry dekretacji     Parametry księgowania z plików zewnętrznych     Wyświetlanie wpisów     Deklaracje i JPK     Wygląd aplikacji     Gchrona danych osobowych     Dodatki | Parametry dekretacji         Włącz pole dodatkowego numeru księgowegi         Autonumeracja dodatkowego numeru księgo         Pytaj o datę VAT podczas automatycznego ł         Data księgowania podczas automatycznego księgowania sprzedaży/wydania         Data księgowania podczas automatycznego księgowania zakupu/przyjęcia         Data księgowania podczas automatycznego księgowania korekt zakupu         Włącz seryjne wprowadzanie księgowania i wek         Podpowiadaj numer dokumentu         z poprzednio wprowadzaniego księgowania         Podpowiadaj zdarzenie gospodarcze         z poprzednio wprowadzanego księgowania         Podpowiadaj zdarzenie gospodarcze na pod opisu zdarzenia dla wybranego kontrahenta         Podpowiadaj rodzaj ewidencji VAT na podstawi zapisów z okresu         Pokazuj okno do wprowadzenia komentarza każdej edycji zapisu w narzędziu do sprawdz | o<br>wego<br>sięgowania<br>Wcześniejsza z dat dokumentu i sprzedaży<br>Data dokumentu<br>Data zakupu/przyjęcia<br>idencji VAT<br>stawie najczęściej wprowadzanego<br>(spowalnia pracę programu)<br><sup>9</sup> Całego<br>całego skięgowanie po<br>ania księgowań |
|                                                                                                    | ✓ <u>O</u> k × <u>A</u> nu                                                                                                    | luj                                                                                                    |

### Włącz pole dodatkowego numeru księgowego

Zaznaczenie tej opcji powoduje włączenie się dodatkowego numeru księgowego na poziomie dodawania wpisu, który możemy dowolnie uzupełnić. Istnieje możliwość sortowania lp. dokumentów w jednym dniu z wykorzystaniem dodatkowego numeru księgowego – patrz rozdział "**Parametry pracy**".

### Autonumeracja dodatkowego numeru księgowego

Opcja służy do automatycznego nadawania dodatkowego numeru księgowego według zdefiniowanego wzorca numeracji w paczkach (patrz też rozdział "**Paczki**").

### Pytaj o datę VAT podczas automatycznego księgowania

Zaznaczenie tej opcji spowoduje zapytanie programu podczas automatycznego księgowania o datę VAT. Po wpisaniu daty wszystkie dokumenty zostaną zaksięgowane z wpisaną datą VAT.

#### Data księgowania podczas automatycznego księgowania sprzedaży / wydania

Parametr pozwala okreslić użytkownikowi, która data ma być brana jako data księgowania podczas automatycznego

księgowania dokumentów wydań i sprzedaży z modułów magazynowych. Do wyboru są trzy opcje: data dokumentu, data

sprzedaży/wydania oraz data wcześniejsza z dat dokumentu i sprzedaży.

#### Data księgowania podczas automatycznego księgowania zakupu/przyjęcia

Funkcja pozwala wybrać użytkownikowi, która data ma być brana jako data księgowania podczas automatycznego księgowania

dokumentów przyjęcia i zakupu z modułów magazynowych. Do wyboru są dwie daty: dokumentu lub zakupu/ przyjęcia.

#### Data księgowania podczas automatycznego księgowania korekt zakupu

Opcja określa, która data ma być brana jako data księgowania podczas automatycznego księgowania dokumentów

korygujących zakup z modułów magazynowych. Do wyboru są dwie daty: dokumentu lub zakupu/przyjęcia.

#### Włącz seryjne wprowadzanie księgowań i ewidencji VAT

Zaznaczenie tej opcji powoduje włączenie seryjnego wprowadzania dokumentów. Skutkuje to pojawieniem się od razu formatki do wprowadzania kolejnego wpisu po zatwierdzeniu poprzedniego. Opcja ta przyspiesza operacje księgowania na dwa sposoby:

- po zaakceptowaniu wprowadzanego wpisu nie trzeba dodatkowo wywoływać opcji dodania kolejnego wpisu, bo operacja ta wywoływana jest automatycznie przez system,

- po akceptacji wprowadzanego wpisu nie jest odświeżane okno główne, co pozwala zaoszczędzić czas związany z nawiązaniem połączenia z bazą danych do odświeżenia okna (tylko w przypadku, gdy mamy zaznaczoną opcję "**Odświeżaj po każdej modyfikacji**" opisaną w rozdziale 5.1.3.11).

### Podpowiadaj numer dokumentu i zdarzenie gospodarcze z poprzednio wprowadzanego wpisu

Parametr ten służy do określenia, czy przy kolejnym wprowadzaniu księgowania w polach numeru dokumentu oraz zdarzenia gospodarczego mają być podpowiadane dane z poprzednio wprowadzanego dokumentu. Zaznaczenie parametru może być przydatne, jeżeli seryjnie wprowadzamy dokumenty do Księgi Przychodów i Rozchodów zawierające np. ten sam opis zdarzenia. W takim przypadku opisu tego nie będziemy musieli wprowadzać (lub wybierać) przy każdym wprowadzonym dokumencie, ponieważ będzie już podpowiedziany z poprzedniego dekretu.

## Podpowiadaj zdarzenie gospodarcze na podstawie najczęściej wprowadzanego opisu zdarzenia dla wybranego kontrahenta (spowalnia prace programu)

W przypadku zaznaczenia tej opcji przy wprowadzaniu księgowania podpowiadany będzie opis zdarzenia gospodarczego, który był najczęściej wykorzystywany w księgowaniach dokumentów z wybranym kontrahentem. Podpowiedź taka pozwoli przyspieszyć księgowanie, ale może spowolnić wejście w opcję dodawania zapisu – szczególnie podczas pracy przez Internet.

### Podpowiadaj rodzaj ewidencji VAT na podstawie zapisów z okresu

Mechanizm podpowiedzi rodzaju ewidencji VAT bazuje na ilości wprowadzonych dokumentów i rodzaj ewidencji podpowiadany jest ten, który występuje na największej ilości dokumentów w zadanym okresie. Parametr ten określa okres, z

którego mają być pobierane dane do podpowiedzi. Dostępne są cztery warianty:

 Cały – wszystkie dokumenty znajdujące się w bazie danych. Przydatne, gdy baza jest niewielka i transakcje z kontrahentami są stałe – danemu kontrahentowi zawsze sprzedajemy w kraju jakieś towary i nic lub rzadko od niego coś

kupujemy.

• Bieżący rok – dokumenty znajdujące się w bieżącym roku obrachunkowym. Polecane, gdy baza jest już dość duża i jest w

niej już kilka lat obrachunkowych. W takim przypadku nie ma sensu, żeby program analizował transakcje z poprzednich lat

obrachunkowych.

• Bieżący miesiąc – dokumenty znajdujące się w wybranym miesiącu obrachunkowym. Zalecane, gdy w każdym miesiącu

mamy dużo dokumentów lub gdy rodzaje transakcji się często zmieniają – np. od danego kontrahenta przez jakiś czas

kupowaliśmy tylko towary handlowe, ale teraz zaczyna nam świadczyć usługi pozostałe.

Nie podpowiadać – podpowiedź zostanie wyłączona i przy każdym wprowadzanym dokumencie użytkownik sam wybiera

rodzaj ewidencji VAT. Opcja polecana, gdy cały czas zmieniają nam się kontrahenci, nie mamy praktycznie stałych

kontrahentów lub zmieniają się cały czas transakcje z nimi – raz kupujemy, raz sprzedajemy. W takim przypadku lepiej nie

podpowiadać rodzaju ewidencji, ponieważ I tak za każdym razem jest on inny a dodatkowo odciążamy system od odwołań do

bazy w celu pobrania dokumentów do podpowiedzi.

Pokazuj okno do wprowadzenia komentarza poprawiającego księgowanie po każdej edycji zapisu w narzędziu do sprawdzania księgowań - zaznaczenie opcji umożliwia wporwadzenie komentarza do każdgo edytowanego zapisu, który był sprawdzony.

### 2.4.13. Parametry księgowania z plików zewnętrznych

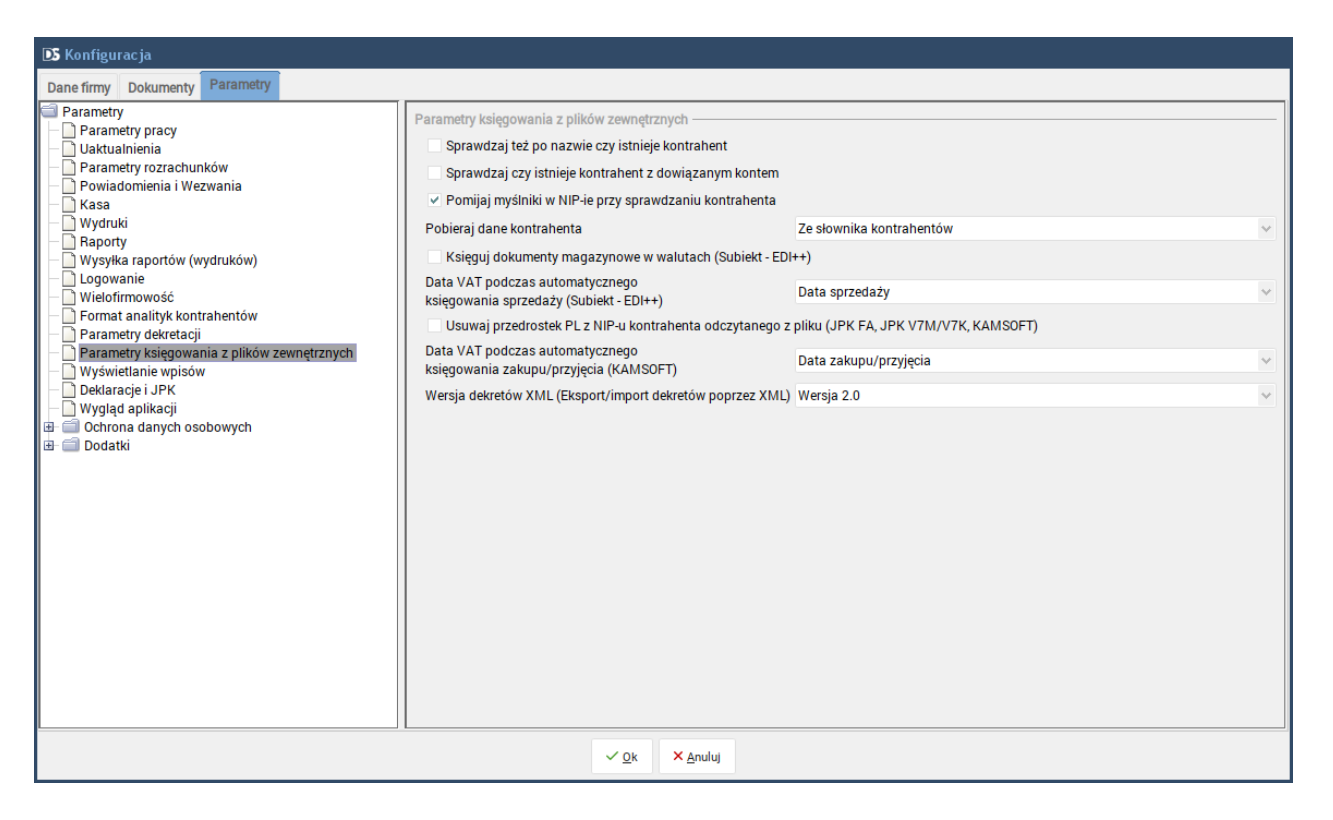

Konfiguracja dotyczy tylko księgowania automatycznego z programów zewnętrznych takich jak Magazyn Multi (DOS / Windows), DGCS System Produkcja / Magazyn / Fakturowanie, JPK FA, JPK VAT, SUBIEKT, KAMSOFT i innych poprzez plik DANE\_FIK.DBF.

### Sprawdzaj też po nazwie czy istnieje kontrahent

Jeżeli opcja jest zaznaczona, to porównanie, czy istnieje kontrahent będzie się odbywało po NIP-ie i po nazwie kontrahenta.

### Sprawdzaj czy istnieje kontrahent z dowiązanym kontem

Zaznaczenie tej opcji spowoduje, że przy porównaniu kontrahenta będzie wykonywany test, czy dany kontrahent ma przypisane konto analityczne. Dodatnim aspektem zaznaczenia tej opcji, jest to, że zawsze będzie brany kontrahent, do którego przypisane jest konto. Natomiast niekorzystne będzie, gdy mamy wzorzec bez konta kontrahenta – wtedy za każdym razem będzie dodawany nowy kontrahent.

### Pomijaj myślniki w NIP-ie przy sprawdzaniu kontrahenta

Zaznaczona opcja sprawi, że porównanie NIP-u będzie następowało tylko po znakach alfanumerycznych a myślniki będą pomijane. Korzystne jeżeli kontrahent jest zapisany z różnym formatem NIP-u w systemach (np. xxx-xxx-xx i xxx-xx-xxx).

Pobieraj dane kontrahenta

Podczas importu program może pobierać dane kontrahenta: Ze słownika kontrahentów, Z pliku bez aktualizowania słownika, Z pliku z aktualizowaniem słownika.

## Księguj dokumenty magazynowe w walutach (Subiekt - EDI++) - (parametr dodatowy dostępny tylko przy wykupieniu dostępu do modułu rozszerzenia)

Zaznaczenie parametru pozwala na księgowanie dokumentów walutowych.

## Data VAT podczas automatycznego księgowania sprzedaży (Subiekt - EDI++) - (parametr dodatowy dostępny tylko przy wykupieniu dostępu do modułu rozszerzenia)

Parametr pozwala na ustalenie, która data będzie brana pod uwagę podczas księgowania.

### Usuwaj przedrostek PL z NIP-u kontrahenta odczytywanego z pliku (JPK FA, JPK V7M/K, KAMSOFT)

Zaznaczenie parametrów pozwala na usuwanie przedrostka PL z NIP.

## Data VAT podczas automatycznego księgowania zakupu / przyjęcia (KAMSOFT) - (parametr dodatowy dostępny tylko przy wykupieniu dostępu do modułu rozszerzenia)

Określa, która data ma być brana jako data VAT przy księgowaniu zakupu i przyjęcia z KAMSOFT.

### Wersja dekretów XML (Eksport / import dekretów poprzez XML)

Ustawienie wersji dekretów XML. Zalecana jest wersja 2.0. Wersje plików muszą być zgodne pomiędzy programami z których dane są eksportowane i importowane.

### 2.4.14. Wyświetlanie wpisów

Dostępne parametry w tej konfiguracji pozwalają określić, w jaki sposób będą wyświetlane wpisy w oknie głównym Księgi PiR. Parametry te każdy powinien sobie określić biorąc pod uwagę ilość księgowanych dokumentów, liczbę użytkowników i szybkość połączenia z bazą w przypadku pracy zdalnej.

Jeżeli mamy dużą bazę danych oraz wolny sprzęt komputerowy i chcemy przyspieszyć pracę wprowadzania danych proponujemy wybranie odświeżanie w okresie bieżącego miesiąca.

| 📭 Konfiguracja                                                                                                    |                                                                                                    |
|----------------------------------------------------------------------------------------------------|----------------------------------------------------------------------------------------------------|
| Dane firmy Dokumenty Parametry                                                                                                    |                                                                                                    |
| <ul> <li>Parametry</li> <li>Parametry pracy</li> <li>Uaktualnenia</li> <li>Parametry rozrachunków</li> <li>Powiadomienia i Wezwania</li> <li>Kasa</li> <li>Wydruki</li> <li>Raporty</li> <li>Wysyłka raportów (wydruków)</li> <li>Logowanie</li> <li>Wielofirmowość</li> <li>Format analityk kontrahentów</li> <li>Parametry dekretacji</li> <li>Parametry dekretacji</li> <li>Parametry dekretacji</li> <li>Deklaracje i JPK</li> <li>Wysłąd aplikacji</li> <li>Ochrona danych osobowych</li> <li>Dodatki</li> </ul> | Wyświetlanie wpisów         Odświeżaj po każdej modyfikacji         W okresie       Bieżącego roku         Odświeżaj szczegóły przy każdej zmianie aktywnego wpisu |
|                                                                                                    | ✓ <u>O</u> k × <u>A</u> nuluj                                                                                                    |

### Odświeżaj po każdej modyfikacji

Domyślnie ten parametr jest zaznaczony i po każdej modyfikacji wpisu system odświeża zapisy odwołując się do bazy danych. Może być to niepożądane w przypadku dużej ilości księgowań lub też dużej liczby użytkowników – można więc ten parametr odznaczyć i wtedy w oknie głównym będą modyfikowane tylko zapisy dodane lub edytowane na tym stanowisku – nie będzie częstego odwołania do bazy danych. Można oczywiście na życzenie odświeżyć okno główne poprzez odwołanie się do bazy z poziomu menu głównego opcją **[Księga]->[Odśwież wpisy]**.

### W okresie

Ten parametr określa okres, z którego wyświetlane są wpisy w oknie głównym. Może to być cały bieżący rok lub też tylko bieżący miesiąc obrachunkowy.

### Odświeżaj szczegóły przy każdej zmianie aktywnego wpisu

Domyślnie ten parametr jest zaznaczony i po każdej zmianie aktywnego wpisu odświeżane są szczegóły wpisu w dolnej części okna głównego, co oczywiście powoduje każdorazowe odwołanie się do bazy danych. Może być to niepożądane w przypadku połączenia zdalnego. Jeżeli odznaczymy ten parametr, to panel szczegółów nie będzie odświeżany. Za to w górnej części panelu szczegółów pojawi się przycisk służący do odświeżania szczegółów na żądanie użytkownika.

### 2.4.15. Deklaracje i JPK

Zaznaczenie dostępnego parametru powoduje dodatkowo ujęcie w polu **"Nabycie towarów i usług pozostałych"** deklaracji VAT-7 kwot netto w stawkach "zw" i "0%". Użytkownik sam może zdecydować, czy te wartości mają też znaleźć się w tym polu. Ustawa o podatku od towarów i usług nie określa jednoznacznie czy zakupy z powyższymi stawkami mają być ujmowane w deklaracji VAT. Każdy użytkownik ma możliwość dokonania własnego ustawienia.

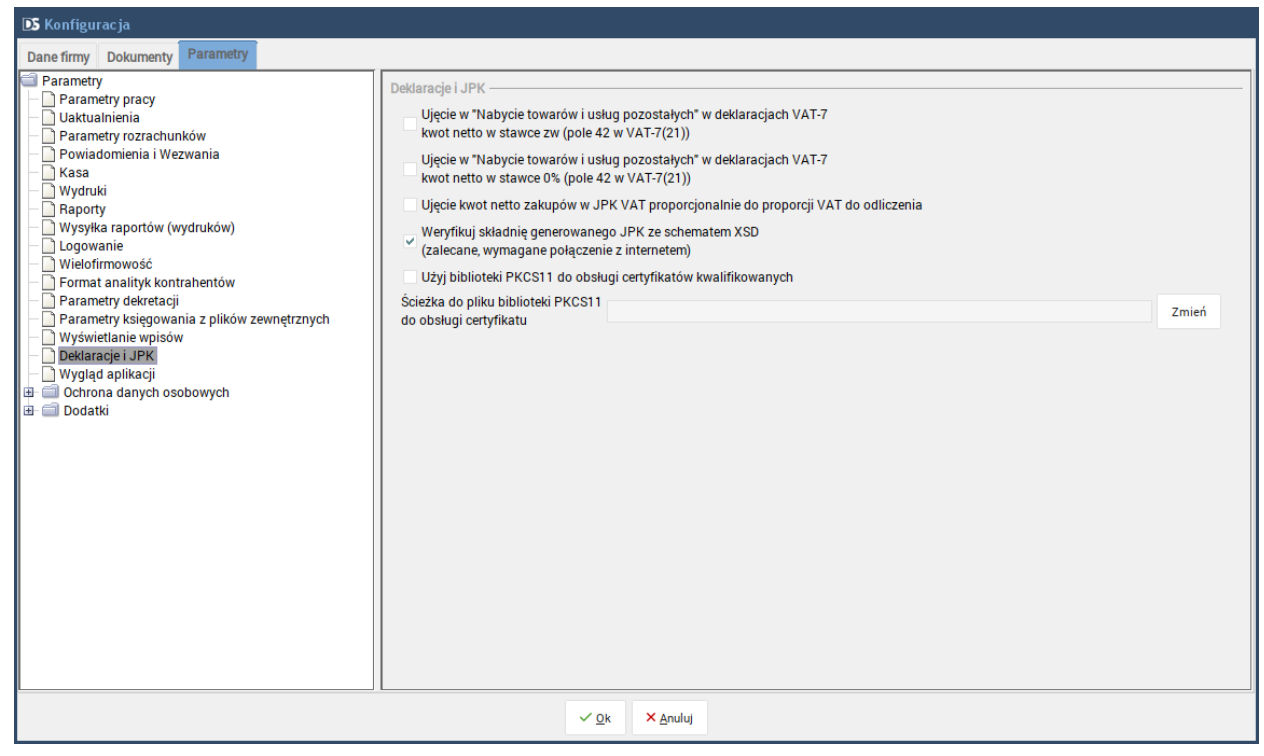

**Ujęcie kwot netto zakupów w JPK VAT proporcjonalnie do proporcji VAT do odliczenia** - jest to ujęcie kwot netto w zakupach w deklaracji i JPK VAT w proporcji takiej jaka jest proporcja VAT do odliczenia w stosunku do VA.

Weryfikuj składnię generowanego JPK ze schematem XSD (zalecane, wymagane połączenie z internetem) - podczas generowania pliku JPK, program DGCS System łączy się z serwerem Ministerstwa Finansów i sprawdza poprawność pliku. Ustawienie tej opcji gwarantuje, że wygenerowany plik JPK jest poprawny.

Użyj biblioteki PKCS11 do obsługi certyfikatów kwalifikowanych - zaznaczenie tej opcji spowoduje uaktywnienie kolejnej, w której trzeba wskazać taką bibliotekę dla zainstalowanego certyfikatu. Opcja używana głównie na systemach macOS.

Ścieżka do pliku biblioteki PKCS11 do obsługi certyfikatu - wskazanie ścieżki do pliku z certyfikatem.

## Generuj JPK V7M/V7K bez ujęcia paragonów wystawionch w magazynie - (parametr dodatowy dostępny tylko przy wykupieniu dostępu do modułu rozszerzenia)

Zaznaczenie parametru pozwala na generowanie pliku JPK V7M/V7K bez paragonów, które zostały wystawione w modułach magazynowych (Fakturowanie / Magazyn / Produkcja).

### 2.4.16. Wygląd aplikacji

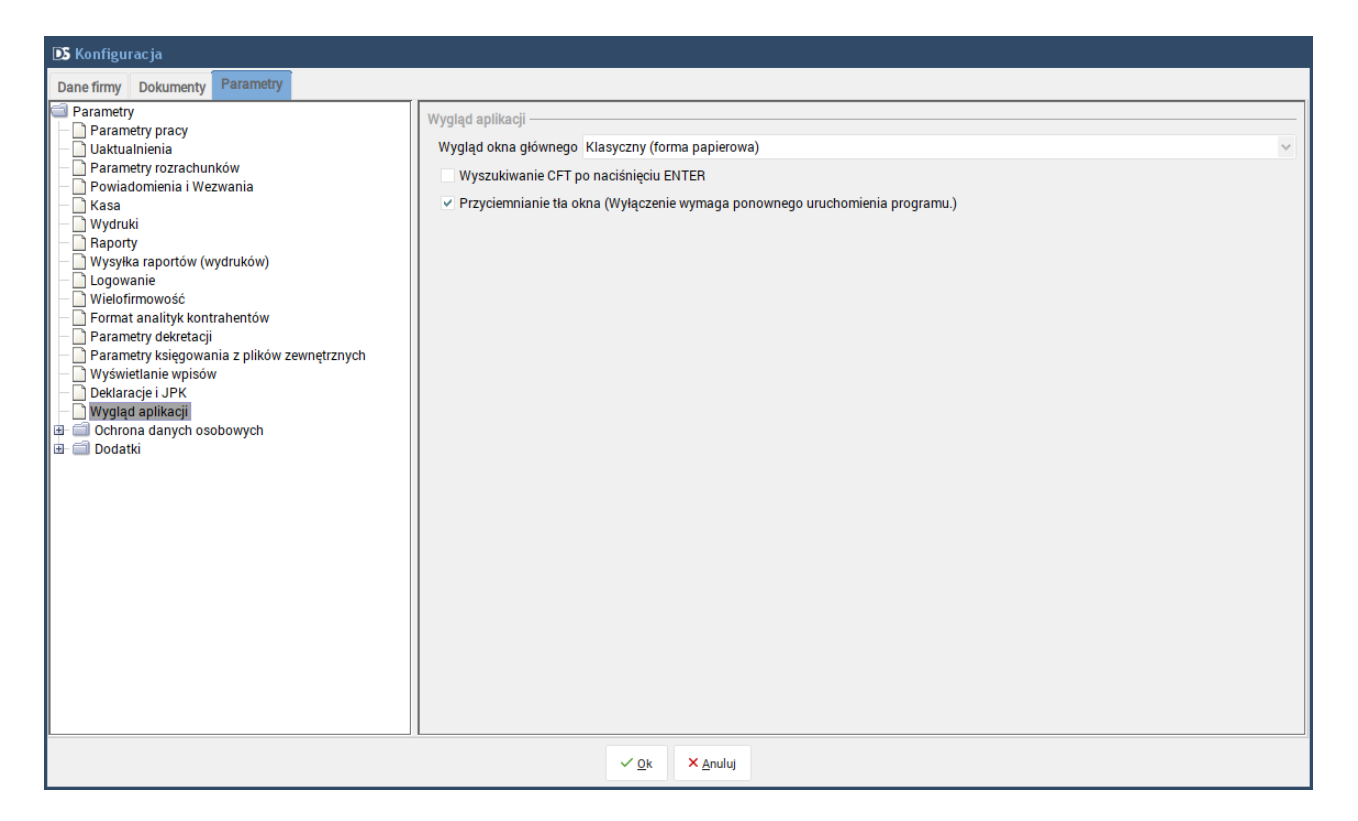

Zakładka umożliwia zmianę wyglądu okna głównego w zakresie:

- zawartości

Rozszerzony – dostępne na ekranie kolumny z dodatkowymi informacjami dotyczącymi danych księgowań,

Klasyczny (forma papierowa) – układ przypominający książkę papierową (kolumny tylko takie jak w wersji papierowej)

- wyszukiwanie CFT - umożliwia dwa ustawienia

Automatyczne wyszukiwanie po naciśnięciu dowolnego klawisza (po naciśnięciu kolejnej litery / znaku program ponownie wyszukuje w frazy w całej bazie w zaznaczonych kolumnach).

**Wyszukiwanie CFT po naciśnięciu ENTER** – program zaczyna przeszukiwanie bazy dopiero po napisaniu całej frazy znaków jakie chcemy wyszukać. Ustawienie to jest zalecane szczególnie przy bardzo dużych bazach danych – przyspiesza to działanie programu z uwagi na jednokrotne przeszukanie bazy, dopiero po naciśnięciu ENTER, a nie wielokrotne jak przy pierwszym ustawieniu (program każdorazowo przeszukuje po naciśnięciu kolejnego klawisza).

**Przyciemnianie tła okna (Wymaga ponownego uruchomienia programu)** – opcja pozwala dodatkowo przyspieszyć pracę programu (kosztem ograniczenia elementów wizualnej prezentacji otwieranych okien – ozdobników).

Po zmianie ustawienia należy ponownie uruchomić program w celu poprawnego wyświetlenia nowych ustawień.

### 2.4.17. Ochrona danych osobowych

Ochrona danych osobowych to parametry w których możemy ustawić poziom zabezpieczeń logowania do systemu. Dostępne są cztery poziomy zabezpieczeń:

- Brak - program nie będzie pytał o wprowadzenie hasła.

| DS Konfiguracja                                                                                                    |                                                                                                    |
|----------------------------------------------------------------------------------------------------|----------------------------------------------------------------------------------------------------|
| Dane firmy Dokumenty Parametry                                                                                                    |                                                                                                    |
| <ul> <li>Parametry</li> <li>Parametry</li> <li>Parametry pracy</li> <li>Uaktualnienia</li> <li>Parametry rozrachunków</li> <li>Powiadomienia i Wezwania</li> <li>Kasa</li> <li>Wydruki</li> <li>Raporty</li> <li>Wysylka raportów (wydruków)</li> <li>Logowanie</li> <li>Wielofirmowość</li> <li>Pormat analityk kontrahentów</li> <li>Parametry księgowania z plików zewnętrznych</li> <li>Wyświetlanie wpisów</li> <li>Deklaracje i JPK</li> <li>Wyślą d aplikacji</li> <li>Ochrona danych osobowych</li> <li>Ochrona danych osobowych</li> <li>Klauzula RODO</li> <li>Dodatki</li> </ul> | Ochrona danych osobowych         Poziom zabezpieczeń Brak <ul> <li>Brak wymagań odnośnie siły hasła.</li> <li>Wymuszaj zmianę hasła po upływie ważności (co 30 dni))*</li> <li>* W przypadku, gdy ostatnia zmiana hasła nastąpile ponad 30 dni temu, po zalogowaniu zostanie wyświetlony komunikat informujący o konieczności zmiany hasła, a następnie okno wymuszające zmianę.</li> <li>Jeśli opcja nie jest zaznaczona, zostanie wyświetlony jedynie komunikat z informacją, że hasło jest nieaktualne i powinno zostać zmienione.</li> </ul> <li>Hasło pseudonimizacji</li> <li>Tyłko administratorzy mogą edytować ustawienia ochrony danych osobowych.</li> |
|                                                                                                    | ✓ <u>O</u> k × <u>A</u> nuluj                                                                                                    |

- Podstawowy - hasło musi składać się z co najmniej 6 znaków

| DS Konfiguracja                                                                                                    |                                                                                                    |  |
|----------------------------------------------------------------------------------------------------|----------------------------------------------------------------------------------------------------|--|
| Dane firmy Dokumenty Parametry                                                                                                    |                                                                                                    |  |
| Parametry     Parametry pracy     Uaktualnienia     Parametry rozrachunków     Powiadomienia i Wezwania     Kasa     Wyydruki     Raporty     Wysyłka raportów (wydruków)     Logowanie     Wielofirmowość     Format analityk kontrahentów     Parametry dekretacji     Parametry księgowania z plików zewnętrznych     Wyświetlanie wpisów     Deklaracje i JPK     Wygłą daplikacji     Ochrona danych osobowych     Klauzula RODO     Dodatki | <ul> <li>Klauzula RODO</li> <li>Dodawaj klauzulę RODO na dokument (Faktura, zamówienie, pro-forma, WZ)</li> <li>Treść klauzuli Podanie przez Pana/Panią danych osobowych jest warunkiem skutecznego zawarcia umowy,wykonania i rozliczenia usługi zgod nie z przepisami obowiązującego prawa. Administratorem przekazanych przez Pran/Panią danych będziemy my - Śnazwa, firmyś, numer NIF: Snip_firmyś z siedzibą w: Sadres_firmyś. Pana/Pani dane osobowe będą przetwarzane przez nas wyłącznie w celadni: zawarcia, realizacji i rozliczenia ww. usługi, zgodnie z przepisami obowiązującego prawa na podstawie art. 6 ust. 1 lit. b-O gólneg o rozporządzenia oraz realizacji Naszych prawnie uzasadnionych interesów, w postaci ochrony przed ewentualnymi roszczeniami o charakterze prywatnoprawnym oraz z publicznoprawnym związanym z wykonaniem umowy będącej odstawą wystawienia faktu ry, a także wykonywania przez nas praw związanych z takimi roszczeniami, zgodnie z art. 6 ust. 1 lit. f Ogólnego rozporządzenia. O dbiorcami Pana/Pani danych osobowych będą np. podmioty świadczące na naszą rzecz usługi księgowe, prawne, audytów finans owo-prawnych oraz inne o podobnym charakterze u celu zapewnienia nam obsługi księgowe, prawne, audytów finans owo-prawnych oraz inne o podobnym charakterze, podmiot świadczący usługi T w celu wykonywania dła nas usługi pomocy technicznej. Da ne osobowe będą przetwarzane przez okres przedawnienia roszczeł o charakterze prywatnoprawnym oraz publicznoprawnym związanych z wykonaniem umowy będącej podstawą wystawienia faktury. Na podstawie organizwa, którym mowa w art. 22 ust. 1 i 4 0gólnego rozporządzenia. Jednocześnie informujemy, że przysługi Panu/Pani następujące uprawnienia: żądania w każóm czasie dostępu do przekazane/ danych osobowych do przekazane/ danych osobowych do zawa wobec Pana/Pani j kakłekolwiek zautomatycowane decyzje, nie będzie Pan/Pani podlega profilowaniu u którym mowa w art. 22 ust. 1 i 4 0gólnego rozporządzenia. Jednocześnie informujemy, że przysługuje Panu/Pani następujące uprawnienia</li></ul> |  |
|                                                                                                    | ✓ <u>O</u> k × <u>A</u> nuluj                                                                                                    |  |

- Podwyższony - hasło musi składać się z co najmniej 8 znaków i musi zawierać co najmniej jedną małą oraz wielką literę a także co najmniej jedną cyfrę lub znak specjalny
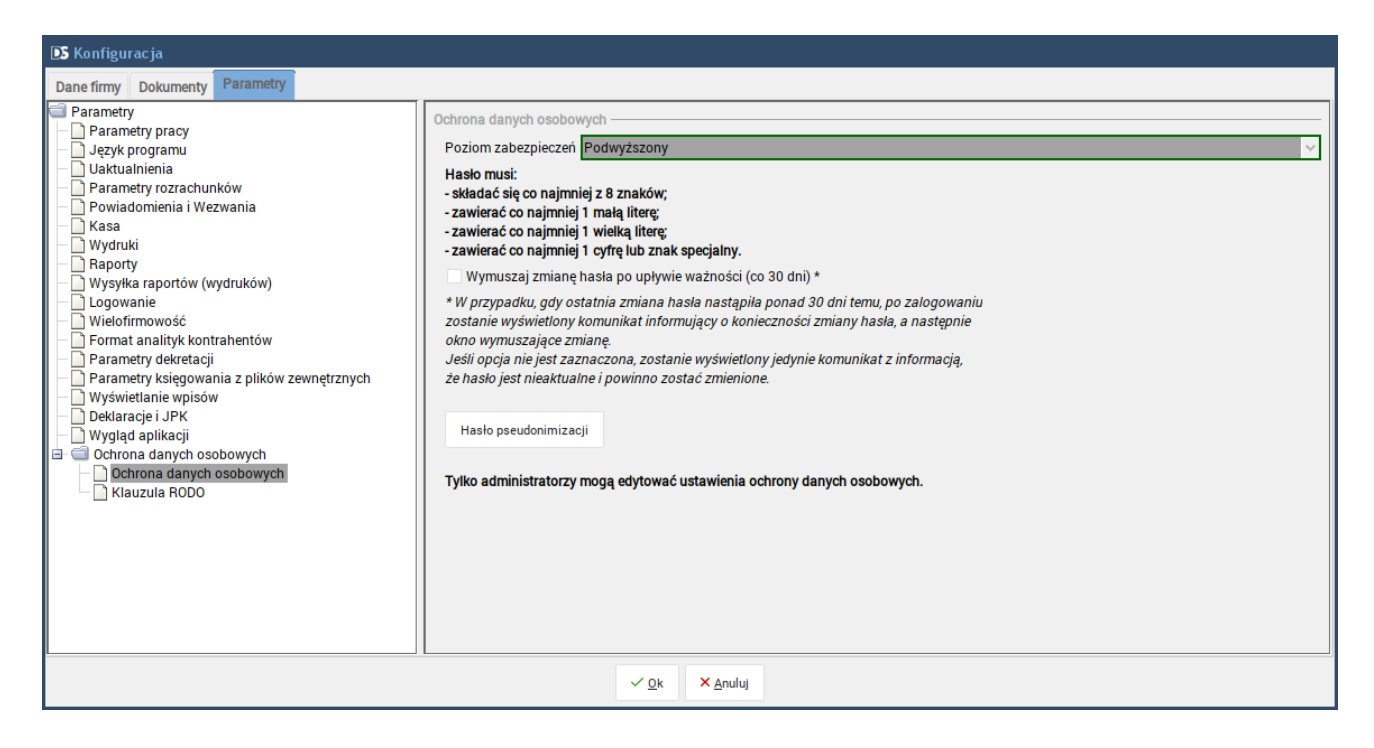

- Wysoki - hasło musi składać się z co najmniej 8 znaków i musi zawierać co najmniej jedną: małą literę, wielką literę, cyfrę, znak specjalny:

| DS Konfiguracja                                                                                                    |                                                                                                    |
|----------------------------------------------------------------------------------------------------|----------------------------------------------------------------------------------------------------|
| Dane firmy Dokumenty Parametry                                                                                                    |                                                                                                    |
| <ul> <li>Parametry</li> <li>Parametry pracy</li> <li>Język programu</li> <li>Uaktualnienia</li> <li>Parametry rozrachunków</li> <li>Powiadomienia i Wezwania</li> <li>Kasa</li> <li>Wydruki</li> <li>Raporty</li> <li>Wysłyka raportów (wydruków)</li> <li>Logowanie</li> <li>Wielofirmowość</li> <li>Format analityk kontrahentów</li> <li>Parametry dekretacji</li> <li>Parametry dekretacji</li> <li>Parametry dekretacji</li> <li>Deklaracjei JPK</li> <li>Wysłąd aplikacji</li> <li>Ochrona danych osobowych</li> <li>Klauzula RODO</li> </ul> | Ochrona danych osobowych         Poziom zabezpieczeń         Wysoki         - składać się co najmniej z 8 znaków;         - zawierać co najmniej 1 małą literę;         - zawierać co najmniej 1 małą literę;         - zawierać co najmniej 1 ymłąt literę;         - zawierać co najmniej 1 znak specjalny.         Wymuszaj zmianę hasła po upływie ważności (co 30 dni)*         * W przypadku, gdy ostatnia zmiana hasła nastąpiła ponad 30 dni temu, po załogowaniu zostanie wyświetlony komunikat informujący o konieczności zmiany hasła, a następnie okno wymuszające zmianę.         Jeśli opcja nie jest zaznaczona, zostanie wyświetlony jedynie komunikat z informacją, że hasło jest nieaktualne i powinno zostać zmienione.         Hasło pseudonimizacji         Tylko administratorzy mogą edytować ustawienia ochrony danych osobowych. |
|                                                                                                    | ✓ <u>O</u> k × <u>A</u> nuluj                                                                                                    |

Wymuszaj zmianę hasła po upływie ważności - system będzie wymuszał zmianę hasła co 30 dni.

Hasło pseudonimizacji - w tym miejscu użytkownik może ustawić hasło dla wszystkich pseudonimizowanych danych.

Dodatkowo użytkownik może zmienić hasło w opcji Plik  $\rightarrow$  Zmień hasło:

| D Zmiana hasła użytkownika |                                        |           |  |  |  |  |  |  |
|----------------------------|----------------------------------------|-----------|--|--|--|--|--|--|
| Zmiana ha                  | Zmiana hasła użytkownika Administrator |           |  |  |  |  |  |  |
| Stare hasło                |                                        |           |  |  |  |  |  |  |
| Nowe hasło                 |                                        |           |  |  |  |  |  |  |
| Powtórz nowe               | hasło                                  |           |  |  |  |  |  |  |
|                            |                                        |           |  |  |  |  |  |  |
|                            |                                        |           |  |  |  |  |  |  |
|                            |                                        |           |  |  |  |  |  |  |
|                            |                                        |           |  |  |  |  |  |  |
|                            |                                        |           |  |  |  |  |  |  |
|                            | Zmień                                  | × Zamknij |  |  |  |  |  |  |

# 2.4.17.1. Klauzula RODO

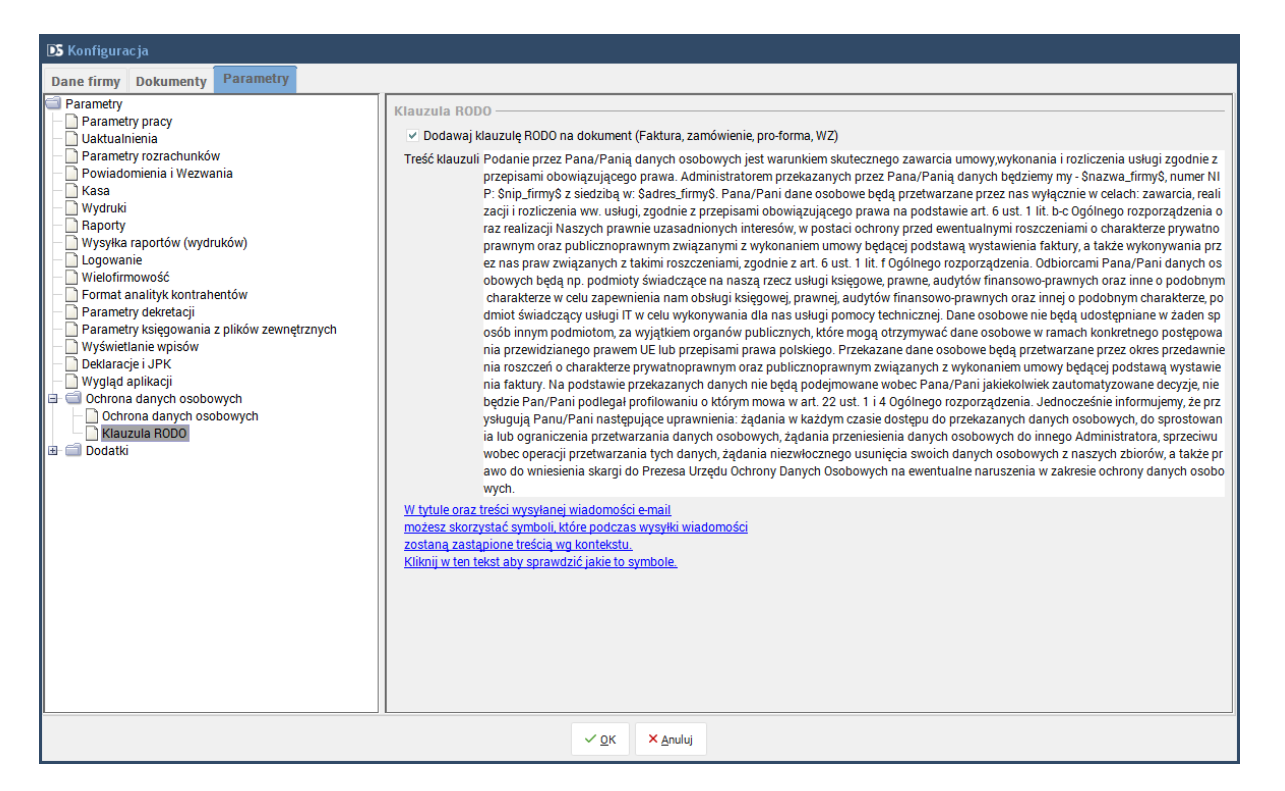

Dodawaj klauzulę RODO na dokument (Faktura, zamówienie, pro-forma, WZ) - zaznaczenie tej opcji spowoduje drukowanie

treści klauzuli na wydrukach dokumentów.

**Treść klauzuli** - domyślnie zdefiniowaną treść, którą każdy może zmienić używając meta tagów opisanych po wybraniu opisu.

## 2.4.18. Dodatki

## 2.4.18.1. Zaawansowane wyszukiwanie

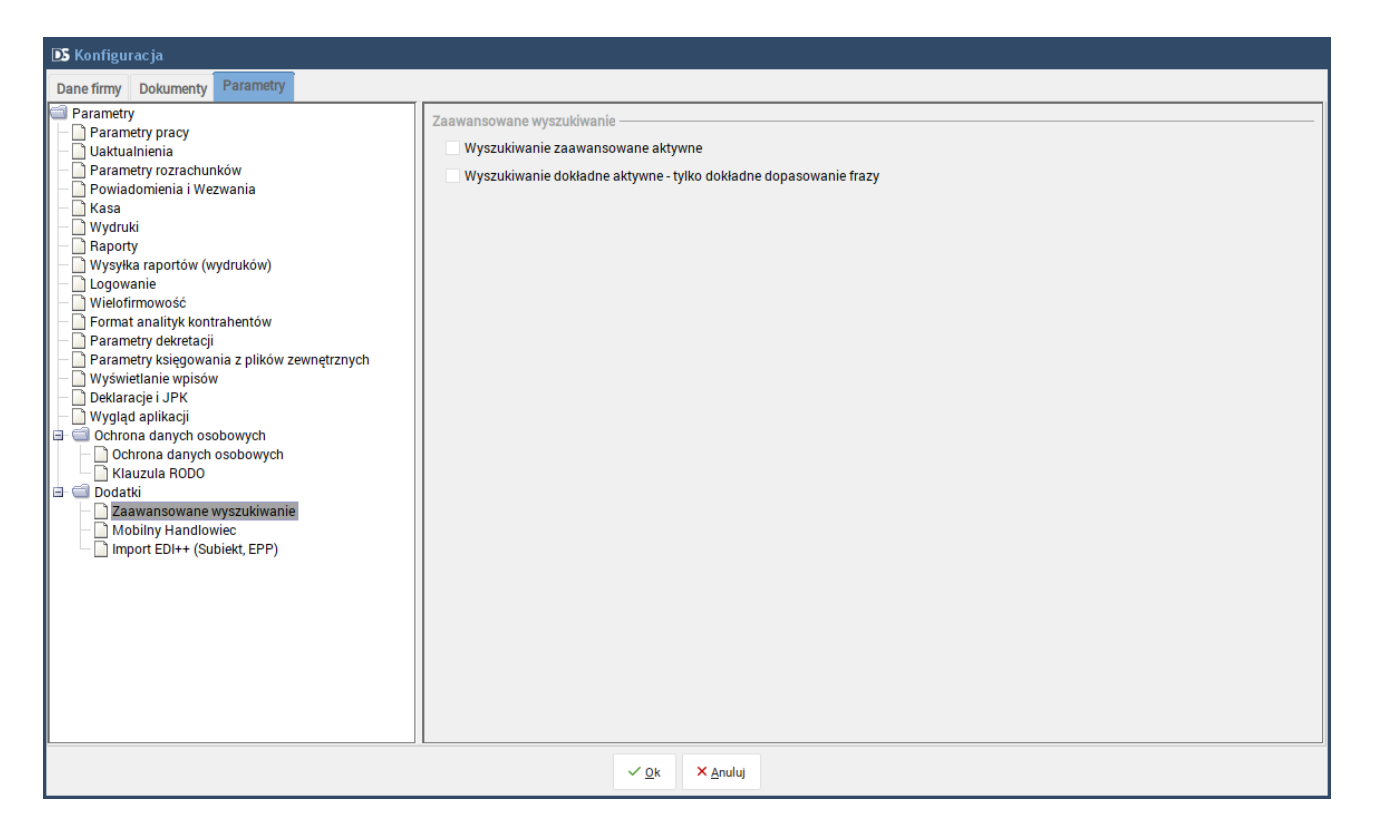

**Wyszukiwanie zaawansowane aktywne** - "Wyszukiwanie zaawansowane (wiele słów w jednym zapytaniu, obsługa -fraza jako niezawierające)" i w polu wyszukiwania.

Wyszukiwanie dokładne aktywne - tylko dokładne dopasowanie frazy - zaznaczenie tej opcji pozwoli na wyszukiwanie tylko DOKŁADNIE dopasowanych fraz wpisanych w polu wyszukiwania.

## 2.5. Prawa dostępu do systemu

Wykorzystując tę funkcję można zdefiniować grupy użytkowników, którym nadawane są odpowiednie uprawnienia. Każda grupa użytkowników może mieć nadane inne uprawnienia do pracy z programem DGCS System Magazyn. Nie ma ograniczeń, co do liczby tworzonych grup. Jedną z grup są Administratorzy. Jest to grupa uprzywilejowana posiadająca wszystkie prawa istniejące w programie. Użytkownik dodany do grupy administratorów staje się użytkownikiem uprzywilejowanym, administratorem programu. Pozostałe grupy nie powinny posiadać tak szerokiego zestawu uprawnień.

|                                                                                            |                                                                                                    | Grupy użytk                                                                                                    | owników                                                                  |                                                                                                    |                                                                                                    |
|--------------------------------------------------------------------------------------------|----------------------------------------------------------------------------------------------------|----------------------------------------------------------------------------------------------------|--------------------------------------------------------------------------|----------------------------------------------------------------------------------------------------|----------------------------------------------------------------------------------------------------|
| Iministratorzy                                                                             |                                                                                                    |                                                                                                    |                                                                          |                                                                                                    |                                                                                                    |
| agazyn                                                                                     |                                                                                                    |                                                                                                    |                                                                          |                                                                                                    |                                                                                                    |
| sięgowość                                                                                  |                                                                                                    |                                                                                                    |                                                                          |                                                                                                    |                                                                                                    |
| andowcy                                                                                    |                                                                                                    |                                                                                                    |                                                                          |                                                                                                    |                                                                                                    |
|                                                                                            |                                                                                                    |                                                                                                    |                                                                          |                                                                                                    |                                                                                                    |
|                                                                                            |                                                                                                    |                                                                                                    |                                                                          |                                                                                                    |                                                                                                    |
|                                                                                            |                                                                                                    |                                                                                                    |                                                                          |                                                                                                    |                                                                                                    |
|                                                                                            |                                                                                                    |                                                                                                    |                                                                          |                                                                                                    |                                                                                                    |
|                                                                                            |                                                                                                    |                                                                                                    |                                                                          |                                                                                                    |                                                                                                    |
| 🗹 Edytuj 🛛 💾 Zapisz                                                                        | × Anuluj Włącz praw                                                                                                    | o Wyłącz prawo Dla zazna                                                                                                    | aczonych 🛛 Opcje 🔻                                                       | Mod                                                                                                    | uły Wszystkie                                                                                                    |
|                                                                                            |                                                                                                    |                                                                                                    |                                                                          |                                                                                                    |                                                                                                    |
|                                                                                            |                                                                                                    |                                                                                                    |                                                                          |                                                                                                    |                                                                                                    |
| Kategoria                                                                                  | Uprawnienie                                                                                                    | Szczegóły                                                                                                    | Aktywne                                                                  | Rodzaj uprawnienia                                                                                                    | Moduły                                                                                                    |
| Kategoria<br>Akcje                                                                         | Uprawnienie<br>Z obsługą rezerwacji                                                                                                    | Szczegóły<br>Obsługa                                                                                                    | Aktywne<br>🗸                                                             | Rodzaj uprawnienia<br>Dodaj                                                                                                    | Moduły<br>Magazyn                                                                                                    |
| Kategoria<br>Akcje<br>Akcje                                                                | Uprawnienie<br>Z obsługą rezerwacji<br>Z obsługą rezerwacji                                                                                                    | Szczegóły<br>Obsługa<br>Obsługa                                                                                                    | Aktywne                                                                  | Rodzaj uprawnienia<br>Dodaj<br>Nowe                                                                                                   | Moduły<br>Magazyn<br>Magazyn                                                                                                    |
| Kategoria<br>Akcje<br>Akcje<br>Akcje                                                       | Uprawnienie<br>Z obsługą rezerwacji<br>Z obsługą rezerwacji<br>Z obsługą rezerwacji                                                                                                    | Szczegóły<br>Obsługa<br>Obsługa<br>Obsługa                                                                                                    | Aktywne<br>✓<br>✓                                                        | Rodzaj uprawnienia<br>Dodaj<br>Nowe<br>Realizuj                                                                                       | Moduły<br>Magazyn<br>Magazyn<br>Magazyn                                                                                               |
| Kategoria<br>Akcje<br>Akcje<br>Akcje<br>Akcje                                              | Uprawnienie<br>Z obsługą rezerwacji<br>Z obsługą rezerwacji<br>Z obsługą rezerwacji<br>Z obsługą rezerwacji                                                                                                    | Szczegóły<br>Obsługa<br>Obsługa<br>Obsługa<br>Obsługa                                                                                                    | Aktywne<br>✓<br>✓<br>✓                                                   | Rodzaj uprawnienia<br>Dodaj<br>Nowe<br>Realizuj<br>Edytuj                                                                             | Moduły<br>Magazyn<br>Magazyn<br>Magazyn<br>Magazyn                                                                                    |
| Kategoria<br>Akcje<br>Akcje<br>Akcje<br>Akcje<br>Akcje                                     | Uprawnienie<br>Z obsługą rezerwacji<br>Z obsługą rezerwacji<br>Z obsługą rezerwacji<br>Z obsługą rezerwacji<br>Z obsługą rezerwacji                                                                                           | Szczegóły<br>Obsługa<br>Obsługa<br>Obsługa<br>Obsługa<br>Obsługa                                                                                                    | Aktywne<br>v v v v v v v v v v v v v v v v v v v                         | Rodzaj uprawnienia<br>Dodaj<br>Nowe<br>Realizuj<br>Edytuj<br>Zaliczki                                                                 | Moduły<br>Magazyn<br>Magazyn<br>Magazyn<br>Magazyn<br>Magazyn                                                                         |
| Kategoria<br>Akcje<br>Akcje<br>Akcje<br>Akcje<br>Akcje                                     | Uprawnienie<br>Z obsługą rezerwacji<br>Z obsługą rezerwacji<br>Z obsługą rezerwacji<br>Z obsługą rezerwacji<br>Z obsługą rezerwacji<br>Z obsługą rezerwacji                                                                   | Szczegóły<br>Obsługa<br>Obsługa<br>Obsługa<br>Obsługa<br>Obsługa<br>Obsługa                                                                                                    | Aktywne<br>V<br>V<br>V<br>V<br>V<br>V<br>V<br>V<br>V                     | Rodzaj uprawnienia<br>Dodaj<br>Nowe<br>Realizuj<br>Edytuj<br>Zaliczki<br>Wyprodukuj                                                   | Moduły<br>Magazyn<br>Magazyn<br>Magazyn<br>Magazyn<br>Magazyn                                                                         |
| Kategoria<br>Akcje<br>Akcje<br>Akcje<br>Akcje<br>Akcje<br>Akcje                            | Uprawnienie<br>Z obsługą rezerwacji<br>Z obsługą rezerwacji<br>Z obsługą rezerwacji<br>Z obsługą rezerwacji<br>Z obsługą rezerwacji<br>Z obsługą rezerwacji<br>Z obsługą rezerwacji                                           | Szczegóły<br>Obsługa<br>Obsługa<br>Obsługa<br>Obsługa<br>Obsługa                                                                                                    | Aktywne<br>V<br>V<br>V<br>V<br>V<br>V<br>V<br>V<br>V                     | Rodzaj uprawnienia<br>Dodaj<br>Nowe<br>Realizuj<br>Edytuj<br>Zaliczki<br>Wyprodukuj<br>Wykonaj                                        | Moduły<br>Magazyn<br>Magazyn<br>Magazyn<br>Magazyn<br>Magazyn<br>Magazyn                                                              |
| Kategoria<br>Akcje<br>Akcje<br>Akcje<br>Akcje<br>Akcje<br>Akcje<br>Akcje                   | Uprawnienie<br>Z obsługą rezerwacji<br>Z obsługą rezerwacji<br>Z obsługą rezerwacji<br>Z obsługą rezerwacji<br>Z obsługą rezerwacji<br>Z obsługą rezerwacji<br>Z obsługą rezerwacji                                           | Szczegóły<br>Obsługa<br>Obsługa<br>Obsługa<br>Obsługa<br>Obsługa                                                                                                    | Aktywne<br>V<br>V<br>V<br>V<br>V<br>V<br>V<br>V<br>V<br>V<br>V<br>V<br>V | Rodzaj uprawnienia<br>Dodaj<br>Nowe<br>Realizuj<br>Edytuj<br>Zaliczki<br>Wyprodukuj<br>Wykonaj<br>Wyświetl                            | Moduły<br>Magazyn<br>Magazyn<br>Magazyn<br>Magazyn<br>Magazyn<br>Magazyn<br>Magazyn                                                   |
| Kategoria<br>Akcje<br>Akcje<br>Akcje<br>Akcje<br>Akcje<br>Akcje<br>Akcje                   | Uprawnienie<br>Z obsługą rezerwacji<br>Z obsługą rezerwacji<br>Z obsługą rezerwacji<br>Z obsługą rezerwacji<br>Z obsługą rezerwacji<br>Z obsługą rezerwacji<br>Z obsługą rezerwacji<br>Definicja towarów                      | Szczegóły<br>Obsługa<br>Obsługa<br>Obsługa<br>Obsługa<br>Obsługa<br>Obsługa<br>Obsługa                                                                                                    | Aktywne<br>V<br>V<br>V<br>V<br>V<br>V<br>V<br>V<br>V<br>V<br>V<br>V<br>V | Rodzaj uprawnienia<br>Dodaj<br>Nowe<br>Realizuj<br>Edytuj<br>Zaliczki<br>Wyprodukuj<br>Wykonaj<br>Wyświetl<br>Dodaj                   | Moduły<br>Magazyn<br>Magazyn<br>Magazyn<br>Magazyn<br>Magazyn<br>Magazyn<br>Magazyn<br>Fakturowanie, Magazyn                          |
| Kategoria<br>Akcje<br>Akcje<br>Akcje<br>Akcje<br>Akcje<br>Akcje<br>Akcje<br>Akcje<br>Akcje | Uprawnienie<br>Z obsługą rezerwacji<br>Z obsługą rezerwacji<br>Z obsługą rezerwacji<br>Z obsługą rezerwacji<br>Z obsługą rezerwacji<br>Z obsługą rezerwacji<br>Z obsługą rezerwacji<br>Definicja towarów<br>Definicja towarów | Szczegóły<br>Obsługa<br>Obsługa<br>Obsługa<br>Obsługa<br>Obsługa<br>Obsługa<br>Obsługa przycisków<br>Obsługa przycisków                                                                                               | Aktywne<br>V<br>V<br>V<br>V<br>V<br>V<br>V<br>V<br>V<br>V<br>V<br>V<br>V | Rodzaj uprawnienia<br>Dodaj<br>Nowe<br>Realizuj<br>Edytuj<br>Zaliczki<br>Wyprodukuj<br>Wykonaj<br>Wyświetl<br>Dodaj<br>Usuń           | Moduły<br>Magazyn<br>Magazyn<br>Magazyn<br>Magazyn<br>Magazyn<br>Magazyn<br>Magazyn<br>Fakturowanie, Magazyn<br>Fakturowanie, Magazyn |
| Kategoria<br>Akcje<br>Akcje<br>Akcje<br>Akcje<br>Akcje<br>Akcje<br>Akcje<br>Akcje<br>Akcje | Uprawnienie<br>Z obsługą rezerwacji<br>Z obsługą rezerwacji<br>Z obsługą rezerwacji<br>Z obsługą rezerwacji<br>Z obsługą rezerwacji<br>Z obsługą rezerwacji<br>Z obsługą rezerwacji<br>Definicja towarów<br>Definicja towarów | Szczegóły       Obsługa       Obsługa       Obsługa       Obsługa       Obsługa       Obsługa       Obsługa       Obsługa       Obsługa       Obsługa       Obsługa       Obsługa przycisków       Obsługa przycisków | Aktywne<br>V<br>V<br>V<br>V<br>V<br>V<br>V<br>V<br>V<br>V<br>V<br>V<br>V | Rodzaj uprawnienia<br>Dodaj<br>Nowe<br>Realizuj<br>Edytuj<br>Zaliczki<br>Wyprodukuj<br>Wykonaj<br>Wyświetl<br>Dodaj<br>Usuń<br>Edytni | Moduły<br>Magazyn<br>Magazyn<br>Magazyn<br>Magazyn<br>Magazyn<br>Magazyn<br>Fakturowanie, Magazyn<br>Fakturowanie, Magazyn            |

Prawa można określić zarówno do wykonania jakiejś funkcji jak i jej wyświetlenia (np uwzględnienia w menu). Dodatkowo w programie jest możliwość eksportowania uprawnień dla danej grupy do pliku i zaimportowania uprawnień do stworzonej grupy uprawnień w innej bazie danych. Importowane są tylko uprawnienia danej grupy, a nie cała grupa w związku z czym w bazie, w której wykonywany jest import należy najpierw dodać grupę, zaznaczyć ją a następnie zaimportować uprawnienia z pliku.

| T Doual grupę                                                                                            | 🖉 Edytuj gr | upę 🔟 l                                                                                                    | Jsuń grupę                                                                                               |                                                                                                 |                                         |          |                      |                                                                                                    |             |                                                                                                    |             |
|----------------------------------------------------------------------------------------------------|-------------|----------------------------------------------------------------------------------------------------|----------------------------------------------------------------------------------------------------|-------------------------------------------------------------------------------------------------|-----------------------------------------|----------|----------------------|----------------------------------------------------------------------------------------------------|-------------|----------------------------------------------------------------------------------------------------|-------------|
|                                                                                                    |             |                                                                                                    |                                                                                                    | G                                                                                               | irupy użytkowników                      |          |                      |                                                                                                    |             |                                                                                                    |             |
| Administratorzy                                                                                          |             |                                                                                                    |                                                                                                    |                                                                                                 |                                         |          |                      |                                                                                                    |             |                                                                                                    |             |
| Magazyn                                                                                                  |             |                                                                                                    |                                                                                                    |                                                                                                 |                                         |          |                      |                                                                                                    |             |                                                                                                    |             |
| Księgowość                                                                                               |             |                                                                                                    |                                                                                                    |                                                                                                 |                                         |          |                      |                                                                                                    |             |                                                                                                    |             |
| Handowcy                                                                                                 |             |                                                                                                    |                                                                                                    |                                                                                                 |                                         |          |                      |                                                                                                    |             |                                                                                                    |             |
| <b>F</b> Edvtui                                                                                          | 🔊 Zapisz    | × Anului                                                                                                    | Włacz prawo                                                                                              | Wyłacz prawo                                                                                    | Dla zaznaczonych                        | Ŧ        | Opcie                |                                                                                                    | Modi        | uły Wszystkie                                                                                                    | ~           |
|                                                                                                    |             | ,,                                                                                                    |                                                                                                    |                                                                                                 |                                         | <u> </u> |                      |                                                                                                    | 7           |                                                                                                    |             |
| 7 Katoa                                                                                                  | oria        | Unra                                                                                                    | wnienie                                                                                                  | Szczegół                                                                                        | /                                       | Δkt      | Wiącz w              | Śzystkie prawa                                                                                                    | uprawnienia | Moduły                                                                                                    |             |
| L Natey                                                                                                  | onia        | opie                                                                                                    |                                                                                                    | o Lo Logo I                                                                                     |                                         |          |                      |                                                                                                    |             | moduly                                                                                                    |             |
| Akcje                                                                                                    |             | Z obsługą rez                                                                                                    | zerwacji                                                                                                 | Obsługa                                                                                         |                                         |          | Exportui             | c prawa grupy<br>i do pliku                                                                                                |             | Magazyn                                                                                                    |             |
| Akcje<br>Akcje                                                                                           |             | Z obsługą rez<br>Z obsługą rez                                                                                                    | zerwacji<br>zerwacji                                                                                     | Obsługa<br>Obsługa                                                                              | , , , , , , , , , , , , , , , , , , , , |          | Exportuj             | j do pliku<br>i z pliku                                                                                                    | -           | Magazyn<br>Magazyn                                                                                                    |             |
| Akcje<br>Akcje<br>Akcje                                                                                  |             | Z obsługą rei<br>Z obsługą rei<br>Z obsługą rei<br>Z obsługą rei                                                                                                    | zerwacji<br>zerwacji<br>zerwacji                                                                         | Obsługa<br>Obsługa<br>Obsługa                                                                   |                                         |          | Exportuj<br>Importuj | j do pliku<br>j z pliku<br>Realizuj                                                                                        |             | Magazyn<br>Magazyn<br>Magazyn                                                                                               |             |
| Akcje<br>Akcje<br>Akcje<br>Akcje<br>Akcje                                                                |             | Z obsługą rez<br>Z obsługą rez<br>Z obsługą rez<br>Z obsługą rez                                                                                                    | zerwacji<br>zerwacji<br>zerwacji<br>zerwacji                                                             | Obsługa<br>Obsługa<br>Obsługa<br>Obsługa                                                        |                                         |          | Exportuj<br>Importuj | j do pliku<br>j z pliku<br>Reanzuj<br>Edytuj                                                                               |             | Magazyn<br>Magazyn<br>Magazyn<br>Magazyn                                                                                    |             |
| Akcje<br>Akcje<br>Akcje<br>Akcje<br>Akcje<br>Akcje                                                       |             | Z obsługą re:<br>Z obsługą re:<br>Z obsługą re:<br>Z obsługą re:<br>Z obsługą re:                                                                                                    | zerwacji<br>zerwacji<br>zerwacji<br>zerwacji<br>zerwacji                                                 | Obsługa<br>Obsługa<br>Obsługa<br>Obsługa<br>Obsługa                                             |                                         |          | Exportuj<br>Importuj | j do pliku<br>j z pliku<br>Edytuj<br>Zaliczki                                                                              |             | Magazyn<br>Magazyn<br>Magazyn<br>Magazyn<br>Magazyn                                                                         |             |
| Akcje<br>Akcje<br>Akcje<br>Akcje<br>Akcje<br>Akcje<br>Akcje                                              |             | Z obsługą rez<br>Z obsługą rez<br>Z obsługą rez<br>Z obsługą rez<br>Z obsługą rez<br>Z obsługą rez                                                                                    | zerwacji<br>zerwacji<br>zerwacji<br>zerwacji<br>zerwacji<br>zerwacji                                     | Obsługa<br>Obsługa<br>Obsługa<br>Obsługa<br>Obsługa<br>Obsługa                                  |                                         |          | Exportuj<br>Importuj | j do pliku<br>j z pliku<br>Edytuj<br>Zaliczki<br>Wyproduku                                                                 | j           | Magazyn<br>Magazyn<br>Magazyn<br>Magazyn<br>Magazyn<br>Magazyn                                                              |             |
| Akcje<br>Akcje<br>Akcje<br>Akcje<br>Akcje<br>Akcje<br>Akcje                                              |             | Z obsługą rez<br>Z obsługą rez<br>Z obsługą rez<br>Z obsługą rez<br>Z obsługą rez<br>Z obsługą rez<br>Z obsługą rez                                                                   | zerwacji<br>zerwacji<br>zerwacji<br>zerwacji<br>zerwacji<br>zerwacji<br>zerwacji                         | Obsługa<br>Obsługa<br>Obsługa<br>Obsługa<br>Obsługa<br>Obsługa                                  |                                         |          | Exportuj<br>Importuj | j do pliku<br>j z pliku<br>Reanzuj<br>Edytuj<br>Zaliczki<br>Wyproduku<br>Wykonaj                                           | ij          | Magazyn<br>Magazyn<br>Magazyn<br>Magazyn<br>Magazyn<br>Magazyn<br>Magazyn                                                   |             |
| Akcje<br>Akcje<br>Akcje<br>Akcje<br>Akcje<br>Akcje<br>Akcje<br>Akcje                                     |             | Z obsługą rez<br>Z obsługą rez<br>Z obsługą rez<br>Z obsługą rez<br>Z obsługą rez<br>Z obsługą rez<br>Z obsługą rez<br>Z obsługą rez<br>Z obsługą rez                                 | zerwacji<br>zerwacji<br>zerwacji<br>zerwacji<br>zerwacji<br>zerwacji<br>zerwacji<br>zerwacji             | Obsługa<br>Obsługa<br>Obsługa<br>Obsługa<br>Obsługa                                             |                                         |          | Exportuj<br>Importuj | j do pliku<br>j z pliku<br>Edytuj<br>Zaliczki<br>Wyproduku<br>Wykonaj<br>Wyświeti                                          | ij          | Magazyn<br>Magazyn<br>Magazyn<br>Magazyn<br>Magazyn<br>Magazyn<br>Magazyn<br>Magazyn                                        |             |
| Akcje<br>Akcje<br>Akcje<br>Akcje<br>Akcje<br>Akcje<br>Akcje<br>Akcje<br>Akcje                            |             | Z obsługą rez<br>Z obsługą rez<br>Z obsługą rez<br>Z obsługą rez<br>Z obsługą rez<br>Z obsługą rez<br>Z obsługą rez<br>Z obsługą rez<br>Dosługą rez<br>Dosługą rez<br>Definicja tow   | zerwacji<br>zerwacji<br>zerwacji<br>zerwacji<br>zerwacji<br>zerwacji<br>zerwacji<br>zerwacji<br>zerwacji | Obsługa<br>Obsługa<br>Obsługa<br>Obsługa<br>Obsługa<br>Obsługa przycisków                       | v                                       |          | Exportuj<br>Importuj | j do pliku<br>j z pliku<br>Edytuj<br>Zaliczki<br>Wyproduki<br>Wykonaj<br>Uodaj                                             | ij          | Magazyn<br>Magazyn<br>Magazyn<br>Magazyn<br>Magazyn<br>Magazyn<br>Magazyn<br>Magazyn<br>Fakturowanie, Magazyn               | 1           |
| Akcje<br>Akcje<br>Akcje<br>Akcje<br>Akcje<br>Akcje<br>Akcje<br>Akcje<br>Akcje<br>Akcje                   |             | Z obsługą rez<br>Z obsługą rez<br>Z obsługą rez<br>Z obsługą rez<br>Z obsługą rez<br>Z obsługą rez<br>Z obsługą rez<br>Z obsługą rez<br>Dosługą rez<br>Definicja tow<br>Definicja tow | zerwacji<br>zerwacji<br>zerwacji<br>zerwacji<br>zerwacji<br>zerwacji<br>zerwacji<br>zerwacji<br>arów     | Obsługa<br>Obsługa<br>Obsługa<br>Obsługa<br>Obsługa<br>Obsługa przycisków<br>Obsługa przycisków | v<br>v                                  |          | Exportuj<br>Importuj | j do pliku<br>j z pliku<br>Edytuj<br>Zaliczki<br>Wyproduki<br>Wykonaj<br>Usuń                                              | j           | Magazyn<br>Magazyn<br>Magazyn<br>Magazyn<br>Magazyn<br>Magazyn<br>Magazyn<br>Fakturowanie, Magazyn<br>Fakturowanie, Magazyn | 1           |
| Akcje<br>Akcje<br>Akcje<br>Akcje<br>Akcje<br>Akcje<br>Akcje<br>Akcje<br>Akcje<br>Akcje<br>Akcje<br>Akcje |             | Z obsługą rez<br>Z obsługą rez<br>Z obsługą rez<br>Z obsługą rez<br>Z obsługą rez<br>Z obsługą rez<br>Z obsługą rez<br>Z obsługą rez<br>Definicja tow<br>Definicja tow                | zerwacji<br>zerwacji<br>zerwacji<br>zerwacji<br>zerwacji<br>zerwacji<br>zerwacji<br>rarów<br>arów        | Obsługa<br>Obsługa<br>Obsługa<br>Obsługa<br>Obsługa<br>Obsługa przycisków<br>Obsługa przycisków | V<br>V<br>W                             |          | Exportuj<br>Importuj | j do pilku<br>j do pilku<br>j z pilku<br>Edytuj<br>Zaliczki<br>Wyproduki<br>Wykonaj<br>Wyświetł<br>Dodaj<br>Usuń<br>Edytuj | j           | Magazyn<br>Magazyn<br>Magazyn<br>Magazyn<br>Magazyn<br>Magazyn<br>Magazyn<br>Fakturowanie, Magazyn<br>Fakturowanie, Magazyn | 1<br>1<br>2 |

Można też pozwolić lub zabronić na wykonywanie akcji z przycisków.

|                                                                                   |                                                                                                    | Gru                                                                                                    | ipy użytkowników |                                                                                                    |                                                                                                    |                                                                                                    |
|-----------------------------------------------------------------------------------|----------------------------------------------------------------------------------------------------|----------------------------------------------------------------------------------------------------|------------------|----------------------------------------------------------------------------------------------------|----------------------------------------------------------------------------------------------------|----------------------------------------------------------------------------------------------------|
| ninistratorzy                                                                     |                                                                                                    |                                                                                                    |                  |                                                                                                    |                                                                                                    |                                                                                                    |
| gazyn                                                                             |                                                                                                    |                                                                                                    |                  |                                                                                                    |                                                                                                    |                                                                                                    |
| ęgowość                                                                           |                                                                                                    |                                                                                                    |                  |                                                                                                    |                                                                                                    |                                                                                                    |
| ndowcy                                                                            |                                                                                                    |                                                                                                    |                  |                                                                                                    |                                                                                                    |                                                                                                    |
|                                                                                   |                                                                                                    |                                                                                                    |                  |                                                                                                    |                                                                                                    |                                                                                                    |
|                                                                                   |                                                                                                    |                                                                                                    |                  |                                                                                                    |                                                                                                    |                                                                                                    |
|                                                                                   |                                                                                                    |                                                                                                    |                  |                                                                                                    |                                                                                                    |                                                                                                    |
|                                                                                   |                                                                                                    |                                                                                                    |                  |                                                                                                    |                                                                                                    |                                                                                                    |
|                                                                                   |                                                                                                    |                                                                                                    |                  |                                                                                                    |                                                                                                    |                                                                                                    |
|                                                                                   |                                                                                                    |                                                                                                    |                  |                                                                                                    |                                                                                                    |                                                                                                    |
|                                                                                   |                                                                                                    |                                                                                                    |                  |                                                                                                    |                                                                                                    |                                                                                                    |
| 🖉 Edvtul 💦 Zapisz                                                                 |                                                                                                    |                                                                                                    |                  |                                                                                                    |                                                                                                    |                                                                                                    |
|                                                                                   | × Anuluj Włącz pra                                                                                                    | awo Wyłącz prawo                                                                                                    | Dla zaznaczonych | V Opcje V                                                                                                    | Mo                                                                                                    | oduły Wszystkie                                                                                                    |
| Kategoria                                                                         | X Anuluj Włącz pra<br>Uprawnienie                                                                                                    | awo Wyłącz prawo<br>Szczegóły                                                                                                    | Dla zaznaczonych | V Opcje V<br>Aktywne                                                                                                    | Mo<br>Rodzaj uprawnienia                                                                                        | oduły Wszystkie<br>Moduły                                                                                                    |
| Kategoria                                                                         | X Anuluj Włącz pra<br>Uprawnienie<br>Kartoteka faktur koryguj                                                                                                    | awo Wyłącz prawo<br>Szczegóły<br>jących Obsługa przycisków                                                                                                    | Dla zaznaczonych | Aktywne                                                                                                    | Mo<br>Rodzaj uprawnienia<br>Usuń korektę                                                                        | oduły Wszystkie<br>Moduły<br>Magazyn                                                                                                    |
| Kategoria<br>Jukcje                                                               | X Anuluj Włącz pra<br>Uprawnienie<br>Kartoteka faktur koryguj<br>Kartoteka faktur koryguj                                                                                                    | wwo Wyłącz prawo<br>Szczegóły<br>iących Obsługa przycisków<br>iących Obsługa przycisków                                                                                  | Dla zaznaczonych | Aktywne                                                                                                    | Mo<br>Rodzaj uprawnienia<br>Usuń korektę<br>Drukuj                                                              | oduły Wszystkie<br>Moduły<br>Magazyn<br>Magazyn                                                                                                    |
| Kategoria<br>Akcje<br>Akcje                                                       | X Anuluj     Włącz pra     Uprawnienie     Kartoteka faktur koryguj     Kartoteka faktur koryguj     Kartoteka faktur koryguj                                                                              | wwo Wyłącz prawo<br>Szczegóły<br>iących Obsługa przycisków<br>iących Obsługa przycisków<br>iących                                                                        | Dla zaznaczonych | Aktywne                                                                                                    | Mo<br>Rodzaj uprawnienia<br>Usuń korektę<br>Drukuj<br>Wykonaj                                                   | duły Wszystkie<br>Moduły<br>Magazyn<br>Magazyn<br>Magazyn                                                                                                 |
| Kategoria<br>Akcje<br>Akcje<br>Akcje                                              | Kartoteka faktur koryguj Kartoteka faktur koryguj Kartoteka faktur koryguj Kartoteka faktur koryguj                                                                                                    | www Wyłącz prawo<br>Szczegóły<br>jących Obsługa przycisków<br>jących Obsługa przycisków<br>jących                                                                        | Dla zaznaczonych | Aktywne                                                                                                    | Mo<br>Rodzaj uprawnienia<br>Usuń korektę<br>Drukuj<br>Wykonaj<br>Wyświetl                                       | duły Wszystkie<br>Moduły<br>Magazyn<br>Magazyn<br>Magazyn<br>Magazyn                                                                                      |
| Kategoria<br>Akcje<br>Akcje<br>Akcje<br>Akcje                                     | X Anuluj Włącz pra<br>Uprawnienie<br>Kartoteka faktur koryguj<br>Kartoteka faktur koryguj<br>Kartoteka faktur koryguj<br>Kartoteka faktur koryguj                                                          | wwo Wyłącz prawo<br>Szczegóły<br>jących Obsługa przycisków<br>jących Obsługa przycisków<br>jących<br>jących obsługa przycisków                                           | Dia zaznaczonych | Kktywne<br>Aktywne<br>V<br>V<br>V<br>V<br>V<br>V<br>V                                                                                                    | Mo<br>Rodzaj uprawnienia<br>Usuń korektę<br>Drukuj<br>Wykonaj<br>Wyświetl<br>Usuń korektę                       | duly Wszystkie<br>Moduły<br>Magazyn<br>Magazyn<br>Magazyn<br>Fakturowanie, Magazy                                                                         |
| Kategoria<br>Akcje<br>Akcje<br>Akcje<br>Akcje<br>Akcje                            | X Anuluj Włącz pra<br>Uprawnienie<br>Kartoteka faktur koryguj<br>Kartoteka faktur koryguj<br>Kartoteka faktur koryguj<br>Kartoteka faktur koryguj<br>Kartoteka faktur koryguj                              | wwo Wyłącz prawo<br>Szczegóły<br>jących Obsługa przycisków<br>jących Obsługa przycisków<br>jących<br>jących Obsługa przycisków<br>jących Obsługa przycisków              | Dia zaznaczonych | Kktywne<br>Aktywne<br>C<br>C<br>C<br>C<br>C<br>C<br>C<br>C<br>C<br>C<br>C<br>C<br>C<br>C<br>C<br>C<br>C<br>C<br>C                                                                                             | Mo<br>Rodzaj uprawnienia<br>Usuń korektę<br>Drukuj<br>Wykonaj<br>Wyświetl<br>Usuń korektę<br>Drukuj             | duły Wszystkie<br>Moduły<br>Magazyn<br>Magazyn<br>Magazyn<br>Fakturowanie, Magazy<br>Fakturowanie, Magazy                                                 |
| Kategoria<br>Akcje<br>Akcje<br>Akcje<br>Akcje<br>Akcje<br>Akcje                   | X Anuluj Włącz pra<br>Uprawnienie     Kartoteka faktur koryguj<br>Kartoteka faktur koryguj<br>Kartoteka faktur koryguj<br>Kartoteka faktur koryguj<br>Kartoteka faktur koryguj<br>Kartoteka faktur koryguj | wwo Wyłącz prawo<br>Szczegóły<br>jących Obsługa przycisków<br>jących Obsługa przycisków<br>jących<br>jących Obsługa przycisków<br>jących Obsługa przycisków<br>jących    | Dia zaznaczonych | V     Opcje       Aktywne       V       V       V       V       V       V       V       V       V       V       V       V       V       V       V       V       V       V       V       V       V             | Mo<br>Rodzaj uprawnienia<br>Usuń korektę<br>Drukuj<br>Wyświetl<br>Usuń korektę<br>Drukuj<br>Wykonaj             | duły Wszystkie<br>Moduły<br>Magazyn<br>Magazyn<br>Magazyn<br>Fakturowanie, Magazy<br>Fakturowanie, Magazy<br>Fakturowanie, Magazy                         |
| Kategoria<br>Akcje<br>Akcje<br>Akcje<br>Akcje<br>Akcje<br>Akcje<br>Akcje<br>Akcje | X Anuluj Włącz pra<br>Uprawnienie     Kartoteka faktur koryguj<br>Kartoteka faktur koryguj<br>Kartoteka faktur koryguj<br>Kartoteka faktur koryguj<br>Kartoteka faktur koryguj<br>Kartoteka faktur koryguj | www Wyłącz prawo<br>Szczegóły<br>jących Obsługa przycisków<br>jących Obsługa przycisków<br>jących<br>jących<br>Obsługa przycisków<br>jących Obsługa przycisków<br>jących | Dia zaznaczonych | V     Opcje     V       Aktywne     -       ·     -       ·     -       ·     -       ·     -       ·     -       ·     -       ·     -       ·     -       ·     -       ·     -       ·     -       ·     - | Mo<br>Rodzaj uprawnienia<br>Usuń korektę<br>Drukuj<br>Wyświetl<br>Usuń korektę<br>Drukuj<br>Wyświetl<br>Wykonaj | duly Wszystkie<br>Moduły<br>Magazyn<br>Magazyn<br>Magazyn<br>Fakturowanie, Magazy<br>Fakturowanie, Magazy<br>Fakturowanie, Magazy<br>Fakturowanie, Magazy |

## 2.6. Użytkownicy

W zakładce tej wprowadzamy imię i nazwisko osoby, której przydzielany jest login i hasło do programu. Każdego użytkownika przyporządkować należy do odpowiedniej grupy posiadającej określone prawa w programie. Zarządzanie dostępem do danych osobowych jest jednym z najważniejszych zadań spoczywających na administratorze, ktory jest zobowiązany do zapewnienia jak najwyższego stopnia poufności przetwarzanych danych. W związku z tym w RODO

utrzymano obowiązek przetwarzania danych osobowych w imieniu administratora wyłącznie przez osoby posiadające aktualne upoważnienia. Nasz program rozwiązuje te kwestie poprzez możliwości szerokiej konfiguracji dostępu użytkownikow do przetwarzanych danych.

| DS Użytkownicy                                  |                            |                       |
|-------------------------------------------------|----------------------------|-----------------------|
| + C Usuń/ukryj Edytuj Zapisz                    | X X<br>Anuluj Opcje        | Użytkownicy           |
| Grupa u 🔺 Nazwa na Data nadan Data cofnię Login | Dane podstawowe            |                       |
| 1 adm adm                                       | Imie                       | Jan                   |
| 3 Jan Kowal JanK                                | Nazwisko:                  | Kowalski              |
|                                                 | Login:                     | lank                  |
|                                                 | Login.<br>Hasio:           |                       |
|                                                 | Grupo:                     | Magazun               |
|                                                 | Norwe no norogenie:        | Ina Kewalaki          |
|                                                 | Nazwa na paragonie.        | Jan Kowalski          |
|                                                 | E-IIIdii.<br>Telefen:      | 50.735.60.00          |
|                                                 | Deich                      | 02-130-02-98          |
|                                                 | Dział:                     | Magazyn V2            |
|                                                 | Stanowisko:                | Magazynier 12         |
|                                                 | Upowaznienie do przetwarza | inia danych osobowych |
|                                                 | Numer:                     |                       |
|                                                 | Data nadania:              |                       |
|                                                 | Data cofnięcia:            |                       |
|                                                 |                            |                       |
|                                                 |                            |                       |
|                                                 |                            |                       |
|                                                 |                            |                       |
| K                                               |                            |                       |
|                                                 | × Zamknij                  |                       |

**Nazwa na paragonie** – służy do umieszczenia na paragonach fiskalnych krótkiego tekstu np. inicjałów osoby zalogowanej do systemu. Ze względu na ograniczenia, jakie mają poszczególne drukarki fiskalne zdefiniowany tekst może na wydruku paragonu zostać skrócony do 8 znaków.

E-mail – adres e-mail użytkownika.

Telefon – numer telefonu użytkownika.

**Usuń / Ukryj** – opcja spowoduje usunięcie użytkownika, który został wprowadzony jednakże nie wprowadził żadnego dokumentu w programie. Jeżeli użytkownik, którego chcemy usunąć wprowadzał dane zostanie ukryty (nie będzie można się na niego zalogować).

Pokaż ukrytych – wyświetli użytkowników, którzy zostali ukryci.

**Eksportuj ustawienia do pliku** – eksportuje ustawienia kolumn, rozmiary okien, wybór kolumn wyszukiwania CFT dla użytkownika do pliku.

**Importuj ustawienia z pliku** – importuje ustawienia kolumn, rozmiary okien, wybór kolumn wyszukiwania CFT dla użytkownika do pliku. Dane są importowane dla wskazanego użytkownika.

**Upoważnienie do przetwarzania danych osobowych** - możliwość odnotowania numeru oraz dat nadania i cofnięcia upoważnienia.

**Ochrona danych osobowych** - w zaznaczonym polu użytkownik ma możliwość dodania wpisu komu, kiedy i jakie dane

użytkowników programu udostępnia, pozwoli to na zarchiwizowania historii przekazanych danych.

| DS Ochrona danych osobowych                                                                                                 | ×                                                                     |
|----------------------------------------------------------------------------------------------------|-----------------------------------------------------------------------|
| 🗭 Edytuj 📓 Zapisz 🛛 🗙 Anuluj                                                                                                |                                                                       |
| Data pierwszego wprowadzenia: 04-10-2021                                                                                    | Odbiorcy danych                                                       |
| ld użyt. wprowadzającego: Administrator - adm                                                                               | Dodaj Edytuj Usuń                                                     |
| Żródła danych:<br>Sprzeciw do przetwarzania danych<br>Drukuj raport Anonimizuj dane Pseudonimizuj dane Depseudonimizuj dane | Nazwa o A Data udost Zakres udo<br>US - Kalisz 01-05-2021 Kontrahenci |

## 2.7. Resetowanie ustawień

| DS Reset ustawień |                     |            |                      |        |           |                      |
|-------------------|---------------------|------------|----------------------|--------|-----------|----------------------|
|                   | Resetuj wielkości k | olumn      | Resetuj wielkości ok | ienek  | Resetu    | ij pola szukania CFT |
|                   |                     | Resetuj ko | olejność wzorców     | Resetu | uj pilota |                      |
|                   |                     |            |                      |        |           |                      |
|                   |                     |            |                      |        |           |                      |
|                   |                     |            | Resetuj wszysti      | ko     |           |                      |
|                   |                     |            | × Zamknij            |        |           |                      |

Funkcja ta służy do likwidacji indywidualnych ustawień użytkownika i przywrócenia ich do ustawień domyślnych **Konfiguracja** → **Resetowanie ustawień**. Dotyczy wielkości okien, ustawień kolumn tabel, listy przeszukiwanych kolumn w tabelach, kolejności podpowiadanych wzorców do ręcznego księgowania oraz pilota.

#### 2.8. Lata rozrachunkowe

Podczas pierwszego uruchomienia jest już zdefiniowany standardowo rok obrachunkowy pokrywający się z bieżącym rokiem kalendarzowym. Wszelkie modyfikacje dotyczące lat obrachunkowych wykonujemy w opcji **Konfiguracja**  $\rightarrow$  Lata rozrachunkowe.

| Słownik lat rozrachunkowych |            |               |                  |                     |              |               |                       |  |  |
|-----------------------------|------------|---------------|------------------|---------------------|--------------|---------------|-----------------------|--|--|
| LATA ROZRACHUNKOWE          |            |               |                  |                     |              |               |                       |  |  |
| Nazwa                       | Data od    | Data do       | Współczynnik VAT | Rodzaj księgowości  | Startowe Lp  | Metoda kasowa | Metoda kasowa od 2013 |  |  |
| 01-01-2020 31-12-2020       | 01-01-2020 | 31-12-2020    | 1,000000         | KPiR                | 1            |               |                       |  |  |
|                             |            |               |                  |                     |              |               |                       |  |  |
|                             |            |               |                  |                     |              |               |                       |  |  |
|                             |            |               |                  |                     |              |               |                       |  |  |
|                             |            |               |                  |                     |              |               |                       |  |  |
|                             |            |               |                  |                     |              |               |                       |  |  |
|                             |            |               |                  |                     |              |               |                       |  |  |
|                             |            |               |                  |                     |              |               |                       |  |  |
|                             |            |               |                  |                     |              |               |                       |  |  |
|                             |            |               |                  |                     |              |               |                       |  |  |
|                             |            | + F1-dodaj ro | ok 🗍 F2-usuń rok | F3-współczynnik VAT | Startowe Lp. | × Zamknij     |                       |  |  |

Z tego poziomu możemy dodać rok obrachunkowy, usunąć istniejący, określić współczynnik VAT (służy do rozliczania zakupów służących sprzedaży opodatkowanej i zwolnionej), ustawić startowe lp. wpisu w księdze oraz określić, czy rozliczanie ma być prowadzone metodą kasową dla wybranego roku. Niemożliwe jest usunięcie roku obrachunkowego, w którym zostało wykonane już jakieś księgowanie. Współczynnik VAT możemy obliczyć na podstawie rejestru VAT w określonym czasie (przycisk "Oblicz współczynnik VAT") lub też zdefiniować go ręcznie wpisując odpowiednią wartość w pole współczynnika.

| DS Współczynnik VAT dla roku: 01-01-2021 31-12-2021          |
|--------------------------------------------------------------|
| Data Od 12-10-2021 📋 Do 12-10-2021 📋 Oblicz współczynnik VAT |
| Współczynnik VAT 1,000000                                    |
|                                                              |
| 📇 Zapisz 🛛 🗙 <u>A</u> nuluj                                  |

## 2.9. Typy dokumentów do automatycznego księgowania

Wraz z konfiguracją wzorców księgowania przy stosowaniu automatycznego księgowania należy także skonfigurować typy dokumentów. Konfiguracja ta obejmuje dokumenty powstałe w module magazynowym i jest dostępna w menu głównym [Konfiguracja]  $\rightarrow$  [Typy dokumentów do automatycznego księgowania] oraz w [Księga]  $\rightarrow$  [Księguj dokumenty z Magazynu/Fakturowania] pod przyciskiem "Konfiguracja". Służy do wyboru dokumentów, które mają być widoczne do zaksięgowania w oknie księgowania dokumentów z modułu magazynowego. Dokumenty niezaznaczone nie będą widoczne jako "do zaksięgowania". Konfigurację tą można zmieniać w trakcie pracy z programem, jeżeli np. w jednym momencie chcemy zaksięgować dokumenty sprzedaży, a dopiero potem dokumenty zakupu lub też, jeżeli chcemy wykorzystywać mechanizm paczek do grupowania określonego typu dokumentów (Paczki zostaną omówione w dalszej części instrukcji).

|                              | nybiciz dokumenty do zakoięgo | rania     |  |
|------------------------------|-------------------------------|-----------|--|
| Nazwa dokumentu              | Symbol                        | Księgować |  |
| Paragon                      | SP                            | ¥         |  |
| Faktura sprzedaży            | SF                            | ¥         |  |
| Korekta faktury sprzedaży    | KF                            | ✓         |  |
| Faktura eksportowa           | SE                            | ¥         |  |
| Faktura WDT                  | SW                            | ✓         |  |
| Rachunek                     | SR                            |           |  |
| Faktura marża                | SM                            | ¥         |  |
| Korekta paragonu             | KA                            | ¥         |  |
| Korekta faktury marża        | KM                            | ✓         |  |
| Faktura rolnicza             | RR                            | ¥         |  |
| Faktura zakupowa             | ZF                            | ¥         |  |
| Faktura WNT                  | ZN                            | ¥         |  |
| Dokument PZ                  | PZ                            |           |  |
| Faktura zaliczkowa           | FZ                            | ¥         |  |
| Faktura zaliczkowa koncowa   | FK                            | ✓         |  |
| Nota odsetkowa               | NO                            | ¥         |  |
| Korekta faktury zakupowej    | КZ                            | ¥         |  |
| Korekta faktury RR           | KR                            | ¥         |  |
| Korekta faktury WNT          | KN                            | ¥         |  |
| Faktura wewnętrzna sprzedaży | FW                            | ¥         |  |
| Paragon marża                | PM                            | ✓         |  |
| Korekta paragonu marża       | МК                            | ¥         |  |
| Nota obciążeniowa            | NB                            | ✓         |  |
| Nota uznaniowa               | NU                            | ¥         |  |
| Korekta rachunku             | RK                            | ¥         |  |
| Korekta faktury WDT          | KD                            | ~         |  |
| Wyszukaj w tabeli            |                               |           |  |
|                              |                               |           |  |

W tabeli mamy przedstawioną nazwę dokumentu, jego symbol i znacznik - czy chcemy dany typ dokumentu widzieć, jako dokument do zaksięgowania.

## 2.10. Dane firmy do deklaracji

Funkcja ta pozwala zdefiniować dane firmy, które będą przenoszone na deklaracje podatkowe. Dane te są bardziej rozbudowane w porównaniu z danymi firmy

w [Konfiguracja]  $\rightarrow$  [Ustawienia ogólne], ponieważ ich struktura jest typowo przystosowana do danych wymaganych na deklaracjach oraz E-Deklaracjach. Ponadto można też opcjonalnie określić osobę podpisującą deklarację. Po wybraniu [Konfiguracja]  $\rightarrow$  [Dane firmy do deklaracji] z menu głównego otworzy się następujące okno.

| DS Dane firmy do  | deklarac   | ji                                    |            |           |              |            |           |  |
|-------------------|------------|---------------------------------------|------------|-----------|--------------|------------|-----------|--|
| NIP po            | odatnika 6 | 180040084                             | Pobier     | z z GUS   | [            | Osoba fizy | czna      |  |
|                   | Nazwa D    | GCS SPÓŁKA                            | AKCYJNA    |           |              |            |           |  |
|                   | REGON 2    | 50050151000                           | 00         |           |              |            |           |  |
|                   | KRS 4      | KRS 4532324234234                     |            |           |              |            |           |  |
| Urząd skarbow     | vy VAT     | /AT PIERWSZY URZĄD SKARBOWY W KALISZU |            |           |              |            |           |  |
| Urząd skarbowy P  | PIT/CIT P  | IERWSZY URZ                           | ĄD SKARBOW | Y W KALIS | ZU           |            |           |  |
|                   | E-mail p   | omoc@dgcs.p                           | I          |           |              |            |           |  |
| Adres<br>Kraj     |            | Województwo                           | )          |           | Powia        | at         |           |  |
| PL                |            | WIELKOPOLS                            | SKIE       |           | PL           |            |           |  |
| Gmina             |            | Ulica                                 |            |           |              | Nr domu    | Nr lokalu |  |
| M. Kalisz         |            | ul. Zielon                            | а          |           |              | 12         |           |  |
| Miejscowość       |            | Ко                                    | d pocztowy | Poczta    |              |            |           |  |
| Kalisz            |            | 6                                     | 2-800      | Kalisz    |              |            |           |  |
| Osoba podpisująca | 1          |                                       |            |           |              |            |           |  |
| Imię              |            | N                                     | azwisko    |           |              | Telefor    | 1         |  |
|                   |            |                                       |            |           |              |            |           |  |
|                   | Ochrona    | a danych osobo                        | wych 🔻     | 🛃 Zapisz  | × <u>A</u> n | uluj       |           |  |

Urząd Skarbowy wybieramy z domyślnie dostarczanego słownika, który jest zgodny

z udostępnianą przez Ministerstwo Finansów listą Urzędów Skarbowych w Polsce. Wybór

z listy jest konieczny w szczególności jeżeli chcemy korzystać z modułu E-Deklaracji.

Opcja pozwala także określić dane osoby fizycznej poprzez zaznaczenie parametru **"Osoba fizyczna"**. Po takiej operacji górny panel okna ulega zmianie pozwalając zdefiniować dane osoby fizycznej do deklaracji.

| D Dane firmy do dek       | laracji                                                  |                                    |  |  |  |
|---------------------------|----------------------------------------------------------|------------------------------------|--|--|--|
| NIP podatni               | (a 🍄 Pobierz z GUS                                       | <ul> <li>Osoba fizyczna</li> </ul> |  |  |  |
| Nazwis                    | ĸo                                                       | Imię                               |  |  |  |
| Data urodzenia 01-09-2020 |                                                          | 📛 PESEL                            |  |  |  |
| ĸ                         | łS                                                       |                                    |  |  |  |
| Urząd skarbowy VAT        | PIERWSZY URZĄD SKARBOWY W KAL                            | JSZU                               |  |  |  |
| Urząd skarbowy PIT/CIT    | Urząd skarbowy PIT/CIT PIERWSZY URZĄD SKARBOWY W KALISZU |                                    |  |  |  |
| E-m                       | ail                                                      |                                    |  |  |  |
| Adres                     |                                                          |                                    |  |  |  |
| Kraj                      | Województwo                                              | Powiat                             |  |  |  |
|                           |                                                          |                                    |  |  |  |
| Gmina                     | Ulica                                                    | Nr domu Nr lokalu                  |  |  |  |
|                           |                                                          |                                    |  |  |  |
| Miejscowość               | Kod pocztowy                                             | Poczta                             |  |  |  |
|                           |                                                          |                                    |  |  |  |
| Osoba podpisująca         |                                                          |                                    |  |  |  |
| Imię                      | Nazwisko                                                 | Telefon                            |  |  |  |
|                           |                                                          |                                    |  |  |  |
|                           | Ochrona danych osobowych 🔻 📘                             | Zapisz × <u>A</u> nuluj            |  |  |  |

## 2.11. Właściciele

Wybierając **[Konfiguracja]**  $\rightarrow$  **[Właściciele]** możemy określić dowolną ilość właścicieli firmy z ich udziałem procentowym oraz ich odliczenia od podstawy opodatkowania i od podatku. Z tego poziomu będzie można w każdym momencie dodać, edytować czy usuwać właścicieli.

| DS Do          | odaj właściciela    |                             |                  |                  |           |
|----------------|---------------------|-----------------------------|------------------|------------------|-----------|
|                | Udział              | 100,00%                     | PESE             | L 54030512459    |           |
|                | NIP podatnika       | 6180040084                  | Data urodzenia   | a 05-03-1954     |           |
|                | Nazwisko            | Kowalski                    | lmię (pierwsze   | ) Jan            |           |
|                | Urząd skarbowy      | URZĄD SKARBOWY W BOLE       | SŁAWCU           |                  |           |
| For            | ma opodatkowania    | Wg skali podatkowej 🛛 🗸     | Rozliczenie      | e Miesięcznie    | ~         |
|                | Wyłącz ulgę dla pod | atku doch. wg skali podatko | owej             |                  |           |
|                |                     | Mikrorachunek podatk        | owy 30 1010 0001 | 0000 0000 1111 2 | 222       |
| - Adre<br>Krai | S                   | Województwo                 |                  | Powiat           |           |
| Polsk          | (a                  | Wielkopolskie               |                  | Kaliski          |           |
| Gmina          | a                   | Ulica                       |                  | Nr domu          | Nr lokalu |
| Kalis          | Z                   | Zielona                     |                  | 12               |           |
| Miejs          | cowość              | Kod poczto                  | wy Poczta        |                  |           |
| Kalis          | Z                   | 62-800                      | Kalisz           |                  |           |
|                |                     | 📙 Zapisz                    | × <u>A</u> nuluj |                  |           |

Okno dodawania i edycji wygląda identycznie i pozwala określić dane adresowe danego właściciela.

| DS Właściciele |                        |                       |                       |                               |          |     |
|----------------|------------------------|-----------------------|-----------------------|-------------------------------|----------|-----|
|                |                        | I                     | Właściciele           |                               |          |     |
| NIP            | Nazwisko               | lmię (pierwsze)       | PESEL                 | Data urodzenia                | Kraj     |     |
| 6180040084     | Kowalski               | Jan                   | 54030512459           | 05-03-195                     | 1 Polska | Wie |
|                |                        |                       |                       |                               |          |     |
|                |                        |                       |                       |                               |          |     |
|                |                        |                       |                       |                               |          |     |
|                |                        |                       |                       |                               |          |     |
|                |                        |                       |                       |                               |          |     |
|                |                        |                       |                       |                               |          |     |
|                |                        |                       |                       |                               |          |     |
|                |                        |                       |                       |                               |          |     |
|                |                        |                       |                       |                               |          |     |
|                |                        |                       |                       |                               |          |     |
|                |                        |                       |                       |                               |          |     |
|                |                        |                       |                       |                               |          |     |
|                |                        |                       |                       |                               |          |     |
|                |                        |                       |                       |                               |          |     |
|                |                        |                       |                       |                               |          |     |
|                |                        |                       |                       |                               |          |     |
|                |                        |                       |                       |                               |          |     |
|                |                        |                       |                       |                               |          |     |
|                |                        |                       |                       |                               |          |     |
|                |                        |                       |                       |                               |          |     |
|                |                        |                       |                       |                               |          |     |
|                |                        |                       |                       |                               |          |     |
|                |                        |                       |                       |                               |          | >   |
|                | + F1-dodaj właściciela | F2-edytuj właściciela | 🗓 F3-usuń właściciela | Odliczenia właściciela × Zamk | nij      |     |
|                |                        |                       |                       |                               | •        |     |

Odliczeninia właścicela:

| Path Mining Onis editorenis educate 1 - Koust editorenis educate 1 - Onis editorenis educate 0 - Koust editorenis Onis edit |                      |                 |                |                 |                       |                         |         |
|----------------------------------------------------------------------------------------------------|----------------------|-----------------|----------------|-----------------|-----------------------|-------------------------|---------|
| Rok Mie                                                                                                    | siąc   Opis odliczen | iia od podst. 1 | Kwota odliczer | nia od podst. 1 | Opis odliczenia od po | dst. 2 Kwota odliczenia | Opis od |
|                                                                                                    |                      |                 |                |                 |                       |                         |         |
|                                                                                                    |                      |                 |                |                 |                       |                         |         |
|                                                                                                    |                      |                 |                |                 |                       |                         |         |
|                                                                                                    |                      |                 |                |                 |                       |                         |         |
|                                                                                                    |                      |                 |                |                 |                       |                         |         |
|                                                                                                    |                      |                 |                |                 |                       |                         |         |
|                                                                                                    |                      |                 |                |                 |                       |                         |         |
|                                                                                                    |                      |                 |                |                 |                       |                         |         |
|                                                                                                    |                      |                 |                |                 |                       |                         |         |
|                                                                                                    |                      |                 |                |                 |                       |                         |         |
|                                                                                                    |                      |                 |                |                 |                       |                         |         |
|                                                                                                    |                      |                 |                |                 |                       |                         |         |
|                                                                                                    |                      |                 |                |                 |                       |                         |         |
|                                                                                                    |                      |                 |                |                 |                       |                         |         |
| 21                                                                                                    |                      |                 |                |                 |                       |                         |         |
| N                                                                                                    |                      |                 |                |                 |                       |                         |         |

Opcja pozwala na wprowadzenie odliczeń od podstawy opodatkowania oraz odliczeń od podatku:

| 🖸 Odliczenia dla właściciela: Kowalski Jan |            |                  |      |  |  |
|--------------------------------------------|------------|------------------|------|--|--|
| Rok 2 021 💲                                |            |                  |      |  |  |
| Miesiąc Styczeń 🗸                          |            |                  |      |  |  |
| Odliczenia od p                            | odstawy op | odatkowan        | ia   |  |  |
| Z tytułu ZUS                               |            |                  | 0,00 |  |  |
| Z tytułu                                   |            |                  | 0,00 |  |  |
| Z tytułu                                   |            |                  | 0,00 |  |  |
| Odliczenia od p                            | odatku     |                  |      |  |  |
| Z tytułu od pod                            | latku      |                  | 0,00 |  |  |
| Z tytułu                                   | Z tytułu   |                  |      |  |  |
| Z tytułu                                   |            |                  | 0,00 |  |  |
|                                            |            |                  |      |  |  |
|                                            | √ ок       | × <u>A</u> nuluj |      |  |  |

Dane te są wykorzystywane we wszystkich rozliczeniach podatku dochodowego PIT właścicela (raporty i deklaracje).

## 2.12. Konfiguracja serwera pocztowego SMTP

Po wprowadzeniu danych konfiguracyjnych w tym oknie program zyskuje możliwość bezpośredniego wysyłania wydruków, powiadomień oraz wezwać na adres e-mail kontrahenta.

Dane niezbędne do wypełnienia okna z ustawieniami udostępnia dostawca usługi pocztowej.

| DS Ustawienia s   | erwera poczty wyc  | hodzącej (SM <sup>-</sup> | IP)  |
|-------------------|--------------------|---------------------------|------|
| Adres serwera poo | zty (SMTP)         |                           | Port |
| poczta.smtp.pl    |                    |                           | 587  |
| Nazwa wysyłające  | ego                |                           |      |
| DGCS S.A.         |                    |                           |      |
| Adres zwrotny (wy | vsyłającego)       |                           |      |
| info@dgcs.pl      |                    |                           |      |
| Bezpieczeństwo p  | ołączenia          |                           |      |
| STARTTLS          |                    |                           | ~    |
| Serwer wymag      | a uwierzytelnienia |                           |      |
| Użytkownik        |                    |                           |      |
| DGCS              |                    |                           |      |
| Hasło             |                    |                           |      |
|                   |                    |                           |      |
|                   |                    |                           |      |
|                   | 💾 Testuj i zapisz  | × Anuluj                  |      |

#### Onet:

w celu logowania się i wysyłania wiadomości z innych aplikacji za pomocą poczty Onet należy w ustawieniach włączyć serwer SMTP. Wykonamy tą czynność na stronie: https://poczta.onet.pl/ustawienia/ w zakładce Informacje.

Serwer poczty wychodzącej - smtp.poczta.onet.pl Port serwera poczty wychodzącej - 465 Tryb zabezpieczenia - SSL

#### WP:

w celu logowania się i wysyłania wiadomości z innych aplikacji za pomocą poczty WP należy w ustawieniach włączyć serwer POP i IMAP. Wykonamy tą czynność w opcjach na stronie: https://poczta.wp.pl/k/#/options/list? tab=general

Serwer SMTP: smtp.wp.pl Port: 465 Typ zabezpieczeń: SSL

#### o2:

w celu logowania się i wysyłania wiadomości z innych aplikacji za pomocą poczty o2 należy w ustawieniach włączyć serwer POP i IMAP. Wykonamy tą czynność w opcjach na stronie: https://poczta.o2.pl/d/#/options/list? tab=general

Serwer poczty wychodzącej - poczta.o2.pl Port serwera poczty wychodzącej - 465 Tryb zabezpieczenia - SSL

#### Interia:

W celu logowania się i wysyłania wiadomości z innych aplikacji na stronie https://ustawienia-pocztowe.interia.pl w zakładce **Parametry** należy przy opcji "**Korzystam z programu pocztowego**" zaznaczyć **Tak**:

Serwer poczty wychodzącej SMTP- poczta.interia.pl Port serwera poczty wychodzącej - 465 Tryb zabezpieczenia - SSL

#### Gmail :

1. Konfiguracja w programie DGCS System konta pocztowego.

|            | Adres serwera poczty (SMTP) Port |           |
|------------|----------------------------------|-----------|
|            |                                  |           |
| Nasz adres | Nazwa wysyłającego               |           |
| C-IIIAII   |                                  |           |
|            | Adres zwrotny (wysyłającego)     |           |
|            | Bezpieczeństwo połączenia        |           |
|            | TLS/SSL 👻                        | Nasz adre |
|            | ✓ Serwer wymaga uwierzytelnienia | e-mail    |
|            | Uzytkownik                       |           |
|            | Hasło                            |           |
|            | Testuj i zapisz 🛛 🛪 Anuluj       |           |

Adres serwera poczty (SMTP): smtp.gmail.com

Wymaga połączenia SSL: Tak

Wymaga uwierzytelnienia: Tak

Port na potrzeby połączeń SSL: 465

2. Konfiguracja konta Gmail.

Logujemy się na konto Google i przechodzimy na stronę: https://myaccount.google.com/security. Po wejściu w opcje zabezpieczeń ustawiamy Weryfikacje dwuetapową – postępujemy zgodnie z wskazówkami Google.

| Google Konto                                           | Q, Przeszukaj konto Google                                                                                                    |                                                                                    |   |
|--------------------------------------------------------|----------------------------------------------------------------------------------------------------|------------------------------------------------------------------------------------|---|
| Strona główna                                          |                                                                                                    | *                                                                                  | * |
| <ul> <li>Dane i personalizacja</li> </ul>              | Hasło                                                                                                    | Ostatnia zmiana: 31 paź 2015                                                       | > |
| Bezpieczeństwo                                         | Zaloguj się, używając telefonu                                                                                                    | O Wył.                                                                             | > |
| Osoby i udostępnianie                                  | Weryfikacja dwuetapowa                                                                                                    | O Wył.                                                                             | > |
| Płatności i subskrypcje                                |                                                                                                    |                                                                                    |   |
| <ul><li>Pomoc</li><li>Wyślij opinię</li></ul>          | Jak weryfikujemy Twoją tożsar<br>Te informacje przydadzą się, gdybyśmy musieli<br>pewno Ty logujesz się na konto, lub gdybyśmy o<br>z Tobą w przypadku wykrycia podejrzanej aktyw | ność<br>upewnić się, że to na<br>hcieli skontaktować się<br>ności na Twoim koncie. |   |
|                                                        | Pomocniczy numer telefonu                                                                                                    | 605 257 451                                                                        | > |
|                                                        | Pomocniczy adres e-mail                                                                                                    | kuba_szelagowski@hotmail.com                                                       | > |
| ittps://myaccount.google.com/signinoptions/two-step-vi | erification/enroll-welcome?utm_source=google-account&utm_n                                                                                                    | edium=web                                                                          |   |

3. Jeżeli już mamy ustawioną weryfikacje lub ją ustawiliśmy tworzymy hasło dla aplikacji.

| Google Konto                                         | Q Przeszukaj konto Google        |                                        |   |
|------------------------------------------------------|----------------------------------|----------------------------------------|---|
| Strona główna                                        |                                  |                                        |   |
| Tene osobowe                                         | Zabezpiecz konto                 |                                        |   |
| Dane i personalizacja                                |                                  |                                        |   |
| Bezpieczeństwo                                       |                                  |                                        |   |
| Osoby i udostępnianie                                | Logowanie się w Google           |                                        |   |
| Płatności i subskrypcje                              |                                  | ······································ |   |
| Pomoc                                                | Hasło                            | Ostatnia zmiana: 31 paź 2015           | > |
| 🗄 Wyślij opinię                                      | Weryfikacja dwuetapowa           | ♥ Wł.                                  | > |
|                                                      | Hasła do aplikacji               | Brak                                   | > |
| https://myaccount.google.com/apppasswords?utm_source | Jak wervfikuiemv Twoją tożsamość |                                        |   |

| ٢         | Strona główna                                     | Zabezpiecz konto                                                                                                    |                                   |   |
|-----------|---------------------------------------------------|----------------------------------------------------------------------------------------------------|-----------------------------------|---|
| 1         | Dane osobowe                                      |                                                                                                    |                                   |   |
| ۲         | Dane i personalizacja                             | Logowanie się w Google                                                                                                    |                                   |   |
| ⋳         | Bezpieczeństwo                                    |                                                                                                    |                                   |   |
| õ         | Osoby i udostępnianie                             |                                                                                                    |                                   |   |
|           | Płatności i subskrypcje                           | Hasło                                                                                                    | Ostatnia zmiana: 31 paź 2015      | > |
| ?         | Pomoc                                             | Zaloguj się, używając telefonu                                                                                                    | O Wył.                            | > |
| Ŀ         | Wyślij opinię                                     | Weryfikacja dwuetapowa                                                                                                    | • Wył.                            | > |
|           | -                                                 |                                                                                                    |                                   |   |
|           |                                                   | Jak weryfikujemy Twoją tożsamość                                                                                                    |                                   |   |
|           |                                                   | Te informacje przydadzą się, gdybyśmy musieli upewnić się, ż<br>pewno Ty logujesz się na konto, lub gdybyśmy chcieli skontak<br>z Tobą w przypadku wykrycia podejrzanej aktywności na Twoi | e to na<br>tować się<br>m koncie. |   |
| https://m | yaccount.google.com/signinoptions/two-step-verifi | cation/enroll-welcome?utm_source=google-account&utm_medium=web                                                                                                    |                                   |   |

Jeżeli już mamy ustawioną weryfikacje lub ją ustawiliśmy tworzymy hasło dla aplikacji.

| Google Konto                                     | Q Przeszukaj konto Google                                            |                              |   | 0 0 0<br>0 0 0<br>0 0 0 |
|--------------------------------------------------|----------------------------------------------------------------------|------------------------------|---|-------------------------|
| Strona główna                                    |                                                                      |                              |   |                         |
| Dane osobowe                                     | Zabezpiecz konto                                                     |                              |   |                         |
| Dane i personalizacja                            |                                                                      |                              |   |                         |
| <ul> <li>Bezpieczeństwo</li> </ul>               |                                                                      |                              |   |                         |
| Osoby i udostępnianie                            | Logowarile się w Google                                              |                              |   |                         |
| Płatności i subskrypcje                          |                                                                      |                              | * |                         |
| ? Pomoc                                          | Hasło                                                                | Ostatnia zmiana: 31 paź 2015 | > |                         |
| 🔛 Wyślij opinię                                  | Weryfikacja dwuetapowa                                               | 🗸 Wł.                        | > |                         |
|                                                  | Hasła do aplikacji                                                   | Brak                         | > |                         |
|                                                  |                                                                      |                              |   |                         |
| https://myaccount.google.com/apppasswords?utm_sc | Jak wervfikuiemv Twoją tożsam<br>ource=google-account&utm_medium=web | lość                         |   |                         |

W tej opcji tworzymy hasło do aplikacji dla Windows, dodajemy aplikacje (np. DGCS), a wygenerowane hasło kopiujemy do programu DGCS System w pole Hasło w oknie Ustawienia serwera poczty wychodzącej (SMTP).

## 2.13. Rejestracja programu

| DS Rejestracj  | 🖸 Rejestracja programu                                                                                                    |  |  |  |
|----------------|----------------------------------------------------------------------------------------------------|--|--|--|
| Aby zarejesti  | Aby zarejestrować program należy podać NIP oraz numer licencji.                                                                |  |  |  |
| Do akt         | Proszę wpisać NIP swojej firmy oraz<br>numer licencji uzyskane od sprzedawcy.<br>ywacji wymagane jest połączenie z internetem. |  |  |  |
| NIP            |                                                                                                    |  |  |  |
| Numer licencji |                                                                                                    |  |  |  |
|                | ✓ Ok × Anuluj                                                                                                    |  |  |  |

W przypadku użytkowania wersji demonstracyjnej programu, po zakupie wersji pełnej, funkcja **Rejestracja programu** umożliwia wprowadzenie NIP firmy, która jest właścicielem licencji oraz Numeru licencji, który został wygenerowany na podstawie danych firmy. Na wszystkich wydrukach wygenerowanych z programu będzie drukował się NIP firmy, która jest właścicielem licencji. Od tej chwili zaczyna się właściwe użytkowanie programu. Po wprowadzeniu powyższych danych program połączy się z serwerem i pobierze wszystkie aktywne numery licencji.

Jeżeli w trakcie trwania abonamentu użytkownik dokupi kolejne stanowiska lub moduły wówczas należy odświeżyć informacje o abonamencie w opcji Pomoc  $\rightarrow$  Abonament  $\rightarrow$  Odśwież informacje o abonamencie.

## 2.14. Wersja

Wyświetla aktualną wizytówkę programu składającą się z nazwy modułu, wersji w formacie,,##.##" (np. 20.00) i numeru dystrybucji w formacie "r######" (np. r200727). Wersja jest często potrzebna podczas kontaktu z pomocą techniczną.

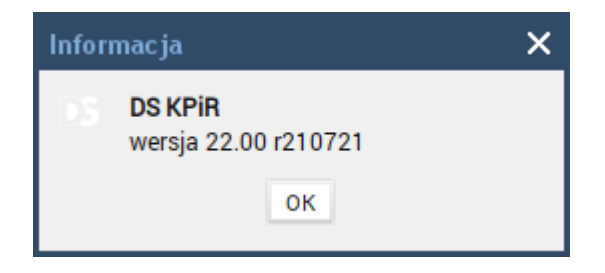

## 2.15. Lista dodatków

Prezentuje listę załadowanych modułów dodatkowych dla aplikacji Księga Przychodów i Rozchodów w DGCS System. Na liście można znaleźć informacje o nazwie, wersji oraz producencie dodatku. Za pośrednictwem tej listy otrzymujemy dostęp do ich konfiguracji.

# 3. Słowniki

W poszczególnych sekcjach znajduje się opis słowników dostępnych w programie.

## 3.1. Kontrahenci

Słownik ten pozwala na przegląd, dodanie i modyfikację danych kontrahentów. Uporządkowany jest w pięciu podstawowych zakładkach oraz w katalogu zadań (faktury automatyczne). Dane podstawowe dotyczą identyfikacji kontrahenta i danych adresowych.

| DGCS System KPiR v. 22.00<br>Plik Księga Rejestry VAT Rozliczenie z US Kas | a Przelewy Ro <u>z</u> rachi | unki Inne <u>d</u> okumenty | <u>S SPÓŁKA AKCYJNA</u><br>Raporty <u>S</u> łowniki | r 💾 <u>Styczeń 01</u><br>Narzędzia <u>K</u> onfi | 1-01-2021 — 31-12-2021<br>guracja Pomo <u>c</u> | . ♥        | iowana v 🔊 <u>PLN</u> v 🛛 🗕 🗙 |
|----------------------------------------------------------------------------|------------------------------|-----------------------------|-----------------------------------------------------|--------------------------------------------------|-------------------------------------------------|------------|-------------------------------|
| + Księga Kontrahenci                                                       | ×                            |                             |                                                     |                                                  |                                                 |            | 🜔 0 🖵 0 ☆ 🔬 요                 |
| + Dodaj 🗹 Edytuj 🛍 Usuń / Ukryj 📳 2                                        | Capisz 🗙 Anuluj              | Informacje Katalog z        | adań Odbiorcy                                       | Opcje 🔻                                          |                                                 |            | Słownik kontrahentów          |
| Grupa: Wszyscy kontrahenci 🗸                                               | Dokumenty cykli              | iczne Po                    | wiadomienia i Wezwar                                | ia                                               | Obsługa obrotu tyton                            | iem        | Ochrona danych osobowych      |
| Nazwa                                                                      | Podstawowe                   | dane                        | Dane dodatkowe                                      | Po                                               | olityka cenowa                                  | Informacje | Konta bankowe                 |
|                                                                            |                              |                             |                                                     |                                                  |                                                 |            |                               |
|                                                                            |                              |                             |                                                     |                                                  |                                                 |            |                               |
|                                                                            |                              |                             |                                                     |                                                  |                                                 |            |                               |
|                                                                            | Nazwa                        | dGCS S.A.                   |                                                     |                                                  |                                                 |            |                               |
|                                                                            |                              |                             |                                                     |                                                  |                                                 |            |                               |
|                                                                            | Adres                        | ul. Środkowa 5              |                                                     |                                                  |                                                 |            |                               |
|                                                                            |                              |                             |                                                     |                                                  |                                                 |            |                               |
|                                                                            | Nr Domu/Mieszkania           | a                           |                                                     |                                                  |                                                 |            |                               |
|                                                                            | Kod poczt., miejsc.          | Wtórek                      |                                                     |                                                  |                                                 |            |                               |
|                                                                            | кгај                         | Brak                        |                                                     |                                                  |                                                 |            | × ×                           |
|                                                                            | NIP/PESEL                    | 618-004-00-84               |                                                     |                                                  |                                                 |            | D Pobierz z GUS lub VIES      |
|                                                                            | Nazwa skrocona               | dGCS                        |                                                     |                                                  |                                                 |            |                               |
|                                                                            | Grupa                        |                             |                                                     |                                                  |                                                 |            | <u>×</u>                      |
|                                                                            |                              | 🗹 Czynny podatnik <u>V</u>  | T Weryfikuj na stron                                | e ministerstwa [                                 | Kontrahent powiąza                              | ny         |                               |
|                                                                            | Indeks Analityczny           |                             |                                                     |                                                  |                                                 |            |                               |
|                                                                            |                              |                             |                                                     | Biała Lista                                      | Sprawdź kontrahent                              | a          |                               |
|                                                                            |                              |                             |                                                     |                                                  |                                                 |            | 9                             |

| DS DGCS System KPiR v. 22.00<br>Plik Księga Rejestry VAT Rozliczenie z US Kas | E DGCS SPÓŁKA AKCYJNA<br>a Przelewy Rozrachunki Inne dokumenty Raporty Słowniki | ✓ <sup>IIII</sup> <u>Styczeń 01-01-2021 – 31-12-2021</u> ✓<br>Styczeń Joi 01-01-2021 – 31-12-2021 ✓<br>Narzędzia Konfiguracja Pomoc |
|-------------------------------------------------------------------------------|---------------------------------------------------------------------------------|----------------------------------------------------------------------------------------------------|
| + Księga Kontrahenci                                                          | ×                                                                               | <br>                                                                                                    |
| + Dodaj 🛛 Edytuj 🍵 Usuń / Ukryj 📳 Z                                           | apisz X Anuluj Informacje Katalog zadań Odbiorcy                                | Opoje 🔻 Słownik kontrahentów                                                                                                    |
| Grupa: Wszyscy kontrahenci 🗸 🗸 Nazwa                                          | Dokumenty cykliczne Powiadomienia i Wezwa<br>Podstawowe dane Dane dodatkowe     | ania Obsługa obrotu tytoniem Ochrona danych osobowych<br>Polityka cenowa Informacje Konta bankowe                                   |
| dGCS S.A.                                                                     | Telefon                                                                         | 062-735-62-98                                                                                                    |
|                                                                               | Email                                                                           | pomoc@dgcs.pl                                                                                                    |
|                                                                               | 🗌 Kontrahent wyraża zgodę na otrzymywanie dokumentów wydan                      | ia w postaci elektronicznej                                                                                                    |
|                                                                               | Blokada sprzedaży                                                               | Nigdy                                                                                                    |
|                                                                               | Blokada innej formy<br>płatności niż gotówka                                    | Nigdy                                                                                                    |
|                                                                               | Maksymalna ilość dni przeterminowania należności                                | 0                                                                                                    |
|                                                                               | Przyznany limit zadłużenia                                                      |                                                                                                    |
|                                                                               | Domyślna forma płatności                                                        | Brak                                                                                                    |
|                                                                               | Handlowiec                                                                      |                                                                                                    |
|                                                                               | Magazynier                                                                      |                                                                                                    |
|                                                                               | Kierowca                                                                        |                                                                                                    |
|                                                                               | Dowód osobisty                                                                  |                                                                                                    |
|                                                                               | Dowód osobisty wydany przez                                                     |                                                                                                    |
|                                                                               | Data wydania dowodu osobistego                                                  | 01-01-1900                                                                                                    |
|                                                                               |                                                                                 | Definiuj dni proponowanej dostawy                                                                                                   |
|                                                                               | Proponowana data dostawy                                                        | -1                                                                                                    |
|                                                                               | Domyślny środek transportu                                                      |                                                                                                    |

**Dane dodatkowe** to zakładka, w której można uzupełnić dane takie jak numer telefonu, adres e-mail, blokadę sprzedaży, blokadę formy płatności różnej od gotówki, możliwość zdefiniowania maksymalnej ilości dni przeterminowania należności, przyznania limitu zadłużenia czy też ustawienia domyślnej formy płatności. W danych dodatkowych istnieje także możliwość dodania pracowników – osób odbierających.

| DGCS System KPiR v. 22.00<br>Plik Ksjęga Rejestry VAT Rozliczenie z US Kasa | a Przelewy Ro <u>z</u> rachunki Inne <u>d</u>                     | مkumenty Raporty Słowniki <u>N</u> arz                      | " <sup>™</sup> <u>Styczeń 01-01-2021 — 31-12-2021</u> ✓<br>ędzia <u>K</u> onfiguracja Pomo <u>c</u> | Siezdefiniowana ∨ PLN ∨ − □ × |
|-----------------------------------------------------------------------------|-------------------------------------------------------------------|-------------------------------------------------------------|----------------------------------------------------------------------------------------------------|-------------------------------|
| + Księga Kontrahenci                                                        | ×                                                                 |                                                             |                                                                                                    | 🌔 o 🖵 o 🏠 🖳 🕰                 |
| + Dodaj 🛛 Edytuj 👜 Usuń / Ukryj 📳 Za                                        | apisz × Anuluj <u>I</u> nformacje                                 | Katalog zadań Odbiorcy Op                                   | ocje 🔻                                                                                              | Słownik kontrahentów          |
| Grupa: Wszyscy kontrahenci 🗸 🗸                                              | Dokumenty cykliczne                                               | Powiadomienia i Wezwania                                    | Obsługa obrotu tytoniem                                                                             | Ochrona danych osobowych      |
| Nazwa<br>dGCS S A                                                           | Podstawowe dane                                                   | Dane dodatkowe                                              | Polityka cenowa                                                                                     | Informacje Konta bankowe      |
| 1000 0.A.                                                                   | Rabat globalny                                                    |                                                             |                                                                                                    |                               |
|                                                                             | Domyślny cennik Brak                                              |                                                             |                                                                                                    | ×                             |
|                                                                             | Rabat na grupę towarów                                            |                                                             |                                                                                                    |                               |
|                                                                             | Dodaj rabat Rabat[%]                                              | Grupa tow O                                                 | pis grupy                                                                                           |                               |
|                                                                             | Edytuj rabat                                                      |                                                             |                                                                                                    |                               |
|                                                                             | Usuń rabat                                                        |                                                             |                                                                                                    |                               |
|                                                                             | Wyszukaj w tab<br>Rabaty przydzielone dla grupy kont<br>Rabat [%] | eli<br>rahentów (tyiko do odczytu) ————<br>Grupa towarowa O | pis grupy                                                                                           | •                             |

**Polityka cenowa** – pozwala na ustalenie globalnego rabatu dla danego kontrahenta, możliwość ustalenia rabatu na grupy towarów a także podgląd na rabat przydzielony dla danej grupy kontrahentów. W oknie tym istnieje także możliwość przypisania Domyślnego cennika dla danego kontrahenta.

| <mark>DS</mark> DGCS System KPiR v. 22.00<br><u>P</u> lik Księga Rejestry ⊻AT Rozliczenie z <u>U</u> S Kasa | a Przelewy Rozrachunki Inne <u>d</u> o                                                  | 🖶 <u>DGCS SPÓŁKA AKCYJNA</u> 🗸 💾 S<br>kumenty Raporty <u>S</u> łowniki <u>N</u> arzędzia                                                                                                    | t <u>yczeń 01-01-2021 — 31-12-2021</u> 🗸<br>a <u>K</u> onfiguracja Pomo <u>c</u> | 🖯 <u>Niezdefiniowana</u> v 🦪 <u>PLN</u> v | - 0 ×        |
|----------------------------------------------------------------------------------------------------|-----------------------------------------------------------------------------------------|----------------------------------------------------------------------------------------------------|----------------------------------------------------------------------------------|-------------------------------------------|--------------|
| + Księga Kontrahenci                                                                                        | ×                                                                                       |                                                                                                    |                                                                                  | () o 🖵 o 🏠                                | ° <u>A. </u> |
| + Dodaj 🗹 Edytuj 🛍 Usuń / Ukryj 📳 Z                                                                         | apisz X Anuluj <u>I</u> nformacje                                                       | Katalog zadań Odbiorcy Opcje                                                                                                    | Ŧ                                                                                | Słownik kontrahe                          | ntów 🏾 🗋     |
| + <u>P</u> odaj                                                                                             | apisz X Anuluj Informacje Dokumenty cykliczne Podstawowe dane Informacje o kontrahencie | Katalog zadań     Odbiorcy     Opcje       Powiadomienia i Wezwania     Dane dodatkowe     Image: Comparison of the second second | Obsługa obrotu tytoniem     Polityka cenowa                                      | Słownik kontrahe                          | ntów         |
|                                                                                                    |                                                                                         |                                                                                                    |                                                                                  |                                           |              |

**Informacje** – zakładka ta pozwala na wprowadzenie dodatkowych informacji o kontrahencie jak również zdefiniować tekst, który będzie się pojawiał po wybraniu kontrahenta przy wybraniu kontrahenta.

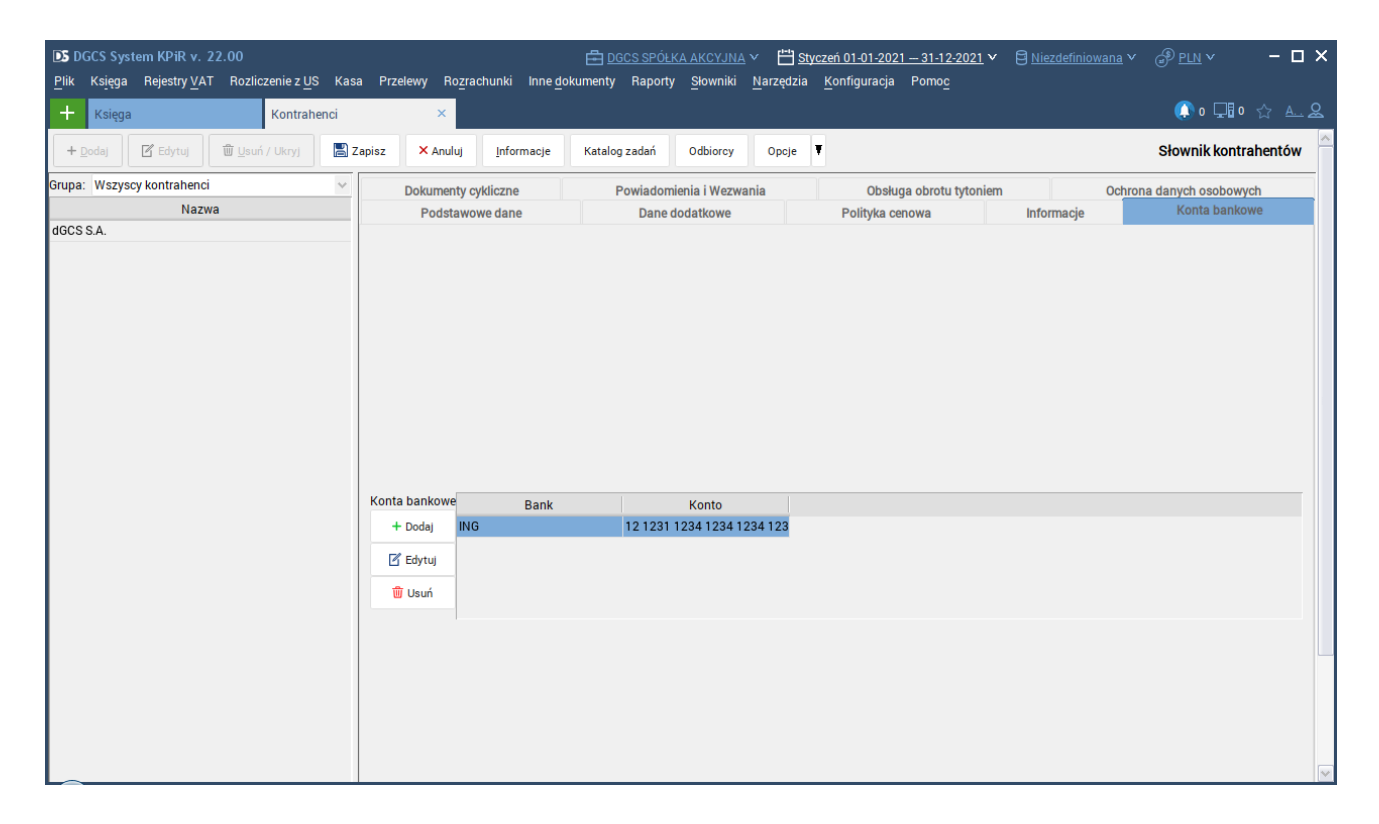

**Konta bankowe** – zakładka w której można zdefiniować konta bankowe kontrahenta, po których będą oni rozpoznawania np. Przy wprowadzaniu wyciągów bankowych.

| + E<br>Dodaj Edytuj | aw<br>Du Zapis                             | sz X<br>Anuluj         |                      |                    |                  |                         | Słownik adresów dostaw |
|---------------------|--------------------------------------------|------------------------|----------------------|--------------------|------------------|-------------------------|------------------------|
| Nazwa 🔺 NIP         | Adres i dane ko                            | ontaktowe Opis i uwagi | Dane identyfikacyjne | Ochrona danych oso | bowych O         | )bsługa obrotu tytoniem |                        |
|                     | Nazwa                                      |                        |                      |                    |                  |                         |                        |
|                     | Adres                                      |                        |                      |                    |                  |                         |                        |
|                     | Kod poczt.<br>NIP<br>Region                |                        |                      | Pobierz z GUS      | Miasto           |                         |                        |
| <                   | e-mail<br>Telefon<br>Telefon 3<br>Domyślny |                        |                      |                    | Telefon 2<br>Fax |                         |                        |
|                     |                                            |                        | × Zamk               | nij                |                  |                         |                        |

**Odbiorcy** – dodatkowy słownik umożliwiający zdefiniowanie odbiorcy, czyli kontrahenta który jest bezpośrednim adresatem.

# 3.1.1. Pobieranie danych klientów z bazy GUS lub VIES na podstawie wprowadzonego NIP

Po wybraniu opcji Dodaj kontrahenta wystarczy w pole NIP wprowadzić NIP firmy.

| D Dodaj kontrah  |                                                         |                                |           |
|------------------|---------------------------------------------------------|--------------------------------|-----------|
| Dane podstawowe  | Dodatkowe dane Konta bankowe                            |                                |           |
| NIP/PESEL        | 6180040084                                              | Pobierz z GUS(F2) lub VIES(F3) | Wgryfikuj |
| Nazwa            |                                                         |                                |           |
|                  |                                                         |                                |           |
|                  |                                                         |                                |           |
|                  |                                                         |                                |           |
|                  |                                                         |                                |           |
|                  |                                                         |                                |           |
|                  |                                                         |                                |           |
|                  |                                                         |                                |           |
|                  |                                                         |                                |           |
| ∆dres.           |                                                         |                                |           |
|                  |                                                         |                                |           |
| Kod poczt miejsc |                                                         |                                |           |
| Kraj             | Brak                                                    |                                | ~ *       |
| Nazwa skrócona   |                                                         |                                |           |
| Grupa            | Wszyscy kontrahenci                                     |                                | ~         |
|                  | ✓ Czynny godatnik VAT Weryfikuj na stronie ministerstwa |                                |           |
|                  | Kontrahent powiązany                                    |                                |           |
|                  | √ 0k × Ÿunnin                                           |                                |           |

Następnie wybrać opcję Pobierz informację z GUS (lub skorzystać ze skrótu klawiszowego F2) lub VIES (skrót kalwiszowy F3). Po wybraniu opcji OK dane kontrahenta zostaną zapisane.

| DS Dodaj kontrał |                                                       |                                |            |
|------------------|-------------------------------------------------------|--------------------------------|------------|
| Dane podstawowe  | Dodatkowe dane Konta bankowe                          |                                |            |
| NIP/PESEL        | 6180040084                                            | Pobierz z GUS(F2) lub VIES(F3) | Wgryfikuj  |
| Nazwa            | DGCS SPÓŁKA AKCYJNA                                   |                                |            |
|                  |                                                       |                                |            |
|                  |                                                       |                                |            |
|                  |                                                       |                                |            |
|                  |                                                       |                                |            |
|                  |                                                       |                                |            |
|                  |                                                       |                                |            |
|                  |                                                       |                                |            |
| 6 days           |                                                       |                                |            |
| Aures            | ul. Zielona 12                                        |                                |            |
| Kod poczt miejsc | 63.000 Kaller                                         |                                |            |
| Kraj             | Brak                                                  |                                | ~ <b>%</b> |
| Nazwa skrócona   |                                                       |                                |            |
| Grupa            | Wszyscy kontrahenci                                   |                                | ~          |
|                  | Czynny godatnik VAT Weryfikuj na stronie ministerstwa |                                |            |
|                  | Kontrahent powiązany                                  |                                |            |
|                  | ✓ <u>OK</u> × Aunuj                                   |                                |            |

**Weryfikuj** - opcja sprawdza czy przypadkiem kontrahent o wprowadzonym NIP nie został już wprowadzony do bazy danych:

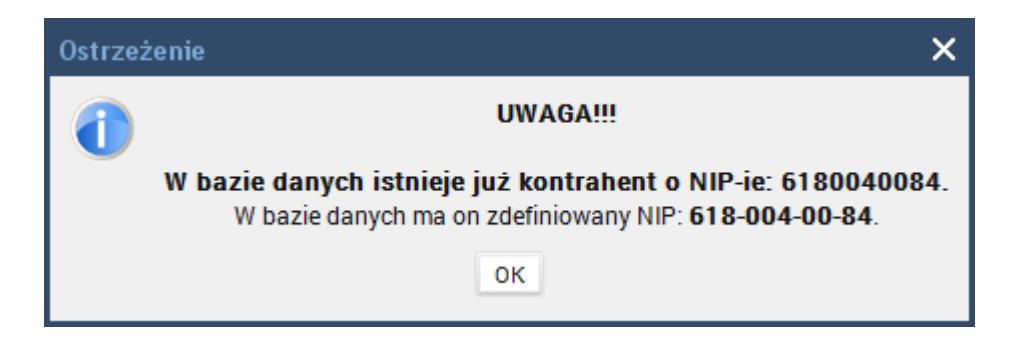

Czynny podatnik VAT - Weryfikuj na stronie ministerstwa:

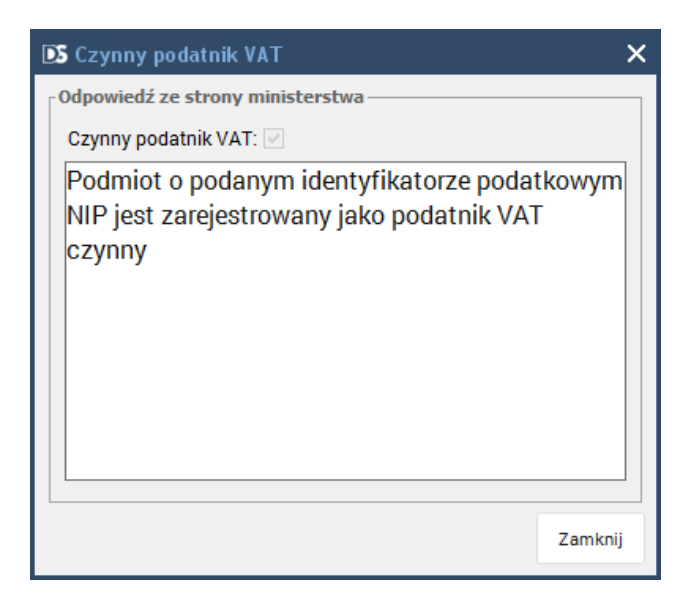

"Kontrahent powiązany" - zaznaczenie tego parametru będzie miało wpływ na pewne podpowiedzi podczas dodawania wpisu z VAT w modułach księgowych.

## 3.1.2. Sprawdzanie kontrahentów na białej liście

Aby sprawdzić konta kontrahenta z białą listą należy w menu DGCS System wybrać "Słowniki", a następnie na rozwijanej liście "Kontrahenci".

W zakładce "Kontrahenci" należy po lewej stronie zaznaczyć kontrahenta, który ma zostać zweryfikowany, wybrać "Edytuj", a następnie Biała lista".

| DS DGCS System KPiR v. 22.00 WERSJA DEMONS    | TRACYJNA (pozostało 30                                                                                                | ) dni) 📑 <u>DGCS SF</u>                                                  | PÓŁKA AKCYJNA 🗸 💾 Stycz                          | <u>teń 01-01-2021 – 31-12-2021</u> 🗸 🗧 <u>Niez</u> | definiowana v 🦃 <u>PLN</u> v 🛛 🗕 🗙       |
|-----------------------------------------------|----------------------------------------------------------------------------------------------------|--------------------------------------------------------------------------|--------------------------------------------------|----------------------------------------------------|------------------------------------------|
| Plik Ksjęga Rejestry VAT Rozliczenie z US Kas | a Przelewy Rozrachunł                                                                                                 | ki Inne <u>d</u> okumenty Rap                                            | orty <u>S</u> łowniki <u>N</u> arzędzia <u>I</u> | <u>K</u> onfiguracja Pomo <u>c</u>                 |                                          |
| + Księga Należności i na                      | dpłaty kont Kontrał                                                                                                   | henci ×                                                                  |                                                  |                                                    | 💭 o 🖵 o 🏠 🔬 🕰                            |
| 🕂 + Dodaj 🛛 🗹 Edytuj 🕅 Usuń / Ukryj 🔛 Z       | Zapisz × Anuluj <u>I</u> n                                                                                            | formacje Katalog zadar                                                   | ń Odbiorcy Opcje 🔻                               |                                                    | Słownik kontrahentów                     |
| Grupa: Wszyscy kontrahenci 🗸 🗸                | Informacje                                                                                                    | Konta bankowe                                                            | Dokumenty cykliczne                              | Powiadomienia i Wezwania                           | Ochrona danych osobowych                 |
| Nazwa                                         | Pods                                                                                                    | stawowe dane                                                             | Dai                                              | ne dodatkowe                                       | Polityka cenowa                          |
|                                               | Nazwa d<br>Adres u<br>Nr Domu/Mieszkania<br>Kod poczt., miejsc.<br>Kraj B<br>NIP/PESEL 6<br>Nazwa skrócona d<br>Grupa | IGCS S.A.<br>II. Środkowa 5<br>Wtórek<br>Wtórek<br>I18-004-00-84<br>IGCS |                                                  |                                                    | ✓ ✓ ✓ ✓ ✓ Pobierz z GUS(F2) lub VIES(F3) |
|                                               |                                                                                                    | ✓ Czynny podatnik <u>V</u> AT                                            | Weryfikuj na stronie ministerstw                 | a Kontrahent powiązany<br>Biała Lista              |                                          |
| < > >                                         |                                                                                                    |                                                                          |                                                  |                                                    | M                                        |

Pojawi się okno, w którym można wpisać numer konta bankowego lub pozostawić to pole puste i wybrać opcję Sprawdź:

| DS Sprawdzeni | e kontrahenta na Białej Liście |  |
|---------------|--------------------------------|--|
| NIP           | 6180040084                     |  |
| Konto bankowe |                                |  |
| Stan na dzień | 05-08-2020                     |  |
|               |                                |  |
|               |                                |  |
|               | Sprawdź X Zamknij              |  |

Program połączy się z serwerem i sprawdzi, czy dane kono jest zarejestrowane lub w przypadku, gdy pole "konto bankowe" pozostało nie wypełnione wyświetli listę kont:

| DS Status na Białej Liście |                                                                                                    |
|----------------------------|----------------------------------------------------------------------------------------------------|
| Status kor<br>N            | ntrahenta z NIP 6180040084<br>a dzień 2020-08-05                                                                                                    |
| Status                     | Czynny                                                                                                    |
| Konta bankowe              | 6817501165000000039430061<br>04102022120000580203976859<br>4817501165000000013769362<br>49102022120000560201283233<br>841750116500000001550691<br>5617501165000000001300741<br>5517501165000000013765162 |
| ldentyfikator wyszukiwania | 1df82-88c89n3                                                                                                    |
| E                          | Drukuj X Zamknij                                                                                                    |
|                            |                                                                                                    |

Raport sprawdzenia konta można wydrukować. Ponadto program może automatycznie dodać konta bankowe kontrahenta:

| Inform | acja X                                                                         |
|--------|--------------------------------------------------------------------------------|
| 1      | Dodano następujące konta na zakładce kont bankowych:                           |
|        | 6817501165000000039430061                                                      |
|        | 04102022120000580203976859                                                     |
|        | 4817501165000000013769362                                                      |
|        | 49102022120000560201283233                                                     |
|        | 8417501165000000001550691                                                      |
|        | 5617501165000000001300741                                                      |
|        | 5517501165000000013765162                                                      |
|        | Zapisz kontrahenta w celu zapisania nowych kont bankowych w bazie danych<br>OK |

Ponadto przygotowany jest również moduł dodatkowy DGCS System Należyta staranność, którego zadaniem jest ułatwienie i skrócenie procesu weryfikacji kontrahenta. Uwzględnia on między innymi wytyczne przedstawione w dokumencie opublikowanym przez Ministerstwo Finansów "Metodyka w zakresie oceny dochowania należytej staranności przez nabywców towarów w transakcjach krajowych". Przy użyciu tego modułu w kilku krokach będzie można ocenić bezpieczeństwo nawiązania i kontynuacji relacji biznesowych z kontrahentami, tak by uniknąć ewentualnych sankcji finansowych i prawnych.

## 3.1.3. Ochrona danych osobowych - RODO

# Podstawowe definicje związane z RODO w DGCS System:

**1. Odbiorca danych** - osoba/firma, której przekazujemy dane naszego kontrahenta/pracowników w celu np. zaksięgowania dokumentów.

Dla naszej firmy odbiorcami danych mogą być podmioty, które w naszym imieniu mogą przetwarzać dane np. w celu zaksięgowania dokumentów lub wyliczenia listy płac.

2. Nazwa odbiorcy - nazwa podmiotu, który przetwarza przekazane mu dane.

**3. Data udostępnienia** - data, przekazania dokumentów kontrahenta/pracownika podmiotowi, który w naszym imieniu je przetwarza

**4. Zakres udostępnienia** - nazwa dokumentów udostępnionych np. lista płac, faktury zakupu, faktury VAT.

**5. Data pierwszego wprowadzenia** - data dodania do naszej bazy danych kontrahenta/pracownika automatycznie rejestrowania przez program. Dla pracownika/kontrahenta, który był w bazie przed wejściem w życie RODO data pierwszego wprowadzenia zostanie pusta.

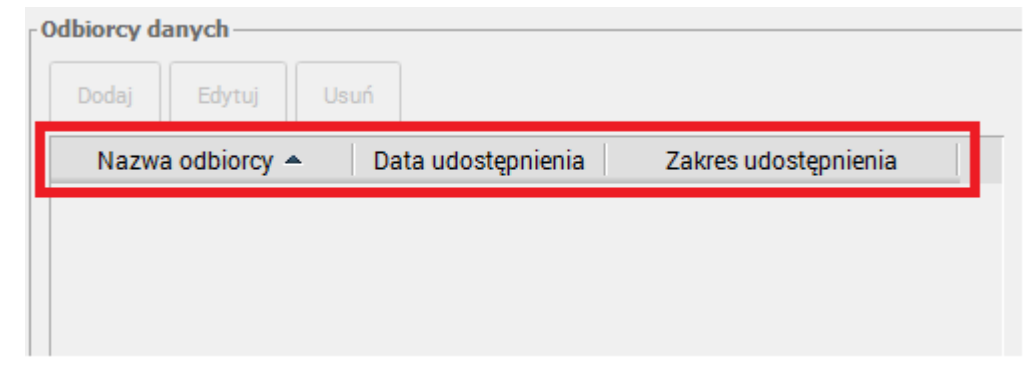

Wszelkie operacje na danych osobowych można przeprowadzać w opcji Słowniki → Kontrahenci → Ochrona danych osobowych, w której dostepne są wszystkie informacje i ustawienia w tematyce RODO.

# 3.1.3.1. Wybór statusu zgody

| <mark>₪S</mark> DGCS System Magazyn v. 18.50<br><u>P</u> lik Przyjęcia Wydania Kasa Przelewy Rozra | achunki Zamówienia Raportyanality                                  | <u>È Inna firma</u> ∨              | <u>NBP 11 2222</u><br>Konfiguracja | 2 ✓                    | WNY                | stawowe ceny w PLN ∽     | - 6  |
|----------------------------------------------------------------------------------------------------|--------------------------------------------------------------------|------------------------------------|------------------------------------|------------------------|--------------------|--------------------------|------|
| + Magazyn Kontrahenci                                                                              | ×                                                                  |                                    |                                    |                        |                    |                          |      |
| 🗕 + Dodaj 🛛 🗹 Edytuj 🕅 Usuń / Ukryj 🔛 Za                                                           | lapisz X Anuluj 🛈 Informacje                                       | Katalog zadań Odbiorcy 🗸 Po        | każ ukrytych                       | Sprawdź statusy czynne | go podatnika       | Słownik kontraher        | ntóv |
| Grupa: Wszyscy kontrahenci 🗸 🗸                                                                     | Informacje Konta banl                                              | kowe Dokumenty cykliczne           |                                    | Powiadomienia i Wez    | zwania             | Ochrona danych osobowych |      |
| Nazwa                                                                                              | Podstawowe da                                                      | ane                                | Dane do                            | odatkowe               |                    | Polityka cenowa          |      |
| dGCS S.A.                                                                                          | Data pierwszego wprowadzenia: 29-05-                               |                                    |                                    | Odbiorcy danych        |                    |                          | _    |
| Skiep motoryzacyjny "Antek"<br>Salon samochodowy                                                   | Id użyt, wprowadzającego: Admi                                     |                                    |                                    | Dodai Edutui           | Heuń               |                          |      |
| Komis "Drive"                                                                                      | Źródła danych:                                                     |                                    |                                    | Caytaj                 | Usun               |                          |      |
| Mechanika pojazdowa Resor                                                                          |                                                                    |                                    |                                    | Nazwa odbiorcy 🔺       | Data udostępnienia | Zakres udostępnienia     |      |
|                                                                                                    | Sprzeciw do przetwarzania danych     Drukuj raport Anonimizuj dane | Pseudonimizuj dane Depseudonimizuj | dane                               |                        |                    |                          |      |
|                                                                                                    |                                                                    |                                    |                                    |                        |                    |                          |      |

Kontrahent może zabronić przetwarzania danych, blokuje to tym samym dodawanie odbiorców danych. W związku z czym zgodnie z prawem nie mamy możliwości przetwarzania danych osobowych. Kontrahent, który umożliwił nam przekazywanie danych, automatycznie odblokowuje nam opcję opisaną w kolejnym punkcie.

# 3.1.3.2. Odnotowywanie zgody na przetwarzanie danych osobowych

| DGCS System Magazyn v. 18.50<br><u>P</u> lik Przyjęcia Wydania Kasa Przelewy Ro <u>z</u> r | achunki Zamówienia Raportyan                                  | <u>⊟ Inna firma</u> ∨ ⊡ <u>NBP 11.</u><br>alityczne Raporty <u>S</u> łowniki <u>N</u> arzędzia <u>K</u> onfigurał | 2222 V 🗐 <u>MAGAZYN GLOWNY</u> V 🦪<br>:ja <u>O</u> kno Pomo <u>c</u> | © <u>Ceny podstawowe ceny w PLN</u> ✓ – □ X |  |
|--------------------------------------------------------------------------------------------|---------------------------------------------------------------|----------------------------------------------------------------------------------------------------|----------------------------------------------------------------------|---------------------------------------------|--|
| + Magazyn Kontrahenci                                                                      | ×                                                             |                                                                                                    |                                                                      | ♫◑☆ дՁ                                      |  |
| + Dodaj 🔀 Edytuj 🛍 Usuń / Ukryj 📳                                                          | Zapisz X Anuluj 🕕 Informac                                    | cje Katalog zadań Odbiorcy 🗸 Pokaż ukrytyc                                                                        | h Sprawdź statusy czynnego podatnika                                 | Słownik kontrahentów 🐣                      |  |
| Grupa: Wszyscy kontrahenci 🗸 🗸                                                             | Informacje Konta b                                            | ankowe Dokumenty cykliczne                                                                                        | Powiadomienia i Wezwania                                             | Ochrona danych osobowych                    |  |
| Nazwa                                                                                      | Podstawow                                                     | re dane Dan                                                                                                    | e dodatkowe                                                          | Polityka cenowa                             |  |
| dGCS S.A.                                                                                  | Data pierwszego wprowadzenia: 2                               | 9-05-2018                                                                                                    | Odbiorcy danych                                                      |                                             |  |
| Skiep motoryzacyjny "Antek"                                                                | Id użyt. wprowadzającego: 🛽                                   | Administrator - adm                                                                                               | Dodai Edutui Heuó                                                    |                                             |  |
| Komis "Drive"                                                                              | Źródła danych:                                                |                                                                                                    |                                                                      |                                             |  |
| Mechanika pojazdowa Resor                                                                  |                                                               |                                                                                                    | Nazwa odbiorcy 🔶 Data udo                                            | stępnienia Zakres udostępnienia             |  |
|                                                                                            | Sprzeciw do przetwarzania dan<br>Drukuj raport Anonimizuj dan | ych<br>e Pseudonimizuj dane Depseudonimizuj dane                                                                  |                                                                      |                                             |  |
|                                                                                            |                                                               |                                                                                                    |                                                                      | N                                           |  |

W zaznaczonym polu użytkownik ma możliwość dodania wpisu komu, kiedy i jakie dane kontrahenta udostępnia. Pozwoli to na zarchiwizowanie historii przekazanych danych. Kontrahent ma prawo od nas wymagać listy komu udostępniamy jego dane, a tak zarchiwizowane dane, będzie można łatwo wydrukować w formie raportu.

# 3.1.3.3. Żądanie usunięcia danych (anonimizacja)

Anonimizacja to **trwałe** usuwanie danych kontrahenta z naszej listy wraz ze wszystkimi danymi, które mogły by umożliwić jego identyfikację.

| DS DGCS System Magazyn v. 18.50           |                                |                                              |                         | ۲ <u>Inna firma</u>     | ✓ 🖸 <u>NBP 11 22</u>      | <u>22</u> ∨ ₿!  | MAGAZYN GI                                        | LOWNY 🗸 🖉 Ceny pod | stawowe ceny w PLN 🗸 👘 🗗 | × |  |
|-------------------------------------------|--------------------------------|----------------------------------------------|-------------------------|-------------------------|---------------------------|-----------------|---------------------------------------------------|--------------------|--------------------------|---|--|
| Plik Przyjęcia Wydania Kasa Przelewy R    | o <u>z</u> rachunki Zamówienia | Raporty analit                               | tyczne Raporty <u>S</u> | Słowniki <u>N</u> arzęc | Izia <u>K</u> onfiguracja | <u>O</u> kno Po | omo <u>c</u>                                      |                    |                          |   |  |
| + Magazyn Kontrahenci                     | ×                              |                                              |                         |                         |                           |                 |                                                   |                    | 🖵 0 🏠 A                  | 2 |  |
| + Dodaj 🛛 🖾 Edytuj 🖉 Usuń / Ukryj         | 🖁 Zapisz 🗙 Anuluj              | () Informacje                                | Katalog zadań           | Odbiorcy                | ✓ Pokaż ukrytych          | Sprawdź         | śstatusy czyni                                    | nego podatnika     | Słownik kontrahentów     | _ |  |
| Grupa: Wszyscy kontrahenci                | Informacje                     | Informacje Konta bankowe Dokumenty cykliczne |                         |                         |                           |                 | Powiadomienia i Wezwania Ochrona danych osobowych |                    |                          |   |  |
| Nazwa                                     |                                | Podstawowe                                   | dane                    |                         | Dane                      | dodatkowe       | Polityka cenowa                                   |                    |                          |   |  |
| dGCS S.A.                                 | Data pierwszego wpr            | owadzenia <sup>.</sup> 29-0                  |                         |                         |                           | Odbiorcy d      | lanych —                                          |                    |                          |   |  |
| Sklep motoryzacyjny "Antek"               | Id utit worows                 | dzajacono: Ada                               |                         |                         |                           |                 |                                                   |                    |                          |   |  |
| Salon samochodowy                         | źró                            | dla danvch:                                  | ninistrator - autri     |                         |                           | Dodaj           | Edytuj                                            | Usuń               |                          |   |  |
| Komis Drive<br>Mechanika pointdowa Report |                                | una uarrycri.                                |                         |                         |                           | Nazwa           | a odbiorcy 👻                                      | Data udostępnienia | Zakres udostępnienia     |   |  |
|                                           |                                |                                              |                         |                         |                           |                 |                                                   |                    |                          |   |  |
|                                           | Sprzeciw do przet              | warzania danych                              | Pseudonimizuj dar       | ne Depseudo             | imizuj dane               |                 |                                                   |                    |                          |   |  |
|                                           | >                              |                                              |                         |                         |                           |                 |                                                   |                    |                          | N |  |

Animizacja może zostać wykonana jeżeli kontrahent nie wyraził zgody na przetwarzanie danych osobowych lub okres ich przetwarzania minął.

Po wybraniu opcji Anonimizuj dane pojawi się komunikat:

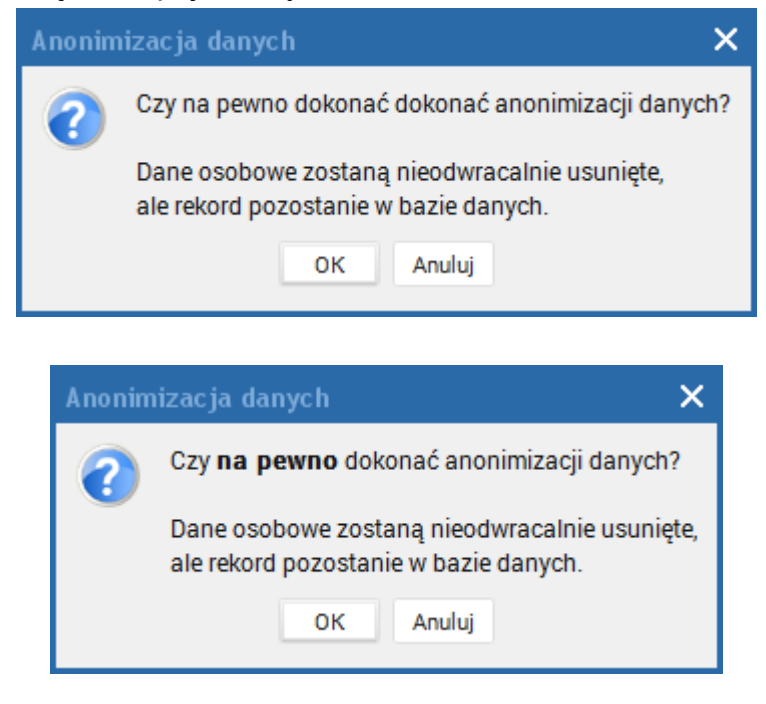

A także zostanie wykonana kopia bezpieczeństwa bazy danych:

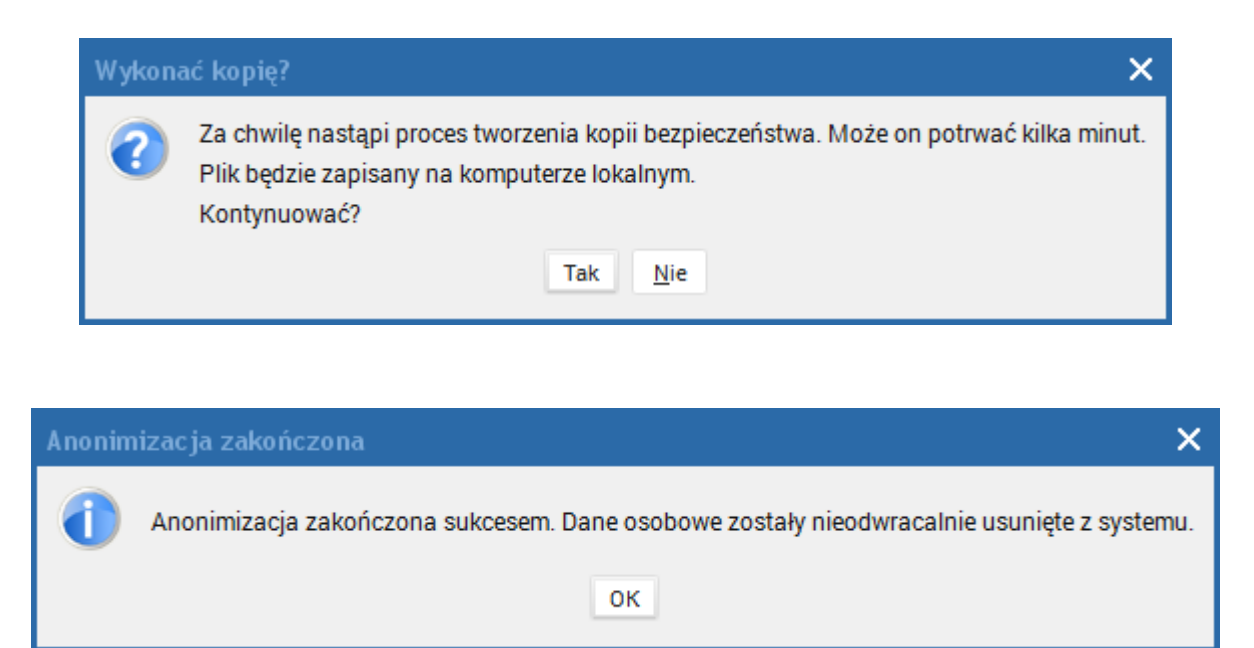

Czyli dane takie kontrahenta zostały nieodwracalnie usunięte a rekord z bazy danych został przeniesiony do Kontrahentów ukrytych.
## 3.1.3.4. Pseudonimizacja danych (odwracalna zmiana polegająca na szyfrowaniu danych)

W przeciwieństwie do anonimizacji jest procesem **odwracalnym.** Polega na zmianie identyfikatorów, które są danymi osobowymi na takie, które nimi nie są. Na przykład imiona i nazwiska osób fizycznych zastępowane są liczbami. Pseudonimizacja danych powinna wystąpić jeżeli długo nie będziemy pracować na danych kontrahenta lub do przesyłu danych. Jest środkiem minimalizującym ryzyko naruszenia bezpieczeństwa danych.

| DS DGCS System Magazyn v. 18.50<br>Plik Przyjęcia Wydania Kasa Przelewy Ro <u>z</u> r | achunki Zamówienia Raportyanali                                   | tyczne Raporty Słowniki <u>Narzędzia K</u> onfiguracja | 22 V 🗐 <u>MAGAZYN GLOWNY</u> V 🦨<br><u>O</u> kno Pomo <u>c</u> | Ceny podstawowe ceny w PLN v – 🗗 🗙 |
|---------------------------------------------------------------------------------------|-------------------------------------------------------------------|--------------------------------------------------------|----------------------------------------------------------------|------------------------------------|
| + Magazyn Kontrahenci                                                                 | ×                                                                 |                                                        |                                                                | 모= 0 ☆ 4요                          |
| + Dodaj 🛛 🖾 Edytuj 🗍 🛍 Usuń / Ukryj 📄 Z                                               | Zapisz × Anuluj 🛈 Informacje                                      | Katalog zadań Odbiorcy 🗸 Pokaż ukrytych                | Sprawdź statusy czynnego podatnika                             | Słownik kontrahentów 🛆             |
| Grupa: Wszyscy kontrahenci 🗸 🗸 🗸                                                      | Informacje Konta ba                                               | nkowe Dokumenty cykliczne                              | Powiadomienia i Wezwania                                       | Ochrona danych osobowych           |
| Nazwa                                                                                 | Podstawowe                                                        | dane Dane d                                            | dodatkowe                                                      | Polityka cenowa                    |
| dGCS S.A.                                                                             | Data pierwszego wprowadzenia: 29-0                                |                                                        | Odbiorcy danych                                                |                                    |
| Salon samochodowy                                                                     | ld użyt. wprowadzającego: Adr                                     | ministrator - adm                                      | Dodai Edvtui Usuń                                              |                                    |
| Komis "Drive"                                                                         | Źródła danych:                                                    |                                                        |                                                                |                                    |
| Mechanika pojazdowa Resor                                                             |                                                                   |                                                        | Nazwa odbiorcy 👻 Data udo                                      | stępnienia Zakres udostępnienia    |
|                                                                                       | Sprzeciw do przetwarzania danych<br>Drukuj raport Anonimizuj dane | h<br>Pseudonimizuj dane Depseudonimizuj dane           |                                                                |                                    |

Po wybraniu opcji Pseudominizuj dane pojawi się komunikat:

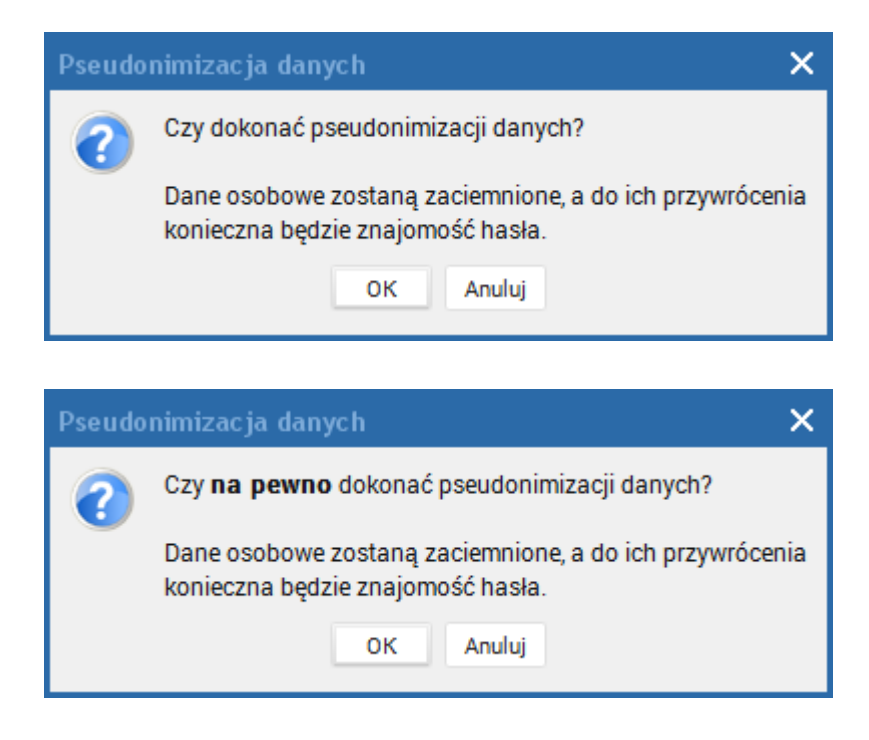

A także zostanie wykonana kopia bezpieczeństwa bazy danych:

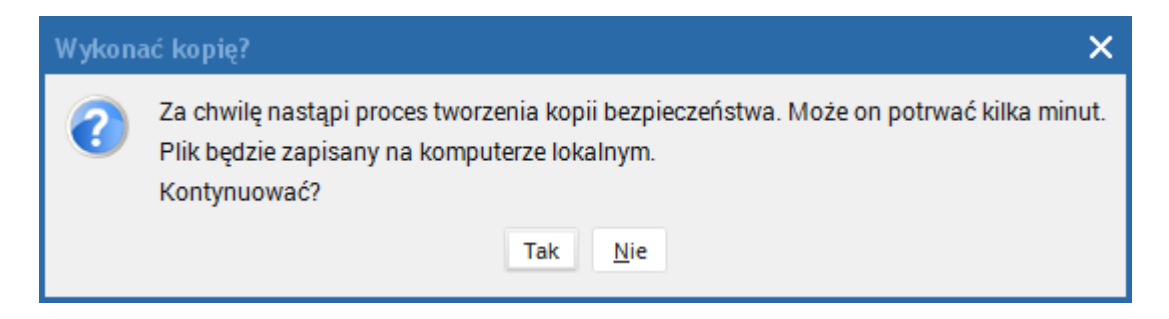

Po utworzeniu kopii trzeba będzie ustawić hasło:

| Hasło pseudonimizacji nie jest ustawione 🗙 |
|--------------------------------------------|
| Hasło pseudonimizacji nie jest ustawione.  |
| Podaj hasło pseudonimizacji.               |
| ОК                                         |
| 🖸 Podaj hasło                              |
| Podaj hasło                                |
| ✓ Ok × Anuluj                              |
|                                            |
| Hasło pseudonimizacji 🛛 🗙                  |
| Ustawiono hasło pseudonimizacji.           |
| ОК                                         |

Hasło będzie potrzebne do przywrócenia "zamazanych danych".

## 3.1.3.5. Depseudonimizacja danych (odszyfrowanie danych)

Funkcja pozwala na przywrócenie danych, które wcześniej zostały pseudonimizowane.

| DS DGCS          | System Magazyn<br>viecia Wydania | ı v. 18.50 WERSJ<br>Kasa Przelewy | A DEMON<br>Rozract | NSTRACYJNA (pozo<br>hunki Zamówienia | stało 18 dn<br>Raporty | i) 🕂 Inna<br>Słowniki Narzeo | <u>firma</u> V 🗔 <u>NBF</u><br>Izia Konfiguracia | <u>11 2222</u> ∨ E | MAGAZYI  | <u>n glowny</u>         | eny podstav | wowe ceny w PLN V – 🗆 🗸  |
|------------------|----------------------------------|-----------------------------------|--------------------|--------------------------------------|------------------------|------------------------------|--------------------------------------------------|--------------------|----------|-------------------------|-------------|--------------------------|
| -<br>+ Ma        | gazyn                            | Kontrahe                          | enci               | ×                                    |                        |                              | /                                                |                    |          |                         |             |                          |
| + <u>D</u> odaj  | 🗹 Edytuj                         | ื่ <u>Ш</u> suń / Ukryj           | 📕 Zap              | bisz 🛛 🗙 Anuluj                      | () Informa             | cje Katalog za               | dań Odbiorcy                                     | ✓ Pokaż ukryt      | tych S   | Sprawdź statusy czynneg | o podatnika | Słownik kontrahent       |
| Grupa: Ws        | zyscy kontrahenci                | i                                 | ×                  | Konta banko                          | ve                     | Dokumenty                    | cykliczne                                        | Powia              | domienia | i Wezwania              |             | Ochrona danych osobowych |
| 1                | Nazv                             | /a                                | _                  | Podst                                | awowe dan              | e                            | Dane                                             | dodatkowe          |          | Polityka                | cenowa      | Informacje               |
|                  |                                  |                                   |                    | Data pierwszego wpr                  | owadzenia:             |                              |                                                  |                    | Odbiorcy | danych                  |             |                          |
| Salon sam        | ochodowy                         |                                   |                    | ld użyt. wprowa                      | dzającego:             |                              |                                                  |                    | Dodaj    |                         |             |                          |
| Komis "Driv      | /e"                              |                                   |                    | Zro                                  | dia danych:            |                              |                                                  |                    | Nazwa o  | o 🔺 Data udost Za       | kres udo    |                          |
| меспаліка<br>ААА | pojazdowa Resol                  |                                   |                    |                                      |                        |                              |                                                  |                    |          |                         |             |                          |
|                  |                                  |                                   |                    |                                      |                        |                              |                                                  |                    |          |                         |             |                          |
|                  |                                  |                                   |                    |                                      |                        |                              |                                                  |                    |          |                         |             |                          |
|                  |                                  |                                   |                    |                                      |                        |                              |                                                  |                    |          |                         |             |                          |
|                  |                                  |                                   |                    |                                      |                        |                              |                                                  |                    |          |                         |             |                          |
|                  |                                  |                                   |                    |                                      |                        |                              |                                                  |                    |          |                         |             |                          |
|                  |                                  |                                   |                    | Sprzeciw do przet                    | u<br>warzania dar      | iych                         |                                                  |                    |          |                         |             |                          |
|                  |                                  |                                   |                    | Drukui raport                        | nonimizui dar          | Peeudonimi                   | zui dana Danca                                   | udonimizui dane    |          |                         |             |                          |
|                  |                                  |                                   |                    |                                      |                        | re recoontin                 | zuj dane Depse                                   | duonin'ii zuj dane |          |                         |             |                          |
|                  |                                  |                                   |                    |                                      |                        |                              |                                                  |                    |          |                         |             |                          |
|                  |                                  |                                   |                    |                                      |                        |                              |                                                  |                    |          |                         |             |                          |
|                  |                                  |                                   |                    |                                      |                        |                              |                                                  |                    |          |                         |             |                          |
|                  |                                  |                                   |                    |                                      |                        |                              |                                                  |                    |          |                         |             |                          |
|                  |                                  |                                   |                    |                                      |                        |                              |                                                  |                    |          |                         |             |                          |
|                  |                                  |                                   |                    |                                      |                        |                              |                                                  |                    |          |                         |             |                          |
|                  | a de la cali                     |                                   |                    |                                      |                        |                              |                                                  |                    |          |                         |             |                          |
| wyszukaj v       | vtadell                          |                                   | 0                  |                                      |                        |                              |                                                  |                    |          |                         |             |                          |
| <                |                                  |                                   |                    |                                      |                        |                              |                                                  |                    |          |                         |             | >                        |

Po wybraniu tej opcji pojawi się komunikat:

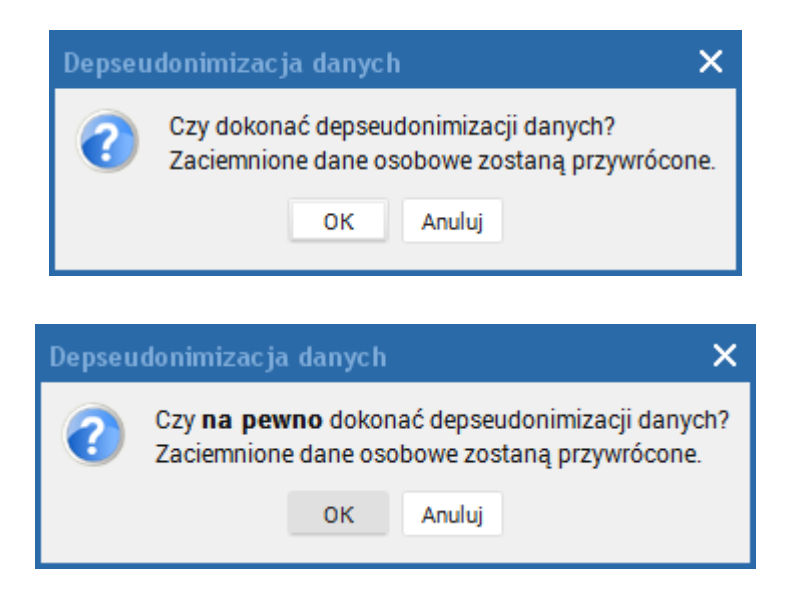

Nastąpi proces tworzenia kopii bezpieczeństwa:

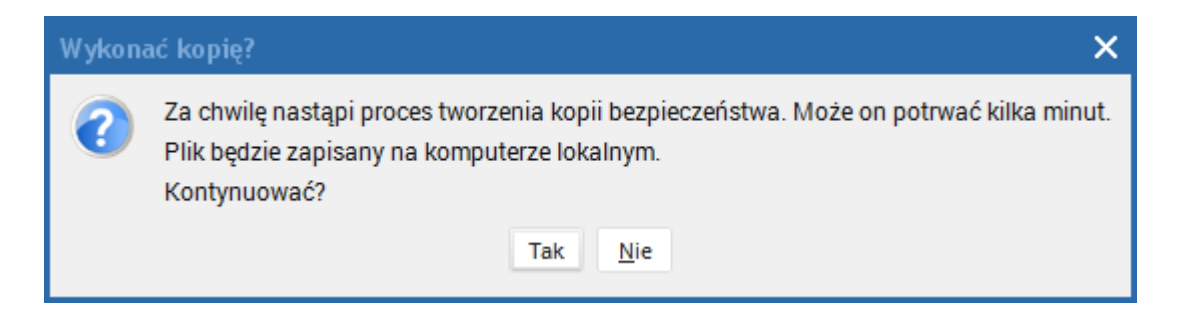

Konieczne będzie podanie hasła, które zostało wprowadzone w czasie pseudonimizacji:

| DS Podaj has | ;ło                     |                              |                          |
|--------------|-------------------------|------------------------------|--------------------------|
| Podaj hasło  | •••••                   |                              |                          |
|              | ✓ Ok                    | × Anuluj                     |                          |
|              |                         |                              |                          |
| Depseudonin  | nizacja zak             | cończona                     | ×                        |
| Deps<br>Dane | eudonimiza<br>osobowe z | cja zakończo<br>ostały przyw | ona sukcesem.<br>rócone. |
|              | C                       | ок                           |                          |

## 3.2. Grupy kontrahentów

Słownik ten pozwala kategoryzować poszczególnych kontrahentów i umieszczać ich w odpowiednich grupach. Jeden kontrahent może należeć tylko do jednej grupy.

| DS E     | dytuj grupy kontrahentów |                |                     |                                |                                         |
|----------|--------------------------|----------------|---------------------|--------------------------------|-----------------------------------------|
|          | Grupa kontrah            | entów          |                     | ŀ                              | Contrahenci                             |
|          | Nazwa                    | Opis           | Nazwa               | Miejscowość                    | Adres                                   |
| H        | urt                      |                | DGCS SPÓŁKA AKCYJNA | Kalisz                         | ul. Zielona 12                          |
| De       | etal                     |                |                     |                                |                                         |
|          |                          |                |                     |                                |                                         |
|          |                          |                |                     |                                |                                         |
|          |                          |                |                     |                                |                                         |
|          |                          |                |                     |                                |                                         |
|          |                          |                |                     |                                |                                         |
|          |                          |                |                     |                                |                                         |
|          |                          |                |                     |                                |                                         |
|          |                          |                |                     |                                |                                         |
|          |                          |                |                     |                                |                                         |
|          |                          |                |                     |                                |                                         |
|          |                          |                |                     |                                |                                         |
|          |                          |                |                     |                                |                                         |
|          |                          |                |                     |                                |                                         |
|          |                          |                |                     |                                |                                         |
|          |                          |                |                     |                                |                                         |
|          |                          |                |                     |                                |                                         |
|          |                          |                |                     |                                |                                         |
|          |                          |                |                     |                                |                                         |
| <u> </u> |                          |                |                     |                                |                                         |
|          | + Dodaj 🖉 Edytuj         | <u>ป</u> ีรนท์ |                     | + Dodaj <u>k</u> ontrahenta do | grupy 🗓 U <u>s</u> uń kontrahenta z gru |
|          |                          |                |                     | × Zamknij                      |                                         |
|          |                          |                |                     | =                              |                                         |

## 3.3. Zdarzenia gospodarcze

Kolejnym ze słowników są zdarzenia gospodarcze. Podczas ręcznego dodawania wpisu do Księgi należy zawsze określić opis zdarzenia gospodarczego. Można je wtedy wpisać ręcznie, lub wybrać ze słownika "F2-Szukaj". Nowe opisy zdarzeń gospodarczych można dodawać na bieżąco podczas księgowania. Stając na polu "Zdarz. Gosp." naciskamy przycisk "F2-Szukaj" i po otwarciu okna z opisami zdarzeń dodajemy nowe przy pomocy funkcji "Dodaj". Opcja dodawania, edycji i usuwania zdarzeń gospodarczych jest oczywiście też możliwa z poziomu menu głównego w słownikach.

| In Kaga Reality you Kaba     Im Kaga                                                                                                    | DS D             | GCS System KPiR v. 2                  | 2.00 WERSJA DEMONSTRACYJNA (pozostało 19 dni) 🛛 🖻 <u>DGCS SPÓŁKA AKCYJNA</u> 🗸                           | Etyczeń 01-01-2021 31-12-202                | L ♥ 🗍 <u>Niezdefir</u> | iowana v 🧬 <u>PLN</u> v 🛛 🗕 🗙 |
|----------------------------------------------------------------------------------------------------|------------------|---------------------------------------|----------------------------------------------------------------------------------------------------|---------------------------------------------|------------------------|-------------------------------|
| Wyszuki w takti       Syrzeda Z kakpi         Datava       Syrzeda Z kakpi         Optiopozowe       Image: Construction of the synzetic construction of the synzetic consynzetic consynzetic construction of the synzetic constr                                                                       | <u>Р</u> ік<br>+ | Księga Rejestry <u>V</u> AI<br>Księga | Hozliczenie z US Kasa Przelewy Hozrachunki inne dokumenty Haporty Słowniki Na<br>Zdarzenia gospodarcze × | arzędzia <u>K</u> ontiguracja Pomo <u>c</u> |                        | ☆፱⁰₄ዴ                         |
| Nazwa       Sprzedaż       Załup         Sprzedaż towarów       Image: Company towarów sprzedaż towarów       Image: Company towarów sprzedaż towarów       Image: Company towarów sprzedaż towarów         Sprzedaż towarów       Image: Company towarów sprzedaż towarów sprzedaż towarów       Image: Company towarów sprzedaż towarów       Image: Company towarów sprzedaż towarów         Załup art. biurowych       Image: Company towarów sprzedaż towarów sprzedaż towarów       Image: Company towarów sprzedaż towarów       Image: Company towarów sprzedaż towarów sprzedaż towarów         Załup towarów sprzedaż towarów       Image: Company towarów sprzedaż towarów sprzedaż towarów sp                                                                                                    | +                | F1-Dodaj 🛛 F2-Edytu                   | j 💼 F3-Usuń                                                                                              |                                             |                        | Słownik zdarzeń gospodarczych |
| Oplaty pocctowe       Image: Control of Control of Control  |                  |                                       | Nazwa                                                                                                    | Sprzedaż                                    | Zakup                  |                               |
| Sprzedaż usług<br>Sprzedaż usług<br>Zakupa thi konwych<br>Zakup towarów handlowych                                                                                                    |                  | Opłaty pocztowe                       |                                                                                                    |                                             |                        |                               |
| Sprzedaż usług       Image: Construction of the second of the second of th |                  | Sprzedaż towarów                      |                                                                                                    | ×                                           |                        |                               |
| Zakup towarów handlowych       Image: Construction of the construction of the construc |                  | Sprzedaż usług                        |                                                                                                    | ×                                           |                        |                               |
| Zakup towarów handlowych     Wyszukaj w tabeli                                                                                                    |                  | Zakup art. biurowych                  |                                                                                                    |                                             | ×                      |                               |
| Wyszukaj w tabeli                                                                                                    |                  | Zakup towarów handlow                 | ych                                                                                                    |                                             | <b>~</b>               |                               |
| Wyszukaj w tabeli                                                                                                    |                  |                                       |                                                                                                    |                                             |                        |                               |
|                                                                                                    |                  | Wyszukaj w tabeli                     |                                                                                                    |                                             |                        | 0                             |

## 3.4. Stawki VAT

Słownik stawek VAT jest już zdefiniowany domyślnie i obejmuje wszystkie stawki wykorzystywane w programie. Mimo to można go prawie dowolnie modyfikować. Zabroniona i oczywiście zablokowana jest modyfikacja stawek "VZ", "0% EXP" i "0% WDT", ponieważ są to stawki specjalne dla sprzedaży i zakupu, gdzie podatnikiem jest nabywca, sprzedaży eksportowej oraz wewnątrzwspólnotowych dostaw towarów. Kod drukarki fiskalnej wykorzystywany jest jedynie w module sprzedażowym, więc przy pracy tylko z Księdze PiR to pole nie ma znaczenia. Kolejność jest liczbą całkowitą, która pozwala zdefiniować priorytet kolejności wyświetlania stawki VAT np. podczas dodawania wpisu w rejestrze VAT. Istnieje także możliwość wyłączenia stawki, która jest już nie używana poprzez odznaczenie opcji **"Stawka widoczna"**, tak jak jest to przedstawione na poniższym rysunku.

#### UWAGA !

Stawka VZ dotyczy księgowania z odwrotnym obciążeniem.

| Image: Wide dokumentu     Kantoteka fadur VAT     Stawki VAT     ×     Image: Wide dokumentu     Stownik stawek VAT       Image: Markon dokumentu     Image: Markon dokumentu     Image: Markon dokumentu     Image: Markon dokumentu     Stownik stawek VAT       Image: Markon dokumentu     Image: Markon dokumentu     Image: Markon dokumentu     Image: Markon dokumentu     Stownik stawek VAT       Image: Markon dokumentu     Image: Markon dokumentu     Image: Markon dokumentu     Image: Markon dokumentu     Image: Markon dokumentu       Image: Markon dokumentu     Image: Markon dokumentu     Image: Markon dokumentu     Image: Markon dokumentu     Image: Markon dokumentu       Image: Markon dokumentu     Image: Markon dokumentu     Image: Markon dokumentu     Image: Markon dokumentu     Image: Markon dokumentu       Image: Markon dokumentu     Image: Markon dokumentu     Image: Markon dokumentu     Image: Markon dokumentu     Image: Markon dokumentu       Image: Markon dokumentu     Image: Markon dokumentu     Image: Markon dokumentu     Image: Markon dokumentu     Image: Markon dokumentu       Image: Markon dokumentu     Image: Markon dokumentu     Image: Markon dokumentu     Image: Markon dokumentu     Image: Markon dokumentu       Image: Markon dokumentu     Image: Markon dokumentu     Image: Markon dokumentu     Image: Markon dokumentu     Image: Markon dokumentu       Image: Markon dokumentu     Image: Marko | DS DGCS<br>Plik Prz | System Magazyn v. 21<br>zviecia Wydania Kasa | I.41<br>a Przelewy | Rozrachunki     | Zamówi    | enia Raporty analityczne            | <u>inna firma</u> ✓ | <u>G 11 5555</u> ✓<br>Narzedzia | MAGAZYN GLI<br>Konfiguracia Ok | <u>OWNY</u> ✓ ⊕ <sup>®</sup> <u>Ceny podstawowe ceny v</u><br>no Pomoc | <u>v Pln</u> v – 🗆 X |
|----------------------------------------------------------------------------------------------------|---------------------|----------------------------------------------|--------------------|-----------------|-----------|-------------------------------------|---------------------|---------------------------------|--------------------------------|------------------------------------------------------------------------|----------------------|
| + body         I body         I body<                                                                                                    | -<br>+ w            | ystawianie dokumentu                         | Kartoteka          | -<br>faktur VAT |           | Stawki VAT                          | × _                 |                                 |                                |                                                                        | ☆♫⁰₄ջ                |
| nazwa ^         podatek         kod drukanki         Wido           0%         0.0% 0         0         0         0         0         0         0         0         0         0         0         0         0         0         0         0         0         0         0         0         0         0         0         0         0         0         0         0         0         0         0         0         0         0         0         0         0         0         0         0         0         0         0         0         0         0         0         0         0         0         0         0         0         0         0         0         0         0         0         0         0         0         0         0         0         0         0         0         0         0         0         0         0         0         0         0         0         0         0         0         0         0         0         0         0         0         0         0         0         0         0         0         0         0         0         0         0         0         0                                                                                                            | + D0                | odaj 🖉 Edytuj                                | 🗑 Usuń             | 🖹 Zapisz        | × Anuli   | Ú                                   |                     |                                 |                                | :                                                                      | Słownik stawek VAT   |
| 0% 0     0% 0     v     nava stavki     9%       0% EVP     0.0% 0     v       0% 0VD     0.0% 0     v       19%     0.0% 0     v       19%     0.0% 0     v       19%     0.0% 0     v       19%     0.0% 0     v       19%     0.0% 0     v       19%     0.0% 0     v       220% 2     20% 0     v       23%     23% A     v       3%     3.0% V     v       5%     6.5% R     v       5%     6.5% R     v       5%     6.5% R     v       5%     6.5% R     v       5%     6.5% R     v       5%     6.5% R     v       5%     6.5% R     v       5%     6.5% R     v       5%     6.5% R     v       7%     7.0% F     v       v2     0.0% H     v       2w     0.0% R     v       v2     0.0% R     v       v2     0.0% R     v       v2     0.0% R     v                                                                                                    | nazwa 4             | podatek kod dru                              | ıkarki Wido        | Dane pods       | tawowe -  |                                     |                     |                                 |                                |                                                                        |                      |
| % EXP         0.0% M         v           0% WDT         0.0% 0         v           19%         19%, 20% 2         v           19%         20% Z         0.0% 0         v           22%         22.0% Z         v         0.0% 0         v           23%         23.0% A         v         0.0% 0         v           4%         4.0% 6         v         5.0% C         v           5%         5.0% C         v         5.0% C         v           5%         5.0% C         v         5.0% C         v           5%         5.0% R         v         0.0% K         v           7%         7.0% F         v         Podstawowa         NEMCY         Podstawowa           VZ         0.0% H         v         V         Podstawowa         V         V                                                                                                    | 0%                  | 0,0% D                                       | ¥                  | Nazwa staw      | ki        | 19%                                 |                     |                                 |                                |                                                                        |                      |
| 0% W0T     00% 0     0     0     1000000000000000000000000000000000000                                                                                                    | 0% EXP              | 0,0% M                                       | ~                  | Podatek         |           |                                     |                     |                                 |                                |                                                                        | 10.0%                |
| 19%     19% DE     Image: Contracting DE     Rod and and missing DE     100       23%     22.0% Z     Image: Contracting DE     100       23%     23.0% A     Image: Contracting DE     100       3%     3.0% Y     Image: Contracting DE     100       5%     5.0% C     Image: Contracting DE     100       5%     5.0% C     Image: Contracting DE     100       5%     5.0% C     Image: Contracting DE     100       5%     6.0% R     Image: Contracting DE     100       5%     6.0% R     Image: Contracting DE     100       5%     6.0% R     Image: Contracting DE     100       5%     6.0% R     Image: Contracting DE     100       00% N     Image: Contracting DE     100       2m     0.0% E     Image: Contracting DE     100                                                                                                    | 0% WDT              | 0,0% O                                       | ¥                  | r oddtek        | e         | 55                                  |                     |                                 |                                |                                                                        | 13,0%                |
| 22%     22.0% 2     L     Kolejność     10       3%     23.0% A     v     V     Stawka widoczna     10       3%     3.0% Y     u     V     Stawka widoczna     10       5%     5.0% C     u     V     Stawka widoczna     10       5%     5.0% C     u     V     Stawka wy krajów     10       6%     6.0% R     u     V     Dodaj     Usuń       10     0.0% N     u     V     V     Podstawowa       10     0.0% N     u     V     V     Podstawowa                                                                                                    | 19%                 | 19,0% DE                                     |                    | Kod drukarki    | тізкаіпеј | DE                                  |                     |                                 |                                |                                                                        |                      |
| 23%     20% A     ✓       3%     30% Y     6       3%     40% G     ✓       5%     50% C     ✓       5%     6,5% I     ✓       6%     60% R     ✓       7%     7.0% F     ✓       7%     7.0% F     ✓       7%     0.0% N     ✓       7%     0.0% N     ✓       7%     0.0% N     ✓       7%     0.0% N     ✓       7%     0.0% N     ✓       70%     ✓     Podstawowa                                                                                                    | 22%                 | 22,0% Z                                      |                    | Kolejność       |           |                                     |                     |                                 |                                |                                                                        | 100                  |
| 3-3     -3,0% F                                                                                                    | 23%<br>29/          | 23,0% A                                      | v                  |                 |           | <ul> <li>Stawka widoczna</li> </ul> |                     |                                 |                                |                                                                        |                      |
| 1       1       1       1       1       1       1       1       1       1       1       1       1       1       1       1       1       1       1       1       1       1       1       1       1       1       1       1       1       1       1       1       1       1       1       1       1       1       1       1       1       1       1       1       1       1       1       1       1       1       1       1       1       1       1       1       1       1       1       1       1       1       1       1       1       1       1       1       1       1       1       1       1       1       1       1       1       1       1       1       1       1       1       1       1       1       1       1       1       1       1       1       1       1       1       1       1       1       1       1       1       1       1       1       1       1       1       1       1       1       1       1       1       1       1       1       1       1       1                                                                                                          | 3 %<br>194          | 4.0% G                                       |                    | Stawka wg       | krajów -  |                                     |                     |                                 |                                |                                                                        |                      |
| 5%     6,5%     6,0%     R       7%     7,0%     F     V       8%     8,0%     B     V       np     0,0%     N     V       zw     0,0%     F                                                                                                    | -~<br>5%            | 4,0% C                                       |                    |                 |           |                                     |                     |                                 |                                |                                                                        |                      |
| Kraj         Rodzaj           7%         7,0% F         v           8%         8,0% B         v           np         0,0% N         v           Z         0,0% H         v           zw         0,0% E         v                                                                                                    | 6.5%                | 6,5%                                         | ~                  | Dodaj           | Usuń      |                                     |                     |                                 |                                |                                                                        |                      |
| 7%       7.0% F       •         8%       8.0% B       •         np       0.0% N       •         vZ       0.0% H       •         vw       0.0% E       •                                                                                                    | 6%                  | 6,0% R                                       |                    |                 | Kraj      | Rodzaj                              |                     |                                 |                                |                                                                        |                      |
| 8% 8,0% B v<br>np 0,0% N v<br>VZ 0,0% H v<br>zw 0,0% E v                                                                                                    | 7%                  | 7,0% F                                       | ~                  | NIEMCY          |           | Podstawowa                          |                     |                                 |                                |                                                                        |                      |
| np 0,0% N v<br>VZ 0,0% H v<br>zw 0,0% E v                                                                                                    | 8%                  | 8,0% B                                       | ×                  |                 |           |                                     |                     |                                 |                                |                                                                        |                      |
| VZ 0,0% H V<br>zw 0,0% E V                                                                                                    | np                  | 0,0% N                                       | ~                  |                 |           |                                     |                     |                                 |                                |                                                                        |                      |
| zw 0,0% E 🗸                                                                                                    | VZ                  | 0,0% H                                       | ×                  |                 |           |                                     |                     |                                 |                                |                                                                        |                      |
|                                                                                                    | zw                  | 0,0% E                                       | ~                  |                 |           |                                     |                     |                                 |                                |                                                                        |                      |
|                                                                                                    |                     |                                              |                    |                 |           |                                     |                     |                                 |                                |                                                                        |                      |

## 3.5. Powiązania VAT

Funkcja ta służy do przypisania określonych (wcześniej zdefiniowanych) stawek VAT do wybranych rodzajów ewidencji VAT. Ustawienie to optymalizuje dostępne stawki podczas księgowania określonego zdarzenia gospodarczego do niezbędnego minimum, dzięki czemu zmniejszamy ryzyko popełnienia błędu. Opcja ta dostępna jest w **[Słowniki]/ [Powiązania VAT]**. Domyślnie po dodaniu nowej bazy (firmy) powiązania są tak skonfigurowane, żeby przy poszczególnych rodzajach ewidencji dostępne były te stawki, które tego rodzaju dotyczą (np. przy sprzedaży krajowej nie ma dostępnej stawki "0% WDT" itd.).

Pole **"Kod"** służy do literowego oznaczenia danej transakcji. Oznaczenie to będzie wykorzystywane na wydrukach i innych zestawieniach. W polu **"Nazwa"** znajduje się pełen opis danej transakcji. Przycisk funkcyjny *F2* pozwala na edycję i ewentualną modyfikację powiązanych z wybraną transakcją stawek. Powiązać z daną transakcją można tylko wcześniej zdefiniowane stawki VAT. Jeżeli w danej firmie nie występują pewne stawki VAT, to najlepiej ich nie dodawać do wybranych transakcji – ograniczy to liczbę dostępnych stawek w słowniku podczas księgowania, a co za tym idzie wybranie właściwej stawki będzie łatwiejsze. Jeżeli chcemy dodać nowe stawki VAT do danej transakcji to zaznaczamy ją podświetleniem i naciskamy przycisk *F1* a następnie wybieramy dowolną stawkę VAT. Jeżeli chcemy usunąć niepotrzebną stawkę, która jest powiązana z daną transakcją, zaznaczamy wybraną transakcję i po naciśnięciu klawisza *F2* edytujemy listę powiązanych stawek VAT. Po zaznaczeniu właściwej, usuwamy ja klawiszem *F1* – zgodnie z opisem u dołu okna.

| DS DO        | GCS Syste            | em KPiR v.∷                      | 22.00    |                       |          |                |                      |                       | GCS SPÓŁKA | <u>аксујна</u> v |
|--------------|----------------------|----------------------------------|----------|-----------------------|----------|----------------|----------------------|-----------------------|------------|------------------|
| <u>P</u> lik | Ks <u>i</u> ęga      | Rejestry <u>V</u> A <sup>-</sup> | r Rozlic | zenie z <u>U</u> S    | Kasa     | Przelewy       | Ro <u>z</u> rachunki | Inne <u>d</u> okument | y Raporty  | <u>S</u> łowniki |
| +            | Księga               |                                  |          | Powiązan              | ia VAT   |                | ×                    |                       |            |                  |
| + F          | 1- <u>d</u> odaj sta | awkę VAT                         | 觉 F2-pol | każ / <u>u</u> suń st | awki VAT | г              |                      |                       |            |                  |
|              |                      | Kod                              |          |                       |          | Na             | zwa                  |                       |            |                  |
| SPR-E)       | (P                   |                                  |          | Sprzedaż-             | Eksport  | owa            |                      |                       |            |                  |
| SPR-K        | RA-PO                |                                  |          | Sprzedaż-             | Krajowa  | -Podróżnym     | n (art. 129)         |                       |            |                  |
| SPR-K        | RA-VZ-TO             |                                  |          | Sprzedaż-             | Krajowa  | -Dla której p  | odatnikiem jest      | nabywca-Towa          |            |                  |
| SPR-K        | RA-VZ-US             |                                  |          | Sprzedaż-             | Krajowa  | -Dla której p  | odatnikiem jest      | nabywca-Usłuc         |            |                  |
| SPR-K        | RA-WY                |                                  |          | Sprzedaż-             | Krajowa  | -Wysyłkowa     | (UE)                 |                       |            |                  |
| SPR-K        | RA-ZW                |                                  |          | Sprzedaż-             | Krajowa  | -Zwykła        |                      |                       |            |                  |
| SPR-US       | SL-NI                |                                  |          | Sprzedaż-             | Usług po | oza terytoriu  | m RP-Nie przys       | ługuje prawo oc       |            |                  |
| SPR-US       | SL-PR                |                                  |          | Sprzedaż-             | Usług po | oza terytoriu  | m RP-Przysługi       | uje prawo odlicz      |            |                  |
| SPR-US       | SN-NI                |                                  |          | Sprzedaż-             | Usług po | oza terytoriu  | m RP(art .100)-      | Nie przysluguje       |            |                  |
| SPR-US       | SN-PR                |                                  |          | Sprzedaż-             | Usług po | oza terytoriu  | m RP(art .100)-      | Przysluguje pra       |            |                  |
| SPR-W        | DT-TT                |                                  |          | Sprzedaż-             | Wewnąt   | rzwspólnoto    | owa dostawa-Tr       | ansakcja trójstr      |            |                  |
| SPR-W        | DT-ZW                |                                  |          | Sprzedaż-             | Wewnąt   | rzwspólnoto    | owa dostawa-Zv       | vykła                 |            |                  |
| ZAK-D        | TN-H-NI              |                                  |          | Zakup-Do              | stawa to | ow. dla kt. po | odat. jest nabH      | landlowe-Przysł       |            |                  |
| ZAK-D        | TN-H-PR              |                                  |          | Zakup-Do              | stawa to | ow. dla kt. po | odat. jest nabH      | landlowe-Przysł       |            |                  |
| ZAK-D        | TN-H-ZZ              |                                  |          | Zakup-Do              | stawa to | ow. dla kt. po | odat. jest nabH      | landlowe-Nie pr       |            |                  |
| ZAK-D        | TN-I-NI              |                                  |          | Zakup-Do              | stawa to | ow. dla kt. po | odat. jest nabIr     | nwestycyjne-Prz       |            |                  |
| ZAK-D        | TN-I-PR              |                                  |          | Zakup-Do              | stawa to | ow. dla kt. po | odat. jest nabIr     | nwestycyjne-Prz       |            |                  |
| ZAK-D        | rn-I-zz              |                                  |          | Zakup-Do              | stawa to | ow. dla kt. po | odat. jest nabIr     | nwestycyjne-Nie       |            |                  |
| Wyszu        | kaj w tab            | eli                              |          |                       |          |                |                      |                       |            |                  |

Powiązania te można w dowolnym czasie modyfikować.

## 3.6. Identyfikatory VAT marża

Słownik ten jest wykorzystywany tylko w przypadku, gdy prowadzimy sprzedaż VAT marża (np. komis samochodowy). Identyfikatory te służą do powiązania konkretnej sprzedaży VAT marża z zakupami przeznaczonymi do tej sprzedaży, co zostanie jeszcze szerzej opisane w dalszej części instrukcji dotyczącej księgowania VAT marża.

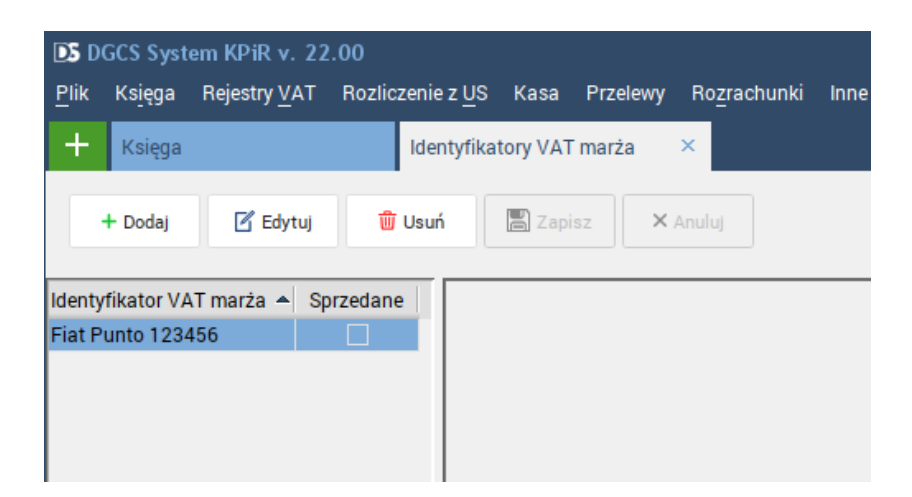

## 3.7. Wzorce VAT

Kolejnym typem wzorców, które można wykorzystywać podczas ręcznego wprowadzania dokumentów są wzorce VAT. Wykorzystanie wzorców VAT automatyzuje i przyspiesza wprowadzanie danych na zakładce VAT a także eliminuje ewentualne pomyłki użytkownika. Opcja definiowania powyższych wzorców dostępna jest w menu głównym w [Słowniki]  $\rightarrow$  [Wzorce VAT].

|             |                               |         |                           |                   |                      |                           |                   |         |                        |            |                          |                                         |                           |                         |              |        |          |           |               |          | _        |
|-------------|-------------------------------|---------|---------------------------|-------------------|----------------------|---------------------------|-------------------|---------|------------------------|------------|--------------------------|-----------------------------------------|---------------------------|-------------------------|--------------|--------|----------|-----------|---------------|----------|----------|
| DS DGCS S   | ystem KPiR v.<br>a Reiestry V | 22.00 W | /ERSJA DEM<br>czenie z US | ONSTRAC<br>Kasa P | YJNA (pi<br>Irzelewy | ozostało 30<br>Rozrachunk | dni)<br>i Inne do | kumentv | <u>GCS SPÓ</u><br>Rapo | DEKA AKCY. | NA V 💾 S<br>ki Narzedzia | <u>tyczeń 01-01-20</u><br>a Konfiguraci | ) <u>21 — 31</u><br>a Pom | <u>-12-2021</u> ∨<br>юс | 🖯 <u>Nie</u> |        |          |           |               | - 0      | ×        |
| + Księ      | ja                            |         | Wzorce VA                 | т                 | ;                    | ×                         |                   |         |                        |            |                          |                                         |                           |                         |              |        |          | 0 💭       | <b>_</b> ]] 0 |          | <u>@</u> |
| + Dodaj     | 🗹 Edytuj                      | 觉 Usu   | ń                         |                   |                      |                           |                   |         |                        |            |                          |                                         |                           |                         |              |        |          | Słownik   | wzorcó        | w VAT    | ^        |
|             | 1                             | lazwa   |                           |                   | Rod                  | zaj transakcj             | i                 | Waluta  |                        | Korekta    | Kieru                    | nek liczenia VA                         | г                         | Typ dokume              | entu V       | AT OSS | Kraj     |           |               |          |          |
| Sprzedaż 23 | %                             |         |                           |                   | Sprzedaż             |                           | PLM               | V       |                        |            | z NETTO                  |                                         | E                         | Bez oznaczei            | nia spr      |        | PL       |           |               |          |          |
| Sprzedaż OS | S DE                          |         |                           |                   | Sprzedaż             |                           | EUF               | R       |                        |            | z NETTO                  |                                         | E                         | Bez oznaczei            | nia spr      | ~      | DE       |           |               |          |          |
| Wyszukaj w  | tabeli                        |         |                           |                   |                      |                           |                   |         |                        |            |                          |                                         |                           |                         |              |        |          |           |               | G        |          |
|             |                               |         |                           |                   |                      |                           |                   | F       | ozycje                 | wzorców    | VAT                      |                                         |                           |                         |              |        |          |           |               |          |          |
| R           | odzaj transako                | ;ji     | Stawka                    | VAT               | Ro                   | dzaj zakupu               |                   |         |                        | Prawo odl  | czenia                   |                                         |                           | Info VAT                |              | Sta    | awka VAT | r należny | 50            | % odlicz | eı       |
| Krajowa-Zwy | /kła                          |         | 23%                       |                   |                      |                           |                   |         |                        |            |                          |                                         |                           |                         |              |        |          |           |               |          |          |
| 4           |                               |         |                           |                   |                      |                           |                   |         |                        |            |                          |                                         |                           |                         |              |        |          |           |               |          |          |
|             |                               |         |                           |                   |                      |                           |                   |         |                        |            | <b>.</b>                 |                                         |                           |                         |              |        |          |           |               |          |          |
|             |                               |         |                           |                   |                      |                           |                   | + Doda  | aj                     | 🕤 Edytuj   | 🔘 Usuń                   |                                         |                           |                         |              |        |          |           |               |          | ~        |

W górnej części okna przedstawione są wszystkie zdefiniowane wzorce VAT, a w dolnej części pozycje wybranego wzorca wraz z operacjami dodawania, edycji i usuwania. Okno dodawania i edycji wzorca przedstawiono poniżej.

| DS Dodaj w | zorzec VAT                                                                   |   |                                     |                                                                  |
|------------|------------------------------------------------------------------------------|---|-------------------------------------|------------------------------------------------------------------|
|            | Nazwa:                                                                       |   |                                     |                                                                  |
|            |                                                                              |   |                                     |                                                                  |
|            | Sprzedaz                                                                     |   |                                     | ~                                                                |
|            | Korekta Waluta: złoty polski                                                 | 1 | <ul> <li>Kierunek liczen</li> </ul> | ia VAT: z NETTO 🗸                                                |
|            | VAT OSS                                                                      |   |                                     |                                                                  |
|            |                                                                              |   |                                     |                                                                  |
| Тур доките | ntu w JPK-V / Bez oznaczenia sprzedazy                                       |   |                                     | ×                                                                |
| Z Symbol   | Ozi                                                                          | z | Symbol w JPK-V7                     |                                                                  |
| GTU_01     | Dostawa napojów alkoholowych - alkoholu etylowego, piwa, wina, napojów fe    |   | SW                                  | Dostawa w ramach sprzedaży wysyłkowej z terytorium kraju, o któr |
| GTU_02     | Dostawa towarów, o których mowa w art. 103 ust. 5aa ustawy                   |   | EE                                  | Świadczenie usług telekomunikacyjnych, nadawczych i elektronicz  |
| GTU_03     | Dostawa oleju opałowego w rozumieniu przepisów o podatku akcyzowym ora       |   | TP                                  | Istniejące powiązania między nabywcą a dokonującym dostawy to    |
| GTU_04     | Dostawa wyrobów tytoniowych, suszu tytoniowego, płynu do papierosów elek     |   | TT_WNT                              | Wewnątrzwspólnotowe nabycie towarów dokonane przez drugiego      |
| GTU_05     | Dostawa odpadów - wyłącznie określonych w poz. 79-91 załącznika nr 15 do     |   | TT_D                                | Dostawa towarów poza terytorium kraju dokonana przez drugiego    |
| GTU_06     | Dostawa urządzeń elektronicznych oraz części i materiałów do nich, wyłączni  |   | MR_T                                | Świadczenie usług turystyki opodatkowane na zasadach marży zg    |
| GTU_07     | Dostawa pojazdów oraz części samochodowych o kodach wyłącznie CN 870         |   | MR_UZ                               | Dostawa towarów używanych, dzieł sztuki, przedmiotów kolekcjon   |
| GTU_08     | Dostawa metali szlachetnych oraz nieszlachetnych - wyłącznie określonych w   |   | I_42                                | Wewnątrzwspólnotowa dostawa towarów następująca po imporci       |
| GTU_09     | Dostawa leków oraz wyrobów medycznych - produktów leczniczych, środków       |   | I_63                                | Wewnątrzwspólnotowa dostawa towarów następująca po imporci       |
| GTU_10     | Dostawa budynków, budowli i gruntów                                          |   | B_SPV                               | Transfer bonu jednego przeznaczenia dokonany przez podatnika c   |
| GTU_11     | Świadczenie usług w zakresie przenoszenia uprawnień do emisji gazów ciepla   |   | B_SPV_DOSTAWA                       | Dostawa towarów oraz świadczenie usług, których dotyczy bon jec  |
| GTU_12     | Świadczenie usług o charakterze niematerialnym - wyłącznie: doradczych, ksie |   | B_MPV_PROWIZJA                      | Świadczenie usług pośrednictwa oraz innych usług dotyczących tr  |
| GTU_13     | Świadczenie usług transportowych i gospodarki magazynowej - Sekcja H PKV     |   | MPP                                 | Transakcja objęta obowiązkiem stosowania mechanizmu podzielo     |
| <          | >                                                                            |   |                                     |                                                                  |
|            | ~ ōk                                                                         | × | Anuluj                              |                                                                  |

Definicja wzorca VAT polega na ustawieniu następujących danych:

- nazwa wzorca - nazwa identyfikująca wzorzec, która wyświetlana będzie przy wyborze wzorca,

- rodzaj transakcji – są tu dostępne wszystkie rodzaje ewidencji, według których będzie ustawiony rodzaj ewidencji na zakładce VAT,

- korekta - określa, czy ma być ustawiony znacznik korekty we wpisie VAT,

- waluta, w której zostaną wpisane kwoty pozycji,

- kierunek liczenia – w zależności od tej wartości przy wykorzystaniu wzorca będziemy wpisywać kwotę netto lub brutto.

- VAT OSS - pozwoli na wybór kraju dla którego będzie definiowany wzorzec.

Wygląd okna dodawania i edycji pozycji zależne jest od wybranego rodzaju transakcji wzorca VAT. Dla sprzedaży zawiera jedynie stawkę VAT, natomiast dla zakupu oprócz stawki dostępne są jeszcze opcje, jakiego rodzaju zakupu dotyczy i czy przysługuje prawo odliczenia. Dodatkowo dla zakupu posiadającego możliwość wyboru stawki VATu należnego (np. zakup WNT) można także zdefiniować taką stawkę VAT.

| DS Dodaj pozycję wzoro | ca VAT zakupu                 |   |
|------------------------|-------------------------------|---|
|                        |                               |   |
| Rodzaj transakcji:     | Zakup-Krajowa                 | × |
| Stawka VAT:            | 23%                           | * |
| Rodzaj zakupu:         | Pozostałe                     | * |
| Prawo odliczenia:      | Przysługuje prawo odliczenia  | ~ |
| Informacja VAT:        | Paliwo                        |   |
| 50% odliczenia         | <u>V</u> AT                   |   |
|                        |                               |   |
|                        | ✓ <u>0</u> κ × <u>A</u> nuluj |   |

Jeżeli mamy zdefiniowane wzorce VAT, to podczas dodawania wpisu z VAT na zakładce VAT będzie można wybrać zdefiniowany wzorzec poprzez opcję **"F10-Szukaj wzorca"**.

| DS Wybierz wzorzec VAT |              |        |
|------------------------|--------------|--------|
| Nazwa wzorca VAT 1     | Typ wzorca   | Waluta |
| Sprzedaż Sł            | PR           | PLN    |
| Zak. tow. handl. Zak.  | AK           | PLN    |
|                        |              |        |
|                        |              |        |
|                        |              |        |
|                        |              |        |
|                        |              |        |
|                        |              |        |
|                        |              |        |
|                        |              |        |
|                        |              |        |
|                        |              |        |
|                        |              |        |
|                        |              |        |
|                        |              |        |
|                        |              |        |
|                        |              |        |
|                        |              |        |
|                        |              |        |
|                        |              |        |
|                        |              |        |
|                        |              |        |
|                        |              |        |
| Wyezyskej w teheli     |              |        |
| wyszukaj w labeli      |              |        |
|                        | <u>∽ о</u> к | ×An    |

## 3.8. Plan kont

Uwaga!

Program nie wymaga dodatkowego ustawienia planu kont, który jest automatycznie skonfigurowany i odpowiada wzorowi Książki Przychodów i Rozchodów. Jeżeli użytkownik chce dokonywać zapisów na innych kontach w celu gromadzenia dodatkowych Informacji to może wykonać modyfikacje tego planu według poniższego opisu. Przedstawiony poniżej plan kont jest minimalnym planem wczytywanym przez system automatycznie przy otwarciu roku.

| DS DGC         | S System KPiR v.          | 21.00 WERSJ     | A DEMONSTRAC            | YJNA (pozosta          | to 105 dni)                    | 🖨 Inna firma                   | V 💾 Styczeń 01-0        | <u> 01-2020 — 31-12-2020</u> ¥ | 🖯 <u>Niezdefiniowana</u> 🗸 | <i>⊕</i> <u>pln</u> ∨ | - 🗆 ×       |
|----------------|---------------------------|-----------------|-------------------------|------------------------|--------------------------------|--------------------------------|-------------------------|--------------------------------|----------------------------|-----------------------|-------------|
| <u>P</u> lik K | sięga Rejestry <u>V</u> A | T Kasa Prz      | elewy Ro <u>z</u> rachu | ınki Inne <u>d</u> oku | menty Raporty <u>S</u> łowniki | <u>N</u> arzędzia <u>K</u> ont | figuracja Pomo <u>c</u> |                                |                            |                       |             |
| + K            | (sięga                    | Plan            | n kont                  | × Ka                   | rekty podstawy opodatk         |                                |                         |                                |                            | 5                     | ☆ <b>⊒⊡</b> |
| + F1-0         | Dodaj synt. + F           | 2-Dodaj analit. | 🖌 F3-Edytuj             | 🗓 F4-Usuń              | F5-Przypisz kontrahenta        |                                |                         |                                |                            |                       | Plan kont   |
| Nr s           | Nr analityczny            |                 |                         | Nazwa                  |                                | Rodz                           | Do korekty 90           | . Typ konta                    |                            |                       |             |
| 200            |                           | Rozrachunki     | z odbiorcami            |                        |                                | SAD                            | Nie                     | Niezdefiniowane                |                            |                       |             |
| 201            |                           | Rozrachunki     | z dostawcami            |                        |                                | SAD                            | Nie                     | Niezdefiniowane                |                            |                       |             |
| 201 618        | 80040084                  | DGCS SPÓŁK      | A AKCYJNA               |                        |                                | ANA                            | Nie                     | Niezdefiniowane                |                            |                       |             |
| 220            |                           | Podatek od to   | owarów i usług VA       | λT                     |                                | SBA                            | Nie                     | Niezdefiniowane                |                            |                       |             |
| k07            |                           | Przychód ze s   | sprzedaży towaró        | wiusług                |                                | SBA                            | Tak                     | Przychodowe                    |                            |                       |             |
| k08            |                           | Przychód ze s   | sprzedaży pozosta       | ałej                   |                                | SBA                            | Tak                     | Przychodowe                    |                            |                       |             |
| k10            |                           | Zakup toward    | ów handlowych i r       | nateriałów wg ce       | n zakup                        | SBA                            | Tak                     | Kosztowe                       |                            |                       |             |
| k11            |                           | Koszty ubocz    | ne zakupu               |                        |                                | SBA                            | Tak                     | Kosztowe                       |                            |                       |             |
| k12            |                           | Wynagrodzer     | nie w gotówce i w       | naturze                |                                | SBA                            | Nie                     | Kosztowe                       |                            |                       |             |
| k13            |                           | Pozostałe wy    | datki                   |                        |                                | SBA                            | Tak                     | Kosztowe                       |                            |                       |             |
| k15            |                           | Kolumna 15      |                         |                        |                                | SBA                            | Nie                     | Niezdefiniowane                |                            |                       |             |
| k16            |                           | Koszty działa   | Iności badawczo-        | rozwojowej, o kto      | órych mowa w art. 26e ustaw    | y o pc SBA                     | Nie                     | Niezdefiniowane                |                            |                       |             |
| ukp            |                           | Ukryte konto    | przeciwstawne           |                        |                                | SBA                            | Nie                     | Niezdefiniowane                |                            |                       |             |
| ukv            |                           | Ukryte konto    | przeciwstawne VA        | λT                     |                                | SBA                            | Nie                     | Niezdefiniowane                |                            |                       |             |
|                |                           |                 |                         |                        |                                |                                |                         |                                |                            |                       |             |
| Wyszuka        | j w tabeli                |                 |                         |                        |                                |                                |                         |                                |                            |                       | 0           |
|                |                           |                 |                         |                        |                                |                                |                         |                                |                            |                       |             |

Konta których oznaczenie rozpoczyna się od litery "k" odpowiadają kolumnom w księdze, np. k07 to kolumna nr 7 w KPiR itd. Kolumny księgi, w których sumowane są inne kolumny nie wymagają definiowania, gdyż ich ustawienie jest obligatoryjne i nie podlega zmianie. W celu zapewnienia spójnej koncepcji zapisu dwustronnego zostały wprowadzone tzw. konta ukryte: ukp i ukv. Na kontach tych program wykonuje automatycznie zapisy drugostronne. Użytkownik w praktyce nie odczuwa funkcjonowania tych kont, gdyż dokonuje tyko zapisu jednostronnego na wybranym koncie kolumny KPiR. Koncepcja taka ma jednak wiele zalet.

Do najważniejszych można zaliczyć:

– możliwość prowadzenia kont rozrachunkowych z kontrahentami i Budżetem Państwa przy zachowaniu prostoty księgowania charakterystycznej dla KPiR,

- zastosowanie identycznej zasady zapisu jak w księgowości pełnej (typowy sposób rejestracji w różnych systemach księgowych na świecie),

 pełna elastyczność zbierania informacji rozpoczynając od najprostszej wersji KPiR, a kończąc na rozbudowie systemu do pełnej księgowości

Reasumując jeżeli chcemy prowadzić tylko KPiR (z VAT itd.) na zasadach ogólnych bez rozrachunków oraz podziału Informacji księgowych na dodatkowe grupy poza kolumnami księgowymi to nie dokonujemy tu żadnych zmian. W miarę potrzeb w dowolnej chwili możemy plan kont rozbudować.

Jeżeli księgujemy z wykorzystaniem wzorca księgowego "Zakup (bez rozrachunku)" lub "Sprzedaż (bez rozrachunku)" to program nie tworzy rozrachunków oraz nie zakłada kont analitycznych dla danego kontrahenta.

Plan kont jest zawsze przyporządkowany dla danego roku obrachunkowego, tak więc

w różnych latach obrachunkowych mogą istnieć różne plany kont. Otwierając nowy rok program automatycznie wczyta podstawowy plan kont.

Aby zdefiniować własny plan kont lub zmodyfikować istniejący, wybieramy z menu [Słowniki] pozycję [Plan kont].

W tej części widoczna jest lista dostępnych kont w bieżącym roku obrachunkowym. Konfiguracja poszczególnych kont to nadawanie im określonych cech. Są to:

- numer syntetyczny 3 znakowy,
- numer analityczny (jeżeli konto posiada zdefiniowaną analitykę),
- nazwa konta,
- rodzaj konta,
- typ konta,
- do korekty 90 dni za złe długi.

Rodzaj konta określamy tylko i wyłącznie dla kont syntetycznych i określa on rodzaj analityki konta syntetycznego. Wszystkie konta analityczne mają rodzaj konta "ANA".

Można określić następujące rodzaje kont dla danego konta syntetycznego:

 – syntetyczne – analityka dynamiczna "SAD" – konto, dla którego podczas księgowania zapisu w odpowiedniej ewidencji analitycznej, można założyć nowe konto analityczne (np. dopisać konto dla kontrahenta, czy konto dla nowego środka trwałego),

- syntetyczne – analityka statyczna "SAS" – konto syntetyczne, dla którego zdefiniowaliśmy określone konta analityczne i nie przewidujemy zmian (dopisywania) podczas księgowania np. konto rachunków bankowych; oczywiście główny księgowy zawsze może dopisać nowe konto analityczne, korzystając ze słownika kont,

- syntetyczne bez analityki "SBA" - konto, dla którego nie będziemy prowadzić ewidencji analitycznej.

Typ konta określa, czy konto jest przychodowe, kosztowe, czy niezdefiniowane (inne). Jeżeli konto zostało zdefiniowane jako kosztowe, to księgowania na tym koncie dokumentów niezapłaconych będą widoczne w raporcie dokumentów do wyksięgowania z kosztów. W przypadku zmiany typu konta w planie kont wszystkie typy kont podanalitycznych także zostaną zmienione. Ponadto jeżeli określimy typ konta jako kosztowe, to każda z podanalityk będzie można określić jedynie jako "Kosztowe" lub "Niezdefiniowane" - niemożliwe stanie się określenie jako "Przychodowe". Przy domyślnej konfiguracji konta odpowiadające kolumnom Księgi zostały już odpowiednio zdefiniowane, czyli dla kolumn sprzedażowych jest typ przychodowy oraz dla kolumn zakupowych (kosztowych) jest typ kosztowy.

#### Uwaga!

Bardzo ważne jest w jaki sposób ustawiono rodzaj konta, ponieważ, nie można

w trakcie roku obrachunkowego zmienić rodzaju z syntetycznego z analityką (SAD lub SAS) na syntetyczne bez analityki (SBA). Innymi słowy jeśli raz oznaczymy konto, jako konto bez analityki, to po dokonaniu księgowań na tym koncie nie możemy zmieniać tego ustawienia, ponieważ uzgodnienie obrotów i sald pomiędzy ewidencją analityczną i syntetyczną stanie się niemożliwe. Ponadto konto zadeklarowane jako konto syntetyczne z analityką musi posiadać co najmniej jedno konto analityczne. W przeciwnym przypadku nie będzie możliwe poprawne prowadzenie księgowości oraz niemożliwym stanie się uzgodnienie obrotów i sald ewidencji syntetycznej z analityczną na wszelkiego rodzaju raportach, a w niektórych przypadkach stanie się niemożliwe zaksięgowanie wpisu.

Jeżeli chcemy jednak zmienić rodzaj analityki to musimy usunąć dane konto i dodać je ponownie wprowadzając inne ustawienia. Jeżeli na koncie tym istniały już jakieś księgowania to przed usunięciem konta należy usunąć te zapisy a po dodaniu konta do słownika ponownie je zaksięgować.

Istnieje wprawdzie możliwość księgowania tylko na samej syntetyce i późniejsze rozksięgowanie na analityce, ale dotyczy to jedynie pełnej księgowości.

### Uwaga!

Bardzo ważne jest w jaki sposób zakładamy pierwsze konto analityczne dla danej syntetyki lub analityki pośredniej, ponieważ ze względu na obsługę wielopoziomowych analityk kolejne konta analityczne będą musiały mieć numer analityczny o takiej samej liczbie znaków jak analityka już wcześniej założona.

Kwestia ta dotyczy szczególnie zakładania kont rozrachunkowych kontrahentów. Jeżeli pierwsze konto rozrachunkowe założymy o numerze analitycznym składającym się z jednego znaku (np. "1"), to nie założymy już konta o numerze mającym więcej niż jeden znak dla danej syntetyki. Ilość możliwych do założenia kont analitycznych będzie więc ograniczona.

**Do korekty 90 dni za zle długi** - zaznaczenie danego konta spowoduje, że dokumenty księgowane na tych kontach będą brane pod uwagę podczas generowania korekt.

#### Dodanie konta syntetycznego.

| 🖸 Dodaj konto syntetyczne      |                                                   |  |  |  |  |  |  |
|--------------------------------|---------------------------------------------------|--|--|--|--|--|--|
|                                | Numer                                             |  |  |  |  |  |  |
| Nazwa                          |                                                   |  |  |  |  |  |  |
|                                | Rodzaj konta Syntetyczne - analityka dynamiczna 🗸 |  |  |  |  |  |  |
| Typ konta Niezdefiniowane 🗸    |                                                   |  |  |  |  |  |  |
| Do korekty 90 dni za złe długi |                                                   |  |  |  |  |  |  |
|                                | Zapisz × <u>A</u> nuluj                           |  |  |  |  |  |  |

Dodanie konta analitycznego.

| D Dodaj konto analityczne      |                               |  |  |  |  |  |  |
|--------------------------------|-------------------------------|--|--|--|--|--|--|
|                                | Numer 200                     |  |  |  |  |  |  |
| Nazwa                          |                               |  |  |  |  |  |  |
|                                | Typ konta Niezdefiniowane 🗸 🗸 |  |  |  |  |  |  |
| Do korekty 90 dni za złe długi |                               |  |  |  |  |  |  |
|                                | Zapisz × <u>A</u> nuluj       |  |  |  |  |  |  |

Opcja **edycji konta** wygląda podobnie jak dodanie konta z tą różnicą, że nie można edytować numeru konta, a tylko jego nazwę. Nazwę konta można zmienić w dowolnym czasie pracy z programem. W przypadku kont syntetycznych nie można też zmienić rodzaju konta z syntetycznego z analityką (SAD lub SAS) na syntetyczne bez analityki (SBA). Można natomiast zmienić syntetyczne z analityką dynamiczną (SAD) na syntetyczne z analityką statyczną (SAS) i na odwrót. Edycji można dokonywać nawet, gdy na koncie już istnieją jakieś księgowania.

Usunięcie konta jest możliwe jedynie wtedy, gdy nie było jeszcze żadnych księgowań na tym koncie. Niemożliwe jest też usunięcie konta rozrachunkowego kontrahenta, nawet jeżeli nie było żadnych księgowań na koncie. Należy w takim przypadku wpierw odłączyć powiązanie konta z kontrahentem poprzez funkcję "Przypisz kontrahenta".

Przypisz kontrahenta służy do definiowania konta analitycznego jako konto rozrachunkowe kontrahenta.

| DS Przypisz kontrahenta                       |                |  |  |  |  |  |  |
|-----------------------------------------------|----------------|--|--|--|--|--|--|
| Numer konta: 200-6180040084                   |                |  |  |  |  |  |  |
| Nazwa konta: DGCS SPÓŁKA AKCYJNA              |                |  |  |  |  |  |  |
| Przypisani kontrahenci                        |                |  |  |  |  |  |  |
| Nazwa                                         | Adres          |  |  |  |  |  |  |
| DGCS SPÓŁKA AKCYJNA                           | ul. Zielona 12 |  |  |  |  |  |  |
|                                               |                |  |  |  |  |  |  |
| ×                                             |                |  |  |  |  |  |  |
| Wyszukaj w tabeli                             | 0              |  |  |  |  |  |  |
| Nazwa kontrahenta                             |                |  |  |  |  |  |  |
| <niewybrany></niewybrany>                     |                |  |  |  |  |  |  |
| Zmień nazwę konta na nazwę kontrahenta        |                |  |  |  |  |  |  |
|                                               |                |  |  |  |  |  |  |
| + Dodaj kontrahenta 🛍 Usuń kontrahenta 🗙 Zamł | nij            |  |  |  |  |  |  |

Podczas przypisywania kontrahenta do konta analitycznego sprawdzane jest, czy konto może zostać kontem rozrachunkowym poprzez porównanie liczby znaków analityki z liczbą zadeklarowaną w konfiguracji **[Ustawienia ogólne]->[Parametry]->[Format analityk kontrahentów]**. Jeżeli liczba znaków jest inna system odmówi operacji przypisania.

Jeżeli do konta zostanie dowiązany kontrahent, to każde ręczne księgowanie na tym koncie będzie skutkowało powstaniem odpowiedniego rozrachunku w module rozrachunków.

Zachowanie przy automatycznym księgowaniu jest inne, ponieważ najczęściej ten rozrachunek już istnieje wygenerowany przez inny moduł, a więc samo księgowanie już nie generuje następnego rozrachunku, a jedynie uwzględnia istniejące.

W tabeli okna mamy widok kontrahentów związanych z kontem. Jeżeli ta tabela jest pusta, to znaczy, że konto nie będzie traktowane jako konto rozrachunkowe. Dowiązanie kontrahenta wykonujemy poprzez opcję "Dodaj kontrahenta", w której mamy dostęp do słownika kontrahentów. Przycisk "Usuń kontrahenta" powoduje odwiązanie kontrahenta od konta. W modułach uproszczonej księgowości (np. KPiR) nie jest wymagane ręczne dowiązywanie konta rozrachunkowego do kontrahenta, ponieważ są to konta ukryte i system automatycznie tworzy takie konta i dowiązuje do nich kontrahentów. W systemie istnieje możliwość przypisania wielu kontrahentów do jednego konta, co może być przydatne, gdy jest wiele firm (oddziałów, filii), których chcemy mieć rozdzielonych w słowniku kontrahentów (mają np. inne adresy), ale chcemy prowadzić z nimi księgowanie rozrachunków na jednym koncie analitycznym.

Zaznaczenie znacznika **"Zmień nazwę konta na nazwę kontrahenta"** powoduje zmianę nazwy konta na nazwę kontrahenta w momencie dowiązywania kontrahenta do konta.

UWAGA! Kont rozrachunkowych nie musimy dodawać w słowniku planu kont. Konta te będą dodawane automatycznie podczas księgowania zarówno ręcznego jak i automatycznego.

## 3.9. Wzorce księgowania

Wzorce księgowania (zwane też nieraz szablonami księgowania) w systemie DGCS System dzielimy na dwie grupy ze względu na ich przeznaczenie:

- wykorzystywane do ręcznego księgowania,

- wykorzystywane do automatycznego księgowania.

Zestaw wzorców księgowań jest oddzielny dla każdego roku obrachunkowego podobnie jak Zakładowy Plan Kont. Wzorce wykorzystywane do ręcznego księgowania są bardzo przydatnym mechanizmem podczas wykonywania wpisów w dzienniku. Można je stosować zarówno przy wpisach z VAT (np. księgowanie faktur sprzedaży) jak i przy wpisach bez VAT (księgowanie listy płac). Dają możliwość przyspieszenia procesu księgowania oraz ograniczenia ewentualnej pomyłki. Zadaniem ich jest ułatwienie i przyspieszenie typowych, najczęściej powtarzających się w danej firmie księgowań. Szablon taki może zostać zdefiniowany przez głównego księgowego firmy i być wykorzystywany później przez mniej doświadczonego operatora.

# W module KPiR wzorce są już domyślnie skonfigurowane dla wszystkich występujących operacji, a więc użytkownik nie musi ingerować w ustawienia wzorców.

Wzorce do automatycznego księgowania dokumentów z innych modułów DGCS System są wymagane, gdy pracujemy na innych modułach DGCS System. Pozwalają automatycznie zaksięgować każdy powstający dokument w systemie DGCS System (np. faktura sprzedaży powstała w module Magazyn). Nie ma potrzeby zatem wprowadzania dokumentu dwukrotnie – raz w magazynie i później w księgowości. Ponadto pewne elementy systemu są wspólne dla poszczególnych modułów (np. rejestr VAT, czy rozrachunki) i w celu poprawnej pracy całego systemu zintegrowanego należy dokumenty takie księgować automatycznie. Dla przykładu faktura sprzedaży powstająca w magazynie generuje oprócz danych magazynowych także zapis w rejestrze VAT sprzedaży oraz należność w rozrachunkach.

W momencie automatycznego księgowania po stronie księgowej powstaje wpis z księgowaniami na konta (kolumnach Księgi PiR) oraz zostaje on powiązany z zapisem VAT oraz należnością, co gwarantuje spójność danych w całym systemie. Dla jednego typu dokumentu może zostać zdefiniowany tylko jeden wzorzec.

Mechanizm zarządzania wzorcami do księgowania ręcznego i automatycznego jest wspólny i znajduje się w menu głównym w **[Słowniki]** → **[Wzorce księgowania]**.

| DS DGCS S                                            | ystem KPiR v.    | 22.00         |                  |                 |             |                    | 2<br>Ο ΈΚΑ ΑΚΟΥJNA | .∨ ⊞ <u>st</u> | yczeń 01-01-2021 | <u>31-12-2021</u> ¥ 🗎 | Niezdefiniowana 🗸 | <i>₽</i> <u>PLN</u> ∨ | - 🗆 X     |
|------------------------------------------------------|------------------|---------------|------------------|-----------------|-------------|--------------------|--------------------|----------------|------------------|-----------------------|-------------------|-----------------------|-----------|
| Plik Księg                                           | a Rejestry V/    | AT Rozliczer  | nie z US Kasa    | a Przelewy      | Rozrachunki | Inne dokumenty Rap | orty Słowniki      | Narzędzia      | Konfiguracja P   | omoc                  |                   |                       |           |
|                                                      |                  |               | -                | and a second    | -<br>-      |                    |                    |                |                  |                       |                   |                       |           |
| KSIę                                                 | ja               | v             | zorce księgow    | ania -          | ^           |                    |                    |                |                  |                       |                   |                       |           |
| + Dodaj                                              | 🗹 Edytuj         | 觉 Usuń        | 🗗 Kopiuj         | 🛱 Drukuj        |             |                    |                    |                |                  |                       | Sł                | ownik wzorców księ    | gowania   |
|                                                      |                  | Wzorce ks     | ięgowania        |                 |             | >                  |                    |                | Definicje poz    | ycji księgowych       |                   |                       |           |
|                                                      | Nazwa            |               |                  | Typ dokum       | entu        | Rozksięgowanie     | Konto synt.        | Analityka      | Kwota winien     | Kwota ma              | Status            | Rodzaj zakupu         | Тур ор    |
| Bilans otwar                                         | cia              |               | Księga PiR - E   | BO              | ~           | Inne konto         | k07                |                | Brak             | Netto                 | Wszystkie         |                       | Wszystkie |
| Dowód wew                                            | nętrzny - kilome | trówka        | Dowody wew       | nętrzne (Delega | acje)       | Inne konto         | k08                |                | Brak             | Netto                 | Wszystkie         |                       | Wszystkie |
| Koszty dział                                         | alności badawo   | zo-rozwojowe  | j Księga PiR - z | zakup           |             | Inne konto         | k10                |                | Netto            | Brak                  | Wszystkie         |                       | Wszystkie |
| Księgowanie                                          | amortyzacji      |               | Amortyzacja      |                 |             | Inne konto         | k11                |                | Netto            | Brak                  | Wszystkie         |                       | Wszystkie |
| Księgowanie                                          | zbiorcze z VA    | r sprzedaży   | Dokumenty V      | AT sprzedaży    |             | Inne konto         | k12                |                | Netto            | Brak                  | Wszystkie         |                       | Wszystkie |
| Księgowanie zbiorcze z VAT zakupu Dokumenty VAT zaku |                  | /AT zakupu    |                  | Inne konto      | k13         |                    | Netto              | Brak           | Wszystkie        |                       | Wszystkie         |                       |           |
| Lista płac                                           |                  |               | Listy płac       |                 |             | Inne konto         | k15                |                | Netto            | Brak                  | Wszystkie         |                       | Wszystkie |
| Nota obciąż                                          | eniowa           |               | Nota obciąże     | eniowa          |             | Inne konto         | k16                |                | Netto            | Brak                  | Wszystkie         |                       | Wszystkie |
| Nota odsetk                                          | owa              |               | Nota odsetko     | owa             |             |                    |                    |                |                  |                       |                   |                       |           |
| Nota uznani                                          | owa              |               | Nota uznanio     | owa             |             |                    |                    |                |                  |                       |                   |                       |           |
| Płatność kor                                         | ntrahenta        |               | Płatności kor    | ntrahentów      |             | <                  |                    |                |                  |                       |                   |                       | >         |
| Płatność na:                                         | sza              |               | Płatności nas    | sze             |             |                    |                    |                |                  |                       |                   |                       |           |
| Ryczałt                                              |                  |               | Ryczałt          |                 |             |                    |                    | + Dodaj        | 🕑 Edytuj 🛄       | Usun                  |                   |                       |           |
| Różnica kurs                                         | sowa z kompen    | saty faktur   | Różnice kurse    | owe z kompens   | at należno  |                    |                    |                |                  |                       |                   |                       |           |
| Różnica kurs                                         | sowa z zakupu    |               | Różnice kurse    | owe z zakupów   |             |                    |                    | D              | odatkowe warun   | ki pozycji księgow    | vych              |                       |           |
| Różnica kurs                                         | sowa ze sprzed   | aży           | Różnice kurse    | owe ze sprzeda  | ży          | Operacja logiczna  | Gru                | powanie        | Operator         | War                   | rtość             |                       |           |
| Sprzedaż                                             |                  |               | Księga PiR - s   | sprzedaż        |             |                    |                    |                |                  |                       |                   |                       |           |
| Sprzedaż (be                                         | z rozrachunku    | )             | Księga PiR - s   | sprzedaż        |             |                    |                    |                |                  |                       |                   |                       |           |
| Sprzedaż (ko                                         | ol.15)           |               | Księga PiR - s   | sprzedaż        |             |                    |                    |                |                  |                       |                   |                       |           |
| Sprzedaż na                                          | FP               |               | Faktura VAT      | FP              |             |                    |                    |                |                  |                       |                   |                       |           |
| Sprzedaż po                                          | została          |               | Księga PiR - s   | sprzedaż        |             |                    |                    |                |                  |                       |                   |                       |           |
| Sprzedaż tov                                         | varów i usług    |               | Księga PiR - s   | sprzedaż        |             |                    |                    |                |                  |                       |                   |                       |           |
| Sprzedaż tov                                         | varów i usług J  | PK FA VAT     | JPK FA VAT       |                 |             |                    |                    |                |                  |                       |                   |                       |           |
| Sprzedaż tov                                         | varów i usłuc J  | PK FA korekta | JPK FA korek     | <b>k</b> ta     | >           |                    |                    |                |                  |                       |                   |                       |           |
| Wyszukaj w                                           | tabeli           |               |                  |                 | Ô           |                    |                    |                |                  | Caytaj 🛄 Usan         |                   |                       |           |

Słownik wzorców księgowań podzielony jest na trzy części:

- zdefiniowane wzorce - lewa tabela - widoczne są wszystkie zdefiniowane wzorce w bieżącym roku obrachunkowym,

definicje pozycji dla wybranego wzorca – prawa górna tabela – zdefiniowane konta i kwoty, które mają być księgowane po stronie winien i ma,

 dodatkowe warunki dla wybranej definicji pozycji – prawa dolna tabela – opcjonalne warunki, którymi można dodatkowo sprecyzować, jakie pozycje dokumentu mają być brane pod uwagę.

| DS Edytuj wzorzec ks | ięgowania                                                                         |                                 |                                                    |                          |                                  |                                   |                                                                                                    |
|----------------------|-----------------------------------------------------------------------------------|---------------------------------|----------------------------------------------------|--------------------------|----------------------------------|-----------------------------------|----------------------------------------------------------------------------------------------------|
|                      |                                                                                   | Ту                              | Nazwa Lista płac<br>vp dokumentu Listy płac        |                          |                                  | ~                                 |                                                                                                    |
|                      | Rozksięgowanie<br>Inne konto<br>Kwota winien<br>Brak<br>Typ operacji<br>Wszystkie | *<br>*<br>*                     | Konto syntet.<br>Kwota ma<br>Brak<br>Procent kwoty | ×<br>100,00%             | Analityka<br>Status<br>Wszystkie | ~                                 | Dodatkowe warunki pozycji<br>+ Dodaj wiersz                                                                             |
|                      | Kod<br>Inne konto<br>Inne konto                                                   | Konto syntetyczne<br>k12<br>ukp | Konto analityczne                                  | Winien<br>Brutto<br>Brak | Ma<br>Brak<br>Brutto             | Procent<br>100,00% W<br>100,00% W | F2-słownik planu kont<br>F3-przejście do tabeli<br>F4-powrót do wiersza<br>wprowadzania danych<br>Del-usunięcie wiersza |
|                      |                                                                                   |                                 | F                                                  | I-Zapisz × <u>A</u> nul  | uj                               |                                   |                                                                                                    |

Dla przykładu na załączonym ekranie widzimy jeden wzorzec dla dokumentu pochodzącego z modułu Płac. W definicjach pozycji jest zaznaczona pozycja kwoty Brutto na konto kolumny 12 oraz po przeciwnej stronie na konto ukryte.

Sposób definiowania wzorców jest identyczny ze sposobem dekretowania dokumentów księgowych w pełnej księgowości. Dla osób nie znających zasad dekretacji podajemy prostą zasadę:

#### Dla przychodów:

| Rodzaj konta                                   | Winien | Ma    |
|------------------------------------------------|--------|-------|
| Kolumna w księdze 7 lub 8                      |        | Netto |
| Konto podatku VAT                              |        | VAT   |
| Konto przeciwstawne – np.<br>konto kontrahenta | Brutto |       |

#### Dla kosztów:

| Rodzaj konta                                   | Winien | Ma     |
|------------------------------------------------|--------|--------|
| Kolumna w księdze 10, 11, 12,<br>13 lub 15     | Netto  |        |
| Konto podatku VAT                              | VAT    |        |
| Konto przeciwstawne – np.<br>konto kontrahenta |        | Brutto |

Poszczególne kwoty mogą być rozpisywane na wiele kont. Ważne jest aby suma zapisów strony "Winien" była równa sumie zapisów strony "Ma".

Pod każdą tabelą umieszczone są przyciski pozwalające dodawać, edytować lub usuwać pozycję w tabelach. Dodatkowo pod tabelą **"Definicje pozycji księgowych"** zamieszczony jest przycisk **"Zaawansowany warunek"**. Jest to opcja przeznaczona dla zaawansowanych użytkowników i dystrybutorów oprogramowania DGCS System pozwalająca na zdefiniowanie warunku jeszcze bardziej szczegółowego, niż te które dostarczamy standardowo do użytkowania. Natomiast nad tabelą **"Wzorce księgowania"** dostępne są opcje kopiowania i drukowania definicji wybranego wzorca. Kopiowanie wzorca polega na skopiowaniu definicji jako wzorzec dla innego, ale pokrewnego typu dokumentu. Można na przykład skopiować definicję wzorca do księgowania faktury sprzedaży jako wzorzec przeznaczony dla korekt faktur sprzedaży. Wykorzystanie kopiowania wzorców ułatwia i przyspiesza proces definiowania wzorców księgowań.

Po wybraniu opcji "Dodaj" nad lewą tabelą otworzy się poniższe okno.

| Rozksięgowanie       Konto syntet.       Analityka         Inne konto       Kwota wnien         Kwota wnien       Kwota warunki pozycji         Brak       Brak         Yp operacji       Procent kwoty         Wszystkie       100,00%         Kod       Konto syntetyczne         Kod       Konto syntetyczne         Kod       Konto syntetyczne         Kod       Konto syntetyczne         Kod       Konto syntetyczne         Kod       Konto syntetyczne         Kod       Konto syntetyczne         Kod       Konto syntetyczne         Konto syntetyczne       Winien         F2-słownik planu kont         F3-przejście do tabeli         F4-powrót do wiersza         wprowadzania danych         peł-usunjęcie wiersza |                | Nazwa                          | 10              |                                                                                                |
|----------------------------------------------------------------------------------------------------|----------------|--------------------------------|-----------------|------------------------------------------------------------------------------------------------|
| Rozksięgowanie       Konto syntet.       Analityka         Inne konto       Kwota winien       Kwota ma         Kwota winien       Kwota ma       Status         Brak       Brak       Wszystkie         Typ operacji       Procent kwoty         Wszystkie       100,00%         Kod       Konto syntetyczne         Kod       Konto analityczne         Winien       F2-słownik planu kont         F3-przejście do tabeli         F4-powrót do wiersza         wprowadzania danych         Del-usunjęcie wiersza                                                                                                    |                | Typ dokumentu Taktula exportor | va              |                                                                                                |
| Inne konto   Kwota winien   Kwota winien   Brak   Brak   Brak   Procent kwoty   100,00%     Dodatkowe warunki pozycji   + Dodaj wiersz     Kod   Konto syntetyczne   Konto analityczne   Winien   F2-słownik planu kont   F3-przejście do tabeli   F4-powrót do wiersza   wprowadzania danych   peł-usunjęcie wiersza                                                                                                    | Rozksięgowanie | Konto syntet.                  | Analityka       |                                                                                                |
| Kwota winien     Kwota ma     Status       Brak     Brak     Wszystkie       Typ operacji     Procent kwoty       Wszystkie     100,00%       Kod     Konto syntetyczne     Konto analityczne       Kod     Konto syntetyczne     Winien       F2-słownik planu kont     F3-przejście do tabeli       F4-powrót do wiersza     wprowadzania danych       Del-usunięcie wiersza     Del-usunięcie wiersza                                                                                                    | Inne konto     | ✓                              |                 |                                                                                                |
| Brak     Brak     Wszystkie       Typ operacji     Procent kwoty       Wszystkie     100,00%       Lodatkowe warunki pozycji       + Dodaj wiersz       Kod     Konto syntetyczne       Kod     Konto syntetyczne       Winien     F2-słownik planu kont       F4-powrót do wiersza<br>wprowadzania danych<br>Dełusunięcie wiersza                                                                                                    | Kwota winien   | Kwota ma                       | Status          |                                                                                                |
| Typ operacji       Procent kwoty       Dodatkowe warunki pozycji         Wszystkie       100,00%       Dodatkowe warunki pozycji         + Dodaj wiersz       + Dodaj wiersz         Kod       Konto syntetyczne       Konto analityczne       Winien       F2-słownik planu kont         F4-powrdzania danych Dełusunięcie wiersza       wprowadzania danych Dełusunięcie wiersza       wprowadzania danych                                                                                                    | Brak           | ✓ Brak                         | ✓ Wszystkie ✓   |                                                                                                |
| Wszystkie     100,00%     Dodatkowe warunki pozycji       + Dodaj wiersz       Kod     Konto syntetyczne     Konto analityczne     Winien       F2-słownik planu kont       F3-przejście do tabeli<br>F4-powrót do wiersza<br>wprowadzania danych<br>Dełusunięcie wiersza                                                                                                    |                | Procent kwoty                  |                 |                                                                                                |
| Kod     Konto syntetyczne     Konto analityczne     Winien     F2-słownik planu kont       F3-przejście do tabeli<br>F4-powrót do wiersza<br>wprowadzania danych<br>Del-usunięcie wiersza                                                                                                    | Wszystkie      | ~ 100,00                       | %               | Dodatkowe warunki pozycji                                                                      |
| Kod     Konto syntetyczne     Konto analityczne     Winien     F2-słownik planu kont       F3-przejście do tabeli     F4-powrót do wiersza     wprowrót do wiersza       Wprowradzania danych     Del-usunięcie wiersza                                                                                                    |                |                                |                 | + Dodaj wiersz                                                                                 |
| F3-przejście do tabeli<br>F4-powrót do wiersza<br>wprowadzania danych<br>Del-usunięcie wiersza                                                                                                    | Kod Ko         | onto syntetyczne Konto ana     | lityczne Winien | F2-słownik planu kont                                                                          |
|                                                                                                    |                |                                |                 | F3-przejście do tabeli<br>F4-powrót do wiersza<br>wprowadzania danych<br>Del-usunięcie wiersza |
|                                                                                                    |                |                                |                 |                                                                                                |
|                                                                                                    |                |                                |                 |                                                                                                |

Dodawanie wzorca zaczynamy od zdefiniowania nazwy wzorca, która będzie identyfikowała dany wzorzec i we wzorcach do automatycznego księgowania będzie umieszczona w polu zdarzenia gospodarczego danego wpisu. Kolejnym atrybutem jest **"Typ dokumentu"** określający, kiedy dany wzorzec będzie wykorzystywany.

UWAGA ! Dla wzorców **do księgowania ręcznego** przeznaczone są dwa typy dokumentów:

- "Księga PiR – sprzedaż" - będzie możliwy do wyboru dla wpisów z VAT sprzedaży oraz dla wszystkich wpisów bez VAT,

– "Księga PiR – zakup" - będzie możliwy do wyboru dla wpisów z VAT zakupu oraz dla wszystkich wpisów bez VAT.

Pozostałe typy dokumentów przeznaczone są do automatycznego księgowania z innych modułów systemu. Wyjątkiem są tu wzorce dla różnic kursowych. Należy pamiętać o tym, że w momencie usunięcia któregoś z tych wzorców, stanie się niemożliwe zaksięgowanie automatyczne danego typu dokumentu, aczkolwiek podczas księgowania system nas o tym poinformuje i będziemy mogli zdefiniować wzorzec podczas automatycznego księgowania.

"Rozksięgowanie" określa, czy ma być kwota rozksięgowana na konto kontrahenta (rozrachunkowe), czy też nieprzypisane do kontrahenta. W przypadku rozksięgowania na konto kontrahenta wybieramy "Kontrahent" oraz numer syntetyczny i jeżeli istnieją poziomy analityki pośrednie, to także analitykę pośrednią, ze względu na to, że na ostatnim poziomie analitycznym, analityka będzie znajdowana automatycznie przez program. Jeżeli analityka nie istnieje, to taki numer analityczny będzie automatycznie zakładany lub też zostanie wyświetlone okno, gdzie użytkownik sam założy konto dla wybranego kontrahenta. Strukturę numeru analitycznego określamy w opcji [Konfiguracja]->[Ustawienia ogólne]->[Parametry]->[Format analityk kontrahentów], co zostało już poruszone we wcześniejszych rozdziałach Konfiguracji początkowej. Jeżeli rozksięgowanie jest nie przypisane, to musimy wybrać konkretne konto końcowe, a więc jeżeli posiada analitykę, to numer analityczny też należy wybrać. Ponadto istnieje jeszcze rozksięgowanie według formatu podanalityk, które jest wykorzystywane tylko dla dokumentów czynszowych z modułu "Czynsze". W takim przypadku dane konto syntetyczne musi mieć zdefiniowany format podanalityk w planie kont.

Następnie wybieramy **numer konta** oraz kwoty **winien** i **ma**. Pole "**Statusu**" dotyczy części magazynowej i określa, czy kwoty mają być brane z sprzedaży/zakupu "**Towaru**", "**Usługi**" lub razem zsumowane przy ustawieniu "**Wszystkie**". Pole "**Typ operacji**" dotyczy tylko dokumentów kasowych i wyciągów bankowych, i służy do oddzielnego księgowania kwot z pozycji dokumentu kasowego (wyciągu bankowego) – np. zapłata za wodę i zapłata za energie. Typy operacji określamy w słowniku typów operacji. W standardzie są zdefiniowane typy operacji dla modułu kasowego do zapłat za konkretne dokumenty magazynowe (faktura, paragon itp.). Typy operacji nie są dostępne do definiowania w KPiR, ponieważ w KPiR nie księguje się płatności.

Dodatkowo dla dokumentów zakupu określamy **rodzaj zakupu** (handlowy, inwestycyjny, pozostały). Po wyborze wszystkich parametrów wybieramy opcję **"Dodaj wiersz"** i przechodzimy do kolejnej definicji pozycji księgowej. Z tego poziomu dla każdej definicji pozycji możemy określić dodatkowe warunki pozycji wybierając opcję **"Dodatkowe warunki pozycji"** przed dodaniem wiersza do tabeli. W celu edycji dodanego wiersza do tabelki należy przejść do tabeli (*F3*), usunąć wiersz (*Del*), przejść do pól wprowadzania danych (*F4*) i dodać go ponownie. Po zdefiniowaniu całego wzorca zatwierdzamy go przyciskiem **"Zapisz"**.

Opcja edycji wzorca wygląda podobnie, jak dodawanie z tą różnicą, że nie ma możliwości zmiany typu dokumentu dla danego wzorca.

Usunięcie wzorca jest możliwe jedynie, gdy dany wzorzec nie był jeszcze używany przy księgowaniach. Jeżeli istnieje księgowanie korzystające z danego wzorca, to usunięcie nie będzie możliwe oraz niemożliwe będzie edytowanie takiego wzorca.

Z poziomu słownika wzorców księgowania istnieje także możliwość dodawania, edycji oraz usuwania definicji pozycji dla istniejącego wzorca. Służą do tego przyciski umieszczone pod prawą górną tabelą.

| Rozksięgowanie     Konto syntet.     Analityka       Inne konto        Kwota winien     Kwota ma       Brak     Brak     Status       Typ operacji     Procent kwoty       Wszystkie     100.00%                                                           | 🖸 Dodaj definicję pozycji księgowej |                               |                               |
|----------------------------------------------------------------------------------------------------|-------------------------------------|-------------------------------|-------------------------------|
| Rozksięgowanie       Konto syntet.       Analityka         Inne konto       V       Status         Kwota winien       Kwota ma       Status         Brak       Brak       Wszystkie       Wszystkie         Typ operacji       Procent kwoty       100.00% |                                     |                               |                               |
| Rozksięgowanie     Konto syntet.     Analityka       Inne konto        Kwota wnien     Kwota ma       Brak     Brak       Typ operacji     Procent kwoty       Wszystkie     100,00%                                                                       |                                     |                               |                               |
| Rozksięgowanie     Konto syntet.     Analityka       Inne konto     Kwota ma     Status       Brak     Brak     Wszystkie       Typ operacji     Procent kwoty       Wszystkie     100,00%                                                                 |                                     |                               |                               |
| Rozksjegowanie     Konto syntet.     Analityka       Inne konto     Kwota ma     Status       Kwota winien     Kwota ma     Status       Brak     Brak     Wszystkie       Typ operacji     Procent kwoty       Wszystkie     100,00%                      |                                     |                               |                               |
| Rozksięgowanie     Konto syntet.     Analityka       Inne konto     Inne konto     Inne konto       Kwota winien     Kwota ma     Status       Brak     Brak     Wszystkie       Typ operacji     Procent kwoty       Wszystkie     100,00%                |                                     |                               |                               |
| Inne konto     Status       Kwota winien     Kwota ma       Brak     Brak       Typ operacji     Procent kwoty       Wszystkie     100,00%                                                                                                    | Rozksięgowanie                      | Konto syntet.                 | Analityka                     |
| Kwota wanien     Kwota ma     Status       Brak     Brak     Wszystkie       Typ operacji     Procent kwoty       Wszystkie     100.00%                                                                                                    | Inne konto 🗸 🗸                      |                               |                               |
| Brak Wszystkie Wszystkie Wszystkie<br>Typ operacji Procent kwoty<br>100,00%                                                                                                    | Kwota winien                        | Kwota ma                      | Status                        |
| Typ operacji Procent kwoty<br>Wszystkie V 100,00%                                                                                                    | Brak                                | Brak                          | <ul> <li>Wszystkie</li> </ul> |
| Wszystkie v 100,00%                                                                                                    | Typ operacji                        | Procent kwoty                 |                               |
|                                                                                                    | Wszystkie 🗸                         | 100,00                        | %                             |
|                                                                                                    |                                     |                               |                               |
|                                                                                                    |                                     |                               |                               |
|                                                                                                    |                                     |                               |                               |
|                                                                                                    |                                     |                               |                               |
|                                                                                                    |                                     |                               |                               |
|                                                                                                    |                                     |                               |                               |
|                                                                                                    |                                     |                               |                               |
|                                                                                                    |                                     | ✓ <u>O</u> K × <u>A</u> nuluj |                               |

Jak widzimy na załączonym obrazku operację taką wykonuje się podobnie, jak dodawanie wiersza do tabeli w opcji dodawania nowego wzorca, co zostało już opisane powyżej.

Ostatnim poziomem definicji jest definicja dodatkowych warunków dla wybranej pozycji wzorca (przyciski pod prawą dolną tabelą). Należy tu zwrócić uwagę też na **"Zaawansowany warunek"** pod prawą górną tabelą. Otóż te dwie opcje wykluczają się nawzajem. System pozwala na zdefiniowanie dodatkowych warunków pozycji wzorca albo na zdefiniowanie zaawansowanego warunku. Nie można zdefiniować obu opcji naraz (przy definiowanie zaawansowanego warunku zostaną usunięte z systemu dodatkowe warunki pozycji wzorca i na odwrót). Po wybraniu opcji **"Dodaj"** (lub **"Edytuj"** w przypadku edycji) pod prawą dolną tabelą ukaże nam się poniższe

np. dla wzorca księgowania odpisów amortyzacyjnych

okno:

| 🖸 Dodaj dodatkowy warunek pozycji księgo | wej               |                  |
|------------------------------------------|-------------------|------------------|
|                                          |                   |                  |
|                                          |                   |                  |
| Operacja logiczna                        | Grupowanie        | Operator         |
| i 🗸                                      | Klasyfikacja ŚT 🗸 | = V Wartość      |
|                                          |                   |                  |
|                                          |                   |                  |
|                                          |                   |                  |
|                                          | <u>∽ о</u> к      | × <u>A</u> nuluj |

dla wzorca księgowania dokumentów z magazynu

| D Dodaj dodatkowy warunek pozycji księ | gowej        |                  |  |
|----------------------------------------|--------------|------------------|--|
|                                        |              |                  |  |
|                                        |              |                  |  |
| Operacja logiczna                      | Grupowanie   | Operator         |  |
| i 🗸                                    | Magazyn 🗸    | = 🗸 Wartość      |  |
|                                        |              |                  |  |
|                                        |              |                  |  |
|                                        |              |                  |  |
|                                        | 4.01         | March 1          |  |
|                                        | ✓ <u>0</u> ĸ | × <u>A</u> nuluj |  |

Na początku określamy "**Operację logiczną**". Są tu dostępne dwie opcje "**i**" i "**lub**". Jest to określenie operatora łączącego poszczególne pozycje dodatkowych warunków pozycji **w sensie logicznym**.

Następnie należy wybrać **"Grupowanie"**, czyli jaki parametr dokumentu ma być brany pod uwagę podczas pobierania kwoty dla danej pozycji wzorca. Dostępne są różne opcje w zależności od typu dokumentu wzorca. Dla przykładu dla dokumentów sprzedaży są to magazyn, grupa towarów, stawka VAT i waluta, a dla dokumentów kasowych – kasa i waluta. Tak więc możemy stworzyć tak wzorzec, żeby np. wydania z różnych magazynów księgować na różne konta księgowe lub też wypłaty z różnych kas księgować na różne konta księgowe.

W kolejnym kroku określamy **"Operator"** wiążący grupowanie z wartością. Istnieją dwie możliwości: operator = wartość (równy) i operator > wartość (różny).

Na końcu określamy **"Wartość"** dla danego grupowania. Oczywiście dostępne wartości mamy tylko takie, które są zdefiniowane w systemie dla danego grupowania. Np. jeżeli mamy w module magazynowym w słowniku magazynów zdefiniowane trzy magazyny: "Mag1", "Mag2" i "Mag3", to po wybraniu grupowania "Magazyn" dostępne będą tylko te trzy wartości. W momencie rozwoju o kolejny magazyn, to należy zmodyfikować dodatkowe warunki pozycji wzorca tak, żeby też brały pod uwagę ten nowo dodany magazyn. Dodatkowe warunki są opcją niewymaganą, więc jeżeli nie zostaną ustawione, to dla danej pozycji będą brane wszystkie kwoty. Jeżeli zostaną ustawione, to służą do filtrowania dostępnych kwot.

#### Przykłady dodatkowych warunków:

Mamy zdefiniowane w module magazynowym 20 magazynów: "Mag1", "Mag2", "Mag3"... do "Mag20" oraz 2 grupy towarowe: "Grp1" i "Grp2".

Przykład 1: Dla zdefiniowanej pozycji wzorca mają być brane kwoty z magazynu "Mag1". Dodajemy jedną pozycję dodatkowego warunku. Operacja logiczna: "lub" albo "i" (jeżeli warunek jest tylko jeden, to operacja nie jest brana pod uwagę). Grupowanie: "Magazyn". Operator: "=". Warunek: wybieramy ze słownika "Mag1".

Przykład 2:

Dla zdefiniowanej pozycji wzorca mają być brane kwoty z magazynu "Mag2" oraz "Mag3". Dodajemy dwie pozycje dodatkowego warunku. Pierwsza: Operacja logiczna: "lub". Grupowanie: "Magazyn". Operator: "=". Warunek: wybieramy ze słownika "Mag2". Druga: Operacja logiczna: "lub". Grupowanie: "Magazyn". Operator: "=". Warunek: wybieramy ze słownika "Mag3". Przykład 3: Dla zdefiniowanej pozycji wzorca mają być brane kwoty z pozostałych magazynów, czyli wszystkie magazyny oprócz "Mag1", "Mag2" i "Mag3". Dodajemy trzy pozycje dodatkowego warunku. Pierwsza: Operacja logiczna: "i". Grupowanie: "Magazyn". Operator: "<>". Warunek: wybieramy ze słownika "Mag1". Druga: Operacja logiczna: "i". Grupowanie: "Magazyn". Operator: "<". Warunek: wybieramy ze słownika "Mag2". Trzecia: Operacja logiczna: "i". Grupowanie: "Magazyn". Operator: "<>". Warunek: wybieramy ze słownika "Mag3". Przykład 4: Dla zdefiniowanej pozycji wzorca mają być brane kwoty z magazynu "Mag1", ale tylko dla grupy towarowej "Grp1". Dodajemy dwie pozycje dodatkowego warunku. Pierwsza: Operacja logiczna: "i". Grupowanie: "Magazyn". Operator: "=". Warunek: wybieramy ze słownika "Mag1". Druga: Operacja logiczna: "i". Grupowanie: "Grupa towarów". Operator: "=". Warunek: wybieramy ze słownika "Grp1".

Zaawansowany warunek księgowania jest też wykorzystywany do księgowania z pliku DANE\_FIK.DBF różnych magazynów i form płatności na różne konta księgowe. Wykorzystywana jest do tego "Sekcja WHERE". W celu zaksięgowania magazynu na inne konto w sekcji tej należy wpisać "MIEJSCE='X", gdzie X oznacza numer magazynu – jest to kolumna MIEJSCE w pliku DANE\_FIK.DBF.

| Zaawansowany warunek pozycji |               |   |
|------------------------------|---------------|---|
|                              |               |   |
| Sekcja JOIN                  |               | 1 |
| Sekcja WHERE                 |               |   |
| Sekcja GROUP BY              |               |   |
|                              |               |   |
|                              |               |   |
|                              |               |   |
|                              | V OK X Anului |   |

W celu zaksięgowania formy płatności na inne konto w sekcji WHERE należy wpisać "FORMA\_PLAT='X", gdzie X oznacza formę płatności – jest to kolumna FORMA\_PLAT w pliku DANE\_FIK.DBF.

| DS Zaawansowany warunek p | ozycji                        |
|---------------------------|-------------------------------|
|                           |                               |
|                           |                               |
| Sekcja JOIN               |                               |
| Sekcja WHERE              | FORMA_PLAT='GOTÓWKA'          |
| Sekcja GROUP BY           |                               |
|                           |                               |
|                           |                               |
|                           |                               |
|                           | ✓ <u>Ω</u> κ × <u>A</u> nuluj |

Formy płatności można też zdefiniować w inny sposób: "FORMA\_PLAT>'X'". Znak ">" działa tak samo jak STARTING WITH w SQL-u. Na poniższym przykładzie widzimy FORMA\_PLAT>'PRZELEW' – w takim przypadku na to konto będą księgowane wszystkie formy płatności zaczynające się od nazwy "PRZELEW", a więc np. "PRZELEW 7 DNI", "PRZELEW 14 DNI" itp.

| DS Zaawansowany warunek p | ozycji                                        |  |
|---------------------------|-----------------------------------------------|--|
|                           |                                               |  |
| 0.1.1.1.1011              |                                               |  |
| Sekcja JOIN               |                                               |  |
| Sekcja WHERE              | FORMA_PLAT>PRZELEW                            |  |
| Sekcja Onoor B            | ۱ <u>ــــــــــــــــــــــــــــــــــــ</u> |  |
|                           |                                               |  |
|                           |                                               |  |
|                           | ✓ <u>O</u> K × <u>A</u> nuluj                 |  |

Wzorce księgowania są dostępne na zakładce "Księga".

| Bieżąca pa | czka: Niezdefiniowana 🗸 🗸                |                                                                                   |
|------------|------------------------------------------|-----------------------------------------------------------------------------------|
| [Dane og   | jólne ————                               |                                                                                   |
| Data do    | okumentu 01-01-2021 🗀 Numer dokumentu 12 | 35                                                                                |
| Zda        | arz. gosp. 151515                        | 🔍 Szukaj (F2) 🗌 Wyłącz dane kontrahenta                                           |
| Dane ko    | ontrahenta                               |                                                                                   |
| Nazwis     | ko/nazwa dGCS S.A.                       | Q Szukaj nazwy (F2) NIP 618-004-00-84 Q Szukaj NIP-u (F2)                         |
| Kod        | pocztowy Miasto Wtórek                   | Adres ul. Środkowa 5 Wpisz ręcznie Weryfikuj płatnika UE                          |
| VAT Oz     | znaczenia Księga Akcyza Paliwa           |                                                                                   |
|            |                                          | Waluta: złoty polski 🗠                                                            |
|            | Data księgowa 01-01-2021 📋               | Nazwa wzorca Sprzedaż towarów i usług 🧹 Wartość kolumn 15 000,00                  |
| Kolumna    | Nazwa kolumny                            | Sprzedaż towarów i usług Kwota PLN                                                |
| k07        | Przychod ze sprzedaży towarów i usług    | Sprzedaż<br>Sprzedaż (bez rozrachunku)<br>Sprzedaż pozostała<br>Wszystkie kolumny |
| Opis kos   | ztów badawczo-rozwojowych                | 75% kwoty 20% kwoty                                                               |
|            | Lhuogi                                   |                                                                                   |
|            | Zlikwidowane Data likwidacji 01-01-2021  | Przyczyna likwidacji                                                              |
|            |                                          | Zapisz (F6) × Anuluj                                                              |

Wzorzec księgowania jest podpowiadany przez program automatycznie. To jaki wzorzec zostanie zaproponowany zależy od statystyki – częstości występowania danego wzorca razem z wybranym typem zapisu w rejestrze VAT. Po wykonaniu zapisu w rejestrze VAT program podpowie ten wzorzec który najczęściej był wybierany dla danego zapisu w rejestrze VAT.

## 3.10. Paczki - grupowanie dokumentów

Istnieje mechanizm tzw. **Paczek**, który może być bardzo przydatny przy prowadzeniu księgowości większych firm. W uproszczeniu jest to swego rodzaju grupowanie wprowadzanych dokumentów (np. podział księgowań przez różne osoby na różne paczki lub oddzielne paczki do księgowania zakupów i sprzedaży danego punktu handlowego itp.). Paczki definiujemy w słowniku paczek, gdzie również ustawiamy bieżącą paczkę.

Po wyborze bieżącej paczki przez opcję "Ustaw jako bieżącą", każdy księgowany dokument będzie przypisany do bieżącej paczki, co pozwoli np. na wydruki księgowań wg paczek. Jeżeli dokument nie ma być przypisany do żadnej paczki, należy wybrać opcję "Ustaw niezdefiniowaną jako bieżącą".

Mechanizm zastosowania paczek pozwala dodatkowo na autonumerację dodatkowego numeru księgowego. Wymagane jest w takim momencie włączenie w konfiguracji **[Ustawienia ogólne]**  $\rightarrow$  **[Parametry]**  $\rightarrow$  **[Parametry]** dekretacji] opcji dodatkowego numeru księgowego oraz jego autonumeracji (więcej Informacji zawartych jest w rozdziale "Konfiguracja początkowa") i ustawienie wzorca numeracji dla danej paczki podczas dodawania lub edycji paczki.

| DS Dodaj paczkę       |                                     |
|-----------------------|-------------------------------------|
|                       |                                     |
|                       |                                     |
| Nazwa paczki          |                                     |
| Wzorzec numeracji \$n |                                     |
| Aktualny numer        | 1 🚔                                 |
|                       | <ul> <li>Paczka widoczna</li> </ul> |
|                       |                                     |
|                       |                                     |
|                       |                                     |
| <u>∽ о</u> к          | × Anuluj Opis wzorca                |

Mechanizm definiowania wzorca jest opisany w opcji **"Opis wzorca"**, a aktualny numer jest zwiększany podczas dodawania kolejnego wpisu powiązanego z bieżącą paczką (podobnie jak kolejne numery wystawianych dokumentów kasowych).

Podczas księgowania możemy ustawić bieżącą paczkę korzystając z funkcji [Słowniki]  $\rightarrow$  [Paczki] i ustawić jako bieżącą lub wprowadzając wpis wybrać z listy – górny prawy narożnik okna głównego.

| DGCS System KPiR v. 22.          | 00 WERSJA DEMONSTRACYJNA               |                             |                                            | Styczeń 01-01-2021                     | <u>– 31-12-2021</u> 🗸 🗐 <u>Niezdefiniowana</u> |          |
|----------------------------------|----------------------------------------|-----------------------------|--------------------------------------------|----------------------------------------|------------------------------------------------|----------|
| Plik Księga Rejestry <u>V</u> AT | Rozliczenie z <u>U</u> S Kasa Przelewy | r Ro <u>z</u> rachunki Inne | dokumenty Raporty <u>S</u> łowniki         | <u>N</u> arzędzia <u>K</u> onfiguracja | Pomoc                                          |          |
| + Księga                         | Wzorce VAT                             | Paczki                      | ×                                          |                                        |                                                | ☆ [      |
| + Dodaj 🛛 Edytuj 🚺               | 🗓 Usuń 🗗 Kopiuj zaznaczone             | Ustaw jako <u>b</u> ieżącą  | Ustaw <u>n</u> iezdefiniowaną jako bieżącą | <ul> <li>Pokaż wszystkie</li> </ul>    |                                                | Słow     |
| Z                                | Nazwa pao                              | zki                         |                                            | Wzorzec numeracji                      | Aktualny numer                                 | Widoczna |
| Paczka 1                         |                                        |                             | \$n                                        |                                        | 1                                              | <b>V</b> |

## 3.11. Podatki akcyzowe

W przypadku, gdy chcemy prowadzić ewidencję akcyzy, należy zdefiniować podatki akcyzowe. Służy do tego opcja w menu [Słowniki]  $\rightarrow$  [Podatki akcyzowe]. System pozwala na obsługę dwóch rodzajów stawek podatków akcyzowych:

- procentowe,

- ilościowe.

| DS DGCS System KPiR v. 22.00 WERSJA DEMONSTRACYJNA (j<br>Plik Ksjena Bejestry VAT Bozliczenie z US Kasa Przelewy | oozostało 19 di<br>Bozrachunki | ni) 🗄 <u>DGCS SPÓŁK</u><br>Inne dokumenty Baporty | <u>AAKCYJNA</u> ∨ Ė<br>Słowniki Narze | <u></u>                 | 1021 31-12-2021 V | ₿ <u>Niezdefiniowana</u> ♀ (; | <u>∲Pln</u> v −□×      |
|----------------------------------------------------------------------------------------------------|--------------------------------|---------------------------------------------------|---------------------------------------|-------------------------|-------------------|-------------------------------|------------------------|
| + Księga Podatki akcyzowe                                                                                        | ×                              |                                                   | Province Unité                        | azia <u>R</u> oningala. |                   |                               | ☆፱•≥≳                  |
| + F1-dodaj 🕑 F2-edytuj 💼 F3-usuń                                                                                 |                                |                                                   |                                       |                         |                   | Słown                         | ik podatków akcyzowych |
|                                                                                                    |                                | Stawki                                            | procentowe                            |                         |                   |                               |                        |
| Nazwa                                                                                                    | Oznacz.                        | Stawka                                            |                                       |                         |                   |                               |                        |
| Samochody osobowe o poj. silnika do 2000cm                                                                       | E                              | 3,10%                                             |                                       |                         |                   |                               |                        |
| Samochody osobowe o poj. silnika powyżej 2000cm                                                                  | E                              | 13,60%                                            |                                       |                         |                   |                               |                        |
|                                                                                                    |                                | Stauk                                             | illoéciowo                            |                         |                   |                               |                        |
| Nazwa                                                                                                    | 070907                         | Stawka                                            | llość                                 | lednostka               |                   |                               |                        |
| Wina                                                                                                    | B                              | 136.00                                            | 100.00 lite                           | ,                       |                   |                               |                        |
| Wegiel kamienny (poz. CN 2701; 23,8 GJ/1000 kg)                                                                  | CN 2701                        | 30,46                                             | 1,00 To                               | na                      |                   |                               |                        |
| Węgiel brunatny (poz. CN 2702; 8,6 GJ/1000 kg)                                                                   | CN 2702                        | 11,01                                             | 1,00 To                               | na                      |                   |                               |                        |
| Koks (poz. CN 2704, 27,5 GJ/1000 kg)                                                                             | CN 2704                        | 35,20                                             | 1,00 To                               | na                      |                   |                               |                        |
| Benzyna silnikowa bezołowiowa                                                                                    | D                              | 1 315,00                                          | 1 000,00 lite                         |                         |                   |                               |                        |
| Olej napędowy                                                                                                    | D                              | 1 180,00                                          | 1 000,00 litr                         |                         |                   |                               |                        |
| Olej opałowy                                                                                                    | I                              | 232,00                                            | 1 000,00 litr                         |                         |                   |                               |                        |
| Gaz płynny służący do napędu pojazdów samoch.                                                                    | J                              | 695,00                                            | 1 000,00 kG                           |                         |                   |                               |                        |
|                                                                                                    |                                |                                                   |                                       |                         |                   |                               |                        |

Definicja stawki procentowej wymaga podania nazwy podatku akcyzowego, jego oznaczenia i stawki wyrażonej w procentach.

W celu zdefiniowania stawki ilościowej oprócz nazwy i oznaczenia należy zdefiniować kwotę akcyzy oraz ilość wraz z jednostką, których dotyczy dana kwota. Jednostkę wybieramy ze słownika jednostek, który zostanie opisany w dalszej części rozdziału dotyczącego konfiguracji funkcji rozszerzonych.

## 3.12. Waluty

System w pełni wspiera wielowalutowość, a więc pozwala na:

- wystawianie dokumentów w walutach obcych,
- rozliczanie dokumentów w walutach obcych,
- księgowanie dokumentów wielowalutowych,
- rozliczanie wszelakich różnic kursowych,
- automatyczne księgowanie różnic kursowych.

W celu wykorzystania wielowalutowości w systemie niezbędne będą dwie opcje dostępne z menu [Słowniki]: [Słownik walut] i [Słownik kursów walut].

W **słowniku walut** definiujemy, jakie waluty będą wykorzystywane w systemie. Domyślnie dostarczamy określoną listę dostępnych walut, ale może ona okazać się zbyt uboga dla niektórych podmiotów gospodarczych, tak więc warto zajrzeć do tego słownika, czy potrzebuje on rozbudowy użytkownika.

| DGCS System<br>Plik Ksiega Re | KPiR v. 22.<br>ejestry VAT | 00 WERSJA DEM<br>Rozliczenie z US | ONSTRACYJNA (<br>Kasa Przelewy | pozostało 19 d<br>Rozrachunki | ni) 🖶 D | GCS SPÓŁKA AKCYJI<br>Raporty Słownił | IA ∨ 💾 <u>St</u><br>i Narzędzia | <u>yczeń 01-01-2021 — 31-12-2021</u><br>Konfiguracja Pomoc | ✓ 🖯 <u>Niezdefiniowana</u> ∨ | €® <u>pln</u> ¥ | - o x         |
|-------------------------------|----------------------------|-----------------------------------|--------------------------------|-------------------------------|---------|--------------------------------------|---------------------------------|------------------------------------------------------------|------------------------------|-----------------|---------------|
| + Księga                      |                            | Waluty                            |                                | ×                             | - ·     |                                      | _ ·                             |                                                            |                              |                 | ☆ ⊊∎∘ ≜&      |
| + Dodaj                       | 🗹 Edytuj                   | 🗑 Usuń                            | 🖺 Zapisz 🛛 🗙                   |                               |         |                                      |                                 |                                                            |                              |                 | Słownik walut |
| nazwa 🔺                       | symbol                     | przelicznik                       | Description of the             |                               |         |                                      |                                 |                                                            |                              |                 |               |
| dolar amerykański             | USD                        | 1,00                              | Dane podsta                    | wowe                          |         |                                      |                                 |                                                            |                              |                 |               |
| dolar australijski            | AUD                        | 1,00                              | Nazwa                          | dolar amerykań                | ski     |                                      |                                 |                                                            |                              |                 |               |
| dolar hongkoński              | HKD                        | 1,00                              | Symbol                         | USD                           |         |                                      |                                 |                                                            |                              |                 |               |
| dolar kanadyjski              | CAD                        | 1,00                              | Drzelieznik                    |                               |         |                                      |                                 |                                                            |                              |                 | 1.00          |
| euro                          | EUR                        | 1,00                              | FIZelicznik                    |                               |         |                                      |                                 |                                                            |                              |                 | 1,00          |
| forint węgierski              | HUF                        | 100,00                            |                                |                               |         |                                      |                                 |                                                            |                              |                 |               |
| frank szwajcarski             | CHF                        | 1,00                              |                                |                               |         |                                      |                                 |                                                            |                              |                 |               |
| funt cypryjski                | CYP                        | 1,00                              |                                |                               |         |                                      |                                 |                                                            |                              |                 |               |
| funt szterling                | GBP                        | 1,00                              |                                |                               |         |                                      |                                 |                                                            |                              |                 |               |
| hrywna ukraińska              | UAH                        | 1,00                              |                                |                               |         |                                      |                                 |                                                            |                              |                 |               |
| jen japoński                  | JPY                        | 100,00                            |                                |                               |         |                                      |                                 |                                                            |                              |                 |               |
| korona czeska                 | CZK                        | 1,00                              |                                |                               |         |                                      |                                 |                                                            |                              |                 |               |
| korona duńska                 | DKK                        | 1,00                              |                                |                               |         |                                      |                                 |                                                            |                              |                 |               |
| korona estońska               | EEK                        | 1,00                              |                                |                               |         |                                      |                                 |                                                            |                              |                 |               |
| korona norweska               | NOK                        | 1,00                              |                                |                               |         |                                      |                                 |                                                            |                              |                 |               |
| korona słowacka               | SKK                        | 1,00                              |                                |                               |         |                                      |                                 |                                                            |                              |                 |               |
| korona szwedzka               | SEK                        | 1,00                              |                                |                               |         |                                      |                                 |                                                            |                              |                 |               |
| lira maltańska                | MTL                        | 1,00                              |                                |                               |         |                                      |                                 |                                                            |                              |                 |               |
| lit litewski                  | LTL                        | 1,00                              |                                |                               |         |                                      |                                 |                                                            |                              |                 |               |
| łat łotewski                  | LVL                        | 1,00                              |                                |                               |         |                                      |                                 |                                                            |                              |                 |               |
| rand południowoaf             | fr ZAR                     | 1,00                              |                                |                               |         |                                      |                                 |                                                            |                              |                 |               |
| rubel rosyjski                | RUB                        | 1,00                              |                                |                               |         |                                      |                                 |                                                            |                              |                 |               |
| SDR (MFW)                     | XDR                        | 1,00                              |                                |                               |         |                                      |                                 |                                                            |                              |                 |               |
| tolar słoweński               | SIT                        | 100,00                            |                                |                               |         |                                      |                                 |                                                            |                              |                 |               |
| złoty polski                  | PLN                        | 1,00                              |                                |                               |         |                                      |                                 |                                                            |                              |                 |               |
|                               |                            |                                   |                                |                               |         |                                      |                                 |                                                            |                              |                 |               |
|                               |                            |                                   |                                |                               |         |                                      |                                 |                                                            |                              |                 |               |

Każda waluta posiada następujące cechy: nazwę, symbol i przelicznik. Przelicznik w większości przypadków wynosi 1, ale w niektórych przypadkach będzie on np. wynosił 100. Oczywiście możemy też ograniczyć sobie listę dostępnych walut, jeżeli istnieją takie, których na pewno nie będziemy używać. Pozwoli to na szybsze znajdowanie interesującej nas waluty np. w momencie księgowania.

## 3.13. Kursy walut

**Słownik kursów walut** to opcja, która będzie już dużo częściej używana, ponieważ służy do ręcznego definiowania tabel kursowych oraz do automatycznego pobierania tabel kursowych z serwera NBP z wykorzystaniem połączenia internetowego.

W lewej części okna mamy wykaz wszystkich tabel kursowych w systemie i w prawym górnym panelu możemy zmienić numer tabeli oraz datę kursu. W prawej części widoczne są kursy poszczególnych walut. Z tego poziomu istnieje opcja dodania waluty do tabeli, usunięcie waluty z tabeli lub też edycji kursu waluty. Opcja "**Pobierz**" pozwala na pobranie wybranej tabeli kursowej lub tabel kursowych z podanego zakresu dat ze strony NBP.

#### UWAGA !!!

W konfiguracji programu można włączyć automatyczne pobieranie kursów walut podczas uruchamiania programu

| <b>DGCS System H</b><br>Plik Ks <u>i</u> ęga Rej | KPiR v. 22.00 WERSJA<br>jestry <u>V</u> AT Rozliczenie z <u>I</u> | DEMONSTRACYJNA (pozostało<br>JS Kasa Przelewy Ro <u>z</u> rach | 19 dni) 🖻 <u>DGCS SPÓŁKA AKCN</u><br>unki Inne <u>d</u> okumenty Raporty <u>S</u> łow | <u>(JNA</u> ∨ 💾 <u>Styczeń 01-(</u><br>niki <u>N</u> arzędzia <u>K</u> onfigu | <u>01-2021 — 31-12-2021</u> ❤<br>uracja Pomo <u>c</u> |      | @ <u>PIN</u> ∨ -□×   |
|--------------------------------------------------|-------------------------------------------------------------------|----------------------------------------------------------------|---------------------------------------------------------------------------------------|-------------------------------------------------------------------------------|-------------------------------------------------------|------|----------------------|
| Księga                                           | Kursy                                                             | walut ×                                                        |                                                                                       |                                                                               |                                                       |      |                      |
| + Dodaj                                          | 🗹 Edytuj 🗍 🛍 Usuń                                                 | Zapisz X Anuluj                                                | Pobierz                                                                               |                                                                               |                                                       |      | Słownik kursów walut |
| Numer tabeli                                     | Data kursu 🔻                                                      |                                                                |                                                                                       |                                                                               |                                                       |      |                      |
| 47/A/NBP/2021                                    | 02-08-2021                                                        | Numer tabel                                                    | 147/A/NBP/2021                                                                        |                                                                               |                                                       |      |                      |
| 46/A/NBP/2021                                    | 30-07-2021                                                        | Data tabeli                                                    | 02-08-2021                                                                            |                                                                               |                                                       |      | (1-1)                |
| 45/A/NBP/2021                                    | 29-07-2021                                                        |                                                                | Waluta 🗢                                                                              |                                                                               |                                                       | Kurs |                      |
| 44/A/NBP/2021                                    | 28-07-2021                                                        | SDB (MEW)                                                      | (XDB)                                                                                 |                                                                               |                                                       | Raio | 54804                |
| 43/A/NBP/2021                                    | 27-07-2021                                                        | dolar amery                                                    | kański (USD)                                                                          |                                                                               |                                                       |      | 38377                |
| 42/A/NBP/2021                                    | 26-07-2021                                                        | dolar austra                                                   | lijski (AUD)                                                                          |                                                                               |                                                       |      | 2,8226               |
| 41/A/NBP/2021                                    | 23-07-2021                                                        | dolar hongk                                                    | oński (HKD)                                                                           |                                                                               |                                                       |      | 0.4935               |
| 40/A/NBP/2021                                    | 22-07-2021                                                        | dolar kanad                                                    | viski (CAD)                                                                           |                                                                               |                                                       |      | 3,0784               |
| 39/A/NBP/2021                                    | 21-07-2021                                                        | euro (EUR)                                                     | ,,,                                                                                   |                                                                               |                                                       |      | 4,5611               |
| 38/A/NBP/2021                                    | 20-07-2021                                                        | forint wegie                                                   | rski (HUF)                                                                            |                                                                               |                                                       |      | 1,2787               |
| 37/A/NBP/2021                                    | 19-07-2021                                                        | frank szwajo                                                   | carski (CHF)                                                                          |                                                                               |                                                       |      | 4,2383               |
| 36/A/NBP/2021                                    | 16-07-2021                                                        | funt szterlin                                                  | g (GBP)                                                                               |                                                                               |                                                       |      | 5,3424               |
| 35/A/NBP/2021                                    | 15-07-2021                                                        | hrywna ukra                                                    | ińska (UAH)                                                                           |                                                                               |                                                       |      | 0,1429               |
| 34/A/NBP/2021                                    | 14-07-2021                                                        | jen japoński                                                   | (JPY)                                                                                 |                                                                               |                                                       |      | 3,4999               |
| 33/A/NBP/2021                                    | 13-07-2021                                                        | korona czes                                                    | ka (CZK)                                                                              |                                                                               |                                                       |      | 0,1789               |
| 32/A/NBP/2021                                    | 12-07-2021                                                        | korona duń:                                                    | ska (DKK)                                                                             |                                                                               |                                                       |      | 0,6132               |
| 31/A/NBP/2021                                    | 09-07-2021                                                        | korona norv                                                    | veska (NOK)                                                                           |                                                                               |                                                       |      | 0,4351               |
| 30/A/NBP/2021                                    | 08-07-2021                                                        | korona szwe                                                    | edzka (SEK)                                                                           |                                                                               |                                                       |      | 0,4465               |
| 29/A/NBP/2021                                    | 07-07-2021                                                        | rand połudn                                                    | iowoafrykański (ZAR)                                                                  |                                                                               |                                                       |      | 0,2644               |
| 28/A/NBP/2021                                    | 06-07-2021                                                        | rubel rosyjs                                                   | ki (RUB)                                                                              |                                                                               |                                                       |      | 0,0526               |
| 27/A/NBP/2021                                    | 05-07-2021                                                        |                                                                |                                                                                       |                                                                               |                                                       |      |                      |
| 26/A/NBP/2021                                    | 02-07-2021                                                        |                                                                |                                                                                       |                                                                               |                                                       |      |                      |
| 25/A/NBP/2021                                    | 01-07-2021                                                        |                                                                |                                                                                       |                                                                               |                                                       |      |                      |
|                                                  |                                                                   | + Dodaj w                                                      | alutę do tabeli 🔋 Usuń walutę z tabeli                                                |                                                                               |                                                       |      |                      |

## 3.14. Słownik form płatności

Jest to słownik wykorzystywany przy automatyzacji wprowadzania danych. Zawiera obowiązujące środki płatności. Dla każdej formy płatności można zdecydować, czy będą wystawiane dokumenty kasowe oraz określany jest termin płatności.

| DS DGCS System KPiR v. 22.00 WERSJA DEMONSTRA<br>Plik Księga Rejestry VAT Rozliczenie z US Kasa | CYJNA (pozostało 30 dni) 📄 <u>PGCS SPÓŁKA AKCYJNA</u> 🗸 💾 <u>Styczeń 01-01-2021 – 31-12-2021</u> 🗸 🖯 <u>Niezdefiniowan</u><br>Przelewy Rozrachunki Inne_dokumenty Raporty Słowniki <u>N</u> arzędzia <u>K</u> onfiguracja Pomo <u>c</u> | <u>a</u> ∨ a <sup>®</sup> <u>pln</u> ∨ − <b>□ ×</b> |
|-------------------------------------------------------------------------------------------------|----------------------------------------------------------------------------------------------------|-----------------------------------------------------|
| + Księga Słownik form płatno                                                                    | ści ×                                                                                                    | ☆ ፲∎• ▲. &                                          |
| + Dodaj 🗹 Edytuj 💼 Usuń 🖺 Zapis                                                                 | z X Amuluj                                                                                                    | Słownik form płatności                              |
| Nazwa 🔺 Termin plat Sugeruj zap Generuj kase                                                    | Dane podstawowe                                                                                                    |                                                     |
| gotowka 0 🖌                                                                                     | Nazwa płatności gotówka                                                                                                    |                                                     |
| karta platnicza 0 🗸                                                                             | Domyślny termin płatności (w dniach)                                                                                                    | 0                                                   |
| przelew - 14 dni 14                                                                             | V Automatycznie generul dokument kasowy                                                                                                    |                                                     |
| hrsee                                                                                           | Sugeruj zobowiązanie/należność jako zapłacone                                                                                                    |                                                     |
| <                                                                                               |                                                                                                    |                                                     |
|                                                                                                 |                                                                                                    |                                                     |

## 3.15. Odsetki ustawowe

W systemie istnieje możliwość wystawiania wezwań do zapłaty oraz not odsetkowych. W celu poprawnego naliczania odsetek należy zdefiniować słownik odsetek ustawowych, co można wykonać w opcji Słowniki → Odsetki ustawowe.

| Pink Kagga         Regenty 2.1         Rodicate 22/02         Kalega         Casta         Casta         Casta         Casta         Casta         Stownik odsetek           Loba         Wartości         E brug         U luwi         E warta         Stownik odsetek           Data         Wartości         E brug         U luwi         E warta         Stownik odsetek           Data         Wartości         E brug         U luwi         E warta         Stownik odsetek           Data         Osta         Kalega         A wartaści         Stownik odsetek         Stownik odsetek           Data         Osta         Stownik odsetek         Stownik odsetek         Stownik odsetek         Stownik odsetek           Data         2905/2020         Stopa         Stopa         Stopa         Stopa         Stopa           Stopa Stopa         Stopa                                                                                                    | DS DGCS System KPiR v            | v. 22.00 WERSJA DEMONSTRACY JNA (pozostało 30 dni) 🖶 <u>DGCS SPÓŁKA AKCY JNA</u> 🗡 🛗 <u>Styczeń 01-01-2021 – 31-12-2021</u> v            | 🖯 <u>Niezdefiniowana</u> v 🧬 <u>PLN</u> v 🛛 🗕 🗙 |
|----------------------------------------------------------------------------------------------------|----------------------------------|----------------------------------------------------------------------------------------------------|-------------------------------------------------|
| + body         C Edycal         Wardeding         Słownik odsetek           Dia wardeding         Dia podstawowe         Dia 2945-2020         Image: Comparison of the comparison of the comparison | Plik Księga Rejestry<br>+ Księga | VAN KOZICZENIE Z US Kasa Przelewy Kozrachunki inne gokumenty Haporty Słowniki <u>N</u> arzędzia Konriguracja Pomoc<br>Odsetki ustawowe × | ☆ ፲∎• ≞_&                                       |
| Data         Wates           1001-2005         13.50%           510-2005         11.50%           2212-2014         8.00%           01-01-2016         7.00%           103-2020         6.00%           28-05-2020         5.60%                                                                                                    | + Dodaj 🗹 Ed                     | iytuj 👕 Usuń 🔄 Zapisz 🛛 × Anuluj                                                                                                    | Słownik odsetek                                 |
| 1001/2005       11,50%         1510/2005       11,50%         1510/2005       700%         1803/2020       6,00%         2805/2020       5,60%                                                                                                    | Data 🔺 🛛 Wartość                 | Dana nodetawawa                                                                                                    |                                                 |
| 15.102.005     11.504     24/05-2020     5604       22.12.2014     8.004     5.604       10-10.2015     7.006       18.03.020     6.504       09.04.2020     6.004       28.05.52.020     5.604                                                                                                    | 10-01-2005 13,509                |                                                                                                    | (2003)                                          |
| 22122014 8.00%<br>190-10206 7.00%<br>18032020 6.50%<br>29052020 5.60%                                                                                                    | 15-10-2005 11,509                | Data 29-05-2020                                                                                                    |                                                 |
| 0-01-2016 //005<br>180-3202 6.605<br>29-05-2020 5.605                                                                                                    | 22-12-2014 8,009                 | % Stopa %                                                                                                    | 5,60%                                           |
|                                                                                                    | 19.02.2020 6.509                 |                                                                                                    |                                                 |
| 29-05-2020 5,60%                                                                                                    | 09-04-2020 6.003                 |                                                                                                    |                                                 |
|                                                                                                    | 29-05-2020 5,609                 | · · · · · · · · · · · · · · · · · · ·                                                                                                    |                                                 |
|                                                                                                    |                                  |                                                                                                    |                                                 |
|                                                                                                    |                                  |                                                                                                    |                                                 |

## 3.16. Konta bankowe

Słownik kont bankowych służy do definiowania kont bankowych firmy. W słowniku tym definiujemy nazwę banku, numer rachunku bankowego i typ konta. Jeżeli typ konta jest określony jako "BPH BankConnect" to możemy w systemie DGCS System korzystać z usługi BankConnect, która zostanie opisana w dalszej części instrukcji.

| DS DGCS System Magazy          | n v. 22.00 WERSJA DEMONS          | TRACY JNA (pozostało : 🖨 <u>DGCS SPÓŁKA AKCY JNA</u> 🗸 🖻 <u>NBP 11 2222</u> 🗸 😫 <u>MAGAZYN GLOWNY</u> Y 🤔 <u>Ceny podstawowe ceny w PLN</u> Y | – 🗆 ×    |
|--------------------------------|-----------------------------------|----------------------------------------------------------------------------------------------------|----------|
| <u>P</u> lik Przyjęcia Wydania | a Kasa Przelewy Ro <u>z</u> rachu | nki Zamówienia Raporty <u>S</u> łowniki <u>N</u> arzędzia <u>K</u> onfiguracja <u>O</u> kno Pomo <u>c</u>                                     |          |
| + Wystawianie dokum            | nentu Konta bankowe               | ×                                                                                                    | Å A &    |
| + Dadai 🖉 Edut                 | tui 🗒 Haué                        | Słownik kont ba                                                                                                    | ankowych |
|                                |                                   |                                                                                                    |          |
| Nazwa 🔺 🛛 Bank                 | Dama na data uraura               |                                                                                                    |          |
| NBP                            | Dane podstawowe                   | NDD                                                                                                    |          |
|                                | Nazwa bariku<br>Numer konto       | NDF                                                                                                    |          |
|                                | SWIET                             | 11 2222 3535 4444 5555 0000 1111                                                                                                    |          |
|                                | IBAN                              |                                                                                                    |          |
|                                | Waluta konta                      | hrak                                                                                                    |          |
|                                | Stan poczatkowy                   |                                                                                                    | 0.00     |
|                                | Stan końcowy                      | 0                                                                                                    | 0,00     |
|                                |                                   |                                                                                                    |          |
|                                |                                   |                                                                                                    |          |
|                                |                                   |                                                                                                    |          |
|                                |                                   |                                                                                                    |          |
|                                |                                   |                                                                                                    |          |
|                                |                                   |                                                                                                    |          |
|                                |                                   |                                                                                                    |          |
|                                |                                   |                                                                                                    |          |
|                                |                                   |                                                                                                    |          |
|                                |                                   |                                                                                                    |          |
|                                |                                   |                                                                                                    |          |
|                                |                                   |                                                                                                    |          |
|                                |                                   |                                                                                                    |          |
| <                              |                                   |                                                                                                    |          |
|                                | L                                 |                                                                                                    |          |

**Waluta konta** - przypisując walutę do wybranego konta podczas wystawiania nowego dokumentu sprzedaży (np. w module magazynowym), po wybraniu właściwej waluty sprzedaży, program podpowie właściwe konto bankowe powiązane z daną walutą.

W programie dodana jest możliwość określenia stanu początkowego. W słowniku tym dodane jest także pole stanu końcowego, które jest obliczane na podstawie wprowadzonego stanu początkowego oraz wszystkich wyciągów bankowych wprowadzonych dla tego konta bankowego.

W kartotece wyciągów bankowych dodane pole salda końcowego, które dla wybranego wyciągu bankowego jest liczone na podstawie stanu początkowego danego konta oraz wszystkich wyciągów bankowych do daty wybranego wyciągu bankowego wraz z wybranym wyciągiem bankowym.

## 3.17. Statusy wpisów

Słownik pozwala na definiowanie statusów wpisów, które mogą być używane do określenia stanu wprowadzonego dokumentu do Księgi Handlowej. Standardowo dostarczany jest jeden domyślny nieusuwalny status *Wprowadzony* i z takim statusem jest ustawiony każdy wprowadzony dokument do Księgi Handlowej. Rozszerzenie i używanie słownika statusów przydatne może być do kontroli zaksięgowanych dokumentów. Wystarczy dodać dwa kolejne statusy: *Do poprawki* i *Zatwierdzony*, co pozwoli już na obsługę bardziej rozbudowanej księgowości w przedsiębiorstwie. Każdy dokument wprowadzony, będzie miał status wprowadzonego, osoba sprawdzająca księgowania będzie mogła cofnąć wprowadzony zapis do poprawki lub zatwierdzić jako poprawny. Słownik nie jest w żaden sposób ograniczany, więc pozwoli na rozbudowaną obsługę księgowości w każdym przedsiębiorstwie.

| DS DGCS System KPiR v. 22.00 WERSJA<br>Plik Księga Rejestry ⊻AT Rozliczenie z | )EMONSTRACYJNA (pozostało 19 dni) 🖶 🖻<br>IS Kasa Przelewy Rozrachunki Inne <u>d</u> okumenty | IGCS SPÓŁKA AKCYJNA ✓ 💾 <u>Styczeń 01-01-2021 — 31-12-202</u><br>v Raporty <u>S</u> łowniki <u>N</u> arzędzia <u>K</u> onfiguracja Pomo <u>c</u> | 1 × 🖯 <u>Niezdefiniowana</u> × 🔊 <u>PLN</u> × 🗕 🗖 🗙 |
|-------------------------------------------------------------------------------|----------------------------------------------------------------------------------------------|----------------------------------------------------------------------------------------------------|-----------------------------------------------------|
| + Księga Statu:                                                               | v wpisów ×                                                                                   |                                                                                                    | ☆ ፲∎• ▲&                                            |
| + Dodaj 🗹 Edytuj 🍿 Usuń                                                       | Zapisz X Anuluj                                                                              |                                                                                                    | Słownik statusów wpisów                             |
| Nazwa statusu 👻 Symbol stat Klawisz fun                                       | Nazwa statusu Zatwierdzopy                                                                   |                                                                                                    |                                                     |
| Zatwierdzony OK F1                                                            | Nazwa statusu zatwierdzony                                                                   |                                                                                                    |                                                     |
| Wprowadzony WP                                                                | Symbol statusu OK                                                                            |                                                                                                    |                                                     |
| Do poprawki DP F2                                                             | Klawisz funkcyjny F1                                                                         |                                                                                                    | <u>×</u>                                            |
|                                                                               |                                                                                              |                                                                                                    |                                                     |

Opis narzędzia do sprawdzania księgowań.

## 3.18. Urzędy Skarbowe

| DS DGCS System KPiR v.<br>Plik Księga Rejestry V | 22.00 WERSJA DEMONSTRA<br>AT Rozliczenie z <u>U</u> S Kasa I | CYJNA (pozostało 30 dni)<br>Przelewy Ro <u>z</u> rachunki Inne <u>d</u> | DGCS SPÓŁKA AKC<br>Diskumenty Raporty Słow | <u>(JNA</u> ∨ <mark>──`) Styczeń 01-01-20</mark><br>niki <u>N</u> arzędzia <u>K</u> onfiguracj | <u>021 — 31-12-2021</u> ∨<br>a Pomo <u>c</u> | B <u>Niezdefiniowana</u> ∨ ூ <u>PLN</u> ∨ − □ × |
|--------------------------------------------------|--------------------------------------------------------------|-------------------------------------------------------------------------|--------------------------------------------|------------------------------------------------------------------------------------------------|----------------------------------------------|-------------------------------------------------|
| + Księga                                         | Urzędy Skarbowe                                              | ×                                                                       |                                            |                                                                                                |                                              | Q0 🗐 🗘 🕁 🚨                                      |
| + Dodaj 🗹 Edyt                                   | uj 🗑 Usuń 📳 Zapisz                                           | : × Anuluj Szukaj:                                                      |                                            |                                                                                                |                                              | Słownik Urzędów Skarbowych                      |
| od US 🔺 🛛 Nazwa 👘                                | Dane podstawowe                                              |                                                                         |                                            |                                                                                                |                                              |                                                 |
| 202 URZĄD SK 🗠                                   | Nazwa URZĄD SKARBOWY W                                       | / BYSTRZYCY KŁODZKIEJ                                                   |                                            |                                                                                                |                                              |                                                 |
| 203 URZĄD SK                                     | Kod US                                                       |                                                                         |                                            |                                                                                                |                                              | 203                                             |
| 204 URZĄD SK                                     | Konta bankowe                                                |                                                                         |                                            |                                                                                                |                                              |                                                 |
| 205 URZĄD SK                                     |                                                              |                                                                         |                                            |                                                                                                |                                              |                                                 |
| 207 URZĄD SK                                     | Dodaj Usuń                                                   |                                                                         |                                            |                                                                                                |                                              |                                                 |
| 208 URZĄD SK                                     | Bank                                                         | Konto                                                                   | Opis                                       | Rodzaj podatku                                                                                 |                                              |                                                 |
| 209 URZĄD SK                                     | ING                                                          | 22 1111 2222 33333 4444 55                                              | -                                          | VAT                                                                                            |                                              |                                                 |
| 210 URZĄD SK                                     |                                                              |                                                                         |                                            |                                                                                                |                                              |                                                 |
| 211 URZĄD SK                                     |                                                              |                                                                         |                                            |                                                                                                |                                              |                                                 |
| 212 URZĄD SK                                     |                                                              |                                                                         |                                            |                                                                                                |                                              |                                                 |
| 214 UBZAD SK                                     |                                                              |                                                                         |                                            |                                                                                                |                                              |                                                 |
| 215 URZAD SK                                     |                                                              |                                                                         |                                            |                                                                                                |                                              |                                                 |
| 216 URZĄD SK                                     |                                                              |                                                                         |                                            |                                                                                                |                                              |                                                 |
| 217 URZĄD SK                                     |                                                              |                                                                         |                                            |                                                                                                |                                              |                                                 |
| 218 URZĄD SK                                     |                                                              |                                                                         |                                            |                                                                                                |                                              |                                                 |
| 219 URZĄD SK                                     |                                                              |                                                                         |                                            |                                                                                                |                                              |                                                 |
| 220 URZĄD SK                                     |                                                              |                                                                         |                                            |                                                                                                |                                              |                                                 |
| 221 URZĄD SK                                     |                                                              |                                                                         |                                            |                                                                                                |                                              |                                                 |
| 222 URZĄD SK                                     |                                                              |                                                                         |                                            |                                                                                                |                                              |                                                 |
| 224 URZAD SK                                     |                                                              |                                                                         |                                            |                                                                                                |                                              |                                                 |
| 225 URZĄD SK                                     |                                                              |                                                                         |                                            |                                                                                                |                                              |                                                 |
| 226 URZĄD SK                                     |                                                              |                                                                         |                                            |                                                                                                |                                              |                                                 |
| 227 URZĄD SK 🤍                                   |                                                              |                                                                         |                                            |                                                                                                |                                              |                                                 |
|                                                  |                                                              |                                                                         |                                            |                                                                                                |                                              |                                                 |

Słownik Urzędów Skarbowych domyślnie zawiera dane podstawowe wszystkich urzędów skarbowych znajdującyh się w Polsce (nazwę i kod US). Nie ma tu możliwości dodawania nowego urzędu (przycisk Dodaj jest nieaktywny). Istnieje natomiast opcja edycji wybranego urzędu. Po kliknięciu w przycisk **Edytuj** aktywne staną się pola z zakładek *Konta bankowe*. W zakładce *Konta bankowe* można dodać numer konta odpowiadający danemu US i podatkowi. W kolumnie *Rodzaj podatku* do wyboru są:

- PIT
- CIT
- VAT
- Inny.

Wprowadzone konto można w każdym momencie usunąć, poprzez zaznaczenie go i kliknięcie na Usuń konto.

## 3.19. Słowniki ewidencji zużytego paliwa

Poniższe słowniki oraz słownik jednostek należy zdefiniować, jeżeli będziemy prowadzić ewidencję zużytego paliwa.

# 3.19.1. Identyfikatory urządzeń

Słownik identyfikatorów urządzeń służy do definiowania urządzeń, których będziemy prowadzić ewidencję paliwa. Wymaga jedynie zdefiniowania nazwy konkretnego urządzenia.

| DS DGCS |                | m KPiR v. 22         | 2.00 WERSJA   | DEMONSTRACY      | 'JNA (pozostało | 19 dni) E               | DGCS SPÓŁKA        | AKCYJNA 🗸                   | 💾 <u>Styczeń</u>   | 01-01-2021 | <u>- 31-12-2021</u> V | S <u>Niezdefiniow</u> |                    | - 🗆 ×          |
|---------|----------------|----------------------|---------------|------------------|-----------------|-------------------------|--------------------|-----------------------------|--------------------|------------|-----------------------|-----------------------|--------------------|----------------|
| Plik Ks | ięga           | Rejestry <u>V</u> AT | Rozliczenie z | US Kasa Prz      | zelewy Rozrach  | unki Inne <u>d</u> okum | nenty Raporty      | <u>S</u> łowniki <u>N</u> a | rzędzia <u>K</u> o | nfiguracja | Pomoc                 |                       |                    |                |
| + К     | sięga          |                      | Identy        | fikatory urządze | ń ×             |                         |                    |                             |                    |            |                       |                       |                    | ☆└ॄ∎⁰ॺ&        |
| + Do    | odaj           | 🗹 Edytuj             | 觉 Usuń        | 📕 Zapisz         | × Anuluj        |                         |                    |                             |                    |            |                       |                       | Słownik identyfika | torów urządzeń |
| Identy  | rfikator<br>19 | urządzenia 🔺         |               |                  |                 |                         | ldentyfikator urzą | ądzenia 12345               | 6789               |            |                       |                       |                    |                |
|         |                |                      |               |                  |                 |                         |                    |                             |                    |            |                       |                       |                    |                |

## 3.19.2. Rodzaje paliwa

W celu prowadzenia ewidencji zużytego paliwa należy zdefiniować słownik rodzajów paliwa.

| DS (<br>Plik | )GCS Syste<br>Ks <u>i</u> ęga | em KPiR v. 22<br>Rejestry <u>V</u> AT | 2.00 WERSJA DE<br>Rozliczenie z <u>U</u> S | MONSTRACY<br>Kasa Prz | 'JNA (pozostało 19 o<br>zelewy Ro <u>z</u> rachunki | Ini) 🗗 <u>DGCS</u><br>Inne <u>d</u> okumenty F | <u>S SPÓŁKA AKCYJNA</u><br>Raporty <u>S</u> łowniki | ✓ | <u>eń 01-01-2021</u><br><u>(</u> onfiguracja | <u> 31-12-2021</u> ∨<br>Pomo <u>c</u> | ₿ <u>Niezdefiniowana</u> ¥ | ₽ <u>PLN</u> × | - 🗆 ×       |
|--------------|-------------------------------|---------------------------------------|--------------------------------------------|-----------------------|-----------------------------------------------------|------------------------------------------------|-----------------------------------------------------|---|----------------------------------------------|---------------------------------------|----------------------------|----------------|-------------|
| +            | Księga                        |                                       | Rodzaje                                    | paliwa                | ×                                                   |                                                |                                                     |   |                                              |                                       |                            | <u></u> ර      | └┶┇╸◬◬      |
|              | + Dodaj                       | 🗹 Edytuj                              | 觉 Usuń                                     | 📕 Zapisz              | × Anuluj                                            |                                                |                                                     |   |                                              |                                       |                            | Słownik rodz   | ajów paliwa |
| 011          | Rodzaj pali                   | iwa 🔺                                 |                                            |                       |                                                     | Ro                                             | odzaj paliwa ON                                     |   |                                              |                                       |                            |                |             |
| ON           |                               |                                       |                                            |                       |                                                     |                                                |                                                     |   |                                              |                                       |                            |                |             |
|              |                               |                                       |                                            |                       |                                                     |                                                |                                                     |   |                                              |                                       |                            |                |             |
|              |                               |                                       |                                            |                       |                                                     |                                                |                                                     |   |                                              |                                       |                            |                |             |
|              |                               |                                       |                                            |                       |                                                     |                                                |                                                     |   |                                              |                                       |                            |                |             |
|              |                               |                                       |                                            |                       |                                                     |                                                |                                                     |   |                                              |                                       |                            |                |             |
|              |                               |                                       |                                            |                       |                                                     |                                                |                                                     |   |                                              |                                       |                            |                |             |
|              |                               |                                       |                                            |                       |                                                     |                                                |                                                     |   |                                              |                                       |                            |                |             |
|              |                               |                                       |                                            |                       |                                                     |                                                |                                                     |   |                                              |                                       |                            |                |             |
|              |                               |                                       |                                            |                       |                                                     |                                                |                                                     |   |                                              |                                       |                            |                |             |
|              |                               |                                       |                                            |                       |                                                     |                                                |                                                     |   |                                              |                                       |                            |                |             |
|              |                               |                                       |                                            |                       |                                                     |                                                |                                                     |   |                                              |                                       |                            |                |             |
|              |                               |                                       |                                            |                       |                                                     |                                                |                                                     |   |                                              |                                       |                            |                |             |
|              |                               |                                       |                                            |                       |                                                     |                                                |                                                     |   |                                              |                                       |                            |                |             |
|              |                               |                                       |                                            |                       |                                                     |                                                |                                                     |   |                                              |                                       |                            |                |             |
|              |                               |                                       |                                            |                       |                                                     |                                                |                                                     |   |                                              |                                       |                            |                |             |
|              |                               |                                       |                                            |                       |                                                     |                                                |                                                     |   |                                              |                                       |                            |                |             |
### 3.19.3. Jednostki

Słownik jednostek zawiera zestaw używanych jednostek miar i pozwala na dodawanie, edycję oraz usuwanie wcześniej zdefiniowanych pozycji.

| DS DGCS System KPiR v. 22.0 | 0 WERSJA DEMONSTRACYJNA (pozostało 19 dni) 🖶 <u>DGCS SPÓŁKA AKCYJNA</u> v 💾 <u>Styczeń 01-01-2021 – 31-12-2021</u> v 🖯 <u>Niezdefiniowana</u> v |                   |
|-----------------------------|----------------------------------------------------------------------------------------------------|-------------------|
| + Księga                    |                                                                                                    | ☆ 및∎• ▲&          |
| + Dodaj 📑 Edytuj            | 🔋 Usuń 🛛 🖹 Zapisz 🛛 🗙 Anuluj                                                                                                    | Słownik jednostek |
| nazwa 🔺 plu                 | Dane podstawowe                                                                                                    |                   |
| godz.<br>kG                 | Nazwa godz.                                                                                                    |                   |
| litr                        | Kod PLU                                                                                                    |                   |
| szt.                        |                                                                                                    |                   |
| Tona                        |                                                                                                    |                   |
|                             |                                                                                                    |                   |
|                             |                                                                                                    |                   |
|                             |                                                                                                    |                   |
|                             |                                                                                                    |                   |
|                             |                                                                                                    |                   |
|                             |                                                                                                    |                   |
|                             |                                                                                                    |                   |
|                             |                                                                                                    |                   |
|                             |                                                                                                    |                   |
|                             |                                                                                                    |                   |
|                             |                                                                                                    |                   |
|                             |                                                                                                    |                   |
|                             |                                                                                                    |                   |
|                             |                                                                                                    |                   |
|                             |                                                                                                    |                   |
|                             |                                                                                                    |                   |
|                             | 1                                                                                                    |                   |

# 4. Praca na co dzień

## 4.1. Księgowanie, ewidencja VAT, akcyza i ewidencja zużytego paliwa

Uwaga!

System DGCS System jest systemem zintegrowanym, a więc pewne części systemu są wspólne dla kilku modułów. Są to choćby rejestry VAT i rozrachunki. Jeżeli na tej samej bazie pracujemy na kilku modułach, to wskazane jest wykonywanie automatycznego księgowania wszystkich dokumentów powstających w innych modułach. W przeciwnym wypadku może się zdarzyć, że w rejestrach VAT lub w rozrachunkach – czyli w częściach wspólnych systemu – są podwójne zapisy. Przy pracy tylko na Księdze PiR wszystkie księgowania wykonujemy ręcznie lub importujemy je korzystając z funkcji [Księga] → [Księguj dokumenty z .....].

Wyjątkiem są księgowania wszystkich powstających różnic kursowych (menu główne [Rozrachunki]) oraz rozliczeń międzyokresowych (inne dokumenty / księguj rozliczenia międzyokresowe).

## 4.1.1. Księgowanie ręczne

Cała obsługa ręcznego księgowania jest wykonywana z poziomu okna głównego. W górnej części okna umieszczone są przyciski, które służą do dodawania, edycji i usuwania zapisów w Księdze ("WPISY W KSIĘDZE"). Dodatkowo na tym panelu są dostępne opcje: "F3-VAT" służąca do dodania wpisu VAT dla istniejącego zapisu.

### 4.1.2. Nowy zapis

W celu dodania nowego zapisu należy wybrać opcję "+ wpis z VAT (F1)" jeżeli księgujemy dokument z podatkiem VAT lub "+ Bez VAT (F2)" jeżeli dokumentu nie chcemy wprowadzać do rejestru VAT (np. lista płac, prowizje bankowe, odpis amortyzacyjny itp.). Po naciśnięciu wybranego przycisku otworzy się okno wyboru kontrahenta.

|                     |           | Kont          | rahent |          |          |                  |
|---------------------|-----------|---------------|--------|----------|----------|------------------|
| a: Wszyscy kontrahe | nci       |               |        |          |          |                  |
| Nazwa skrócona      | Nazwa     | NIP/PESEL     | Miasto | Odbiorca | Dostawca | Adres            |
| S                   | dGCS S.A. | 618-004-00-84 | Wtórek | 1        |          | 1 ul. Środkowa 5 |
|                     |           |               |        |          |          |                  |
|                     |           |               |        |          |          |                  |
|                     |           |               |        |          |          |                  |
|                     |           |               |        |          |          |                  |
|                     |           |               |        |          |          |                  |
|                     |           |               |        |          |          |                  |
|                     |           |               |        |          |          |                  |
|                     |           |               |        |          |          |                  |
|                     |           |               |        |          |          |                  |
|                     |           |               |        |          |          |                  |
|                     |           |               |        |          |          |                  |
|                     |           |               |        |          |          |                  |
|                     |           |               |        |          |          |                  |
|                     |           |               |        |          |          |                  |
|                     |           |               |        |          |          |                  |
|                     |           |               |        |          |          |                  |
|                     |           |               |        |          |          |                  |
|                     |           |               |        |          |          |                  |
|                     |           |               |        |          |          |                  |
|                     |           |               |        |          |          |                  |
|                     |           |               |        |          |          |                  |
|                     |           |               |        |          |          | © S <u>S</u> F   |
|                     |           |               |        |          |          |                  |

Okno szukania kontrahenta jest wspólne dla całego systemu i oprócz możliwości wyboru istnieją także opcje dodania nowego kontrahenta (jeżeli dany kontrahent jeszcze nie istnieje w systemie) oraz edycji kontrahenta (jeżeli okaże się, że dane są nieaktualne). W przypadku, gdy księgujemy np. fakturę sprzedaży, wystawioną w module magazynu lub fakturowania to oczywiście kontrahenta będziemy już mieli wpisanego do słownika - wybieramy go klikając "OK" lub naciskając "*Enter*". Istnieją także księgowania bez kontrahenta (np. lista płac), wtedy wybieramy opcję "Bez kontrahenta". Przy wyborze kontrahenta z listy wygodnie jest korzystać z funkcji wyszukiwania CFT.

W oknie wyboru kontrahenta istnieje także możliwość zweryfikowania płatnika UE po naciśnięciu przycisku "**Weryfikuj kontrahenta**" (weryfikuj czynnego podatnika oraz weryfikuj płatnika UE). Do prawidłowego działania tej funkcji konieczne jest połączenie z siecią internet. Jeżeli jesteśmy podłączeni do internetu to po naciśnięciu tego przycisku zostaniemy automatycznie połączeni z witryną weryfikacji.

| VIES                | × +                                                                                                    |                                                                                                    |   | -     | ٥          | × |
|---------------------|----------------------------------------------------------------------------------------------------|----------------------------------------------------------------------------------------------------|---|-------|------------|---|
| (i) ec.europa.eu/ta | xation_customs/vies/?locale=pl                                                                                                    | 🖾 C 🔍 Szukaj 🏠 自 💟 🖡                                                                                                    | Â | ABP 🔻 | <b>1</b> 0 | ≡ |
|                     | Komisja<br>Europejska > Unia Celna                                                                                                    | Kontakt   Search   Legal Notice Polish (pl)  KOMISJA EUROPEJSKA Podatkowa > VIES O nas   Bazy danych Online   Przetargi & Granty   FAQ   Subskrybcja wiadomości   Co nowego?   Mapa strony                                                                                                    |   |       |            | ^ |
|                     | <ul> <li>Weryfikacja numeru<br/>VAT</li> <li>Informacje techniczne</li> <li>Monitorowanie systemu</li> <li>Najczęściej zadawane<br/>pytania</li> <li>Pomoc</li> <li>Zastrzeżenia związane<br/>z usługą</li> </ul> | Potwierdzenie numeru VAT (VIES)  Aktywność numeru VAT nadanego przez Państwo Członkowskie można zweryfikować wybierając odpowiednie państwo z listy i wpisując numer, który chcesz sprawdzić.  Public consultation  European Commission launched a <u>public consultation</u> on the functioning of administrative cooperation and fight against fraud in the field of VAT. Part of the consultation concerns the functioning of VIES on-the-web. Your first-hand experience with VIES on-the-web would be very valuable for improving this service for example by increasing the availability of the national databases, by reviewing the central web interface or by adding new functionalities  Państwo Członkowskie  v Numer VAT |   |       |            |   |
|                     |                                                                                                    | Państwo Członkowskie<br>pytającego<br>Numer VAT                                                                                                    |   |       |            | * |

Jeżeli wybierzemy kontrahenta pewne opcje są domyślnie ustawiane poprzez wykorzystanie systemu podpowiedzi. Po pierwsze podpowiadany jest rodzaj ewidencji VAT na zakładce VAT uzależniony od ilości księgowanych dokumentów na danym kontrahencie. Jeżeli większość operacji z danym kontrahentem, to sprzedaż krajowa i mniej razy zakup krajowy, to rodzaj ewidencji zostanie automatycznie ustawiony na sprzedaż krajową. Jeżeli nie mieliśmy wcześniej żadnych księgowań z danym kontrahentem, to system podpowiedzi rodzaju ewidencji nie zadziała, ale już po pierwszym księgowaniu zostanie on uaktywniony dla danego kontrahenta.

Po drugie podpowiadane jest księgowanie w Księdze PiR (kolumna księgi na podstawie podpowiedzianego wzorca księgowania). Przy pierwszym księgowaniu dokumentu związanego z nowym kontrahentem program podpowie najbardziej typowy rodzaj zapisu do Księgi na podstawie dokonanych wpisów w zakładce "VAT".

UWAGA ! Dokumenty z VAT-em należy wprowadzać rozpoczynając zapis od zakładki VAT, a następnie przejść do pozostałych zakładek – np. Księga. Taka kolejność wpisu pozwala skorzystać z maksymalnej ilości podpowiedzi, co znacznie skraca proces księgowy.

Okno dodawania zapisu (z wybranym kontrahentem) jest przedstawione poniżej.

| D Dodaj wpis w księdze i VAT        |                          |                       |                          |                           |                             |                       |
|-------------------------------------|--------------------------|-----------------------|--------------------------|---------------------------|-----------------------------|-----------------------|
| Bieżąca paczka: Niezdefiniowana 🗸 🗸 |                          |                       |                          |                           |                             |                       |
| Dane ogólne —                       |                          |                       |                          |                           |                             |                       |
| Data dokumentu 01-01-2021           | Numer dokumentu 2        | Zakup                 |                          |                           |                             |                       |
| Zdarz. gosp. FV 259                 |                          |                       |                          |                           | 🔍 Szukaj (F2) 🗌 Wył         | łącz dane kontrahenta |
| Dane kontrahenta                    |                          |                       |                          |                           |                             |                       |
| Nazwisko/nazwa dGCS S.A.            |                          |                       |                          | 🔍 Szukaj nazwy (F2)       | NIP 618-004-00-84           | 🔍 Szukaj NIP-u (F2)   |
| Kod pocztowy                        | liasto Wtórek            |                       | Adres ul. Śro            | dkowa 5                   | Wpisz ręcznie               | Weryfikuj płatnika UE |
| VAT Oznaczenia Księga Akcyza        | Paliwa                   |                       |                          |                           |                             |                       |
| Rodzaj ewidencji VA1 Korekta        | 🔍 Szukaj wzorca (F       | 10) Data wpływu 01    | -01-2021                 | Wartość brutto            | 123,00                      |                       |
| Sprzedaż Krajowa                    | ~                        | Handlowe              | <u>~</u>                 | Przysługuje prawo odlicze | nia 🔨                       |                       |
| Wowpatrzwspólpotowo p               | abucia 🕑                 |                       |                          |                           |                             |                       |
| Waluta: złoty polski                | *                        |                       |                          |                           |                             |                       |
| Data VAT 01-01-2021                 | ldent. VAT <u>m</u> arża |                       |                          |                           |                             |                       |
| Zakup opodatkowar                   | ny służący sprzedaży,    | , od której przysługu | je prawo odliczenia      | Art. 8                    | 9a/89b ust.1(-) i 4(+) usta | wy                    |
| Stawka VAT Netto                    | VAT                      | Brutto                | Kwota VAT d              | 0                         |                             |                       |
| 23%                                 | 0,00                     | 0,00                  | 0,00 50% <u>V</u> AT     |                           |                             |                       |
| Zmień PLN                           | 0,00                     | 0,00                  | 0,00                     | 0,00 PLN + Doda           | aj wiersz 📝 Edytuj (F8      | 3) 👜 Usuń (Del)       |
| Rodzaj ewidencji Stawka VA          | T Netto                  | VAT Brutto            | Rodz. zak.               | Pr.odlicz. Info VAT       | VAT do odl. P VAT na        | leżny Netto PLN       |
| KRA 23%                             | 100,00                   | 23,00 12              | 3,00 H P                 |                           | 23,00                       | 0,00 100,00           |
|                                     |                          |                       |                          |                           |                             |                       |
| <                                   |                          |                       |                          |                           |                             | >                     |
|                                     |                          | 📕 Zapi                | sz (F6) × <u>A</u> nuluj |                           |                             |                       |

Okno podzielone jest na trzy części:

- dane ogólne dokumentu (górna część),
- dane kontrahenta (środkowa część),
- szczegóły dokumentu (dolna część).

W panelu danych ogólnych w lewym górnym rogu mamy informację o ustawionej bieżącej paczce (więcej Informacji w rozdziale "Grupowanie dokumentów (Paczki)"). Kolejną daną jest data dokumentu, w której miesiąc jest podpowiadany z bieżącego miesiąca obrachunkowego, rok jest podpowiadany z bieżącego roku obrachunkowego, a dzień jest pobierany z najpóźniej zaksięgowanego dokumentu w danym miesiącu, co pozwala na jak najmniejszą ingerencję użytkownika w datę dokumentu, jeżeli księgowane dokumenty mamy ułożone według dat. Następnie umieszczone jest pole z numerem dokumentu i jeżeli w konfiguracji jest ustawiona opcja dodatkowego numeru księgowego, to też jest pole, w którym definiujemy dodatkowy numer. Na koniec wpisujemy lub wybieramy ze słownika (F2 w polu zdarzenia) zdarzenie gospodarcze. Istnieje też opcja wyłączenia kontrahenta, jeżeli okaże się, że jednak chcemy zrobić wpis bez kontrahenta, a go prędzej wybraliśmy bądź na odwrót. Warto tu wspomnieć o istniejącym systemie podpowiedzi numeru dokumentu i zdarzenia gospodarczego. Otóż jeżeli wprowadzany dokument jest już którymś z kolei dokumentem, to w polu numeru dokumentu i w polu zdarzenia gospodarczego pojawi nam się odpowiednio numer i zdarzenie gospodarcze poprzednio księgowanego dokumentu, jeżeli w [Konfiguracja]  $\rightarrow$  [Ustawienia ogólne]  $\rightarrow$  [Parametry dekretacji] jest zaznaczony parametr "Podpowiadaj numer dokumentu i zdarzenie gospodarcze z poprzednio wprowadzonego księgowania". Takie zachowanie pozwala po pierwsze skontrolować, na którym dokumencie zakończyliśmy księgowanie oraz jeżeli wprowadzamy dokumenty jednego typu (np. "Sprzedaż towarów"), nie musimy wybierać za każdym razem zdarzenia gospodarczego, ponieważ jest już ono wybrane. Podpowiedź zdarzenia gospodarczego może być także wykonywana automatycznie przez program na podstawie najczęściej wykorzystywanego zdarzenia gospodarczego przy księgowaniach z danym kontrahentem – uzależnione od parametru w konfiguracji. W takim przypadku jeżeli najczęściej od wybranego kontrahenta były wykonywane zakupy z opisem np. "Zakup towarów handlowych", to właśnie taki opis zdarzenia będzie podpowiadany przy

kolejnym wpisie z wybranym kontrahentem. Należy tutaj wspomnieć, że zaznaczenie tego parametru może spowolnić pracę programu przy wejściu w dodawanie zapisu – szczególnie podczas pracy przez Internet.

Panel danych kontrahenta zawiera wszystkie potrzebne dane adresowe wybranego kontrahenta. Jeżeli wpis jest wybrany bez kontrahenta, to tego panelu nie ma w oknie. Istnieje tutaj opcja "Wpisz ręcznie", którą możemy wykorzystać, jeżeli nastąpiła jakaś pomyłka w wyborze kontrahenta. Możemy go wtedy ponownie poszukać po nazwie, bądź NIP-ie.

#### Uwaga!

Warto tutaj zwrócić uwagę, że jeżeli chcemy księgować i prowadzić rozrachunki z kontrahentem, to kontrahent MUSI istnieć w słowniku. W przypadku wpisania ręcznie wszystkich danych kontrahenta, a nie wybraniu go ze słownika nie będzie możliwości prowadzenia rozrachunków.

Część dotycząca szczegółów dokumentu podzielona jest na pięć zakładek:

- VAT,
- Oznaczenia,
- Księga,
- Akcyza,
- Paliwa.

Jeżeli dodajemy wpis z VAT-em, jest wybrany kontrahent i został uaktywniony system podpowiedzi rodzaju ewidencji VAT (istnieje już jakikolwiek dokument z VAT zaksięgowany z danym kontrahentem), to zostanie automatycznie wybrana zakładka VAT i wybrany (podpowiedziany) zostanie odpowiedni rodzaj ewidencji VAT.

#### Opis zakładki VAT

W pierwszym polu zakładki wybieramy rodzaj ewidencji VAT (zakup lub sprzedaż). Służą do tego pola z dynamicznie zmieniającymi się opcjami w zależności od wybranej opcji na poprzednim polu. Wybór odpowiedniego rodzaju ewidencji skutkuje uzupełnieniem pola dostępnych stawek VAT w przypadku, gdy wybrany poziom był już ostatnim z dostępnych.

Zawsze podpowiadana jest waluta domyślna, którą można zmienić wybierając z listy lub w przypadku księgowania większej liczby dokumentów wystawionych w walucie obcej dokonując zmiany ustawienia w menu głównym [Plik]->[Zmień walutę]. Zgodnie z przepisami wszystkie zapisy do ksiąg będą wykonywane oczywiście w PLN. Kwoty zapisane z walucie obcej zostaną przeliczone według podanego kursu waluty. Opcja ustawienia waluty domyślnej jest przydatna, gdy mamy np. serię 100 dokumentów w EUR. Jeżeli wybrana waluta dokumentu jest inna niż PLN, to ta część jest aktywna i pozwala wybrać ze słownika kursów interesującą nas tabelę kursów walut (domyślnie podpowiadana jest tabela odpowiadająca dacie księgowania) – klawisz F2 w polu tabeli lub przycisk "Szukaj tabeli walut".

| DS Wybierz numer ta | abeli walut                               |
|---------------------|-------------------------------------------|
| Nr tabeli           | Data kursu                                |
| 205/A/NBP/2021      | 21-10-2021                                |
| 204/A/NBP/2021      | 20-10-2021                                |
| 203/A/NBP/2021      | 19-10-2021                                |
| 202/A/NBP/2021      | 18-10-2021                                |
| 201/A/NBP/2021      | 15-10-2021                                |
| 200/A/NBP/2021      | 14-10-2021                                |
| 199/A/NBP/2021      | 13-10-2021                                |
| 198/A/NBP/2021      | 12-10-2021                                |
| 197/A/NBP/2021      | 11-10-2021                                |
| 196/A/NBP/2021      | 08-10-2021                                |
| 195/A/NBP/2021      | 07-10-2021                                |
| 194/A/NBP/2021      | 06-10-2021                                |
| 193/A/NBP/2021      | 05-10-2021                                |
| 192/A/NBP/2021      | 04-10-2021                                |
| 191/A/NBP/2021      | 01-10-2021                                |
| 190/A/NBP/2021      | 30-09-2021                                |
| 189/A/NBP/2021      | 29-09-2021                                |
| 188/A/NBP/2021      | 28-09-2021                                |
| 187/A/NBP/2021      | 27-09-2021                                |
|                     |                                           |
| Wyszukaj w tabeli   |                                           |
|                     | ✓ <u>O</u> K × <u>A</u> nuluj <u>P</u> ob |

Po wybraniu odpowiedniej tabeli automatycznie odczytywany jest z niej kurs dla wybranej waluty i data kursu. Wszystkie te pola możemy bezproblemowo edytować lub możemy równie dobrze nie wybierać tabeli kursowej, a wszystkie dane wpisać ręcznie.

W polu "Data VAT" wpisujemy datę VAT domyślnie podpowiadaną z daty dokumentu, aczkolwiek mogą zaistnieć sytuacje, gdzie data VAT jest inna niż data dokumentu, np. księgowanie kosztów mediów. Do rejestrów VAT i do deklaracji VAT właśnie ta data jest brana pod uwagę, a nie data dokumentu. Przy księgowaniu dokumentu w walucie obcej dostępne będą też pola odpowiedzialne za tabelę kursową, datę kursu i kurs (podobnie jak na zakładce Księga). Poniżej wybieramy interesującą nas stawkę VAT. Stawki dostępne w tym polu są zdefiniowane w [Powiązania VAT] (co zostało opisane w rozdziale dotyczącym konfiguracji powiązań VAT) oraz są zdefiniowane, że maja być widoczne (co określamy w słowniku stawek VAT). Następnie wpisujemy kwotę netto, po czym kwoty VAT i brutto zostają automatycznie wyliczone. W przypadku, gdy chcemy wprowadzić wpis liczony od brutto wystarczy pozostawić kwoty netto i VAT zerowe, a wpisać brutto - w takim przypadku netto i VAT zostaną policzone od kwoty brutto. Oczywiście można te pola dowolnie modyfikować, jeżeli jakaś kwota się nie zgadza z dokumentem źródłowym. W przypadku księgowania zakupów pojawia się jeszcze pole, w którym możemy określić kwotę VAT niepodlegającą odliczeniu. Dodatkowo przy zakupach pozakrajowych lub w przypadku, gdy podatnikiem jest nabywca, dostępna jest też do wyboru stawka VAT dla VAT-u należnego. Po wypełnieniu wymienionych pól dodajemy wiersz do tabeli przyciskiem "Dodaj wiersz". Wprowadzanie w ewidencji VAT jest rozwiązane według tego samego mechanizmu, co księgowaniu w zakładce Księga, ewidencji akcyzy, definiowanie wzorca księgowania. Podczas wybrania opcji zakupu, gdzie będzie możliwa do wyboru stawka VAT-u należnego, istnieje także możliwość wydrukowania faktury wewnętrznej – pojawi się wtedy dodatkowy przycisk "Drukuj fakturę wewn." nad przyciskiem "Dodaj wiersz".

Z poziomu zakładki VAT istnieje możliwość wykorzystania wzorców VAT, których definicja została opisana w rozdziale konfiguracji. Służy do tego przycisk **"F10-szukaj wzorca"**, po wybraniu którego pojawi się okno szukania wzorca VAT.

| Sprzedaż 23% SPR<br>Sprzedaż OSS DE SPR<br>Zak art. biurowych ZAK | PLN   |
|-------------------------------------------------------------------|-------|
| Sprzedaż OSS DE SPR<br>Zak. art. biurowych ZAK                    | T LIV |
| Zak. art. biurowych ZAK                                           | FUR   |
|                                                                   | PIN   |
|                                                                   |       |
|                                                                   |       |
|                                                                   |       |
|                                                                   |       |
|                                                                   |       |
|                                                                   |       |
|                                                                   |       |
|                                                                   |       |
|                                                                   |       |
|                                                                   |       |
|                                                                   |       |
|                                                                   |       |
|                                                                   |       |
|                                                                   |       |
|                                                                   |       |
|                                                                   |       |
|                                                                   |       |
|                                                                   |       |
|                                                                   |       |
|                                                                   |       |
|                                                                   |       |
| Wyszukaj w tabeli                                                 |       |
|                                                                   |       |

Po wybraniu wzorca zostaną wyświetlone okna, gdzie podajemy kwoty netto lub brutto w odpowiednich stawkach według zdefiniowanego wzorca.

| 🖸 Wpisz kwotę netto 🛛 🗙                                                                                                    |  |  |  |  |  |  |
|----------------------------------------------------------------------------------------------------|--|--|--|--|--|--|
| Wpisz kwotę <b>netto</b> dla rodzaju transakcji<br>Zakup-Krajowa<br>dla stawki 23%<br>dla zakupu <b>pozostałego</b> , od którego<br><b>przysługuje prawo odliczenia</b> . |  |  |  |  |  |  |
| 200,00                                                                                                    |  |  |  |  |  |  |
| <u>O</u> K <u>A</u> nuluj                                                                                                    |  |  |  |  |  |  |

Na tej podstawie zostaje wypełniona tabela na zakładce VAT. Wykorzystywanie wzorców przyspiesza wprowadzanie standardowych dokumentów – np. comiesięczne opłaty za energię, telefon, zakupy art. biurowych itp.

Na panelu VAT znajduje się znacznik **"Ident. VAT marża"**, który służy do wprowadzania zakupów służących rozliczeniu VAT marża oraz sprzedaży rozliczanej jako VAT marża. Zaznaczenie takiego znacznika odblokuje opcję wyszukiwania identyfikatora VAT marża w słowniku. Słownik ten został już opisany w części instrukcji dotyczącej elementów konfiguracyjnych. Identyfikator ten służy do grupowania zakupów i powiązania ich z konkretną sprzedażą VAT marża. Prostym przykładem może tu być komis samochodowy, gdzie zakupami będą: zakup samochodu, lakierowanie, zakup opon itp. W takim przypadku przy wprowadzaniu wszystkich tych zakupów wybieramy ten sam identyfikator VAT marża, ponieważ wszystkie te zakupy będą składały się na jedną końcową sprzedaż. W momencie sprzedaży takiego wyremontowanego samochodu także wybieramy ten sam identyfikator, który pozwoli na automatyczne obliczenie VAT marża na podstawie kwoty sprzedaży i wprowadzonych wcześniej zakupów. Po zatwierdzeniu takiego zapisu dany identyfikator zostanie oznaczony jako sprzedany oraz w rejestrze sprzedaży VAT taki wpis zostanie oznaczony jako rozliczany według VAT marża (co będzie widoczne np. na wydruku rejestru sprzedaży VAT).

Znacznik "**Ujęte w raporcie fiskalnym/paragonie**" służy do wprowadzania dokumentów sprzedaży, która już wcześniej została zaewidencjonowana innym dokumentem (np. faktura wystawiona do paragonu lub wcześniej wprowadzona została sprzedaż raportem dobowym, a do jej części została wystawiona faktura). Wpis taki zostaje więc wprowadzony do ewidencji VAT tylko w celach informacyjnych, **nie jest brany do żadnych obliczeń podatkowych ani podsumowań.** Wprowadzanie takich dokumentów do rejestru VAT nie jest oczywiście konieczne, jednak część księgowych dla zachowania ciągłości numeracji danego typu dokumentów dokonują takich wpisów.

### Zakładka "Oznaczenia"

Po uzupełnieniu zakładki "VAT" przechodzimy do zakładki "Oznaczenia", gdzie ustawia się:

"Typ dokumentu w JPK-V7" oraz Oznaczenie dostaw oraz Oznaczenie procedur.

| Dodaj wpis w księdz    | zeiVAT                                                                    |   |                     |                            |                            |                            |
|------------------------|---------------------------------------------------------------------------|---|---------------------|----------------------------|----------------------------|----------------------------|
| Bieżąca paczka: Niezde | finiowana 🗸                                                               |   |                     |                            |                            |                            |
| Dane ogólne ———        |                                                                           |   |                     |                            |                            |                            |
| Data dokumentu 05-01   | I-2020 📋 Numer dokumentu Sprzedaż                                         |   |                     |                            |                            |                            |
| Zdarz dosp Test        |                                                                           |   |                     |                            | O Szukaj (E2)              | Wylacz dane kontrahenta    |
| Zuurz. goop. Test      |                                                                           |   |                     |                            |                            | nyiqoz dane kontranenta    |
| Dane kontrahenta       |                                                                           |   |                     |                            |                            |                            |
| Nazwisko/nazwa DGC     |                                                                           |   |                     | O Szukaj pazuor (E2)       | NIP 6190040084             | O Prukaj NID-u (E2)        |
|                        | S SI DERARGISHA                                                           |   |                     | Cozuraj nazwy (rz)         | 1111 0180040084            |                            |
| Kod pocztowy 62-8      | 00 Miasto Kalisz                                                          | A | dres ul. Zielona 12 |                            | Wpisz ręcznie              | Weryfikuj płatnika UE      |
|                        |                                                                           |   |                     |                            |                            |                            |
| VAT Oznaczenia k       | (siena Akcyza Paliwa                                                      |   |                     |                            |                            |                            |
|                        |                                                                           |   |                     |                            |                            |                            |
| Typ dokumentu w JPK-V  | 7 Bez oznaczenia sprzedaży                                                |   |                     |                            |                            | •                          |
| Z Symbol w JPK-V7      | 7 Oznaczenie dostaw                                                       | Z | Symbol w JPK-V7     |                            |                            |                            |
| GTU_01                 | Dostawa napojów alkoholowych - alkoholu etylowego, piwa, wina, napojów 📥  |   | SW                  | Dostawa w ramach sprzed    | aży wysyłkowej z terytori  | um kraju, o której mowa 📐  |
| GTU_02                 | Dostawa towarów, o których mowa w art. 103 ust. 5aa ustawy                |   | EE                  | Świadczenie usług telekom  | unikacyjnych, nadawczy     | ch i elektronicznych, o kt |
| GTU_03                 | Dostawa oleju opałowego w rozumieniu przepisów o podatku akcyzowym o      |   | TP                  | Istniejące powiązania międ | lzy nabywcą a dokonując    | cym dostawy towarów lu     |
| GTU_04                 | Dostawa wyrobów tytoniowych, suszu tytoniowego, płynu do papierosów el    |   | TT_WNT              | Wewnątrzwspólnotowe na     | bycie towarów dokonane     | e przez drugiego w kolejn  |
| GTU_05                 | Dostawa odpadów - wyłącznie określonych w poz. 79-91 załącznika nr 15 d   |   | TT_D                | Dostawa towarów poza ter   | ytorium kraju dokonana     | przez drugiego w kolejni   |
| GTU_06                 | Dostawa urządzeń elektronicznych oraz części i materiałów do nich, wyłącz |   | MR_T                | Świadczenie usług turystyk | ki opodatkowane na zasa    | dach marży zgodnie z a     |
| GTU_07                 | Dostawa pojazdów oraz części samochodowych o kodach wyłącznie CN 87       |   | MR_UZ               | Dostawa towarów używany    | ych, dzieł sztuki, przedmi | otów kolekcjonerskich i a  |
| GTU_08                 | Dostawa metali szlachetnych oraz nieszlachetnych - wyłącznie określonych  |   | L_42                | Wewnątrzwspólnotowa do     | stawa towarów następuj     | aca po imporcie tych tov   |
| GTU_09                 | Dostawa leków oraz wyrobów medycznych - produktów leczniczych, środkó     |   | I_63                | Wewnątrzwspólnotowa do     | stawa towarów następuj     | aca po imporcie tych tov   |
| GTU_10                 | Dostawa budynków, budowli i gruntów                                       |   | B_SPV               | Transfer bonu jednego prze | eznaczenia dokonany prz    | zez podatnika działające   |
| GTU_11                 | Świadczenie usług w zakresie przenoszenia uprawnień do emisji gazów cier  |   | B_SPV_DOSTAWA       | Dostawa towarów oraz świ   | iadczenie usług, których ( | dotyczy bon jednego prz    |
| GTU_12                 | Świadczenie usług o charakterze niematerialnym - wyłącznie: doradczych, k |   | B_MPV_PROWIZJA      | Swiadczenie usług pośredn  | nictwa oraz innych usług   | dotyczących transferu Ł    |
| 011110                 | A                                                                         |   | 1400                |                            |                            | ······                     |
|                        |                                                                           |   |                     |                            |                            | ×                          |
|                        |                                                                           |   |                     |                            |                            |                            |
|                        |                                                                           |   |                     |                            |                            |                            |
|                        | 📕 Zapisz (F6)                                                             | × | nuluj               |                            |                            |                            |
|                        |                                                                           |   |                     |                            |                            |                            |

### Zakładka "Księga"

Po wypełnieniu zakładki "Oznaczenia" przechodzimy do wypełniania kolejnych zakładek. Jeżeli dany zapis nie podlega rejestracji w ewidencji podatku Akcyzowego oraz nie jest paliwem podlegającym rejestracji zgodnie z przepisami, to możemy już zaksięgować taki zapis. Zakładka "**Księga**" zostanie wypełniona automatycznie. W przypadku księgowania nowego typu dokumentu zalecamy jednak otwarcie zakładki "**Księga**" i sprawdzenie automatycznych wypełnień pól w celu ich ewentualnej korekty (daty księgowej, wyboru innego wzorca księgowania, rozpisania kwot na inne kolumny itp.). Przy księgowaniu kolejnych dokumentów tego samego rodzaju podpowiedzi systemu będą najczęściej poprawne.

Po uzupełnieniu wszystkich niezbędnych informacji zapis zatwierdzamy przyciskiem "F6-utwórz wpis z VAT" (lub "F5-utwórz wpis bez VAT").

| DS Dodaj wpis w księdze i VAT                        |                                                        |                                         |
|------------------------------------------------------|--------------------------------------------------------|-----------------------------------------|
| Bieżąca paczka: Niezdefiniowana 🗸                    |                                                        |                                         |
| Dane ogólne                                          |                                                        |                                         |
| Data dokumentu 05-01-2020 📋 Numer dokumentu Sprzedaż |                                                        |                                         |
| Zdarz. gosp. Test                                    |                                                        | 🔍 Szukaj (F2) 📃 Wyłącz dane kontrahenta |
| Dane kontrahenta                                     |                                                        |                                         |
| Nazwisko/nazwa DGCS SPÓŁKA AKCYJNA                   | Q. Szukaj nazwy (F2)                                   | NIP 6180040084 Q Szukaj NIP-u (F2)      |
| Kod pocztowy 62-800 Miasto Kalisz                    | Adres ul. Zielona 12                                   | Wpisz ręcznie Weryfikuj płatnika UE     |
| VAT Oznaczenia Księga Akcyza Paliwa                  |                                                        |                                         |
|                                                      | Waluta: złoty polski 🗠                                 |                                         |
| Data księgowa 05-01-2020 🚞                           | Nazwa wzorca Sprzedaż towarów i usług 👻 Wartość kolumn | 100,00                                  |
| Kolumna Nazwa kolumny                                | Kwota                                                  | Kwota PLN                               |
|                                                      |                                                        |                                         |
|                                                      |                                                        |                                         |
| Opis kosztów badawczo-rozwojowych                    |                                                        | 75% kwoty 20% kwoty                     |
| Uwagi                                                | Czynność cywilno prawna Wyposaże                       | nie                                     |
|                                                      |                                                        |                                         |
| Zlikwidowane Data likwidacji 05-01-2020              | Przyczyna likwidacji                                   |                                         |

"Czynność cywilno-prawna" – zaznaczenie tego znacznika spowoduje otwarcie dodatkowego okna

| DS Czynność cywilno - prawna |                  |  |  |  |  |  |  |
|------------------------------|------------------|--|--|--|--|--|--|
|                              |                  |  |  |  |  |  |  |
| Data                         | 01-01-2021 📋     |  |  |  |  |  |  |
| Kwota                        | 200,00           |  |  |  |  |  |  |
| Stawka                       | 2,00%            |  |  |  |  |  |  |
| Podatek                      | 4,00             |  |  |  |  |  |  |
|                              |                  |  |  |  |  |  |  |
| √ <u>о</u> к                 | × <u>A</u> nuluj |  |  |  |  |  |  |

i umieszczenie danego zapisu w rejestrze czynności cywilno-prawnych którego prowadzenie jest obowiązkowe dla osób prowadzących działalność gospodarczą. Wydruk takiego rejestru znajduje się w **[Raporty]/[Czynności cywilno-prawne].** 

"Wyposażenie" - zaznaczenie tego znacznika spowoduje ujęcie danego zapisu w ewidencji wyposażenia, które można wydrukować w dowolnym momencie korzystając z [Raporty]/[Wyposażenie].

#### Akcyza

Kolejna zakładka to Akcyza. Pierwszym polem, które jest umieszczone na zakładce, jest data akcyzy podpowiadana domyślnie z daty dokumentu. Następnie wybieramy typ akcyzy dostępny ze słownika podatków akcyzowych. Pola "Oznaczenie" i "Stawka podatku" są automatycznie wypełniane danymi ze słownika podatków akcyzowych. W zależności, czy stawka podatku jest ilościowa czy procentowa, to mamy aktywne pole ilości. Kolejne pole to podstawa, które będzie domyślnie podpowiadane z zakładki VAT i na podstawie którego zostanie policzony automatycznie podatek dla podatków procentowych. Oczywiście należy dodać wiersz do tabeli używając przycisku "Dodaj wiersz".

| 🗈 Dodaj wpis w księdze i VAT                      |                         |                      |                      |                |               |                 |
|---------------------------------------------------|-------------------------|----------------------|----------------------|----------------|---------------|-----------------|
| Bieżąca paczka: Niezdefiniowana 🐱                 |                         |                      |                      |                |               |                 |
| Dane ogólne                                       |                         |                      |                      |                |               |                 |
| Data dokumentu 05-01-2020 📄 Numer dokumentu Sprze | daż                     |                      |                      |                |               |                 |
| Zdarz. gosp. Test                                 |                         |                      |                      | 🔍 Szukaj (F2   | ) Wyłącz da   | ne kontrahenta  |
| Dane kontrahenta                                  |                         |                      |                      |                |               |                 |
| Nazwisko/nazwa DGCS SPÓŁKA AKCYJNA                |                         | C                    | रे Szukaj nazwy (F2) | NIP 61800400   | 84 Q Szu      | ıkaj NIP-u (F2) |
| Kod pocztowy 62-800 Miasto Kalisz                 |                         | Adres ul. Zielona 12 |                      | Wpisz rę       | cznie Weryfil | kuj płatnika UE |
| VAT Oznaczenia Księga Akcyza Paliwa               |                         |                      |                      |                |               |                 |
|                                                   | Data akcyzy 05-01       | -2020                |                      |                |               |                 |
| Typ akcyzy                                        | Ozn.                    | Stawka PLN           |                      |                |               |                 |
| Węgiel kamienny (poz. CN 2701; 23,8 GJ/1000 kg)   | ▼ CN 2701               |                      | 30,46                | za 1.00 Tona   |               |                 |
| llość Podstawa                                    | Podatek ako             | yzowy                |                      |                |               |                 |
| 0,00                                              | 0,00                    |                      | 0,00                 | + Dodaj wiersz | 🗹 Edytuj (F8) | 觉 Usuń (Del)    |
|                                                   | 0,00                    |                      | 0,00                 | PLN            |               |                 |
| Oznacz Stawka podat Jednostka Ilość Podstawa      | Akcyza Podstawa PLN Akc | /za PLN              |                      |                |               |                 |
|                                                   |                         |                      |                      |                |               |                 |
|                                                   |                         |                      |                      |                |               |                 |
|                                                   |                         |                      |                      |                |               |                 |
|                                                   |                         |                      |                      |                |               |                 |
|                                                   |                         |                      |                      |                |               |                 |
|                                                   | 📓 Zapisz (F6)           | × <u>A</u> nuluj     |                      |                |               |                 |

Ostatnią dostępna zakładką jest zakładka **Paliwa**. W górnej części panelu określamy datę ujęcia w ewidencji. Następnie wybieramy identyfikator urządzenia, rodzaj zużytego paliwa i jednostkę z odpowiednich słowników, które zostały już opisane w części dotyczącej konfiguracji funkcji rozszerzonych. Ostatnią daną do wpisania jest ilość paliwa. Wprowadzone dane zatwierdzamy przyciskiem **"Dodaj wiersz"** podobnie jak na wcześniej opisanych zakładkach.

| DS Dodaj wpis w księdze i VA  | ١T                         |                          |                     |                 |                         |
|-------------------------------|----------------------------|--------------------------|---------------------|-----------------|-------------------------|
| Bieżąca paczka: Niezdefiniowa | ina 🗸                      |                          |                     |                 |                         |
| Dane ogólne                   |                            |                          |                     |                 |                         |
| Data dokumentu 05-01-2020     | 🗎 Numer dokumentu Zakup p  | paliwa                   |                     |                 |                         |
| Zdarz. gosp. 2345             |                            |                          |                     | 🔍 Szukaj (F2)   | Wyłącz dane kontrahenta |
| Dane kontrahenta              |                            |                          |                     |                 |                         |
| Nazwisko/nazwa DGCS SPÓł      | KA AKCYJNA                 |                          | 🔍 Szukaj nazwy (F2) | NIP 6180040084  | 🔍 Szukaj NIP-u (F2)     |
| Kod pocztowy 62-800           | Miasto Kalisz              | A                        | dres ul. Zielona 12 | Wpisz ręcznie   | Weryfikuj płatnika UE   |
| VAT Oznaczenia Księga         | Akcyza Paliwa              |                          |                     |                 |                         |
|                               |                            | Data ewidencji paliwa 05 | -01-2020            |                 |                         |
| ldentyfikator urządzenia      |                            |                          |                     |                 |                         |
| Generator zapasowy            |                            |                          |                     | ~               |                         |
| Rodzaj paliwa                 | Jednostka                  | llo                      | ść                  |                 |                         |
| ON                            | <ul> <li>✓ litr</li> </ul> | ~                        |                     | 100,000 + Dodaj | wiersz 觉 Usuń (Del)     |
| Identyfikator urządzen Ro     | dzaj paliwa Jednostka      | llość                    |                     |                 |                         |
| Generator zapasowy ON         | litr                       | 100,000                  |                     |                 |                         |
|                               |                            |                          |                     |                 |                         |
|                               |                            |                          |                     |                 |                         |
|                               |                            |                          |                     |                 |                         |
|                               |                            |                          |                     |                 |                         |
|                               |                            |                          |                     |                 |                         |
|                               |                            |                          |                     |                 |                         |
|                               |                            |                          |                     |                 |                         |
|                               |                            |                          |                     |                 |                         |
|                               |                            | 📕 Zapisz (F6)            | × <u>A</u> nuluj    |                 |                         |

Po zatwierdzeniu wpisu program powróci do okna głównego lub do okna wyboru kontrahenta dla następnego dokumentu w przypadku, gdy włączoną mamy opcję seryjnego wprowadzania dokumentów omówioną w rozdziale dotyczącym konfiguracji początkowej.

Jeżeli do księgowania użyjemy wzorców "Sprzedaż (bez rozrachunku)" lub "Zakup (bez rozrachunku)" to zapis zostanie zakończony. Jeżeli użyjemy innego wzorca oraz mamy wprowadzone dane kontrahenta to pojawi się okno związane z rejestracją należności (zobowiązania) oraz płatności.

## 4.1.3. Edycja zapisu

Edycja zapisu jest możliwa, jeżeli wpis nie został zatwierdzony, ale z pewnymi ograniczeniami. Jeżeli był on dodawany ręcznie, to modyfikować można wszystkie dane, ale jeżeli był to wpis powstały z automatycznego księgowania z innego modułu niemożliwa będzie edycja numeru dokumentu i daty dokumentu. Poza tym, jeżeli wpis jest powiązany z innym modułem (automatyczne księgowanie) podczas wybrania opcji edycji ukaże nam się ostrzeżenie, że wpis jest powiązany z dokumentem w innym module i edycja użytkownika może spowodować rozbieżności pomiędzy dokumentem źródłowym, a wpisem w księgowości. Zalecane jest w takich przypadkach usunięcie księgowania, edycja dokumentu źródłowego i ponowne automatyczne zaksięgowanie dokumentu. Opcja edycji z okna głównego pozwala jedynie na edytowanie zapisu w **Księdze** i **Ewidencji paliwa**, natomiast edycję wpisu w VAT i akcyzy wykonujemy w menu głównym [**Rejestry VAT**]  $\rightarrow$  [**Sprzedaży**] lub [**Rejestry VAT**]  $\rightarrow$ [**Zakupu**]. Okno edycji wpisu w dzienniku wygląda i zachowuje się identycznie jak dodawanie wpisu opisane w poprzednim rozdziale z tą różnicą, że mamy aktywną tylko zakładkę **Księga** i **Paliwa**, a nie ma zakładek VAT i Akcyza.

Część danych dokumentu, który powstał w innym module (np. Magazynie, Kasie itp.), a następnie zaksięgowany automatycznie można skorygować korzystając z prawego przycisku myszki. W takim przypadku zaznaczmy dokument, który chcemy skorygować i po naciśnięciu prawego przycisku myszki pokaże się okno wyboru, z którego wybieramy opcję [Edytuj nagłówek z dokumentu źródłowego]. Opcja ta pozwoli na jednoczesną korektę danych w module księgowym, jak i dokumencie źródłowym. Część danych może być zablokowana przed korektą w celu zapewnienia spójności dokumentów źródłowych z zapisami w systemie. W przypadku braku możliwości wprowadzenia ręcznej korekty należy zapis usunąć z księgowości i wykonać korektę dokumentu źródłowego w module, w którym powstał, a następnie ponownie go zaksięgować.

### 4.1.4. Usunięcie zapisu

Usunięcie zapisu rządzi się podobnymi prawami, co edycja, a więc jest możliwe tylko, jeżeli wpis nie został zatwierdzony. Ponadto, jeżeli był on dodawany ręcznie, to usuwany jest zapis w dzienniku, w ewidencji VAT, akcyzy i zużytego paliwa, natomiast jeżeli był to wpis powstały z automatycznego księgowania z innego modułu to usunięcie będzie dotyczyło tylko zapisów w **Księdze** i **Ewidencji paliw**, a jeżeli jest powiązany z wpisem VAT lub akcyzy, który powstał w innym module, to wpisy te nie zostaną usunięte. Poza tym, jeżeli był księgowany automatycznie, to dokument ten zostanie przywrócony do księgowania – będzie widoczny ponownie w dokumentach do automatycznego księgowania.

| DS Usuń v   | vpis z księgi      |              |        |                  |          |        |  |
|-------------|--------------------|--------------|--------|------------------|----------|--------|--|
|             |                    | USU          | JNĄĆ W | PIS ?            |          |        |  |
| Lp.         | Data               | Nr dokumentu |        | Kontra           | ahent    |        |  |
| 19          | 02-08-2021         | Par/17/08/21 |        |                  |          |        |  |
|             | Naz                | wa           | К      | wota winien      | Kwota ma |        |  |
| Przychód ze | e sprzedaży toward | iw i usług   |        | 0,00             |          | 360,00 |  |
| Przychód ze | e sprzedaży pozos  | tałej        |        | 0,00             |          | 0,00   |  |
|             |                    |              |        |                  |          |        |  |
|             |                    |              |        |                  |          |        |  |
|             |                    |              |        |                  |          |        |  |
|             |                    |              |        |                  |          |        |  |
|             |                    |              |        |                  |          |        |  |
|             |                    | <u> </u>     | suń >  | < <u>A</u> nuluj |          |        |  |

# 4.1.5. Przykład księgowania ręcznego

Uwaga!

Przykłady dotyczą księgowania ręcznego, a więc bez współpracy Księgi z innymi modułami DGCS Systemu. Jeżeli program współpracuje z innymi modułami (np. magazynowym) księgowania dokumentów istniejących już w innych modułach należy wykonywać poprzez automatyczne księgowanie [Księga / księguj dokumenty z ... ].

### Faktura sprzedaży VAT

W przykładzie będzie też przedstawiona zakładka VAT, ale sam opis szczegółowy zakładki VAT znajduje się w dalszej części niniejszego rozdziału.

Mamy fakturę sprzedaży VAT krajową na przelew z datą dokumentu 5.06.2017 o numerze F/1/06/2017 z podsumowaniami netto=1000,00PLN, VAT=230,00PLN

i brutto=1230,00PLN.

Dodatkowo posiadamy zdefiniowany wzorzec do księgowania ręcznego sprzedaży (typ dokumentu wzorca "Księga PiR – sprzedaż"), gdzie:

- rozksięgowanie kontrahenta na konto 200 strona winien wartość Brutto,

- rozksięgowanie nieprzypisane na konto 220 strona ma wartość VAT,

– rozksięgowanie nieprzypisane na konto k07 strona ma wartość Netto.

Oraz dodatkowe pola które będą dostępne w przypadku ręcznej korekty (kol. 8 i kol. 15). Program automatyczne wrzuci kwotę netto do kolumny nr 7 w KPiR

- rozksięgowanie nieprzypisane na konto k08 strona ma wartość Netto.

– rozksięgowanie nieprzypisane na konto k15 strona ma wartość Netto.

Z poziomu okna głównego naciskamy *F1* lub wybieramy klawisz u dołu ekranu "*F1-dodaj wpis*". Pojawi się okno wyboru kontrahenta. Szukamy kontrahenta w słowniku. Jeżeli istnieje, to wybieramy go i naciskamy "OK" lub *Enter.* Jeżeli kontrahenta nie ma w słowniku, to dodajemy go naciskając klawisz "Dodaj kontrahenta" lub kombinację klawiszy *Alt+D*, wypełniamy wszystkie dane kontrahenta i naciskamy "OK". Otworzy nam się okno służące do księgowania dokumentu.

Wpisujemy datę dokumentu 05-06-2017 i *Enter*. Następnie wypełniamy pole numeru faktury F/1/06/2017 i ponownie *Enter*.

Jeżeli mamy zdefiniowany słownik zdarzeń gospodarczych, to naciskamy *F2*, wybieramy interesujące nas zdarzenie (przyciski góra/ dół lub myszka i zatwierdzamy *Enter* lub "OK"). Jeżeli słownika nie mamy zdefiniowanego, to wpisujemy ręcznie zdarzenie i naciskamy *Enter*. W tym momencie kursor przeskoczy na pole "Wyłącz dane kontrahenta", a nie chcemy go wyłączać, więc naciskamy klawisz *Enter*.

– W tym momencie możemy skorzystać z wzorca VAT (F10), jeżeli taki mamy zdefiniowany i chcemy go użyć do wypełnienia zakładki VAT. W przeciwnym przypadku wybieramy "Sprzedaż" i zatwierdzamy Enter, następnie "Krajowa" i ponownie Enter. Na kolejnym polu wybieramy "Zwykła" i znów Enter. Pojawią się dostępne stawki VAT dla danego rodzaju ewidencji, a kursor wskoczy na pole "Data VAT".

– Jeżeli były już księgowania z VAT z danym kontrahentem, to kursor pojawi się na polu "Data VAT" na zakładce "VAT". Sprawdzamy, czy rodzaj ewidencji jest dobrze wybrany. Powinien być "Sprzedaż", "Krajowa", "Zwykła". Jeżeli jest inaczej, to przechodzimy na pierwsze pole rodzaju ewidencji i wybieramy poszczególne poziomy rodzaju ewidencji każdorazowo zatwierdzając *Enter-em*. Oczywiście można skorzystać z gotowego wzorca VAT (*F10*) w celu wypełnienia zakładki VAT.

W polu daty VAT możemy wpisać inną datę, jeżeli dany dokument ma być ujęty z inną datą w ewidencji VAT, niż data dokumentu i naciskamy *Enter*.

Wybieramy stawkę VAT 23% i naciskamy *Enter*. W polu netto wpisujemy kwotę 1000,00 i po naciśnięciu *Enter* obliczone zostaną pola VAT i brutto. W tym przypadku nie nie chcemy zmieniać, ale w niektórych przypadkach może istnieć potrzeba zmiany kwoty VAT i brutto, które oczywiście możemy edytować.

Przechodzimy *Enter-em* przez poszczególne pola aż do przycisku **"Dodaj wiersz"**. Po naciśnięciu *Enter* na tym przycisku kwoty netto, VAT i brutto zostaną umieszczone w tabeli, a kursor powróci do pola wyboru stawki VAT.

Naciskamy klawisz *PageUp* (*PgUp*) lub wybieramy zakładkę "Księga". Kursor pojawi się w polu "Data księgowa" w zakładce księgi. Jeżeli chcemy, aby dokument był ujęty z inną data w podatku dochodowym niż data dokumentu, to możemy tą datę zmienić. Na podstawie wybranego rodzaju rejestru VAT program podpowie zaksięgowanie tego dokumentu w Księdze. Jeżeli podpowiedź nie jest trafiona należy wykonać odpowiednie korekty. Wybierając inny wzorzec księgowania mamy dostęp do innych kolumn księgi.

W momencie, gdy stwierdzamy, że wszystkie dane się zgadzają naciskamy *F6* lub klawisz "*F6 - utwórz wpis z VAT*". Pojawi się okno do wprowadzenia informacji o płatności. Okno to nie pojawi się jeżeli wybierzemy wzorzec z napisem "Sprzedaż (bez rozrachunku)".

Fakturę zakupową księgujemy analogicznie wybierając na zakładce VAT odpowiedni rodzaj zakupu. Przy księgowaniu WNT wprowadzamy wartość zakupu netto, wybieramy stawkę naliczenia podatku VAT dla podatku należnego oraz wprowadzamy ewentualnie kwotę VAT nie podlegającą odliczeniu.

### UWAGA !!!

Znaczenie pól:

- Data dokumentu tylko informacyjne i nie ma znaczenie na datę rozliczenia podatku,
- Data VAT (na zakładce VAT) decyduje o dacie ujęcia w rejestrze VAT oraz deklaracji VAT,
- Data księgowa (na zakładce Księga) decyduje o dacie ujęcia w księdze oraz rozliczeniu podatku PIT

# 4.1.6. Księgowanie VAT marża

W pierwszej kolejności proszę wejść w opcję Słowniki → Identyfikatory VAT marża i dodać unikalny identyfikator.

Następnie należy wprowadzić zakup lub zakupy z wykorzystaniem tego identyfikatora i stawką "np". Od 01-10-2020 r. dla zakupu służącego sprzedaży VAT marża należy na zakładce "Oznaczenia" wpisać kwotę VAT marża.

W kolejnym kroku wprowadzamy sprzedaż ze zaznaczeniem identyfikatora wówczas system pozwoli wprowadzić tylko kwotę brutto.

Rozliczenie będzie widoczne w opcji Raporty  $\rightarrow$  VAT  $\rightarrow$  Rejestry sprzedaży VAT marża.

Podczas dodawania lub edycji zapisu dot. zakupu, jeżeli wybrany jest identyfikator VAT marża, to data VAT ustawiana jest o 100 lat do przodu, a więc nie wchodzi do ewidencji, bo nie została jeszcze sprzedana. Podczas dodawania sprzedaży VAT marża i wybraniu identyfikatora VAT marża zakupy powiązane z tym identyfikatorem są zmieniane tak,

że data VAT ustawiana jest na datę sprzedaży VAT marża, a więc zarówno zakup i sprzedaż zostaną ujęte w tym samym okresie rozliczeniowym.

Różne przypadki księgowań:

• Sprzedaż z marżą ujemną:

W przypadku gdy marża brutto jest kwotą ujemną, to ujemne są również wartości podatku VAT oraz marża netto (podstawa opodatkowania). Do rejestru VAT należy wówczas wpisać marżę netto w wartości ujemnej, podatek VAT w wysokości 0, a w pozycji brutto wartość sprzedaży. W części ewidencyjnej pliku JPK V7M/V7K powinny pojawić się dokładnie takie kwoty. W części deklaracyjnej nie ma możliwości wykazania ujemnej kwoty netto oraz podatku VAT w wysokości 0. Zatem jeżeli wartość podatku VAT jest równa 0, to wartość kwoty netto również zostanie wykazana jako 0.

• Zwrot sprzedaży z marżą dodatnią:

W przypadku zwrotu sprzedaży z marżą dodatnią należy ręcznie dodać wpis w Rejestrze VAT sprzedaży z takimi samymi wysokościami kwot jak przy pierwotnej fakturze sprzedaży, ale ze znakami minus. Wówczas zarówno w części ewidencyjnej, jak i deklaracyjnej pliku JPK V7M/V7K wartości netto, VAT oraz brutto zostaną wykazane ze znakiem minus.

• Zwrot sprzedaży z marżą ujemną:

W przypadku zwrotu sprzedaży z marżą ujemną należy ręcznie dodać wpis w Rejestrze VAT sprzedaży z takimi samymi wysokościami kwot jak przy pierwotnej fakturze sprzedaży, ale ze znakami przeciwnymi. Zatem skoro przy pierwotnej fakturze wartość marży netto była kwotą ujemną, to przy księgowaniu zwrotu należy wprowadzić ją jako kwotę dodatnią. Podatek VAT przy pierwotnej fakturze wynosił 0, zatem przy zwrocie również powinien wynosić 0. Wartość marży brutto przy pierwotnej fakturze była kwotą dodatnią, więc przy zwrocie należy ją wprowadzić ze znakiem minus. W części ewidencyjnej pliku JPK V7M/V7K powinny pojawić się dokładnie takie kwoty. W części deklaracyjnej nie ma możliwości wykazania dodatniej kwoty netto oraz podatku VAT w wysokości 0. Zatem jeżeli wartość podatku VAT jest równa 0, to wartość kwoty netto również zostanie wykazana jako 0.

• Księgowanie korekt faktur VAT marża:

W przypadku korekt faktur VAT marża pozostaje tylko i wyłącznie księgowanie ręczne. https://www.podatki.gov.pl/jednolity-plik-kontrolny/jpk-vat-z-deklaracja/faq-jpk-vat-z-deklaracja/#marza-a-jpk

proszę ręczne wprowadzić wpisy w Rejestrze VAT sprzedaży z takimi samymi wysokościami kwot jak przy pierwotnej fakturze sprzedaży, ale ze znakami minus (bez wybierania identyfikatora VAT marża, ale z zaznaczenie

odpowiednich opcji w oznaczeniach procedur) oraz w Rejestrze VAT zakupu z przeciwnymi znakami (bez wybierania identyfikatora VAT marża, ale z zaznaczeniem kwoty zakupu VAT marża w pliku JPK).

Następnie tworzymy nowy identyfikator VAT marża i wprowadzamy zakup z nowym identyfikatorem VAT marża, który ma wprowadzone daty z przyszłości.

Jeżeli w przyszłości wprowadzana będzie sprzedaż dla nowego identyfikatora VAT marża wówczas daty dla zakupu zostaną automatycznie zmienione w systemie.

Przykład księgowania – zwrot sprzedaży z marżą dodatnią:

1. Dodajemy unikalny identyfikator VAT marża w opcji: Słowniki → Identyfikatory VAT marża W oknie głównynm Księgi wybieramy opcję F1-Dodaj wpis z VAT i dodajemy księgowanie (zapis w Księdze i VAT) zakupu ze stawką "np" i wyborem identyfikatora oraz wprowadzeniem kwoty zakupu VAT marża w JPK V7 na zakładce "Oznaczenia":

| D Edycja wpisu VAT dla Lp. 1 🛛 nr                      | dok. Zakup sa | mochodu zdnia 202      | 21-03-01 00:00:00   | .0                               |                                              |                |                  |
|--------------------------------------------------------|---------------|------------------------|---------------------|----------------------------------|----------------------------------------------|----------------|------------------|
| Bieżąca paczka: Niezdefiniowana 🗸                      |               |                        |                     |                                  |                                              |                |                  |
| VAT Oznaczenia Akcyza                                  |               |                        |                     |                                  |                                              |                |                  |
| Rodzaj ewidencji VAT Korekta                           | Q Szuka       | aj wzorca (F10) Data w | oływu 01-03-2021    | 🗄 Wartość                        | brutto 10 00                                 | 0,00           |                  |
| Sprzedaż Krajowa                                       |               | A Handlowe             |                     | Przysługuje p                    | orawo odliczenia                             |                |                  |
| Zakup Krajowy z VAT należny<br>Wewnątrzwspólnotowe nal | oycia         | Inwestycyjne Pozostałe |                     | Przysł. i nie p<br>Nie przysługi | rzysł. prawo odlicz.<br>uje prawo odliczenia |                |                  |
| Waluta: złoty polski 🗸 🗸                               |               |                        |                     |                                  |                                              |                |                  |
| Data VAT 15-10-2021 📋                                  | 💌 ldent. VAT  | marża Samochód         | Q Szu               | kaj (F2)                         |                                              |                |                  |
| Zakup opoda                                            | atkowany służ | ący sprzedaży, od któ  | brej przysługuje pr | awo odliczenia                   |                                              | Art. 89a/89b u | st.1(-) i 4(+) u |
| Stawka VA I Netto                                      | VAT           | Brutto                 | odlicz              | enia                             |                                              |                |                  |
| np 👻                                                   | 0,00          | 0,00                   | 0,00 50             | % <u>V</u> AT                    |                                              |                |                  |
| Zmień PLN                                              | 0,00          | 0,00                   | 0,00                | 0,00 F                           | PLN + Dodaj wiersz                           | 🗹 Edytuj (F8)  | 觉 Usuń (D        |
| Rodzaj Stawka Netto                                    | VAT           | Brutto Rod Pr.o        | Info VAT do odl. P  | VAT należny                      | Netto PLN VAT                                | PLN Brutto PL  | N                |
| KRA np 10 000,00                                       | 0,00          | 10 000,00 H P          | 0,0                 | 0                                | 10 000,00                                    | 0,00 10 000    | 0,00             |
|                                                        |               |                        |                     |                                  |                                              |                |                  |
|                                                        |               |                        |                     |                                  |                                              |                |                  |
|                                                        |               |                        |                     |                                  |                                              |                |                  |

| DS Edycja v | vpisu VAT dla Lp. 1 nr dok. Zakup samochodu z dnia 2021-03-01 00:            | 00:00.0          |
|-------------|------------------------------------------------------------------------------|------------------|
| Bieżąca pac | zka: Niezdefiniowana 🗸                                                       |                  |
|             |                                                                              |                  |
| VAT OZN     | Akcyza                                                                       |                  |
| Typ dokume  | entu w JPK-V7 Bez oznaczenia zakupu                                          |                  |
| Z Symbol    | . Oznaczenie procedur                                                        |                  |
| MPP         | Transakcja objęta obowiązkiem stosowania mechanizmu podzielonej płatności    |                  |
| IMP         | Oznaczenie dotyczące podatku naliczonego z tytułu importu towarów, w tym imp |                  |
| TP          | Istniejące powiązania między nabywcą a dokonującym dostawy towarów lub usł   |                  |
|             |                                                                              |                  |
|             |                                                                              |                  |
|             |                                                                              |                  |
|             |                                                                              |                  |
|             |                                                                              |                  |
|             |                                                                              |                  |
|             |                                                                              |                  |
|             |                                                                              |                  |
|             |                                                                              |                  |
| 3           | >                                                                            |                  |
| ,           |                                                                              |                  |
|             |                                                                              |                  |
|             |                                                                              |                  |
|             |                                                                              |                  |
|             |                                                                              |                  |
|             |                                                                              |                  |
|             |                                                                              |                  |
|             |                                                                              |                  |
| _           |                                                                              |                  |
| Kwota zaku  | pu VAT marża w JPK-V7 10 000,00                                              |                  |
|             |                                                                              |                  |
|             | Zapisz (F6)                                                                  | × <u>A</u> nuluj |

2. W oknie głównym Księgi wybieramy opcję F1-Dodaj wpis z VAT i dodajemy księgowanie (zapis w Księdze i VAT) z zaznaczeniem identyfikatora VAT marża:

| DS Edycja wpisu V                                               | AT dla Lp. 2 ni                       | r dok. Sprzeda:                              | żsamochodu zdnia 2021-                                                                 | 10-15 00:00:00.0                                       |                                      |                                     |                                |                        |
|-----------------------------------------------------------------|---------------------------------------|----------------------------------------------|----------------------------------------------------------------------------------------|--------------------------------------------------------|--------------------------------------|-------------------------------------|--------------------------------|------------------------|
| Bieżąca paczka: Nie                                             | ezdefiniowana 🗸                       |                                              |                                                                                        |                                                        |                                      |                                     |                                |                        |
| VAT Oznaczonie                                                  | Akouzo                                |                                              |                                                                                        |                                                        |                                      |                                     |                                |                        |
| UZnaczenia                                                      | а Аксуzа                              |                                              |                                                                                        |                                                        |                                      |                                     |                                |                        |
| Rodzaj ewidencji                                                | VAT <u>K</u> orekt                    | a 🔍 Szuk                                     | aj wzorca (F10) VAT OSS                                                                |                                                        | Wartość brutt                        | 0 20 000                            | ,00                            |                        |
| Sprzedaż Krajowa                                                | a                                     |                                              | Zwykła                                                                                 |                                                        | <u>~</u>                             |                                     |                                |                        |
| Zakup Wewnąt                                                    | trzwspólnotowa d                      | ostawa                                       | Wysyłkowa (UE)                                                                         |                                                        |                                      |                                     |                                |                        |
| Eksport                                                         | owa                                   |                                              | Podróżnym (art. 129)                                                                   |                                                        | ~                                    |                                     |                                |                        |
| Waluta: złoty polski                                            | · · · · · · · · · · · · · · · · · · · | 1                                            |                                                                                        |                                                        |                                      |                                     |                                |                        |
| Data VAT 15-10-202                                              | 1                                     | 🕑 ldent. VAT                                 | marża Samochód                                                                         | 🔍 Szukaj (F2)                                          | Sprzedaż<br>wystawior                | paragonowa, do kt<br>no fakturę VAT |                                |                        |
|                                                                 |                                       |                                              |                                                                                        |                                                        |                                      |                                     |                                |                        |
|                                                                 |                                       | Wa                                           | rtości sprzedaży wg stawek                                                             | VAT                                                    |                                      |                                     | Art. 89a/89b                   | ust.1(-) i 4(+) ustawy |
| Stawka VAT                                                      | Netto                                 | Wa<br>VAT                                    | rtości sprzedaży wg stawek<br>Brutto                                                   | VAT                                                    |                                      |                                     | Art. 89a/89b                   | ust.1(-) i 4(+) ustawy |
| Stawka VAT                                                      | Netto                                 | Wa<br>VAT<br>0,00                            | rtości sprzedaży wg stawek<br>Brutto<br>0,00                                           | <b>VAT</b><br>0,00                                     |                                      |                                     | Art. 89a/89b                   | ust.1(-) i 4(+) ustawy |
| Stawka VAT<br>23% 🔹                                             | Netto                                 | Wa<br>VAT<br>0,00<br>0,00                    | rtości sprzedaży wg stawek<br>Brutto<br>0,00<br>0,00                                   | 0,00<br>0,00 PLN                                       | + Dodaj wiersz                       | 🗹 Edytuj (F8)                       | Art. 89a/89b                   | ust.1(-) i 4(+) ustawy |
| Stawka VAT<br>23% ✔<br>Zmień PLN<br>Rodzaj Stawka               | Netto<br>Netto                        | Wa<br>VAT<br>0,00<br>0,00<br>VAT             | rtości sprzedaży wg stawek<br>Brutto<br>0,00<br>Brutto Netto PLN                       | VAT<br>0,00<br>0,00 PLN<br>VAT PLN Brutt               | + Dodaj wiersz<br>to PLN             | 🗹 Edytuj (F8)                       | Art. 89a/89b                   | ust.1(-) i 4(+) ustawy |
| Stawka VAT<br>23% •<br>Zmień PLN<br>Rodzaj Stawka<br>KRA-ZW 23% | Netto<br>Netto<br>8 130,08            | Wa<br>VAT<br>0,00<br>0,00<br>VAT<br>1 869,92 | rtości sprzedaży wg stawek<br>Brutto<br>0,00<br>Brutto Netto PLN<br>20 000,00 8 130,08 | VAT<br>0,00<br>0,00 PLN<br>VAT PLN Brutt<br>1 869,92 2 | + Dodaj wiersz<br>to PLN<br>0 000,00 | 🗹 Edytuj (F8)                       | ☐ Art. 89a/89b<br>๗ Usuń (Del) | ust.1(-) i 4(+) ustawy |
| Stawka VAT<br>23% -<br>Zmień PLN<br>Rodzaj Stawka<br>KRA-ZW 23% | Netto<br>Netto<br>8 130,08            | VAT<br>0,00<br>0,00<br>VAT<br>1 869,92       | rtości sprzedaży wg stawek<br>Brutto<br>0,00<br>Brutto Netto PLN<br>20 000,00 8 130,08 | VAT<br>0,00<br>0,00 PLN<br>VAT PLN Brutt<br>1 869,92 2 | + Dodaj wiersz<br>to PLN<br>0 000,00 | 🗹 Edytuj (F8)                       | Art. 89a/89b                   | ust.1(-) i 4(+) ustawy |
| Stawka VAT<br>23% -<br>Zmień PLN<br>Rodzaj Stawka<br>KRA-ZW 23% | Netto<br>Netto<br>8 130,08            | VAT<br>0,00<br>0,00<br>VAT<br>1 869,92       | rtości sprzedaży wg stawek<br>Brutto<br>0,00<br>Brutto Netto PLN<br>20 000,00 8 130,08 | VAT<br>0,00<br>0,00 PLN<br>VAT PLN Brutt<br>1 869,92 2 | + Dodaj wiersz<br>to PLN<br>0 000,00 | 🗹 Edytuj (F8)                       | Art. 89a/89b                   | ust.1(-) i 4(+) ustawy |
| Stawka VAT<br>23%<br>Zmień PLN<br>Rodzaj Stawka<br>KRA-ZW 23%   | Netto<br>Netto<br>8 130,08            | VAT<br>0,00<br>0,00<br>VAT<br>1 869,92       | rtości sprzedaży wg stawek<br>Brutto<br>0,00<br>Brutto Netto PLN<br>20 000,00 8 130,08 | VAT 0,00 0,00 PLN VAT PLN Brutt 1 869,92 2             | + Dodaj wiersz<br>to PLN<br>0 000,00 | 🗹 Edytuj (F8)                       | Art. 89a/89b                   | ust.1(-) i 4(+) ustawy |
| Stawka VAT<br>23%<br>Zmień PLN<br>Rodzaj Stawka<br>KRA-ZW 23%   | Netto<br>Netto<br>8 130,08            | Wa<br>VAT<br>0,00<br>0,00<br>VAT<br>1 869,92 | rtości sprzedaży wg stawek<br>Brutto<br>0,00<br>Brutto Netto PLN<br>20 000,00 8 130,08 | VAT 0,00 0,00 PLN VAT PLN Brutt 1 869,92 2             | + Dodaj wiersz<br>to PLN<br>0 000,00 | 🗹 Edytuj (F8)                       | Art. 89a/89b                   | ust.1(-) i 4(+) ustawy |

3. W oknie głównym Księgi wybieramy opcję F1-Dodaj wpis z VAT i dodajemy księgowanie (zapis w Księdze i VAT) sprzedaży z marżą dodatnią z takimi samymi wysokościami kwot jak przy pierwotnej fakturze sprzedaży, ale ze znakami minus i bez zaznaczania "Ident. VAT marża":

| D Edycja wpisu V       | AT dla Lp. 3 n    | r dok. Sprzeda: | żsamochodu zdnia 202      | 1-10-15 00:00:00 | 0.0              |                |                                     |
|------------------------|-------------------|-----------------|---------------------------|------------------|------------------|----------------|-------------------------------------|
| Bieżąca paczka: Nie    | ezdefiniowana 🗸   |                 |                           |                  |                  |                |                                     |
| VAT Oznaczenia         | a Akcyza          |                 |                           |                  |                  |                |                                     |
| Rodzaj ewidencji V     | VAT <u>K</u> orek | ta 🔍 Szuk       | aj wzorca (F10) VAT OSS   | ;                | Wartość brutt    | -20 000        | ,00                                 |
| Sprzedaż Krajowa       | 1                 |                 | 🛆 Zwykła                  |                  | ~                |                |                                     |
| Zakup Wewnąt           | trzwspólnotowa d  | lostawa         | Wysyłkowa (UE)            |                  |                  |                |                                     |
| Waluta: złoty polski   | Uwa               | ~               | Fourozityin (art. 129)    |                  | ×.               |                |                                     |
| Franklar. Zioty poisia |                   |                 |                           |                  | Sprzedaż         |                |                                     |
| Data VAT 15-10-202     |                   | Ident. VAT      | marza                     |                  | wystawior        | no fakturę VAT |                                     |
|                        |                   | Wa              | rtości sprzedaży wg stawe | ek VAT           |                  |                | Art. 89a/89b ust.1(-) i 4(+) ustawy |
| Stawka VAT             | Netto             | VAT             | Brutto                    |                  |                  |                |                                     |
| 23% 👻                  |                   | 0,00            | 0,00                      | 0,00             |                  |                |                                     |
| Zmień PLN              |                   | 0,00            | 0,00                      | 0,00 PLN         | I + Dodaj wiersz | 🗹 Edytuj (F8)  | 🛍 Usuń (Del)                        |
| Rodzaj Stawka          | Netto             | VAT             | Brutto Netto PLN          | VAT PLN E        | Brutto PLN       |                |                                     |
| KRA-ZW 23%             | -8 130,08         | -1 869,92       | -20 000,00 -8 130,08      | -1 869,92        | -20 000,00       |                |                                     |
|                        |                   |                 |                           |                  |                  |                |                                     |
|                        |                   |                 |                           |                  |                  |                |                                     |
|                        |                   |                 |                           |                  |                  |                |                                     |

4. Wchodzimy w Rejestry VAT → Rejestry VAT zakupu (wpis tylko w rejestrze VAT) odnajdujemy wpis dot. zakupu VAT marża i klikamy prawym przyciskiem myszy a następnie wybieramy opcję:

| DS DGC         | S Syst   | em KPiR v. 2         | 1.48 |               |        |              |                      |       |
|----------------|----------|----------------------|------|---------------|--------|--------------|----------------------|-------|
| <u>P</u> lik K | sięga    | Rejestry <u>V</u> AT | Kasa | Przele        | wy     | Rozrachu     | nki Inne <u>d</u> ol | kumer |
| + •            | Księga   |                      |      | Rejestr       | VAT    | zakupu       | ×                    |       |
| + Dod          | laj (F1) | 🗹 Edytuj             | (F2) | <u> U</u> sur | i (F3) | 🖉 Zr         | mień status (F7      | 0     |
|                |          |                      |      |               |        |              |                      |       |
| Data           | a VAT    | Data                 | dok. |               |        | Nr do        | k.                   |       |
| 15-10-20       | )21      | 01-03-202            | 21   | Zakup         | sam    | ochodu       |                      | _     |
| 01-08-20       | )21      | 01-08-202            | 21   | zak           | Edy    | tuj zapis V/ | AT                   |       |
|                |          |                      |      |               | Usu    | ń zapis VA   | Т                    |       |
|                |          |                      |      |               | Кор    | iui wois     |                      |       |
|                |          |                      |      |               | Stor   | nuj wpis     |                      |       |
|                |          |                      |      |               | Wys    | taw notę k   | orygującą            |       |
|                |          |                      |      |               | Dow    | vod wewnę    | trzny z VAT          |       |

5. Odznaczamy opcję "Identyfikator VAT marża" i wprowadzamy datę VAT zgodną z datą korekty sprzedaży.

| DS Dodaj wpis VAT                                                                  |                                                                         |
|------------------------------------------------------------------------------------|-------------------------------------------------------------------------|
| Bieżąca paczka: Niezdefiniowana 🗸                                                  |                                                                         |
| Dane ogólne                                                                        |                                                                         |
| Data dokumentu 15-10-2021 📋 Numer dokumentu Zakup samochodu                        |                                                                         |
| Zdarz nosp. Zakup samochodu                                                        | Q. Szukai (F2) Wyłacz dane kontrabenta                                  |
|                                                                                    |                                                                         |
| Dane kontrahenta                                                                   |                                                                         |
| Nazwisko/nazwa dGCS S.A.                                                           | Q. Szukaj nazwy (F2) NIP 618-004-00-84 Q. Szukaj NIP-u (F2)             |
| Kod porztowy Miasto Wtórek Adres ul Śro                                            | dkowa 5 Wojez raczoje Weryfikuj olatnika UE                             |
|                                                                                    |                                                                         |
| VAT Oznaczenia Paliwa                                                              |                                                                         |
|                                                                                    |                                                                         |
| Rodzaj ewidencji VAT Korekta Szukaj wzorca (F10) Data wpływu 15-10-2021            | Wartość brutto -10 000,00                                               |
| Sprzedaż Krajowa Alandlowe                                                         | Przysługuje prawo odliczenia                                            |
| Zakup Krajowy z VAT należny Inwestycyjne                                           | Przysł, i nie przysł, prawo odlicz.<br>Nie przysługuje prawo odliczenia |
| Waluta: złoty polski                                                               |                                                                         |
| Data VAT 15 10 2021                                                                |                                                                         |
|                                                                                    |                                                                         |
| Zakup opodatkowany słuzący sprzedazy, od ktorej przysługuje prawo o<br>Kwota VAT d | dliczenia Art. 89a/89b ust.1(-) i 4(+) ustawy                           |
| Stawka VAT Netto VAT Brutto odliczenia                                             |                                                                         |
| [np ▼] 0,00 0,00 0,00 50% <u>V</u> AT                                              |                                                                         |
| Zmień PLN 0,00 0,00 0,00                                                           | 0,00 PLN + Dodaj wiersz 🗹 Edytuj (F8) 🛍 Usuń (Del)                      |
| Rodzaj Stawka Netto VAT Brutto Rod Pr.o Info VAT do odl. P VAT                     | należny Netto PLN VAT PLN Brutto PLN                                    |
| KRA np -10 000,00 0,00 -10 000,00 H P 0,00                                         | -10 000,00 0,00 -10 000,00                                              |
|                                                                                    |                                                                         |

6. Na zakładce "Oznaczenia" wprowadzamy kwotę z minusem:

| D Dodaj wp  | s VAT                                                                       |                  |                     |     |     |
|-------------|-----------------------------------------------------------------------------|------------------|---------------------|-----|-----|
| Bieżąca pac | ka: Niezdefiniowana \vee                                                    |                  |                     |     |     |
| [Dane ogóln |                                                                             |                  |                     |     |     |
| Data dokur  | entu 15-10-2021 📋 Numer dokumentu Zakup samochodu                           |                  |                     |     |     |
| Zdarz.      | osp. Zakup samochodu - korekta                                              |                  |                     | Q   | Szu |
| Dane kontr  | henta —                                                                     |                  |                     |     |     |
| Nazwisko/   | azwa dGCS S.A.                                                              |                  | 🔍 Szukaj nazwy (F2) | NIP | 618 |
| Kod poo     | towy Miasto Wtórek                                                          | Adres ul. Śro    | dkowa 5             |     | w   |
| Typ dokumer | u w JPK-V7 Bez oznaczenia zakupu<br>Oznaczenie procedur                     |                  |                     |     |     |
| Z Symbol    | Oznaczenie procedur                                                         |                  |                     |     |     |
| MPP         | Transakcja objęta obowiązkiem stosowania mechanizmu podzielonej płatnośc    | i                |                     |     |     |
| IMP         | Oznaczenie dotyczące podatku naliczonego z tytułu importu towarów, w tym in | ηp               |                     |     |     |
|             | suncjące pomązania mięczy nabywcą a dokoncjącym dostawy towarów no d        | 3                |                     |     |     |
| <           |                                                                             |                  |                     |     |     |
| Kwota zakup | i VAT marża w JPK-V7 -10 000,00                                             |                  |                     |     |     |
| _           | 📕 Zapisz (F6)                                                               | × <u>A</u> nuluj |                     |     |     |

7. Dodajemy nowy, unikalny identyfikator VAT marża jak w pkt. 1. Słowniki → Identyfikatory VAT marża. Wchodzimy w Rejestry VAT → Rejestry VAT zakupu (wpis tylko w rejestrze VAT) → Dodaj:

| D Dodaj wpis VAT                                                                                                    |                                                                                                    |
|----------------------------------------------------------------------------------------------------|----------------------------------------------------------------------------------------------------|
| Bieżąca paczka: Niezdefiniowana 🗸                                                                                                    |                                                                                                    |
| Dane ogólne                                                                                                    |                                                                                                    |
| Data dokumentu 15-10-2021 📋 Numer dokumentu Zakup samochodu                                                                                                    |                                                                                                    |
| Zdarz. gosp. Zakup samochodu                                                                                                    | 🔍 Szukaj (F2) 🗌 Wyłącz dane kontrahenta                                                                                               |
| r Dane kontrahenta                                                                                                    |                                                                                                    |
| Nazwisko/nazwa Komis "Drive"                                                                                                    | (F2) NIP 111-23-23-123 Q Szukaj NIP-u (F2)                                                                                            |
| Kod pocztowy Miasto Płock Adres Al. Powstańców Śląski                                                                                                    | ch 144 Wpisz ręcznie Weryfikuj płatnika UE                                                                                            |
| VAT       Oznaczenia       Paliwa         Rodzaj ewidencji VAT       Korekta       Szukaj wzorca (F10)       Data wpływu       15-10-2021       Wartość bru                                                                                                    | tto 10 000,00                                                                                                    |
| Sprzedaż Krajowa Alandlowe Przysługuje prav                                                                                                    | vo odliczenia                                                                                                    |
| Zakup Krajowy z VAT należny Inwestycyjne Przysł. i nie przy                                                                                                    | sł. prawo odlicz.                                                                                                    |
| Waluta: złoty polski                                                                                                    | Jrawo odliczenia                                                                                                    |
| Los pom                                                                                                    |                                                                                                    |
| Data VAT 15 10 0101                                                                                                    |                                                                                                    |
| Data VAT 15-10-2121                                                                                                    | _                                                                                                    |
| Data VAT 15-10-2121  Vat marża Samochód_2  Cakup opodatkowany służący sprzedaży, od której przysługuje prawo odliczenia Kwota VAT do                                                                                                    | Art. 89a/89b ust.1(-) i 4(+) ustawy                                                                                                   |
| Data VAT     15-10-2121     Ident. VAT marża Samochód_2     Q Szukaj (F2)       Zakup opodatkowany służący sprzedaży, od której przysługuje prawo odliczenia<br>Kwota VAT do<br>Stawka VAT       Netto     VAT     Brutto     odliczenia       000     000     000     50% VAT                                                                                                    | Art. 89a/89b ust.1(-) i 4(+) ustawy                                                                                                   |
| Data VAT     15-10-2121     ✓ Ident. VAT marża Samochód_2     Q. Szukaj (F2)       Zakup opodatkowany służący sprzedaży, od której przysługuje prawo odliczenia<br>Kwota VAT       Stawka VAT     Netto     VAT     Brutto     odliczenia       Inp     ✓     0,00     0,00     50% VAT                                                                                                    | Art. 89a/89b ust.1(-) i 4(+) ustawy                                                                                                   |
| Data VAT     15-10-2121     Ident. VAT marža     Samochód_2     Szukaj (F2)       Zakup opodatkowany służący sprzedaży, od której przysługuje prawo odliczenia<br>Kwota VAT do<br>odliczenia       Stawka VAT     Netto     VAT     Brutto     odliczenia       np     0,00     0,00     0,00     50% VAT       Zmień PLN     0,00     0,00     0,00     0,00     PLN                                                                                                    | Art. 89a/89b ust.1(-) i 4(+) ustawy<br>+ Dodaj wiersz Z Edytuj (F8)                                                                   |
| Data VAT       15-10-2121       Ident. VAT marža Samochód_2       Szukaj (F2)         Zakup opodatkowany służący sprzedaży, od której przysługuje prawo odliczenia<br>Kwota VAT do<br>odliczenia         Stawka VAT       Netto       VAT       Brutto       odliczenia         Imp       0,00       0,00       0,00       50% VAT         Zmień PLN       0,00       0,00       0,00       0,00       PLN         Rodzaj       Stawka       Netto       VAT       Brutto       Rod Pr.o Info       VAT od odl. P       Netto                                                                              | Art. 89a/89b ust.1(-) i 4(+) ustawy<br>+ Dodaj wiersz ZEdytuj (F8) Usuń (Del)<br>tto PLN VAT PLN Brutto PLN<br>10 000 000 000 000 000 |
| Data VAT       15-10-2121       Ident. VAT marža       Samochód_2       Szukaj (F2)         Zakup opodatkowany służący sprzedaży, od której przysługuje prawo odliczenia<br>Kwota VAT do<br>odliczenia         Stawka VAT       Netto       VAT       Brutto       odliczenia         Imp       0,00       0,00       0,00       50% VAT         Zmień PLN       0,00       0,00       0,00       0,00       PLN         Rodzaj Stawka       Netto       VAT       Brutto       Rod Pr.o Info VAT do odl. P, VAT należny       Netto         KRA       np       10 000,00       0,00       0,00       0,00 | Art. 89a/89b ust.1(-) i 4(+) ustawy           + Dodaj wiersz<br>Edytuj (F8)                                                           |

# Na zakładce Oznaczenia:

| DS Dodaj wpis VAT                                                               |                                                                       |
|---------------------------------------------------------------------------------|-----------------------------------------------------------------------|
| Bieżąca paczka: Niezdefiniowana 🗸                                               |                                                                       |
| Dane ogólne                                                                     |                                                                       |
| Data dokumentu 15-10-2021 📋 Numer dokumentu Zakup samochodu                     |                                                                       |
| Zdarz. gosp. Zakup samochodu                                                    | 🔍 Szukaj (F2) 📃 Wyłącz dane kontrahenta                               |
|                                                                                 |                                                                       |
| Dane kontrahenta                                                                |                                                                       |
| Nazwisko/nazwa Komis "Drive"                                                    | Q. Szukaj nazwy (F2) NIP 111-23-23-123 Q. Szukaj NIP-u (F2)           |
| Kod pocztowy Miasto Plock                                                       | Adres Al. Powstańców Śląskich 144 Wpisz ręcznie Weryfikuj płatnika UE |
| VAT Oznaczenia Paliwa                                                           |                                                                       |
| Typ dokumentu w JPK-V7 Bez oznaczenia zakupu                                    | •                                                                     |
| Z Symbol Oznaczenie procedur                                                    | -                                                                     |
| MPP Transakcja objęta obowiązkiem stosowania mechanizmu podzielonej płatnośc    |                                                                       |
| IMP Oznaczenie dotyczące podatku naliczonego z tytułu importu towarów, w tym in | p                                                                     |
| TP Istniejące powiązania między nabywcą a dokonującym dostawy towarów lub u     | a                                                                     |
|                                                                                 |                                                                       |
|                                                                                 |                                                                       |
|                                                                                 |                                                                       |
|                                                                                 |                                                                       |
|                                                                                 |                                                                       |
|                                                                                 |                                                                       |
|                                                                                 |                                                                       |
|                                                                                 |                                                                       |
|                                                                                 |                                                                       |
|                                                                                 |                                                                       |
| Kwota zakupu VAT marza w JPK-V7 10 000,00                                       |                                                                       |
| 🚬 Zapisz (F6)                                                                   | × <u>A</u> nuluj                                                      |

Sprzedaż wporwadzamy analogicznie jak w pkt. 2.

# 4.1.7. Księgowanie automatyczne

System informatyczny **DGCS System** jest zintegrowanym systemem, a więc posiada szereg opcji automatycznego księgowania dokumentów z innych modułów oraz dokumentów, które mogą powstać w częściach wspólnych dla systemu – głównie rozrachunki, a więc różnice kursowe i kompensaty. Opcje księgowania dokumentów z innych modułów dostępne są w menu głównym **[Księga]**. Są to:

 - [Księguj dokumenty z Magazynu/Fakturowania] – służy do księgowania wszystkich dokumentów powstałych w module magazynowym (m. in. faktury sprzedaży, zakupu itp.),

- [Księguj dokumenty z Płac] - służy do księgowania list płac i umów cywilno- prawnych z modułu Płace,

- [Księguj dokumenty z Delegacji] - pozwala zaksięgować delegacje oraz ryczałty z modułu delegacji,

- [Księguj dokumenty ze Środków Trwałych] - służy do księgowania amortyzacji środków trwałych,

 - [Księguj dokumenty VAT] – opcja umożliwia księgowanie zbiorcze dokumentów wprowadzanych w rejestrach VAT; przez cały miesiąc możemy więc wprowadzać dokumenty tylko do rejestru VAT, a na koniec miesiąca automatycznie zbiorczym wpisem ująć je w ewidencji Księgi.

### UWAGA!

Z poziomu menu [Księga] dostępne są jeszcze inne opcje dotyczące księgowania, ale dotyczą one księgowania z plików wymiany pomiędzy innymi bazami danych – np. system magazynowy (niekoniecznie DGCS System) działa na innej bazie danych niż system księgowy i wymiana dokumentów pomiędzy nimi następuje poprzez plik wymiany – opcje te zostaną opisane w kolejnych rozdziałach.

Po wybraniu z menu danej opcji księgowania pokaże się okno wyboru dokumentów, które chcemy zaksięgować. Przykładowe okna dla dokumentów z modułu Magazynowego i Płacowego wyglądają następująco:

| D Dokumenty do ksi | ęgowania           |         |                     |                                    |                                |   |
|--------------------|--------------------|---------|---------------------|------------------------------------|--------------------------------|---|
|                    |                    |         | Od:                 | 01-01-2021 🛗 Do: 03-08-2021        | (1-1-)                         |   |
| Z Numer dokumentu  | Data księgowania 🔺 | Symbol  | Fakt/par            | Data transakcji                    | Kontrahent                     |   |
| F/1/07/21          | 02-07-2021         | SF      |                     | 02-07-2021 11:51:32 Komis "        | Drive"                         |   |
| F/2/07/21          | 02-07-2021         | SF      |                     | 02-07-2021 11:51:32 Mechan         | ika pojazdowa Resor            |   |
| F/3/07/21          | 03-07-2021         | SF      |                     | 03-07-2021 11:51:32 Salon sa       | amochodowy                     |   |
| F/4/07/21          | 03-07-2021         | SF      |                     | 03-07-2021 11:51:32 Sklep m        | otoryzacyjny "Antek"           |   |
| F/5/07/21          | 04-07-2021         | SF      |                     | 04-07-2021 11:51:32 Sklep m        | otoryzacyjny "Antek"           |   |
| F/6/07/21          | 04-07-2021         | SF      |                     | 04-07-2021 11:51:32 AAA            |                                |   |
| F/7/07/21          | 05-07-2021         | SF      |                     | 05-07-2021 11:51:32 dGCS S.        | Α.                             |   |
| F/8/07/21          | 05-07-2021         | SF      |                     | 05-07-2021 11:51:32 Salon sa       | amochodowy                     |   |
| F/10/07/21         | 06-07-2021         | SF      |                     | 06-07-2021 11:51:32 Sklep m        | otoryzacyjny "Antek"           |   |
| F/9/07/21          | 06-07-2021         | SF      |                     | 06-07-2021 11:51:32 Sklep m        | otoryzacyjny "Antek"           |   |
| F/11/07/21         | 07-07-2021         | SF      |                     | 07-07-2021 11:51:32 Salon sa       | amochodowy                     |   |
| F/12/07/21         | 07-07-2021         | SF      |                     | 07-07-2021 11:51:32 Mechan         | ika pojazdowa Resor            |   |
| F/13/07/21         | 08-07-2021         | SF      |                     | 08-07-2021 11:51:32 Salon sa       | amochodowy                     |   |
| F/14/07/21         | 08-07-2021         | SF      |                     | 08-07-2021 11:51:32 dGCS S.        | Α.                             |   |
| F/15/07/21         | 09-07-2021         | SF      |                     | 09-07-2021 11:51:32 Komis "        | Drive"                         |   |
| F/16/07/21         | 09-07-2021         | SF      |                     | 09-07-2021 11:51:32 Mechan         | ika pojazdowa Resor            |   |
| F/17/07/21         | 10-07-2021         | SF      |                     | 10-07-2021 11:51:32 dGCS S.        | Α.                             |   |
| F/18/07/21         | 10-07-2021         | SF      |                     | 10-07-2021 11:51:32 dGCS S.        | Α.                             |   |
| F/19/07/21         | 11-07-2021         | SF      |                     | 11-07-2021 11:51:32 Komis "        | Drive"                         |   |
| F/20/07/21         | 11-07-2021         | SF      |                     | 11-07-2021 11:51:32 Komis "        | Drive"                         |   |
| F/21/07/21         | 12-07-2021         | SF      |                     | 12-07-2021 11:51:32 Komis "I       | Drive"                         |   |
| E/22/07/21         | 10 07 2021         | сЕ      |                     | 12 07 2021 11-51-22 Cking m        | otonizaoviny "Antok"           |   |
| wyszukaj w tabeli  |                    |         |                     |                                    |                                | 8 |
|                    |                    |         | Zaznacz wsz         | ystkie Księguj zaznaczone 📵        | Usuń zaznaczone                |   |
|                    |                    | Odznacz | faktury z paragonów | Odznacz paragony, do których są fa | ktury Odznacz faktury fiskalne |   |
|                    |                    |         | Przywracan          | ie dokumentów 💿 Konfiguracja       | × Zamknij                      |   |

Dla list płac

| Data wypłaty     | Nr listy / Umowy CP | Miesiac | Rok  | Status listy | Data uwzględnienia w kosztach |
|------------------|---------------------|---------|------|--------------|-------------------------------|
| 29-01-2021       | 1/1/2021            | 1       | 2021 | OTWARTA      | 29-01-2021                    |
| 26-02-2021       | 1/2/2021            | 2       | 2021 | OTWARTA      | 26-02-2021                    |
| 31-03-2021       | 1/3/2021            | 3       | 2021 | OTWARTA      | 31-03-2021                    |
| 30-04-2021       | 1/4/2021            | 4       | 2021 | OTWARTA      | 30-04-2021                    |
| 31-05-2021       | 1/5/2021            | 5       | 2021 | OTWARTA      | 31-05-2021                    |
| 30-06-2021       | 1/6/2021            | 6       | 2021 | OTWARTA      | 30-06-2021                    |
| 30-07-2021       | 1/7/2021            | 7       | 2021 | OTWARTA      | 30-07-2021                    |
| 31-08-2021       | 1/8/2021            | 8       | 2021 | OTWARTA      | 31-08-2021                    |
| 30-09-2021       | 1/9/2021            | 9       | 2021 | OTWARTA      | 30-09-2021                    |
| 29-10-2021       | 1/10/2021           | 10      | 2021 | OTWARTA      | 29-10-2021                    |
| 30-11-2021       | 1/11/2021           | 11      | 2021 | OTWARTA      | 30-11-2021                    |
| 31-12-2021       | 1/12/2021           | 12      | 2021 | OTWARTA      | 31-12-2021                    |
|                  |                     |         |      |              |                               |
|                  |                     |         |      |              |                               |
| yszukaj w tabeli |                     |         |      |              |                               |

Na powyższych obrazkach przedstawione są opcje księgowania z modułu magazynowego i modułu płacowego. Jak widać obie opcje są bardzo do siebie podobne, a różnica polega na przedstawianych danych w tabelach. Mechanizmy obsługi są jednak identyczne i tak samo jest z pozostałymi opcjami automatycznego księgowania poruszonymi w tym rozdziale.

We wszystkich wymienionych opcjach mamy tabelę, w której widoczne są dokumenty niezaksięgowane, nieusunięte i przygotowane do zaksięgowania. Dokument jest przeznaczony do zaksięgowania od razu po wygenerowaniu takiego dokumentu. Tak więc wystawiając np. fakturę sprzedaży w magazynie od razu generowany jest zapis, że dany dokument jest przygotowany do zaksięgowania. W tabeli możemy wybrać dokumenty, które chcemy księgować lub usunąć z widoku do księgowania zaznaczając znacznik przy każdym dokumencie (kolumna "Z" w tabeli) lub też wybierając opcję "Zaznacz wszystkie" u dołu okna. Zaznaczone dokumenty możemy zaksięgować wybierając opcję "Księguj zaznaczone" lub usunąć z księgowania opcją "Usuń zaznaczone". Podczas księgowania odczytywany jest wzorzec dla danego dokumentu i wykonywane jest księgowanie według wzorca. Jeżeli wzorzec nie zostanie znaleziony, to z tego poziomu będzie możliwość dodania wzorca dla danego typu dokumentu. Jeżeli opcja dodania wzorca zostanie w tym momencie anulowana, to pozostałe dokumenty tego typu zostaną pominięte w księgowaniu.

Opcja usunięcia służy do pominięcia dokumentu w księgowaniu i wtedy przestaje on być widoczny w oknie księgowania automatycznego. Opcja może być przydatna, gdy wystawione są dokumenty wykluczające się podczas księgowania – np. paragon i wystawiona do niego faktura. W takim przypadku księgujemy np. fakturę, a paragon usuwamy z widoku.

Kolejna opcja, to "Przywracanie dokumentów" do ponownego księgowania.

Pozwala ona przywrócić dokument do ponownego zaksięgowania, choć wcześniej został on usunięty bądź zaksięgowany, o czym informują dwa znaczniki w tabeli.

W opcji [Księguj dokumenty z Magazynu / Fakturowania] jest dodatkowo dostępna "Konfiguracja", która została już opisana w rozdziale dotyczącym konfiguracji typów dokumentów do automatycznego księgowania.

### **Dodatkowe opcje:**

Odznacz faktury z paragonów – pozwala automatycznie odznaczyć z dokumentów do księgowania faktury wystawione do paragonów (w celu nie dublowania sprzedaży),

- Odznacz paragony, dla których są faktury – analogicznie jw. W przypadku gdy chcemy księgować faktury,

- Odznacz faktury fiskalne - odznacza faktury, które zostały zafiskalizowane.

### 4.1.8. Ewidencja VAT

Obsługa ewidencji VAT dostępna jest w większości z poziomu menu głównego [**Rejestry VAT**] i jest podzielona na ewidencję sprzedaży i zakupu. Oprócz tego dostęp do dodania nowego wpisu w VAT istnieje także z poziomu okna głównego poprzez opcję "*F1* – **dodaj wpis**" służąca do dodania wpisu w ewidencji VAT razem z wpisem w Księdze oraz z poziomu okna głównego "*F3* – **dodaj wpis VAT**", która służy dodaniu wpisu w ewidencji VAT powiązanego z wybranym wpisem w Księdze.

#### Uwaga!

W menu [Rejestry VAT] sprzedaży bądź zakupu widoczne są wszystkie zapisy powstałe w księgowości i dokumenty, które wygenerowały zapisy VAT. Innym kolorem (różowy) zostały oznaczone dokumenty, które powstały w innych modułach niż księgowe i nie zostały jeszcze automatycznie zaksięgowane w module Księgi PiR. W raportach rejestrów VAT dostępne są także wszystkie wpisy w VAT, nawet te, które jeszcze nie zostały zaksięgowane.

### 4.1.9. Nowy zapis VAT

Nowy zapis w ewidencji VAT, który nie będzie powiązany w zapisem w **Księdze** i nie wygeneruje żadnego rozrachunku, dodajemy w menu głównym [**Rejestry VAT**]  $\rightarrow$  [**Sprzedaży**] lub [**Rejestry VAT**]  $\rightarrow$  [**Zakupu**] poprzez opcję "*F1* – **dodaj wpis VAT**". Operacja taka wygląda podobnie jak księgowanie ręczne nowego dokumentu z tą różnicą, że dostępna jest jedynie zakładka VAT i akcyzy. Na początku także wybieramy kontrahenta i jeżeli wybierzemy kontrahenta przyciskiem "**OK**", to uruchomiony zostanie system podpowiedzi rodzaju ewidencji VAT. Następnie otworzy się okno dodania wpisu, którego obsługa została opisana w rozdziale księgowania nowego wpisu.

Dodanie zapisu w ewidencji VAT powiązanego z istniejącym zapisem w Księdze ("F3 - dodaj wpis VAT" w oknie głównym) wygląda bardzo podobnie z tą różnicą, że nie ma dostępu do wprowadzania danych ogólnych dokumentu ani kontrahenta, ponieważ te zdefiniowane już są we wpisie w Księdze. Wybieramy natomiast rodzaj ewidencji, datę VAT i kwoty netto, VAT i brutto w poszczególnych stawkach VAT – dostępny więc jest sam panel VAT opisany w rozdziale dotyczącym księgowania nowego zapisu w Księdze.

| DS Dodaj wpis w księdze i VAT                            |                                                             |
|----------------------------------------------------------|-------------------------------------------------------------|
| Bieżąca paczka: Niezdefiniowana 🗸 🗸                      |                                                             |
| Dane ogólne                                              |                                                             |
| Data dokumentu 01-01-2021 📋 Numer dokumentu Zakup        |                                                             |
| Zdarz. gosp. FV 259                                      | 🔍 Szukaj (F2) 🗌 Wyłącz dane kontrahenta                     |
| L<br>Dane kontrahenta                                    |                                                             |
| Nazwisko/nazwa dGCS S.A.                                 | Q. Szukaj nazwy (F2) NIP 618-004-00-84 Q. Szukaj NIP-u (F2) |
| Kod pocztowy Miasto Wtórek                               | Adres ul. Środkowa 5 Wpisz ręcznie Weryfikuj płatnika UE    |
| VAT Oznaczenia Księga Akcyza Paliwa                      |                                                             |
| Rodzaj ewidencji VAT Korekta Szukaj wzorca (F10) VAT OSS | Wartość brutto 1 230,00                                     |
| Sprzedaż Krajowa 🔨 Zwykła                                |                                                             |
| Zakup Wewnątrzwspólnotowa dostawa Wysyłkowa (UE)         |                                                             |
| Waluta: złoty polski                                     |                                                             |
| Data VAT 01-01-2021                                      | Sprzedaż paragonowa, do której<br>wystawiono fakturę VAT    |
| Wartości sprzedaży wg stawek VA                          | AT Art. 89a/89b ust.1(-) i 4(+) ustawy                      |
| Stawka VAT Netto VAT B                                   | rutto                                                       |
|                                                          | 0,00                                                        |
| Zmien PLN 0,00 0,00                                      | 0,00 PLN + Dodaj wiersz 🗹 Edytuj (F8) 😈 Usuń (Del)          |
| Rodzaj Stawka Netto VAT Brutto Netto PLN VA              | AT PLN Brutto PLN                                           |
| KRA-ZW 23% 1 000,00 230,00 1 230,00 1 000,00             | 230,00 1 230,00                                             |
|                                                          |                                                             |
|                                                          |                                                             |
|                                                          |                                                             |
| 🔚 Zapisz (Fi                                             | 5) × Anuluj                                                 |

Zakładka "Oznaczenia"

| DS Dodaj wpis w księdze i VAT                                                       |                                                                                    |
|-------------------------------------------------------------------------------------|------------------------------------------------------------------------------------|
| Bieżąca paczka: Niezdefiniowana 🗸                                                   |                                                                                    |
| ر Dane ogólne                                                                       |                                                                                    |
| Data dokumentu 01-03-2020 📋 Numer dokumentu 1                                       |                                                                                    |
| 7ders eeen Porzedeż                                                                 | Contrai (E2) Wulder dana kontrabenta                                               |
| Zdalž, gosp. Spizedaž                                                               |                                                                                    |
| rDane kontrahenta                                                                   |                                                                                    |
|                                                                                     |                                                                                    |
| Nazwisko/nazwa DGCS SPOŁKA AKCYJNA                                                  | C Szukaj nazwy (F2) NIP 6180040084 C Szukaj NIP-u (F2)                             |
| Kod pocztowy 62-800 Miasto Kalisz                                                   | Adres ul. Zielona 12 Wpisz recznie Weryfikuj płatnika UE                           |
|                                                                                     |                                                                                    |
| VAT OZDACZEDIA Visiona Alkaura Daliwa                                               |                                                                                    |
| VAT Oznaczenia Księga Akcyza Paliwa                                                 |                                                                                    |
| Typ dokumentu w JPK-V7 Dokument sprzedaży VAT                                       | <u> </u>                                                                           |
| Z Symbol Oznaczenie dostaw                                                          | Z Symbol Oznaczenie procedur                                                       |
| GTU_01 Dostawa napojów alkoholowych - alkoholu etylowego, piwa, wina, napojów fe    | SW Dostawa w ramach sprzedaży wysyłkowej z terytorium kraju, o której mowa w       |
| GTU_02 Dostawa towarów, o których mowa w art. 103 ust. 5aa ustawy                   | EE Świadczenie usług telekomunikacyjnych, nadawczych i elektronicznych, o któ      |
| GTU_03 Dostawa oleju opałowego w rozumieniu przepisów o podatku akcyzowym ora       | TP Istniejące powiązania między nabywcą a dokonującym dostawy towarów lub          |
| GTU_04 Dostawa wyrobów tytoniowych, suszu tytoniowego, płynu do papierosów elek     | TT_WNT Wewnątrzwspólnotowe nabycie towarów dokonane przez drugiego w kolejno       |
| GTU_05 Dostawa odpadów - wyłącznie określonych w poz. 79-91 załącznika nr 15 do     | TT_D Dostawa towarów poza terytorium kraju dokonana przez drugiego w kolejnoś      |
| GTU_06 Dostawa urządzeń elektronicznych oraz części i materiałów do nich, wyłączni  | MR_T Świadczenie usług turystyki opodatkowane na zasadach marży zgodnie z art      |
| GTU_07 Dostawa pojazdów oraz części samochodowych o kodach wyłącznie CN 870         | MR_UZ Dostawa towarów używanych, dzieł sztuki, przedmiotów kolekcjonerskich i an   |
| GTU_08 Dostawa metali szlachetnych oraz nieszlachetnych - wyłącznie określonych w   | L42 Wewnątrzwspólnotowa dostawa towarów następująca po imporcie tych towa          |
| GTU_09 Dostawa leków oraz wyrobów medycznych - produktów leczniczych, środków       | L63 Wewnątrzwspólnotowa dostawa towarów następująca po imporcie tych towa          |
| GTU_10 Dostawa budynków, budowli i gruntów                                          | B_SPV Transfer bonu jednego przeznaczenia dokonany przez podatnika działająceg     |
| GTU_11 Świadczenie usług w zakresie przenoszenia uprawnień do emisji gazów ciepla   | B_SPV_D( Dostawa towarów oraz świadczenie usług, których dotyczy bon jednego prze: |
| GTU_12 Świadczenie usług o charakterze niematerialnym - wyłącznie: doradczych, ksie | B_MPV_P Świadczenie usług pośrednictwa oraz innych usług dotyczących transferu bo  |
| GTU_13 Świadczenie usług transportowych i gospodarki magazynowej - Sekcja H PKV     | MPP Transakcja objęta obowiązkiem stosowania mechanizmu podzielonej płatnos        |
| < >>                                                                                | <                                                                                  |
|                                                                                     |                                                                                    |
|                                                                                     |                                                                                    |
| 📕 Zapisz (F                                                                         | 5) × Anului                                                                        |
|                                                                                     |                                                                                    |

W górnej części do wyboru jest typ dokumentu, który może przyjmować następujące wartości:

- Dokument sprzedaży VAT,
- RO Sprzedaż z kas rejestrujących,
- WEW Dokument wenętrzny,

• FP Faktura do paragonu – tego typu dokumentu nie są ujmowane w podsumowaniach rejestrów VAT np. w deklaracji VAT-7.

Po lewej stronie zakładki jest tabela z oznaczeniami dostaw z możliwością zaznaczenia wielu opcji. W przypadku wyboru typu dokumentu RO tabela jest niedostępna, ponieważ dla takiego typu dokumentu nie wybiera się oznaczenia dostaw.

Po prawej stronie zakładki znajduje się tabela z oznaczeniami procedur z możliwością zaznaczenia wielu opcji. Niektóre z opcji są automatycznie podpowiadane podczas wyboru kontrahenta oraz wyboru rodzaju ewidencji i dodawania wiersza na zakładce VAT. I tak oznaczenie:

- TP jest automatycznie zaznaczane w przypadku wyboru kontrahenta powiązanego,
- SW jest automatycznie zaznaczane przy dodaniu wiersza z rodzajem ewidencji KRA-WY,
- TT\_D jest automatycznie zaznaczane przy dodaniu wiersza z rodzajem ewidencji WDT-TT.

Dla wpisów VAT zakupu

| DS Dodaj wpis w księdze i VAT                                          |                                                             |
|------------------------------------------------------------------------|-------------------------------------------------------------|
| Bieżąca paczka: Niezdefiniowana 🗸 🗸                                    |                                                             |
| Dane ogólne                                                            |                                                             |
| Data dokumentu 01-01-2021 📋 Numer dokumentu Zakup                      |                                                             |
| Zdarz. gosp. FV 259                                                    | 🔍 Szukaj (F2) 🗌 Wyłącz dane kontrahenta                     |
| Dane kontrahenta                                                       |                                                             |
| Nazwisko/nazwa dGCS S.A.                                               | Q. Szukaj nazwy (F2) NIP 618-004-00-84 Q. Szukaj NIP-u (F2) |
| Kod pocztowy Miasto Wtórek                                             | Adres ul. Środkowa 5 Wpisz ręcznie Weryfikuj płatnika UE    |
| VAT <mark>Oznaczenia</mark> Księga Akcyza Paliwa                       |                                                             |
| Typ dokumentu w JPK-V7 Bez oznaczenia zakupu                           | ×                                                           |
| Z Symbol w JPK-V7 Oznaczenie procedur                                  |                                                             |
| MPP Transakcja objęta obowiązkiem stosowania mechanizmu podzielonej    |                                                             |
| IMP Oznaczenie dotyczące podatku naliczonego z tytułu importu towarów, |                                                             |
| TP Istniejące powiązania między nabywcą a dokonującym dostawy towar    |                                                             |
|                                                                        |                                                             |
|                                                                        |                                                             |
|                                                                        |                                                             |
|                                                                        |                                                             |
|                                                                        |                                                             |
|                                                                        |                                                             |
|                                                                        |                                                             |
|                                                                        |                                                             |
|                                                                        |                                                             |
|                                                                        |                                                             |
|                                                                        |                                                             |
| Kwota zakupu VAT marża w JPK-V7 0,00                                   |                                                             |
| 📕 Zapisz (F6)                                                          | × <u>A</u> nuluj                                            |

W górnej części do wyboru jest typ dokumentu, który może przyjmować następujące wartości:

- Dokument zakupu VAT,
- MK Faktura zakupu na metodzie kasowej,
- VAT\_RR Faktura zakupu VAT RR,
- WE $\overline{W}$  Dokument wenętrzny.

Poniżej znajduje się tabela z oznaczeniami procedur z możliwością zaznaczenia wielu opcji. Opcja IMP jest automatycznie zaznaczana przy dodaniu wiersza z rodzajem ewidencji I33.

Na samym dole zakładki jest do wypełnienia kwota zakupu VAT marża. Wypełnia się ją tylko w przypadku zakupu służącemu sprzedaży VAT marża.

### 4.1.10. Edycja zapisu VAT

Edycja zapisu w ewidencji VAT jest dostępna z poziomu menu głównego [**Rejestry VAT**]  $\rightarrow$  [Sprzedaży] lub [**Rejestry VAT**]  $\rightarrow$  [Zakupu] klawisz "*F2* – edytuj zapis VAT".

W zależności, czy dany zapis jest powiązany z zapisem w **Księdze**, czy nie dostępne opcje edycji są różne. Jeżeli dokument nie jest powiązany z zapisem w Księdze, to będziemy mogli edytować wszystkie dane na panelu VAT i wraz z edycją numeru dokumentu, datą dokumentu, zdarzeniem gospodarczym i danymi kontrahenta. Natomiast, jeżeli zapis VAT jest powiązany z wpisem w Księdze, do edycji będziemy mieli dostępne dane jedynie z panelu VAT i Akcyzy, a więc te same, co przy dodawaniu zapisu VAT do istniejącego w **Księdze** (obrazek z poprzedniego rozdziału).

# 4.1.11. Usunięcie zapisu VAT

Usunięcie zapisu VAT (opcja "F3 – usuń zapis VAT" w rejestrach VAT) jest możliwe jedynie, jeżeli zapis w ewidencji został utworzony w module księgowym. Niemożliwe więc, stanie się usunięcie zapisu powstałego podczas wystawiania dokumentu np. w module magazynowym, który został później zaksięgowany automatycznie w module Księgi PiR.

# 4.1.12. Ewidencja doliczeń i odliczeń w rejestrach VAT

Ewidencja doliczeń w rejestrze sprzedaży VAT i ewidencja doliczeń w rejestrze zakupów VAT służą do określenia kwot ujętych na deklaracji VAT i w plikach JPK, które nie są ujęte w rejestrach VAT.

Jeżeli są to pola 33-36 (VAT-7 wer. 21) to należy wejść w Rejestry VAT  $\rightarrow$  Rejestry VAT sprzedaży i na dole (ewidencja doliczeń) Dodaj i wprowadzić. A jeżeli pola 44-45 (VAT-7 wer. 21) to należy wejść w Rejestry VAT  $\rightarrow$  Rejestry VAT zakupu i na dole (ewidencja odliczeń) Dodaj i wprowadzić daną wartość.

Dla starszych wersji deklaracji VAT należy wskazać odpowiednią wersję deklaracji i wybrać dostępne pola. Dla sprzedaży są to pola 36-39 na deklaracji VAT-7 (wer. 20 - 17), a dla zakupu pola 47, 48, 52,53 I 55 na deklaracji VAT-7 (wer. 20 - 17). W rejestrze sprzedaży i zakupu ewidencja ta wygląda bardzo podobnie I na przykładzie ewidencji sprzedaży mamy do niej dostęp z poziomu rejestrów sprzedaży VAT (dolna część okna), jak to jest pokazane na poniższym rysunku.

| DS DGCS Sys   | tem KPiR v. 22       | .00 WERSJA DEMOI                    | NSTRACYJNA (pozost                       | ato 19 dni) |                     | <u>GCS SPÓŁKA AKCYJNA</u> | × <sup>th</sup> Styczeń 01-01-2021 – 31-12-2021 × ⊟ Ni  |                   |                  | - 0 ×    |
|---------------|----------------------|-------------------------------------|------------------------------------------|-------------|---------------------|---------------------------|---------------------------------------------------------|-------------------|------------------|----------|
| Plik Ksjęga   | Rejestry <u>V</u> AT | Rozliczenie z US K<br>Rejestr VAT s | asa Przelewy Ro <u>z</u> r<br>przedaży × | achunki Inn | e <u>d</u> okumenty | Raporty <u>S</u> łowniki  | <u>N</u> arzędzia <u>K</u> onfiguracja Pomo <u>c</u>    |                   |                  |          |
| + Dodaj (F1)  | ) 📝 Edytuj (F        | F2) 觉 Usuń (F3)                     | 🗹 Zmień status (F7)                      | )           |                     |                           |                                                         |                   | Rejestr s        | orzedaży |
|               |                      |                                     |                                          | Da          | ta 0d 01-01         | L-2021 ⊟ Do 31.           | 12.2021                                                 |                   |                  |          |
| Data VAT      | Data d               | lok                                 | Nr dok.                                  | Pa          | zka                 | NIP kontrahenta           | Nazwa kontrabenta                                       | A                 | ires kontrahenta |          |
| 02-07-2021    | 02-07-2021           | F/1/07/21                           |                                          |             | 1                   | 11-23-23-123              | Komis "Drive"                                           | Al. Powstańców Ś  | laskich 144      | ~        |
| 02-07-2021    | 02-07-2021           | F/2/07/21                           |                                          |             | 9                   | 87-654-32-21              | Mechanika pojazdowa Resor                               | ul. Krótka 5      |                  |          |
| 03-07-2021    | 03-07-2021           | F/3/07/21                           |                                          |             | 6                   | 13-231-11-22              | Salon samochodowy                                       | ul. Prasowa 31a   |                  |          |
| 03-07-2021    | 03-07-2021           | F/4/07/21                           |                                          |             | 63                  | 22-000-99-99              | Sklep motoryzacyjny "Antek"                             | ul. Szkolna 8     |                  |          |
| 04-07-2021    | 04-07-2021           | F/5/07/21                           |                                          |             | 6:                  | 22-000-99-99              | Sklep motoryzacyjny "Antek"                             | ul. Szkolna 8     |                  |          |
| 04-07-2021    | 04-07-2021           | F/6/07/21                           |                                          |             | 23                  | 22-333-44-55              | AAA                                                     | Plac Kościuszki 1 | 2                |          |
| 05-07-2021    | 05-07-2021           | F/7/07/21                           |                                          |             | 6                   | 18-004-00-84              | dGCS S.A.                                               | ul. Środkowa 5    |                  |          |
| 05-07-2021    | 05-07-2021           | F/8/07/21                           |                                          |             | 6                   | 13-231-11-22              | Salon samochodowy                                       | ul. Prasowa 31a   |                  |          |
| 06-07-2021    | 06-07-2021           | F/10/07/21                          |                                          |             | 63                  | 22-000-99-99              | Sklep motoryzacyjny "Antek"                             | ul. Szkolna 8     |                  |          |
| 06-07-2021    | 06-07-2021           | F/9/07/21                           |                                          |             | 63                  | 22-000-99-99              | Sklep motoryzacyjny "Antek"                             | ul. Szkolna 8     |                  | ~        |
| <             |                      |                                     |                                          |             |                     |                           |                                                         |                   |                  | >        |
| Wyszukaj w ta | abeli                |                                     |                                          |             |                     |                           |                                                         |                   |                  | 0        |
|               |                      |                                     |                                          |             |                     | Szczegóły                 |                                                         |                   |                  |          |
| Rodzaj        | ewidencji            | Stawka                              | Netto                                    | VAT         | Brutto              |                           |                                                         |                   |                  |          |
| KRA-ZW        |                      | 23%                                 | 200,00                                   | 46,00       | 246,00              |                           |                                                         |                   |                  |          |
|               |                      |                                     |                                          |             |                     |                           |                                                         |                   |                  |          |
| A             |                      |                                     |                                          |             |                     |                           |                                                         |                   |                  |          |
| + Dodaj       | 🗹 Edytuj             | 🗓 Usuń                              |                                          |             |                     |                           |                                                         |                   | Ewidencja        | doliczeń |
| Data dokume   | entu l               | Numer dokumentu                     | Wersja VAT-                              | 7 Numer p   | ola w VAT-7         |                           | Opis pola w VAT-7                                       | Kw                | ota              |          |
| 01-01-        | 2021 12345           |                                     |                                          | 21 33       |                     | Kwota podatku należn      | iego od towarów i usług objętych spisem z natury, o któ | rym               | 2 500,00         |          |
|               |                      |                                     |                                          |             |                     |                           |                                                         |                   |                  |          |
|               |                      |                                     |                                          |             |                     |                           |                                                         |                   |                  |          |
|               |                      |                                     |                                          |             |                     |                           |                                                         |                   |                  |          |
|               |                      |                                     |                                          |             |                     |                           |                                                         |                   |                  | ×        |

Dodanie doliczenia lub odliczenia polega na określeniu numeru i daty dokumentu, wersji deklaracji VAT 7, wybraniu odpowiedniego pola deklaracji i wpisaniu kwoty.

| D Dodaj doliczenie | TAV                                 |                     |                          |                                     |        |
|--------------------|-------------------------------------|---------------------|--------------------------|-------------------------------------|--------|
| Numer dokumentu    | 123/2021                            | Data dokumentu      | 03-08-2021               | Wersja VAT-7 21                     | ~      |
| Pole w VAT-7       | 33 - Kwota podatku należnego od tov | varów i usług objęt | ych spisem z natury, o l | którym mowa w art. 14 ust. 5 ustawy | ¥      |
| Kwota              |                                     |                     |                          |                                     | 300,00 |
|                    |                                     |                     | A sub-                   |                                     |        |
|                    |                                     | <u> о</u> к         | <u>A</u> nuluj           |                                     |        |

#### UWAGA!

Wymagane jest prowadzenie ewidencji doliczeń i odliczeń zamiast wpisywać te kwoty ręcznie na deklaracji VAT-7 ze względu na to, żeby zachować spójność pomiędzy danymi w systemie, deklaracjami VAT i wysyłanymi plikami JPK. Tylko w przypadku prowadzenia tej ewidencji dane na raportach rozliczenia VAT, deklaracji VAT-7 lub wysłanej E-Deklaracji VAT-7 i wysyłanymi plikami JPK VAT będą spójne. Poniżej przedstawiony jest wydruk raportu rozliczenia VAT z prowadzoną ewidencją doliczeń i odliczeń.

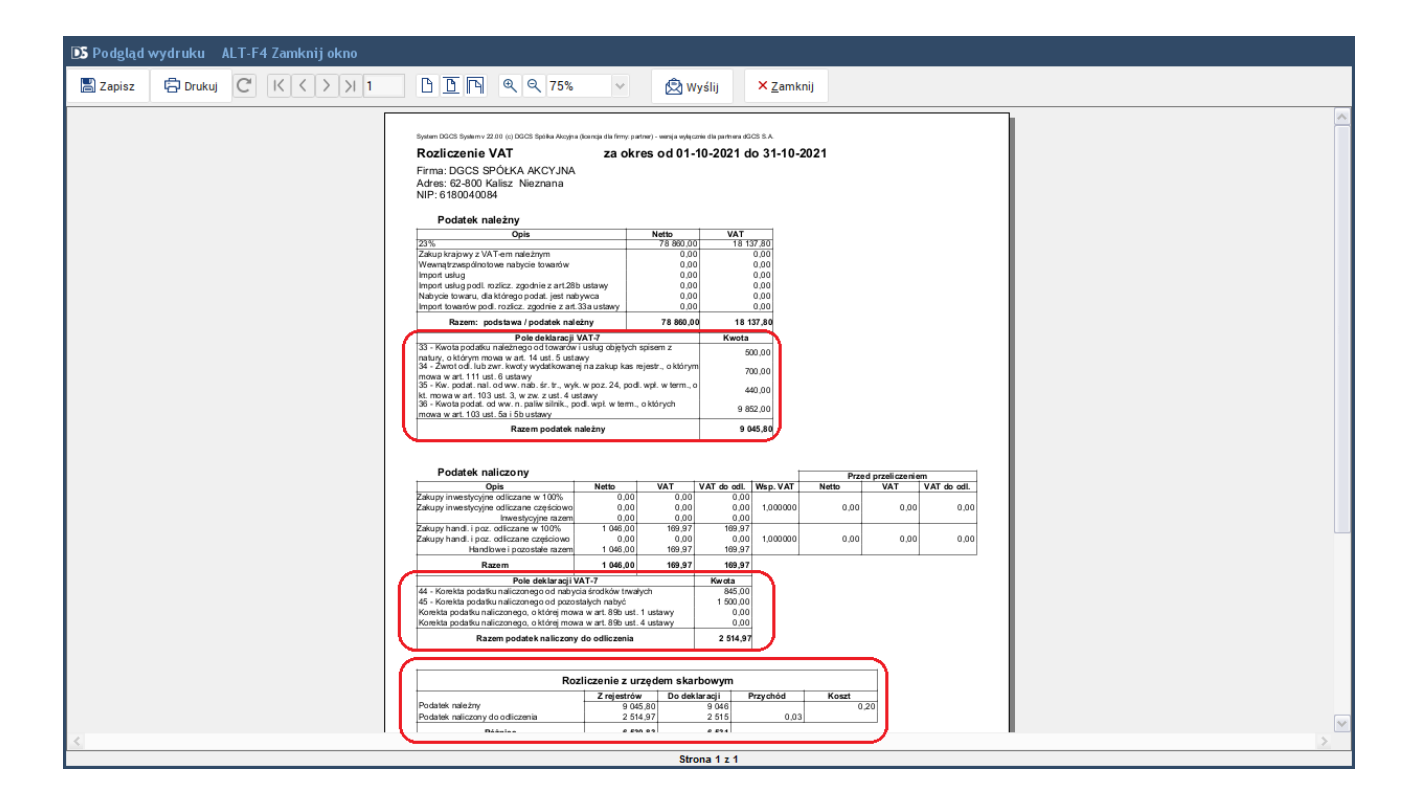

### 4.1.13. Sprawdzanie statusu czynnego podatnika

W rejestrze zakupu VAT dostępna jest opcja Sprawdź status czynnego podatnika.

| DS DGCS Sys | stem KPiF<br>Rejestrj | ₹ v. 22.00 N<br>y <u>V</u> AT Rozli | VERSJA DEM<br>czenie z <u>U</u> S | ONSTRACYJ<br>Kasa Prze | INA (pozostało<br>elewy Ro <u>z</u> rach | o 19 dni) 🛛 🖶<br>nunki Inne <u>d</u> okumen | <u>DGCS SPÓŁKA AKCYJNA</u><br>ty Raporty <u>S</u> łowniki | ⊻ └─ <u>Styczeń 01-01</u><br>Narzędzia Konfigur | I-2021 — 31-12-2021<br>racja Pomo <u>c</u> | ✓ ₿ <u>Niez</u> | definiowana 🗸 🤘 | € <u>PLN</u> ¥ | - o ×             |
|-------------|-----------------------|-------------------------------------|-----------------------------------|------------------------|------------------------------------------|---------------------------------------------|-----------------------------------------------------------|-------------------------------------------------|--------------------------------------------|-----------------|-----------------|----------------|-------------------|
| + Księga    | a                     |                                     | Rejestr VAT                       | r zakupu               | ×                                        |                                             |                                                           |                                                 |                                            |                 |                 | ☆ 🖵            | ∎o <u>a &amp;</u> |
| + Dodaj (F1 | ) 🛛                   | Edytuj (F2)                         | -<br>前 Usuń (F3)                  | 🗹 Zmi                  | eń status (F7)                           | Sprawdź statusy cz                          | ynnego podatnika                                          |                                                 |                                            |                 |                 | Rejestr zak    | upów 🔷            |
|             |                       |                                     |                                   |                        |                                          | Data Od 01                                  | -01-2021 💾 Do 31-                                         | 12-2021                                         |                                            |                 |                 |                |                   |
| Data VAT    | r                     | Data dok.                           |                                   | Nr dok.                |                                          | Paczka                                      | NIP kontrahenta                                           | Na                                              | zwa kontrahenta                            | [               | Adres           | s kontrahenta  |                   |
| 01-05-2021  | 01-0                  | 05-2021                             | 324234                            |                        |                                          |                                             | 618-004-00-84                                             | dGCS S.A.                                       |                                            | u               | II. Środkowa 5  |                |                   |
| <           |                       |                                     |                                   |                        |                                          |                                             |                                                           |                                                 |                                            |                 |                 |                | ><br>©            |
|             |                       |                                     |                                   |                        |                                          |                                             | Szczegóły                                                 |                                                 |                                            | 1               |                 |                |                   |
| Rodzaj ewid | Stawka                | Nett                                | 250.00                            | VAT 57.50              | Brutto                                   | VAT do odliczenia                           | Przeznaczenie zakupu                                      | Rodzaj zakupu                                   | Informacja VAT                             | Stawka dl       | . VAT należny   | 0              |                   |
| + Dodai     | Edvti                 | uj 🖞 Usu                            | ń                                 | 01,00                  |                                          |                                             |                                                           |                                                 |                                            |                 | 0,0             | Ewidencia odl  | iczeń             |
| Data dalum  |                       | Nume                                |                                   |                        |                                          | Numer and a walk                            |                                                           |                                                 | 7                                          |                 | Kusta           |                |                   |
|             | entu                  | Numer                               | uukumen(U                         |                        | vversja va i-/                           | numer pola w VA                             |                                                           | opis pola W VA I-                               | 1                                          |                 | r.wota          |                | ~                 |

Po wybraniu, której pojawi się komunikat

| Pytanie | x                                                                                                    |
|---------|----------------------------------------------------------------------------------------------------|
| ?       | Czy wykonać sprawdzanie czynnego podatnika VAT<br><b>dla wszystkich kontrahentów</b><br>użytych we wpisach widocznych w tabeli ? |
|         | Tak <u>N</u> ie                                                                                                    |

gdzie po wybraniu opcji Tak nastąpi proces sprawdzenia

| S Okno sprawdzania     | statusu czyni | nego podatnika VAT |                       |                   |       | > |
|------------------------|---------------|--------------------|-----------------------|-------------------|-------|---|
| Aktualizuj słownik kor | ntrahentów    | × Zamknij okno     |                       |                   |       |   |
| NIP                    |               | Nazwa              | Adres                 | Status            | Uwagi |   |
| 618-004-00-84          | dGCS S.       | Α.                 | ul. Środkowa 5        |                   |       |   |
|                        |               |                    |                       |                   |       |   |
|                        |               |                    |                       |                   | _     |   |
|                        |               | DS Proszę          | czekać                |                   |       |   |
|                        |               |                    | Sprawdzanie statusu o | zynnego podatnika |       |   |
|                        |               |                    |                       |                   |       |   |
|                        |               |                    | Wykonuj w tle         | Anuluj            |       |   |
|                        |               |                    |                       |                   |       |   |
|                        |               |                    |                       |                   |       |   |
|                        |               |                    |                       |                   |       |   |
|                        |               |                    |                       |                   |       |   |
|                        |               |                    |                       |                   |       |   |
|                        |               |                    |                       |                   |       |   |

a po zakończeniu otrzymamy informację w postaci tabeli i informacji w kolumnach Status i Uwagi:

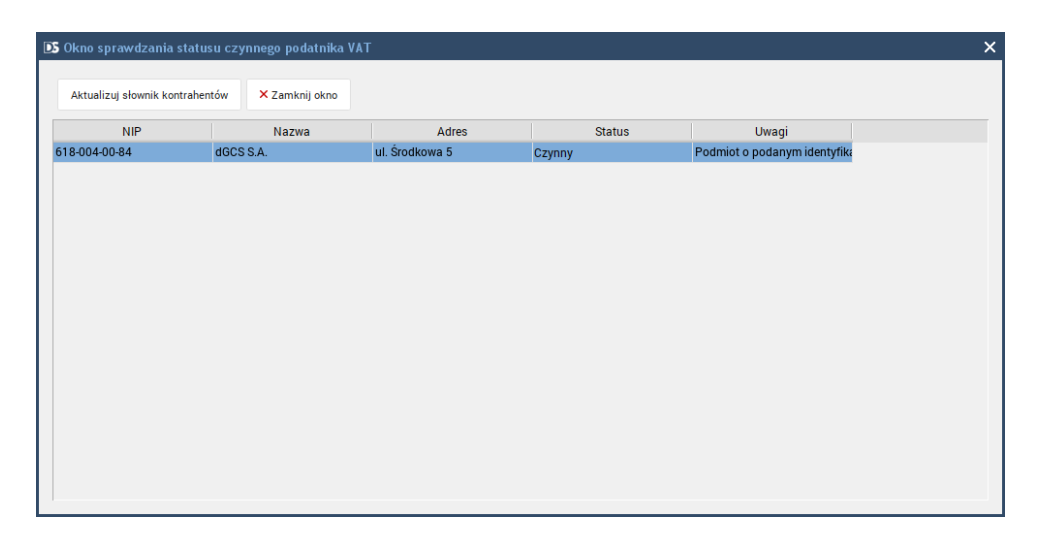

Opcja Aktualizuj słownik kontrahentów spowoduje ewentualną zmianę statusu "Czynny podatnik VAT"

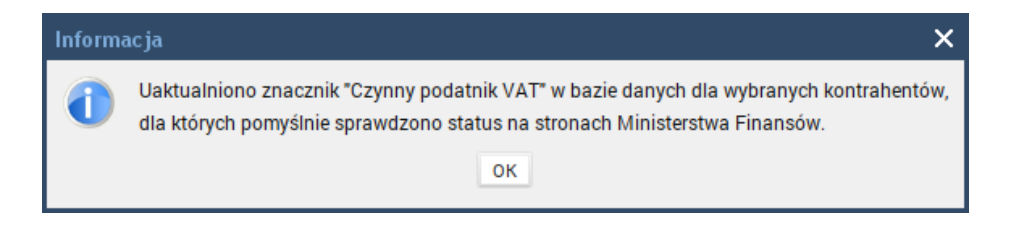

Masowo można również sprawdzić status czynnego podatnika w Słowniku kontrahentów, gdzie po wybraniu opcji "Sprawdź status czynnego podatnika" pojawi się lista kontrahentów, gdzie można zaznaczyć ich po kolei przy wyfiltrowanych danych lub zaznaczyć wszystkich klikając prawym przyciskiem myszy na dowolną nazwę kolumny i wybrać opcję Zaznacz wszystkie wiersze spełniające kryteria.

| Grupa: Wszyscy k                    | rahenci                                                                                          |   |
|-------------------------------------|--------------------------------------------------------------------------------------------------|---|
| Z Nazwa s<br>dGCS<br>Salon<br>Drive | Edycja widocznych kolumn<br>Numeruj wiersze tabeli<br>Drukuj<br>Wyczyść sortowanie               | • |
| Resor<br>AAA                        | Zaznacz wszystkie wiersze spełniające kryteria<br>Odznacz wszystkie wiersze spełniające kryteria |   |

a następnie wybrać OK po czym nastapi proces sprawdzania statusu czynnego podatnika VAT.
#### 4.2. Księgowanie z pliku JPK

W programie DGCS System istnieje możliwość automatycznego księgowania plików JPK FA, JPK VAT (3), JPK V7M oraz JPK V7K .

| DS DO | GCS Syst  | em KPiR v. 22        | .00                      |            |       |          |
|-------|-----------|----------------------|--------------------------|------------|-------|----------|
| Plik  | Księga    | Rejestry <u>V</u> AT | Rozliczenie z <u>U</u> S | Kasa       | Przel | ewy F    |
| +     | Remane    | ent                  |                          |            |       |          |
|       | Zatwier   | dź wpisy             |                          |            |       |          |
| + v   | Księguj   | dokumenty z Ma       | agazynu/Fakturowa        | nia        |       | Edytuj ( |
|       | Księguj   | dokumenty z Pła      | ас                       |            |       |          |
| Lp.   | Księguj   | dokumenty z De       | legacji                  |            |       | wego     |
| 4     | Księguj   | dokumenty ze Ś       | rodków Trwałych          |            |       |          |
| 4     | Księguj   | dokumenty VAT        |                          |            |       |          |
| 4     | Księguj   | dokumenty z inr      | nych systemów (dan       | ie_fik.dbf | )     |          |
| 4     | Księguj   | dokumenty z KA       | MSOFT                    |            |       |          |
| 4     | Księguj   | dokumenty z Su       | biekta (EDI++)           |            |       |          |
| 5     | Księguj   | dokumenty z pli      | ku XLSX                  |            |       |          |
| 5     | Księguj   | dokumenty z JP       | ĸ                        |            |       |          |
| 5     | Księguj   | dokumenty z KP       | PiR DOS                  |            |       |          |
| 5     | Księguj   | dokumenty z CS       | SV ARA                   |            |       |          |
| 5     | Interfejs | s z MójKsięgowy      | 24                       |            | •     |          |
| 5     | Interfejs | s z Scanye           |                          |            | •     |          |
| 5     | Eksport   | dekretów do plił     | ków XML                  |            |       |          |
| 5     | Import d  | lekretów z plikóv    | w XML                    |            |       |          |
| 5     | Odśwież   | ż wpisy              |                          |            |       |          |
| 5     | -         | 00 10 2021           | 14/1/10/21               |            |       |          |

| DS Księgowanie z JPK |                                                         |         |  |  |  |  |  |
|----------------------|---------------------------------------------------------|---------|--|--|--|--|--|
|                      | Typ JPK JPK V7M (1) 🗸 Wpisy W Księdze/Dzienniku i VAT 🗸 |         |  |  |  |  |  |
| Ścieżka:             | D:\dGCS\DS_20_00                                        | 🗹 Zmień |  |  |  |  |  |
| ✓ OK × Anuluj        |                                                         |         |  |  |  |  |  |

W powyższym oknie wybiera się typ pliku JPK, gdzie program ma zaksięgować zapisy, czy w Księdze i VAT czy tylko w samym rejestrze VAT, a także wskazuje się lokalizację pliku, z którego dokonany zostanie import danych. Dla księgowania z pliku JPK FA dodane są 4 typy wzorców do księgowania: JPK FA VAT, JPK FA korekta, JPK FA zaliczka i JPK FA pozostałe zgodne z elementem RodzajFaktury w schemacie JPK FA i według nich księgowane są dokumenty z JPK FA.

#### 4.3. Księgowanie automatyczne z DANE\_FIK.DBF

Jednym ze sposobów automatycznego księgowania dokumentów jest funkcja [Księga]  $\rightarrow$  [Księguj dokumenty z innych systemów (dane\_fik.dbf)], która pozwala księgować dokumenty z pliku zewnętrznego DANE\_FIK.DBF, który można wygenerować w innych systemach dGCS (np. w Magazynie Multi pod DOS). Plik ten może służyć również do przenoszenia danych z innych systemów – firma nasza może udostępnić opis struktury pliku dane\_fik.dbf w celu dostosowania dowolnego systemu do współpracy z naszym systemem księgowym.

| DS Impo  | DS Import Dane Fik                         |         |  |  |  |  |  |  |
|----------|--------------------------------------------|---------|--|--|--|--|--|--|
| Ścieżka: | C:\dGCS\DGCSSystem                         | 🗹 Zmień |  |  |  |  |  |  |
|          | Kodowanie DBF Kodowanie systemowe<br>cp852 |         |  |  |  |  |  |  |
|          | ✓ OK × Anuluj                              |         |  |  |  |  |  |  |

W polu ścieżka musi być wskazany dany plik DANE\_FIK.DBF, z którego chcemy zaksięgować dokumenty, natomiast kodowania wybieramy według takich samych kryteriów, jak przy imporcie danych startowych ze starszych systemów dGCS, które zostało opisane w rozdziale dotyczącym pozostałych elementów konfiguracyjnych (najczęściej takie jak na załączonym wyżej rysunku). Po zatwierdzeniu "OK" z pliku zostają odczytane tylko te dokumenty, które są zaznaczone w **[Konfiguracja]->[Typy dokumentów do automatycznego księgowania]** i zostaje rozpoczęty proces księgowania według zdefiniowanych wcześniej wzorców księgowych. Na końcu zostają wyświetlone dokumenty, których nie udało się zaksięgować. Jeżeli tabela będzie pusta, to znaczy, że wszystkie dokumenty zostały pomyślnie zaksięgowane. W przeciwnym przypadku dokumenty te możemy zapisać do pliku o nazwie "dokNiezaks.txt", który będzie dostępny w katalogu roboczym DGCS System (po domyślnej instalacji to c:/dGCS/DGCS System /). Dodatkowo po ukończonej operacji księgowania z DANE\_FIK.DBF do nazwy zaksięgowania tego dokumentu. Jeżeli chcielibyśmy jeszcze raz zaksięgować plik, w nazwie którego będzie tekst "zaksiegowany", to system zasygnalizuje nam, że prawdopodobnie ten plik został już zaksięgowany i zapyta, czy na pewno chcemy księgować ten plik.

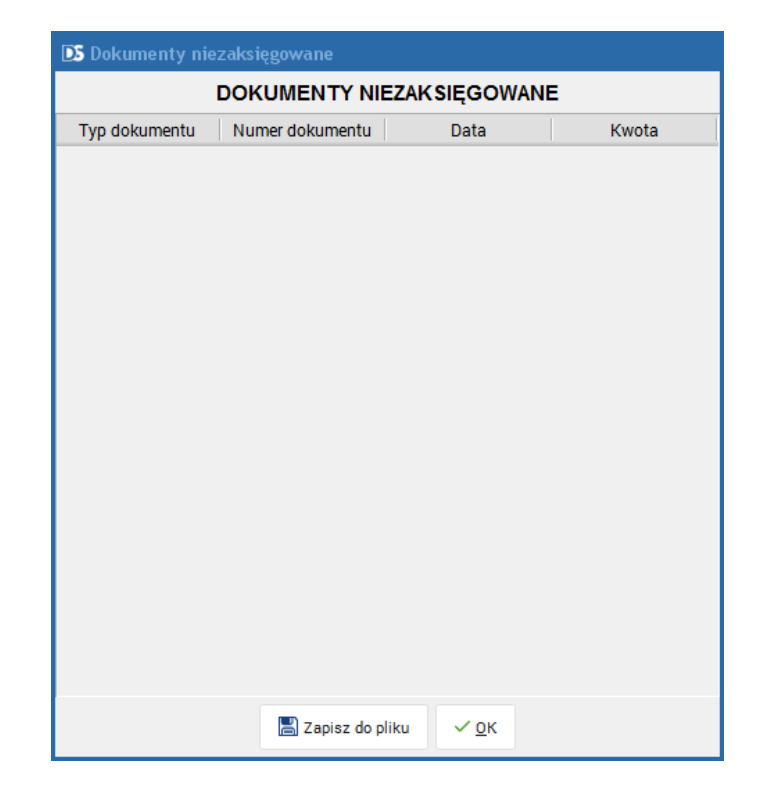

Po udanym księgowaniu z DANE\_FIK.DBF będziemy mieli możliwość rozliczenia zaimportowanych dokumentów – pojawi się okno z zapytaniem, czy chcemy w tym momencie rozliczać zaimportowane dokumenty. Po zatwierdzeniu otworzy nam się okno **"Rozrachunki nierozliczone"**, która szerzej jest opisana w części dotyczącej rozrachunków.

#### 4.4. Interfejs offline

#### UWAGA!

Interfejs pozwala na przenoszenie gotowych dekretów pomiędzy wszystkimi modułami DGCS System, a modułami księgowymi DGCS System pracującymi na osobnych bazach danych. Zabronione jest przenoszenie dokumentów za pomocą tej opcji, jeżeli moduły pracują na tej samej bazie danych, ponieważ grozi to zdublowaniem wszystkich dokumentów.

Eksport i import dekretów poprzez XML w pełni wspiera nowe dane w zakresie rejestrów VAT (JPK V7) w wersji 2.0. W celu wykorzystania tych funkcjonalności należy mieć taką wersję ustawioną w konfiguracji zarówno po stronie bazy, z której wykonywany jest eksport jak i bazy, do której wykonywany jest import.

Umożliwia to księgowanie dokumentów wygenerowanych np. w module magazynowym pracującym na osobnej bazie niż moduł księgowy (w tym przypadku Księga PiR). Dodatkowo umożliwia także przenoszenie dekretów pomiędzy modułami księgowymi pracującymi na osobnych bazach danych (np. dane z 5 stanowisk księgowych mogą być przenoszone do jednej centrali księgowej). Mogą istnieć także konfiguracje mieszane: różne moduły pracujące na osobnych bazach danych, z których dekrety zbierane są w bazie centralnej, w której jeszcze dodatkowo występują księgowania z innych modułów DGCS System połączonych z bazą centralną. Funkcjonalność przenoszenia danych offline pozwala na wykorzystanie wszystkich możliwości definiowania wzorców wykorzystywanych w IS, tak jak przy pracy na tej samej bazie danych, dlatego też konfiguracja lat obrachunkowych, planu kont i wzorców księgowań jest wykonywana na stanowisku, z którego realizowany jest eksport dekretów do plików XML. Oczywiście plan kont po stronie eksportowanych danych musi być spójny z planem kont po stronie importowanych danych. W uproszczonych księgowaciach (np. KPiR) oprócz planu kont, spójny musi być też zestaw wykorzystywanych wzorców księgowania.

W plikach XML oprócz samego dekretu księgowego przenoszone są też zapisy w ewidencji VAT oraz rozrachunki związane z danym księgowaniem. Jeżeli w bazie źródłowej rozrachunki były rozliczone (sparowane z innymi dokumentami) system po stronie bazy docelowej zapewni także rozliczenie tych rozrachunków, jeżeli znajdzie w niej dokumenty odpowiadające dokumentom z bazy źródłowej (pod uwagę brana jest data, numer oraz kwota rozliczenia).

Nazwy plików XML są zależne od modułu, z którego zostały wyeksportowane – np. przy eksporcie z magazynu nazwa plików zaczyna się od "M2M". Dalsza część nazwy to data księgowania i na końcu nawy sześciocyfrowy numer porządkowy zaczynając od "000000".

Interfejs offline ma szerokie zastosowanie zarówno w biurach rachunkowych, które obsługują klientów pracujących na systemie DGCS System bez połączenia z bazą klienta, jak i w firmach o rozproszonej strukturze, gdzie np. oddziały sprzedaży nie mają połączenia z oddziałem księgowości (pracują na osobnych bazach danych).

#### 4.4.1. Opis funkcjonalności eksportu z modułów nieksięgowych

We wszystkich modułach nieksięgowych (Delegacje, Magazyn, Kadry i Płace) po wybraniu w menu głównym opcji [Narzędzia] → [Eksport dekretów do plików XML] dostępne jest okno konfiguracji eksportu.

Opcje konfiguracyjne (oprócz zmiany roku obrachunkowego i samego eksportu dekretów) poprawnie ustawione na początku każdego roku obrachunkowego, pozwolą na bezpieczny eksport przez cały rok. Oczywiście jeżeli w ciągu roku zmieni się działalność firmy (np. dojdzie nowy magazyn przy osobnym księgowaniu magazynów na różne konta) potrzebna będzie zmiana zarówno w planie kont, jak i we wzorcach księgowania.

| DS Konfiguracja eksportu dekretów do plików XML |  |  |  |  |  |  |  |
|-------------------------------------------------|--|--|--|--|--|--|--|
| Rodzaj księgowości KPiR 🗸 🗸                     |  |  |  |  |  |  |  |
| Lata rozrachunkowe                              |  |  |  |  |  |  |  |
| 🗹 Zmień rok / miesiąc rozrachunkowy             |  |  |  |  |  |  |  |
| Plan kont                                       |  |  |  |  |  |  |  |
| Wzorce księgowania                              |  |  |  |  |  |  |  |
| Eksport dokumentów do plików XML                |  |  |  |  |  |  |  |
|                                                 |  |  |  |  |  |  |  |
| × Zamknij                                       |  |  |  |  |  |  |  |

*Rodzaj księgowości* określa do jakiego modułu księgowego będą importowane wygenerowane dekrety. W tej opcji należy wybrać **"Księga PiR".** 

Lata rozrachunkowe pozwalają na skonfigurowanie lat obrachunkowych według wybranego rodzaju księgowości.

Zmień rok / miesiąc rozrachunkowy umożliwia zmianę aktualnie wybranego roku obrachunkowego. Podczas zmiany aktualnego (bieżącego) roku obrachunkowego odświeżany jest plan kont i wzorce księgowań na takie, które zostały zdefiniowane dla danego wybranego roku. W celu wykonania eksportu dekretów należy wybrać taki rok obrachunkowy, żeby daty dokumentów eksportowanych mieściły się w zakresie dat wybranego roku obrachunkowego. Eksportowane dokumenty będą generować dekrety według wzorców księgowań dla wybranego roku obrachunkowego.

*Plan kont* pozwala na zdefiniowanie planu kont dla bieżącego roku obrachunkowego, który będzie wykorzystywany we wzorcach księgowych potrzebnych do eksportu dekretów. Plan kont należy zdefiniować w taki sam sposób, jak po stronie bazy, do której dekrety będą importowane. W przypadku uproszczonych księgowości najczęściej (jeżeli użytkownik nie wykonywał modyfikacji planu kont po stronie bazy docelowej) wystarczy dodać tylko odpowiedni rok obrachunkowy, ponieważ domyślnie jest już ustawiony plan kont przystosowany np. do KPiR.

*Wzorce księgowania* służy do definiowania wzorców księgowania w aktualnym roku obrachunkowym z wykorzystaniem zestawu kont księgowych zdefiniowanych prędzej w planie kont. W poszczególnych modułach możliwe jest tylko definiowanie wzorców wykorzystywanych do księgowania dokumentów w danym module (np. w module Płac dostępne są tylko wzorce księgowania List płac i Umów CP). Podobnie jak w przypadku planu kont edycja wzorców nie jest potrzebna przy ekporcie dekretów do uproszczonych księgowości.

*Eksport dokumentów do plików XML* służy do eksportu dokumentów w formie dekretów księgowych do plików XML. Dekrety zapisywane w plikach są wykonywane według wcześniej określonych wzorców księgowania. Okno eksportu dokumentów różni się w zależności od modułu z jakiego wykonywany jest eksport, ale są bardzo podobne do okien księgowania dokumentów na tej samej bazie, które są dostępne w module księgowym. Pierwszą różnica jest to, że w opcjach eksportu dodatkowo wybieramy lokalizację, gdzie eksportowane pliki mają zostać zapisane. Lokalizacja ta jest pamiętana dla stanowiska, tak więc przy kolejnych uruchomieniach wybranej opcji będzie podpowiadana lokalizacja wybrana ostatnio. Drugą różnicą jest dodatkowy znacznik określający, czy eksportowane pliki mają być spakowane do archiwum ZIP. Jeżeli znacznik zostanie zaznaczony, to wszystkie wygenerowane pliki XML zostaną spakowane do pliku ZIP, który w nazwie posiada odpowiedni skrót, z którego modułu pochodzi oraz

datę eksportu. Plik ZIP zajmuje mniej miejsca na dysku i jest wygodniejszym rozwiązaniem, jeżeli chcemy np. przesłać dekrety pocztą elektroniczną. Znacznik ten jest pamiętany dla stanowiska.

#### 4.4.2. Opis funkcjonalności eksportu i importu w module księgowym

We wszystkich modułach księgowych (w tym przypadku Księga PiR) można wykonać eksport i import dekretów poprzez pliki XML. Opcje te są dostępne w menu głównym w **[Ksiega]** → **[Eksport dekretów do plików XML]** i **[Księga]** →**[Import dekretów z plików XML]**.

*Eksport dekretów do plików XML* służy do eksportu dokumentów (wpisów) zaksięgowanych w module księgowym do pliku XML.

| 🖸 Eksportuj dokumenty do plików XML wersja 2.0 |                               |                                 |                      |                               |                 |
|------------------------------------------------|-------------------------------|---------------------------------|----------------------|-------------------------------|-----------------|
|                                                | Ścieżka: C:\dGCS\DGCSSystem   |                                 | Zmień Spakuj pli     | ki XML do ZIP                 |                 |
|                                                |                               |                                 |                      |                               |                 |
|                                                | Od: 01-1                      | 11-2021 📋 Do: 24-11-20          | 021 📋                |                               |                 |
| Z Numer dokumentu                              | Data księgo                   | owania 🛓 Symbol                 | Fakt/par             | Data transakcji               | Kontrahent      |
|                                                | PZ/1/11/21                    | 03-11-2021 PZ                   |                      | 03-11-2021 09:03:09 AAA       |                 |
|                                                | F/2/11/21                     | 03-11-2021 SF                   |                      | 03-11-2021 09:04:27 Mechanika | oojazdowa Resor |
|                                                | N0/1/11/21                    | 24-11-2021 NO                   |                      | 24-11-2021 09:23:52 AAA       |                 |
|                                                |                               |                                 |                      |                               |                 |
|                                                |                               |                                 |                      |                               |                 |
|                                                |                               |                                 |                      |                               |                 |
|                                                |                               |                                 |                      |                               |                 |
|                                                |                               |                                 |                      |                               |                 |
|                                                |                               |                                 |                      |                               |                 |
|                                                |                               |                                 |                      |                               |                 |
|                                                |                               |                                 |                      |                               |                 |
|                                                |                               |                                 |                      |                               |                 |
|                                                |                               |                                 |                      |                               |                 |
|                                                |                               |                                 |                      |                               |                 |
| <                                              |                               |                                 |                      |                               | >               |
| Wyszukaj w tabeli                              |                               |                                 |                      |                               | 0               |
|                                                |                               |                                 | <b>.</b>             |                               |                 |
|                                                | Zaznacz wszystk               | Je Księguj zaznaczone           | Usun zaznaczone      |                               |                 |
|                                                |                               |                                 |                      |                               |                 |
|                                                | Odznacz faktury z paragonów O | )dznacz paragony, do których są | faktury Odznacz fakt | tury fiskalne                 |                 |
|                                                |                               |                                 |                      |                               |                 |
|                                                | Przywracanie do               | okumentów © Konfiguracj         | a × Zamknij          |                               |                 |

W powyższym oknie wybieramy dekrety, które mają zostać wyeksportowane do plików XML. W górnej części okna wybieramy lokalizację (folder), do którego pliki zostaną zapisane, określamy, czy pliki XML mają zostać spakowane do archiwum ZIP oraz wybieramy zakres dat, z jakich zostaną wyświetlone dekrety gotowe do eksportu.

*Import dekretów z plików XML* umożliwia import dekretów z plików XML lub też plików XML spakowanych w archiwum ZIP wraz z sprawdzeniem spójności planu kont i wzorców księgowań. System automatycznie wykrywa w podanej lokalizacji wszystkie pliki XML oraz ZIP i pobiera z nich jedynie te, które spełniają wymogi specyfikacji. Nie ma więc potrzeby określać, czy import dekretów będzie wykonywany z plików XML, czy z archiwum ZIP. Do importu brane są tylko pliki, których nazwy zaczynają się od przedrostka określającego z jakiego modułu jest wykonywany import, a więc nazwy plików muszą zaczynać się od: DELEG, PLACE, M2M, KPIR, KPIRRR, RYCZ lub KH. Niezalecane jest więc zmienianie nazwy plików do importu, ponieważ wtedy zostaną one pominięte.

| DS Import dekretów z plików XML wersja 2.0 |                                                                         |         |  |  |  |  |  |
|--------------------------------------------|-------------------------------------------------------------------------|---------|--|--|--|--|--|
| Ścieżka:                                   | C:\dGCS\DGCSSystem                                                      | 🗹 Zmień |  |  |  |  |  |
|                                            |                                                                         |         |  |  |  |  |  |
|                                            |                                                                         |         |  |  |  |  |  |
|                                            | V <u>O</u> K × <u>A</u> nuluj <u>S</u> prawdź spójność planu kont i wzo | rców    |  |  |  |  |  |

Oprócz opcji sprawdzenia spójności, spójność też jest sprawdzana podczas samego importu. W Księdze PiR dekrety, w których stwierdzono niespójność, nie zostaną zaimportowane. Niespójność w kontach rozrachunkowych kontrahentów jest dozwolona, ponieważ te konta zostaną założone, jeżeli nie ma ich jeszcze w bazie docelowej. Dodatkowo na zakończenie importu dekrety niezaimportowane zostaną wyświetlone w oknie dekretów niezaksięgowanych z podaniem nazwy pliku, którego dany dekret dotyczy, wraz z przyczyną błędu w imporcie.

Przy imporcie z innych modułów niż moduły księgowe w pliku XML nie ma analityki kontrahenta i jest ona dopiero generowana po stronie bazy, do której wykonywany jest import. Pozwala to wyeliminować istnienia rozbieżności w kontach po stronie importu (np. gdy po stronie eksportu byłoby określone generowanie konta jako NIP, a po stronie importu wcześniej zostałoby założone inne konto rozrachunkowe dla tego kontrahenta niż jego NIP). W

takim przypadku po stronie importu najpierw szukane jest konto dla danego kontrahenta i dopiero, gdy takie konto nie istnieje, to jest ono zakładane.

Przy imporcie z innych modułów księgowych w pliku XML istnieje numer analityczny konta kontrahenta, aby nie było rozbieżności pomiędzy księgowaniami w bazie eksportu i w bazie importu. W takim przypadku użytkownicy muszą zadbać o spójność numerów kont rozrachunkowych po stronie baz źródłowych i docelowych.

## 4.5. Interfejs z MójKsięgowy24

#### 4.5.1. Import sprzedaży

W momencie kiedy firma obsługiwana przez biuro rachunkowe fakturuje na MK24, wtedy biuro rachunkowe bezpośrednio na MK24 widzi wystawione faktury jednak od razu nie widzi tego w programie DGCS System. Należy zaimportować sprzedaż wybierając **Księga** 

 $\rightarrow$  Interfejs z MójKsięgowy24  $\rightarrow$  Import sprzedaży. Po zaimportowaniu sprzedaży firma:

- może tylko wystawić korektę tej faktury, przesłać mailem, wysłać przypomnienie o zapłacie bądź wydrukować i nic poza tym,

 - jeżeli firma koniecznie chce edytować wystawioną fakturę, anulować bądź usunąć musi skontaktować się z biurem rachunkowym i tym samym biuro musi po stronie DGCS Systemu usunąć tą fakturę, a wtedy prawa edycji zostaną przywrócone.

UWAGA! Jeżeli biuro rachunkowe pobierze faktury do DGCS System, to po stronie MK24 automatycznie te dokumenty się oznaczą jako odebrane przez księgowego. Biuro rachunkowe po stronie MK24 nie musi oznaczać, że są one odebrane. W przeciwnym razie mimo usunięcia po stronie DGCS System faktury nadal w MK24 będą widniały jako odebrane przez księgowego. Wtedy dodatkowo należy wejść w dany dokument i kliknąć przycisk przekreślonego księgowego.

Przy imporcie dokumentów do DGCS System należy pamiętać o ustawionym okresie rozrachunkowym, w przeciwnym razie może po stronie DGCS System wyskoczyć komunikat i należy wtedy sprawdzić Plik->Zmień miesiąc/rok rozrachunkowy.

Po przejrzeniu dokumentów, jeżeli biuro rachunkowe stwierdzi, że przy którymś dokumencie powinna być inna data obowiązku podatkowego VAT lub KPIR, a biuro rachunkowe zaimportowało już tę fakturę do DGCS System, musi ją usunąć i tym samym, musi poprawić tę datę po wejściu w podgląd dokumentu na platformie MK24, potem ponownie zaimportować do DGCS System.

Do importu nie dojdzie jeżeli:

- okres rozrachunkowy po stronie DGCS System lub MK24 zostanie zamknięty
- po stronie MK24 biuro rachunkowe oznaczy, że jest odebrane przez księgowego
- przy wystawieniu faktury firma odznaczy "Księguj do KPIR/EP" i "Księguj do VAT".

| DS Imp | DS Import sprzedaży z MójKsięgowy24 |           |                |                        |                  |  |   |  |  |  |
|--------|-------------------------------------|-----------|----------------|------------------------|------------------|--|---|--|--|--|
|        |                                     | Od:       | 24-11-2021     | Do: 24-11-2021         | Pobierz sprzedaż |  |   |  |  |  |
| Z      | Data                                | Data dok. | Nr doku        | umentu                 | Kontrahent       |  |   |  |  |  |
|        |                                     |           |                |                        |                  |  |   |  |  |  |
|        |                                     |           |                |                        |                  |  |   |  |  |  |
|        |                                     |           |                |                        |                  |  |   |  |  |  |
|        |                                     |           |                |                        |                  |  |   |  |  |  |
|        |                                     |           |                |                        |                  |  |   |  |  |  |
|        |                                     |           |                |                        |                  |  |   |  |  |  |
| Wyszuk | aj w tabeli                         |           |                |                        |                  |  | 0 |  |  |  |
|        |                                     |           | Zaznacz wszyst | tie Księguj zaznaczone | × Zamknij        |  |   |  |  |  |

#### 4.5.2. Eksport dokumentów

Dokumenty, które są zaksięgowane w DGCS System można przesłać do MK24. Jeżeli obsługiwana firma nie chce wystawiać dokumentów na MK24, wtedy biuro rachunkowe w celu przekazania informacji o podatkach i składkach musi zaksięgować ręcznie w programie DGCS System i za pośrednictwem eksportu dokumentów przesłać do MK24. Wtedy to w fakturowaniu pojawia się zakładka o nazwie "**Faktury zaimportowane z DGCS System**", gdzie w MK24 można podejrzeć jaka tam była kwota netto, VAT, czy do której kolumny w KPiR trafiła.

| DS | DS Eksport dokumentów do MójKsięgowy24 |                  |                |              |                  |           |                     |   |  |
|----|----------------------------------------|------------------|----------------|--------------|------------------|-----------|---------------------|---|--|
|    |                                        |                  | Od: 01-01-2    | 2021         | Do:24-11-20      | 21 💾      |                     |   |  |
| z  | Lp.                                    | Data księgowania | Data dokumentu | Nu           | imer dokumentu   |           | Kontrahent          |   |  |
|    |                                        | 01-01-2021       | 01-01-2021     | 6151         |                  | dGCS S.A  | ۱.                  | 5 |  |
|    | 2                                      | 2 02-11-2021     | 02-11-2021     | F/1/11/21    |                  | Sklep mo  | toryzacyjny "Antek" | F |  |
|    | 3                                      | 3 03-11-2021     | 03-11-2021     | 1234         |                  | AAA       |                     | E |  |
|    |                                        |                  |                |              |                  |           |                     |   |  |
|    |                                        | , tabati         |                |              |                  |           |                     |   |  |
| wy | szuкај W                               | rabeli           |                |              |                  |           |                     | Q |  |
|    |                                        |                  | Zaznacz wsz    | ystkie Ekspo | ortuj zaznaczone | × Zamknij |                     |   |  |

#### 4.5.3. Zarządzanie okresami rozliczeniowymi

Na platformie MK24 istnieją dwa sposoby zamykania i otwierania okresów rozrachunkowych:

poprzez zakładkę "Księgowość" → KPIR oznaczyć okres rozrachunkowy i zamknąć/otworzy zamknięty,
 zarządzanie okresami rozliczeniowymi - wtedy to bez konieczności logowania się na aplikację można zamknąć lub otworzyć zamknięty okres rozrachunkowy.

W momencie kiedy biuro rachunkowe zamknie dany okres rozrachunkowy, wtedy obsługiwana firma ma blokadę na edycję wystawionych w tym okresie dokumentów, a także usuwanie ich oraz tworzenie nowych.

| DS Zarządzanie okresami rozliczeniowymi w MójKsięgowy24 |          |                               |           |  |  |  |  |
|---------------------------------------------------------|----------|-------------------------------|-----------|--|--|--|--|
|                                                         | Ro<br>Mi | k: 2 022 ¢<br>esiąc: Marzec ✓ | × Zamknii |  |  |  |  |
|                                                         |          |                               |           |  |  |  |  |

#### 4.5.4. Zarządzanie powiadomieniam

Z poziomu programu DGCS System można wysłać powiadomienia do klientów, ale tylko i wyłącznie o podatku dochodowym i VAT. Wysłanie takich powiadomień skutkuje tym, że automatycznie MK24 oznacza gotowość do zapłaty na MK24, oprócz tego wysyła powiadomienia w postaci e-mail i sms.

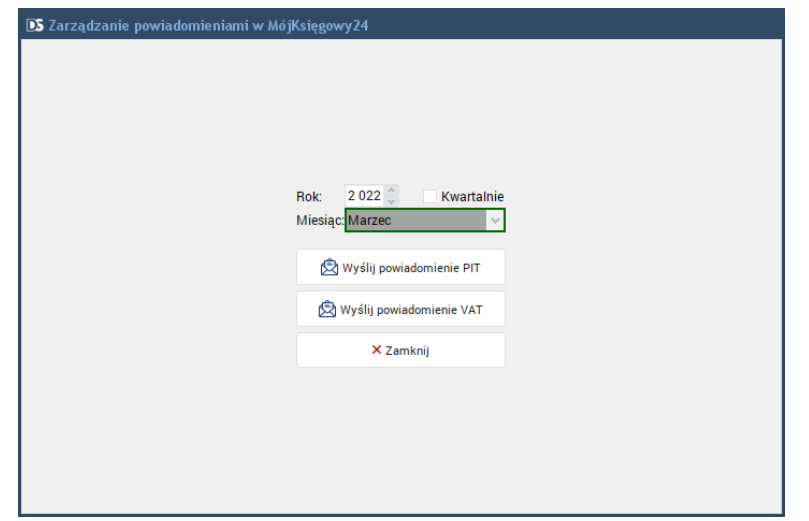

#### 4.5.5. Eksport odliczeń właściciela

Biuro rachunkowe ma możliwość przesłania odliczeń właściciela zmniejszających podatek dochodowy. Wtedy to, po stronie DGCS System biuro rachunkowe musi wejść: Księga  $\rightarrow$  Interfejs z MK24  $\rightarrow$  Eksport odliczeń właściciela.

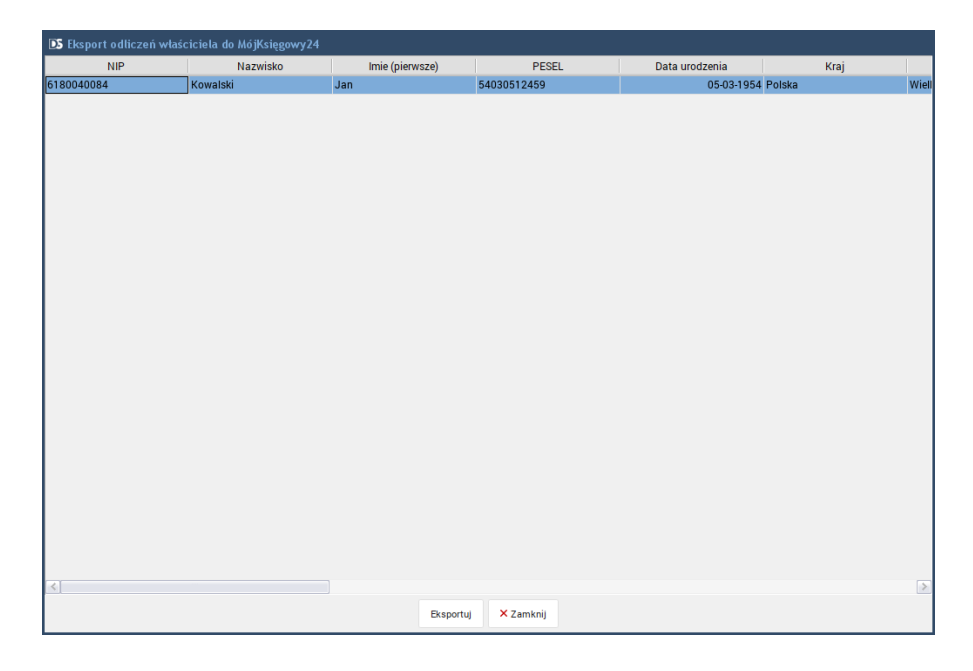

#### 4.5.6. Eksport plików pdf

Wyeksportować plik pdf na MK24 należy poprzez okno, które wyświetla się po kliknięciu w: **Księga** → **Interfejs** z MK24 → Eksport plików pdf. Wtedy to, taki plik trafia w MK24 do zakładki "Pliki firmy".

| D Eksport plików PDF do MójKsięgowy24 |                                            |
|---------------------------------------|--------------------------------------------|
|                                       | Rodzaj dokumentu: VAT-7 🗸                  |
|                                       | Opis:                                      |
|                                       | Od: 24-11-2021                             |
| Plik PDF                              |                                            |
|                                       |                                            |
|                                       |                                            |
|                                       |                                            |
|                                       |                                            |
|                                       |                                            |
|                                       |                                            |
|                                       |                                            |
|                                       |                                            |
|                                       |                                            |
|                                       |                                            |
|                                       |                                            |
|                                       |                                            |
|                                       |                                            |
|                                       |                                            |
|                                       |                                            |
|                                       |                                            |
|                                       |                                            |
|                                       |                                            |
|                                       |                                            |
|                                       |                                            |
|                                       | + Dodaj PDF 🗑 Usuń PDF Eksportuj X Zamknij |

#### 4.5.7. Konfiguracja autoryzacji

Klucz API znajduje się po stronie MK24 w panelu biura w zakładce ustawienia → Integracja z DGCS System. ID jest przypisane do każdego klienta i widnieje w panelu biura przy nazwie klienta (np. nr ID dla IS: 294).

| DS Konfiguracja autoryzacji |  |              |                  |  |   |  |  |
|-----------------------------|--|--------------|------------------|--|---|--|--|
| Numer Id<br>Klucz API       |  |              |                  |  | ] |  |  |
|                             |  | ✓ <u>о</u> к | × <u>A</u> nuluj |  |   |  |  |

Pracownik biura widzi przypisane do niego firmy na zasadach pełnego konta biura, ale:

- a. nie ma menu akcji dołączonego do tego klienta,
- b. nie może dodać nowej firmy,
- c. nie widzi zakładki ustawień firmy,
- d. nie widzi zakładki "Płatności",
- e. widzi zakładkę "Powiadomień", ale nie widzi powiadomień o płatnościach,
- f. widzi zakładkę "Ustawień" biura, ale jest ona ograniczona do zmiany hasła i widoczności zakładki "Interfejsu z MK24", gdzie ma tylko podgląd do obecnego API.

Pracownik firmy ma możliwość tylko fakturować na tym koncie.

#### 4.6. Interfejs z Skanye - rejestracja na stronie Scanye

W celu założenia konta w Scanye należy przejść na stronę: https://app.scanye.pl/auth/register.

W pierwszej kolejności należy wybrać na jakich zasadach prowadzona jest księgowość w naszej działalności gospodarczej czyli czy prowadzona jest księgowość na rzecz innych firm, księgujemy sami czy przekazujemy dokumenty do firm trzech w celu poprawnego zaksięgowania dokumentów.

Następnie należy wypełnić dane, które będą potrzebne do logowania się na konto w celu dodawania dokumentów.

S

Po ustawieniu tych wszystkich danych należy wybrać Zarejestruj się:

W kolejnym kroku należy wybrać pakiet spełniający nasze wymagania

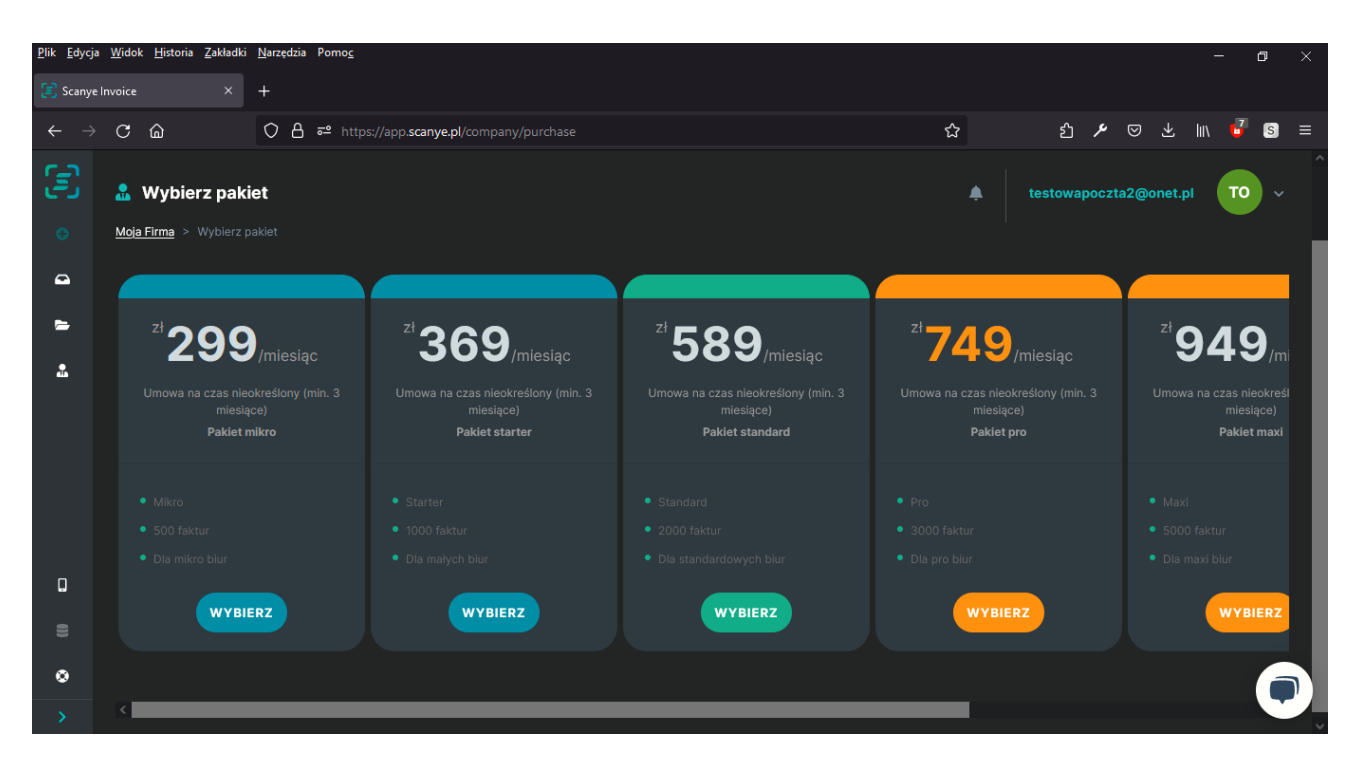

Po wybraniu pakietu należy wpisać dane firmy.

| <u>P</u> lik <u>E</u> dycja   | <u>W</u> idok <u>H</u> istoria <u>Z</u> ak | ładki <u>N</u> arzędzia Pomo <u>c</u>                                     |                 |  |   |          |          |         |         | -  | ٥   | $\times$ |
|-------------------------------|--------------------------------------------|---------------------------------------------------------------------------|-----------------|--|---|----------|----------|---------|---------|----|-----|----------|
| 🗐 Scanye                      | Invoice                                    | × +                                                                       |                 |  |   |          |          |         |         |    |     |          |
| $\leftarrow \   \rightarrow $ | Câ                                         | O A ≅ https://app. <b>scanye.pl</b> /compa                                |                 |  | ជ |          | മ        | ⊠ 4     | 子 11    | 6  | S   | ≡        |
| E)                            | 🔒 Wybierz p                                | pakiet                                                                    |                 |  |   | <b>.</b> | testowap | oczta2@ | onet.pl | то | ) ~ | ^        |
|                               | Moja Firma > Wyb                           |                                                                           |                 |  |   |          |          |         |         |    |     |          |
| •                             |                                            |                                                                           | Dana da fakturu |  |   |          |          |         |         |    |     |          |
| -                             |                                            |                                                                           | Dane do laktury |  |   |          |          |         |         |    |     |          |
|                               |                                            | <b>JOY</b> /miesiąc                                                       |                 |  |   |          | Pobier   | z z NIP |         |    |     |          |
|                               |                                            | Umowa na czas nieokreślony (min. 3<br>miesiące)<br><b>Pakiet standard</b> |                 |  |   |          |          |         |         |    |     |          |
|                               |                                            |                                                                           |                 |  |   |          |          |         |         |    |     |          |
|                               |                                            |                                                                           |                 |  |   |          |          |         |         |    |     |          |
| ٥                             |                                            | , and a start of the start                                                |                 |  |   |          |          |         |         |    |     |          |
|                               | WYBIERZ INNY         Numer telefonu        |                                                                           |                 |  |   |          |          |         |         |    |     |          |
| 0                             |                                            |                                                                           |                 |  |   |          |          |         |         |    |     |          |
| ,                             |                                            |                                                                           |                 |  |   |          |          |         |         |    |     |          |
| · /                           |                                            |                                                                           |                 |  |   |          | v        | lvhierz |         |    |     | ~        |

#### 4.6.1. Konfiguracja konta Scanye w module księgowym DGCS System.

W celu połączenia programu DGCS System z kontem Scanye należy wejść w opcję Księga/Dziennik → Interfejs z Scanye → Pobierz klucz API.

| DS D  | SCS System KPiR v. 21.41                                                     |                      |               |                                    | 🖨 Inna firma 🗸                     | 💾 <u>Styczeń (</u> | <u>01-01-2021 — 31-12-2021</u> V | 🖯 Niezdefiniowana 🗸 | <i>⊕</i> <u>Pln</u> ∨ | - 🗆 X                  |
|-------|------------------------------------------------------------------------------|----------------------|---------------|------------------------------------|------------------------------------|--------------------|----------------------------------|---------------------|-----------------------|------------------------|
| Plik  | Księga Rejestry <u>V</u> AT Kasa Przelewy Ro <u>z</u> rachuni                | ki Inne <u>d</u> oku | menty Raporty | <u>S</u> łowniki <u>N</u> arzędzia | <u>K</u> onfiguracja Pomo <u>c</u> |                    |                                  |                     |                       |                        |
| 1     | Remanent                                                                     |                      |               |                                    |                                    |                    |                                  |                     |                       |                        |
|       | Zatwierdź wpisy                                                              |                      |               |                                    |                                    |                    |                                  |                     |                       |                        |
| + 1   | Księguj dokumenty z Magazynu/Fakturowania                                    | Edytuj (F4)          | 觉 Usuń (F5)   | 🗹 Zmień status (F7)                | 🖉 Powiązania                       |                    |                                  |                     | Księga                | mój <b>csięgowy</b> 24 |
| In    | Księguj dokumenty z Płac                                                     | veno                 | Imie i n      | azwisko (firma)                    | Δdres                              |                    | Zdarzenie gospodarc              | Kolumna 7           | Koli                  | Imna 8 Koli            |
| Lp.   | Księguj dokumenty z Delegacji                                                | wego                 |               | ZWISKO (IIIIIIG)                   | Auree                              |                    | zualzenie goopeaare              | ze kolunita i       |                       | initia o incons        |
|       | Księguj dokumenty ze Srodków Trwałych                                        |                      |               |                                    |                                    |                    |                                  |                     |                       |                        |
|       | Księguj dokumenty vali<br>Kojagwi dokumenty z japych systemów (dopo fik dbf) |                      |               |                                    |                                    |                    |                                  |                     |                       |                        |
|       | Księguj dokumenty z innych systemow (dane_nk.dor)                            |                      |               |                                    |                                    |                    |                                  |                     |                       |                        |
|       | Ksiegui dokumenty z Subiekta (EDI++)                                         |                      |               |                                    |                                    |                    |                                  |                     |                       |                        |
|       | Ksiegui dokumenty z pliku XLSX                                               |                      |               |                                    |                                    |                    |                                  |                     |                       |                        |
|       | Ksieguj dokumenty z JPK                                                      |                      |               |                                    |                                    |                    |                                  |                     |                       |                        |
|       | Księguj dokumenty z KPiR DOS                                                 |                      |               |                                    |                                    |                    |                                  |                     |                       |                        |
|       | Księguj dokumenty z CSV ARA                                                  |                      |               |                                    |                                    |                    |                                  |                     |                       |                        |
|       | Interfejs z MójKsięgowy24                                                    |                      | _             |                                    |                                    |                    |                                  |                     |                       |                        |
|       | Interfejs z Scanye                                                           | Import dokum         | nentów        |                                    |                                    |                    |                                  |                     |                       |                        |
|       | Eksport dekretów do plików XML                                               | Konfiguracja         | autoryzacji   |                                    |                                    |                    |                                  |                     |                       |                        |
|       | Import dekretów z plików XML                                                 | Pobierz klucz        | API           |                                    |                                    |                    |                                  |                     |                       |                        |
|       | Odśwież wpisy                                                                |                      |               |                                    |                                    |                    |                                  |                     |                       |                        |
|       |                                                                              |                      |               |                                    |                                    |                    |                                  |                     |                       |                        |
|       |                                                                              |                      |               |                                    |                                    |                    |                                  |                     |                       |                        |
|       |                                                                              |                      |               |                                    |                                    |                    |                                  |                     |                       |                        |
|       |                                                                              |                      |               |                                    |                                    |                    |                                  |                     |                       |                        |
|       |                                                                              |                      |               |                                    |                                    |                    |                                  |                     |                       |                        |
|       |                                                                              |                      |               |                                    |                                    |                    |                                  |                     |                       |                        |
|       |                                                                              |                      |               |                                    |                                    |                    |                                  |                     |                       |                        |
|       |                                                                              |                      |               |                                    |                                    |                    |                                  | nomoce              | - recovetor           | and date of            |
|       |                                                                              |                      |               |                                    |                                    |                    |                                  | pomocian            | Igessyster            | n.pi   ayes.pi         |
| <     |                                                                              |                      |               |                                    |                                    |                    |                                  |                     |                       | >                      |
| Wyszu | kaj w tabeli                                                                 |                      |               |                                    |                                    |                    |                                  |                     |                       | 0                      |

Wyświetli się okienko, w którym należy zalogować się na konto Scanye podając dane, które zostały użyte do rejestracji i zaakceptować opcją **Ok** 

| DS Pobier | z klucz AP | 4        |  |
|-----------|------------|----------|--|
| Login     |            |          |  |
| maono     |            |          |  |
|           | ✓ Ok       | × Anuluj |  |
|           |            |          |  |

#### 4.6.2. Dodawanie dokumentów na stronie Scanye.

| Bay Ba | yrja Widok Historia Zailladi | i Biarapélia Pornog                                                                      |                                                  |
|--------|------------------------------|------------------------------------------------------------------------------------------|--------------------------------------------------|
| 90 in  |                              |                                                                                          |                                                  |
| ÷      | ⇒ငာမ်း                       | 🗘 🔒 https://wpp-test.acasya.pl/integration=40027061-48cc-4264-bac5-3dtd3e0aa30eN3Adgcs 🏠 | ည်း ကု ကာ ခ ။ 🗟 🖬 =                              |
| (E)    | SCANYE                       | 😂 Lista faktur 🛛 Dodg plik                                                               | testawapoczta2@onet.pl     Wyołoporowanie 0 / 50 |
| ۲      |                              |                                                                                          |                                                  |
| ٩      | Oczekujące                   | Vitzyscy + Ketykolwick Momen faktury                                                     |                                                  |
| •      | Faktury                      |                                                                                          |                                                  |
| 5      | Dokumenty                    |                                                                                          |                                                  |
| ۵      | Klienci                      |                                                                                          |                                                  |
| =      | Platności                    |                                                                                          |                                                  |
| e      | Należności i wydatki         | Nie znaleziono danych                                                                    |                                                  |
| •      | Należności i wydatki         |                                                                                          |                                                  |
| ۰      | Aplikacje mobilne            |                                                                                          |                                                  |
|        | Program księgowy<br>etics    |                                                                                          |                                                  |
| ۰      | Pomoc                        |                                                                                          | u strang <u>60 + -</u>                           |
|        |                              |                                                                                          |                                                  |

Po zalogowaniu się do konta na stronie Scanye należy wybrać **Dodaj plik** 

Następnie przejść do lokalizacji gdzie został zapisany dokument w formacie pdf lub zapisane jego zdjęcie.

| 👏 Wysyłanie pliku        |              |            |                         |     |                     | ×               |
|--------------------------|--------------|------------|-------------------------|-----|---------------------|-----------------|
| ← → • ↑ <mark> </mark> • | « Pu         | lpit > :   | scanye > Nowy folder    | ç   | , Przeszukaj: I     | Nowy folder     |
| Organizuj 👻 Nov          | wy fo        | lder       |                         |     | ∎≣                  | - 🔳 😲           |
| 🌍 Obiekty 3D             |              | Nazv       | va                      | Da  | ta modyfikacji      | Тур             |
| 📰 Obrazy                 |              | <b>a</b> 4 | 406518.png              | 05  | 08.2021 09:51       | Plik PNG        |
| Pobrane                  |              | 🔒 (        | CCF_000022.pdf          | 22  | 07.2021 13:02       | Adobe Acrobat I |
| 📃 Pulpit                 |              | 🔒 (        | CCF_000024.pdf          | 22  | 07.2021 13:08       | Adobe Acrobat I |
|                          |              | 🔒 (        | CCF_000025.pdf          | 22. | 07.2021 13:09       | Adobe Acrobat I |
|                          |              | 🚨 (        | CCF_000026.pdf          | 22. | 07.2021 13:09       | Adobe Acrobat I |
| Dvsk                     |              |            | CCF_000027.pdf          | 22  | 07.2021 13:10       | Adobe Acrobat I |
| fy                       |              | <u></u>    | CCF_000028.pdf          | 22. | 07.2021 15:54       | Adobe Acrobat I |
|                          |              | 📄 f        | aktura123.jpg           | 05  | 08.2021 09:51       | Plik JPG        |
| Nowy folder              |              |            |                         |     |                     |                 |
| scanye                   |              |            |                         |     |                     |                 |
| Nowy folder              |              |            |                         |     |                     |                 |
| est 🔤                    |              | <          |                         |     |                     | >               |
| <u> </u>                 | <u>N</u> azw | a pliku:   | faktura-fakturownia.jpg |     | Wszystkie pliki (*. | *) ~            |
|                          |              |            |                         |     | <u>O</u> twórz      | Anuluj .:       |

Po wybraniu **Otwórz**, zostanie wyświetlone okno gdzie będzie trzeba wybrać czy jest to faktura czy inny dokument

| Fakturę zakupową     Fakturę sprzedażową     Bakturę i sprzedaż | Dodaję do Scanye               |                     |                  | ×             |
|-----------------------------------------------------------------|--------------------------------|---------------------|------------------|---------------|
|                                                                 | - <b>5</b><br>Fakturę zakupową | Fakturę sprzedażową | Zakup i sprzedaż | Inny dokument |

Następnie zostanie wyświetlone okno podzielne na dwie części po lewej stronie znajduję się podgląd dokumentu. Natomiast po prawej informacja z danymi jakie udało się odczytać z dokumentu. Po sprawdzeniu poprawności danych należy wybrać **Zapisz i przejdź dalej** 

| <u>P</u> lik <u>E</u> dy | rcja <u>W</u> idok <u>H</u> istoria <u>Z</u> akładki | <u>N</u> arzędzia Pomo <u>c</u>                                                                                                    | – o ×                                                                                                    |
|--------------------------|------------------------------------------------------|----------------------------------------------------------------------------------------------------|----------------------------------------------------------------------------------------------------|
| 🗐 Scar                   | nye Invoice ×                                        | +                                                                                                    | œ.                                                                                                    |
| ←                        | → C là                                               | O A https://app-test.scanye.pl/validation/invoice/46448753-c568-4129-a671-339104f                                                                                                    | fd6b35 ☆ 원 🗡 🖻 🕅 ≡                                                                                                    |
| رے                       | SCANYE                                               | Potwierdzanie faktury Niepotwierdzone Niezapisani zmiany [*                                                                                                    | Typ: Faktura Zmień × Zamknij                                                                                                    |
| رے ۔                     |                                                      |                                                                                                    | Podstawowe dane faktury                                                                                                    |
| _                        |                                                      | Faktura Data zakończenia dostawy / wykonania usług 22-07-2021<br>Data zakończenia dostawy / wykonania usług 22-07-2021<br>ORYGONAL / KOPIA                                                                                                    | Numer faktury         Faktura         Data wystawienia           F/10/07/21         Sprzedażowa         ▼         22.07.2021         mail                                                                                                    |
| -                        | Oczekujące                                           | Sprzedawca Nabywca                                                                                                    | Data wpływu Data transakcji Termin płatności<br>22.07.2021                                                                                                    |
|                          | Faktury                                              | L Zelona Andra Andra<br>Li Zelona<br>22-800 Kalisz<br>10:P6150/4064<br>NIP-6150/4064<br>NIP-6150/4064                                                                                                    |                                                                                                    |
| 11                       | Dokumenty                                            | Konto: NBP<br>11 2222 3333 4444 5555 6666 7777<br>Uwagi:                                                                                                    | Klient i kontrahent                                                                                                    |
|                          | Klienci                                              | La.         Naces posisity         Red         Jm.         ON PxWU         Grain mito         Wartus         Wartus         Wartus           1         Modela dri mpra         100         act.         19.70         410         20.50         430         22.00           2         Strobustor         100         act.         22.45         53.70         430         22.00           2         Strobustor         1.00         act.         22.45         53.70         1.37         7.07                                                                                                    | Kient       DGCS SPÓLKA AKCYJNA       ▲       □       DGCS SPÓLKA AKCYJNA       ■       ■       ■       618 004 00 84       ■       ■       ■       ■       ■       ■       ■       ■       ■       ■       ■       ■       ■       ■       ■       ■       ■       ■       ■       ■       ■       ■       ■       ■       ■       ■       ■       ■       ■       ■       ■       ■       ■       ■       ■       ■       ■       ■       ■       ■       ■       ■       ■       ■       ■       ■       ■       ■       ■       ■       ■       ■       ■       ■       ■       ■       ■       ■       ■       ■       ■       ■       ■       ■       ■       ■       ■       ■       ■       ■       ■       ■       ■       ■       ■       ■       ■       ■       ■       ■       ■       ■       ■       ■       ■       ■       ■       ■       ■       ■       ■       ■       ■       ■       ■       ■       ■       ■       ■       ■       ■       ■       ■       ■       ■       ■       ■ |
|                          | Płatności                                            | Boostb planots:         Mass         2100 x         500 300           Termin planots:         2000 x         3001         3001           Zealexeno:         3001         3001         3001                                                                                                    | Nowego klienta Sprzedawca      X Dane kontrahenta Nabywca                                                                                                    |
| Ĩ                        | Należności i wydatki                                 | Wartość brutto: 30,01 PLN<br>Skownie trzydzieści PLN 1/100                                                                                                    | Pozycje księgowe 🔹                                                                                                    |
| Ĩ                        | Należności i wydatki                                 | Administrator                                                                                                    | Wzorzec księgowy<br>Sprzedaż Sprzedaż                                                                                                    |
| ۵                        | Aplikacje mobilne                                    | Potpis occity upoważnionej 6 . Potpis occity upoważnionej do<br>wystawienia dokumenta                                                                                                    | Opis faktury<br>SPRZEDAZ KRAJ +                                                                                                    |
|                          |                                                      | The set of the set of the set of |                                                                                                    |
| 0                        | Pomoc                                                |                                                                                                    | I     I     I     III     IIII     IIIIIIIIIIIIIIIIIIIIIIIIIIIIIIIIIIII                                                                                                    |

Tak zapisany dokument pojawi się na liście dokumentów.

| <u>P</u> lik <u>E</u> dy | ik Edycja <u>Wi</u> dok Historia Zakładki <u>N</u> arzędzia Pomo <u>c</u> — 🗗 X |     |                             |                     |         |          |          |        |      |     |     |    |                                        |                     |                 |       |            |
|--------------------------|---------------------------------------------------------------------------------|-----|-----------------------------|---------------------|---------|----------|----------|--------|------|-----|-----|----|----------------------------------------|---------------------|-----------------|-------|------------|
| 🗐 Scar                   | nye Invoice ×                                                                   | +   |                             |                     |         |          |          |        |      |     |     |    |                                        |                     |                 |       | ~          |
| <del>~</del>             | ightarrow C C                                                                   | ○ 8 | https://a                   | pp-test. <b>s</b> o | anye.pl |          |          |        |      |     |     |    |                                        | ☆                   | ව               | ⊠ عر  | lıı\ ≡     |
| (F)                      | SCANYE                                                                          |     | 🗁 Lista faktur 🛛 Dodaj plik |                     |         |          |          |        |      |     |     |    | estowapoczta2@one<br>Wyeksportowano: 0 | <b>t.pl</b><br>/ 50 | то ~            |       |            |
| •                        |                                                                                 |     |                             |                     |         |          |          |        |      |     |     |    |                                        |                     |                 |       |            |
| •                        | Oczekujące                                                                      |     |                             |                     |         | <u> </u> | 🛗 Kiedyk | olwiek |      |     |     |    |                                        |                     | Dodaj filtr 🖬   | Zapis | ane filtry |
| -                        | Faktury 4                                                                       | Wsz |                             |                     |         |          |          |        |      |     |     |    |                                        |                     |                 |       |            |
| Ĩ                        | Dokumenty                                                                       |     |                             |                     |         |          |          |        |      |     |     |    |                                        |                     |                 |       |            |
|                          | Klienci                                                                         |     | F/10                        | DGC                 | DGC     | 24.40    | SPR      | 22.0   | 22.0 | 202 | 202 | то |                                        | Ē                   | Dodaj rozrachun | ok.   |            |
|                          | Płatności                                                                       |     |                             |                     |         |          |          |        |      |     |     |    |                                        |                     |                 |       |            |
| ¶0)                      | Należności i wydatki                                                            |     |                             |                     |         |          |          |        |      |     |     |    |                                        |                     |                 |       |            |
| 40))                     | Należności i wydatki                                                            |     |                             |                     |         |          |          |        |      |     |     |    |                                        |                     |                 |       |            |
| ۵                        | Aplikacje mobilne                                                               |     |                             |                     |         |          |          |        |      |     |     |    |                                        |                     |                 |       |            |
| 8                        | Program księgowy<br>dGCS                                                        |     |                             |                     |         |          |          |        |      |     |     |    |                                        |                     |                 |       |            |
| ۵                        | Pomoc                                                                           |     |                             |                     |         |          |          |        |      |     |     |    |                                        |                     |                 |       |            |
|                          |                                                                                 |     |                             |                     |         |          |          |        |      |     |     |    |                                        |                     |                 |       |            |

Scanye może umożliwić również zaimportowanie dokumentów zniszczonych z, których rozczytaniem może mieć problem księgowy.

Zalecamy w takim wypadku, dokładniejsze sprawdzenie poprawności dokumentu.

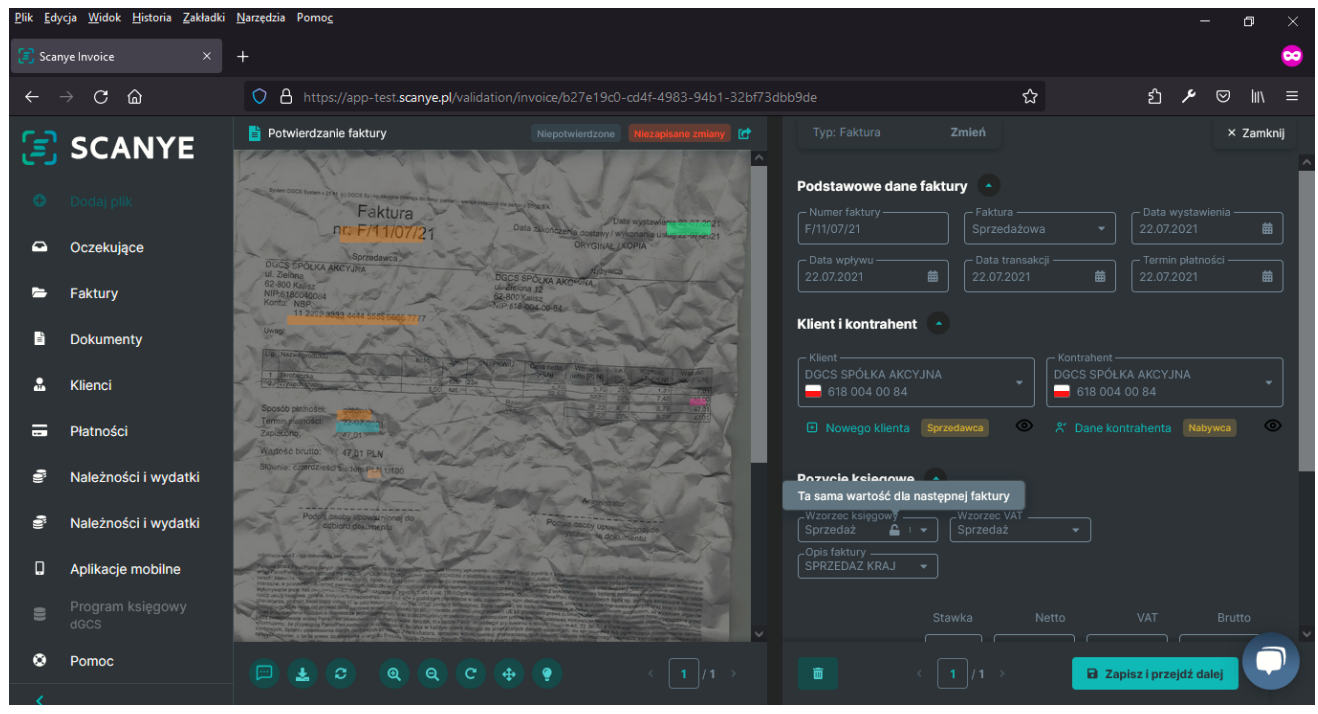

Uwaga: Nie gwarantujemy, iż każdy zniszczony dokument uda się odczytać w Scanye.

#### 4.6.3. Przenoszenie dokumentów ze Scanye do DGCS System

W programie DGCS System można automatycznie importować dokumenty, które zostały zapisane w Scanye. W tym celu należy wybrać **Księga/Dziennik** → **Interfejs z Scanye** → **Import dokumentów**.

| DS D         | GCS System KPiR v. 21.41                                             |      |                         |                                    | 💼 <u>Inna firma</u> 🗸              | 💾 <u>Stycze</u> | ± <u>ń 01-01-2021 – 31-12-2021</u> ∨ | S <u>Niezdef</u> | iniowana 🗸 | ∂ <sup>®</sup> <u>Pln</u> ∨ | · _             | ο×     |
|--------------|----------------------------------------------------------------------|------|-------------------------|------------------------------------|------------------------------------|-----------------|--------------------------------------|------------------|------------|-----------------------------|-----------------|--------|
| <u>P</u> lik | Ks <u>ięga</u> Rejestry <u>V</u> AT Kasa Przelewy Ro <u>z</u> rachun | nki  | Inne dokumenty Raporty  | <u>S</u> łowniki <u>N</u> arzędzia | <u>K</u> onfiguracja Pomo <u>c</u> |                 |                                      |                  |            |                             |                 |        |
| 1.1          | Remanent                                                             |      |                         |                                    |                                    |                 |                                      |                  |            |                             | ~ ⊓∎ւ           | A Q    |
| <b>.</b> .   | Zatwierdź wpisy                                                      | _    |                         |                                    |                                    |                 |                                      |                  |            |                             | ਮ <b>ਦ</b> ∎ਾ   | ·      |
| +1           | Księguj dokumenty z Magazynu/Fakturowania                            | Ec   | idytuj (F4) 📋 Usuń (F5) | 🗹 Zmień status (F7)                | 🖉 Powiązania                       |                 |                                      |                  |            | Księga                      | mój <b>księ</b> | gowy24 |
|              | Księguj dokumenty z Płac                                             |      |                         |                                    |                                    |                 |                                      |                  |            |                             | ., .            |        |
| Lp.          | Księguj dokumenty z Delegacji                                        | weg  | igo Imię i naz          | zwisko (firma)                     | Adres                              |                 | Zdarzenie gospodarcz                 | e                | Kolumna 7  | Ko                          | lumna 8         | Kolu   |
|              | Księguj dokumenty ze Środków Trwałych                                |      |                         |                                    |                                    |                 |                                      |                  |            |                             |                 |        |
|              | Księguj dokumenty VAT                                                |      |                         |                                    |                                    |                 |                                      |                  |            |                             |                 |        |
|              | Księguj dokumenty z innych systemów (dane_fik.dbf)                   |      |                         |                                    |                                    |                 |                                      |                  |            |                             |                 |        |
|              | Księguj dokumenty z KAMSOFT                                          |      |                         |                                    |                                    |                 |                                      |                  |            |                             |                 |        |
|              | Księguj dokumenty z Subiekta (EDI++)                                 |      |                         |                                    |                                    |                 |                                      |                  |            |                             |                 |        |
|              | Księguj dokumenty z pliku XLSX                                       |      |                         |                                    |                                    |                 |                                      |                  |            |                             |                 |        |
|              | Księguj dokumenty z JPK                                              |      |                         |                                    |                                    |                 |                                      |                  |            |                             |                 |        |
|              | Księguj dokumenty z KPiR DOS                                         |      |                         |                                    |                                    |                 |                                      |                  |            |                             |                 |        |
|              | Księguj dokumenty z CSV ARA                                          |      |                         |                                    |                                    |                 |                                      |                  |            |                             |                 |        |
|              | Interfejs z MójKsięgowy24                                            |      |                         |                                    |                                    |                 |                                      |                  |            |                             |                 |        |
|              | Interfejs z Scanye                                                   | ► Im | nport dokumentów        |                                    |                                    |                 |                                      |                  |            |                             |                 |        |
|              | Eksport dekretów do plików XML                                       | Ко   | onfiguracja autoryzacji |                                    |                                    |                 |                                      |                  |            |                             |                 |        |
|              | Import dekretów z plików XML                                         | Po   | obierz klucz API        |                                    |                                    |                 |                                      |                  |            |                             |                 |        |
|              | Odśwież wpisy                                                        |      |                         |                                    |                                    |                 |                                      |                  |            |                             |                 |        |
|              |                                                                      | _    |                         |                                    |                                    |                 |                                      |                  |            |                             |                 |        |
|              |                                                                      |      |                         |                                    |                                    |                 |                                      |                  |            |                             |                 |        |
|              |                                                                      |      |                         |                                    |                                    |                 |                                      |                  |            |                             |                 | _      |
|              |                                                                      |      |                         |                                    |                                    |                 |                                      |                  |            |                             |                 |        |
|              |                                                                      |      |                         |                                    |                                    |                 |                                      |                  |            |                             |                 |        |
|              |                                                                      |      |                         |                                    |                                    |                 |                                      |                  |            |                             |                 |        |
|              |                                                                      |      |                         |                                    |                                    |                 |                                      |                  |            |                             |                 |        |
|              |                                                                      |      |                         |                                    |                                    |                 |                                      |                  |            |                             |                 |        |
|              |                                                                      |      |                         |                                    |                                    |                 |                                      |                  | nomoc@c    | lacevet                     | m nl d          | nce pl |
|              |                                                                      |      |                         |                                    |                                    |                 |                                      |                  | homoc@r    | igessyste                   | an pri lu       | yca.pr |
| <            |                                                                      |      |                         |                                    |                                    |                 |                                      |                  |            |                             |                 | >      |
| Wyszu        | Jkaj w tabeli                                                        |      |                         |                                    |                                    |                 |                                      |                  |            |                             |                 | ٢      |

Wybranie tej opcji przekieruję użytkownika na stronę Scanye, należy się w pierwszej kolejności zalogować.

| <u>Plik E</u> dycja <u>W</u> idok <u>H</u> istoria <u>Z</u> akładki <u>N</u> arzędzia Pomo <u>c</u> |                                                                   |   |         | – ø ×        |
|----------------------------------------------------------------------------------------------------|-------------------------------------------------------------------|---|---------|--------------|
| Scanye Invoice × +                                                                                  |                                                                   |   |         |              |
| $\leftarrow$ $\rightarrow$ C $\widehat{\square}$ $\bigcirc$ A https://app-test.scanye.p             | /auth/login?integration=40f27081-48cc-426f-bac5-3dfd3e0aa30e:dgcs | ជ | £ 🗡 🛛 . | ⊻ III\ 🥶 💿 ≡ |
|                                                                                                    | SCANYE                                                            |   |         |              |
|                                                                                                    | Zaloguj się                                                       |   |         |              |
|                                                                                                    |                                                                   |   |         |              |
|                                                                                                    |                                                                   |   |         |              |
|                                                                                                    |                                                                   |   |         |              |
|                                                                                                    | Zaloguj się                                                       |   |         |              |
|                                                                                                    |                                                                   |   |         |              |
|                                                                                                    |                                                                   |   |         |              |
|                                                                                                    |                                                                   |   |         |              |

Po zalogowaniu zostanie wyświetlona lista dokumentów, należy zaznaczyć dokumenty gotowe do zaimportowania. Po zaznaczeniu należy zatwierdzić po przez wybór opcji **Zaimportuj** 

| Dlik Edu         | rcia Widok Historia Zakładki | Narrestria Domoc                                                                                                  |                               |
|------------------|------------------------------|----------------------------------------------------------------------------------------------------|-------------------------------|
|                  |                              | Torres ( ) 1003                                                                                                   | - u ×                         |
| [2] Scar         | nye Invoice ×                | +                                                                                                    |                               |
| <del>~</del> ~   | $ ightarrow$ C $rac{1}{2}$   | O       A       https://app-test.scanye.pl/export?integration=40f27081-48cc-426f-bac5-3dfd3e0aa30e%3Adgcs       ☆ | රු 🍾 🖂 🛪 👘 💈 ≡                |
| 3                | SCANYE                       | Przygotowano import na podstawie 1 dokumentu.                                                                     | ▲ testowapoczta2@onet.pl TO ~ |
| •                |                              |                                                                                                    |                               |
| •                | Oczekujące                   | Import do programu dGCS                                                                                           | Ustawienia                    |
| -                | Faktury                      | 🕲 Wróć do poddadu 🛛 🕞 Wridż do faktur Zajmportuj                                                                  |                               |
| <sup>2</sup> III | Dokumenty                    |                                                                                                    |                               |
|                  | Klienci                      |                                                                                                    |                               |
| =                | Płatności                    |                                                                                                    |                               |
| ( <sub>0)</sub>  | Należności i wydatki         |                                                                                                    |                               |
| (i)              | Należności i wydatki         |                                                                                                    |                               |
| D                | Aplikacje mobilne            |                                                                                                    |                               |
| 8                |                              |                                                                                                    |                               |
| ۵                | Pomoc                        |                                                                                                    | $\bigcirc$                    |
| 2                |                              |                                                                                                    |                               |

W kolejnym kroku należy wrócić do otwartego okna programu DGCS System.

Jeżeli nie został wcześniej zdefiniowany wzorzec VAT dla importowanego dokumentu zostanie wyświetlone okno:

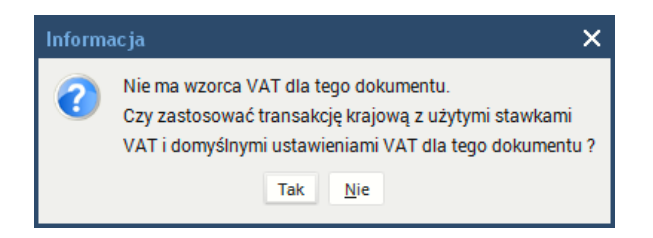

Umożliwi nam to wybranie jednego ze zdefiniowanych wzorców lub księgowanie bez jego użycia

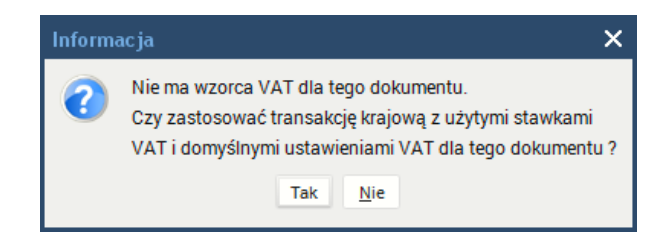

wtedy w kolejnym kroku zostanie wyświetlony komunikat:

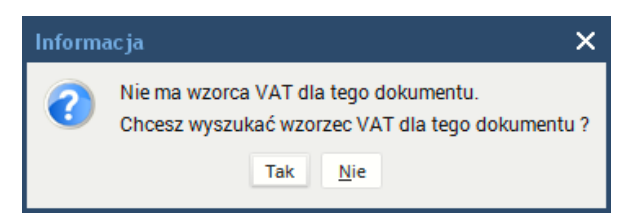

Po wybraniu Tak dokument zostanie automatycznie zaksięgowany zgodnie z typem dokumentu.

# 4.6.4. Powiązanie schematów Pozycji księgowych Scanye z wzorcami VAT w programie DGCS System

W celu automatycznego księgowania bez konieczności wyboru Wzorca VAT, należy zdefiniować po stronie Scanye **Pozycje księgowe**. W tym celu w podglądzie dokumentu należy rozwinąć Pozycje księgowe.

| <u>P</u> lik <u>E</u> dy | ∕cja <u>W</u> idok <u>H</u> istoria <u>Z</u> akładki | Narzędzia Pomo <u>c</u> — 🗇 🗙                                                                                                    |
|--------------------------|------------------------------------------------------|----------------------------------------------------------------------------------------------------|
| 🗐 Scar                   | nye Invoice ×                                        | +                                                                                                    |
| ÷                        | $ ightarrow$ C $rac{1}{2}$                           | 🛇 🖞 https://app-test. <b>scanye.pl</b> /validation/invoice/68f6ebc3-ac92-448e-8ed4-0cec49d9d34e?integration=40f2? 🏠 🖉 🛃 👘 🔮 🗉                                                                                                    |
| <b>(</b>                 | SCANYE                                               | Potwierdzanie faktury Niepotwierdzone Niezopicane zmlany 🗗 Typ: Faktura Zmleń × Zamknij                                                                                                    |
| •                        |                                                      | Etem först laver 7.4. in 6003 faller Aller på Bange de hang at kan stage at alle at an alle at alle at alle at alle at alle at alle at alle at alle at alle at alle at alle at alle at alle at alle at alle at alle at alle at alle at alle at alle at aller at aller at                                                                                                    |
|                          | Oczekujące                                           | nr: F/10/07/21 ORYGINAL/KOPIA Klient i kontrahent                                                                                                    |
| -                        | Faktury                                              | DGCS SPÓLKA AKCYJNA<br>ul Ziekna<br>SC-300 Kalecz<br>NPP 8150040054<br>NIP 515-004-00-54<br>NIP 515-004-00-54<br>DGCS SPÓLKA AKCYJNA<br>GS SPÓLKA AKCYJNA<br>GS SP |
| <b>_</b>                 | Dokumenty                                            | 11 2222 3333 4444 5555 5666 7777                                                                                                    |
|                          | Klienci                                              | En         Name         Date         Date         D                                                                                                    |
|                          | Płatności                                            | Spos6 platności: odówła Wilm 200 22 549 309<br>Termin platności: 2000 201<br>Sprzedaż V Sprzedaż V Sprzedaż V                                                                                                    |
| ij                       | Należności i wydatki                                 | Zapieconic 30,01 PLN<br>Wartość brutic: 30,01 PLN<br>Stownie trydziekiel PLN 1100                                                                                                    |
| Ϋ́ŋ                      | Należności i wydatki                                 | Administrator Stawka Netto VAT Brutto                                                                                                    |
| ۵                        | Aplikacje mobilne                                    | Podpis oscity upoważnionej do podpis oscity upoważnionej do oscity upoważnionej do oscity upoważnionej do stratu upoważnionej do stratu upoważni do stratu upoważnionej do stratu upoważnionej do stratu upowa                                                                                                    |
| 8                        |                                                      | Manage 244 <sup>-</sup> of generative discussions                                                                                                    |
| ۵                        | Pomoc                                                |                                                                                                    |
| 1                        |                                                      |                                                                                                    |

W pola Wzorzec księgowy oraz Wzorce VAT należy wpisać nazwy wzorców za pomocą, których dokument ma być zaksięgowany.

Wzorzec księgowy – należy ustawić nazwę wzorca z programu DGCS System według jakiego dany dokument ma zostać zaksięgowany.

Wzorzec VAT - należy wpisać nazwę wzorca z programu DGCS System według jakiego dany dokument ma zostać zaksięgowany.

#### Nazwy wzorców w Scanye oraz DGCS System muszą być takie same!

Po zdefiniowaniu wzorców po dodaniu kolejnego dokumentu wystarczy wybrać z listy odpowiedni wzorzec Pozycji księgowych aby dokument został zaimportowany w programie według danego wzorca.

#### Zasada działania importu

Poniższa procedura wykonywana jest dla każdego dokumentu osobno.

Przy księgowaniu na kontach:

1. Pobierany jest wzorzec księgowania po nazwie w danym roku obrachunkowym.

2. Jeżeli zostanie znaleziony, to księgowanie jest wykonywane według tego wzorca. Jeżeli nie zostanie znaleziony, to szukane są wzorce po typie dokumentu – dla sprzedaży wzorzec dla faktur sprzedaży w DGCS System, a dla zakupu wzorzec dla faktury zakupowej w DGCS System.

3. Jeżeli zostaną znalezione, to wykonywane jest księgowanie według tych wzorców. Jeżeli nie zostaną znalezione, to DGCS System pozwoli na dodanie wzorca księgowania dla tego typu – odpowiednio faktury sprzedaży lub faktury zakupu w DGCS System.

4. Jeżeli wzorzec zostanie dodany, to wykonywane jest księgowanie według tego wzorca. Jeżeli nie zostanie dodany, to dokument jest pomijany w księgowaniu.

Przy generowaniu zapisu VAT:

1. Pobierany jest wzorzec VAT po nazwie wzorca.

2. Sprawdzane jest, czy pobrany wzorzec po nazwie dotyczy odpowiedniego typu dokumentu – dla sprzedaży musi to być wzorzec dla sprzedaży w DGCS System To samo dla zakupu. Jeżeli został pobrany odpowiedni

wzorzec, to będzie on wykorzystywany do generowania VAT w DGCS System. Jeżeli nie ma takiego wzorca lub nie jest zgodny z typem dokumentu, to użytkownik dostanie możliwość wyszukania innego wzorca VAT (także z możliwością otwarcia słownika wzorców VAT i dodania wzorca).

3. Jeżeli zostanie wybrany odpowiedni wzorzec VAT, to będzie on wykorzystany do generowania zapisu VAT w DGCS System. Jeżeli nie zostanie wybrany, to DGCS System zapyta, czy zastosować domyślne ustawienia VAT dla takiego dokumentu. Domyśle ustawienia, to transakcja krajowa, stawki VAT użyte na dokumencie i dla zakupu VAT zakup handlowy z VAT do odliczenia w 100%. Jeżeli użytkownik się zgodzi, to takie domyślne ustawienia zostaną zastosowane, Jeżeli się nie zgodzi, to dokument jest pomijany w imporcie.

#### 4.7. Procedura VAT OSS

W pierwszej kolejności, aby użytkownik mógł korzystać z procedury VAT OSS należy zdefiniować stawki dla krajów UE.

Stawki VAT można zdefiniować w Słowniki → Stawki VAT.

Jeżeli danej stawki VAT nie ma wybieramy opcję Dodaj → wprowadzamy "Nazwę stawki", "Podatek", "Kod drukarki fiskalnej", "Kolejność" a następnie należy zdefiniowaną stawkę przypisać do Kraju UE poprzez wybranie opcji **Dodaj** opcja dostępna jest poniżej podstawowych danych.

Jeżeli dana stawka VAT jest dostępna to należy przypisać do danej stawki odpowiedni kraj.

| DS Doc            | lawanie relacji stawki do kraju |      |  |  |  |  |  |  |
|-------------------|---------------------------------|------|--|--|--|--|--|--|
| Kraj              | NIEMCY                          | ~ *4 |  |  |  |  |  |  |
| Rodzaj PODSTAWOWA |                                 |      |  |  |  |  |  |  |
|                   |                                 |      |  |  |  |  |  |  |
|                   | V OK X Anuluj                   |      |  |  |  |  |  |  |

Ponadto przy definiowaniu stawek jest możliwość określenia, czy dana stawka jest podstawową czy obniżoną – ustawienie wymagane do generowania deklaracji VIU DO.

| H     Wystawianie dokumentu     Kartoteka faktur VAT     Stawki VAT     ×     ×       + Dodaj <sup>®</sup> Edyruj <sup>®</sup> Edyruj <sup>®</sup> Zapisz<br>Nazwa ^ podatek          Kod drukarki Widor<br>Dane podstawowe<br>Nazwa stawki<br>19%           Dane podstawowe<br>Nazwa stawki<br>19% | tawek VAT |
|----------------------------------------------------------------------------------------------------|-----------|
| + Dodaj     Imazwa A     podatek     kod drukarki     Widov       0%     0.0% D     V                                                                                                    | tawek VAT |
| nazwa A         podatek         kod drukarki         Wido-           0%         0,0% D         0         0         Nazwa stawki         19%                                                                                                    |           |
| 0% 0,0% D Nazwa stawki 19%                                                                                                    |           |
|                                                                                                    |           |
| 0% EXP 0,0% M V Podatek                                                                                                    | 10.0%     |
| 0% WDT 0,0% 0                                                                                                    | 19,0%     |
| 19% 19,0% DE Kod drukarki fiskalnej DE                                                                                                    |           |
| 22% 22,0% Z Kolejność                                                                                                    | 100       |
| 23% 23,0% A V V Stawka widoczna                                                                                                    |           |
| 3% 30%Y Stawka wg krajów                                                                                                    |           |
| 4% 4,0% G ✓                                                                                                    |           |
| 5% 5,0% C V Dodaj Usuń                                                                                                    |           |
| 0,0 0,0 0,0 1 V V V V V V V V V V V V V V V V V V                                                                                                    |           |
| 73 70% F V NIEMOV Podstawowa                                                                                                    |           |
| 8% 80% B                                                                                                    |           |
| np 0,0% N 🗸                                                                                                    |           |
| VZ 0,0%H V                                                                                                    |           |
| zw 0,0% E 🗸                                                                                                    |           |
|                                                                                                    |           |
|                                                                                                    |           |

Wszystkie dotychczasowe stawki VAT w bazie danych są powiązane z kodem kraju PL.

| DS DGCS Sy<br>Plik Przyje | rstem Magazyn v. 21<br>cia Wydania Kasa | .41<br>Przelewy Ro   | zrachunki Zai | mówienia Raporty a    | nalityczne | Inna firma Ƴ 🗔 ING<br>Raporty Słowniki | <u> 1 5555</u> ✓<br>Narzędzia | MAGAZYM<br>Konfiguracja | <u>NGLOWNY</u> ∨<br>Okno Po | r P <u>Cen</u><br>moc | y podstawowe | e ceny w PLN Ƴ | - 🗆 X        |
|---------------------------|-----------------------------------------|----------------------|---------------|-----------------------|------------|----------------------------------------|-------------------------------|-------------------------|-----------------------------|-----------------------|--------------|----------------|--------------|
| + Wyst                    | awianie dokumentu                       | Kartoteka fak        | tur VAT       | Stawki VAT            |            | ×                                      |                               | /                       | _                           | -                     |              |                | ☆♫⁰₄&        |
| + Dodaj                   | 🗹 Edytuj                                | 聞 Usuń 📗             | Zapisz        | Anuluj                |            |                                        |                               |                         |                             |                       |              | Słownil        | k stawek VAT |
| nazwa 🔺                   | podatek kod dru                         | karki Widoczne       | Kolejnosc     | Dane podstawow        |            |                                        |                               |                         |                             |                       |              |                |              |
| 0%                        | 0,0% D                                  | <ul> <li></li> </ul> | 20            | Nazwa stawki          | 23%        |                                        |                               |                         |                             |                       |              |                |              |
| 0% EXP                    | 0,0% M                                  | ×                    | 23            | Dedetek               | 2010       |                                        |                               |                         |                             |                       |              |                | 02.0%        |
| 0% WDT                    | 0,0% O                                  | <b>~</b>             | 26            | Podatek               |            |                                        |                               |                         |                             |                       |              |                | 23,0%        |
| 19%                       | 19,0% DE                                | ~                    | 100           | Kod drukarki fiskalne | ej A       |                                        |                               |                         |                             |                       |              |                |              |
| 22%                       | 22,0% Z                                 |                      | 50            | Kolejność             |            |                                        |                               |                         |                             |                       |              |                | 1            |
| 23%                       | 23,0% A                                 | ×                    | 1             |                       | Staw       | /ka widoczna                           |                               |                         |                             |                       |              |                |              |
| 3%                        | 3,0% Y                                  |                      | 120           | Stawka wg krajów      |            |                                        |                               |                         |                             |                       |              |                |              |
| 4%<br>5%                  | 4,0% G                                  | ~                    | 31            |                       |            |                                        |                               |                         |                             |                       |              |                |              |
| 5%<br>6.5%                | 5,0%C                                   | v                    | 27            | Dodaj Usuń            |            |                                        |                               |                         |                             |                       |              |                |              |
| 6%                        | 6.0% R                                  |                      | 150           | Krai                  |            | Rodzai                                 |                               |                         |                             |                       |              |                |              |
| 7%                        | 7,0% F                                  | ~                    | 28            | POLSKA                |            | Podstawowa                             |                               |                         |                             |                       |              |                |              |
| 8%                        | 8,0% B                                  | ×                    | Ę             |                       |            |                                        |                               |                         |                             |                       |              |                |              |
| np                        | 0,0% N                                  | ~                    | 16            |                       |            |                                        |                               |                         |                             |                       |              |                |              |
| VZ                        | 0,0% H                                  | <ul> <li></li> </ul> | 21            |                       |            |                                        |                               |                         |                             |                       |              |                |              |
| zw                        | 0,0% E                                  | ×                    | 19            |                       |            |                                        |                               |                         |                             |                       |              |                |              |
| <u>&lt;</u>               |                                         |                      | >             |                       |            |                                        |                               |                         |                             |                       |              |                |              |

Kolejną istotną rzeczą do ustawienia w programie jest pole "Kraj", który został dodany w słowniku kontrahentów. Kod ten jest przydatny do podpowiedzi kraju w zależności od wybranego kontrahenta, a co za tym idzie, przy wystawianiu faktury VAT OSS podpowiedź odpowiednich stawek VAT zdefiniowanych dla danego kraju.

| D Dodaj kontrah     | ienta                                                                                                    |
|---------------------|----------------------------------------------------------------------------------------------------|
| Dane podstawov      | Ve Dodatkowe dane Konta bankowe Ochrona danych osobowych                                                       |
| NIP/PESEL           | DE00000001 Pobierz z GUS lub VIES Weryfikuj                                                                    |
| Nazwa               | Kontrahent z Niemiec                                                                                           |
| Adres               | Oranienstraße 34                                                                                               |
| Kod poczt., miejsc. | 13405 Berlin                                                                                                   |
| Кгај                | NIEMCY V                                                                                                    |
| Nazwa skrócona      |                                                                                                    |
| Grupa               | Wszyscy kontrahenci                                                                                            |
|                     | <ul> <li>Czynny <u>p</u>odatnik VAT Weryfikuj na stronie ministerstwa</li> <li>Kontrahent powiązany</li> </ul> |
|                     | く <u>O</u> K × <u>A</u> nuluj Sprawdź kontrahenta                                                              |

Kod kraju można wprowadzać dla nowo dodawanych kontrahentów jak i już istniejących.

W Systemie dodany został raport "Rejest sprzedaży VAT OSS". Raport w podsumowaniu przedstawia dane w formacie w jaki sosób wchodzą one do deklaracji VIU DO.

| DS Poo | Podgląd wydruku – ALT-F4 Zamknij okno                                    |                    |               |                  |                        |                       |                             |     |                                |                                                |         |      |         |        |        |        |   |
|--------|--------------------------------------------------------------------------|--------------------|---------------|------------------|------------------------|-----------------------|-----------------------------|-----|--------------------------------|------------------------------------------------|---------|------|---------|--------|--------|--------|---|
| 💾 Za   | oisz                                                                     | 🔁 Drukuj 🤇         | C K           | < > >            | 1                      |                       | ৎ 110% 🗸                    | 🖄 w | yślij <mark>× <u>Z</u>a</mark> | mknij                                          |         |      |         |        |        |        |   |
|        | System                                                                   | DGCS System v 21.4 | 1 (c) DGCS Sp | półka Akcyjna (I | icencja dla firmy: par | ertner) - wersja wyłą | cznie dla partnera dGCS S.A | L.  |                                |                                                |         |      |         |        |        |        | ~ |
|        | Kejestr sprzedazy VAT OSS           za okres od 01-07-2021 do 31-08-2021 |                    |               |                  |                        |                       |                             |     |                                |                                                |         |      |         |        |        |        |   |
|        | Firma: Inna firma Adres: 62-800 Kalisz Nieznana NIP: PL000-000-00-00     |                    |               |                  |                        |                       |                             |     |                                |                                                |         |      |         |        |        |        |   |
|        | Lp.                                                                      | Nr dok.            | Data dok.     | Data VAT         |                        | Kontr                 | ahent                       | Ν   | VIP kontrahenta                | Opis zdarzenia gospodarczego                   | Korokta | Kraj | St. VAT | Netto  | VAT    | Brutto |   |
|        | 1                                                                        | F/OSS/1/07/21      | 21-07-2021    | 21-07-2021       | DGCS SPÓŁKA            | A AKCYJNA, ul. 2      | Zielona 12, 62-800 Kalisz   | z   | 6180040084                     | Sprzedaż towarów i usług na fakturę<br>VAT OSS |         | DE   | 19%     | 400,00 | 76,00  | 476,00 |   |
|        | 2                                                                        | K/OSS/1/07/21      | 21-07-2021    | 21-07-2021       | DGCS SPÓŁKA            | A AKCYJNA, ul. 2      | Zielona 12, 62-800 Kalisz   | z   | 6180040084                     | Sprzedaż towarów i usług na<br>korektę VAT OSS | ٠       | DE   | 19%     | 400,00 | 76,00  | 476,00 |   |
|        | Koni                                                                     | ec zestawien       | ia            |                  |                        |                       |                             |     |                                |                                                |         |      | Razem   | 800,00 | 152,00 | 952,00 |   |
|        |                                                                          |                    |               |                  |                        | Sprzeda               | az VAT OSS                  |     |                                |                                                |         |      |         |        |        |        |   |
|        |                                                                          |                    |               | Kraj Rod         | izaj stawki            | Stawka                | Netto                       |     | VAT                            |                                                |         |      |         |        |        |        |   |
|        |                                                                          |                    |               | DE Pods          | stawowa 199            | %                     | 800,00                      | 1   | 152,00                         |                                                |         |      |         |        |        |        |   |
|        |                                                                          |                    |               |                  |                        | Razem                 | 800,00                      | )   | 152,00                         |                                                |         |      |         |        |        |        |   |
|        |                                                                          |                    |               |                  |                        |                       |                             |     |                                |                                                |         |      |         |        |        |        |   |
|        |                                                                          |                    |               |                  |                        |                       |                             |     |                                |                                                |         |      |         |        |        |        |   |
|        |                                                                          |                    |               |                  |                        |                       |                             |     |                                |                                                |         |      |         |        |        |        |   |
|        |                                                                          |                    |               |                  |                        |                       |                             |     |                                |                                                |         |      |         |        |        |        |   |
|        |                                                                          |                    |               |                  |                        |                       |                             |     |                                |                                                |         |      |         |        |        |        |   |
|        |                                                                          |                    |               |                  |                        |                       |                             |     |                                |                                                |         |      |         |        |        |        |   |
|        |                                                                          |                    |               |                  |                        |                       |                             |     |                                |                                                |         |      |         |        |        |        |   |
|        |                                                                          |                    |               |                  |                        |                       |                             |     |                                |                                                |         |      |         |        |        |        |   |
|        |                                                                          |                    |               |                  |                        |                       |                             |     |                                |                                                |         |      |         |        |        |        |   |
|        |                                                                          |                    |               |                  |                        |                       |                             |     |                                |                                                |         |      |         |        |        |        |   |
|        | _                                                                        |                    |               |                  |                        |                       |                             |     | Page 1 x 1                     |                                                |         |      |         |        |        |        | > |

## Ręczne księgowanie dokumentów w procedurze VAT OSS

Przy dodawaniu i edycji zapisów zmodyfikowany został panel VAT. Na panelu VAT przy wyborze rodzaju ewidencji VAT sprzedaży w górnej części panelu dodany został znacznik "VAT OSS". Znacznik możliwy jest do zaznaczenia tylko w przypadku, gdy data VAT jest większa niż 30-06-2021 r.

Po zaznaczeniu znacznika VAT OSS obok niego pojawia się lista wyboru kraju. Jeżeli jest to wpis z wybranym kontrahentem i kontrahent ten ma w słowniku kontrahentów określony kraj, to w liście wyboru kraju podpowiadany jest ten kraj kontrahenta. Dodatkowo dla wybranego kraju na liście pobierana jest lista stawek VAT dla danego kraju i wyświetlona w liście wyboru stawek VAT.

| DS Dodaj wpis w księdze i VAT                                                                                                    |                     |                                   |                                                  |                   |              |                        |                               |                |                       |  |
|----------------------------------------------------------------------------------------------------|---------------------|-----------------------------------|--------------------------------------------------|-------------------|--------------|------------------------|-------------------------------|----------------|-----------------------|--|
| Bieżąca paczka: Niezdefiniowana                                                                                                    | ~                   |                                   |                                                  |                   |              |                        |                               |                |                       |  |
| Dane ogólne                                                                                                    |                     |                                   |                                                  |                   |              |                        |                               |                |                       |  |
| Data dokumentu 01-08-2021                                                                                                    | Numer dokume        | ntu 3432                          |                                                  |                   |              |                        |                               |                |                       |  |
| Zdarz. gosp. Sprzedaż VAT O                                                                                                    | SS                  |                                   |                                                  |                   |              |                        | 🔍 Szuka                       | j (F2) Wyłącz  | dane kontrahenta      |  |
| Dane kontrahenta                                                                                                    |                     |                                   |                                                  |                   |              |                        |                               |                |                       |  |
| Nazwisko/nazwa Kontrahent z Niemiec Q. Szukaj nazwy (F2) NIP DE000000001 Q. Szukaj NIP-u (F2)                                               |                     |                                   |                                                  |                   |              |                        |                               |                |                       |  |
| Kod pocztowy 13405         Miasto         Berlin         Adres         Oranienstraße 34         Wpisz ręcznie         Weryfikuj platnika UE |                     |                                   |                                                  |                   |              |                        |                               |                |                       |  |
| VAT Oznaczenia Księga A                                                                                                    | kcyza Paliwa        |                                   |                                                  |                   |              |                        |                               |                |                       |  |
| Rodzaj ewidencji VAT                                                                                                    | ekta 🔍 Szukaj       | wzorca (F10)                      | VAT OSS                                          | NEMCY             | ~ *          | Wartoś                 | ć brutto                      | 119,00         |                       |  |
| Sprzedaż Krajowa<br>Zakup Wewnątrzwspólnotowa<br>Eksportowa                                                                                 | dostawa             | ∧ Wysyłko<br>Podróż<br>V Dla któr | owa (UE)<br>nym (art. 129)<br>rei podatnikiem je | est nabywca       | ~            |                        |                               |                |                       |  |
| Waluta: złoty polski                                                                                                    | ~                   |                                   |                                                  |                   |              |                        |                               |                |                       |  |
| Data VAT 01-08-2021                                                                                                    | ldent. VAT <u>m</u> | arża                              |                                                  |                   | Sprz<br>wyst | edaż para<br>awiono fa | agonowa, do któ<br>akturę VAT |                |                       |  |
|                                                                                                    | Wart                | ości sprzeda                      | aży wg stawek                                    | VAT               |              |                        |                               | Art. 89a/89b u | st.1(-) i 4(+) ustawy |  |
| Stawka VAT Netto                                                                                                    | 0.00                | VAI                               | 0.00                                             | Brutto            | 0.00         |                        |                               |                |                       |  |
| Zmień PLN                                                                                                    | 0,00                |                                   | 0.00                                             |                   | 0,00         | PLN -                  | Dodaj wiersz                  | 🗹 Edytuj (F8)  | 觉 Usuń (Del)          |  |
| Rodzai Stawka Netto                                                                                                    | VAT                 | Brutto                            | Netto PLN                                        | VAT PLN           | Brutto PLN   |                        |                               |                |                       |  |
| KRA-ZW 19% 100,00                                                                                                    | 19,00               | 119,00                            | 100,00                                           | 19,00             | 119,00       |                        |                               |                |                       |  |
|                                                                                                    |                     |                                   |                                                  |                   |              |                        |                               |                |                       |  |
|                                                                                                    |                     |                                   |                                                  |                   |              |                        |                               |                |                       |  |
|                                                                                                    |                     |                                   |                                                  |                   |              |                        |                               |                |                       |  |
|                                                                                                    |                     |                                   |                                                  |                   |              |                        |                               |                |                       |  |
|                                                                                                    |                     |                                   | 📙 Zapisz                                         | : (F6) × <u>A</u> | nuluj        |                        |                               |                |                       |  |

Jeżeli jest zaznaczony znacznik "VAT OSS", to nie ma możliwości wyboru rodzaju ewidencji dla takiej sprzedaży. Domyślnie używany jest kod ewidencji "KRA-ZW", ponieważ i tak nie ma on żadnego znaczenia dla rozliczenia procedury sprzedaży VAT OSS.

Zapisanie takiego zapisu skutkuje umieszczeniem go w osobnym rejestrze VAT OSS poprzez odpowiednie oznaczenie takiego zapisu znacznikiem VAT OSS oraz kodem kraju.

### Księgowanie automatyczne dokumentów w procedurze VAT OSS

W modułach księgowych w konfiguracji "Typy dokumentów do automatycznego księgowania" zostały dodane typy dla faktur VAT OSS i ich korekt. Dla takich typów w modułach księgowych dodana została możliwość definiowania osobnych wzorców księgowania.

Przy automatycznym księgowaniu na tej samej bazie, co za tym idzie, także przez dekrety XML w wersji 2, dodana została możliwość księgowania nowych typów dokumentów magazynowych (Faktura VAT OSS i jej korekta) z wykorzystaniem osobnych wzorców księgowania.

## • Wzorce VAT

W celu sprawniejszego księgowania we wzorcach VAT dodano możliwość określenia znacznika "VAT OSS". Jeżeli znacznik ten został zaznaczony wówczas istnieje możliwość wskazania kraju:

| DS Dodaj wzorzec VAT                             |                                 |                  |                                |                                               |
|--------------------------------------------------|---------------------------------|------------------|--------------------------------|-----------------------------------------------|
| Nazwa:                                           | Sprzedaż                        |                  |                                |                                               |
| Typ wzorca:                                      | Sprzedaż                        |                  |                                |                                               |
| Karalta                                          | Welute: euro                    | 4. Kior          |                                |                                               |
|                                                  |                                 | ▼ Kiel           | unek liczenia vAT. ZIVETTO     |                                               |
| V VAT 055                                        | NIEMOT                          |                  | × ,                            | ~                                             |
| Typ dokumentu w JPK-V7 Bez oznaczenia sprzedaży  |                                 |                  |                                | •                                             |
| 7 Oumbel                                         |                                 | 7 Ombol          | 1                              |                                               |
| C Symbol                                         | etvlowego niwa wina nanojóv 🛆   | Z Symbol         | Dostawa w ramach sprzedaży     | www.svlkowei z terutorium kraju, o której mow |
| GTU 02 Dostawa towarów, o których mowa w art. 1  | 03 ust. 5aa ustawy              | EE               | Świadczenie usług telekomuni   | kacvinych, nadawczych i elektronicznych, o    |
| GTU_03 Dostawa oleju opałowego w rozumieniu prz  | episów o podatku akcyzowym      | TP               | Istniejące powiązania między   | nabywca a dokonujacym dostawy towarów         |
| GTU_04 Dostawa wyrobów tytoniowych, suszu tytor  | niowego, płynu do papierosów (  | TT_WNT           | Wewnątrzwspólnotowe nabyc      | ie towarów dokonane przez drugiego w kole     |
| GTU_05 Dostawa odpadów - wyłącznie określonych   | w poz. 79-91 załącznika nr 15   | TT_D             | Dostawa towarów poza teryto    | rium kraju dokonana przez drugiego w kolej    |
| GTU_06 Dostawa urządzeń elektronicznych oraz cze | ści i materiałów do nich, wyłąc | MR_T             | Świadczenie usług turystyki op | podatkowane na zasadach marży zgodnie z       |
| GTU_07 Dostawa pojazdów oraz części samochodo    | wych o kodach wyłącznie CN 8    | MR_UZ            | Dostawa towarów używanych      | , dzieł sztuki, przedmiotów kolekcjonerskich  |
| GTU_08 Dostawa metali szlachetnych oraz nieszlac | netnych - wyłącznie określonyc  | I_42             | Wewnątrzwspólnotowa dosta      | wa towarów następująca po imporcie tych t     |
| GTU_09 Dostawa leków oraz wyrobów medycznych     | - produktów leczniczych, środk  | I_63             | Wewnątrzwspólnotowa dosta      | wa towarów następująca po imporcie tych te    |
| GTU_10 Dostawa budynków, budowli i gruntów       | ×                               | B_SPV            | Transfer bonu jednego przezn   | aczenia dokonany przez podatnika działają 🧹   |
| < <u> </u>                                       |                                 | <                |                                | >                                             |
|                                                  |                                 |                  |                                |                                               |
|                                                  |                                 |                  |                                |                                               |
|                                                  | <u>∽ о</u> к                    | × <u>A</u> nuluj |                                |                                               |

Gdy znacznik ten został zaznaczony w nagłówku, to przy dodawaniu pozycji wzorca nie widać już wyboru rodzaju ewidencji, a jedynie możliwość wyboru stawki VAT powiązanej z wybranym krajem.

| DS DGCS Sys  | stem KPiR v. 2<br>n Rejestry <u>V</u> AT | 1.41<br>Kasa | Przelewy   | Rozrachu | unki Inne <u>d</u> okumenty | Raporty | Słowniki | i <u>N</u> arzędzia k | irma ∨ 💾 Mar<br>Configuracja Po | rzec 01-01-2021<br>omo <u>c</u> | <u>1 – 31-12-2021</u> ⊻ 🔋 ַ | Niezdefiniov | <u>wana</u> ∨ | €® <u>pln</u> ∨ | - o ×          |
|--------------|------------------------------------------|--------------|------------|----------|-----------------------------|---------|----------|-----------------------|---------------------------------|---------------------------------|-----------------------------|--------------|---------------|-----------------|----------------|
| + Księg      | a                                        |              | Wzorce VAT |          | ×                           |         |          |                       |                                 |                                 |                             |              |               |                 | ☆ ፲∎• ≙ଛ       |
| + Dodaj      | 🗹 Edytuj                                 | 觉 Usuń       |            |          |                             |         |          |                       |                                 |                                 |                             |              |               | Słownik         | wzorców VAT    |
|              | Naz                                      | zwa          |            |          | Rodzaj transakcji           |         | Waluta   | Korekta               | Kierunek                        | k liczenia VAT                  | Typ dokumentu               | VAT OSS      | Kraj          |                 |                |
| Sprzedaż     |                                          |              |            | 5        | Sprzedaż                    | EUF     | 1        |                       | z NETTO                         |                                 | Bez oznaczenia sp           |              | DE            |                 |                |
|              |                                          |              |            |          |                             |         |          |                       |                                 |                                 |                             |              |               |                 |                |
|              |                                          |              |            |          |                             |         |          |                       |                                 |                                 |                             |              |               |                 |                |
|              |                                          |              |            |          |                             |         |          |                       |                                 |                                 |                             |              |               |                 |                |
|              |                                          |              |            |          |                             |         |          |                       |                                 |                                 |                             |              |               |                 |                |
|              |                                          |              |            |          |                             |         |          |                       |                                 |                                 |                             |              |               |                 |                |
|              |                                          |              |            |          |                             |         |          |                       |                                 |                                 |                             |              |               |                 |                |
|              |                                          |              |            |          |                             |         |          |                       |                                 |                                 |                             |              |               |                 |                |
|              |                                          |              |            |          |                             |         |          |                       |                                 |                                 |                             |              |               |                 |                |
| A 4          |                                          |              |            |          |                             |         | Po       | zycje wzorcó          | w VAT                           |                                 |                             |              |               |                 |                |
| Ro           | odzaj transakcji                         |              | Stawka     | VAT      | Rodzaj zakupu               |         |          | Prawo odł             | iczenia                         |                                 | Info VAT                    | Sta          | wka VAT r     | ależny          | 50% odliczenia |
| Krajowa-Zwyk | da                                       |              | 19%        |          |                             |         |          |                       |                                 |                                 |                             |              |               |                 |                |
|              |                                          |              |            |          |                             |         |          |                       |                                 |                                 |                             |              |               |                 |                |
|              |                                          |              |            |          |                             |         |          |                       |                                 |                                 |                             |              |               |                 |                |
|              |                                          |              |            |          |                             |         |          |                       |                                 |                                 |                             |              |               |                 |                |
|              |                                          |              |            |          |                             |         |          |                       |                                 |                                 |                             |              |               |                 |                |
|              |                                          |              |            |          |                             |         |          |                       |                                 |                                 |                             |              |               |                 |                |
|              |                                          |              |            |          |                             |         |          |                       |                                 |                                 |                             |              |               |                 |                |
|              |                                          |              |            |          |                             |         |          |                       |                                 |                                 |                             |              |               |                 |                |
| 2            |                                          |              |            |          |                             |         |          |                       |                                 |                                 |                             |              |               |                 |                |
|              |                                          |              |            |          |                             |         | + Doda   | aj 📝 Edytuj           | 🗊 Usuń                          |                                 |                             |              |               |                 |                |
|              |                                          |              |            |          |                             |         |          |                       |                                 |                                 |                             |              |               |                 |                |

# Osobna ewidencja zapisów procedury VAT OSS w rejestrze sprzedaży VAT

Sprzedaż wykazywana jako VAT OSS nie jest rozliczana jako sprzedaż w deklaracji VAT-7, a co za tym idzie, nie ma jej także w JPK-V7. Z tego powodu w rejetrze sprzedaży VAT dodany został znacznik VAT OSS. Jeżeli jest zaznaczony znacznik "VAT OSS", to taki zapis będzie traktowany jako "w osobnym rejestrze" służacym tylko do rozliczania VAT OSS i nie będzie widoczny w standardowych raportach i rozliczeniach VAT. W opcji Rejestry VAT → Rejestr VAT sprzedaży w tabeli dodane zostały kolumny: "VAT OSS" i "Kraj".

| + Księga                             | Rejestr VAT sprzedaży 🛛 🗙                             |                  |              |                                                                                                    |              |                   |                   |                   |         | ☆ 🖵     | • ▲ & |
|--------------------------------------|-------------------------------------------------------|------------------|--------------|----------------------------------------------------------------------------------------------------|--------------|-------------------|-------------------|-------------------|---------|---------|-------|
| + Dodaj (F1)                         | 🗹 Edytuj (F2) 💼 Usuń (F3) 🗹 Zmień status (F7)         |                  |              |                                                                                                    |              |                   |                   |                   | Rejest  | r sprze | daży  |
| Data 0d 01-01-2021 🗎 Do 31-12-2021 🗒 |                                                       |                  |              |                                                                                                    |              |                   |                   |                   |         |         |       |
| a VAT marża                          | Sprzedaż paragonowa, do której wystawiono fakturę VAT | Metoda kasowa ni | Status wpisu | Niezaksięgowane                                                                                                    | Art. 89a ust | Typ dokumentu     | Oznaczenia dostaw | Oznaczenia proced | r VAT O | . Kr    | aj    |
|                                      |                                                       |                  | Wprowadzony  |                                                                                                    |              | Bez oznaczenia sp | ľ                 |                   | ~       | DE      |       |
|                                      |                                                       |                  | Wprowadzony  |                                                                                                    |              | Bez oznaczenia sp | ſ                 |                   |         | PL      |       |
|                                      |                                                       |                  | Wprowadzony  | <ul> <li>Image: A set of the set of the</li></ul> |              | Bez oznaczenia sp | r                 |                   |         | PL      |       |
|                                      |                                                       |                  |              |                                                                                                    |              |                   |                   |                   |         |         |       |
|                                      |                                                       |                  |              |                                                                                                    |              |                   |                   |                   |         |         |       |
|                                      |                                                       |                  |              |                                                                                                    |              |                   |                   |                   |         |         |       |
|                                      |                                                       |                  |              |                                                                                                    |              |                   |                   |                   |         |         |       |
| <                                    |                                                       |                  |              |                                                                                                    |              |                   |                   |                   |         |         | >     |
| Wyszukaj w tabel                     | li                                                    |                  |              |                                                                                                    |              |                   |                   |                   |         |         | 0     |
|                                      |                                                       |                  | Sz           | zczegóły                                                                                                    |              |                   |                   |                   |         |         |       |

W tych opcjach jest możliwość podejrzenia, dodania, edycji i usuwania wpisów VAT OSS.

## • Generowanie pliku na potrzeby deklaracji VIU DO

Dodana została możliwość wygenerowania deklaracji VIU DO do rozliczenia VAT OSS.

Generowanie deklaracji nie skutkuje otwarciem formularza VIU DO, ponieważ tego formularza nie obsługujemy w programie DGCS System. Zamiast tego można zapisać deklarację w formacie e-deklaracji do pliku XML, który można wczytać do formularza interaktywnego pobranego ze stron Ministerstwa Finansów. Po wczytaniu danych wygenerowanych w programie DGCS System do formularza interaktywnego VIU DO można wykonać wysyłkę tej e-deklaracji korzystając już z wypełnionego formularza interaktywnego Ministerstwa Finansów.

Plik na potrzeby deklaracji można wygenerować w opcji Raporty  $\rightarrow$  Deklaracje  $\rightarrow$  VAT  $\rightarrow$  VIU DO. Następnie wybiera się rok, kwartał i wprowadza kurs wymiany opublikowany przez Europejski Bank Centralny w ostatnim dniu danego okresu rozliczeniowego, a jeżeli nie zostanie opublikowany w tym dniu - kurs wymiany opublikowany następnego dnia:

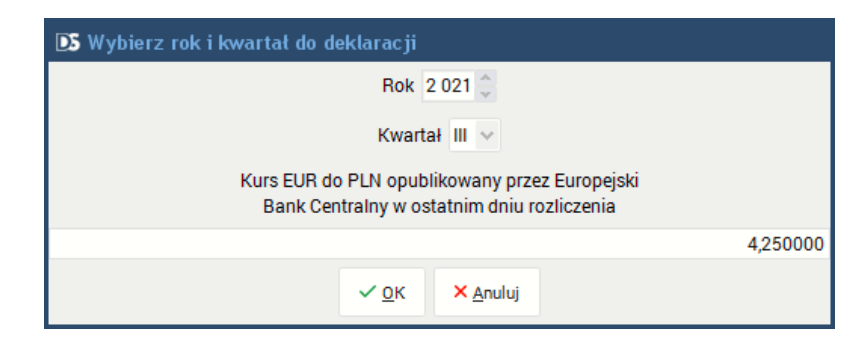

Po zatwierdzeniu należy wskazać lokalizację pliku:

| DS Zapisz jak                                                                      | 0                       |                                                                         |   |        | ×            |
|------------------------------------------------------------------------------------|-------------------------|-------------------------------------------------------------------------|---|--------|--------------|
| Szukaj w 🧉                                                                         | Documents               |                                                                         | ~ | 📥 🏫    | <b>š</b> 💷 🖽 |
| AgaueEye<br>apisuppor<br>Apowerso<br>Audacity<br>Autobacko<br>Captura<br>DMS Log I | t<br>ft<br>ups<br>Files | Downloads<br>ergonomics<br>extide<br>FXHOME<br>groovy<br>harness<br>ide |   |        |              |
| <u>N</u> azwa pliku                                                                | DEKLARACJA_VIU_D        |                                                                         |   |        |              |
| Pliki <u>t</u> ypu                                                                 | Dokument XML (*.xml)    |                                                                         |   |        | ~            |
|                                                                                    |                         |                                                                         |   | Zapisz | Anuluj       |
|                                                                                    | DEKLAR                  | ACJA_VIU_D.<br>xml                                                      |   |        |              |

W celu wysyłki e-delaracji należy uruchomić interaktywny formularz VIU D w Acrobat Reader z zainstalowaną wtyczką e-deklaracji pobraną ze strony Ministerstwa Finansów (<u>https://www.podatki.gov.pl/media/7227/viu-do-1-\_v1-0e\_.pdf</u>).

| rona głóv | wna Narzędzia vi                                                                                                    | u-d-1v1-0e.pdf ( ×                                                                                                    |                                                                                                    |                                                                                                    |          | ? Zalogi                                                                                                    | uj się                                                             |
|-----------|----------------------------------------------------------------------------------------------------|----------------------------------------------------------------------------------------------------|----------------------------------------------------------------------------------------------------|----------------------------------------------------------------------------------------------------|----------|----------------------------------------------------------------------------------------------------|--------------------------------------------------------------------|
|           | 🖶 🖂 🔍                                                                                                    | 🗇 🕒 1 / 1 🖡 🖑                                                                                                    | ⊖ ⊕ 127% ▼                                                                                                    |                                                                                                    | >        |                                                                                                    |                                                                    |
|           |                                                                                                    |                                                                                                    | Spraw                                                                                                    | vdź poprawność Wyczyść formu                                                                                                    | ılarz    | Szukaj 'Wstaw stronę'                                                                                                    |                                                                    |
|           | POLTAX POLA JAS                                                                                                    | NE WYPEŁNIA PODATNIK, POLA CIEMNE WYPEŁNIA URZĄD SKA                                                                                                    | ARBOWY. WYPEŁNIAĆ KOMPUT                                                                                                    | EROWO.                                                                                                    |          |                                                                                                    |                                                                    |
|           | 1. Identyfikator podatkov                                                                                                    | y NIP podatnika 2. Nr dokun                                                                                                    | mentu                                                                                                    | 3. Status                                                                                                    |          | 🚯 Eksportuj plik PDF                                                                                                    | ^                                                                  |
|           |                                                                                                    | DEKLARACJA DLA ROZLICZ                                                                                                    |                                                                                                    | VAT                                                                                                    |          | Adobe Acrobat Pro DC                                                                                                    | ¢                                                                  |
|           | VIO-D                                                                                                    | W ZAKRESIE PROCED                                                                                                    | URY UNIJNEJ <sup>1)</sup>                                                                                                    |                                                                                                    |          | Konwertuj pliki PDF na dokumenty                                                                                                    |                                                                    |
|           |                                                                                                    | 4. Kwartał 5. Rok                                                                                                    | _                                                                                                    |                                                                                                    |          | programu Word lub Excel Online                                                                                                    |                                                                    |
|           |                                                                                                    | za                                                                                                    |                                                                                                    |                                                                                                    |          |                                                                                                    |                                                                    |
|           |                                                                                                    |                                                                                                    |                                                                                                    |                                                                                                    |          | Wiecei informacii                                                                                                    |                                                                    |
|           | Podstawa prawna: Art.                                                                                                    | 30c ust. 1 ustawy z dnia 11 marca 2004 r. o podatku od tow                                                                                                    | warów i usług (Dz. U. z 2011 r                                                                                                    | r. Nr 177, poz. 1054, z późn. zm.), zwanej dalej ,                                                                                                    | ustawą". | Więcej informacji                                                                                                    |                                                                    |
|           | Podstawa prawna: Art.<br>Składający: Poda<br>Termin składania: Dekl                                                                                                    | 30c ust. 1 ustawy z dnia 11 marca 2004 r. o podatku od tow<br>tnicy, o których mowa w art. 130b ust. 1 ustawy, w przypadł<br>racje kłada się za otrzey kwartalne w terminie (d. 20. dnia                                                                                                    | warów i usług (Dz. U. z 2011 r<br>lku gdy państwem członkowsł                                                                             | r. Nr 177, poz. 1054, z późn. zm.), zwanej dalej ,<br>kim identyfikacji jest Rzeczpospolita Polska.<br>każdym kolejnym kwartele                                                    | ustawą". | Więcej informacji                                                                                                    |                                                                    |
|           | Podstawa prawna: Art.<br>Składający: Poda<br>Termin składania: Dekł<br>zgod                                                                                                    | 30c ust. 1 ustawy z dnia 11 marca 2004 r. o podatku od tow<br>tnicy, o których mowa w art. 130b ust. 1 ustawy, w przypadł<br>rracje składa się za okresy kwartalne w terminie do 20. dnia<br>nie z art. 130c ust. 2 ustawy.                                                                                                    | warów i usług (Dz. U. z 2011 r<br>Iku gdy państwem członkowsł<br>a miesiąca następującego po                                              | r. Nr 177, poz. 1054, z późn. zm.), zwanej dalej ,<br>kim identyfikacji jest Rzeczpospolita Polska.<br>każdym kolejnym kwartale,                                                   | ustawą". | Więcej informacji                                                                                                    |                                                                    |
| 4         | Podstawa prawna: Art.<br>Składający: Podr<br>Termin składania: Dekł<br>zgoc                                                                                                    | 30c ust. 1 ustawy z dnia 11 marca 2004 r. o podatku od tov<br>tnicy, o których mowa w at. 130b ust. 1 ustawy, w przypadł<br>uracje składa się za okresy kwartalne w terminie do 20. dnia<br>tie z atr. 130c ust. 2 ustawy.<br>CEL SKŁ ADANIA DEKI ARAC.II                                                                                                    | warów i usług (Dz. U. z 2011 r<br>lku gdy państwem członkowsk<br>a miesiąca następującego po                                              | : Nr 177, poz. 1054, z późn. zm.), zwanej dalej<br>kim identyfikacji jest Rzeczpospolita Polska.<br>każdym kolejnym kwartale,                                                      | ustawą". | Więcej informacji                                                                                                    | ~                                                                  |
| 4         | Podstawa prawna: Art.<br>Składający: Podr<br>Termin składania: Dek<br>zgoo<br>A. MIEJSCE I<br>6. Urząd skarbowy                                                                                                    | 30c ust. 1 ustawy z dnia 11 marca 2004 r. o podatku od tov<br>tnicy, o których mowa w at. 130b ust. 1 ustawy, w przypadł<br>uracje składa się za okresy kwartalne w terminie do 20. dnia<br>nie z art. 130c ust. 2 ustawy.<br>CEL SKŁADANIA DEKLARACJI<br>do którego adresowana jest deklaracja                                                                                                    | warów i usług (Dz. U. z 2011 r<br>ku gdy państwem członkowsk<br>a miesiąca następującego po                                               | : Nr 177, poz. 1054, z późn. zm.), zwanej dalej<br>im identyfikacji jest Rzeczpospolita Polska.<br>każdym kolejnym kwartale,                                                       | ustawą". | Więcej informacji         Edytuj plik PDF         Utwórz plik PDF         Skomentuj                                                                                                    | ~                                                                  |
| 4         | Podstawa prawna: Art.<br>Składający: Poda<br>Termin składania: Dekk<br>zgoz<br>A. MIEJSCE I<br>6. Urząd skarbowy<br>DRUGI URZA                                                                                                    | 30c ust. 1 ustawy z dnia 11 marca 2004 r. o podatku od tov<br>tnicy, o których mowa w art. 130b ust. 1 ustawy, w przypadł<br>uracje składa się za okresy kwartalne w terminie do 20. dnia<br>nie z art. 130c ust. 2 ustawy.<br>CEL SKŁADANIA DEKLARACJI<br>do którego adresowana jest deklaracja<br>D SKARBOWY WARSZAWA-ŚRÓDMIEŚCIE                                                                                                    | warów i usług (Dz. U. z 2011 r<br>ku gdy państwem członkowsk<br>a miesiąca następującego po                                               | r. Nr 177, poz. 1054, z późn. zm.), zwanej dalej,<br>kim identyfikacji jest Rzeczpospolita Polska.<br>każdym kolejnym kwartale,                                                    | ustawą". | Więcej informacji         Edytuj plik PDF         Utwórz plik PDF         Skomentuj                                                                                                    | ~                                                                  |
| 4         | Podstawa prawma: Art.<br>Składający: Pod<br>Termin składania: Dekł<br>zgoc<br>A. MIEJSCE I<br>6. Urząd skarbowy<br>DRUGI URZA<br>7. Cel złożenia deł                                                                              | 30c ust. 1 ustawy z dnia 11 marca 2004 r. o podatku od tov<br>tnicy, o których mowa w art. 130b ust. 1 ustawy, w przypadł<br>racje składa się za okresy kwartalne w terminie do 20. dnia<br>nie z art. 130c ust. 2 ustawy.<br>CEL SKŁADANIA DEKLARACJI<br>do którego adresowana jest deklaracja<br>D SKARBOWY WARSZAWA-ŚRÓDMIEŚCIE<br>aracji (zaznaczyć właściwy kwadrat):<br>Horarii – 2 krystła deklaracja                                                                                                   | warów i usług (Dz. U. z 2011 r<br>iku gdy państwem członkowska<br>niesiąca następującego po<br>8. Data wypełnieni                         | r. Nr 177, poz. 1054, z późn. zm.), zwanej dalej,<br>kim identyfikacji jest Rzeczpospolita Polska.<br>każdym kolejnym kwartale,<br>ia (dzień - miesiąc - rok)                      | ustawą". | Więcej informacji         Więcej informacji         Edytuj plik PDF         Utwórz plik PDF         Skomentuj         Połącz pliki                                                                                                    | ~                                                                  |
| ۲         | Podstawa prawma: Art.<br>Składający: Pod<br>Termin składania: Dekł<br>zgoc<br>A. MIEJSCE I<br>6. Urząd skarbowy<br>DRUGI URZA<br>7. Cel złożenia deł<br>1. złożenie d                                                             | 30c ust. 1 ustawy z dnia 11 marca 2004 r. o podatku od tov<br>tnicy, o których mowa w art. 130b ust. 1 ustawy, w przypadł<br>macje składa się za okresy kwartalne w terminie do 20. dnia<br>nie z art. 130c ust. 2 ustawy.<br>CEL SKŁADANIA DEKLARACJI<br>do którego adresowana jest deklaracja<br>D SKARBOWY WARSZAWA-ŚRÓDMIEŚCIE<br>aracji (zaznaczyć właściwy kwadrat):<br>ktaracji 2. korekta deklaracji                                                                                                   | warów i usług (Dz. U. z 2011 r<br>iku gdy państwem członkowska<br>niesiąca następującego po<br>8. Data wypełnieni                         | r. Nr 177, poz. 1054, z późn. zm.), zwanej dalej,<br>kim identyfikacji jest Rzeczpospolita Polska.<br>każdym kolejnym kwartale,<br>ia (dzień - miesiąc - rok)                      | ustawą". | Więcej informacji         Edytuj plik PDF         Utwórz plik PDF         Skomentuj         Połącz pliki         Skompresuj plik PDF                                                                                                    | ~                                                                  |
| ٩         | Podstawa prawma: Art.<br>Składający: Pod<br>Termin składania: Dekł<br>zgoc<br>A. MIEJSCE I<br>6. Urząd skarbowy<br>DRUGI URZA<br>7. Cel złożenia deł<br>1. złożenie dł<br>B. DANE IDEN                                            | 30c ust. 1 ustawy z dnia 11 marca 2004 r. o podatku od tov<br>tnicy, o których mowa w art. 130b ust. 1 ustawy, w przypad<br>racje składa się za okresy kwartalne w terminie do 20. dnia<br>ie z art. 130c ust. 2 ustawy.<br>CEL SKŁADANIA DEKLARACJI<br>do którego adresowana jest deklaracja<br>D SKARBOWY WARSZAWA-ŚRÓDMIEŚCIE<br>aracji [ 22:naczyć właściwy kwadrat):<br>ktaracji [ 2. korekta deklaracji<br>TYFIKACYJNE PODATNIKA                                                                         | warów i usług (Dz. U. z 2011 r<br>iku gdy państwem członkowska<br>niesiąca następującego po<br>8. Data wypełnieni                         | r. Nr 177, poz. 1054, z późn. zm.), zwanej dalej,<br>kim identyfikacji jest Rzeczpospolita Polska.<br>każdym kolejnym kwartale,<br>ia (dzień - miesiąc - rok)                      | ustawq". | Więcej informacji         Edytuj plik PDF         Utwórz plik PDF         Skomentuj         Połącz pliki         Skompresuj plik PDF                                                                                                    | ~                                                                  |
| ٩         | Podstawa prawma: Art.<br>Składający: Pod<br>Termin składania: Dekł<br>zgoc<br>A. MIEJSCE I<br>6. Urząd skarbowy<br>DRUGI URZA<br>7. Cel złożenia deł<br>1. złożenie deł<br>5. DANE IDEN<br>9. Rodzaj podatnił                     | 30c ust. 1 ustawy z dnia 11 marca 2004 r. o podatku od tov<br>tnicy, o których mowa w art. 130b ust. 1 ustawy, w przypad<br>racje składa się za okresy kwartalne w terminie do 20. dnia<br>nie z art. 130c ust. 2 ustawy.<br>CEL SKŁADANIA DEKLARACJI<br>do którego adresowana jest deklaracja<br>D SKARBOWY WARSZAWA-ŚRÓDMIEŚCIE<br>aracji [ zaznaczyć właściwy kwadrat]:<br>ktaracji [ 2. korekta deklaracji<br>TYFIKACYJNE PODATNIKA<br>a (zaznaczyć właściwy kwadrat]:                                     | warów i usług (Dz. U. z 2011<br>iku gdy państwem członkowska<br>a miesiąca następującego po<br>8. Data wypełnieni<br>8. Data wypełnieni   | r. Nr 177, poz. 1054, z późn. zm.), zwanej dalej,<br>kim identyfikacji jest Rzeczpospolita Polska.<br>każdym kolejnym kwartałe,<br>ia (dzień - miesiąc - rok)                      | ustawą". | Więcej informacji         Edytuj plik PDF         Utwórz plik PDF         Skomentuj         Połącz pliki         Skompresuj plik PDF         Kompresuj plik PDF         Redaguj                                                                                                    | ~                                                                  |
| 4         | Podstawa prawma: Art.<br>Składający: Pod.<br>Termin składania: Dekł<br>zgoc<br>A. MIEJSCE I<br>6. Urząd skarbowy<br>DRUGI URZA<br>7. Cel złożenia deł<br>1. złożenie deł<br>1. złożenie deł<br>8. DANE IDEN<br>9. Rodzaj podatnił | 30c ust. 1 ustawy z dnia 11 marca 2004 r. o podatku od tov<br>tnicy, o których mowa w art. 130b ust. 1 ustawy, w przypad<br>racje składa się za okresy kwartalne w terminie do 20. dnia<br>nie z art. 130c ust. 2 ustawy.<br>CEL SKŁADANIA DEKLARACJI<br>do którego adresowana jest deklaracja<br>D SKARBOWY WARSZAWA-ŚRÓDMIEŚCIE<br>aracji 2. korekta deklaracji<br>TYFIKACYJNE PODATNIKA<br>a (zaznaczyć właściwy kwadrat):<br>1. podmiot niebędący osobą fizyczną                                           | warów i usług (Dz. U. z 2011<br>iku gdy państwem członkowska<br>a miesiąca następującego po<br>8. Data wypełnieni<br>8. Data wypełnieni   | r. Nr 177, poz. 1054, z późn. zm.), zwanej dalej,<br>kim identyfikacji jest Rzeczpospolita Polska.<br>każdym kolejnym kwartale,<br>ia (dzień - miesiąc - rok)<br>2. osoba fizyczna | ustawą". | Więcej informacji         Edytuj plik PDF         Utwórz plik PDF         Skomentuj         Połącz pliki         Skompresuj plik PDF         Kedaguj                                                                                                    | ~                                                                  |
| ٩         | Podstawa prawma: Art.<br>Składający: Pod<br>Termin składania: Dekł<br>zgoc<br>A. MIEJSCE I<br>6. Urząd skarbowy<br>DRUGI URZA<br>7. Cel złożenia deł<br>1. złożenie deł<br>5. Rodzaj podatnił                                     | 30c ust. 1 ustawy z dnia 11 marca 2004 r. o podatku od tov<br>tnicy, o których mowa w art. 130b ust. 1 ustawy, w przypad<br>racje składa się za okresy kwartalne w terminie do 20. dnia<br>na z art. 130c ust. 2 ustawy.<br>CEL SKŁADANIA DEKLARACJI<br>do którego adresowana jest deklaracja<br>D SKARBOWY WARSZAWA-ŚRÓDMIEŚCIE<br>aracji 2. korekta deklaracji<br>TYFIKACYJNE PODATNIKA<br>a (zaznaczyć właściwy kwadrat):<br>1. podmiot niebędący osobą fizyczną                                            | warów i usług (Dz. U. z 2011<br>iku gdy państwem członkowska<br>a miesiąca następującego po<br>8. Data wypełnieni<br>8. Data wypełnieni   | r. Nr 177, poz. 1054, z późn. zm.), zwanej dalej,<br>kim identyfikacji jest Rzeczpospolita Polska.<br>każdym kolejnym kwartale,<br>ia (dzień - miesiąc - rok)<br>2. osoba fizyczna | ustawq". | Więcej informacji         Edytuj plik PDF         Utwórz plik PDF         Skomentuj         Połącz pliki         Skompresuj plik PDF         Redaguj                                                                                                    | ×                                                                  |
| 4         | Podstawa prawma: Art.<br>Składający: Pod<br>Termin składania: Dekł<br>zgoc<br>A. MIEJSCE I<br>6. Urząd skarbowy<br>DRUGI URZA<br>7. Cel złożenia deł<br>1. złożenia deł<br>9. Rodzaj podatnił                                     | 30c ust. 1 ustawy z dnia 11 marca 2004 r. o podatku od tov<br>tnicy, o których mowa w art. 130b ust. 1 ustawy, w przypad<br>nracje składa się za okresy kwartalne w terminie do 20. dnia<br>ie z art. 130c ust. 2 ustawy.<br>CEL SKŁADANIA DEKLARACJI<br>do którego adresowana jest deklaracja<br>D SKARBOWY WARSZAWA-ŚRÓDMIEŚCIE<br>aracji (zaznaczyć właściwy kwadrat):<br>ktaracji 2. korekta deklaracji<br>TYFIKACYJNE PODATNIKA<br>a (zaznaczyć właściwy kwadrat):<br>1. podmiot niebędący osobą fizyczną | warów i usług (Dz. U. z 2011 r<br>iku gdy państwem członkowska<br>a miesiąca następującego po<br>8. Data wypełnieni<br>8. Data wypełnieni | r. Nr 177, poz. 1054, z późn. zm.), zwanej dalej,<br>kim identyfikacji jest Rzeczpospolita Polska.<br>każdym kolejnym kwartale,<br>ia (dzień - miesiąc - rok)<br>2. osoba fizyczna | ustawą". | Więcej informacji         Więcej informacji         Więcej informacji         Więcej informacji         Utwórz plik PDF         Skomentuj         Połącz pliki         Skompresuj plik PDF         Redaguj         Konwertuj, edytuj i podpisuj elektrof formularze i umowy w formacie | •<br>•<br>•<br>•<br>•<br>•<br>•<br>•<br>•<br>•<br>•<br>•<br>•<br>• |

Następnie w opcji: Edycja → Opcje formularza należy wybrać Importuj dane i wybrać wygenerowany plik XML w DGCS System.

| cja Widok Podpis Okno Pomoc        |              |                                                                      |
|------------------------------------|--------------|----------------------------------------------------------------------|
| 🕤 Cofnij                           | Ctrl+Z       | ×                                                                    |
| C Ponów                            | Shift+Ctrl+Z |                                                                      |
| Wy <u>t</u> nij                    | Ctrl+X       |                                                                      |
| E Kopiuj                           | Ctrl+C       |                                                                      |
| 💼 Wklej                            | Ctrl+V       | NIK, POLA CIEMNE WYPEŁNIA URZ                                        |
| U <u>s</u> uń                      |              | 2. Nr                                                                |
| Z <u>a</u> znacz wszystko          | Ctrl+A       |                                                                      |
| O <u>d</u> znacz wszystko          | Shift+Ctrl+A | ZAKRESIE PROC                                                        |
| Kopiuj plik do sc <u>h</u> owka    |              | 4. Kwartał 5. Rok                                                    |
| Edycja tekstu į obrazów            |              |                                                                      |
| Redaguj te <u>k</u> st i obrazy    |              | dnia 11 marca 2004 r. o podatku<br>ra w art. 130b ust. 1 ustawy, w p |
| Wykonaj zdjęcie                    |              | okresy kwartalne w terminie do 2<br>ustawy.                          |
| Spra <u>w</u> dzanie pisowni       | •            | DANIA DEKLARA                                                        |
| Q Znajdź                           | Ctrl+F       | wana jest deklaracja                                                 |
| Wysz <u>u</u> kiwanie zaawansowane | Shift+Ctrl+F | WARSZAWA-ŚRÓDMIE<br>właściwy kwadrat):                               |
| <u>O</u> chrona                    | •            | orekta deklaracji                                                    |
| Op <u>cj</u> e formularza          | ÷            | Importuj dane                                                        |
| Dostęp <u>n</u> ość                | ÷            | E <u>k</u> sportuj dane                                              |
| Zarządzaj narzędzia <u>m</u> i     |              | t niebędący osobą fizyczną                                           |
| Preferencje                        | Ctrl+K       |                                                                      |
|                                    |              |                                                                      |

Po wykonaniu tych operacji formularz zostanie wypełniony danymi z pliku.

| viu-d-1v1 | 1-0e.pdf (Z)<br>Widok P                                                                                                    | ABEZPIE | CZONE) - Adobe Acrobat Read            | der DC (32-bit)                                                                                              |                                                                                     |                                      |          |     |   | - 0 ×                                                                  |  |  |
|-----------|----------------------------------------------------------------------------------------------------|---------|----------------------------------------|----------------------------------------------------------------------------------------------------|-------------------------------------------------------------------------------------|--------------------------------------|----------|-----|---|------------------------------------------------------------------------|--|--|
| Strona g  | łówna                                                                                                    | Nar     | zędzia viu-d-1v1                       | I-0e.pdf ( ×                                                                                                 |                                                                                     |                                      |          |     |   | ? Zaloguj się                                                          |  |  |
|           | •                                                                                                    |         | Q                                      | 1 / 1                                                                                                    | M ⊖ ⊕ 127% ▼                                                                        | H- V   P 🖉                           | ó. D     |     |   |                                                                        |  |  |
| -         |                                                                                                    | 10      | X Nazwa pełna                          | <ol> <li>podmiot niebędący osobą fizyczna</li> </ol>                                                         |                                                                                     | 2. osoba fizyczna                    |          |     | ^ | Conduct Million and and                                                |  |  |
| L%        |                                                                                                    | Þ       | GCS SPÓŁKA AKCYJN                      | ١A                                                                                                    |                                                                                     |                                      |          |     |   | Szukaj Wstaw stronę                                                    |  |  |
|           |                                                                                                    | C. R    |                                        | ODATKU NALEŻNEG                                                                                              | 0                                                                                   |                                      |          |     |   | 💫 Eksportuj plik PDF 🔹 ^                                               |  |  |
| ى         | C.1. TERMIN ROZPOCZĘCIA I ZAKOŃCZENIA OKRESU ŚWIADCZENIA USŁUG JEŚLI SKŁADANA JEST WIĘCEJ NIŻ JEDNA Adobe Acrobat Pro DC                                                                                                    |         |                                        |                                                                                                    |                                                                                     |                                      |          |     |   |                                                                        |  |  |
| Ø         | DEKLARACJA VAT ZA TEN SAM OKRES ROZLICZENIOWY U RÓŻNYCH PAŃSTWACH CZŁONKOWSKICH UNIE EUROPEJSKIEJ     Adobe Acrobat Pro DC     Adobe Acrobat Pro DC       11. Termin rozpoczęcia okresu     12. Termin zakończenia okresu     12. Termin zakończenia okresu     Komwertuj piki PPF na dokumenty programu Word Jub zacel Online |         |                                        |                                                                                                    |                                                                                     |                                      |          |     |   |                                                                        |  |  |
|           |                                                                                                    | C.      | 2. ŚWIADCZENIE USŁI<br>DZIAŁALNOŚCI GO | UG DOKONANE Z SIEDZIBY DZI<br>SPODARCZEJ W PAŃSTWIE CZ                                                       | AŁALNOŚCI GOSPODARCZEJ LUI<br>ZŁONKOWSKIM IDENTYFIKACJI                             | STAŁEGO MIEJSCA PROW                 | ADZENIA  |     | J | Więcej informacji                                                      |  |  |
|           |                                                                                                    |         | C.2.1. BELGIA                          | nkowskie konsumpcji                                                                                          | Usuń                                                                                |                                      |          |     |   | Edytuj plik PDF                                                        |  |  |
|           | L                                                                                                    | р.      | Rodzaj stawki VAT                      | Stawka podatku VAT                                                                                           | Podstawa opodatkowania wg danej<br>stawki VAT                                       | Kwota podatku<br>wg danej stawki VAT | Waluta   |     |   | 💫 Utwórz plik PDF 🗸 🗸                                                  |  |  |
| •         | -                                                                                                    | a<br>1  | b<br>Podstawowa                        | c 13.00                                                                                                    | d 250.00                                                                            | e<br>32.50                           | FUR      | -   | Þ |                                                                        |  |  |
|           |                                                                                                    | · •     | roustamonia                            | 13,00                                                                                                    | Dodaiwiorez                                                                         | 52,50                                | LON      |     |   | 🤜 Skomentuj                                                            |  |  |
|           |                                                                                                    |         | C.2.2. Państwo człon<br>NIEMCY         | nkowskie konsumpcji                                                                                          | Usuń                                                                                | atkowania wg danej stawki VAT        |          |     |   | Połącz pliki                                                           |  |  |
|           | L                                                                                                    | p.      | Rodzaj stawki VAT                      | Stawka podatku VAT                                                                                           | Podstawa opodatkowania wg danej<br>stawki VAT                                       | Kwota podatku<br>wg danej stawki VAT | Waluta   |     |   | 🎦 Skompresuj plik PDF                                                  |  |  |
|           | -                                                                                                    | a<br>1  | Podstawowa                             | c 10.00                                                                                                    | d 1 750 00                                                                          | e<br>222.50                          |          |     |   | 🔏 Redaguj                                                              |  |  |
|           |                                                                                                    | ,       | Obniżona                               | 9,00                                                                                                    | 1 750,00                                                                            | 114 75                               | FUR      |     |   |                                                                        |  |  |
|           |                                                                                                    | -       | CISTIZONA                              | 9,00                                                                                                    | Dodoj wiorcz                                                                        | 114,75                               | LOIN     |     |   | Konwertuj, edytuj i podpisuj elektronicznie                            |  |  |
|           |                                                                                                    | Dodaj   | państwo członkowskie<br>konsumpcji     | Podatek należny z tytułu usług świ<br>gospodarczej lub stałego miejsca p<br>w państwie członkowskim identyfi | adczonych z siedziby działalności<br>prowadzenia działalności gospodarczej<br>tacji | 13. 479,75                           | EUR      |     |   | formularze i umowy w formacie PDF<br>Bezpłatna, 7-dniowa wersja próbna |  |  |
|           |                                                                                                    | C.      | 3. ŚWIADCZENIE USŁI<br>POZA PAŃSTWEM   | UG DOKONANE ZE STAŁYCH M<br>CZŁONKOWSKIM IDENTYFIKAC                                                         | IIEJSC PROWADZENIA DZIAŁALNO<br>CJI                                                 | DŚCI GOSPODARCZEJ ZNAJ               | DUJĄCYCH | SIĘ | ~ |                                                                        |  |  |

W tym momencie deklaracja jest już możliwa do wysyłki poprzez wybranie odpowiednich opcji dostępnych z wtyczki e-deklaracji zainstalowanej w Acrobat Reader.

| Viu-d-1v1-0e.pdf (ZABEZPIECZONE) - Av      | lobe Acrobat Reader DC (32-bit)                                                           | - o ×       |  |  |  |  |
|--------------------------------------------|-------------------------------------------------------------------------------------------|-------------|--|--|--|--|
| Strona główna Narzędzia                    | viu-d-1v1-0e.pdf ( ×                                                                      | Zaloguj się |  |  |  |  |
|                                            | ⑦ ④ 1 / 1 ▶ ④ ⊖ ⊕ 156% · ☐ ♥ □ ♥ □ ∅ 𝔅                                                    |             |  |  |  |  |
| E-Deklaracje                               | 🙊 Przedstaw dane 🛛 🖉 Podpisz i wyślij 📸 Rejestr wysyłek                                   | Zamknij     |  |  |  |  |
| 2                                          | Sprawdź poprawność Wyczyść formularz                                                      | ^ B         |  |  |  |  |
| POLTAX                                     | POLA JASNE WYPEŁNIA PODATNIK, POLA CIEMNE WYPEŁNIA URZĄD SKARBOWY. WYPEŁNIAĆ KOMPUTEROWO. |             |  |  |  |  |
| 1. Identyfikat                             | 2. Nr dokumentu 3. Status                                                                 | Po Po       |  |  |  |  |
|                                            |                                                                                           | . P         |  |  |  |  |
| W ZAKRESIE PROCEDURY UNIJNEJ <sup>1)</sup> |                                                                                           |             |  |  |  |  |

## 4.8. Rozliczenie z Urzędem Skarbowym

#### 4.8.1. Deklaracje VAT-7 do JPK

Obsługa deklaracji VAT-7 (21) i VAT-7K (15) dostępna jest w nowej formie. W opcji tej generuje się część deklaracyjną dla deklaracji VAT-7 do JPK:

| DS DGCS Sy<br>Plik Księg | /stem KPiR v.<br>a Rejestry <u>V</u> / | 22.00 WE<br>AT Rozlicze | RSJA DEMONS<br>enie z <u>U</u> S Kas | TRACYJNA<br>a Przelewy | (pozostało 19<br>y Ro <u>z</u> rachunk | dni) 🗄 <u>Do</u><br>Inne <u>d</u> okumenty | <u>GCS SPÓŁKA AKCYJI</u><br>Raporty <u>S</u> łownik | I <u>A</u> ∨ 💾 <u>St</u><br>i <u>N</u> arzędzia | yczeń 01-01-2021 — 3<br>Konfiguracja Por | I <u>-12-2021</u> ⊻<br>no <u>c</u> | ₿ <u>Niezdefiniowana</u> ¥ | ₽ <u>PLN</u> × | - 🗆 ×        |
|--------------------------|----------------------------------------|-------------------------|--------------------------------------|------------------------|----------------------------------------|--------------------------------------------|-----------------------------------------------------|-------------------------------------------------|------------------------------------------|------------------------------------|----------------------------|----------------|--------------|
| + Księ                   | ja                                     |                         | Deklaracje VAT-                      | 7 do JPK               | ×                                      |                                            |                                                     |                                                 |                                          |                                    |                            | ŝ              |              |
| Generuj                  | 🗹 Edytuj                               | 觉 Usuń                  | 🛱 Drukuj                             |                        |                                        |                                            |                                                     |                                                 |                                          |                                    |                            | Dekl           | aracje VAT-7 |
| N                        | azwa deklarac                          | ji 👘                    | Miesiąc/Kwar                         | tał                    | Rok                                    |                                            | Uwagi                                               |                                                 |                                          |                                    |                            |                |              |
| VAT-7 2020 v             | v. 21                                  |                         |                                      | 1                      | 2021                                   |                                            |                                                     |                                                 |                                          |                                    |                            |                |              |
|                          |                                        |                         |                                      |                        |                                        |                                            |                                                     |                                                 |                                          |                                    |                            |                |              |
|                          |                                        |                         |                                      |                        |                                        |                                            |                                                     |                                                 |                                          |                                    |                            |                |              |
|                          |                                        |                         |                                      |                        |                                        |                                            |                                                     |                                                 |                                          |                                    |                            |                |              |
|                          |                                        |                         |                                      |                        |                                        |                                            |                                                     |                                                 |                                          |                                    |                            |                |              |
|                          |                                        |                         |                                      |                        |                                        |                                            |                                                     |                                                 |                                          |                                    |                            |                |              |
|                          |                                        |                         |                                      |                        |                                        |                                            |                                                     |                                                 |                                          |                                    |                            |                |              |
|                          |                                        |                         |                                      |                        |                                        |                                            |                                                     |                                                 |                                          |                                    |                            |                |              |
|                          |                                        |                         |                                      |                        |                                        |                                            |                                                     |                                                 |                                          |                                    |                            |                |              |
|                          |                                        |                         |                                      |                        |                                        |                                            |                                                     |                                                 |                                          |                                    |                            |                |              |
|                          |                                        |                         |                                      |                        |                                        |                                            |                                                     |                                                 |                                          |                                    |                            |                |              |
|                          |                                        |                         |                                      |                        |                                        |                                            |                                                     |                                                 |                                          |                                    |                            |                |              |
|                          |                                        |                         |                                      |                        |                                        |                                            |                                                     |                                                 |                                          |                                    |                            |                |              |
|                          |                                        |                         |                                      |                        |                                        |                                            |                                                     |                                                 |                                          |                                    |                            |                |              |
|                          |                                        |                         |                                      |                        |                                        |                                            |                                                     |                                                 |                                          |                                    |                            |                |              |
|                          |                                        |                         |                                      |                        |                                        |                                            |                                                     |                                                 |                                          |                                    |                            |                |              |
|                          |                                        |                         |                                      |                        |                                        |                                            |                                                     |                                                 |                                          |                                    |                            |                |              |
|                          |                                        |                         |                                      |                        |                                        |                                            |                                                     |                                                 |                                          |                                    |                            |                |              |
|                          |                                        |                         |                                      |                        |                                        |                                            |                                                     |                                                 |                                          |                                    |                            |                |              |
| Wyszukaj w t             | abeli                                  |                         |                                      |                        |                                        |                                            |                                                     |                                                 |                                          |                                    |                            |                | ۲            |

Obliczone deklaracje można edytować, usuwać lub wydrukować. Jako, że obecnie nie ma narzuconego wzoru wyglądu deklaracji została ona opracowana w czytelnej tabelarycznej postaci:

| DS Podgląd wydruku 🛛 ALT-F4 Zamknij okno                      |                                                                                                    |                   |  |  |  |  |  |  |  |
|---------------------------------------------------------------|----------------------------------------------------------------------------------------------------|-------------------|--|--|--|--|--|--|--|
| 📳 Zapisz 🛛 🛱 Druku                                            | C K < > > 1 D D R Q Q 100% ~ 🖄 Wyślij                                                                                                    | × <u>Z</u> amknij |  |  |  |  |  |  |  |
|                                                               |                                                                                                    |                   |  |  |  |  |  |  |  |
|                                                               | System DGCS System v2200 (±) DGCS System Along a licencia da firm; devo)<br>Elimento DGCS System v2200 (±) DGCS System Along a licencia da firm; devo)                                                                                                    |                   |  |  |  |  |  |  |  |
|                                                               | Participanti de la construcción de la construcción |                   |  |  |  |  |  |  |  |
|                                                               | Denatacja VAT-7 2020 W. 21<br>Miosioa 1                                                                                                    |                   |  |  |  |  |  |  |  |
|                                                               | Rok 2021                                                                                                    |                   |  |  |  |  |  |  |  |
|                                                               | 2021                                                                                                    |                   |  |  |  |  |  |  |  |
|                                                               | <b>)</b> -1-                                                                                                    | West-44           |  |  |  |  |  |  |  |
|                                                               | Visokość podstawy opodatkowania z tytułu dostawy towarów oraz                                                                                                    | Wartosc           |  |  |  |  |  |  |  |
|                                                               | 5-10 świadczenia usług na terytorium kraju, zwolnionych od podatku                                                                                                    | 0                 |  |  |  |  |  |  |  |
|                                                               | 2_11 Wysokość podstawy opodatkowania z tytułu dostawy towarów oraz                                                                                                    | 0                 |  |  |  |  |  |  |  |
|                                                               | <ul> <li>Swładczenia usług poża terytorium kraju</li> <li>Wysokość podstawy opodatkowania z tytułu świadczenia usług, o któ</li> </ul>                                                                                                    | rych              |  |  |  |  |  |  |  |
|                                                               | -12 mowa w art. 100 ust. 1 pkt 4 ustawy                                                                                                    | , 0               |  |  |  |  |  |  |  |
|                                                               | 2.13 Wysokość podstawy opodatkowania z tytułu dostawy towarów oraz<br>świadczenia usług na terytorium kraju, opodatkowanych stawka 0%                                                                                                    | 0                 |  |  |  |  |  |  |  |
|                                                               | ej mowa 0                                                                                                    |                   |  |  |  |  |  |  |  |
| Wysokość podstawy opodatkowania z tytułu dostawy towarów oraz |                                                                                                    |                   |  |  |  |  |  |  |  |
|                                                               | P_15 świadczenia usług na terytorium kraju, opodatkowanych stawką 5%, oraz 0<br>koretky dokonanej zordnie z art 18a ustawy                                                                                                    |                   |  |  |  |  |  |  |  |
|                                                               | Wysokość podatku należnego z tytułu dostawy towarów oraz świadczenia<br>P_16 usług na terytorium kraju, opodatkowanych stawką 5%, oraz korekty 0<br>dokeznegi zeodnici z od. 90 p. ut. d i d. udrutnu d i d. udrutnu z                                                                                                    |                   |  |  |  |  |  |  |  |
|                                                               | Wysokość podstawy opodatkowania z tytułu dostawy towarów oraz           P_17         świadczenia usług na terytorium kraju, opodatkowanych stawką 7% albo 8%,         0                                                                                                    |                   |  |  |  |  |  |  |  |
|                                                               | Wisokość podatku należnego z tytułu dostawy towarów oraz świadcz     usług na terytorium kraju, opodatkowanych stawką 7% albo 8%, oraz     dokonanej zordnie z at 7 48 u st 1 i 4 ustawu                                                                                                    | enia<br>korekty 0 |  |  |  |  |  |  |  |
|                                                               | Wysokość podstawy opodatkowania z tytułu dostawy towarów oraz<br>\$2-19 świadczenia usług na terytorium kraju, opodatkowanych stawką 22%<br>23%, oraz korekty dokonanej zgodnie z art. 89a ust. 11 i ustawy                                                                                                    | albo 0            |  |  |  |  |  |  |  |
|                                                               | Wysokość podatku należnego z tytułu dostawy towarów oraz świadcz<br>usług na terytorium kraju, opodatkowanych stawką 22% albo 23%, or<br>korekty dokonanej zgodnie z art. 89a ust. 1 i 4 ustawy                                                                                                    | az 0              |  |  |  |  |  |  |  |
|                                                               | Wysokość podstawy opodatkowania z tytułu wewnątrzwspólnotowej c<br>21                                                                                                    | lostawy 0         |  |  |  |  |  |  |  |
| 3                                                             |                                                                                                    | >                 |  |  |  |  |  |  |  |
|                                                               | Page 1 z 2                                                                                                    |                   |  |  |  |  |  |  |  |

Z poziomu tej kartoteki mamy możliwość generowania, edycji i usunięcia deklaracji VAT z systemu.

Pozostawiona została opcja wyboru deklaracji VAT-7 (21) i VAT-7K (15) w "Raporty"  $\rightarrow$  "Deklaracje"  $\rightarrow$  "VAT", ale tylko w celach informacyjnych dla użytkownika, gdzie po wybraniu tych opcji wyświetlany jest odpowiedni komunikat informujący.
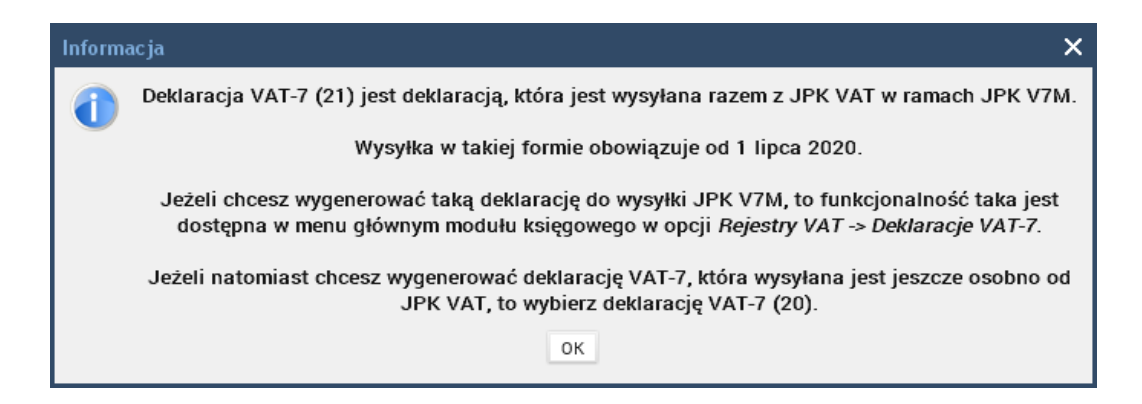

#### Generowanie deklaracji VAT-7

Po wybraniu opcji generowania deklaracji wyświetlane jest okno z parametrami deklaracji. Parametrami są zawsze rok oraz rozliczenie (miesięczne lub kwartalne) i w zależności od wybranego rozliczenia miesiąc (wygenerowana zostanie deklaracja VAT-7 (21)) lub kwartał (wygenerowana zostanie deklaracja VAT-7K (15)).

| DS Wybierz rok i miesiąc do deklaracji      |  |  |  |  |  |  |  |
|---------------------------------------------|--|--|--|--|--|--|--|
| Rok 2 020 🗘                                 |  |  |  |  |  |  |  |
| Rozliczenie Miesięcznie v Miesiąc Styczeń v |  |  |  |  |  |  |  |
| ✓ <u>O</u> K × <u>A</u> nuluj               |  |  |  |  |  |  |  |
|                                             |  |  |  |  |  |  |  |
| DS Wybierz rok i miesiąc do deklaracji      |  |  |  |  |  |  |  |
| Rok 2 020 💭                                 |  |  |  |  |  |  |  |
| Rozliczenie Kwartalnie 🗸 Kwartał I 🗸        |  |  |  |  |  |  |  |
| ✓ <u>O</u> K × <u>A</u> nuluj               |  |  |  |  |  |  |  |

Wybieramy OK > pojawi się wybór wersji deklaracji:

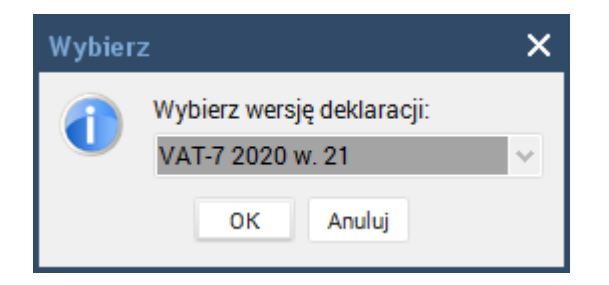

Po zatwierdzeniu i wybraniu wersji deklaracji otworzy się kolejne okno, w którym możemy wybrać deklarację za wcześniejszy okres, z której mają być przeniesione dane.

| DS Wybierz deklarację, z której przenieść dane |        |            |           |              |   |   |
|------------------------------------------------|--------|------------|-----------|--------------|---|---|
|                                                |        | Rok 2 020  | A<br>V    |              |   |   |
| Rozliczenie                                    | Miesię | cznie 🖂 M  | iesiąc Pa | aździernik 🖂 |   |   |
| Nazwa deklaracji                               |        | Miesiąc/Kw | artał     | Rok          |   |   |
| VAT-7 2020 w. 21                               |        |            | 10        | 202          | 0 |   |
|                                                |        |            |           |              |   |   |
|                                                |        |            |           |              |   |   |
|                                                |        |            |           |              |   |   |
|                                                |        |            |           |              |   |   |
|                                                |        |            | _         |              |   |   |
| S ki                                           |        |            |           |              |   | 2 |
| wyszukaj w tabeli                              |        |            |           |              |   | 0 |
|                                                | ~      | ок Х       | ynuluj    |              |   |   |

Po wybraniu wcześniej szej deklaracji i zatwierdzeniu (lub anulowaniu, jeżeli nie ma wcześniejszej deklaracji) zostanie wygenerowana deklaracja na podstawie rejestrów VAT. W oknie tym znajdują się nieedycyjne pola kwotowe, które zostały wygenerowane na podstawie rejestrów VAT oraz pola kwotowe liczone na podstawie innych pól w danej deklaracji.

| DS Deklara | icja VAT-7                                                                                                    |                                               |                                                  |        |   |
|------------|----------------------------------------------------------------------------------------------------|-----------------------------------------------|--------------------------------------------------|--------|---|
| Deklarad   | ja VAT-7 2020 w. 21                                                                                                    | Miesiąc 11                                    | Rok 2020                                         |        | ^ |
| Uwagi      |                                                                                                    |                                               |                                                  |        |   |
| P_10       | Wysokość podstawy opodatkowania z tyt<br>na terytorium kraju, zwolnionych od podat                                         | ułu dostawy towarów<br>ku                     | v oraz świadczenia usług                         | 0      |   |
| P_11       | Wysokość podstawy opodatkowania z tyt<br>poza terytorium kraju                                                             | ułu dostawy towarów                           | r oraz świadczenia usług                         | 0      |   |
| P_12       | Wysokość podstawy opodatkowania z tytu<br>100 ust. 1 pkt 4 ustawy                                                          | ułu świadczenia usłu                          | g, o których mowa w art.                         | 0      |   |
| P_13       | Wysokość podstawy opodatkowania z tytu<br>na terytorium kraju, opodatkowanych stav                                         | ułu dostawy towarów<br>vką 0%                 | v oraz świadczenia usług                         | 0      |   |
| P_14       | Wysokość podstawy opodatkowania z tyte<br>129 ustawy                                                                       | ułu dostawy towarów                           | ı, o której mowa w art.                          | 0      |   |
| P_15       | Wysokość podstawy opodatkowania z tytu<br>na terytorium kraju, opodatkowanych staw<br>z art. 89a ust. 1 i 4 ustawy         | ułu dostawy towarów<br>vką 5%, oraz korekty ( | v oraz świadczenia usług<br>dokonanej zgodnie    | 0      |   |
| P_16       | Wysokość podatku należnego z tytułu dos<br>terytorium kraju, opodatkowanych stawką<br>z art. 89a ust. 1 i 4 ustawy         | stawy towarów oraz ś<br>5%, oraz korekty dok  | wiadczenia usług na<br>onanej zgodnie            | 0      |   |
| P_17       | Wysokość podstawy opodatkowania z tytu<br>na terytorium kraju, opodatkowanych staw<br>zgodnie z art. 89a ust. 1 i 4 ustawy | ułu dostawy towarów<br>vką 7% albo 8%, oraz   | / oraz świadczenia usług<br>korekty dokonanej    | 0      |   |
| P_18       | Wysokość podatku należnego z tytułu dos<br>terytorium kraju, opodatkowanych stawką<br>zgodnie z art. 89a ust. 1 i 4 ustawy | stawy towarów oraz s<br>7% albo 8%, oraz ko   | iwiadczenia usług na<br>rekty dokonanej          | 0      |   |
| P_19       | Wysokość podstawy opodatkowania z tytu<br>na terytorium kraju, opodatkowanych staw<br>zgodnie z art. 89a ust. 1 i 4 ustawy | ułu dostawy towarów<br>vką 22% albo 23%, or   | v oraz świadczenia usług<br>az korekty dokonanej | 51 186 | ~ |
|            | ~ <u>(</u>                                                                                                    | <u>D</u> K × <u>A</u> nuluj                   | Przelicz ponownie                                |        |   |

Pola edytowane w części deklaracyjnej zawierają checkbox, którego zaznaczenie odblokowuje możliwość wprowadzenia wartości w danym polu:

| P_38 | Łączna wysokość podatku należnego. Suma kwot z P_16, P_18, P_20, P_24, P_26, P_28, P_30, P_32, P_33, P_34 pomniejszona o kwotę z P_35 i P_36 | 11 773 |
|------|----------------------------------------------------------------------------------------------------|--------|
| P_39 | Wysokość nadwyżki podatku naliczonego nad należnym z poprzedniej deklaracji                                                                  | 0 🔽    |
| P_40 | Wartość netto z tytułu nabycia towarów i usług zaliczanych u podatnika do środków<br>trwałych                                                | 0      |

Część deklaracyjne nie posiada już załączników. Zamiast załącznika VAT-ZD oznaczamy odpowiednie pola w ewidencji VAT podczas księgowania, czyli znacznik dotyczący ulgi za złe długi.

Nie ma również załącznika ORD-ZU, natomiast w części deklaracyjnej na samym końcu w polu oznaczonym P\_ORD-ZU można wprowadzić uzasadnienie przyczyny złożenia korekty.

Po wybraniu opcji OK pojawi się pytanie:

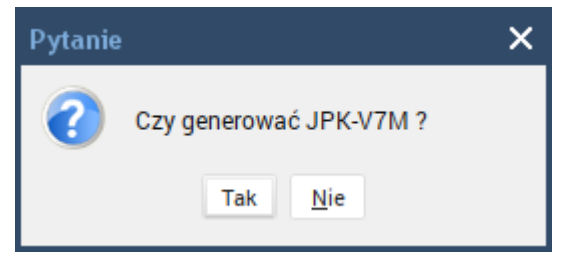

jeżeli wybierzemy opcję "Tak" wóczas program od razu zaprezentuje okno, gdzie od razu będzie można wysłać plik JPK wraz z deklaracją.

| 💽 Generowanie JPK             |               |                            |   |
|-------------------------------|---------------|----------------------------|---|
| Rok                           |               |                            |   |
| Miesiąc                       |               | Październik                | ~ |
| Dokumenty                     |               | Przesyłane cyklicznie      | ~ |
| Zapisz do pliku i wyślij      |               |                            | ~ |
| Opis (niewymagany)            |               |                            |   |
| Korekta                       |               |                            |   |
|                               |               | z deklarację VAT-7 (21)    |   |
| Wybrana deklaracja za 10 2021 |               |                            |   |
|                               |               |                            |   |
|                               |               |                            |   |
|                               |               |                            |   |
|                               |               |                            |   |
|                               |               |                            |   |
|                               |               |                            |   |
|                               |               |                            |   |
|                               |               |                            |   |
|                               |               |                            |   |
|                               |               |                            |   |
|                               |               |                            |   |
|                               |               |                            |   |
|                               |               |                            |   |
|                               |               |                            |   |
|                               | X OK X Anului | Sprawdź kontrabantów w IDK |   |
|                               | - OK Androj   | Sprawuz konstanentow w JPK |   |

Wygenerowaną deklarację można Edytować i Przeliczyć ponownie. Po ponownym przeliczeniu należy pamiętać, że pola, które uzupełnialiśmy ręcznie należy wprowadzić ponownie:

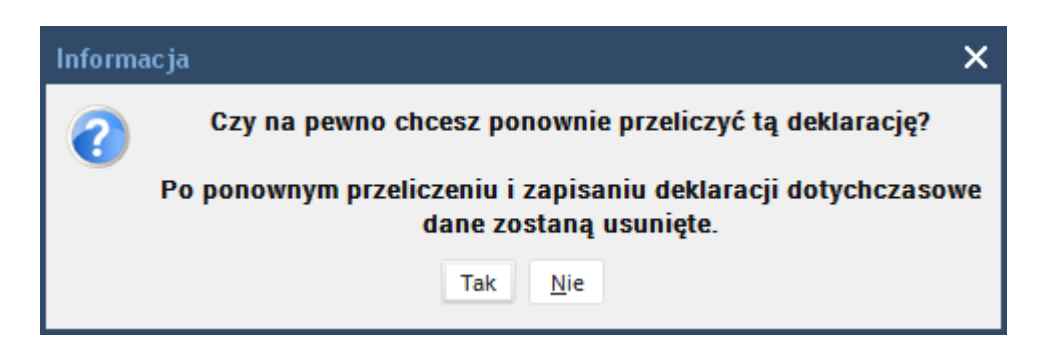

Po uzupełnieniu części deklaracyjnej można przejść do denerowania pliku JPK.

# 4.8.2. Generuj JPK

Jednolity plik kontrolny (JPK) składa się tak naprawdę z kilku plików JPK, gdzie każdy z nich schematem odpowiada konretnej ewidencji. W zależności od modułu możemy wygenerować JPK na podstawie ewidencji:

# Księga Przychodów i Rozchodów

- JPK dla ewidencji zakupów i sprzedaży VAT
- JPK dla podatkowej księgi przychodów i rozchodów

#### Ryczałt

- JPK dla ewidencji zakupów i sprzedaży VAT
- JPK dla ewidencji przychodów

#### Księga Handlowa

- JPK dla ewidencji zakupów i sprzedaży VAT
- JPK dla ksiąg rachunkowych

#### Magazyn

- JPK dla magazynu

- JPK dla faktur VAT

Generuj JPK - opcja ta służy do wygenerowania Jednolitego Pliku Kontrolnego VAT na podstawie zapisów w rejestrze VAT sprzedaży i zakupu oraz wysłania pliku do Urzędu Skarbowego za pomocą podpisu elektronicznego.

| DS Generowanie JPK                     |                                  |
|----------------------------------------|----------------------------------|
| Data od:                               | 01-11-2021                       |
| Data do:                               | 30-11-2021                       |
| Dokumenty                              | Przesyłane cyklicznie 🗸 🗸        |
| Тур ЈРК                                | Ewidencja VAT - JPK VAT (3)      |
| Zapisz do pliku i wyślij               | ~                                |
| Opis (niewymagany)                     |                                  |
| Korekta                                |                                  |
| Która korekta                          |                                  |
|                                        |                                  |
|                                        |                                  |
|                                        |                                  |
| <u>✓ 0</u> K <mark>×</mark> <u>A</u> r | nuluj Sprawdź kontrahentów w JPK |

Data od – początek okresu ewidencji.

Data do – koniec okresu ewidencji.

**Dokumenty** – dostępne są dwie opcje przewidziane przez MF: *Przesyłane cyklicznie* oraz *Przesyłane w ramach kontroli*.

**Typ JPK** – w zalezności od modułu dostepne opcje przewidziane przez MF i opisane we wstępie. W przypadku Księgi Handlowej są to *Ewidencja VAT* oraz *Księgi rachunkowe*.

Dwie opcje wyboru:

- Zapisz do pliku i wyślij – pozwala zapisać JPK do pliku XML oraz wysłać zapisany plik do bramki MF

- Zapisz do pliku – pozwala zapisać JPK do pliku XML

**Opis** – opcjonalnie dodatkowy opis dla wysyłanego JPK. W przypadku zapisu do pliku opcja nieaktywna.

W przypadku zaakceptowania wybranych parametrów zostanie wyświetlone okno, w którym należy wybrać lokalizację oraz podać nazwę pod jaką chcemy dany JPK zapisać w postaci pliku XML.

| DS Otwórz           |                                         |   |       |   |            | ×  |
|---------------------|-----------------------------------------|---|-------|---|------------|----|
| Szukaj w 🧉          | JPK_VAT                                 | ٧ |       | ♠ | <b>ä</b> 🎟 |    |
|                     |                                         |   |       |   |            |    |
|                     |                                         |   |       |   |            |    |
|                     |                                         |   |       |   |            |    |
|                     |                                         |   |       |   |            |    |
| <u>N</u> azwa pliku | Firma_JPK_VAT_01-01-2017_31-12-2017.xml |   |       |   |            |    |
| Pliki <u>t</u> ypu  | Pliki XML (*.xml)                       |   |       |   |            | ~  |
|                     |                                         | 0 | )twór | z | Anul       | uj |

Po zaakceptowaniu zostanie rozpoczęta sesja generowania i zapisu pliku XML na dysku, o czym będą informowały użytkownika odpowiednie komunikaty na ekranie.

| DS Proszę czekać |                                                                                                    |
|------------------|----------------------------------------------------------------------------------------------------|
|                  |                                                                                                    |
|                  |                                                                                                    |
|                  | Trwa generowanie ewidencji zakupu i sprzedaży VAT do JPK<br>Przetwarzanie dokumentu z dnia 2017-04-10 o id=3_Z |
|                  |                                                                                                    |
|                  |                                                                                                    |
|                  |                                                                                                    |
|                  |                                                                                                    |
|                  | Wybierz ×                                                                                                    |
|                  | Czy chcesz podejrzeć wygenerowany plik JPK ?                                                                   |
|                  | Jako drzewo XML 🗸                                                                                              |
|                  | OK Anuluj                                                                                                    |

Po wygenerowaniu pliku JPK można podejrzeć wygenerowany plik w postaci drzewa XML.

| DS H  | :\xml\JPK_VAT\Firma_JPK_VAT_ | 01-01-2017_31-12-2017       |                                     |                  |
|-------|------------------------------|-----------------------------|-------------------------------------|------------------|
| ЈРК   | xmins                        | http://jpk.mf.gov.pl/wzor/2 | 2016/10/26/10261/                   | D-finini-Tumu/   |
| 1     | xmins:eta                    | http://cra.gov.pi/xmi/scher | maty/dziedzinowe/mt/2016/01/25/eD/t | Definicje i ypy/ |
| ± Na  | aglowek                      |                             |                                     |                  |
| ⊕ Po  | odmiot1                      |                             |                                     |                  |
| 🖃 Sp  | przedazWiersz typ            | G                           |                                     |                  |
| Ð     | LpSprzedazy                  |                             |                                     |                  |
| ÷     | NrKontrahenta                |                             |                                     |                  |
|       | NazwaKontrahenta             |                             |                                     |                  |
|       | Salon samochodowy            |                             |                                     |                  |
| +     | AdresKontrahenta             |                             |                                     |                  |
| Ð     | DowodSprzedazy               |                             |                                     |                  |
| •     | DataWystawienia              |                             |                                     |                  |
|       | 2017-02-10                   |                             |                                     |                  |
|       | K_19                         |                             |                                     |                  |
| ÷     | K 20                         |                             |                                     |                  |
| ± S   | przedazWiersz typ            | G                           |                                     |                  |
| ⊞ Sp  | przedazWiersz typ            | G                           |                                     |                  |
|       | przedazWiersz typ            | G                           |                                     |                  |
| ⊡ Sp  | przedazCtrl                  |                             |                                     |                  |
| ⊞ Za  | akupWiersz typ               | G                           |                                     |                  |
| ⊞- Za | akupWiersz typ               | G                           |                                     |                  |
| ⊞ Za  | akupWiersz typ               | G                           |                                     |                  |
| ±− Za | akupCtrl                     |                             |                                     |                  |
|       |                              |                             |                                     |                  |
|       |                              |                             |                                     | /                |
|       |                              | Zan                         | nknij                               |                  |

Druga opcja podglądu pliku JPK:

| Wybier | z X                                                               |
|--------|-------------------------------------------------------------------|
| 0      | Czy chcesz podejrzeć wygenerowany plik JPK ?<br>Jako dane XML 🛛 🗸 |
|        | OK Anuluj                                                         |

pozwala na przegląd pliku JPK jako dane XML. Nazwy kolumn są zgodne z zawartością pliku:

|                                                                                                    |                                                | -2018_31-01-2018-3.xml                      |                                               |                                        |                          |                          |
|----------------------------------------------------------------------------------------------------|------------------------------------------------|---------------------------------------------|-----------------------------------------------|----------------------------------------|--------------------------|--------------------------|
| Nagłówek ————                                                                                                    |                                                |                                             |                                               |                                        |                          |                          |
| Kod systemowy                                                                                                    | Cel złożenia                                   | Data od                                     | Data do                                       | Data wytworzenia                       | Nazwa systemu            |                          |
| JPK_VAT (3)                                                                                                    | 0                                              | 01-01-2018                                  | 📋 31-01-2018                                  | 10-12-2018                             | DGCS System              |                          |
| Podmiot                                                                                                    |                                                |                                             |                                               |                                        |                          |                          |
| NIP                                                                                                    |                                                | Nazwa                                       |                                               | E-Mail                                 |                          |                          |
| 6180040084                                                                                                    |                                                | DGCS SPÓŁKA AKO                             | YJNA                                          | pomoc@dg                               | cs.pl                    |                          |
| Ewidencja sprzedaży VAT                                                                                                    |                                                |                                             |                                               |                                        |                          |                          |
| LpSprzedazy                                                                                                    | 🛓 NrKontrahenta                                | NazwaKontrahenta                            | AdresKontrahenta                              | DowodSprzedazy                         | DataWystawienia          | DataSprzedazy            |
|                                                                                                    |                                                |                                             |                                               |                                        |                          |                          |
| <                                                                                                    |                                                |                                             |                                               |                                        |                          | >                        |
| Wyszukaj w tabeli                                                                                                    |                                                |                                             |                                               |                                        |                          | ٥                        |
| Sumy kontrolne dla ewide                                                                                                    | ancji sprzedaży VAT                            |                                             |                                               |                                        |                          |                          |
|                                                                                                    | Liczba wierszy sprzed                          | aży O                                       |                                               | Podatek nalez                          | iny                      | 0,00                     |
| Ewidencja zakupu VAT —                                                                                                    |                                                |                                             |                                               |                                        |                          |                          |
|                                                                                                    |                                                |                                             |                                               |                                        |                          |                          |
| LpZakupu                                                                                                    | NrDostawcy                                     | NazwaDostawcy                               | AdresDostawcy                                 | DowodZakupu                            | DataZakupu               | DataWplywu               |
| LpZakupu                                                                                                    | NrDostawcy<br>1 6180040084                     | NazwaDostawcy<br>DGCS SPÓŁKA AKCYJNA        | AdresDostawcy<br>62-800 Kalisz ul. Zielona 12 | DowodZakupu<br>4233                    | DataZakupu<br>01-01-2018 | DataWplywu               |
| LpZakupu                                                                                                    | NrDostawcy 1 6180040084                        | NazwaDostawcy<br>DGCS SPÓŁKA AKCYJNA        | AdresDostawcy<br>62-800 Kalisz ul. Zielona 12 | DowodZakupu<br>4233                    | DataZakupu<br>01-01-2018 | DataWplywu               |
| LpZakupu                                                                                                    | NrDostawcy<br>1 6180040084                     | NazwaDostawcy<br>DGCS SPÓŁKA AKCYJNA        | AdresDostawcy<br>62-800 Kalisz ul. Zielona 12 | DowodZakupu<br>4233                    | DataZakupu<br>01-01-2018 | DataWplywu               |
| LpZakupu<br>≺<br>Wyszukaj w tabeli                                                                                                    | NrDostawcy<br>1 6180040084                     | NazwaDostawcy<br>DGCS SPÓŁKA AKCYJNA        | AdresDostawcy<br>62-800 Kalisz ul. Zielona 12 | DowodZakupu<br>4233                    | DataZakupu<br>01-01-2018 | DataWplywu<br>><br>©     |
| LpZakupu<br>UpZakupu<br>UpZakupu<br>UpZakupu<br>UpZakupu<br>UpZakupu<br>UpZakupu<br>UpZakupu<br>UpZakupu<br>UpZakupu<br>UpZakupu<br>UpZakupu<br>UpZakupu<br>UpZakupu | NrDostawcy<br>1 6180040084<br>encji zakupu VAT | NazwaDostawcy<br>DGCS SPÓŁKA AKCYJNA        | AdresDostawcy<br>62-800 Kalisz ul. Zielona 12 | DowodZakupu<br>4233                    | DataZakupu<br>01-01-2018 | DataWpływu<br>3<br>©     |
| LpZakupu                                                                                                    | NrDostawcy<br>1 6180040084<br>encji zakupu VAT | NazwaDostawcy<br>DGCS SPÓŁKA AKCYJNA<br>w 1 | AdresDostawcy<br>62-800 Kalisz ul. Zielona 12 | DowodZakupu<br>4233<br>Podatek nalicze | DataZakupu 01-01-2018    | DataWplywu<br>@<br>23,00 |

W przypadku wybranej opcji **Zapisz do pliku** po wygenerowaniu pliku i zapisie na dysku w wybranej lokalizacji operacja zostanie zakończona. Na dysku w wybranej wcześniej lokalizacji przez użytkownika dostepny będzie plik XML.

W przypadku wybrania **Zapisz do pliku i wyślij** nastąpią kolejne operacje, o których użytkownik będzie informowany stosownymi komunikatami. W międzyczasie pokazane zostanie okno do wyboru certyfikatu kwalifikowanego oraz wpisania numeru PIN wybranego certyfikatu.

| DS Wybierz certyfikat |                   |                               |                             |  |  |  |  |  |
|-----------------------|-------------------|-------------------------------|-----------------------------|--|--|--|--|--|
| Wystawiony dla        | Wystawiony przez  | Data wygaśnięcia              | Zamierzone cele certyfikatu |  |  |  |  |  |
| Przemek P.            | Certum Level I CA | 14-12-2009                    |                             |  |  |  |  |  |
| Przemysław P          | CERTUM QCA        | 28-06-2018                    |                             |  |  |  |  |  |
|                       |                   |                               |                             |  |  |  |  |  |
|                       |                   | ✓ <u>O</u> K × <u>A</u> nuluj |                             |  |  |  |  |  |

| L | ogowanie do profilu bezpio        | ecznego                                                                                               | × |
|---|-----------------------------------|----------------------------------------------------------------------------------------------------|---|
|   | Dane karty                        |                                                                                                    |   |
|   | Nazwa czytnika:                   | ACS ACR39U ICC Reader 0                                                                               |   |
|   | Numer karty:                      | 2339 0362 9312 5873                                                                                   |   |
|   |                                   |                                                                                                    |   |
|   | Podaj PI<br>Minimaln<br>Maksymaln | N dla profilu bezpiecznego:<br>a długość kodu PIN (w bajtach): 4<br>a długość kodu PIN (w bajtach): 8 |   |
|   | <u>k</u>                          | Anuluj                                                                                                |   |

W przypadku pomyslego zakończenia wysyłki JPK do bramki MF pokazany zostanie stosowny komunikat oraz wysłany JPK zostanie zapisany w kartotece JPK.

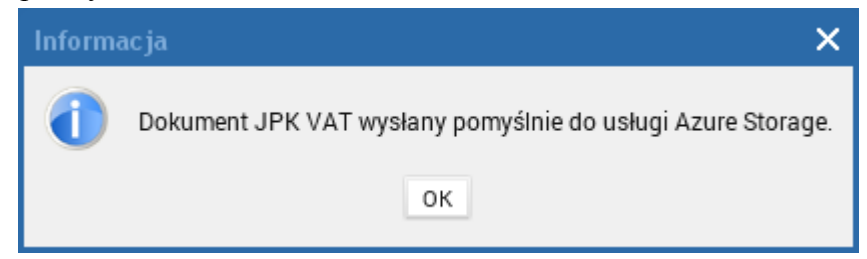

Dodatkowo na dysku w wybranej wcześniej lokalizacji przez użytkownika dostepny będzie plik XML oraz spakowany ten plik w archiwum ZIP, co umożliwia archiwizację wysłanych danych przez użytkownika.

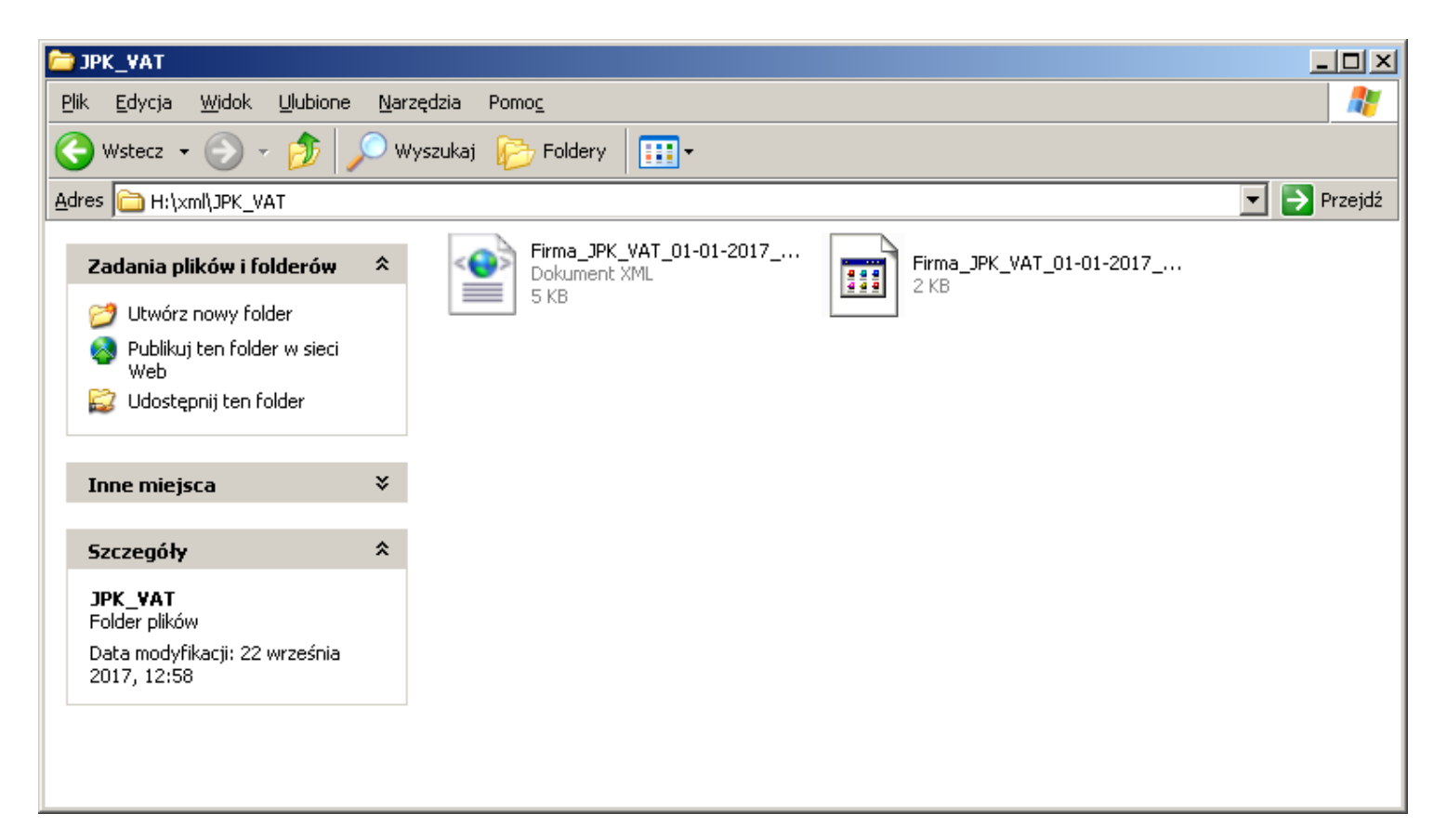

W przypadku wystąpienia błędów wysyłki użytkownik zostanie o tym poinformowany odpowiednim komunikatem i w takim przypadku wysyłkę należy powtórzyć.

#### Uwaga!

Przed wygenerowaniem pliku JPK w pierwszj kolejności należy podłączyć do komputera kartę z podpisem a następnie uruchomić program DGCS System.

# 4.8.3. Generuj JPK-V7M (rozliczenie miesięczne)

Obsługa JPK-V7M jest identyczna, jak każdego innego JPK w systemie z tą różnicą, że generowanie dostępne jest w osobnej opcji w menu głównym "Rozliczenie z US"  $\rightarrow$  "Generuj JPK-V7M (rozliczenie miesięczne)". Należy pamiętać, że jeżeli jest to złożenie JPK (nie korekta) najpierw należy mieć wygenerowaną deklarację VAT-7 (21) za rozliczany miesiąc.

| Rok                                         |                               | 2 020 🗘 |  |  |  |
|---------------------------------------------|-------------------------------|---------|--|--|--|
| Miesiąc                                     | Listopad                      | ~       |  |  |  |
| Dokumenty                                   | Przesyłane cyklicznie         | ~       |  |  |  |
| Zapisz do pliku i wyślij 🗸 🗸 🗸              |                               |         |  |  |  |
| Opis (niewymag                              | any)                          |         |  |  |  |
| Korekta                                     |                               |         |  |  |  |
| Wy                                          | vbierz deklarację VAT-7 (21)  |         |  |  |  |
| <nie deklaracji="" vat="" wybrano=""></nie> |                               |         |  |  |  |
|                                             |                               |         |  |  |  |
|                                             | ✓ <u>O</u> K × <u>A</u> nuluj |         |  |  |  |

Po wybraniu tej funkcji zostanie wyświetlone poniższe okno z parametrami.

Okno wygląda podobnie, jak przy generowaniu JPK VAT (3). Istnieje jednak kilka różnic:

• zamiast wyboru daty od i daty do wybiera się rok i miesiąc rozliczeniowy, który jest podpowiadany z wybranego bieżącego miesiąca i roku obrachunkowego,

dodany jest wybór wcześniej wygenerowanej deklaracji VAT-7 (21), która ma być zawarta w generowanym JPK, zachowanie funkcji korekty jest też inne, niż w przypadku JPK VAT (3); po zaznaczeniu opcji korekta dodatkowo pokazany zostanie wybór jakiej części korekta dotyczy; jeżeli korekta dotyczy tylko części ewidencyjnej nie wybiera się deklaracji VAT-7 (21), bo i tak nie zostanie ona dołączona do JPK; natomiast jeżeli korekta dotyczy tylko części deklaracyjnej w JPK nie zostanie w ogóle zawarta część ewidencyjna.

| DS Wybierz deklarację |                 |                  |                               |   |
|-----------------------|-----------------|------------------|-------------------------------|---|
|                       |                 |                  | Rok 2 020                     |   |
|                       |                 | Rozliczenie Mies | sięcznie 🖂 Miesiąc Listopad 🗠 |   |
| Nazwa deklaracji      | Miesiąc/Kwartał | Rok              | Uwagi                         |   |
| VAT-7 2020 w. 21      | 11              | 2020             |                               |   |
|                       |                 |                  |                               |   |
|                       |                 |                  |                               |   |
|                       |                 |                  |                               |   |
|                       |                 |                  |                               |   |
|                       |                 |                  |                               |   |
| Wyszukaj w tabeli     |                 |                  |                               | 0 |
|                       |                 |                  | ✓ <u>O</u> K × Anuluj         |   |

Po zatwierdzeniu dalsze etapy generowania wyglądają tak samo, jak było do tej pory w przypadku JPK VAT (3).

Różnicę natomiast zobaczyć można, jeżeli do zaprezentowanego JPK wybierzemy opcję prezentowanych danych. Okno prezentacji składa się z danych ogólnych JPK zawartych w górnej części okna oraz z poszczególnych sekcji na zakładkach w dolnej części. Są to:

- ewidencja sprzedaży,
- ewidencja zakupu,
- deklaracja.

| DS F:\DB1_JPK_V7M_          | _01-03-2020_31-03-2     | :020.xml         |               |              |           |        |            |           |                    |          |
|-----------------------------|-------------------------|------------------|---------------|--------------|-----------|--------|------------|-----------|--------------------|----------|
| -Nagłówek                   |                         |                  |               |              |           |        |            |           |                    |          |
| Kod systemowy               | Data wytworzenia        | Nazwa sy         | stemu         | Cel złożenia | Kod U     | JS     | Rok        | Miesiąc   | Kod systemowy dekl | aracji   |
| JPK_V7M (1)                 | 16-04-2020              | DGCS Sy          | stem          | 1            | 0271      |        | 2020       | 3         | VAT-7 (21)         |          |
|                             |                         |                  |               |              |           |        |            |           |                    |          |
| Podmiot                     |                         |                  |               |              |           |        |            |           |                    |          |
| NIP                         | Nazwis                  | o, imię i data u | Ir.           |              |           | E-Mail |            |           | Telefon            |          |
| 6180040092                  | Kowals                  | ki Jan 01-01-1   | 990           |              |           | op@op  | .pl        |           |                    |          |
|                             |                         |                  |               |              |           |        |            |           |                    |          |
| Ewidencja sprzedaży         | / Ewidencja zakupu      | Deklaracj        | а             |              |           |        |            |           |                    |          |
| Ewidencja sprzedaży V       | AT                      |                  |               |              |           |        |            |           |                    |          |
| LpSprzedazy                 | KodKrajuNa              | daniaTIN         | NrKontrahenta | Nazwak       | Contrahen | ta     | Dowods     | Sprzedazy | DataWystawienia    | ]        |
|                             | 1                       |                  | 1112223344    | Kontrahent2  |           |        | 543534     |           | 01-03-2020         |          |
|                             | 2                       |                  | 6180040084    | DGCS SPÓŁK   | A AKCYJ   | NA     | 1          |           | 01-03-2020         |          |
|                             |                         |                  |               |              |           |        |            |           |                    |          |
|                             |                         |                  |               |              |           |        |            |           |                    |          |
|                             |                         |                  |               |              |           |        |            |           |                    |          |
|                             |                         |                  |               |              |           |        |            |           |                    |          |
| Wyszukaj w tabeli           |                         |                  |               |              |           |        |            |           |                    | ٢        |
| Current hand had had a stre |                         |                  |               |              |           |        |            |           |                    |          |
| - Sound Kouctoine dia em    | idencji sprzedazy VAT – |                  |               |              |           |        |            |           |                    |          |
|                             | Liczba wierszy sp       | zedaży 2         |               |              |           |        | Podatek na | leżny     |                    | 4 600,00 |
|                             |                         |                  |               |              |           |        |            |           |                    |          |
|                             |                         |                  |               | Zamknij      |           |        |            |           |                    |          |

| DS F:\DB1_JPK_V7M_    | _01-03-2020_31-0     | 3-2020.xml         |            |              |         |        |               |         |                  |           |
|-----------------------|----------------------|--------------------|------------|--------------|---------|--------|---------------|---------|------------------|-----------|
| -Nagłowek             | Data www.orzenia     | Nazwa sv           | stomu      | Cel złożenia | Kod I   | 19     | Bok           | Miesiac | Kod systemowy de | aklaracij |
| JPK_V7M (1)           | 16-04-2020           | DGCS Sys           | stem       | 1            | 0271    | ,5     | 2020          | 3       | VAT-7 (21)       | ekiaracji |
| - Podmiot             |                      |                    |            |              |         |        |               |         |                  |           |
| NIP                   | North                | isko imioidatou    |            |              |         | E Mail |               |         | Telefon          |           |
| 6180040092            | Kow                  | alski Jan 01-01-19 | 990        |              |         |        | la            |         | Telefon          |           |
|                       |                      |                    |            |              |         |        |               |         |                  |           |
| Ewidencja sprzedaży   | y Ewidencja zaku     | pu Deklaracja      | а          |              |         |        |               |         |                  |           |
| Ewidencja zakupu VAT  |                      |                    |            |              |         |        |               |         |                  |           |
| LpZakupu              | KodKraju             | NadaniaTIN         | NrDostawcy | Nazwa        | Dostawc | у      | Dowod         | Zakupu  | DataZakupu       |           |
|                       | 1                    |                    | 1112223344 | Kontrahent2  |         |        | 532432        |         | 01-03-2020       |           |
|                       |                      |                    |            |              |         |        |               |         |                  |           |
|                       |                      |                    |            |              |         |        |               |         |                  |           |
|                       |                      |                    |            |              |         |        |               |         |                  |           |
|                       |                      |                    |            |              |         |        |               |         |                  | 2         |
| Wyszukaj w tabeli     |                      |                    |            |              |         |        |               |         |                  | 0         |
| Sumy kontrolne dla ew | idencji zakupu VAT — |                    |            |              |         |        |               |         |                  |           |
|                       | Liczba wierszy       | zakupów 1          |            |              |         |        | Podatek nalio | zony    |                  | 460,00    |
|                       |                      |                    |            |              |         |        |               |         |                  |           |
|                       |                      |                    |            | Zamknij      |         |        |               |         |                  |           |
|                       |                      |                    |            |              |         |        |               |         |                  |           |

| DS F:\DB1_JPK_V7M_  | 01-03-2020_31-03- | 2020.xml             |              |       |        |      |         |                          |   |
|---------------------|-------------------|----------------------|--------------|-------|--------|------|---------|--------------------------|---|
| -Nagłówek           |                   |                      |              |       |        |      |         |                          |   |
| Kod systemowy       | Data wytworzenia  | Nazwa systemu        | Cel złożenia | Kod L | JS     | Rok  | Miesiąc | Kod systemowy deklaracji |   |
| JPK_V7M (1)         | 16-04-2020        | DGCS System          | 1            | 0271  |        | 2020 | 3       | VAT-7 (21)               |   |
| Podmiot             |                   |                      |              |       |        |      |         |                          | ۲ |
| NIP                 | Nazwis            | sko, imię i data ur. |              |       | E-Mail |      |         | Telefon                  |   |
| 6180040092          | Kowal             | ski Jan 01-01-1990   |              |       | op@op  | .pl  |         |                          |   |
| Ewidencja sprzedaży | Ewidencja zakup   | u Deklaracja         |              |       |        |      |         |                          |   |
| P_10                | 0                 |                      |              |       |        |      |         |                          | ^ |
| P_11                | 0                 |                      |              |       |        |      |         |                          |   |
| P_12                | 0                 |                      |              |       |        |      |         |                          |   |
| P_13                | 0                 |                      |              |       |        |      |         |                          |   |
| P_14                | 0                 |                      |              |       |        |      |         |                          |   |
| P_15                | 0                 |                      |              |       |        |      |         |                          |   |
| P_16                | 0                 |                      |              |       |        |      |         |                          |   |
| P_17                | 0                 |                      |              |       |        |      |         |                          |   |
| P_18                | 0                 |                      |              |       |        |      |         |                          |   |
| P_19                | 10000             |                      |              |       |        |      |         |                          |   |
| P_20                | 2300              |                      |              |       |        |      |         |                          | V |
|                     |                   |                      | Zamknij      |       |        |      |         |                          |   |

Przy wysyłce pliku pokazane zostanie okno do wyboru certyfikatu kwalifikowanego oraz wpisania numeru PIN wybranego certyfikatu.

| DS Wybierz c   | DS Wybierz certyfikat |                               |                             |  |  |  |  |
|----------------|-----------------------|-------------------------------|-----------------------------|--|--|--|--|
| Wystawiony dla | Wystawiony przez      | Data wygaśnięcia              | Zamierzone cele certyfikatu |  |  |  |  |
| Przemek P.     | Certum Level I CA     | 14-12-2009                    |                             |  |  |  |  |
| Przemysław P   | CERTUM QCA            | 28-06-2018                    |                             |  |  |  |  |
|                |                       |                               |                             |  |  |  |  |
|                |                       | ✓ <u>O</u> K × <u>A</u> nuluj |                             |  |  |  |  |

| L | ogowanie do profilu bezpi | ecznego                            | × |
|---|---------------------------|------------------------------------|---|
|   | Dane karty                |                                    |   |
|   | Nazwa czytnika:           | ACS ACR39U ICC Reader 0            |   |
|   | Numer karty:              | 2339 0362 9312 5873                |   |
|   |                           |                                    |   |
|   | Podaj Pl                  | N dla profilu bezpiecznego:        |   |
|   | Minimalr                  | na długość kodu PIN (w bajtach): 4 |   |
|   | Maksymalr                 | na długość kodu PIN (w bajtach): 8 |   |
|   | Ok                        | Anuluj                             |   |
|   |                           |                                    |   |
|   |                           |                                    |   |

W przypadku pomyslego zakończenia wysyłki JPK do bramki MF pokazany zostanie stosowny komunikat oraz wysłany JPK zostanie zapisany w kartotece JPK.

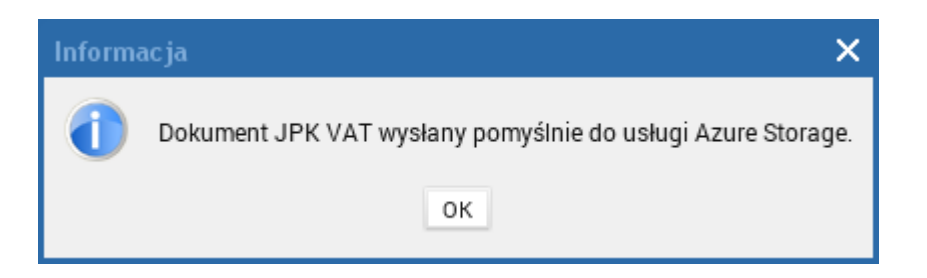

Dodatkowo na dysku w wybranej wcześniej lokalizacji przez użytkownika dostepny będzie plik XML oraz spakowany ten plik w archiwum ZIP, co umożliwia archiwizację wysłanych danych przez użytkownika.

| 🗁 JPK_VAT                                          |                                                                                   |             |
|----------------------------------------------------|-----------------------------------------------------------------------------------|-------------|
| <u>Plik E</u> dycja <u>W</u> idok <u>U</u> lubione | <u>N</u> arzędzia Pomo <u>c</u>                                                   | 27          |
| 🔆 Wstecz 👻 🕤 - 🏂 🍃                                 | 🔎 Wyszukaj 🌾 Foldery 🔛 🗧                                                          |             |
| Adres 🛅 H:\xml\JPK_VAT                             |                                                                                   | 💌 🔁 Przejdź |
| Zadania plików i folderów                          | Firma_JPK_VAT_01-01-2017<br>Dokument XML<br>5 KB Firma_JPK_VAT_01-01-2017<br>2 KB |             |
| Publikuj ten folder w sieci<br>Web                 |                                                                                   |             |
| 😂 Udostępnij ten folder                            |                                                                                   |             |
|                                                    |                                                                                   |             |
| Inne miejsca                                       | ×                                                                                 |             |
| Szczegóły                                          | *                                                                                 |             |
| JPK_¥AT<br>Folder plików                           |                                                                                   |             |
| Data modyfikacji: 22 września<br>2017, 12:58       |                                                                                   |             |
|                                                    |                                                                                   |             |
|                                                    |                                                                                   |             |
|                                                    |                                                                                   |             |

W przypadku wystąpienia błędów wysyłki użytkownik zostanie o tym poinformowany odpowiednim komunikatem i w takim przypadku wysyłkę należy powtórzyć.

#### Uwaga!

# Przed wygenerowaniem pliku JPK w pierwszj kolejności należy podłączyć do komputera kartę z podpisem a następnie uruchomić program DGCS System.

W przypadku wysyłania JPK-V7M (1), JPK-V7K (1) i JPK VAT (3) dla osób fizycznych istnieje możliwość podpisania danymi autyzującymi z poziomu DGCS System. Po wybraniu tej opcji wyświetlone zostanie okno z możliwością wpisania kwoty (pozostałe dane autoryzujące pobierane są z danych firmy przy generowaniu i wysyłce JPK).

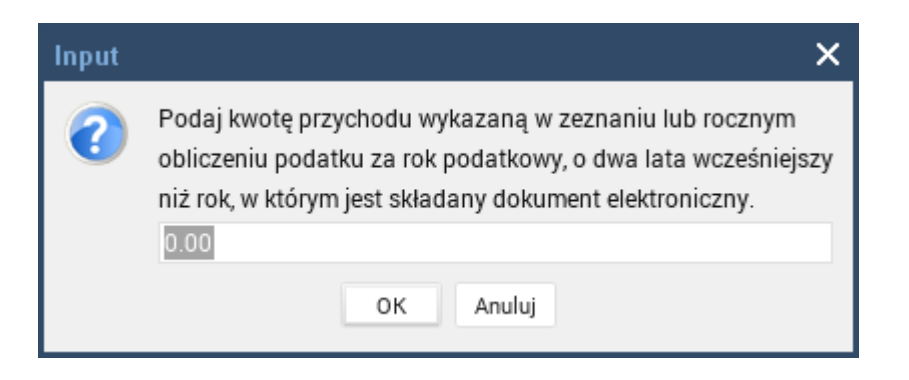

Warto tu zwrócić uwagę, że JPK-V7M (1) i JPK-V7K (1) można też podpisywać danymi autoryzującymi w przypadku wczytywania powyższych JPK-ów z pliku, ponieważ dane autryzujące zawarte są w tych plikach, ale już w przypadku JPK VAT (3) takiej możliwości nie ma, ponieważ w strukturze JPK VAT (3) brak jest odpowiedniego rozdzielenia danych podmiotu na dane autoryzujące.

# 4.8.4. Generuj JPK-V7K (rozliczenie kwartalne)

Obsługa JPK-V7K jest identyczna, jak JPK-V7M z drobnymi różnicami, które zostały opisane poniżej. Generowanie dostępne jest w osobnej opcji w menu głównym "Rozliczenie z US" → "Generuj JPK-V7K (rozliczenie kwartalne)".

Kolejna różnica polega na tym, że co miesiąc należy wysyłać część ewidencyjną, ale część deklaracyjną tylko za miesiące kończące kwartał, a więc marzec, czerwiec, wrzesień i grudzień. Należy pamiętać, że dla miesięcy kończących kwartał, jeżeli jest to złożenie JPK (nie korekta) najpierw należy mieć wygenerowaną deklarację VAT-7K (15) za rozliczany miesiąc.

Po wybraniu funkcji generowania zostanie wyświetlone poniższe okno z parametrami.

| DS Generowanie JPK                          |                             |         |
|---------------------------------------------|-----------------------------|---------|
| Rok                                         |                             | 2 020 🌲 |
| Miesiąc                                     | Marzec                      | ~       |
| Dokumenty                                   | Przesyłane cyklicznie       | *       |
| Zapisz do pliku i wyślij                    |                             | ~       |
| Opis (niewymagany)                          |                             |         |
| Korekta                                     |                             |         |
| Wybierz                                     | deklarację VAT-7K (15)      |         |
| <nie deklaracji="" vat="" wybrano=""></nie> |                             |         |
| <ul> <li>✓ </li> </ul>                      | <u>O</u> K × <u>A</u> nuluj |         |

Dalsza część generowania jak i dalszej obsługi jest identyczna, jak przypadku JPK-V7M. Dotyczy to także opcji korekty z tą różnicą, że dla miesięcy bez deklaracji opcja korekty może jedynie dotyczyć części ewidencyjnej bez deklaracyjnej.

### 4.8.5. Kartoteka JPK

W kartotece plików JPK mamy dostęp do wszystkich wysłanych plików, z tego poziomu jest również możliwe pobranie Urzędowego Potwierdzenia Odbioru (UPO).

| DS | Ka | rtoteka JPK       |                                          |                                  |                                  |
|----|----|-------------------|------------------------------------------|----------------------------------|----------------------------------|
|    |    |                   | JPK WY                                   | SŁANE                            |                                  |
|    |    |                   | 0d: 01-09-2020                           | Do: 30-09-2020 📋                 |                                  |
|    | Z  | Firma             | Numer referencyjny                       | Тур ЈРК                          | Za okres Data wysłar             |
|    |    | KPiR              | 52d34ae602f9e3ca000000497ffda34c         | JPK_V7M (1)                      | 01-11-2020 30-11 03-09-2020 09:1 |
|    |    |                   |                                          |                                  |                                  |
|    |    |                   |                                          |                                  |                                  |
|    |    |                   |                                          |                                  |                                  |
|    |    |                   |                                          |                                  |                                  |
|    |    |                   |                                          |                                  |                                  |
|    |    |                   |                                          |                                  |                                  |
|    |    |                   |                                          |                                  |                                  |
|    |    |                   |                                          |                                  |                                  |
|    |    |                   |                                          |                                  |                                  |
|    |    |                   |                                          |                                  |                                  |
|    |    |                   |                                          |                                  |                                  |
|    | <  | (                 |                                          |                                  | >                                |
|    | W  | /yszukaj w tabeli |                                          |                                  | 0                                |
|    |    |                   |                                          |                                  |                                  |
|    |    | Opcje 🔻           | Pobierz UPO 🔻 Pokaż/Drukuj UPO 🔻 Wczytaj | JPK z pliku i 🔻 🕂 Dodaj JPK 🛍 Us | suń JPK X Zamknij                |

**Opcje** – pozwala na zaznaczenie lub odznaczenie masowo wysłanych JPK w celu pobrania lub wydruku UPO. **Pobierz UPO** – służy do pobrania UPO dla wybranego JPK (podświetlony wiersz) lub dla zaznaczonych JPK. **Pokaż/Drukuj UPO** – opcja umożliwiająca pokazanie pobranego UPO, wydruk UPO dla wybranego JPK (podświetlony wiersz) oraz wydruk UPO dla zaznaczonych JPK bez podgladu wydruku.

**Wczytaj JPK z pliku i wyślij** – służy do wczytania JPK z gotowego pliku XML oraz wysłaniu go do bramki MF **Dodaj JPK** – opcja pozwalająca dodać wysłane JPK w przypadku, gdy JPK zostało wysłane, ale nie zostało zapisane w kartotece np. podczas zerwania połączenia z bazą danych.

**Usuń JPK** – umożliwia usunięcie JPK, gdy np. status pobrania jest błędny i niepotrzebny nam taki wysłany JPK w kartotece.

W tabelce prezentowane są wszystkie dane wygenerowane podczas wysyłania JPK (numer referencyjny, data wysłania itp.) oraz kolumna *Status*, która określa status wysłanego dokumentu i jest aktualizowana po każdym wykonaniu operacji pobrania UPO. UPO zostanie pobrane tylko w przypadku statusu o kodzie 200, czyli wydruk UPO możliwy jest tylko w przypadku JPK o statusie 200. Przykładowy wydruk UPO:

| - Podgląd wydruku ALT-F4 Zamknij okno<br>引参び ドイトド1 DDDD 冬Q 100% マ 🖙 wyślij Zamknij                                                                         |   |
|----------------------------------------------------------------------------------------------------|---|
| System INFOR DGCS System v 16.52 (c)dGCS Spoke Akcylna (nrlic70609000)<br>URZĘDOWE POŚWIADCZENIE ODBIORU<br>DOKUMENTU ELEKTRONICZNEGO                      |   |
| Nazwa firmy:                                                                                                    |   |
| dGCS S.A.                                                                                                    |   |
| Nazwa jednostkí administracji podatkowej do której kierowano dokument elektroniczny:<br>DOLNOŚLĄSKI URZĄD SKARBOWY WE WROCŁAWIU                            |   |
| Nazwa pełna podmiotu, któremu doręczono dokument elektroniczny:<br>Ministerstwo Finansów                                                                   |   |
| Identyfikator dokumentu:<br>c4c499830249c83a00000b0371fd968                                                                                                |   |
| Skrót złożonego dokumentu identyczny z wartością użytą do podpisu dokumentu:<br>ANMB2Wa6fktCcAO60XQeai+4FF4=[4djbVNSUugYmuSFu/LXduQio7Pj5rDPXGPHWWCJpT7s=] |   |
| Skrót dokumentu w postaci otrzymanej przez system (łącznie z podpisem elektronicznym):<br>ba3839ad21860c1d3bcb677e171559c1                                 |   |
| Dokument zweryfikowany pod względem zgodności ze strukturą logiczną:<br>Schemat_JPK_VAT(1)_v1-0.xsd                                                        |   |
| Data wpłynięcia:<br>2016-07-07T10:46:28.4248705+00:00                                                                                                    |   |
| Page 1 z 1                                                                                                    | _ |

# 4.8.6. Deklaracje

Z poziomu tej opcji wykonujemy wszystkie dostępne w Księdze PiR deklaracje podatkowe lub inne formularze oparte na module Deklaracji. Możemy także bezpośrednio przejść do kartoteki E-Deklaracji. Dostępne są następujące deklaracje:

- VAT-7,
- VAT-7K,
- VAT-7D (deklaracja nie obowiązuje),
- VAT-UE,
- VAT-UEK,
- VIU DO,
- VAT-8,
- VAT-9,
- VAT-9M,
- VAT-10,
- VAT-11,
- VAT-12,
- VAT-26,
- VAT-27,
- VAT-R,
- VAT-Z,
- AKC-WW,
- NIP-1,
- NIP-2,
- NIP-3,
- NIP-8
- ORD-TK,
- Oświadczenie o formie opodatkowania,
- PIT-5 (deklaracja nie obowiązuje),
- PIT-5L (deklaracja nie obowiązuje),
- PIT 36,
- PIT 36L
- UPL-1,
- OPL-1.

Wybierając interesującą nas deklarację z **[Rozliczenie US]**  $\rightarrow$  **[Deklaracje]** na początku otworzy się okno z wyborem okresu rozliczeniowego deklaracji – rok i ewentualnie miesiąc lub kwartał. Następnie dostępny będzie wybór wersji deklaracji, jeżeli w systemie istnieje kilka wersji tej samej deklaracji (np. za rok 2011 i za rok 2012). Standardowo podpowiadana jest najnowsza, ale mamy też dostęp do starszych wersji. Po zatwierdzeniu uruchamiany jest moduł Deklaracji systemu DGCS System i z modułu księgowego przenoszone są dane konfigurowane wcześniej w: **"Dane firmy do deklaracji"** i **"Właściciele"**. W zależności od deklaracji przenoszone są w odpowiednie pola kwoty z rejestru VAT bądź z księgowań na kontach według **"Definicji deklaracji"**.

Uwaga! Deklaracja: VAT-7 (21) i VAT-7K (15) generowana jest w inny sposób ze względu na to, że nie ma już standardowego formularza. Sposób generowania deklaracji VAT-7 (21) i VAT-7K (15) opisany jest w rozdziale "Generowanie pliku JPK - część deklaracyjna".

# 4.8.6.1. Kartoteka deklaracji

W kartotece deklaracji znajdą się wszystkie wysłane oraz zapisane deklaracje. Z tej kartoteki można podejrzeć formularz wysłanej deklaracji:

| artoteka Deklaracji |                   |                   |                                           |                      |              |      |       |
|---------------------|-------------------|-------------------|-------------------------------------------|----------------------|--------------|------|-------|
|                     |                   | Od                | Do: 12-10-2021                            |                      |              |      |       |
| Data zapisu         | Bodzaj deklaracij | Liwani            | Przygotowana do wysłania E-Deklaracji     | Wysłana E-Deklaracja | Pobrane LIPO | Bok  | Mies  |
| 12-10-2021 12:23:15 | VAT-LIE 2020 w 5  | 1/2021            |                                           |                      |              | 2021 | Wilco |
|                     |                   |                   |                                           |                      |              |      |       |
|                     |                   |                   |                                           |                      |              |      |       |
|                     |                   |                   |                                           |                      |              |      |       |
|                     |                   |                   |                                           |                      |              |      |       |
|                     |                   |                   |                                           |                      |              |      |       |
|                     |                   |                   |                                           |                      |              |      |       |
|                     |                   |                   |                                           |                      |              |      |       |
|                     |                   |                   |                                           |                      |              |      |       |
|                     |                   |                   |                                           |                      |              |      |       |
|                     |                   |                   |                                           |                      |              |      |       |
|                     |                   |                   |                                           |                      |              |      |       |
|                     |                   |                   |                                           |                      |              |      |       |
|                     |                   |                   |                                           |                      |              |      |       |
|                     |                   |                   |                                           |                      |              |      |       |
|                     |                   |                   |                                           |                      |              |      |       |
|                     |                   |                   |                                           |                      |              |      |       |
|                     |                   |                   |                                           |                      |              |      |       |
|                     |                   |                   |                                           |                      |              |      |       |
|                     |                   |                   |                                           |                      |              |      |       |
|                     |                   |                   |                                           |                      |              |      |       |
|                     |                   |                   |                                           |                      |              |      |       |
|                     |                   |                   |                                           |                      |              |      |       |
|                     |                   |                   |                                           |                      |              |      |       |
|                     |                   |                   |                                           |                      |              |      |       |
| <                   |                   |                   |                                           |                      |              |      |       |
| Vyszukaj w tabeli   |                   |                   |                                           |                      |              |      | (     |
|                     |                   |                   |                                           |                      |              |      |       |
|                     |                   | Otwórz Deklaracie | Cobrona danych osobowych                  | X Zamknij            |              |      |       |
|                     |                   | Otworz DeklardCJę | Usan Devial ację Ochrona danych osobowych | C Zamknij            |              |      |       |

# 4.8.6.2. Kartoteka e-Deklaracji

W kartotece e-Deklaracji mamy dostęp do wszystkich wysłanych deklaracji, z tego poziomu jest również możliwe pobranie Urzędowego Potwierdzenia Odbioru (UPO), otwarcia pliku XML czy też otwarcia formularza wysłaenj e-Deklaracji.

| artoteka E                        | -Deklaracji |                     |                   |            |                |          |                    |  |  |  |  |
|-----------------------------------|-------------|---------------------|-------------------|------------|----------------|----------|--------------------|--|--|--|--|
| E-DEKLARACJE WYSŁANE              |             |                     |                   |            |                |          |                    |  |  |  |  |
| Od: 01-10-2021 📋 Do: 31-10-2021 📋 |             |                     |                   |            |                |          |                    |  |  |  |  |
| z                                 | Firma       | Nt                  | umer referencyiny |            | Typ deklaracii | Za okres | Data wysłania      |  |  |  |  |
| TEST                              |             | 740705834f5d82f03e1 | 10790a1887d289    | VAT-UE 202 | 0 w. 5         | 1/2021   | 12-10-2021 12:23:1 |  |  |  |  |
|                                   |             |                     |                   |            |                |          |                    |  |  |  |  |
|                                   |             |                     |                   |            |                |          |                    |  |  |  |  |
|                                   |             |                     |                   |            |                |          |                    |  |  |  |  |
|                                   |             |                     |                   |            |                |          |                    |  |  |  |  |
|                                   |             |                     |                   |            |                |          |                    |  |  |  |  |
|                                   |             |                     |                   |            |                |          |                    |  |  |  |  |
|                                   |             |                     |                   |            |                |          |                    |  |  |  |  |
|                                   |             |                     |                   |            |                |          |                    |  |  |  |  |
|                                   |             |                     |                   |            |                |          |                    |  |  |  |  |
|                                   |             |                     |                   |            |                |          |                    |  |  |  |  |
|                                   |             |                     |                   |            |                |          |                    |  |  |  |  |
|                                   |             |                     |                   |            |                |          |                    |  |  |  |  |
|                                   |             |                     |                   |            |                |          |                    |  |  |  |  |
|                                   |             |                     |                   |            |                |          |                    |  |  |  |  |
|                                   |             |                     |                   |            |                |          |                    |  |  |  |  |
|                                   |             |                     |                   |            |                |          |                    |  |  |  |  |
|                                   |             |                     |                   |            |                |          |                    |  |  |  |  |
|                                   |             |                     |                   |            |                |          |                    |  |  |  |  |
|                                   |             |                     |                   |            |                |          |                    |  |  |  |  |
|                                   |             |                     |                   |            |                |          |                    |  |  |  |  |
|                                   |             |                     |                   |            |                |          |                    |  |  |  |  |
| <                                 |             |                     |                   |            |                |          | 1                  |  |  |  |  |
| Vyszukaj w                        | / tabeli    |                     |                   |            |                |          | Ó                  |  |  |  |  |
|                                   |             |                     |                   |            |                |          |                    |  |  |  |  |
|                                   |             |                     |                   |            |                |          |                    |  |  |  |  |

# 4.8.7. Obsługa podpisu e-deklaracji i JPK na macOS

# Instalacja sterownika karty

Sterownik karty kryptograficznej powinien być dostarczany wraz z certyfikatem lub do pobrania ze strony wydawcy certyfikatu. Dla certyfikatów wydawanych przez Unizeto Certum sterowniki są dostępne pod linkiem https://www.certum.pl/pl/wsparcie/cert\_oferta\_oprogramowanie\_biblioteki/#Oprogramowanie.

# Instalacja oprogramowania do zarządzania kartą kryptograficzną

Oprogramowanie do zarządzania kartą kryptograficzną powinno być dostarczone wraz z certyfikatem lub do pobrania ze strony wydawcy certyfikatu. Dla certyfikatów wydawanych przez Unizeto Certum oprogramowanie to proCertum Card Manager dostępne pod linkiem <u>https://www.certum.pl/pl/wsparcie/cert\_oferta\_proCertum\_CardManager/</u>.

Po zainstalowaniu oprogramowania konieczna może być dodatkowa konfiguracja certyfikatu. W tym celu należy włożyć kartę z certyfikatem i uruchomić aplikację proCerum Card Manager w opcji [Idź]->[Aplikacje]. Po uruchomieniu należy wybrać z listy kartę kryptograficzną i wybrać opcję [Odczyt karty]. Następnie należy wybrać opcję [proCertum Card Manager]->[Opcje] z menu głównego i zaznaczyć [Aktualizacja sterownika tokend]->[Dla profilu bezpiecznego]. Po takiej operacji należy ponownie uruchomić komputer.

Następnie na zakładce [Profil bezpieczny] należy wybrać nasz certyfikat i wybrać opcję [Szczegóły certyfikatu]. W wyświetlonym oknie należy sprawdzić, czy certyfikat jest zaufany i czy wyświetlona jest cała ścieżka certyfikacji. Następnie należy otworzyć narzędzie Pęk kluczy, gdzie powinien być widoczny już nasz zainstalowany certyfikat. Jeżeli nie jest on zaufany i nie posiada pełnej ścieżki certyfikacji, konieczne może być zainstalowanie brakujących certyfikatów pośrednich. Instalacja certyfikatów pośrednich w pęku kluczy System opisana jest pod linkiem <a href="https://support.apple.com/kb/PH7112?locale=en\_US&viewlocale=pl\_PL">https://support.apple.com/kb/PH7112?locale=en\_US&viewlocale=pl\_PL</a>.

# Pobranie biblioteki PKCS11 i ustawienie jej w DGCS System

Biblioteka PKCS11 powinna być dostarczona wraz z certyfikatem lub do pobrania ze strony wydawcy certyfikatu. Dla certyfikatów wydawanych przez Unizeto Certum biblioteka ta jest dostępne pod linkiem https:// www.certum.pl/pl/wsparcie/cert\_oferta\_proCertum\_CardManager/ w opcji *Sterowniki do karty cryptoCertum – profil bezpiecznycrypto3tokend.dmg*. Bibliotekę tą należy wgrać najlepiej w lokalizacji, gdzie zainstalowany jest DGCS System. Następnie należy uruchomić DGCS System i module księgowym wybrać opcję [Konfiguracja]->[Ustawienia ogólne]->[Parametry]->[Deklaracje i JPK VAT] i ustawić ścieżkę do pliku biblioteki na powyższy plik. Po wykonaniu takich operacji podpis certyfikatem będzie możliwy. **Uwaga!** 

Przed uruchomieniem DGCS System należy włożyć kartę z certyfikatem i konieczne może być uruchomienie oprogramowania proCertum Card Manager oraz wybranie opcji odczytu karty. Dopiero po tej operacji należy uruchomić DGCS System w celu użycia wybranego certyfikatu do podpisu.

#### 4.9. Kasa

Program posiada wbudowany moduł kasowy. Umożliwia on wystawianie dokumentów KP i KW oraz generowanie raportów kasowych. Dokumenty KP i KW mogą być wystawiane automatycznie dla poszczególnych dokumentów zakupu i sprzedaży. Moduł umożliwia także generowanie raportów kasowych dostępnych w opcji Kasa → Raport kasowy. Innym raportem oprócz raportu kasowego jest "Stan kasy w walutach". W przypadku prowadzenia kasy wielowalutowej raport pozwala użytkownikowi na szybkie podejrzenie stanu kasy z rozbiciem na poszczególne waluty.

Standardowo w programie dodana jest kasa oznaczona symbolem KASA 1. Jeżeli rozpoczynamy pracę z programem przy pierwszym wejściu w menu Kasa → Wystaw KP / KW pojawi się okno:

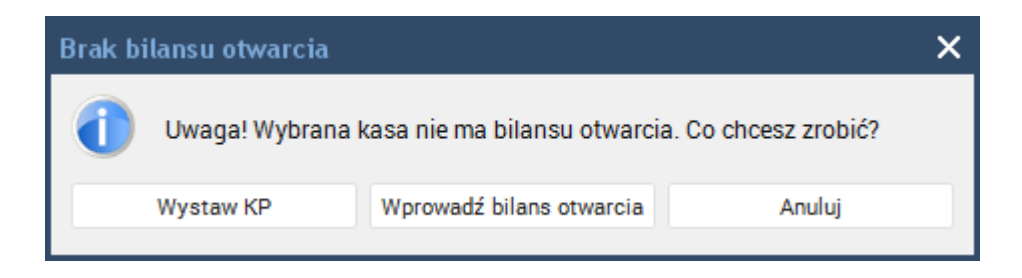

Jeżeli wybierzemy opcję "Wprowadź bilans otwarcia" wówczas pojawi się okno:

| D Modyfikacja danycl   | h kasy |                               |            |                |
|------------------------|--------|-------------------------------|------------|----------------|
| Nazwa kasy             | KASA 1 |                               |            |                |
| Nazwa skrócona         | K001   |                               |            |                |
| Numer raportu kasowego | 1      |                               |            |                |
| Stan kasy              |        |                               |            | 0,00           |
|                        |        | Bilans otwarcia               |            |                |
|                        |        | Data dokumentu: 06-08-2020    |            |                |
| Waluta: złoty polski   | ¥      |                               |            |                |
| Nr tab. wal.:          |        |                               |            |                |
| Kurs:                  |        | 1,000000 z dnia 06-08         |            |                |
| Kwota                  |        |                               |            | 0,00           |
|                        |        | + Dodaj do bilansu 🛍 Usuń z   | bilansu    |                |
| Kwota                  | Waluta | Kurs                          | Data kursu | Tabela kursowa |
|                        |        |                               |            |                |
|                        |        |                               |            |                |
|                        |        |                               |            |                |
|                        |        | ✓ <u>O</u> k × <u>A</u> nuluj |            |                |

gdzie można wprowadzić bilans otwarcia do kasy.

Po wprowadzeniu BO program przejdzie do wystawiania wybranego dokumentu kasowego. Wprowadzenie BO w kasie musi nastąpić przed wprowadzeniem jakiegokolwiek innego dokumentu, który będzie wystawiany wraz z dokumentem kasowym np. faktura wystawiona ze sposobem płatności "gotówka" lub paragon.

# 4.9.1. Kasa – konfiguracja

Standardowo w programie dodana jest jest kasa oznaczona symbolem KASA 1. Jeżeli rozpoczynamy pracę z programem można wprowadzić bilans otwarcia do kasy, jednakże musi to nastąpić przed wprowadzeniem jakiegokolwiek dokumentu kasowego. Możliwość wprowadzenia BO do kasy jest również w opcji Kasa  $\rightarrow$  Konfiguracja kas  $\rightarrow$  Edytuj:

| DGCS System Ma<br>Plik Przyjęcia Wy | gazyn<br>dania | v. 20.38 M<br>Kasa Prz | WERSJA DEM<br>zelewy Ro <u>z</u> ra | ONSTRACYJ<br>achunki Za | NA (pozosta<br>mówienia | ało 29 dni)<br>Raporty <u>S</u> | łowniki <u>h</u> | <u>ia firma</u> ∨<br>Narzędzia | NBP 11<br>Konfiguracja | <u>2222</u> ∨<br>a <u>O</u> kno | B MAGAZ     | <u>YN GLOWNY</u> ✓ | ြှာ <u>Ceny </u> g | oodstawowe ce | eny w PLN Ƴ | - 🗆 X                       |
|-------------------------------------|----------------|------------------------|-------------------------------------|-------------------------|-------------------------|---------------------------------|------------------|--------------------------------|------------------------|---------------------------------|-------------|--------------------|--------------------|---------------|-------------|-----------------------------|
| + Wystawianie d                     | okumer         | itu K                  | onfiguracja ka                      | sy                      | ×                       |                                 |                  |                                |                        |                                 |             |                    |                    |               |             | 3 <b>[10</b> A <b>&amp;</b> |
| + Dodaj 🗹 Edy                       | rtuj           | 聞 Usuń                 | 📕 Zapisz                            | × Anuluj                |                         |                                 |                  |                                |                        |                                 |             |                    |                    |               | Konf        | guracja kasy                |
| Nazwa                               | 4              | Nazwa kas              | у                                   | KASA 1                  |                         |                                 |                  |                                |                        |                                 |             |                    |                    |               |             |                             |
| KASA 1                              | _              | Nazwa skró             | ócona                               | K001                    |                         |                                 |                  |                                |                        |                                 |             |                    |                    |               |             |                             |
|                                     |                | Numer rapo             | ortu kasowego                       | 1                       |                         |                                 |                  |                                |                        |                                 |             |                    |                    |               |             |                             |
|                                     |                | Stan kasy              |                                     |                         |                         |                                 |                  |                                |                        |                                 |             |                    |                    |               |             | 0,00                        |
|                                     |                |                        |                                     |                         |                         |                                 |                  |                                | Bilans o               | otwarcia                        |             |                    |                    |               |             |                             |
|                                     |                |                        |                                     |                         |                         |                                 |                  | Data                           | dokumentu:             | 06-08-202                       | :0 💾        |                    |                    |               |             |                             |
|                                     |                | Waluta: zł             | otv polski                          |                         |                         |                                 |                  |                                |                        |                                 |             |                    |                    |               |             |                             |
|                                     |                |                        |                                     |                         |                         |                                 |                  |                                |                        |                                 |             |                    |                    |               |             |                             |
|                                     |                |                        |                                     |                         |                         |                                 |                  |                                |                        | a daia 🛛 🗛                      |             |                    |                    |               |             | ···                         |
|                                     |                | Kuis.                  |                                     |                         |                         |                                 |                  |                                |                        |                                 |             |                    |                    |               |             | 0.00                        |
|                                     |                | KWOTA                  |                                     |                         |                         |                                 |                  |                                |                        |                                 |             |                    |                    |               |             | 0,00                        |
|                                     |                |                        |                                     |                         |                         |                                 |                  | + Dod                          | laj do bilansu         | Usu                             | ń z bilansu |                    |                    |               |             |                             |
|                                     |                |                        | Kwota                               |                         |                         | Waluta                          |                  |                                | Ki                     | urs                             |             | Data               | kursu              |               | Tabela ku   | rsowa                       |
|                                     |                |                        |                                     |                         |                         |                                 |                  |                                |                        |                                 |             |                    |                    |               |             |                             |
|                                     |                |                        |                                     |                         |                         |                                 |                  |                                |                        |                                 |             |                    |                    |               |             |                             |
|                                     |                |                        |                                     |                         |                         |                                 |                  |                                |                        |                                 |             |                    |                    |               |             |                             |
|                                     |                |                        |                                     |                         |                         |                                 |                  |                                |                        |                                 |             |                    |                    |               |             |                             |
|                                     |                |                        |                                     |                         |                         |                                 |                  |                                |                        |                                 |             |                    |                    |               |             |                             |
|                                     |                |                        |                                     |                         |                         |                                 |                  |                                |                        |                                 |             |                    |                    |               |             |                             |
| <                                   | >              |                        |                                     |                         |                         |                                 |                  |                                |                        |                                 |             |                    |                    |               |             |                             |
| Wyszukaj w tabeli                   | 0              |                        |                                     |                         |                         |                                 |                  |                                |                        |                                 |             |                    |                    |               |             |                             |

**Numer raportu kasowego** – pozwala na ustalenie numeru raportu kasowego ponieważ każdorazowe wygenerowanie raportu nadaje kolejny numer.

#### 4.9.2. Dodawanie nowej kasy

System pozwala na zdefiniowane wielu kas, w tym również kasy, która byłaby prowadzona w walucie obcej. Możliwość dodania kasy jest w menu **Kasa** → **Konfiguracja kas** → **Dodaj**.

| DS Dodawanie nowej k   | asy    |        |                    |                  |            |                |        |
|------------------------|--------|--------|--------------------|------------------|------------|----------------|--------|
| Nazwa kasy             | KASA 2 |        |                    |                  |            |                |        |
| Nazwa skrócona         | К2     |        |                    |                  |            |                |        |
| Numer raportu kasowego | 1      |        |                    |                  |            |                |        |
|                        |        |        | Bilans of          | warcia           |            |                |        |
|                        |        | I      | Data dokumentu: 0  | 06-08-2020       |            |                |        |
| Waluta: złoty polski   |        | ~      |                    |                  |            |                |        |
| Nr tab. wal.:          |        |        |                    |                  |            |                |        |
| Kurs:                  |        |        | 1,000000 2         | dnia 06-08-2020  |            |                |        |
| Kwota                  |        |        |                    |                  |            |                | 500,00 |
|                        |        | -      | - Dodaj do bilansu | 觉 Usuń z bilans  | u          |                |        |
| Kwota                  |        | Waluta | Ku                 | rs               | Data kursu | Tabela kursowa |        |
|                        | 500 PI | N      |                    | 1 2              | 020-08-06  |                |        |
|                        |        |        |                    |                  |            |                |        |
|                        |        |        |                    |                  |            |                |        |
|                        |        |        |                    |                  |            |                |        |
|                        |        |        |                    |                  |            |                |        |
|                        |        |        | ✓ <u>O</u> k       | × <u>A</u> nuluj |            |                |        |

Przy dodawaniu nowej kasy możliwe jest także wprowadzenie bilansu otwarcia, jednakże nie jest to konieczne. Zmiana kasy możliwa jest w opcji **Kasa** → **Zmień kasę**.

| DS Zmiana kasy |                              |
|----------------|------------------------------|
|                |                              |
|                |                              |
|                | Wybrana kasa                 |
| [H             | K001] KASA 1 🛛 🗸             |
| [K             | (001] KASA 1<br>(2] KASA 2   |
| <u>[['</u>     |                              |
|                |                              |
|                | <u>V Qk</u> <u>X A</u> nuluj |

# 4.9.3. Usuwanie kasy

Program umożliwia usunięcie kasy, która nie jest wybrana jako kasa domyślna oraz w której nie zostały wystawione żadne dokumenty kasowe. Kasę można usunąć w menu **Kasa**  $\rightarrow$  **Konfiguracja kas**  $\rightarrow$  **Usuwanie kasy**.

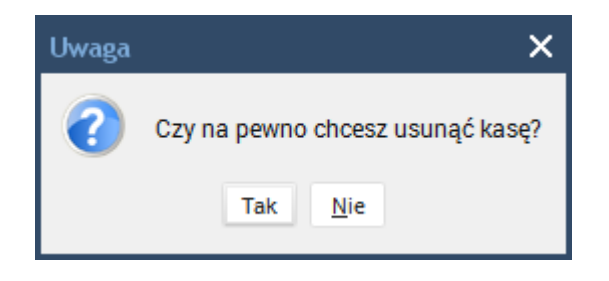

W opcji tej można także podejrzeć aktualny stan kasy.

| DS DGCS Sys            | item Magazyr<br>ia Wydania | v. 20.38 WERSJA DEA<br>Kasa Przelewy Ro <u>z</u>                    | IONSTRACYJNA (p<br>rachunki Zamówiej | ozostało 29 dni) 📑<br>nia Raporty <u>S</u> łownik | j <u>Inna firma</u> ∨ <u>NBP 11</u><br>i <u>N</u> arzędzia <u>K</u> onfiguracja | <u>2222</u> V 🗐 <u>MAGAZ</u><br>a <u>O</u> kno Pomo <u>c</u> | <u>/N GLOWNY</u> | tawowe ceny w PLN ∨ – □ × |
|------------------------|----------------------------|---------------------------------------------------------------------|--------------------------------------|---------------------------------------------------|---------------------------------------------------------------------------------|--------------------------------------------------------------|------------------|---------------------------|
| + Wysta                | wianie dokume              | entu Konfiguracja k                                                 | asy ×                                | _                                                 |                                                                                 |                                                              |                  | ☆ ଢ ▲ ଛ                   |
| + Dodaj                | 🗹 Edytuj                   | 觉 Usuń 🛛 📳 Zapisz                                                   | × Anuluj                             |                                                   |                                                                                 |                                                              |                  | Konfiguracja kasy         |
| Na<br>KASA 1<br>KASA 2 | zwa                        | Nazwa kasy<br>Nazwa skrócona<br>Numer raportu kasowegi<br>Stan kasy | KASA 2<br>K2<br>1                    |                                                   |                                                                                 |                                                              |                  | 500.00                    |
|                        |                            |                                                                     |                                      |                                                   | Bilans o<br>Data dokumentu:                                                     | otwarcia<br>06-08-2020                                       |                  |                           |
|                        |                            | Nr tab. wal.:                                                       |                                      |                                                   |                                                                                 |                                                              |                  |                           |
|                        |                            | Kwota                                                               |                                      |                                                   |                                                                                 |                                                              |                  | 0,00                      |
|                        |                            | Kwota                                                               |                                      | Waluta                                            | + Dodaj do bilansu                                                              | Usuń z bilansu                                               | Data kursu       | Tabela kursowa            |
| Wyszukaj w ta          | ibeli ()                   |                                                                     |                                      |                                                   |                                                                                 |                                                              |                  |                           |

## 4.9.4. Kasa – słownik operacji

Słownik operacji pozwala na zdefiniowanie stałych powtarzających się operacji kasowych. Słownik ten jest wykorzystywany przy wystawianiu dokumentów kasowych.

| + Wystawianie dokumentu Słownik operacji ×       |                      |
|--------------------------------------------------|----------------------|
|                                                  |                      |
| + Dodaj 🗹 Edytuj 🛍 Usuń 📗 Zapisz X Anuluj        | Słownik operacji     |
| Nazwa Płatność za fakturę nr: Nazwa operacji Pła | tność za fakturę nr: |
|                                                  |                      |

### 4.9.5. Wystawianie dokumentu KP/KW

Dokumenty KP (kasa przyjmie), KW (kasa wyda) wystawiany jest z menu **Kasa # Wystaw KP/KW**. Na jednym dokumencie można dodać kilka pozycji. W pole treść wpisywany jest żądany tekst, kwota następnie wybierana jest opcja Dodaj wiersz. Kolejne pozycje można dodać analogicznie. Aby ułatwić pracę użytkownikowi dodano słownik operacji, gdzie warto umieścić najczęściej wykonywane operacje kasowe. Ważnym elementem jest zaznaczenie opcji generuj płatność jeśli zachodzi potrzeba powstania rozrachunku.

| DS Kasa przyjmie                                    |                             |           |                                  |                     |  |  |  |
|-----------------------------------------------------|-----------------------------|-----------|----------------------------------|---------------------|--|--|--|
| Dane dokumentu                                      |                             |           |                                  |                     |  |  |  |
| Nr dokumentu: (a) KP/2/KASA 1/2020 Data: 06-08-2020 |                             |           |                                  |                     |  |  |  |
| Operacja: Płatność za faktury                       |                             |           |                                  | 🔍 Szukaj oper. (F2) |  |  |  |
| Waluta: złoty polski 🗸 Nr tab. wal.: Szukaj tab     | eli walut (F2) Kur          |           | 1,000000] z dnia 06-08-2020      |                     |  |  |  |
| Generuj płatność: 💌                                 |                             |           |                                  |                     |  |  |  |
| Dane kontrahenta                                    |                             |           |                                  |                     |  |  |  |
| Wpłacający                                          |                             |           |                                  | Zmień               |  |  |  |
| Nazwa DGCS SPÓŁKA AKCYJNA                           |                             | Ulica     | ul. Zielona 12                   |                     |  |  |  |
|                                                     |                             | Kod       | 62-800                           |                     |  |  |  |
| NIP/PESEL 6180040084                                |                             | Miejsc.   | Kalisz                           |                     |  |  |  |
| Pozycje dokumentu                                   |                             |           |                                  |                     |  |  |  |
| Treść: Płatność za fakturę 15/05/2020               |                             |           | Kwota: 369,00 Symbol księgowy: N | 🔍 Szukaj typu (F2)  |  |  |  |
| + Dodaj poz                                         | zycję 🛛 Edytu               | j pozycję | 觉 Usuń pozycję                   |                     |  |  |  |
| Treść Kwota Symbol ksiegowy                         |                             |           |                                  |                     |  |  |  |
| Płatność za fakturę 123/2020 1 500,00 N             |                             |           |                                  |                     |  |  |  |
| Płatność za fakturę 15/05/20 369,00 N               |                             |           |                                  |                     |  |  |  |
|                                                     |                             |           |                                  |                     |  |  |  |
|                                                     |                             |           |                                  |                     |  |  |  |
|                                                     |                             |           |                                  |                     |  |  |  |
|                                                     |                             |           |                                  |                     |  |  |  |
| F                                                   | Razem:                      |           | 869,00                           |                     |  |  |  |
|                                                     | ✓ <u>O</u> K × <u>A</u> nul | luj       | 음 <u>D</u> rukuj                 |                     |  |  |  |

Po wybraniu kontrahenta pojawi się okno wystawiania dokumentu kasowego. Na samej górze okna podpowiadany jest numer dokumentu kasowego zgodnie z wzorcem numeracji ustawionym wcześniej w Konfiguracja → Ustawienia ogólne → Dokumenty. Równie dobrze można wymusić numer, co może być przydatne w momencie, gdy po usunięciu dokumentu chcemy zachować ciągłość w numeracji. Poniżej po prawej stronie widoczne są dane wybranego wcześniej kontrahenta, a po lewej data dokumentu i dane dotyczące waluty wystawianego dokumentu. Poniżej danych walutowych znajduje się znacznik "Generuj płatność". Jeżeli dokument ma wygenerować płatność w rozrachunkach, to znacznik powinien być ustawiony. Następnie wybrać należy nazwę operacji dla dokumentu ze słownika operacji lub też wpisać ją ręcznie. Kolejnym krokiem będzie dodanie pozycji do tabeli, które rozpocząć trzeba od treści opisujących daną pozycję, następnie ustala się kwotę, i opcjonalnie wybierany jest symbol księgowy. Symbol księgowy określa w jaki sposób dana pozycja zostanie w późniejszym czasie zaksięgowana na konta z wykorzystaniem wzorców księgowych – istotne przy korzystaniu z modułu księgowego. Wiersz wprowadza się do tabeli przyciskiem "Dodaj wiersz". Przycisk OK akceptuje wprowadzone KP/KW. Przycisk Szukaj operacji pozwala zdefiniować, wybrać z listy najczęściej powtarzające się operacje kasowe.

| DS Wybierz operację  |                                  |  |  |  |  |  |  |  |  |
|----------------------|----------------------------------|--|--|--|--|--|--|--|--|
| Wybierz operacje     |                                  |  |  |  |  |  |  |  |  |
|                      | Nazwa operacji                   |  |  |  |  |  |  |  |  |
| Płatność za fakturę  | nr:                              |  |  |  |  |  |  |  |  |
|                      |                                  |  |  |  |  |  |  |  |  |
|                      |                                  |  |  |  |  |  |  |  |  |
|                      |                                  |  |  |  |  |  |  |  |  |
|                      |                                  |  |  |  |  |  |  |  |  |
|                      |                                  |  |  |  |  |  |  |  |  |
|                      |                                  |  |  |  |  |  |  |  |  |
|                      |                                  |  |  |  |  |  |  |  |  |
|                      |                                  |  |  |  |  |  |  |  |  |
|                      |                                  |  |  |  |  |  |  |  |  |
|                      |                                  |  |  |  |  |  |  |  |  |
| <u>K</u> opiuj opera | zję do treści                    |  |  |  |  |  |  |  |  |
|                      |                                  |  |  |  |  |  |  |  |  |
| <u>√ 0</u> ⊦         | × Anuluj + Dodaj operacje W Usuń |  |  |  |  |  |  |  |  |

Opcja Kopiuj operację do treści dodatkowo przyśpiesza wystawianie dokumentów KP/KW. Dodawanie operacji jest również możliwe z poziomu słownika operacji: Kasa → Słownik operacji.

### 4.9.6. Kartoteka dokumentów KP / KW

Kartoteka jest miejscem przechowywania wszystkich wystawionych dokumentów KP/KW w systemie. Z tego poziomu można także anulować lub drukować wybrane dokumenty KP/KW.

Na górnym panelu okna mamy do wyboru zakresu dat, z którego chcemy przeglądać dokumenty KP bądź KW. Środkowy fragment okna podzielony jest na dwie części: po lewej mamy widoczne dane ogólne wszystkich dokumentów kasowych, a po prawej stronie szczegóły wybranego dokumentu. Jeżeli dokument nie generował płatności, to mamy możliwość dodania, edycji i usuwania pozycji dokumentu kasowego. W przeciwnym przypadku opcje te są niedostępne. Anulowanie dokumentu zeruje wszystkie kwoty dokumentu kasowego i usuwa płatność (jeżeli takowa istnieje), ale zostawia sam dokument w kartotece.

| DGCS System<br>Plik Przyjęcia       | Magazyn v<br>Wydania | v.20.38 W<br>Kasa Prze | /ERSJA DEMO<br>elewy Ro <u>z</u> ra                                                                                                    | NSTRACYJNA<br>chunki Zamóv                                                                                                    | (pozostało 29 dni) 📇 in<br>wienia Raporty Słowniki j | <u>na firma</u> ∨ <u>NBP  </u><br>Narzędzia <u>K</u> onfigura | <u>11 2222</u>                                  | ∃ <u>MAGAZYN GLOWNY</u> ∨<br>mo <u>c</u>                                            | Ceny podstawowe ceny w Pl  | <u>N</u> ~ - 🗆 ×  |
|-------------------------------------|----------------------|------------------------|----------------------------------------------------------------------------------------------------|----------------------------------------------------------------------------------------------------|------------------------------------------------------|---------------------------------------------------------------|-------------------------------------------------|-------------------------------------------------------------------------------------|----------------------------|-------------------|
| + Wystawiani                        | ie dokument          | tu Ka                  | rtoteka dokum                                                                                                    | entów KP 🛛 🗙                                                                                                    |                                                      |                                                               |                                                 |                                                                                     |                            | ☆ 📲 • ▲&          |
| 🗹 Edytuj 🧰                          | Usuń                 | 💾 Zapisz               | × Anuluj                                                                                                    | 🛱 Drukuj                                                                                                    | Drukuj wybrane 🗙 A                                   | nuluj dokument                                                |                                                 |                                                                                     | Kartotek                   | a dokumentów KP   |
|                                     |                      |                        |                                                                                                    |                                                                                                    | Data od: 03-08-2020                                  | 🗎 Data do: 0                                                  | 5-08-2020                                       |                                                                                     |                            |                   |
| Numer<br>KP/2/KASA 1<br>KP/1/KASA 1 | /2020                | Data<br>06<br>06       | Dane doku<br>Nr dokument<br>Operacja:<br>Waluta: zło<br>Dane kontr<br>Wpłacają<br>Nazwa<br>NIP/PESEL<br>Pozycje do<br>Treść:<br>Płatność za<br>Płatność za | mentu<br>Płatność za<br>ty polski<br>ahenta<br>Cy<br>5180040084<br>kumentu<br>5180040084<br>kumentu<br>5180040084<br>kumentu<br>5180040084 | 1/2020 Data: 06-08-2<br>faktury    Nr tab. wat:      | 020<br>+ Dodaj pozycję<br>Symbol księgon<br>0 N               | Szukaj tabeli<br>Ulica<br>Kod<br>Miejsc<br>Kwot | walut (F2) Kurs:<br>ul. Zielona 12<br>62-800<br>c. Kalisz<br>ta:<br>ję Usuń pozycję | 1,000000 z dnia 06-08-2020 | Szukaj oper. (F2) |
| <<br>Wyszukaj w tabeli              |                      | >                      |                                                                                                    |                                                                                                    |                                                      | Razem                                                         | :                                               | 1 869,00                                                                            |                            |                   |

Na samym dole okna dostępne są opcje drukowania jednego wybranego dokumentu, usunięcie wybranego dokumentu (może powstać luka w numeracji) oraz drukowanie kilku wybranych dokumentów kasowych. Po wybraniu opcji "Drukuj wybrane" pojawi nam się poniższe okno.

| DS Drukowanie dok | umentow KP |       |                             |                     |           |                   |                        |                    |
|-------------------|------------|-------|-----------------------------|---------------------|-----------|-------------------|------------------------|--------------------|
|                   |            |       | Od: 01-08-202               | 0 📋 Do: 31-08-2020  |           |                   |                        |                    |
| Z Numer           | Data       | Kwota | Operacja                    | Nazwa kontra        | ahenta    | Adres kontrahenta | Kod miasta kontrahenta | Miasto kontrahenta |
| KP/1/KASA 1/2020  | 06-08-2020 | 10    | 100,00 KP - bilans otwarcia |                     |           |                   |                        |                    |
| KP/2/KASA 1/2020  | 06-08-2020 | 18    | 69,00 Płatność za faktury   | DGCS SPÓŁKA AK      | CYJNA ul. | Zielona 12        | 62-800                 | Kalisz             |
| <                 |            |       |                             |                     |           |                   |                        |                    |
| Wyszukaj w tabeli |            |       |                             |                     |           |                   |                        | 0                  |
|                   |            |       | Zaznacz wszystkie           | 🛱 Drukuj zaznaczone | × Zamknij |                   |                        |                    |

W tabeli można zaznaczyć dokumenty, które mają zostać wydrukowane (można też wybrać opcję "Zaznacz wszystkie") i wydrukować wybierając przycisk "Drukuj zaznaczone".

# 4.10. Przelewy

Dostępne funkcje w menu głównym "Przelewy" służy do wprowadzania przelewów na konta bankowe, przelewów do Urzędu Skarbowego i przelewów do Zakładu Ubezpieczeń Społecznych oraz wydruku przelewów na druczkach przelewowych.

### 4.10.1. Wystawianie przelewu

Wystawienie przelewu realizowane jest z menu głównego  $\mathbf{Przelewy} \rightarrow \mathbf{Przelewy}$ . W oknie są umieszczone cztery zakładki:

- Przelew
- Przelew US
- Przelew ZUS
- Wpłaty

W zależności od tego, jaki rodzaj przelewu ma zostać wprowadzony, wybierać należy interesującą zakładkę. Każda zakładka zawiera inne pola do wprowadzania przelewu.

| D Przelewy(Zamknij Alt+F4)           |                                                                                                    |  |  |  |  |  |  |  |  |  |
|--------------------------------------|----------------------------------------------------------------------------------------------------|--|--|--|--|--|--|--|--|--|
| 📕 Drukuj i zapisz 🔚 Zapisz i zamknij | Parametry drukowania                                                                                                    |  |  |  |  |  |  |  |  |  |
| Data 24-11-2021                      |                                                                                                    |  |  |  |  |  |  |  |  |  |
| Przelew US Przelew ZUS Wpłaty        |                                                                                                    |  |  |  |  |  |  |  |  |  |
| Odbiorca                             | Szukaj Zleceniodawca                                                                                                    |  |  |  |  |  |  |  |  |  |
| Nazwa                                | DGCS SPÓŁKA AKCYJNA                                                                                                    |  |  |  |  |  |  |  |  |  |
| KadMiasta                            | Kod/Miasto 62-800 Kalisz                                                                                                    |  |  |  |  |  |  |  |  |  |
| Lilico                               | Adres Nieznana                                                                                                    |  |  |  |  |  |  |  |  |  |
|                                      | NIP/PESEL 6180040034                                                                                                    |  |  |  |  |  |  |  |  |  |
| NIFIFESEL                            | Konto 11 2222 3333 4444 5555 6666 7777 Zmień konto                                                                                      |  |  |  |  |  |  |  |  |  |
| Nr konta                             | Zmień konto                                                                                                    |  |  |  |  |  |  |  |  |  |
|                                      | Przelew        Waluta: złoty polski        Nr tab. wal.:        Kurs:     1,000000 z dnia 24-11-2021       Kwota     0,00       Tytułem |  |  |  |  |  |  |  |  |  |
|                                      | × Zamknij                                                                                                    |  |  |  |  |  |  |  |  |  |
|                                      | •                                                                                                    |  |  |  |  |  |  |  |  |  |

U dołu okna w "Parametry drukowania" można ustawić, czy wydruk ma być wykonany w trybie wstawianym (w przypadku, gdy posiadamy gotowe druczki przelewowe), czy też ma być wykonany wydruk razem z druczkiem oraz można wydrukować wprowadzany przelew poprzez opcję "**Drukuj**". Funkcja przelewów jest całkowicie osobną ewidencją nie posiadającą powiązania z rozrachunkami.

# 4.10.2. Kartoteka przelewów

Wszystkie wystawione przelewy pamiętane są w kartotece przelewów, w której istnieje możliwość edycji, wydruku bądź usunięcia przelewu.

| DS DGCS    | System Maga   | izyn v. 20. | 39 WERSJA DEMON      | ISTRACYJNA (pozostał    | o 27 dni) 💼 <u>DGC</u> | <u>CSSA.</u> V 🔂 <u>NBF</u> | BP 11 2222 v 🖯 MAGAZYN GLOWNY v 🗇 Ceny podstawowe ceny w PLN v – | -            |  |
|------------|---------------|-------------|----------------------|-------------------------|------------------------|-----------------------------|------------------------------------------------------------------|--------------|--|
| + Wy       | stawianie doł | umentu      | Kartoteka przelewó   | ów ×                    |                        |                             | 승무 대                                                             | <u>ه</u> ∡ و |  |
| 🗹 Edytu    | j 觉 Usur      | 📕 Za        | apisz 🗙 Anuluj       | Parametry drukowania    | 🛱 Drukuj               |                             | Kartoteka przel                                                  | lewów        |  |
|            |               |             |                      |                         | Data od: 01-08-2020    | 📋 Data do: 07               | 07-08-2020                                                       |              |  |
| Da         | ta            | Przele      | ewy Przelewy US      | Przelewy ZUS Wpła       | aty                    |                             |                                                                  |              |  |
|            | 11-08-2020    |             |                      |                         |                        | Data                        | 07-08-2020                                                       |              |  |
|            |               | Odb         | iorca                |                         |                        | Szukaj                      | Zleceniodawca                                                    |              |  |
|            |               | Nazw        | va AAA Plac Kościusz | zki 12 Zakopane 222-333 | -44-55                 |                             | Nazwa DGCS S.A. Zielona 12 62-800 Kalisz 6180040084              |              |  |
|            |               | Konto       | 0 10 1111 1111 222:  | 2 2222 3333 3333        |                        |                             | Konto 11 2222 3333 4444 5555 6666 7777                           |              |  |
|            |               |             |                      |                         |                        | Zmień konto                 | Zmień k                                                          | konto        |  |
|            |               |             |                      |                         | przelew                | ~                           |                                                                  |              |  |
|            |               |             |                      |                         | Waluta: złoty polsk    | i v                         | ×                                                                |              |  |
|            |               |             |                      |                         | Nr tab. wal.:          |                             |                                                                  |              |  |
|            |               |             |                      |                         | Kurs:                  | 1,000000                    | 00 z dnia 07-08-2020 巴                                           |              |  |
|            |               |             | Kwota 500            |                         |                        |                             |                                                                  |              |  |
|            |               |             |                      |                         | Usiuga gas             | stronomiczna                |                                                                  |              |  |
|            |               |             |                      |                         |                        |                             |                                                                  |              |  |
|            |               |             |                      |                         |                        |                             |                                                                  |              |  |
| Wyszukaj v | v tabeli 🤇    |             |                      |                         |                        |                             |                                                                  |              |  |

# 4.10.3. Wyciągi bankowe

Funkcjonalność umożliwia wprowadzanie wyciągów bankowych ręcznie lub też umożliwia zaczytanie wyciągu z pliku, który można wygenerować na stronie banku w formacie MT-940. Po wprowadzeniu wyciągu bankowego można go rozliczyć z rozrachunkami.

W chwili obecnej są obsługiwane następujące banki:

- ING Bank Sląski,
- Raiffeisen Bank,
- PKO BP,
- Bank PeKao SA,
- Bank Millennium
- Bank Santander (były WBK),
- Citi Bank
- mBank (były Bre Bank),
- BGŻ,
- ESBANK,
- BOŚ Bank,
- BPH,
- Alior Bank,
- BNP Paribas.

| DS DGCS System K                   | PiR v. 22.00 \                       | WERSJA DEMONSTI           | RACYJNA (dozost         | ato 30 dni) 🛱 DGCS               |                                           | tvczeń 01-01-2021 – 31-12-202      | 21 🗸 🛱 Niezdefiniowar | na∨ ⇔®PIN∨  | - 🗆 X            |  |  |  |
|------------------------------------|--------------------------------------|---------------------------|-------------------------|----------------------------------|-------------------------------------------|------------------------------------|-----------------------|-------------|------------------|--|--|--|
| <u>P</u> lik Ks <u>i</u> ęga Rejes | stry <u>V</u> AT Rozi                | iczenie z <u>U</u> S Kasa | Przelewy Ro <u>z</u> ra | achunki Inne <u>d</u> okumenty F | aporty <u>S</u> łowniki <u>N</u> arzędzia | <u>K</u> onfiguracja Pomo <u>c</u> |                       |             |                  |  |  |  |
| + Księga                           |                                      | Wyciągi bankowe           | e ×                     |                                  |                                           |                                    |                       | 🚺 o 🖵       | ∎o ☆ <u>A.</u> & |  |  |  |
| + Dodaj 🖉 Ed                       |                                      | Kartoteka wyciągó         | ow bankowych            |                                  |                                           |                                    |                       |             |                  |  |  |  |
|                                    | Data od: 01-10-2021 🗎 do: 31-10-2021 |                           |                         |                                  |                                           |                                    |                       |             |                  |  |  |  |
| Numer wyciągu                      | Data                                 |                           |                         |                                  |                                           |                                    |                       |             |                  |  |  |  |
| 123                                | 22-10-2021                           | Numer wyciągu 1           | 23                      |                                  |                                           |                                    |                       |             |                  |  |  |  |
|                                    |                                      | Data 2                    | 2-10-2021               |                                  |                                           | Saldo końcowe 1 000,00             |                       |             |                  |  |  |  |
|                                    |                                      | Kwota                     | Data księgowania        | Kontrahent                       | Konto bankowe                             | Tytuł płatności                    | Typ operacji V        | Valuta Kurs | Data kursu       |  |  |  |
|                                    |                                      | 1 000,00                  | 22-10-2021              | dGCS S.A.                        | 12 1225 1236 0000 0000 000                | Zapłąta za FV 123                  | PLN                   | 1,000000    | 22-10-2021       |  |  |  |
|                                    |                                      |                           |                         |                                  |                                           |                                    |                       |             |                  |  |  |  |
|                                    |                                      |                           |                         |                                  |                                           |                                    |                       |             |                  |  |  |  |
|                                    |                                      |                           |                         |                                  |                                           |                                    |                       |             |                  |  |  |  |
|                                    |                                      |                           |                         |                                  |                                           |                                    |                       |             |                  |  |  |  |
|                                    |                                      |                           |                         |                                  |                                           |                                    |                       |             |                  |  |  |  |
|                                    |                                      |                           |                         |                                  |                                           |                                    |                       |             |                  |  |  |  |
|                                    |                                      |                           |                         |                                  |                                           |                                    |                       |             |                  |  |  |  |
|                                    |                                      |                           |                         |                                  |                                           |                                    |                       |             |                  |  |  |  |
|                                    |                                      |                           |                         |                                  |                                           |                                    |                       |             |                  |  |  |  |
|                                    |                                      |                           |                         |                                  |                                           |                                    |                       |             |                  |  |  |  |
|                                    |                                      |                           |                         |                                  |                                           |                                    |                       |             |                  |  |  |  |
|                                    |                                      |                           |                         |                                  |                                           |                                    |                       |             |                  |  |  |  |
| <                                  | >                                    | <                         |                         |                                  |                                           |                                    |                       |             | >                |  |  |  |
| Wyszukaj w tabeli                  | ٢                                    | Wyszukaj w tabeli         |                         |                                  |                                           |                                    |                       |             | 0                |  |  |  |

Konfiguracja dotycząca księgowania wyciagów bankowych nie jest wymagana przy uproszczonej księgowości, ale równie dobrze może być wykorzystywana w pracy na co dzień.

Istnieje także możliwość integracji z kontem w banku BPH poprzez usługę on-line BankConnect. Usługa ta zostanie opisana w dalszej części instrukcji rozdziału dotyczącego wyciągów bankowych. Po wprowadzeniu wyciągu bankowego można go rozliczyć z rozrachunkami.

# 4.10.3.1. Dodawanie wyciągu bankowego

Wchodząc bezpośrednio w opcję Wyciągów bankowych i wybierając opcje "Dodaj" uaktywniona zostanie możliwość dodania wyciągu.

| DS Do  | laj wyci                                           | ıg bankowy               |               |                                   |                  |                            |                                  |                            |               |                |              |                       |     |
|--------|----------------------------------------------------|--------------------------|---------------|-----------------------------------|------------------|----------------------------|----------------------------------|----------------------------|---------------|----------------|--------------|-----------------------|-----|
| Konto  | Konto bankowe NBP 11 2222 3333 4444 5555 6666 7777 |                          |               |                                   |                  |                            |                                  |                            |               |                |              |                       |     |
| Numer  | Numer wyciągu WB 01/2021                           |                          |               |                                   |                  |                            |                                  |                            |               |                |              |                       |     |
| Data   |                                                    | 28-10-2021               |               |                                   |                  |                            |                                  |                            |               |                |              |                       |     |
| Waluta | złoty po                                           | olski ~                  | Nr tab. wal.: |                                   |                  | zukaj tabeli walut (F2)    | ) Kurs:                          | 1,000000 z dn              | ia 28-10-2021 |                |              |                       |     |
| Kwota  |                                                    | Data                     |               | Kontrahent(F2-słownik)            |                  | Konto bankowe              |                                  | Tytuł płatności Typ op     |               | operacji(F2-sł | ownik)       |                       |     |
|        | 0,                                                 | 28-10-2021               |               |                                   |                  |                            |                                  |                            |               |                |              | + <u>D</u> odaj pozyc | oję |
| Razem  | :                                                  |                          | 1 000,00      |                                   |                  |                            |                                  |                            |               |                |              |                       |     |
|        |                                                    |                          |               |                                   |                  |                            |                                  |                            |               | [              |              |                       |     |
| 2      | Kwota                                              | Data księgowania         | RC SPÓLK      | ontrahent                         | 12 1225 1226     | bankowe                    | l ytuł płat<br>Zaplata za EV 125 | NOSCI                      | Typ operacji  | Waluta         | Kurs         | Data kursu            | N   |
|        | 100                                                | ,00 2010 2021            | 000001021     |                                   | 12 1220 1200     |                            | Lupiata Lu i v i Lo              | ,,2021                     |               |                | 1,000000     | 20102021              |     |
|        |                                                    |                          |               |                                   |                  |                            |                                  |                            |               |                |              |                       |     |
|        |                                                    |                          |               |                                   |                  |                            |                                  |                            |               |                |              |                       |     |
|        |                                                    |                          |               |                                   |                  |                            |                                  |                            |               |                |              |                       |     |
|        |                                                    |                          |               |                                   |                  |                            |                                  |                            |               |                |              |                       |     |
|        |                                                    |                          |               |                                   |                  |                            |                                  |                            |               |                |              |                       |     |
|        |                                                    |                          |               |                                   |                  |                            |                                  |                            |               |                |              |                       |     |
|        |                                                    |                          |               |                                   |                  |                            |                                  |                            |               |                |              |                       |     |
|        |                                                    |                          |               |                                   |                  |                            |                                  |                            |               |                |              |                       |     |
|        |                                                    |                          |               |                                   |                  |                            |                                  |                            |               |                |              |                       |     |
|        |                                                    |                          |               |                                   |                  |                            |                                  |                            |               |                |              |                       |     |
| <      |                                                    |                          |               |                                   |                  |                            |                                  |                            |               |                |              |                       | >   |
| Wyszu  | kaj w tab                                          | eli                      |               |                                   |                  |                            |                                  |                            |               |                |              |                       | ٢   |
|        |                                                    | 🗹 <u>E</u> dytuj pozycję | 🗓 Usuń pozycj | ę <u> <u> </u>U<u>s</u>uń poz</u> | ycj zaznacz.     | <u>R</u> ozdziel pozycję   | Odwiąż <u>f</u> irmę             | <u>T</u> yp operacji       | Typ operacji  | zaznacz.       | Dowiąż płatr | ność                  |     |
|        |                                                    |                          |               | <u>✓ о</u> к                      | × <u>A</u> nuluj | <u>P</u> okaż wszystkie ro | zrachunki Op                     | is <u>k</u> olorów pozycji |               |                |              |                       |     |

Dodając wyciąg bankowy istnieje możliwość wybrania konta bankowego, na które zostaje dodany wyciąg oraz możliwość zaznaczenia że WB jest wprowadzony w walucie obcej. Jeżeli zaznaczy się opcję dane walutowe wówczas pojawią się dodatkowe pola, które pozwolą na wybór waluty oraz daty i kursu waluty.

Pola, które użytkownik powinien wypełnić to: Numer wyciągu, Data, Kwota, Kontrahent, Konto – (jest to bardzo ważne aby wprowadzić je poprawnie ponieważ przy wprowadzaniu wyciągów na podstawie tego pola będzie identyfikowany kontrahent), Tytuł płatności oraz typ operacji. Jeżeli wszystkie dane zostały uzupełnione należy wybrać opcję "Dodaj wiersz".

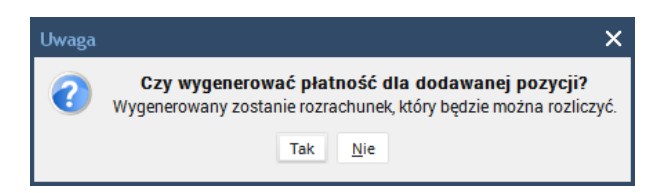

Po wybraniu opcji "Tak" możliwe będzie rozliczenie rozrachunku lub wygenerowanie nadpłaty kontrahenta:
| DS Wybierz dokum       | enty do rozliczenia           |                         |                              |                    |                           |                   |                       |       |         |            |
|------------------------|-------------------------------|-------------------------|------------------------------|--------------------|---------------------------|-------------------|-----------------------|-------|---------|------------|
|                        |                               |                         | Całkowita płatność kontrahe  | nta do rozliczenia | 1 000,00                  |                   |                       |       | Wa      | aluta: PLN |
|                        |                               |                         | Pozostała płatność kontrahe  | nta do rozliczenia | 1 000,00                  |                   |                       |       | Ku      | rs: 1      |
| Opis: Zapłata za FV 12 | 5/2021                        |                         |                              |                    |                           |                   |                       |       |         |            |
|                        |                               |                         | Nale                         | eżności niezapła   | cone                      |                   |                       |       |         |            |
| Z Numer dokumentu      | Zdarzenie gospodarcze         | Opis                    | Data zobowiązania            | Termin zapłaty     | Pozostało do spłaty S     | Dodatkowy nr księ | L L                   | Jwagi | Po term | Wartość    |
| 35432                  | 32424                         |                         | 01-02-2021                   | 01-02-2021         | 230,00 K                  |                   |                       |       | 269     |            |
| 42343                  | Kor. 123                      |                         | 05-05-2021                   | 05-05-2021         | 1 845,00 K                |                   |                       |       | 176     |            |
| F/7/09/21              |                               |                         | 07-09-2021                   | 07-09-2021         | 1 476,00 M                |                   | Automatyczny          |       | 51      |            |
| F/13/09/21             |                               |                         | 10-09-2021                   | 10-09-2021         | 1 291,50 M                |                   | Automatyczny          |       | 48      |            |
| F/15/09/21             |                               |                         | 11-09-2021                   | 11-09-2021         | 4 243,50 M                |                   | Automatyczny          |       | 47      |            |
| F/27/09/21             |                               |                         | 17-09-2021                   | 17-09-2021         | 2 742,90 M                |                   | Automatyczny          |       | 41      |            |
| F/43/09/21             |                               |                         | 24-09-2021                   | 24-09-2021         | 4 145,10 M                |                   | Automatyczny          |       | 34      |            |
| F/52/09/21             |                               |                         | 29-09-2021                   | 29-09-2021         | 774,90 M                  |                   | Automatyczny          |       | 29      |            |
| F/54/09/21             |                               |                         | 30-09-2021                   | 30-09-2021         | 2 484,60 M                |                   | Automatyczny          |       | 28      |            |
| F/3/10/21              | Sprzedaż towarów i usług na f |                         | 02-10-2021                   | 02-10-2021         | 676,50 W                  |                   | Automatyczny          |       | 26      |            |
|                        |                               |                         |                              |                    |                           |                   |                       |       |         |            |
| <                      |                               |                         |                              |                    |                           |                   |                       |       |         | >          |
|                        |                               |                         |                              |                    |                           |                   |                       |       |         | 0          |
|                        | <u>R</u> ozlicz zaznac        | zone Rozlicz <u>g</u> l | obalnie wg terminu płatności | Wygeneruj nadpłate | kontrahenta <u>K</u> ompe | ensata Pokaż sz   | czegóły × <u>A</u> nu | uluj  |         |            |

Operację należy powtórzyć do momentu kiedy wszystkie pozycje na WB zostaną dodane.

W dolnej części okna wprowadzania wyciągu bankowego umieszczone są przyciski pozwalające wykonać dodatkowe operacje:

| DS Edyt  | uj wyciąg bankowy | ,        |                  |                                       |                                   |                                   |                       |              |                       |
|----------|-------------------|----------|------------------|---------------------------------------|-----------------------------------|-----------------------------------|-----------------------|--------------|-----------------------|
| Konto ba | ankowe BG2 PL5600 | 00116500 | 00000001300741   |                                       |                                   |                                   |                       |              | ~                     |
| Numer w  | yciągu 3102019    |          |                  |                                       |                                   |                                   |                       |              |                       |
| Data     | 14-12-2019        |          |                  |                                       |                                   |                                   |                       |              |                       |
| Waluta:  | złoty polski      | ~        |                  | Szukaj tabel                          |                                   |                                   |                       |              |                       |
| Kwota    |                   | Data     |                  | Kontrahent (F2-słownik)               | Konto bankowe                     | Tytuł płatności                   | Typ operacji (F2-słov | mik)         |                       |
|          | 0,00              | 07-08-20 | 20 🖽             |                                       |                                   |                                   |                       | +            | <u>D</u> odaj pozycję |
| Razem :  |                   |          | 260,80           |                                       |                                   |                                   |                       |              |                       |
|          |                   |          |                  |                                       |                                   |                                   |                       |              |                       |
| z        | Kwota Data ksi    | ęgowania | Kontraher        | nt Konto bankowe                      |                                   | Tytuł płatności                   |                       | Typ operacji | Waluta                |
| ⊒        | 150,80 14-12-20   | 19       | RODKalisz        | 7611402017000045020                   | 391363 Oplaty za naliczenia       |                                   |                       |              | PLN                   |
|          | 10,00 14-12-20    | 19       | RODOstrów Wikp.  | 511090112800000001                    | 2997061 Opłaty za naliczenia      |                                   |                       |              | PLN                   |
|          | 200,00 14-12-20   | 19       | RODOstrów Wikp.  | 511090112800000001                    | 2997061 Opłaty za naliczenia      |                                   |                       |              | PLN                   |
|          |                   |          |                  |                                       |                                   |                                   |                       |              |                       |
| <        |                   |          |                  |                                       |                                   |                                   |                       |              | >                     |
| Wyszuk   | aj w tabeli       |          |                  |                                       |                                   |                                   |                       |              | 0                     |
|          |                   |          | 🗹 Edytuj pozycję | 🖞 Usuń pozycję 🖞 U <u>s</u> uń pozycj | zaznacz. <u>R</u> ozdziel pozycję | Odwiąż firmę <u>T</u> yp operacji | Typ operacji zaznacz. |              |                       |
|          |                   |          |                  |                                       |                                   |                                   |                       |              |                       |

- Edytuj pozycję – pozwala na edycję wszystkich danych dla wybranej pozycji:

| ↔ Nr tab. wal.: |                                     | Szukaj tabeli walut (F2) Kurs: 1,000000                                    | z dnia 28-10-2021 💾                                                                                                    |                                                                                                    |
|-----------------|-------------------------------------|----------------------------------------------------------------------------|----------------------------------------------------------------------------------------------------|----------------------------------------------------------------------------------------------------|
| Data            | Kontrahent(F2-słownik)              | Konto bankowe                                                              | Tytuł płatności                                                                                                    | Typ operacji(F2-słownik)                                                                                                    |
| 28-10-2021      | DGCS SPÓŁKA AKCYJNA                 | 12 1225 1236 0000 0000 0001 4561                                           | Zapłata za FV 125/2021                                                                                                    |                                                                                                    |
|                 |                                     |                                                                            |                                                                                                    |                                                                                                    |
|                 |                                     |                                                                            |                                                                                                    |                                                                                                    |
|                 |                                     |                                                                            |                                                                                                    |                                                                                                    |
|                 |                                     |                                                                            |                                                                                                    |                                                                                                    |
|                 |                                     |                                                                            |                                                                                                    |                                                                                                    |
|                 |                                     | ✓ <u>O</u> K × <u>A</u> nuluj                                              |                                                                                                    |                                                                                                    |
|                 | Vr tab. wal.:<br>Data<br>28-10-2021 | Virtab. wal: Data Kontrahent(F2-słownik)<br>28-10-2021 DGCS SPÓŁKA AKCYJNA | Vir tab. wal: Szukaj tabeli walut (F2) Kurs: 1,000000<br>Data Kontrahent(F2-słownik) Konto bankowe<br>28-10-2021 DGCS SPÓŁKA AKCYJNA 12 1225 1236 0000 0000 0001 4561 | V Nr tab. wal:   Szukaj tabeli walut (F2)   Kurs:   1,000000   z dnia   28-10-2021   III     Data   Kontrahent(F2-słownik)   Konto bankowe   Tytuł płatności     28-10-2021   III   DGCS SPÓŁKA AKCYJNA   12 1225 1236 0000 0000 0001 4561   Zapiata za FV 125/2021 |

• Usuń pozycję – usunięcie wybranej pozycji

• **Rozdziel pozycję** – umożliwia wydzielenie nowej pozycji z wybranej pozycji. Funkcja bardzo przydatna, gdy jedna pozycja wyciągu np. jest przelewem od firmy kurierskiej i chcemy ją rozbić na płatności poszczególnych kontrahentów, którym sprzedaliśmy towar a firma kurierska im go dostarczyła

• **Dowiąż/Odwiąż firmę** – opcja dowiązania pozwala dowiązać firmę wybraną ze słownika kontrahentów do wybranej pozycji lub wszystkich pozycji posiadających takie samo konto bankowe jak wybrana pozycja, co skutkuje wygenerowanie płatności na wybranego kontrahenta. Opcja odwiązania pozwala zmienić dowiązanego kontrahenta (skutkuje zmianą płatności) lub odwiązać kontrahenta (skutkuje całkowitym usunięciem

wygenerowanej wcześniej płatności)

• Typ operacji – zmiana typu operacji dla wybranej pozycji bez naruszania innych danych wybranej pozycji

• **Typ operacji zaznacz.** – zmiana typu operacji dla wszystkich pozycji z zaznaczoną kolumną "Z" bez naruszania

innych danych

• **Dowiąż płatność -** pozwala na szybie dowiązanie pozycji wyciągu bankowego do istniejącej płatności w Systemie i nie powiązanej z żadnym dokumentem źródłowym. Główne zastosowanie to powiązanie z płatnością wygenerowaną przez moduły magazynowe bez wygenerowanego dokumentu kasowego, ale też może służyć do powiązać z inną płatnością:

| Uwaga | ×                                                                                                    |
|-------|----------------------------------------------------------------------------------------------------|
| ?     | UWAGA!!!                                                                                                    |
|       | Wybrana została opcja dowiązania płatności już istniejącej w systemie,<br>ale nie posiadającej dokumentu źódłowego (kasowego, wyciągu, księgowania).                                                                                                    |
|       | Płatność dowiązana teraz do tej pozycji zostanie usunięta całkowicie<br>z systemu i do wybranej pozycji zostanie dowiązana wybrana płatność istniejąca<br>w systemie.                                                                                           |
|       | Jeżeli wybierzesz <i>Tak</i> , to wyświetlone zostanie okno wyboru kontrahenta<br>powiązanego do tej pozycji (jeżeli nie jest jeszcze powiązany) oraz okno wyboru<br>płatności istniejącej w systemie wybranego kontrahenta na kwotę równą kwocie<br>z pozycji. |
|       | Kontynuować wybieranie płatności istniejącej w systemie?<br>Tak <u>N</u> ie                                                                                                    |

• Pokaż wszystkie rozrachunki – możliwość podejrzenia wszystkich nierozliczonych rozrachunków z wybranego

zakresu dat

**Opis kolorów pozycji** – wyświetlenie opisu dla poszczególnych kolorów, jakie mogą przyjmować pozycje.

### 4.10.3.2. Wczytanie wyciągu bankowego

Zaczytanie wyciągu bankowego możliwe jest po wybraniu opcji **Wczytaj z pliku** a następnie wskazanie z jakiego banku będzie przeprowadzony import.

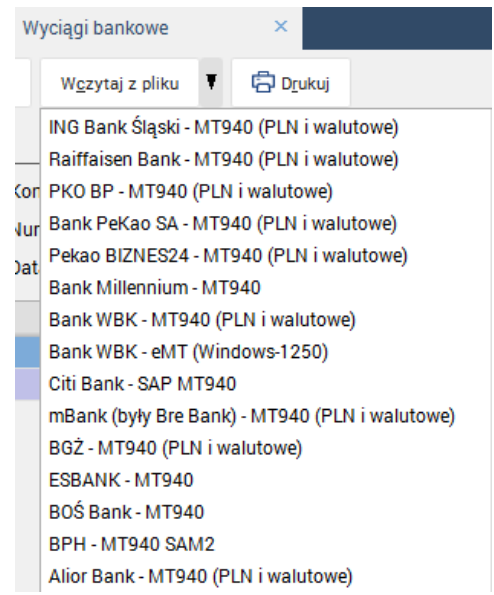

Po wybraniu jednej z możliwych opcji pojawi się okno, w którym trzeba wskazać lokalizację pliku i otworzyć go. Jeżeli plik jest wygenerowany z konta, które nie zostało dodane do słownika kont bankowych wówczas pojawi się okno informujące o tym zdarzeniu i trzeba będzie uzupełnić w nim dane.

| Pytanie     | ×                                                                                                    |  |  |  |  |  |  |  |
|-------------|----------------------------------------------------------------------------------------------------|--|--|--|--|--|--|--|
| ?           | W systemie nie ma konta bankowego o tym numerze.<br>Czy dodać nowe konto?                               |  |  |  |  |  |  |  |
| ٨           | W przypadku braku zgody na dodanie nowego konta bankowego<br>import wyciągu z pliku zostanie przerwany. |  |  |  |  |  |  |  |
|             | Tak <u>N</u> ie                                                                                         |  |  |  |  |  |  |  |
| -           |                                                                                                    |  |  |  |  |  |  |  |
| D Dodaj now | e konto                                                                                                 |  |  |  |  |  |  |  |
|             |                                                                                                    |  |  |  |  |  |  |  |
| Bank        | PNB Paribas                                                                                             |  |  |  |  |  |  |  |
| Konto ba    | nkowe PL5600001165000000001300741                                                                       |  |  |  |  |  |  |  |
|             |                                                                                                    |  |  |  |  |  |  |  |
|             | ✓ <u>O</u> K × <u>A</u> nuluj                                                                           |  |  |  |  |  |  |  |

Po dodaniu konta wyciąg bankowy zostanie zaczytany.

| DS Edytuj wy    | iąg bankow          | у          |                       |                          |                           |                            |               |                           |            |                         |               |              |                       |        |
|-----------------|---------------------|------------|-----------------------|--------------------------|---------------------------|----------------------------|---------------|---------------------------|------------|-------------------------|---------------|--------------|-----------------------|--------|
| Konto bankowe   | NBP 11 222          | 2 3333 444 | 4 5555 6666           | 7777                     |                           |                            |               |                           |            |                         |               |              |                       | $\sim$ |
| Numer wyciągu   | WB 01/202           | 1          |                       |                          |                           |                            |               |                           |            |                         |               |              |                       |        |
| Data            | 28-10-2021          |            |                       |                          |                           |                            |               |                           |            |                         |               |              |                       |        |
| Waluta: złoty p | olski               | ~          | Nr tab. wal.:         |                          |                           | Szukaj tabeli walut        | (F2) Kurs: [  | 1,0000                    | 000 z dnia |                         |               |              |                       |        |
| Kwota           | D                   | ata        |                       | Kontrahent(F             | 2-słownik)                | Konto bankov               | re            | Tytuł p                   | łatności   | Тур ор                  | oeracji(F2-sł | ownik)       |                       |        |
| (               | ,00 2               | 8-10-2021  |                       |                          |                           |                            |               |                           |            |                         |               |              | + <u>D</u> odaj pozyc | ję     |
| Razem:          |                     |            | 1 000,00              |                          |                           |                            |               |                           |            |                         |               |              |                       |        |
|                 |                     |            |                       |                          |                           |                            |               |                           | -          |                         |               |              |                       |        |
| Z Kwota         | Data ks             | sięgowania | Ko                    | ontrahent                |                           | Konto bankowe              | Ту            | tuł płatności             |            | Typ operacji            | Waluta        | Kurs         | Data kursu            | N      |
| 10              | 28-10-2             | 021        | DGCS SPOŁK            | A AKCYJNA                | 12 1225                   | 1236 0000 0000 000         | 4 Zapłata za  | FV 125/2021               |            |                         | PLN           | 1,000000 :   | 28-10-2021            |        |
|                 |                     |            |                       |                          |                           |                            |               |                           |            |                         |               |              |                       |        |
|                 |                     |            |                       |                          |                           |                            |               |                           |            |                         |               |              |                       |        |
|                 |                     |            |                       |                          |                           |                            |               |                           |            |                         |               |              |                       |        |
|                 |                     |            |                       |                          |                           |                            |               |                           |            |                         |               |              |                       |        |
|                 |                     |            |                       |                          |                           |                            |               |                           |            |                         |               |              |                       |        |
|                 |                     |            |                       |                          |                           |                            |               |                           |            |                         |               |              |                       |        |
|                 |                     |            |                       |                          |                           |                            |               |                           |            |                         |               |              |                       |        |
|                 |                     |            |                       |                          |                           |                            |               |                           |            |                         |               |              |                       |        |
|                 |                     |            |                       |                          |                           |                            |               |                           |            |                         |               |              |                       |        |
|                 |                     |            |                       |                          |                           |                            |               |                           |            |                         |               |              |                       |        |
|                 |                     |            |                       |                          |                           |                            |               |                           |            |                         |               |              |                       |        |
|                 |                     |            |                       |                          |                           |                            |               |                           |            |                         |               |              |                       |        |
| <               | 11                  |            |                       |                          |                           |                            |               |                           |            |                         |               |              |                       |        |
| wyszukaj w ta   | Dell                |            |                       |                          |                           |                            |               |                           |            |                         |               |              |                       | 0      |
|                 | 🗹 <u>E</u> dytuj po | zycję ĭ    | 🗓 <u>U</u> suń pozycj | ię <u> </u> U <u>s</u> u | ní pozycj zaznac          | z. <u>R</u> ozdziel pozycj | ę Odwiąż      | <u>f</u> irmę <u>T</u> yp | operacji   | T <u>v</u> p operacji z | aznacz.       | Dowiąż płatr | ość                   |        |
|                 |                     |            |                       | ~ !                      | <u>D</u> K × <u>A</u> nul | uj <u>P</u> okaż wszystki  | e rozrachunki | Opis <u>k</u> oloró       | w pozycji  |                         |               |              |                       |        |

Wyciąg w powyższej formie zawiera przelewy nie powiązane z kontrahentami. Aby je powiązać należy użyć opcji **"Dowiąż firmę"**, gdzie po wskazaniu kontrahenta zostanie do niego dodane konto bankowe na podstawie, którego jest on identyfikowany i kolor takiego zapisu zostanie zmieniony.

Przy kolejnym imporcie wyciągu z pliku system automatycznie będzie wiązał przelewy do kontrahenta. Jeżeli wybrany kontrahent posiada należności (lub zobowiązania) nierozliczone wówczas pojawi się okno rozliczania płatności opisywane w rozdziale dotyczącym rozrachunków.

Każda pozycja powinna mieć też ustawiony **"Typ operacji"**, który pozwoli na późniejsze automatyczne księgowanie

wyciągu. Każda pozycja bowiem może wchodzić na inne konto księgowe (np. na inne konto ma wejść zapłata za fakturę, na inne przelew do Urzędu Skarbowego i na jeszcze inne wypłata wynagrodzenia pracownikowi). Do tego służy właśnie określenie typu operacji zdefiniowanego wcześniej w słowniku typów operacji i użytego w zdefiniowanym wzorcu księgowania wyciągu bankowego.

## 4.10.4. Usługa BPH BankConnect

Usługa BPH BankConnect umożliwia logowanie do systemu bankowości elektronicznej z poziomu programu DGCS System.

#### 4.10.4.1. Logowanie i czynności wstępne

Aby rozpocząć korzystanie z usługi, należy zalogować się do systemu bankowości elektronicznej. Opcja dostępna jest w Słowniku kont bankowych ([Słowniki]->[Słownik kont bankowych]) po zdefiniowaniu danych podstawowych konta tj. Nazwa banku, numer konta bankowego i wybraniu Typu konta BPH BankConnect uzyskany zostanie dostęp do dodatkowych funkcji związanych z tym kontem bankowym, m.in. do Logowania.

| DGCS System KPiR v. 17.18<br>Plik Ksiega Rejestry VAT Kasa Przelew | y Rozrachunki Inne doku              | irma ∨ 븝 <u>Czerwiec 01-01-2017 31-12-2017</u> ∨ 🖯 <u>Niezdefiniowana</u> ∨ 🔗 <u>PLN</u> ∨ 🛛 − 🗖 🗙<br>umenty Raporty Słowniki Narzędzia Konfiguracja Pomoc |
|--------------------------------------------------------------------|--------------------------------------|----------------------------------------------------------------------------------------------------|
| + Księga Konta banko                                               | we ×                                 | ☆ TF 중                                                                                                    |
| + Dodaj 🗹 Edytuj 🛍 Usuń                                            | Zapisz X Anuluj                      | Słownik kont bankowych                                                                                                    |
| Waluta A Numer ko Bank Stan kont.<br>11 2222 NBP                   | Dane podstawowe                      | NBP<br>11 2222 3333 4444 5555 6666 7777                                                                                                    |
|                                                                    | IBAN<br>Stan konta                   | -250,00                                                                                                    |
|                                                                    | Salda aktualne na dzien<br>Typ konta | <pre></pre>                                                                                                    |
|                                                                    | Waluta konta                         | Brak                                                                                                    |

**Logowanie BPH** – operacje na samym rachunku muszą być poprzedzone logowaniem czyli podaniem lokalizacji ważnego certyfikatu i jego hasła. Niezależnie od wykonywanych operacji w programie DGCS System, połączenie jest aktywne do chwili kiedy wylogujemy się lub gdy zamkniemy program. Certyfikat i hasło jest dostarczane przez bank BPH.

| 💘 Parametry BPH BankConnect. Parametry dostępu          |                                                                      | ×        |
|---------------------------------------------------------|----------------------------------------------------------------------|----------|
| Parametry Filtr importu danych z systemu BankConnect Ba | inku BPH                                                             | ~        |
| Certyfikat osobisty PFX                                 |                                                                      |          |
| Ś                                                       | cieżka do certyfikatu osobistego PFX wygenerowanego na stronie banku |          |
| Hasło certyfikatu osobistego                            |                                                                      |          |
|                                                         | Haslo certyfikatu osobistego PFX                                     |          |
|                                                         |                                                                      | ×        |
| <                                                       |                                                                      | >        |
|                                                         | 🖋 Zaloguj                                                            | 💥 Anuluj |
|                                                         |                                                                      |          |

Po ustawieniu poprawnych danych do logowania należy kliknąć opcję *ZALOGUJ*, operacja ta spowoduje nawiązanie połączenia z serwerem banku. Poprawne zestawienie połączenia kończy się poniższym komunikatem.

| Logowanie BPH                                                             | X                |
|---------------------------------------------------------------------------|------------------|
| Poprawnie podano dane logowania do usług BPH. Można już korzystać z opcji | konta bankowego. |
| Ok                                                                        |                  |

Prawidłowe zestawienie połączenia spowoduje uaktywnienie opcji konta bankowego, w którym znajdują się następujące opcje:

- Pobierz salda,
- Historia operacji,
- Pobierz raporty,
- Pobierz wyciągi,
- Typy operacji BPH,
- Typy operacji a kody BPH.

### 4.10.4.1.1. Pobieranie sald

Funkcja "Pobierz salda" pozwala na pobranie aktualnego stanu konta – saldo dostępne i saldo zaksięgowane.

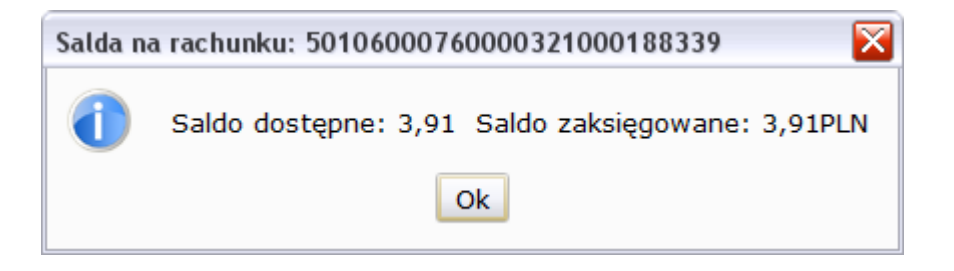

## 4.10.4.1.2. Historia operacji i rozliczanie operacji

Korzystając z historii operacji użytkownik ma możliwość bezpośredniego dostępu do historii operacji prowadzonych na danym rachunku bankowym.

| Parametry wejściowe (Filtr i | portu Historii Operacji z systemu BankConnect | Banku BPH) |
|------------------------------|-----------------------------------------------|------------|
| Data początkowa              | 24-08-2011                                    |            |
|                              | Data początkowa pobieranej historii operacji  |            |
| Data końcowa                 | 24-08-2011                                    |            |
|                              | Data końcowa pobieranej historii operacji     |            |
|                              |                                               |            |
|                              |                                               |            |
|                              |                                               |            |
|                              |                                               |            |
|                              |                                               |            |
|                              |                                               |            |
|                              |                                               |            |
|                              |                                               |            |
|                              |                                               |            |
|                              |                                               |            |
|                              |                                               |            |
|                              |                                               |            |
|                              |                                               |            |
|                              |                                               |            |

Definiując interesujący użytkownika zakres dat oraz wybierając opcję "Wykonaj" pojawi się okno z historią operacji przeprowadzonych na rachunku bankowym w zaznaczonym okresie czasu.

| 🔠 Historia ope       | racji na rach | unku     | bankowym       |                 |        |                          |
|----------------------|---------------|----------|----------------|-----------------|--------|--------------------------|
| Numer rachun         | ku            | 5010     | 60007600003210 | 00188339        |        |                          |
| Data początko        | owa historii  | 2011     | -07-01         | Data końcowa    | 2011-  | 07-31                    |
| Saldo początkowe     |               | 14,39PLN |                | I Saldo końcowe |        | 14,15PLN                 |
| Informacje dodatkowe |               |          |                |                 |        |                          |
|                      | Data ope      | racji    | Data księgow   | Kwota           | Waluta |                          |
| Rozlicz              | 2011-07-2     | 9        | 2011-07-29     | -0.01           | PLN    | otwarcie dnia 29.07.2011 |
| Rozlicz              | 2011-07-2     | 9        | 2011-07-29     | -0.02           | PLN    | BankConnect - przelew zw |
| Rozlicz              | 2011-07-2     | 8        | 2011-07-28     | -0,02           | PLN    | Otwarcie dnia 28.07.2011 |
| Rozlicz              | 2011-07-2     | 8        | 2011-07-28     | -0,01           | PLN    | Otwarcie dnia 28.07.2011 |
| Rozlicz              | 2011-07-2     | 8        | 2011-07-28     | -0,02           | PLN    | BankConnect - przelew zw |
| Rozlicz              | 2011-07-2     | 7        | 2011-07-27     | -0,02           | PLN    | Otwarcie dnia 27.07.2011 |
| Rozlicz              | 2011-07-2     | 7        | 2011-07-27     | -0,01           | PLN    | Otwarcie dnia 27.07.2011 |
| Rozlicz              | 2011-07-2     | 7        | 2011-07-27     | -0,02           | PLN    | BankConnect - przelew zw |
| Rozlicz              | 2011-07-2     | 6        | 2011-07-26     | -0,02           | PLN    | Otwarcie dnia 26.07.2011 |
| Rozlicz              | 2011-07-2     | 6        | 2011-07-26     | -0,01           | PLN    | Otwarcie dnia 26.07.2011 |
| Rozlicz              | 2011-07-2     | 6        | 2011-07-26     | -0,02           | PLN    | BankConnect - przelew zw |
| Rozlicz              | 2011-07-2     | 6        | 2011-07-26     | 0,02            | PLN    | Test przelewu BankConnec |
| Rozlicz              | 2011-07-2     | 5        | 2011-07-25     | -0,02           | PLN    | Otwarcie dnia 25.07.2011 |
| Rozlicz              | 2011-07-2     | 5        | 2011-07-25     | -0,01           | PLN    | Otwarcie dnia 25.07.2011 |
| Rozlicz              | 2011-07-2     | 5        | 2011-07-25     | 0,02            | PLN    | Test przelewu BankConnec |
| Rozlicz              | 2011-07-2     | 5        | 2011-07-25     | 0,01            | PLN    | test KaW 2               |
| Rozlicz              | 2011-07-2     | 5        | 2011-07-25     | 0,01            | PLN    | test KaW 2               |
| Rozlicz              | 2011-07-2     | 5        | 2011-07-25     | -0.02           | DEN    | RankConnect - nrzelew zw |
| 1                    |               |          |                |                 |        | >                        |
|                      |               |          | ×              | Zamknij         |        |                          |

Przycisk **"Rozlicz"** znajdujący się przy każdej operacji spowoduje otwarcie okna **"Szukaj firmy"**, gdzie można wyszukać lub dopisać kontrahenta, a po wybraniu kontrahenta, z którym mamy nierozliczone należności lub zobowiązania zostanie wyświetlone okno z wyborem dokumentów do rozliczenia.

| 🔠 Wybierz dokume         | enty do rozliczenia   |                          |                |                  |                    |
|--------------------------|-----------------------|--------------------------|----------------|------------------|--------------------|
|                          | Całkowita płatność ko | 0,02                     |                | Waluta: PLN      |                    |
|                          | Pozostała płatność ko | ntrahenta do rozliczenia | 0,02           |                  | Kurs: 1            |
|                          |                       | one                      |                |                  |                    |
| Z Numer dokum            | Zdarzenie gospodarcze | Opis                     | Data zobowią   | Termin zapłaty   | Wartość zobo       |
| F/11/07/11               |                       |                          | 24-07-2011     | 24-07-2011       | 615,00             |
| F/17/07/11               |                       |                          | 27-07-2011     | 27-07-2011       | 1 353,00           |
| F/21/07/11               |                       |                          | 29-07-2011     | 29-07-2011       | 1 599,00           |
| F/24/07/11               |                       |                          | 30-07-2011     | 30-07-2011       | 1 168,50           |
| F/4/08/11                |                       |                          | 02-08-2011     | 02-08-2011       | 1 205,40           |
| F/9/08/11                |                       |                          | 05-08-2011     | 05-08-2011       | 3 874,50           |
| F/20/08/11               |                       |                          | 10-08-2011     | 10-08-2011       | 2 730,60           |
| < <u> </u>               |                       |                          |                |                  | CFT                |
| <u>R</u> ozlicz zaznaczo | one Rozlicz globalnie | wg terminu płatności     | Wygeneruj nadp | łatę kontrahenta | a 💥 <u>A</u> nuluj |

Po pobraniu historii operacji i tymczasowym rozliczeniu rozrachunków program kontroluje jaka operacja jest już pobrana i uniemożliwia rozliczenie jej po raz kolejny. Natomiast jeżeli do programu zostanie zaimportowany wyciąg bankowy, który zawiera już rozliczone pozycje wówczas takie rozliczenie zostanie przepięte na wyciąg. Ponieważ to wyciąg bankowy jest dokumentem, który będzie księgowany, nastąpi odwiązanie rozliczeń od historii operacji i przepisanie rozliczenia na wyciąg bankowy, co staje się rozliczeniem ostatecznym.

Jeżeli rozliczymy operacje wówczas będą one oznaczone innym kolorem a funkcja przycisku zostanie zmieniona na "**Pokaż rozliczenie".** 

| 🔠 Historia oper     | acji na rach        | unku  | bankowym       |               |         |                    |         |
|---------------------|---------------------|-------|----------------|---------------|---------|--------------------|---------|
| Numer rachun        | ku                  | 5010  | 60007600003210 | 00188339      |         |                    |         |
| Data początko       | wa historii         | 2011  | -07-01         | Data końcowa  | a 2011- | 07-31              |         |
| Saldo początk       | owe                 |       | 14,39PLN       | Saldo końcowe | e 🗌     | 14,15PLN           |         |
| Informacje doo      | datkowe             |       |                |               |         |                    |         |
|                     | Data ope            | racji | Data księgow   | Kwota         | Waluta  |                    |         |
| Pokaż rozl 2011-07- |                     | 9     | 2011-07-29     | -0,01         | PLN     | otwarcie dnia 29.0 | 7.2011  |
| Pokaż rozl          | Pokaż rozl 2011-07- |       | 2011-07-29     | -0,02         | PLN     | BankConnect - prz  | elew zw |
| Rozlicz             | 2011-07-2           | 8     | 2011-07-28     | -0,02         | PLN     | Otwarcie dnia 28.0 | 7.2011  |
| Rozlicz             | 2011-07-2           | 8     | 2011-07-28     | -0,01         | PLN     | Otwarcie dnia 28.0 | 7.2011  |
| Pokaż rozl          | 2011-07-2           | 8     | 2011-07-28     | -0,02         | PLN     | BankConnect - prz  | elew zw |
| Rozlicz             | 2011-07-2           | 7     | 2011-07-27     | -0,02         | PLN     | Otwarcie dnia 27.0 | 7.2011  |
| Rozlicz             | 2011-07-2           | 7     | 2011-07-27     | -0,01         | PLN     | Otwarcie dnia 27.0 | 7.2011  |
| Pokaż rozl          | 2011-07-2           | 7     | 2011-07-27     | -0,02         | PLN     | BankConnect - prz  | elew zw |
| Rozlicz             | 2011-07-2           | 6     | 2011-07-26     | -0,02         | PLN     | Otwarcie dnia 26.0 | 7.2011  |
| Rozlicz             | 2011-07-2           | 6     | 2011-07-26     | -0,01         | PLN     | Otwarcie dnia 26.0 | 7.2011  |
| Pokaż rozl          | 2011-07-2           | 6     | 2011-07-26     | -0,02         | PLN     | BankConnect - prz  | elew zw |
| Rozlicz             | 2011-07-2           | 6     | 2011-07-26     | 0,02          | PLN     | Test przelewu Ban  | kConnec |
| Rozlicz             | 2011-07-2           | 5     | 2011-07-25     | -0,02         | PLN     | Otwarcie dnia 25.0 | 7.2011  |
| Rozlicz             | 2011-07-2           | 5     | 2011-07-25     | -0,01         | PLN     | Otwarcie dnia 25.0 | 7.2011  |
| Rozlicz             | 2011-07-2           | 5     | 2011-07-25     | 0,02          | PLN     | Test przelewu Ban  | kConnec |
| Rozlicz             | 2011-07-2           | 5     | 2011-07-25     | 0,01          | PLN     | test KaW 2         |         |
| Rozlicz             | 2011-07-2           | 5     | 2011-07-25     | 0,01          | PLN     | test KaW 2         |         |
| Rozlicz<br>K        | 2011-07-2           | 5     | 2011-07-25     | -0.02         | DIN     | RankConnect - nrz  |         |
|                     |                     |       | ×              | Zamknij       |         |                    |         |

Przy rozliczeniu rozrachunku pozycją z historii operacji nie są generowane dokumenty do księgowania, typu: różnice kursowe czy kompensaty, dokumenty te dostępne będą do zaksięgowania dopiero po zaczytaniu wyciągu bankowego. Nie można także zaksięgować płatności wynikającej z historii operacji, w programie DGCS System księgować można dopiero wyciąg bankowy.

#### 4.10.4.1.3. Raporty

Opcja **"Pobierz raporty"** umożliwia pobranie dowolnego typu raportu (Raporty Cash Managemet, Raporty TransCollect, TransKasa, TransCash i inne) i zapisanie go w dowolnej lokalizacji na dysku komputera.

| Parametry v                                                                                                    | vejściowe (Filtr                                                                                                    | importu Lis                                                                         | ty Raportów Plikowyc                                                                                                    | h z sys                                                                          | stemu Ba                                                                                                    | ankConnec                                                                                                    | t Banku B | PH)  |
|----------------------------------------------------------------------------------------------------|----------------------------------------------------------------------------------------------------|-------------------------------------------------------------------------------------|----------------------------------------------------------------------------------------------------|----------------------------------------------------------------------------------|----------------------------------------------------------------------------------------------------|----------------------------------------------------------------------------------------------------|-----------|------|
| -                                                                                                    | Typ raportu                                                                                                    | <dowc< th=""><th>lny&gt;</th><th></th><th></th><th></th><th>-</th><th></th></dowc<> | lny>                                                                                                    |                                                                                  |                                                                                                    |                                                                                                    | -         |      |
|                                                                                                    | // - /                                                                                                    | Zawężenie                                                                           | zakresu listy raportów do raportóv                                                                                                    | v tylko po                                                                       | danego typu                                                                                                    |                                                                                                    |           |      |
|                                                                                                    | Data poczatko                                                                                                    | wa                                                                                  | 25-08-2011                                                                                                    |                                                                                  |                                                                                                    | <b>T</b> a                                                                                                    | 3         |      |
|                                                                                                    | ouru poerdeno                                                                                                    |                                                                                     | Data początkowa pobieranej                                                                                                    |                                                                                  |                                                                                                    |                                                                                                    |           |      |
|                                                                                                    | Data końcowa                                                                                                    |                                                                                     | 25-08-2011                                                                                                    | 1                                                                                |                                                                                                    |                                                                                                    |           |      |
|                                                                                                    |                                                                                                    |                                                                                     | Data końcowa pobieranej listy                                                                                                    |                                                                                  |                                                                                                    |                                                                                                    |           |      |
|                                                                                                    |                                                                                                    |                                                                                     |                                                                                                    |                                                                                  |                                                                                                    |                                                                                                    |           |      |
|                                                                                                    |                                                                                                    |                                                                                     |                                                                                                    |                                                                                  |                                                                                                    |                                                                                                    |           |      |
|                                                                                                    |                                                                                                    |                                                                                     |                                                                                                    |                                                                                  |                                                                                                    |                                                                                                    |           |      |
|                                                                                                    |                                                                                                    |                                                                                     |                                                                                                    |                                                                                  |                                                                                                    |                                                                                                    |           |      |
|                                                                                                    |                                                                                                    |                                                                                     |                                                                                                    |                                                                                  |                                                                                                    |                                                                                                    |           |      |
|                                                                                                    |                                                                                                    |                                                                                     |                                                                                                    |                                                                                  |                                                                                                    | Wyko                                                                                                    |           | outu |
|                                                                                                    |                                                                                                    |                                                                                     |                                                                                                    |                                                                                  |                                                                                                    | W y KO                                                                                                    |           | nunu |
|                                                                                                    |                                                                                                    |                                                                                     |                                                                                                    |                                                                                  |                                                                                                    |                                                                                                    |           |      |
|                                                                                                    |                                                                                                    |                                                                                     |                                                                                                    |                                                                                  |                                                                                                    |                                                                                                    |           |      |
|                                                                                                    |                                                                                                    |                                                                                     |                                                                                                    |                                                                                  |                                                                                                    |                                                                                                    |           |      |
| ista raportów                                                                                                    | bankowych                                                                                                    |                                                                                     | Data utuar                                                                                                    | Ture                                                                             | Dermian                                                                                                    |                                                                                                    |           |      |
| ista raportów  <br>aporty od: 3                                                                                                    | bankowych<br>Nazwa<br>2011-02-01 do:                                                                                                    | 2011-08-24                                                                          | Data utworz.                                                                                                    | Тур                                                                              | Rozmiar                                                                                                    |                                                                                                    |           |      |
| ista raportów<br>aporty od: :<br>_testtc.txt                                                                                                    | bankowych<br>Nazwa<br>2011-02-01 do:                                                                                                    | 2011-08-24                                                                          | Data utworz.<br>2011-02-10 00:00:00                                                                                                    | Typ TCL                                                                          | Rozmiar<br>418                                                                                                    | Pobierz                                                                                                    |           |      |
| ista raportów  <br>aporty od: :<br>testtc.txt<br>BankConnec<br>Bark rapor                                                                                                    | bankowych<br>Nazwa<br>2011-02-01 do:<br>t1<br>rtów                                                                                                    | 2011-08-24                                                                          | Data utworz.<br>2011-02-10 00:00:00                                                                                                    | Typ<br>TCL                                                                       | Rozmiar<br>41B                                                                                                    | Pobierz                                                                                                    |           |      |
| ista raportów<br>aporty od: :<br>_testtc.txt<br>BankConnec<br>_ Brak rapoi<br>cc110201.txi                                                                                                    | bankowych<br>Nazwa<br>2011-02-01 do:<br>t1<br>rtów                                                                                                    | 2011-08-24                                                                          | Data utworz.<br>2011-02-10 00:00:00<br>2011-02-01 00:00:00                                                                                                    | Typ<br>TCL<br>TRC                                                                | Rozmiar<br>41B<br>1kB                                                                                                    | Pobierz<br>Pobierz                                                                                                    |           |      |
| ista raportów<br>_testtc.txt<br>BankConnec<br>_Brak rapoi<br>cc110201.txl                                                                                                    | bankowych<br>Nazwa<br>2011-02-01 do:<br>t1<br>rtów<br>t                                                                                                    | 2011-08-24                                                                          | Data utworz.<br>2011-02-10 00:00:00<br>2011-02-01 00:00:00<br>2011-02-02 00:00:00                                                                                                    | Typ<br>TCL<br>TRC<br>TRC                                                         | Rozmiar<br>41B<br>1kB<br>1kB                                                                                                    | Pobierz<br>Pobierz<br>Pobierz                                                                                                    |           |      |
| ista raportów<br>testtc.txt<br>BankConnec<br>Brak rapor<br>cc110201.txl<br>cc110202.txl<br>cc110203.txl                                                                                                    | bankowych<br>Nazwa<br>2011-02-01 do:<br>t1<br>rtów<br>t<br>t                                                                                                    | 2011-08-24                                                                          | Data utworz.<br>2011-02-10 00:00:00<br>2011-02-01 00:00:00<br>2011-02-02 00:00:00<br>2011-02-03 00:00:00                                                                                                    | Typ<br>TCL<br>TRC<br>TRC<br>TRC<br>TRC                                           | Rozmiar<br>41B<br>1kB<br>1kB<br>1kB<br>1kB                                                                                                    | Pobierz<br>Pobierz<br>Pobierz<br>Pobierz                                                                                                    |           |      |
| ista raportów<br>aporty od: :<br>_testtc.txt<br>BankConnec<br>Collo201.txt<br>ccl10201.txt<br>ccl10203.txt<br>ccl10204.cs                                                                                                    | bankowych<br>Nazwa<br>2011-02-01 do:<br>t1<br>rtów<br>t<br>t<br>t<br>t                                                                                                    | 2011-08-24                                                                          | Data utworz.<br>2011-02-10 00:00:00<br>2011-02-01 00:00:00<br>2011-02-02 00:00:00<br>2011-02-03 00:00:00<br>2011-02-04 00:00:00                                                                                                    | Typ<br>TCL<br>TRC<br>TRC<br>TRC<br>TRC<br>TRC                                    | Rozmiar<br>41B<br>1kB<br>1kB<br>1kB<br>1kB<br>193B                                                                                                    | Pobierz<br>Pobierz<br>Pobierz<br>Pobierz<br>Pobierz                                                                                                    |           |      |
| ista raportów<br>aporty od: :<br>_testtc.txt<br>BankConnec<br>Brak rapor<br>cc110201.txi<br>cc110203.txi<br>cc110204.cs<br>cc110206.cs                                                                                                    | bankowych<br>Nazwa<br>2011-02-01 do:<br>t1<br>rtów<br>t<br>t<br>t<br>t<br>v<br>v                                                                                                    | 2011-08-24                                                                          | Data utworz.<br>2011-02-10 00:00:00<br>2011-02-01 00:00:00<br>2011-02-02 00:00:00<br>2011-02-03 00:00:00<br>2011-02-04 00:00:00<br>2011-02-06 00:00:00                                                                                                    | Typ<br>TCL<br>TRC<br>TRC<br>TRC<br>TRC<br>TRC<br>TRC                             | Rozmiar<br>41B<br>1kB<br>1kB<br>1kB<br>193B<br>193B                                                                                                    | Pobierz<br>Pobierz<br>Pobierz<br>Pobierz<br>Pobierz<br>Pobierz                                                                                                    |           |      |
| ista raportów<br>aporty od: :<br>_testtc.txt<br>BankConnec<br>Brak rapor<br>cc110201.txi<br>cc110202.txi<br>cc110204.cs<br>cc110204.cs<br>cc110206.txi<br>cc110206.txi                                                                                                    | bankowych<br>Nazwa<br>2011-02-01 do:<br>t1<br>rtów<br>t<br>t<br>t<br>v<br>v<br>v                                                                                                    | 2011-08-24                                                                          | Data utworz.<br>2011-02-10 00:00:00<br>2011-02-01 00:00:00<br>2011-02-02 00:00:00<br>2011-02-03 00:00:00<br>2011-02-04 00:00:00<br>2011-02-06 00:00:00<br>2011-02-06 00:00:00                                                                                                    | Typ<br>TCL<br>TRC<br>TRC<br>TRC<br>TRC<br>TRC<br>TRC<br>TRC                      | Rozmiar<br>41B<br>1kB<br>1kB<br>1kB<br>193B<br>193B<br>193B<br>1kB                                                                                                    | Pobierz<br>Pobierz<br>Pobierz<br>Pobierz<br>Pobierz<br>Pobierz                                                                                                    |           |      |
| ista raportów<br>aporty od: :<br>_testtc.txt<br>BankConnec<br>Brak rapor<br>cc110201.txi<br>cc110202.txi<br>cc110204.cs<br>cc110204.cs<br>cc110206.txi<br>cc110206.txi<br>cc110207.txi<br>cc110207   | bankowych<br>Nazwa<br>2011-02-01 do:<br>t1<br>rtów<br>t<br>t<br>t<br>v<br>v<br>v<br>v                                                                                                    | 2011-08-24                                                                          | Data utworz.<br>2011-02-10 00:00:00<br>2011-02-01 00:00:00<br>2011-02-02 00:00:00<br>2011-02-03 00:00:00<br>2011-02-04 00:00:00<br>2011-02-06 00:00:00<br>2011-02-06 00:00:00<br>2011-02-07 00:00:00                                                                                                    | Typ<br>TCL<br>TRC<br>TRC<br>TRC<br>TRC<br>TRC<br>TRC<br>TRC                      | Rozmiar<br>41B<br>1kB<br>1kB<br>1kB<br>193B<br>193B<br>193B<br>193B                                                                                                    | Pobierz<br>Pobierz<br>Pobierz<br>Pobierz<br>Pobierz<br>Pobierz<br>Pobierz<br>Pobierz                                                                                                    |           |      |
| ista raportów<br>aporty od::<br>_testtc.txt<br>BankConnec<br>Brak rapol<br>cc110201.txi<br>cc110202.txi<br>cc110203.txi<br>cc110204.cs<br>cc110206.cs<br>cc110206.txi<br>cc110207.cs<br>cc110207.cs<br>cc110207.cs                                                                                                    | bankowych<br>Nazwa<br>2011-02-01 do:<br>t1<br>tców<br>t<br>t<br>t<br>v<br>v<br>t                                                                                                    | 2011-08-24                                                                          | Data utworz.<br>2011-02-10 00:00:00<br>2011-02-01 00:00:00<br>2011-02-02 00:00:00<br>2011-02-03 00:00:00<br>2011-02-06 00:00:00<br>2011-02-06 00:00:00<br>2011-02-07 00:00:00<br>2011-02-07 00:00:00                                                                                                    | Typ<br>TCL<br>TRC<br>TRC<br>TRC<br>TRC<br>TRC<br>TRC<br>TRC                      | Rozmiar<br>41B<br>1kB<br>1kB<br>1kB<br>193B<br>1kB<br>193B<br>1kB<br>193B<br>1kB                                                                                                    | Pobierz<br>Pobierz<br>Pobierz<br>Pobierz<br>Pobierz<br>Pobierz<br>Pobierz<br>Pobierz<br>Pobierz                                                                                                    |           |      |
| ista raportów<br>aporty od: :<br>_testtc.txt<br>BankConnec<br>Bank rapor<br>cc110201.txi<br>cc110202.txi<br>cc110204.cs<br>cc110204.cs<br>cc110206.cs<br>cc110206.cs<br>cc110207.cs<br>cc110207.txi<br>cc110208.cs                                                                                                    | bankowych<br>Nazwa<br>2011-02-01 do:<br>t1<br>rtów<br>t<br>t<br>t<br>v<br>v<br>t                                                                                                    | 2011-08-24                                                                          | Data utworz.<br>2011-02-10 00:00:00<br>2011-02-01 00:00:00<br>2011-02-02 00:00:00<br>2011-02-03 00:00:00<br>2011-02-06 00:00:00<br>2011-02-06 00:00:00<br>2011-02-07 00:00:00<br>2011-02-07 00:00:00<br>2011-02-08 00:00:00<br>2011-02-08 00:00<br>2011-02-08 00:00<br>2011-02-08 00<br>2011-02-08 00<br>2011-02-08 00<br>2                         | Typ<br>TCL<br>TRC<br>TRC<br>TRC<br>TRC<br>TRC<br>TRC<br>TRC<br>TRC               | Rozmiar<br>41B<br>1kB<br>1kB<br>193B<br>1kB<br>193B<br>1kB<br>193B<br>1kB<br>193B                                                                                                    | Pobierz<br>Pobierz<br>Pobierz<br>Pobierz<br>Pobierz<br>Pobierz<br>Pobierz<br>Pobierz<br>Pobierz<br>Pobierz                                                                                                    |           |      |
| ista raportów<br>aporty od: 3<br>_testtc.txt<br>BankConnec<br>Brak rapou<br>cc110201.txi<br>cc110202.txi<br>cc110204.cs<br>cc110204.cs<br>cc110206.cs<br>cc110207.txi<br>cc110207.txi<br>cc110208.cs<br>cc110208.cs                                                                                                    | bankowych<br>Nazwa<br>2011-02-01 do:<br>t1<br>rtów<br>t<br>t<br>t<br>v<br>v<br>t<br>t<br>v<br>v<br>t                                                                                                    | 2011-08-24                                                                          | Data utworz.<br>2011-02-10 00:00:00<br>2011-02-01 00:00:00<br>2011-02-02 00:00:00<br>2011-02-03 00:00:00<br>2011-02-06 00:00:00<br>2011-02-06 00:00:00<br>2011-02-07 00:00:00<br>2011-02-08 00:00:00<br>2011-02-08 00:00<br>2011-02-08 00:00<br>2011-02-08 00:00<br>2011-02-08 00:00<br>2011-02-08 00:00<br>2011-02-08 00:00<br>2011-02-08 00:00<br>2011-02-08 00:00<br>2011-02-08 00:00<br>2011-02-08 00:00<br>2011-02-08 00:00<br>2011-02-08 00:00<br>2011-02-08 00:00<br>2011-02-08 00<br>2011-02-08                                               | Typ<br>TCL<br>TRC<br>TRC<br>TRC<br>TRC<br>TRC<br>TRC<br>TRC<br>TRC<br>TRC        | Rozmiar<br>41B<br>1kB<br>1kB<br>193B<br>193B<br>193B<br>18B<br>193B<br>1kB<br>193B<br>1kB                                                                                                    | Pobierz<br>Pobierz<br>Pobierz<br>Pobierz<br>Pobierz<br>Pobierz<br>Pobierz<br>Pobierz<br>Pobierz<br>Pobierz<br>Pobierz                                                                                                    |           |      |
| ista raportów<br>aporty od: :<br>_testtc.txt<br>BankConnec<br>Brak rapor<br>cc110201.txi<br>cc110203.txi<br>cc110204.cs<br>cc110206.txi<br>cc110207.cs<br>cc110207.txi<br>cc110208.txi<br>cc110208.txi<br>cc110208.txi<br>cc110209.txi<br>cc110208.txi<br>cc110209.txi<br>cc110208.txi<br>cc110209.txi<br>cc110209.txi<br>cc110208.txi<br>cc110209.txi<br>cc110209.txi<br>cc110208.txi<br>cc110209.txi<br>cc110209   | bankowych<br>Nazwa<br>2011-02-01 do:<br>t1<br>rtów<br>t<br>t<br>t<br>v<br>v<br>t<br>t<br>v<br>v<br>t<br>t                                                                                                    | 2011-08-24                                                                          | Data utworz.<br>2011-02-01 00:00:00<br>2011-02-02 00:00:00<br>2011-02-02 00:00:00<br>2011-02-04 00:00:00<br>2011-02-06 00:00:00<br>2011-02-07 00:00:00<br>2011-02-07 00:00:00<br>2011-02-08 00:00:00<br>2011-02-08 00:00:00<br>2011-02-09 00:00:00<br>2011-02-09 00:00:00<br>2011-02-08 00:00:00<br>2011-02-09 00:00:00<br>2011-02-09 00:00<br>2011-02-09 00:00<br>2011-02-09 00:00<br>2011-02-09 00:00<br>2011-02-09 00:00<br>2011-02-09 00:00<br>2011-02-09 00:00<br>2011-02-09 00:00<br>2011-02-09 00:00<br>2011-02-09 00:00<br>2011-02-00<br>2011-02-00<br>2011                           | Typ<br>TCL<br>TRC<br>TRC<br>TRC<br>TRC<br>TRC<br>TRC<br>TRC<br>TRC<br>TRC<br>TRC | Rozmiar<br>41B<br>1kB<br>1kB<br>193B<br>193B<br>1kB<br>193B<br>1kB<br>193B<br>1kB<br>193B<br>1kB<br>193B                                                                                                    | Pobierz<br>Pobierz<br>Pobierz<br>Pobierz<br>Pobierz<br>Pobierz<br>Pobierz<br>Pobierz<br>Pobierz<br>Pobierz<br>Pobierz<br>Pobierz<br>Pobierz                                                                                                    |           |      |
| ista raportów<br>aporty od: :<br>_testtc.txt<br>BankConnec<br>Brak rapor<br>cc110201.txi<br>cc110203.txi<br>cc110204.cs<br>cc110206.txi<br>cc110207.cs<br>cc110207.txi<br>cc110208.cs<br>cc110208.txi<br>cc110208.txi<br>cc110209.txi<br>cc110210.cs                                                                                                    | bankowych<br>Nazwa<br>2011-02-01 do:<br>t1<br>rtów<br>t<br>t<br>t<br>v<br>v<br>v<br>t<br>t<br>v<br>v<br>t                                                                                                    | 2011-08-24                                                                          | Data utworz.<br>2011-02-10 00:00:00<br>2011-02-01 00:00:00<br>2011-02-02 00:00:00<br>2011-02-03 00:00:00<br>2011-02-06 00:00:00<br>2011-02-06 00:00:00<br>2011-02-07 00:00:00<br>2011-02-08 00:00:00<br>2011-02-08 00:00:00<br>2011-02-09 00:00:00<br>2011-02-10 00:00:00<br>2011-02-10 00:00:00<br>2011-02-10 00:00:00                                                                                                    | Typ<br>TCL<br>TRC<br>TRC<br>TRC<br>TRC<br>TRC<br>TRC<br>TRC<br>TRC<br>TRC<br>TRC | Rozmiar<br>41B<br>1kB<br>1kB<br>1kB<br>193B<br>193B<br>1kB<br>193B<br>1kB<br>183B<br>1kB<br>1kB<br>1kB<br>193B                                                                                                    | Pobierz<br>Pobierz<br>Pobierz<br>Pobierz<br>Pobierz<br>Pobierz<br>Pobierz<br>Pobierz<br>Pobierz<br>Pobierz<br>Pobierz<br>Pobierz<br>Pobierz                                                                                                    |           |      |
| ista raportów<br>aporty od: :<br>_testtc.txt<br>BankConnec<br>Brak rapor<br>cc110201.txi<br>cc110202.txi<br>cc110204.cs<br>cc110206.txi<br>cc110207.tsi<br>cc110207.tsi<br>cc110207.tsi<br>cc110208.tsi<br>cc110208.tsi<br>cc110208.tsi<br>cc110209.txi<br>cc110210.cs<br>cc110211.csi<br>cc110214.cs                                                                                                    | bankowych<br>Nazwa<br>2011-02-01 do:<br>t1<br>rtów<br>t<br>t<br>t<br>v<br>v<br>t<br>t<br>v<br>v<br>t<br>t<br>v<br>v<br>v                                                                                                    | 2011-08-24                                                                          | Data utworz.<br>2011-02-10 00:00:00<br>2011-02-01 00:00:00<br>2011-02-02 00:00:00<br>2011-02-03 00:00:00<br>2011-02-06 00:00:00<br>2011-02-06 00:00:00<br>2011-02-07 00:00:00<br>2011-02-08 00:00:00<br>2011-02-09 00:00:00<br>2011-02-10 00:00:00<br>2011-02-14 00:00:00<br>2011-02-14 00:00:00<br>2011-02-04 00:00:00<br>2011-02-04 00:00:00<br>2011-02-05 00:00:00<br>2011-02-05 00:00<br>2011-02-05 00:00<br>2011-02-05 00:00<br>2011-02-05 00:00<br>2011-02-05 00<br>2011-02-05                                     | Typ<br>TCL<br>TRC<br>TRC<br>TRC<br>TRC<br>TRC<br>TRC<br>TRC<br>TRC<br>TRC<br>TRC | Rozmiar<br>41B<br>1kB<br>1kB<br>193B<br>193B<br>18B<br>193B<br>1kB<br>193B<br>1kB<br>193B<br>1kB<br>183<br>1kB<br>193B<br>183<br>183<br>183<br>183<br>183<br>183<br>183<br>183<br>193<br>183<br>193<br>193<br>193<br>193<br>193<br>193<br>193<br>193<br>193<br>19 | Pobierz<br>Pobierz<br>Pobierz<br>Pobierz<br>Pobierz<br>Pobierz<br>Pobierz<br>Pobierz<br>Pobierz<br>Pobierz<br>Pobierz<br>Pobierz<br>Pobierz<br>Pobierz                                                                                         |           |      |
| ista raportów<br>aporty od:<br>_testtc.txt<br>BankConnec<br>Brak rapou<br>cc110201.txi<br>cc110202.txi<br>cc110204.cs<br>cc110206.cs<br>cc110207.txi<br>cc110207.txi<br>cc110207.txi<br>cc110208.cs<br>cc110208.tsi<br>cc110209.txi<br>cc110209.txi<br>cc110210.cs<br>cc110210.cs<br>cc110210.cs                                                                                                    | bankowych<br>Nazwa<br>2011-02-01 do:<br>t1<br>ttów<br>t<br>t<br>t<br>v<br>v<br>t<br>t<br>t<br>v<br>v<br>t                                                                                                    | 2011-08-24                                                                          | Data utworz.<br>2011-02-10 00:00:00<br>2011-02-01 00:00:00<br>2011-02-02 00:00:00<br>2011-02-03 00:00:00<br>2011-02-06 00:00:00<br>2011-02-06 00:00:00<br>2011-02-07 00:00:00<br>2011-02-08 00:00:00<br>2011-02-09 00:00:00<br>2011-02-10 00:00:00<br>2011-02-17 00:00:00<br>2011-02-17 00:00:00<br>2011-02-00 00:00<br>2011-02-00 00:00<br>2011-00<br>2000-00<br>2000-00<br>2 | Typ<br>TCL<br>TRC<br>TRC<br>TRC<br>TRC<br>TRC<br>TRC<br>TRC<br>TRC<br>TRC<br>TRC | Rozmiar<br>41B<br>1kB<br>1kB<br>1kB<br>193B<br>1kB<br>193B<br>1kB<br>193B<br>1kB<br>193B<br>1kB<br>193B<br>1kB<br>193B                                                                                                    | Pobierz<br>Pobierz<br>Pobierz<br>Pobierz<br>Pobierz<br>Pobierz<br>Pobierz<br>Pobierz<br>Pobierz<br>Pobierz<br>Pobierz<br>Pobierz<br>Pobierz<br>Pobierz<br>Pobierz<br>Pobierz<br>Pobierz                                                        |           |      |
| ista raportów<br>aporty od: :<br>_testtc.txt<br>BankConnec<br>Brak rapou<br>cc110201.txt<br>cc110203.txt<br>cc110204.cs<br>cc110204.cs<br>cc110207.cs<br>cc110207.txt<br>cc110207.txt<br>cc110208.txt<br>cc110208.txt<br>cc110208.txt<br>cc110208.txt<br>cc110209.txt<br>cc110210.cs<br>cc110214.cs<br>cc110217.txt<br>cc110220.txt                                                                                                    | bankowych<br>Nazwa<br>2011-02-01 do:<br>t1<br>rtów<br>t<br>t<br>t<br>v<br>v<br>t<br>t<br>t<br>v<br>v<br>t<br>t<br>v<br>v<br>t                                                                                                    | 2011-08-24                                                                          | Data utworz.<br>2011-02-01 00:00:00<br>2011-02-02 00:00:00<br>2011-02-02 00:00:00<br>2011-02-03 00:00:00<br>2011-02-06 00:00:00<br>2011-02-06 00:00:00<br>2011-02-07 00:00:00<br>2011-02-07 00:00:00<br>2011-02-08 00:00:00<br>2011-02-09 00:00:00<br>2011-02-10 00:00:00<br>2011-02-17 00:00:00<br>2011-02-17 00:00:00<br>2011-02-10 00:00:00<br>2011-02-10 00:00:00<br>2011-02-00 00:00<br>2011-02-00 00<br>2011-00<br>2011-00<br>2011-00<br>2011-00<br>2011-00<br>2011-00<br>2                                 | Typ<br>TCL<br>TRC<br>TRC<br>TRC<br>TRC<br>TRC<br>TRC<br>TRC<br>TRC<br>TRC<br>TRC | Rozmiar<br>418<br>1kB<br>1kB<br>1938<br>1938<br>1kB<br>1938<br>1kB<br>1938<br>1kB<br>1938<br>1kB<br>1938<br>1kB<br>1938<br>1kB                                                                                                    | Pobierz<br>Pobierz<br>Pobierz<br>Pobierz<br>Pobierz<br>Pobierz<br>Pobierz<br>Pobierz<br>Pobierz<br>Pobierz<br>Pobierz<br>Pobierz<br>Pobierz<br>Pobierz<br>Pobierz<br>Pobierz<br>Pobierz                                                        |           |      |
| ista raportów<br>aporty od: :<br>_testtc.txt<br>BankConnec<br>Brak rapor<br>cc110201.txi<br>cc110203.txi<br>cc110204.cs<br>cc110206.txi<br>cc110206.txi<br>cc110207.txi<br>cc110208.txi<br>cc110208.txi<br>cc110208.txi<br>cc110209.txi<br>cc110210.txi<br>cc11021.txi<br>cc110220.txi<br>cc110220.txi<br>cc110220.txi<br>cc110220.txi<br>cc110220.txi<br>cc110220.txi<br>cc110221.cs                                                                                                    | bankowych<br>Nazwa<br>2011-02-01 do:<br>t1<br>rtów<br>t<br>t<br>t<br>v<br>v<br>t<br>t<br>v<br>t<br>t<br>v<br>t                                                                                                    | 2011-08-24                                                                          | Data utworz.<br>2011-02-01 00:00:00<br>2011-02-02 00:00:00<br>2011-02-02 00:00:00<br>2011-02-04 00:00:00<br>2011-02-04 00:00:00<br>2011-02-06 00:00:00<br>2011-02-07 00:00:00<br>2011-02-08 00:00:00<br>2011-02-08 00:00:00<br>2011-02-09 00:00:00<br>2011-02-14 00:00:00<br>2011-02-14 00:00:00<br>2011-02-21 00:00:00<br>2011-02-21 00:00:00<br>2011-02-20 00:00:00<br>2011-02-20 00:00:00<br>2011-02-20 00:00:00<br>2011-02-20 00:00:00<br>2011-02-20 00:00:00<br>2011-02-20 00:00:00<br>2011-02-20 00:00:00<br>2011-02-00 00:00<br>2011-02-00 00<br>2011-02-00 00<br>2011-02-00                                       | Typ<br>TCL<br>TRC<br>TRC<br>TRC<br>TRC<br>TRC<br>TRC<br>TRC<br>TRC<br>TRC<br>TRC | Rozmiar<br>41B<br>1kB<br>1kB<br>193B<br>193B<br>1kB<br>193B<br>1kB<br>193B<br>1kB<br>193B<br>1kB<br>193B<br>1kB<br>193B<br>1kB<br>193B<br>1kB<br>193B                                                                                                    | Pobierz<br>Pobierz<br>Pobierz<br>Pobierz<br>Pobierz<br>Pobierz<br>Pobierz<br>Pobierz<br>Pobierz<br>Pobierz<br>Pobierz<br>Pobierz<br>Pobierz<br>Pobierz<br>Pobierz<br>Pobierz<br>Pobierz<br>Pobierz                                             |           |      |
| ista raportów  <br>aporty od: :<br>_testtc.txt<br>BankConnec<br>Brak rapol<br>cc110201.txi<br>cc110203.txi<br>cc110204.cs<br>cc110206.txi<br>cc110207.tsi<br>cc110207.tsi<br>cc110208.txi<br>cc110208.txi<br>cc11021.txi<br>cc110220.txi<br>cc110220.txi<br>cc110208.txi<br>cc110208.txi<br>cc110208.txi<br>cc110208.txi<br>cc11020  | bankowych<br>Nazwa<br>2011-02-01 do:<br>t1<br>rtów<br>t<br>t<br>v<br>v<br>t<br>t<br>v<br>v<br>t<br>t<br>v<br>v<br>t<br>t<br>v<br>v<br>v                                                                                                    | 2011-08-24                                                                          | Data utworz.<br>2011-02-10 00:00:00<br>2011-02-02 00:00:00<br>2011-02-02 00:00:00<br>2011-02-03 00:00:00<br>2011-02-04 00:00:00<br>2011-02-06 00:00:00<br>2011-02-07 00:00:00<br>2011-02-08 00:00:00<br>2011-02-08 00:00:00<br>2011-02-09 00:00:00<br>2011-02-14 00:00:00<br>2011-02-21 00:00:00<br>2011-02-21 00:00:00<br>2011-02-20 00:00:00<br>2011-02-20 00:00<br>2011-02-00 00:00<br>2011-02-00 00:00<br>2                                         | Typ<br>TCL<br>TRC<br>TRC<br>TRC<br>TRC<br>TRC<br>TRC<br>TRC<br>TRC<br>TRC<br>TRC | Rozmiar<br>41B<br>1kB<br>1kB<br>1kB<br>193B<br>193B<br>1kB<br>193B<br>1kB<br>183<br>1kB<br>193B<br>1kB<br>193B<br>1kB<br>193B<br>1kB<br>193B<br>1kB                                                                                                    | Pobierz<br>Pobierz<br>Pobierz<br>Pobierz<br>Pobierz<br>Pobierz<br>Pobierz<br>Pobierz<br>Pobierz<br>Pobierz<br>Pobierz<br>Pobierz<br>Pobierz<br>Pobierz<br>Pobierz<br>Pobierz<br>Pobierz<br>Pobierz                                             |           |      |
| ista raportów  <br>aporty od: :<br>]_testtc.txt<br>BankConnec<br>Brak rapol<br>cc110201.txi<br>cc110202.txi<br>cc110204.cs<br>cc110206.cs<br>cc110207.cs<br>cc110207.cs<br>cc110208.cs<br>cc110208.txi<br>cc110208.txi<br>cc11088.txi<br>cc11088.txi<br>cc11088.txi<br>cc11088.txi<br>cc11088.txi<br>cc11088.txi<br>cc11088.txi<br>c | bankowych<br>Nazwa<br>2011-02-01 do:<br>t1<br>rtów<br>t<br>t<br>t<br>v<br>v<br>v<br>t<br>t<br>t<br>t<br>t<br>v<br>v<br>v<br>t                                                                                                    | 2011-08-24                                                                          | Data utworz.<br>2011-02-10 00:00:00<br>2011-02-01 00:00:00<br>2011-02-02 00:00:00<br>2011-02-03 00:00:00<br>2011-02-06 00:00:00<br>2011-02-06 00:00:00<br>2011-02-07 00:00:00<br>2011-02-08 00:00:00<br>2011-02-08 00:00:00<br>2011-02-10 00:00:00<br>2011-02-17 00:00:00<br>2011-02-21 00:00:00<br>2011-02-21 00:00:00<br>2011-02-22 00:00:00<br>2011-02-22 00:00:00<br>2011-02-20 00:00<br>2011-02-00 00:00<br>2011-02-00 00<br>2011-02-00 00<br>2                                       | Typ<br>TCL<br>TRC<br>TRC<br>TRC<br>TRC<br>TRC<br>TRC<br>TRC<br>TRC<br>TRC<br>TRC | Rozmiar<br>41B<br>1kB<br>1kB<br>193B<br>193B<br>193B<br>18B<br>193B<br>18B<br>193B<br>18B<br>18B<br>193B<br>18B<br>193B<br>18B<br>193B<br>18B<br>18B<br>193B<br>18B<br>193B                                                                                       | Pobierz<br>Pobierz<br>Pobierz<br>Pobierz<br>Pobierz<br>Pobierz<br>Pobierz<br>Pobierz<br>Pobierz<br>Pobierz<br>Pobierz<br>Pobierz<br>Pobierz<br>Pobierz<br>Pobierz<br>Pobierz<br>Pobierz<br>Pobierz<br>Pobierz                                  |           |      |
| ista raportów<br>aporty od: :<br>_testtc.txt<br>BankConnec<br>Brak rapo<br>cc110201.txi<br>cc110202.txi<br>cc110204.cs<br>cc110206.cs<br>cc110206.cs<br>cc110207.txi<br>cc110207.txi<br>cc110207.txi<br>cc110207.txi<br>cc110209.txi<br>cc110210.cs<br>cc110210.cs<br>cc110221.cs<br>cc110221.txi<br>cc110221.txi<br>cc110222.cs<br>cc110222.txi                                                                                                    | bankowych<br>Nazwa<br>2011-02-01 do:<br>t1<br>rtów<br>t<br>t<br>v<br>v<br>t<br>t<br>t<br>v<br>v<br>t<br>t<br>t<br>v<br>v<br>t                                                                                                    | 2011-08-24                                                                          | Data utworz.<br>2011-02-10 00:00:00<br>2011-02-01 00:00:00<br>2011-02-02 00:00:00<br>2011-02-03 00:00:00<br>2011-02-06 00:00:00<br>2011-02-06 00:00:00<br>2011-02-07 00:00:00<br>2011-02-08 00:00:00<br>2011-02-09 00:00:00<br>2011-02-10 00:00:00<br>2011-02-17 00:00:00<br>2011-02-10 00:00:00<br>2011-02-21 00:00:00<br>2011-02-22 00:00:00<br>2011-02-22 00:00:00<br>2011-02-20 00:00<br>2011-02-20 00:00<br>2011-02-20 00:00<br>2011-02-20 00:00<br>2011-02-20 00:00<br>2011-02-20 00:00<br>2011-02-20 00:00<br>2011-02-20 00:00<br>2011-02-20 00:00<br>2011-02-20 00:00<br>2011-02-00<br>2011-02-00<br>2011                                 | Typ<br>TCL<br>TRC<br>TRC<br>TRC<br>TRC<br>TRC<br>TRC<br>TRC<br>TRC<br>TRC<br>TRC | Rozmiar<br>418<br>1k8<br>1k8<br>1938<br>1938<br>1938<br>188<br>1938<br>1k8<br>1938<br>1k8<br>1938<br>1k8<br>1938<br>1k8<br>1938<br>1k8<br>1938<br>1k8<br>1938                                                                                                    | Pobierz<br>Pobierz<br>Pobierz<br>Pobierz<br>Pobierz<br>Pobierz<br>Pobierz<br>Pobierz<br>Pobierz<br>Pobierz<br>Pobierz<br>Pobierz<br>Pobierz<br>Pobierz<br>Pobierz<br>Pobierz<br>Pobierz<br>Pobierz<br>Pobierz<br>Pobierz<br>Pobierz<br>Pobierz |           |      |
| ista raportów<br>aporty od: :<br>_testtc.txt<br>BankConnec<br>Brak rapou<br>cc110201.txt<br>cc110203.txt<br>cc110204.cs<br>cc110206.cs<br>cc110206.cs<br>cc110207.txt<br>cc110207.txt<br>cc110207.txt<br>cc110207.txt<br>cc110209.txt<br>cc110210.cs<br>cc11021.txt<br>cc110221.txt<br>cc110221.txt<br>cc110222.txt<br>cc110222.txt<br>cc110222.txt<br>cc110222.txt<br>cc110222.txt                                                                                                    | bankowych<br>Nazwa<br>2011-02-01 do:<br>t1<br>rtów<br>t<br>t<br>v<br>v<br>t<br>t<br>v<br>t<br>t<br>v<br>v<br>t<br>t<br>v<br>v<br>t<br>t<br>v<br>v<br>t<br>t<br>v<br>v<br>t<br>t<br>v<br>v<br>t<br>t<br>v<br>v<br>t<br>t<br>v<br>v<br>t<br>t<br>v<br>v<br>t<br>t<br>t<br>v<br>v<br>t<br>t | 2011-08-24                                                                          | Data utworz.<br>2011-02-01 00:00:00<br>2011-02-02 00:00:00<br>2011-02-02 00:00:00<br>2011-02-03 00:00:00<br>2011-02-04 00:00:00<br>2011-02-06 00:00:00<br>2011-02-07 00:00:00<br>2011-02-07 00:00:00<br>2011-02-08 00:00:00<br>2011-02-09 00:00:00<br>2011-02-10 00:00:00<br>2011-02-10 00:00:00<br>2011-02-10 00:00:00<br>2011-02-21 00:00:00<br>2011-02-22 00:00:00<br>2011-02-22 00:00:00<br>2011-02-22 00:00:00<br>2011-02-25 00:00:00<br>2011-02-25 00:00<br>2011-02-00 00<br>2011-02-00 00<br>2011-02-00 00<br>2011-02-00 00<br>2011-02-00 00<br>2011-02-00 00<br>2011-02-00 00<br>2011-02-00 00<br>2011-02-00 00<br>2011-02-00 00<br>2011-02-00 00<br>2011-02-00 00<br>2011-02-00 00<br>2011-02-00 00<br>2011-02-00 00<br>2011-02-00 00<br>2011-02-00                                                   | Typ<br>TCL<br>TRC<br>TRC<br>TRC<br>TRC<br>TRC<br>TRC<br>TRC<br>TRC<br>TRC<br>TRC | Rozmiar<br>41B<br>1kB<br>1kB<br>193B<br>193B<br>193B<br>1kB<br>193B<br>1kB<br>193B<br>1kB<br>193B<br>1kB<br>193B<br>1kB<br>193B<br>1kB<br>193B<br>1kB<br>193B<br>1kB                                                                                              | Pobierz<br>Pobierz<br>Pobierz<br>Pobierz<br>Pobierz<br>Pobierz<br>Pobierz<br>Pobierz<br>Pobierz<br>Pobierz<br>Pobierz<br>Pobierz<br>Pobierz<br>Pobierz<br>Pobierz<br>Pobierz<br>Pobierz<br>Pobierz<br>Pobierz<br>Pobierz<br>Pobierz<br>Pobierz |           |      |

Ustawienie znacznika **"Otwórz po pobraniu"** spowoduje otwarcie pliku bezpośrednio po zakończeniu procedury jego pobierania natomiast jeżeli znacznik zostanie odznaczony wówczas plik zostanie zapisany tylko we wskazanej lokalizacji.

### 4.10.4.1.4. Wyciągi bankowe

Funkcja "Pobierz wyciągi" umożliwia pobranie wyciągów bankowych z wybranego okresu.

| Data noczatkowa | 01-08-2011                            | <b></b>   |   |
|-----------------|---------------------------------------|-----------|---|
| υστα μοσεφικοπα | Data porzątkowa pobieranych wyriadów  | bankowych |   |
|                 |                                       |           | 1 |
| Data końcowa    | 24-08-2011                            |           |   |
|                 | Data końcowa pobieranych wyciągów ban | kowych    |   |
|                 |                                       |           |   |
|                 |                                       |           |   |
|                 |                                       |           |   |
|                 |                                       |           |   |
|                 |                                       |           |   |
|                 |                                       |           |   |
|                 |                                       |           |   |
|                 |                                       |           |   |
|                 |                                       |           |   |
|                 |                                       |           |   |
|                 |                                       |           |   |
|                 |                                       |           |   |

Definiując zakres dat i wybierając opcję **"Wykonaj"**, zostanie uruchomione okno zawierające wyciągi bankowe, aby dodać je do programu, należy je zaznaczyć i wybrać opcję **"Dodaj wyciąg"**.

| Numer ra | achunku           | 5010600076000 | 0321000188339  |                 |              |
|----------|-------------------|---------------|----------------|-----------------|--------------|
| Data po  | czątkowa historii | 2011-08-01    | Data końo      | cowa 2011-08-24 |              |
| Status   | Data              | Numer wyciągu | Saldo początko | Saldo końcowe   |              |
| Nowy     | 2011-08-23        | 150           | 3,88PLN        | 3,88PLN         | Dodaj wyciąc |
| Nowy     | 2011-08-22        | 149           | 3,90PLN        | 3,88PLN         | Dodaj wyciąc |
| Nowy     | 2011-08-19        | 148           | 3,93PLN        | 3,90PLN         | Dodaj wyciąc |
| Nowy     | 2011-08-18        | 147           | 13,96PLN       | 3,93PLN         | Dodaj wyciąc |
| Nowy     | 2011-08-17        | 146           | 13,96PLN       | 13,96PLN        | Dodaj wyciąc |
| Nowy     | 2011-08-16        | 145           | 13,99PLN       | 13,96PLN        | Dodaj wyciąc |
| Nowy     | 2011-08-12        | 144           | 13,99PLN       | 13,99PLN        | Dodaj wyciąc |
| Nowy     | 2011-08-11        | 143           | 13,98PLN       | 13,99PLN        | Dodaj wyciąc |
| Nowy     | 2011-08-10        | 142           | 13,95PLN       | 13,98PLN        | Dodaj wyciąc |
| Nowy     | 2011-08-09        | 141           | 13,96PLN       | 13,95PLN        | Dodaj wyciąc |
| Nowy     | 2011-08-08        | 140           | 13,96PLN       | 13,96PLN        | Dodaj wyciąc |
| Nowy     | 2011-08-05        | 139           | 13,99PLN       | 13,96PLN        | Dodaj wyciąc |
| Nowy     | 2011-08-04        | 138           | 13,99PLN       | 13,99PLN        | Dodaj wyciąc |
| Nowy     | 2011-08-03        | 137           | 13,96PLN       | 13,99PLN        | Dodaj wyciąc |
| Nowy     | 2011-08-02        | 136           | 14,11PLN       | 13,96PLN        | Dodaj wyciąc |
| Nowy     | 2011-08-01        | 135           | 14.15PLN       | 14 11PLN        | Dodai wyciad |

Po wybraniu jednego z wyciągów pojawi się okno **"Dodaj wyciąg"**, gdzie należy wskazać symbol księgowy oraz dowiązać firmę (jeżeli pozycja wyciągu ma wygenerować płatność) do widocznej w wyciągu bankowym operacji. W celu ułatwienia identyfikacji wyciągów, po wykonaniu operacji dowiązania firmy, pozycja wyciągu zmieni kolor z zielonego na biały. Jest to również w systemie informacja, że dany kontrahent jest rozpoznawany na podstawie numeru konta bankowego. Po wykonaniu operacji dowiązania firmy w systemie następuje powiązanie wybranego kontrahenta z kontem bankowym, a więc w przypadku pobrania kolejnych wyciągów, gdzie nastąpiła operacja na tym samym koncie bankowym, program automatycznie rozpozna kontrahenta dla danego konta bankowego. Taki mechanizm znacząco przyspiesza wprowadzanie wyciągu do systemu, ponieważ użytkownik nie musi wykonywać

operacji dowiązania firmy, a zostanie ona wykonana automatycznie. Mechanizm jest szczególnie przydatny gdy posiadamy zamkniętą grupę kontrahentów, z którymi prowadzimy transakcje finansowe.

| 👌 Dodaj wyciąg                 | 2                            |               |                    |          |         |            |            |          |         |
|--------------------------------|------------------------------|---------------|--------------------|----------|---------|------------|------------|----------|---------|
| Konto                          | BPH 501060007600003          | 21000188339   |                    |          |         |            |            | ~        |         |
| Numer wyciągu                  | 145                          |               |                    |          |         |            |            |          |         |
| Data                           | 24-08-2011                   |               |                    |          |         |            |            |          |         |
|                                | L                            |               |                    |          |         |            |            | Dowiąż   | : firmę |
|                                |                              |               |                    |          |         |            |            | Symbol k | sięgowy |
| Tytuł płatr                    | nopści Konto                 | Typ opera     | cji                | Kurs     |         | Waluta     | Data I     | kursu    | Kc      |
| BankConnect -                  | przelew 22210600076000       | 00321000      |                    | 1,00 PLN |         |            | 16-08-2011 | BUSINES  |         |
| Test przelewu<br>Otwarcja dpia | BankConn 2210600076000       | 00321000      | 1,00 PLN 16-08-203 |          |         |            |            |          | BUSINES |
| Otwarcie dnia                  | 16.08.201 0710600076000      | 0331000       |                    |          | 1,00 PL | ч<br>J     | 16-08-2011 |          | BUSINES |
| OK Anuluj                      |                              |               |                    |          |         |            |            |          | >       |
| Pobran                         | ne wyciągi bankow<br>ochunku | e             | 032100             | 1188330  |         |            |            |          |         |
| Numerra                        | ichunku                      | 3010000070000 | 0521000            | 100555   |         |            |            |          |         |
| Data poo                       | zątkowa historii             | 2011-08-01    |                    | Data koń | cowa    | 2011-08-24 |            |          |         |
| Status                         | Data                         | Numer wyciągu | Saldo p            | oczątko  | Sald    | o końcowe  |            |          |         |
| Nowy                           | 2011-08-23                   | 150           |                    | 3,88PLN  |         | 3,88PLN    | Dodaj      | wyciąg   |         |
| Nowy                           | 2011-08-22                   | 149           |                    | 3,90PLN  |         | 3,88PLN    | Dodaj      | wyciąg   |         |
| Nowy                           | 2011-08-19                   | 148           |                    | 3,93PLN  |         | 3,90PLN    | Dodaj      | wyciąg   |         |
| Nowy                           | 2011-08-18                   | 147           |                    | 13,96PLN |         | 3,93PLN    | Dodaj      | wyciąg   |         |
| Nowy                           | 2011-08-17                   | 146           |                    | 13,96PLN |         | 13,96PLN   | Dodaj      | wyciąg   |         |
| Pobrany                        | 2011-08-16                   | 145           |                    | 13,99PLN |         | 13,96PLN   | Pokaż      | wyciąg   |         |
| Nowy                           | 2011-08-12                   | 144           |                    | 13,99PLN |         | 13,99PLN   | Dodaj      | wyciąg   |         |
| Nowy                           | 2011-08-11                   | 143           |                    | 13,98PLN |         | 13,99PLN   | Dodaj      | wyciąg   |         |
| Nowy                           | 2011-08-10                   | 142           |                    | 13,95PLN |         | 13,98PLN   | Dodaj      | wyciąg   |         |
| Nowy                           | 2011-08-09                   | 141           |                    | 13,96PLN |         | 13,95PLN   | Dodaj      | wyciąg   |         |
| Nowy                           | 2011-08-08                   | 140           |                    | 13,96PLN |         | 13,96PLN   | Dodaj      | wyciąg   |         |
| Nowy                           | 2011-08-05                   | 139           |                    | 13,99PLN |         | 13,96PLN   | Dodaj      | wyciąg   |         |
| Nowy                           | 2011-08-04                   | 138           |                    | 13,99PLN |         | 13,99PLN   | Dodaj      | wyciąg   | L       |
| Nowy                           | 2011-08-03                   | 137           |                    | 13,96PLN |         | 13,99PLN   | Dodaj      | wyciąg   | L       |
| Nowy                           | 2011-08-02                   | 136           |                    | 14,11PLN |         | 13,96PLN   | Dodaj      | wyciąg   | L       |
| Nowy                           | 2011-08-01                   | 135           |                    | 14,15PLN |         | 14,11PLN   | Dodaj      | wyciąg   |         |
| <                              |                              |               |                    |          |         |            |            |          | >       |
|                                |                              |               | 🗙 Z                | amknij   |         |            |            |          |         |

Jeżeli wyciąg bankowy zostanie dodany w programie, wówczas w oknie Pobrane wyciągi bankowe będzie on miał status "Pobrany" i będzie wyświetlany w innym kolorze (powyższy rysunek), a także trafi do kartoteki wyciągów bankowych (opcja [Przelewy]->[Wyciągi bankowe]).

# 4.10.4.1.5. Typy operacji BPH

Opcja zawiera słownik wszystkich operacji banku BPH. Jest on już z góry zdefiniowany i użytkownik nie ma możliwości jego edycji.

| Nazwa typu                                               | Kod ZBP | Kod BPH |  |
|----------------------------------------------------------|---------|---------|--|
| Polecenie zapłaty (-) / Dynamiczne Zlecenie Stałe (-)    | 0050    | 005     |  |
| Zlecenie stałe (-)                                       | 0080    | 008     |  |
| Odwołanie polecenia zapłaty (-)                          | 0090    | 009     |  |
| Przelew krajowy BusinessNet (-)                          | 0200    | 020     |  |
| Płatność ZUS (-)                                         | 0300    | 030     |  |
| Płatność US (-)                                          | 0310    | 031     |  |
| Wpłata/przychodzące pol. przelewu (+)                    | 0510    | 051     |  |
| Zlecenie stałe (+)                                       | 0520    | 052     |  |
| Zwrot zlecenia cząstkowego MPW (+) / Odwołanie polecenia | 0590    | 059     |  |
| Czeki (+)                                                | 0700    | 070     |  |
| Polecenie zapłaty (+)                                    | 0710    | 071     |  |
| Zlecenie masowe (-)                                      | 0790    | 079     |  |
| POS - Płatność dewizowa (-)                              | 2010    | 201     |  |
| POR - Płatność dewizowa (+)                              | 2020    | 202     |  |
| Transakcja NTW pod POS (-)                               | 2300    | 230     |  |
| Zakup waluty (+)                                         | 4110    | 411     |  |
| Sprzedaż waluty (-)                                      | 4120    | 412     |  |
| Gotówka zamknięta-wpłata (+)                             | 7010    | 701     |  |
| Gotówka zamknięta-wypłata (-)                            | 7020    | 702     |  |
| Gotówka zamknięta-korekta (+)                            | 7030    | 703     |  |
| Gotówka zamknięta-korekta (-)                            | 7040    | 704     |  |
| Gotówka otwarta - wpłata (+)                             | 7100    | 710     |  |
| Gotówka otwarta - wypłata (-)                            | 7110    | 711     |  |
| Masowe Przetwarzanie Transak (+)                         | 7200    | 720     |  |
| Cash Pooling (+)                                         | 7400    | 740     |  |
| Cash Pooling (-)                                         | 7410    | 741     |  |
| Wpłata-łączna kwota nominalna                            | 7500    | 750     |  |
|                                                          |         |         |  |

## 4.10.4.1.6. Typy operacji a kody BPH

Powiązania kodów operacji DGCS System i i typów operacji BPH można dokonać w poniższym oknie, w którym z lewej strony wyświetlona jest lista kodów operacji z programu DGCS System, a po prawej stronie lista kodów BPH z możliwością dodania i usunięcia powiązania. Po dokonaniu odpowiedniego wyboru kodu/kodów, utworzone zostaną rekordy powiązań. Jest to relacja wiele do wielu w związku z czym można je dowolnie przypisywać. Zdefiniowanie odpowiednich powiązań jest bardzo przydatne, ponieważ pozwala później automatycznie ustawiać odpowiedni typ operacji (symbol księgowy) bez ingerencji użytkownika, co przyspiesza pracę z programem. Program odczytując wyciąg, odczytuje też typ operacji BPH dla konkretnej pozycji wyciągu. Jeżeli odczytany typ jest powiązany z typem operacji zdefiniowanym w DGCS System, to do danej pozycji zostanie automatycznie zdefiniowany na tej podstawie odpowiedni symbol księgowy.

| DS Słownik ty   | ypów operacji   |            |                  | _       |         |                   |                 |            |    |
|-----------------|-----------------|------------|------------------|---------|---------|-------------------|-----------------|------------|----|
| + <u>D</u> odaj | 🗹 Edytuj 🛍 L    | Jsuń       | Słownik typów oj | peracji |         | TYPY O            | PERACJI BI      | рн         |    |
| Naz             | wa typu         | Symbol     | Nazwa modułu     |         |         | Nazwa typu        | Kod ZBP         | Kod BPH    |    |
| Przelewy do Ur  | zędu Skarbowego | US         | Wyciągi bankowe  |         | Płatnoś | ć ZUS (-)         | 0300            | 030        |    |
| Przelewy do ZU  | JS              | ZUS        | Wyciągi bankowe  |         |         |                   |                 |            |    |
| Wszystkie       |                 |            | Wyciągi bankowe  |         |         |                   |                 |            |    |
|                 |                 |            |                  |         |         |                   |                 |            |    |
|                 |                 |            |                  |         |         |                   |                 |            |    |
|                 |                 |            |                  |         |         |                   |                 |            |    |
|                 |                 |            |                  |         |         |                   |                 |            |    |
|                 |                 |            |                  |         |         |                   |                 |            |    |
|                 |                 |            |                  |         |         |                   |                 |            |    |
|                 |                 |            |                  |         |         |                   |                 |            |    |
|                 |                 |            |                  |         |         |                   |                 |            |    |
|                 |                 |            |                  |         |         |                   |                 |            |    |
|                 |                 |            |                  |         |         |                   |                 |            |    |
|                 |                 |            |                  |         |         |                   |                 |            |    |
|                 |                 |            |                  | CFT     |         |                   |                 | C          | FT |
|                 |                 | ¥ Zaarkaii |                  |         |         | + Dadai aguriagan | ia 🕅 Uaurá      |            |    |
|                 |                 |            |                  |         |         | + Dodaj powiązan  | ie <u>U</u> sun | powiązanie |    |

#### 4.11. Rozrachunki

Moduł rozrachunków jest wspólny dla całego systemu DGCS System, więc dostępny jest we wszystkich modułach mogących generować rozrachunki. Pomiędzy modułami mogą pojawiać się niewielkie różnice w niektórych opcjach lub też część opcji może być niedostępna w wybranych modułach. W niniejszej instrukcji zostaną opisane wszystkie opcje dostępne z poziomu modułu Księga Przychodów i Rozchodów.

W systemie DGCS System rozrachunek jest pewnego rodzaju pochodnym dokumentem wygenerowanym przez dokumenty źródłowe wprowadzane w poszczególnych modułach (choć w szczególnym przypadku może istnieć rozrachunek niepowiązany z żadnym dokumentem źródłowym).

Moduł rozrachunków w DGCS System pozwala na:

- generowanie rozrachunków (należności, zobowiązania, nadpłaty nasze i nadpłaty kontrahentów),
- rozliczanie należności i zobowiązań z nadpłatami,
- kompensowanie należności ze zobowiązaniami i nadpłat naszych z nadpłatami kontrahentów,
- kontrolę rozliczeń,
- kontrolę dokumentów źródłowych,
- wprowadzenie wartości początkowych,
- w modułach księgowych automatyczne księgowanie kompensat i wszystkich możliwych różnic kursowych.

#### Opcje dostępne z menu głównego modułów [Rozrachunki]:

- Należności wg kontrahentów,
- Zobowiązania wg kontrahentów,
- Należności i nadpłaty kontrahentów,
- Zobowiązania i nadpłaty nasze,
- Kompensaty należności i zobowiązań,
- Kompensaty nadpłat,
- Rozrachunki nierozliczone,
- Kartoteka kompensat,
- Różnice kursowe,
- Różnice kursowe z kompensat,
- Należności kontrahentów,
- Zobowiązania nasze,
- Płatności kontrahentów,
- Płatności nasze
- Rozrachunki pełne.

#### 4.11.1. Należności według kontrahentów

Każdy nieuregulowany rachunek odbiorcy wobec nas trafia do kartoteki należności. Prezentacja zaległości jest wykonana z podziałem na kontrahentów. Wybierając interesującego nas odbiorcę, widzimy wszystkie jego zaległości (np. niezapłacone faktury), zarówno przeterminowane jak i nieprzeterminowane. Zaznaczając opcję [**Pokazuj również rozliczone**], będziemy mogli zobaczyć także rozliczone dokumenty. W polach **"Zaległość"** i **"Przeterminowana zaległość"**, wyświetlana jest globalna wartość należności wskazanego kontrahenta. W Polach **"Z"** ("Zaznaczony") listy dokumentów możemy umieścić znak wyboru i wykonać wybraną operację na wybranych dokumentach. W module Księgi PiR możliwe jest tylko wystawienie wezwania do zapłaty, natomiast w pozostałych modułach możemy też rozliczyć wybrane dokumenty.

| DS DGCS System KPiR v. 22       | .00 WERSJA DEMONSTRACY              | JNA (pozostało 26  | ini) 🖨 🛙               | GCS SPÓ | <u>KA AKCYJNA</u> V 💾      | Styczeń 01-01        | <u>-2021 31-12-2021</u> | ♥ 🖯 <u>Niezdefiniowana</u> ♥ | ₽ <u>pln</u> ∨ – □ ×    |
|---------------------------------|-------------------------------------|--------------------|------------------------|---------|----------------------------|----------------------|-------------------------|------------------------------|-------------------------|
| Hik Księga Rejestry <u>v</u> AT | Należności wg kontrah               | ent ×              | inne <u>a</u> okumentj | / кароп | y <u>Słowniki M</u> arzęcz | zia <u>K</u> onfigur | acja Pomo <u>c</u>      |                              | 🜔 o 🖵 o 🏠 A 🕿           |
| Rozlicz zaznaczone Rozl         | licz globalnie wg terminu płatności | Wezwanie do zap    | łaty                   |         |                            |                      |                         | Nal                          | eżności wg kontrahentów |
| Nazwa kontr.<br>AAA             |                                     |                    |                        |         |                            | Odbieraj             | ący                     |                              |                         |
| Komis "Drive"                   |                                     |                    |                        |         |                            | Nazwa                | AAA                     |                              |                         |
| Mechanika pojazdowa Resor       | Zaległo                             | ści                | 13 407.00              | PLN     |                            |                      |                         |                              |                         |
| Salon samochodowy               | Przeter                             | minowana zaległość | 13 407 00              | PIN     |                            |                      |                         |                              |                         |
| Sklep motoryzacyjny "Antek"     |                                     | ·····,···          | 10 401,00              | , i cit |                            | Ulica                | Plac Kościuszki 12      |                              |                         |
| dGCS S.A.                       |                                     |                    |                        |         |                            | Kod, miejsc.         | Zakopane                | 1                            |                         |
|                                 |                                     |                    |                        |         |                            | NIP/PESEL            | 222-333-44-55           |                              |                         |
|                                 |                                     |                    |                        |         |                            |                      |                         |                              |                         |
|                                 | Pokazuj również rozliczone          | •                  |                        |         |                            |                      |                         |                              |                         |
|                                 | Z Numer dok.                        | Uw                 | agi                    |         | Data zob.                  | Term                 | n. zapl.                | Wartość zob.                 | Pozostało do spł.       |
|                                 | F/8/09/21                           | Automatyczny       |                        |         | 07-09-2021                 |                      | 07-09-2021              | 369,00                       | 369,00                  |
|                                 | F/23/09/21                          | Automatyczny       |                        |         | 15-09-2021                 |                      | 15-09-2021              | 3 001,20                     | 3 001,20                |
|                                 | F/26/09/21                          | Automatyczny       |                        |         | 16-09-2021                 |                      | 16-09-2021              | 2 140,20                     | 2 140,20                |
|                                 | F/28/09/21                          | Automatyczny       |                        |         | 17-09-2021                 |                      | 17-09-2021              | 3 013,50                     | 3 013,50                |
|                                 | F/33/09/21                          | Automatyczny       |                        |         | 20-09-2021                 |                      | 20-09-2021              | 2 127,90                     | 2 127,90                |
|                                 | F/44/09/21                          | Automatyczny       |                        |         | 25-09-2021                 |                      | 25-09-2021              | 1 574,40                     | 1 574,40                |
|                                 | F/7/10/21                           | Automatyczny       |                        |         | 04-10-2021                 |                      | 04-10-2021              | 246,00                       | 246,00                  |
|                                 | F/0/10/21                           | Automatyczny       |                        |         | 04-10-2021                 |                      | 04-10-2021              | 934,00                       | 934,60                  |
|                                 |                                     |                    |                        |         |                            |                      |                         |                              |                         |
|                                 |                                     |                    |                        |         |                            |                      |                         |                              |                         |
|                                 |                                     |                    |                        |         |                            |                      |                         |                              |                         |
|                                 |                                     |                    |                        |         |                            |                      |                         |                              |                         |
|                                 |                                     |                    |                        |         |                            |                      |                         |                              |                         |
| <                               |                                     |                    |                        |         |                            |                      |                         |                              |                         |
| Wyszukaj w tabeli 💿             | <                                   |                    |                        |         |                            |                      |                         |                              | >                       |

## 4.11.2. Zobowiązania według kontrahentów

| DGCS System KPiR v. 22<br>Plik Księga Rejestry VAT | .00 WERSJA DEMONSTRACYJNA<br>Rozliczenie z US Kasa Przelew | (pozostało 26 dn<br>y Rozrachunki | i) 💼 <u>D(</u><br>Inne dokumenty | <u>GCS SPÓE</u><br>Raport | <u>.KA AKCYJNA</u> V 💾<br>y Słowniki Narzędz | <u>Styczeń 01-01</u><br>ia Konfigura | <u>-2021 31-12-2021</u> \<br>acja Pomoc | ✓ 👌 <u>Niezdefiniowana</u> ∨ | ₽ <u>PLN</u>             |
|----------------------------------------------------|------------------------------------------------------------|-----------------------------------|----------------------------------|---------------------------|----------------------------------------------|--------------------------------------|-----------------------------------------|------------------------------|--------------------------|
| + Księga                                           | Zobowiązania wg kontrah                                    | ×                                 | -                                | Ċ                         | · ·                                          |                                      | · _                                     |                              | 🌔 o 🖵 o 🏠 🔬 🖉            |
| Rozlicz zaznaczone Rozl                            | icz globalnie wg terminu płatności                         |                                   |                                  |                           |                                              |                                      |                                         | Zobow                        | riązania wg kontrahentów |
| Nazwa kontr.                                       |                                                            |                                   |                                  |                           |                                              | Odbieraj                             | ący                                     |                              |                          |
|                                                    | Zalasla (si                                                |                                   |                                  |                           |                                              | Nazwa                                | dGCS S.A.                               |                              |                          |
|                                                    | Przetermino                                                | wana zaleriłość                   | 2 921,25                         | PLN                       |                                              |                                      |                                         |                              |                          |
|                                                    |                                                            | nana zaregioto                    | 2 921,23                         | T EN                      |                                              | Ulica<br>Kod mining                  | ul. Środkowa 5                          |                              |                          |
|                                                    |                                                            |                                   |                                  |                           |                                              | NIP/PESEI                            | 618-004-00-84                           |                              |                          |
|                                                    |                                                            |                                   |                                  |                           |                                              |                                      |                                         |                              |                          |
|                                                    | Pokazuj również rozliczone                                 |                                   |                                  |                           |                                              |                                      |                                         |                              |                          |
|                                                    | Z Numer dok.                                               | Uwag                              | i                                |                           | Data zob.                                    | Term                                 | n. zapl.                                | Wartość zob.                 | Pozostało do spł.        |
|                                                    | 42343                                                      |                                   |                                  |                           | 05-05-2021                                   |                                      | 05-05-2021                              | 153,75                       | 153,75                   |
|                                                    | 32432                                                      |                                   |                                  |                           | 05-05-2021                                   |                                      | 05-05-2021                              | 307,50                       | 307,50                   |
|                                                    |                                                            |                                   |                                  |                           |                                              |                                      |                                         |                              |                          |
|                                                    |                                                            |                                   |                                  |                           |                                              |                                      |                                         |                              |                          |
|                                                    |                                                            |                                   |                                  |                           |                                              |                                      |                                         |                              |                          |
|                                                    |                                                            |                                   |                                  |                           |                                              |                                      |                                         |                              |                          |
|                                                    |                                                            |                                   |                                  |                           |                                              |                                      |                                         |                              |                          |
|                                                    |                                                            |                                   |                                  |                           |                                              |                                      |                                         |                              |                          |
|                                                    |                                                            |                                   |                                  |                           |                                              |                                      |                                         |                              |                          |
|                                                    |                                                            |                                   |                                  |                           |                                              |                                      |                                         |                              |                          |
| Wyszukaj w tabeli 💿                                | <                                                          |                                   |                                  |                           |                                              |                                      |                                         |                              | >                        |

Każdy nasz nieuregulowany rachunek wobec dostawców trafia do kartoteki zobowiązań. Prezentacja zaległości, podobnie jak w kartotece należności, jest wykonana z podziałem na kontrahentów. Wybierając interesującego nas dostawcę, widzimy wszystkie nasze zaległości (np. niezapłacone faktury zakupu) zarówno przeterminowane jak i nieprzeterminowane. Cały mechanizm obsługi jest taki sam jak w opcji **[Należności wg kontrahentów]** z wyjątkiem, że nie możemy wystawić wezwania do zapłaty.

## 4.11.3. Należności i nadpłaty kontrahentów

Program umożliwia rozliczanie dokumentów metodą "parowania" zaległości i nadpłat. Okno podzielone jest na 3 części:

- wszyscy kontrahenci (lewy panel),
- nierozliczone należności wybranego kontrahenta (prawy panel górna część),
- nierozliczone nadpłaty wybranego kontrahenta (prawy panel dolna część).

Istnieją cztery sposoby rozliczania należności z nadpłatami:

- rozliczać jedną zaległość kilkoma nadpłatami (przycisk "Rozlicz nadpłaty wybraną należnością"),
- rozliczać po kolei wszystkie zaległości poszczególnymi nadpłatami (przycisk "Rozlicz wszystkie należności"),
- rozliczać jedną nadpłatę kilkoma zaległościami (przycisk "Rozlicz należności wybraną nadpłatą"),
- rozliczać po kolei wszystkie nadpłaty poszczególnymi zaległościami (przycisk "Rozlicz wszystkie nadpłaty").

Rozliczenie poszczególnych dokumentów możliwe jest tylko w zakresie tej samej waluty,

a zatem nie można "sparować" np. należności w EURO z nadpłatą w PLN. Podczas rozliczania w walucie innej niż PLN może zostać wygenerowana różnica kursowa wynikająca z różnych kursów walutowych należności i nadpłaty.

| DS DGCS System KPiR v. 22.00                          | WERSJA DEMONSTRACYJNA (              | pozostało 30 dni) 🛛 🖻                   | 🗄 DGCS SPÓŁKA AKCYJNA 🗸 💾 S                     | styczeń 01-01-2021 – 31-12-20        | 021 v 🛛 Niezdefiniowana v | <i>⊕</i> <u>pln</u> ∨ | - 🗆 ×   |
|-------------------------------------------------------|--------------------------------------|-----------------------------------------|-------------------------------------------------|--------------------------------------|---------------------------|-----------------------|---------|
| <u>P</u> lik Ks <u>i</u> ęga Rejestry <u>V</u> AT Roz | zliczenie z <u>U</u> S Kasa Przelewy | Ro <u>z</u> rachunki Inne <u>d</u> okum | enty Raporty <u>S</u> łowniki <u>N</u> arzędzia | a <u>K</u> onfiguracja Pomo <u>c</u> |                           |                       |         |
| + Księga                                              | Należności i nadpłaty kont           | ×                                       |                                                 |                                      |                           | 🜔 o 🖵 o               |         |
| + Dodaj rozliczenie                                   | _                                    |                                         |                                                 |                                      | Rozrachunki               | kontrahentów wo       | bec nas |
| Pokazuj wszystkich                                    |                                      |                                         | Należno                                         | ści                                  |                           |                       |         |
| Kontrahent                                            | Numer dokumentu                      | Uwagi                                   | Zdarzenie gospodarcze                           | Onis                                 | Data zobowiazania         | Termin zapłaty        | Wart    |
| AAA                                                   | F/13/09/21                           | Automatyczny                            |                                                 | opio                                 | 10-09-2021                | 10-09-2021            |         |
| Komis "Drive"                                         | F/15/09/21                           | Automatyczny                            |                                                 |                                      | 11-09-2021                | 11-09-2021            |         |
| Mechanika pojazdowa Resor                             | F/27/09/21                           | Automatyczny                            |                                                 |                                      | 17-09-2021                | 17-09-2021            |         |
| Salon samochodowy                                     | F/43/09/21                           | Automatyczny                            |                                                 |                                      | 24-09-2021                | 24-09-2021            |         |
| Sklep motoryzacyjny "Antek"                           | F/52/09/21                           | Automatyczny                            |                                                 |                                      | 29-09-2021                | 29-09-2021            |         |
| dGCS S.A.                                             | F/54/09/21                           | Automatyczny                            |                                                 |                                      | 30-09-2021                | 30-09-2021            |         |
|                                                       | F/3/10/21                            | Automatyczny                            | Sprzedaż towarów i usług na f                   |                                      | 02-10-2021                | 02-10-2021            |         |
|                                                       |                                      | , ,                                     | 1 5                                             |                                      |                           |                       |         |
|                                                       | <                                    |                                         |                                                 |                                      |                           |                       | >       |
|                                                       | Wyszukaj w tabeli                    |                                         |                                                 |                                      |                           |                       | 0       |
|                                                       |                                      |                                         | Daaliaa aadalada waxaa aadadaa ɗala             | Dealine menutics as later fo         |                           |                       |         |
|                                                       |                                      |                                         | Rozlicz nadpraty wybraną należnością            | Rozlicz wszystkie należność          | 2                         |                       |         |
|                                                       |                                      |                                         | Nadpłaty kontr                                  | ahentów                              |                           |                       |         |
|                                                       | Numer dokumentu                      | Zdarzenie gospodarcze                   | Opis Da                                         | ata nadpłaty 👘 Wartość n             | adpłaty Pozostało do      | rozliczenia           | Waluta  |
|                                                       | ≪]<br>Wyszukaj w tabeli              |                                         |                                                 |                                      |                           |                       | 9       |
| <                                                     |                                      |                                         |                                                 |                                      |                           |                       |         |
| Wyszukaj w tabeli 💿                                   |                                      |                                         | Rozlicz należności wybraną nadpłatą             | Rozlicz wszystkie nadpłaty           |                           |                       | ~       |

W zależności, jaką metodę wybierzemy, pojawi nam się jedno z dwóch poniższych okien.

| DS Wybierz dokumer | ty do rozliczenia                                                                                                    |               |                           |             |                   |                         |               |               |                                     |  |  |
|--------------------|----------------------------------------------------------------------------------------------------|---------------|---------------------------|-------------|-------------------|-------------------------|---------------|---------------|-------------------------------------|--|--|
|                    |                                                                                                    |               | Całkowita należność       | do rozlicze | nia 621,15        | Brutto 🗸                |               |               |                                     |  |  |
|                    | Pozostała należność do rozliczenia 621,15                                                                                   |               |                           |             |                   |                         |               |               |                                     |  |  |
|                    | Kurs. 1.0000000                                                                                                    |               |                           |             |                   |                         |               |               |                                     |  |  |
| pis:               |                                                                                                    |               |                           |             |                   |                         |               |               |                                     |  |  |
|                    |                                                                                                    |               |                           | Pła         | tności kontrahent | ów                      |               |               |                                     |  |  |
| Z Numer dokumentu  | Z Numer dokumentu Zdarzenie gospodarcze Opis Data nadpłaty Wartość nadpłaty Pozostało do rozli System Dodatkowy nr księgowy |               |                           |             |                   |                         |               |               |                                     |  |  |
| KP/11/KASA 1/202   |                                                                                                    |               | 2                         | 26-10-2021  | 2 000,00          | 2 000,00 K              |               |               | 12345 Płatność wygenerowana przy wy |  |  |
|                    |                                                                                                    |               |                           |             |                   |                         |               |               |                                     |  |  |
|                    |                                                                                                    |               |                           |             |                   |                         |               |               |                                     |  |  |
|                    |                                                                                                    |               |                           |             |                   |                         |               |               |                                     |  |  |
|                    |                                                                                                    |               |                           |             |                   |                         |               |               |                                     |  |  |
|                    |                                                                                                    |               |                           |             |                   |                         |               |               |                                     |  |  |
| <                  |                                                                                                    |               |                           |             |                   |                         |               |               | >                                   |  |  |
| Wyszukaj w tabeli  |                                                                                                    |               |                           |             |                   |                         |               |               | ٥                                   |  |  |
|                    | Pozlic                                                                                                    | 7 7370307008  | Rozlicz globalnie wo daty | v płatności | Wygenerui należi  | ność Kompensata         | Pokaż szczer  | nóły 🗙 Apului |                                     |  |  |
|                    | <u>H</u> OZIIC.                                                                                                    | 2 2021002011C | noznoz grobalnie wy daty  | platitosci  | Typeneruj nalezi  | ioso <u>itompensata</u> | 1 01/02 52026 |               |                                     |  |  |

W przypadku rozliczania wszystkich zaległości bądź wszystkich nadpłat, te same okna będą się pojawiały automatycznie – po rozliczeniu pierwszego rozrachunku od razu pojawi się okno rozliczania drugiego itd.

| D  | 5 Wybierz dokumo | enty do rozliczenia   |              |            |                                |                    |                            |                     |                      |       |           |          |
|----|------------------|-----------------------|--------------|------------|--------------------------------|--------------------|----------------------------|---------------------|----------------------|-------|-----------|----------|
|    |                  |                       |              | (          | Całkowita płatność kontrahenta | a do rozliczenia   | 2 000,00                   |                     |                      |       | Walut     | a: PIN   |
|    |                  |                       |              |            | Pozostała płatność kontrabent: | a do rozliczenia   | 2 000 00                   |                     |                      |       | Kurs: 1.0 | 00000000 |
| On | is:              |                       |              |            |                                |                    | 2 000,00                   |                     |                      |       |           |          |
|    |                  |                       |              |            | cone                           |                    |                            |                     |                      |       |           |          |
| z  | Numer dokumentu  | Zdarzenie gospoda     | rcze         | Opis       | Data zobowiązania              | Termin zapłaty     | Pozostało do spłaty S      | . Dodatkowy nr księ |                      | Uwagi | Po term   | Wartość  |
|    | 5486             | 56454                 |              |            | 01-01-2021                     | 01-01-2021         | 621,15 K                   |                     |                      |       | 298       |          |
|    | 35432            | 32424                 |              |            | 01-02-2021                     | 01-02-2021         | 230,00 K                   |                     |                      |       | 267       |          |
|    | 42343            | Kor. 123              |              |            | 05-05-2021                     | 05-05-2021         | 1 845,00 K                 |                     |                      |       | 174       |          |
|    | F/7/09/21        |                       |              |            | 07-09-2021                     | 07-09-2021         | 1 476,00 M                 |                     | Automatyczny         |       | 49        |          |
|    | F/13/09/21       |                       |              |            | 10-09-2021                     | 10-09-2021         | 1 291,50 M                 |                     | Automatyczny         |       | 46        |          |
|    | F/15/09/21       |                       |              |            | 11-09-2021                     | 11-09-2021         | 4 243,50 M                 |                     | Automatyczny         |       | 45        |          |
|    | F/27/09/21       |                       |              |            | 17-09-2021                     | 17-09-2021         | 2 742,90 M                 |                     | Automatyczny         |       | 39        |          |
|    | F/43/09/21       |                       |              |            | 24-09-2021                     | 24-09-2021         | 4145,10 M                  |                     | Automatyczny         |       | 32        |          |
|    | F/52/09/21       |                       |              |            | 29-09-2021                     | 29-09-2021         | 774,90 M                   |                     | Automatyczny         |       | 27        |          |
|    | F/54/09/21       |                       |              |            | 30-09-2021                     | 30-09-2021         | 2 484,60 M                 |                     | Automatyczny         |       | 26        |          |
|    | F/3/10/21        | Sprzedaż towarów i us | ług na f     |            | 02-10-2021                     | 02-10-2021         | 676,50 W                   |                     | Automatyczny         |       | 24        |          |
|    |                  |                       |              |            |                                |                    |                            |                     |                      |       |           |          |
|    |                  |                       |              |            |                                |                    |                            |                     |                      |       |           |          |
| <  |                  |                       |              |            |                                |                    |                            |                     |                      |       |           | >        |
|    | ^                |                       |              |            |                                |                    |                            |                     |                      |       |           | 0        |
|    |                  | <u>R</u> ozlic        | z zaznaczone | Rozlicz gl | obalnie wg terminu płatności   | Wygeneruj nadpłate | e kontrahenta <u>K</u> omp | ensata Pokaż sz     | czegóły × <u>A</u> r | nuluj |           |          |
|    |                  |                       |              |            |                                |                    |                            |                     |                      |       |           |          |

W tym momencie możemy wybrać dokumenty, które chcemy "parować" poprzez zaznaczenie opcji "Z" w tabeli i wybranie opcji "Rozlicz zaznaczone" lub "parować" wszystkie od najstarszego według terminu płatności (przycisk "Rozlicz globalnie wg terminu płatności"). Do wycofania się z rozliczenia służy opcja "Wygeneruj należność" lub "Wygeneruj nadpłatę kontrahenta" oraz "Anuluj". Jeżeli wystąpi sytuacja, że np. wybraną należność nie ma być rozliczana płatnością, a ma zostać skompesowana, to istnieje opcja uruchomienia okna kompensat.

W oknie tym istnieje możliwość wyboru: wpisania terminu płatności albo wprowadzenia ilość dni (np. 21) i program sam policzy termin płatności.

Dodatkowo jeżeli chodzi o **typ kwoty**, to szczególnie przy transakcjach walutowych możliwy jest wybór, jaka to kwota (netto, VAT czy brutto).

| DS Wybierz dokumer | nty do rozliczenia    |              |                                     |                           |                       |                   |                  |                                     |
|--------------------|-----------------------|--------------|-------------------------------------|---------------------------|-----------------------|-------------------|------------------|-------------------------------------|
|                    |                       |              | Całkowita należność do rozlicze     | enia 621,15               | Brutto 🗸              |                   |                  |                                     |
|                    |                       |              | Pozostała należność do ro           | ozliczenia 6              | 521,15                |                   |                  | Waluta: PLN                         |
|                    | Kuis. 1.0000000       |              |                                     |                           |                       |                   |                  |                                     |
| Opis:              |                       |              |                                     |                           |                       |                   |                  |                                     |
|                    |                       |              | Pła                                 | tności kontrahente        | ów                    |                   |                  |                                     |
| Z Numer dokumentu  | Zdarzenie gospodarcze | Opis         | Data nadpłaty                       | Wartość nadpłaty          | Pozostało do rozli    | System Dodatko    | wy nr księgowy   | Uwagi                               |
| KP/11/KASA 1/202   |                       |              | 26-10-2021                          | 2 000,00                  | 2 000,00              | к                 |                  | 12345 Płatność wygenerowana przy wy |
| 🕑                  |                       |              |                                     |                           |                       |                   |                  | •                                   |
| -                  | <u>R</u> ozlicz       | zaznaczone F | Rozlicz globalnie wg daty płatności | W <u>y</u> generuj należr | ość <u>K</u> ompensat | a Pokaż szczegóły | × <u>A</u> nuluj |                                     |

Ponadto w Należnościach i nadpłatach (oraz zobowiązaniach i nadpłatach) możliwe jest dodanie rozliczenia wiele do wielu z możliwością edycji kwoty rozliczającej dla poszczególnych pozycji przez Użytkownika.

| DS Rozliczenie należ      | żności z płatnością |                    |                  |                    |                     |        |
|---------------------------|---------------------|--------------------|------------------|--------------------|---------------------|--------|
|                           | Numer dokumentu     | Data dokumentu     | Kwota dokumentu  | Pozostało do rozl. | Pozostanie po rozl. | Waluta |
| Wybierz <u>n</u> ależność | F/7/09/21           | 07-09-2021         | 1 476,00         | 1 476,00           | 1 097,15            | PLN    |
| Wybierz <u>p</u> łatność  | KP/11/KASA 1/2021   | 26-10-2021         | 2 000,00         | 1 378,85           | 1 000,00            | PLN    |
| Przewalutowanie           |                     | Kwota rozliczająca | 378,85           | PLN                |                     |        |
|                           |                     |                    |                  |                    |                     |        |
|                           |                     |                    |                  |                    |                     |        |
|                           |                     | <u>∽ о</u> к       | × <u>A</u> nuluj |                    |                     |        |

Dodatkowo dla rozliczeń zaległości z płatnościami w oknie dodawania rozliczenia jest możliwość zaznaczenia opcji "Przewalutowanie" i po jego zaznaczeniu do wyboru będą zaległości i nadpłaty we wszystkich walutach

#### 4.11.4. Zobowiązania i nadpłaty nasze

Rozliczanie zobowiązań i nadpłat naszych wobec kontrahentów rozwiązane jest w taki sam sposób jak rozliczanie należności i nadpłat kontrahentów – bliżej jest to wyjaśnione w poprzednim rozdziale.

| Księga Dodaj rozliczenie Pokazuj wszystkich Kontrahent  | Zobowiązania i nadpłaty n × |                       |                                                        |                                    |                   | 🗥 n 🗔 n 🔿         |            |
|---------------------------------------------------------|-----------------------------|-----------------------|--------------------------------------------------------|------------------------------------|-------------------|-------------------|------------|
| + Dodaj rozliczenie<br>Pokazuj wszystkich<br>Kontrahent | _                           |                       |                                                        |                                    |                   | 🗢 • 🛥 • 🗸         | <u>A</u> & |
| Pokazuj wszystkich<br>Kontrahent                        |                             |                       |                                                        |                                    | Rozrachunki nasz  | e wobec kontraher | itów 🗎     |
| Kontrahent                                              | 1                           |                       | Zobowiąza                                              | inia                               |                   |                   |            |
| 4000 0 4                                                | Numer dokumentu             | Zdarzenie gospodarcze | Uwagi                                                  | Opis                               | Data zobowiązania | Termin zapłaty    |            |
| 0003 S.A.                                               | test 123                    | 123213                |                                                        |                                    | 01-01-2021        | 01-01-2021        |            |
|                                                         | 42343                       | Kor. 123              |                                                        |                                    | 05-05-2021        | 05-05-2021        |            |
|                                                         | 32432                       | 324324                |                                                        |                                    | 05-05-2021        | 05-05-2021        |            |
|                                                         | ≪]<br>Wyszukaj w tabeli     | Rozlicz               | nadpłaty wybranym zobowiązaniem<br><b>Nadpłaty n</b> i | Rozlicz wszystkie zobowiąz<br>asze | ania              |                   | 0          |
|                                                         | Numer dokumentu             | Zdarzenie gospodaro   | ze Uwagi                                               | Opis                               | Data nadpłaty Wa  | rtość nadpłaty    |            |
|                                                         | KW/9/KASA 1/2021            |                       | Zapłata za 323 Płatność wyg                            | ¢                                  | 26-10-2021        | 250               | ,00        |
| <                                                       | ≪]<br>Wyszukaj w tabeli     | Ro                    | zlicz zobowiazania wybrana nadołata                    | Rozlicz wszystkie nadolaty         |                   |                   | 0          |

#### 4.11.5. Kompensaty należności i zobowiązań

Mechanizm kompensowania należności i zobowiązań jest identyczny jak rozliczanie należności i nadpłat kontrahentów (rozdział 3.3) z tą różnicą, że "parujemy" inne dokumenty oraz operacja kompensowania generuje dodatkowo dokument kompensaty. Po wybraniu opcji **"Kompensuj...**" pojawi się poniższe okno, gdzie dodatkowo definiujemy datę kompensaty i numer kompensaty.

| DS DGCS System KPiR v. 22.00<br>Plik Księga Rejestry VAT Roz | WERSJA DEMONSTRACYJNA (pozost<br>liczenie z US Kasa Przelewy Rozr | ta <del>lo 26 dni) 🛛 🖻 <u>DGC</u><br/>rachunki Inne dokumenty</del> | <u>'S SPÓŁKA AKCYJNA</u> V 💾 <u>Stycz</u><br>Raporty Słowniki Narzędzia | <u>zeń 01-01-2021 — 31-12-2021</u> ❤ 🗧<br>Konfiguracja Pomoc | ∃ <u>Niezdefiniowana</u> ⊻ ∂ <sup>®</sup> <u>PL</u> | <u>N</u> ~ - □ ×      |
|--------------------------------------------------------------|-------------------------------------------------------------------|---------------------------------------------------------------------|-------------------------------------------------------------------------|--------------------------------------------------------------|-----------------------------------------------------|-----------------------|
| + Księga                                                     | Kompensaty należności i z 🗙                                       | _                                                                   |                                                                         |                                                              | 0                                                   | • ♫• ☆ ▲Ձ             |
|                                                              |                                                                   |                                                                     |                                                                         |                                                              | Kompensaty nale                                     | żności i zobowiązań   |
| Pokazuj wszystkich                                           |                                                                   |                                                                     | Należności                                                              | I                                                            |                                                     |                       |
| Kontrahent                                                   | Numer dokumentu                                                   | Zdarzenie gospodarcz                                                | e Uwagi                                                                 | Opis                                                         | Data zobowiązania                                   | Termin zapła          |
| AAA 2                                                        | 35432                                                             | 32424                                                               |                                                                         |                                                              | 01-0                                                | 2-2021 01-02-2        |
| Komis "Drive" 1                                              | 42343                                                             | Kor. 123                                                            |                                                                         |                                                              | 05-0                                                | 5-2021 05-05-2        |
| Mechanika pojazdowa Resor 9                                  | F/7/09/21                                                         |                                                                     | Automatyczny                                                            |                                                              | 07-0                                                | 9-2021 07-09-2        |
| Salon samochodowy 6                                          | F/13/09/21                                                        |                                                                     | Automatyczny                                                            |                                                              | 10-0                                                | 9-2021 10-09-2        |
| Sklep motoryzacyjny "Antek" 6                                | F/15/09/21                                                        |                                                                     | Automatyczny                                                            |                                                              | 11-0                                                | 9-2021 11-09-2        |
| dGCS S.A. 6                                                  | F/27/09/21                                                        |                                                                     | Automatyczny                                                            |                                                              | 17-0                                                | 9-2021 17-09-2        |
|                                                              | F/43/09/21                                                        |                                                                     | Automatyczny                                                            |                                                              | 24-0                                                | 9-2021 24-09-2        |
|                                                              | F/52/09/21                                                        |                                                                     | Automatyczny                                                            |                                                              | 29-0                                                | 9-2021 29-09-2        |
|                                                              |                                                                   |                                                                     |                                                                         |                                                              |                                                     |                       |
|                                                              | Wyszukaj w tabeli                                                 |                                                                     |                                                                         |                                                              |                                                     | 6                     |
|                                                              | hyseardy in tabeli                                                |                                                                     |                                                                         |                                                              |                                                     | ÷                     |
|                                                              |                                                                   | Kompensuj                                                           | zobowiązania wybraną należnością                                        | Kompensuj wszystkie należności                               |                                                     |                       |
|                                                              |                                                                   |                                                                     | Zobowiązan                                                              | iia                                                          |                                                     |                       |
|                                                              | Numer dokumentu                                                   | Zdarzenie gospodarcze                                               | Uwagi                                                                   | Opis Da                                                      | ata zobowiązania 🛛 🛛 T                              | ermin zapłaty 🛛 🛛 Wai |
|                                                              | test 123 12                                                       | 23213                                                               |                                                                         |                                                              | 01-01-2021                                          | 01-01-2021            |
|                                                              | 42343 K                                                           | or. 123                                                             |                                                                         |                                                              | 05-05-2021                                          | 05-05-2021            |
|                                                              | 32432 32                                                          | 24324                                                               |                                                                         |                                                              | 05-05-2021                                          | 05-05-2021            |
| < >                                                          | Kyszukaj w tabeli                                                 | Konsenul a                                                          | Jatrości wykranym zobowiazaniam                                         | Kompenui urauttie zoboviazai                                 |                                                     | 8                     |
| Wyszukaj w tabeli 💿                                          |                                                                   | Kompensuj na                                                        | reznosci wybranym zodowiązaniem                                         | Kompensuj wszystkie zodowiązani                              | a                                                   |                       |

| DS Wybierz dokume                                    | enty do rozliczenia   |                          |                           |                  |                     |               |                       |                 |                                 |  |  |
|------------------------------------------------------|-----------------------|--------------------------|---------------------------|------------------|---------------------|---------------|-----------------------|-----------------|---------------------------------|--|--|
|                                                      |                       | Całkowita                | należność do rozliczen    | ia 230,0         | Brutto 🗸            |               |                       |                 |                                 |  |  |
|                                                      |                       | Poz                      | ostała należność do roz   | zliczenia        | 230,00              |               |                       |                 | Waluta: PLN<br>Kurs: 1.00000000 |  |  |
|                                                      | Termin płatnośc       | i 01-02-2021 📋 Ilość dni | 0 Data komp               | ensaty 26-10-202 | 1 💾 Numer komp      | oensaty       |                       |                 |                                 |  |  |
| Opis:<br>Zohowiazania niezantacone do skompensowania |                       |                          |                           |                  |                     |               |                       |                 |                                 |  |  |
|                                                      |                       |                          | ZUDUWIązania me           | ezapiacone do s  | Compensowania       | 1             |                       |                 |                                 |  |  |
| Z Numer dokumentu                                    | Zdarzenie gospodarcze | Opis                     | Data zobowiązania         | Termin zapłaty   | Pozostało do spłaty | System        | Dodatkowy nr księgowy | Wartosc zobowią | Uw                              |  |  |
| test 123                                             | 123213                |                          | 01-01-2021                | 01-01-2021       | 2 460,00 1          | K             |                       | 2 460,00        |                                 |  |  |
| 42343                                                | Kor. 123              |                          | 05-05-2021                | 05-05-2021       | 153,75              | <             |                       | 153,75          |                                 |  |  |
| 32432                                                | 324324                |                          | 05-05-2021                | 05-05-2021       | 307,50              | <             |                       | 307,50          |                                 |  |  |
|                                                      |                       |                          |                           |                  |                     |               |                       |                 |                                 |  |  |
|                                                      |                       |                          |                           |                  |                     |               |                       |                 |                                 |  |  |
|                                                      |                       |                          |                           |                  |                     |               |                       |                 |                                 |  |  |
|                                                      |                       |                          |                           |                  |                     |               |                       |                 |                                 |  |  |
| <                                                    |                       |                          |                           |                  |                     |               |                       |                 | >                               |  |  |
| Wyszukaj w tabeli                                    |                       |                          |                           |                  |                     |               |                       |                 | ٢                               |  |  |
|                                                      |                       |                          |                           |                  |                     |               |                       |                 |                                 |  |  |
|                                                      |                       | Rozlicz zaznaczone Rozli | cz globalnie wg terminu p | płatności Wyge   | neruj należność 🛛 🖡 | okaż szczegół | y × <u>A</u> nuluj    |                 |                                 |  |  |

Podobnie jak w przypadku rozliczeń należności i nadpłat, kompensaty w walutach innych niż PLN mogą także generować różnice kursowe.

Kompensaty należności i zobowiązań, oprócz kompensowania dokumentów sprzedaży z dokumentami zakupów, służą też do uwzględnienia korekt zmniejszających. W systemie DGCS System, jeżeli wprowadzamy dokument sprzedaży, to powstaje należność. Natomiast, gdy wprowadzimy korektę zmniejszającą sprzedaży, to wygenerowane zostanie zobowiązanie. W takim momencie kompensata służy do ustalenia, jaką kontrahent ma należność do zapłacenia po uwzględnieniu korekty zmniejszającej. Podobna sytuacja istnieje przy dokumentach zakupu wraz z korektami zmniejszającymi zakupu. Po wygenerowaniu kompensaty taki dokument pojawi się nam w kartotece kompensat oraz taka kompensata będzie możliwa do automatycznego zaksięgowania.

#### 4.11.6. Kompensaty nadpłat

| DS DGCS System KPil<br>Plik Ksjęga Rejestr | R v. 22.00 W<br>ry <u>V</u> AT Rozlic | /ERSJA DEM(<br>zenie z <u>U</u> S | DNSTRACYJNA (p<br>Kasa Przelewy | ozostało<br>Ro <u>z</u> rach | 26 dni) 🖶 DG<br>nunki Inne <u>d</u> okumenty | <u>CS SPÓŁK</u><br>Raporty | <u>A AKCYJNA</u> ✓<br><u>S</u> łowniki <u>N</u> ar | <mark>⊞ <u>Stycze</u><br/>rzędzia <u>K</u></mark> | eń 01-01-202<br>(onfiguracja | <u>21 — 31-12-2021</u> ∨<br>Pomo <u>c</u> | 🖯 <u>Niezd</u> | efiniowana ∨ | י <u>PLN</u> י | / -          | <b>□</b> | × |
|--------------------------------------------|---------------------------------------|-----------------------------------|---------------------------------|------------------------------|----------------------------------------------|----------------------------|----------------------------------------------------|---------------------------------------------------|------------------------------|-------------------------------------------|----------------|--------------|----------------|--------------|----------|---|
| + Księga                                   |                                       | Kartoteka k                       | ompensat                        | ×                            |                                              |                            |                                                    |                                                   |                              |                                           |                |              | 0 🜔            | 다. 🗘         | <u>A</u> | 2 |
|                                            |                                       |                                   |                                 |                              |                                              |                            |                                                    |                                                   |                              |                                           |                |              |                |              |          | ^ |
| + Dodaj kompensatę                         | 🗹 Edytuj H                            | kompensatę                        | 觉 Usuń kompen                   | satę                         | 🛱 Drukuj kompensatę                          |                            |                                                    |                                                   |                              |                                           |                |              | Kartote        | eka kompen   | sat      |   |
|                                            |                                       |                                   |                                 |                              | Od: 01-10-20                                 | 21 🗒                       | Do: 31-10-2021                                     | 1 💾                                               |                              |                                           |                |              |                |              |          |   |
| Data kompens                               | aty                                   | Numer I                           | kompensaty                      |                              | Nazwa kontrahenta                            |                            | Adres ko                                           | ontrahenta                                        |                              | Kod miasta kontrah                        | nenta          | Miasto kon   | trahenta       | NIP/PI       | ESEL k   |   |
|                                            | 26-10-2021                            |                                   |                                 | dGCS S                       | .A.                                          | ul                         | . Środkowa 5                                       |                                                   |                              |                                           | ١              | Vtórek       |                | 618-004-00   | -84      |   |
|                                            |                                       |                                   |                                 |                              |                                              |                            |                                                    |                                                   |                              |                                           |                |              |                |              |          |   |
| <<br>Wyozykaj w taboli                     |                                       |                                   |                                 |                              |                                              |                            |                                                    |                                                   |                              |                                           |                |              |                |              |          |   |
| + Dodaj pozycję                            | 🍵 Usuń pozycj                         | ę                                 |                                 |                              |                                              |                            | Pozyc                                              | cje kompe                                         | ensaty                       |                                           |                |              |                |              | ٢        |   |
| Kwota kon                                  | npensaty                              |                                   | Numer doku                      | mentu do                     | kontrahenta                                  |                            | Całkowita                                          | kwota dok                                         | umentu do k                  | contrahenta                               |                | Data         | dokumentu (    | lo kontrahen | ta       |   |
|                                            |                                       | 621,15 5486                       |                                 |                              |                                              |                            |                                                    |                                                   |                              | 6                                         | 21,15          |              |                |              | 01-0     |   |
|                                            |                                       |                                   |                                 |                              |                                              |                            |                                                    |                                                   |                              |                                           |                |              |                |              |          | ~ |

Obsługa kompensowania nadpłat jest identyczna jak kompensowanie należności i zobowiązań opisane w poprzednim rozdziale.

Ponadto w Kartotece kompensat możliwe jest dodania kompensaty wiele do wielu z możliwością edycji kwoty rozliczającej dla poszczególnych pozycji przez Użytkownika. Dodatkowo dodana jest możliwość dodania lub usunięcia konkretnej pozycji z kompensaty.

| DS Dodanie kompensaty        |                        |                    |                     |                      |                     |               |
|------------------------------|------------------------|--------------------|---------------------|----------------------|---------------------|---------------|
| Data: 26-10-202              | 1 💾 Numer: 0101/       | /10/2021           | Kontrahent: d       | GCS S.A.             |                     |               |
| Waluta: złoty polski         | ✓ Nr tab. wal          |                    | Szukaj tabeli w     | valut (F2) Kurs:     | 1,000000 z dnia 26  | 5-10-2021     |
| Pozycje                      | Marine de la constante | Data dalamanta     | Marcha de la marcha | Description de serel | Description and     |               |
|                              | Numer dokumentu        | Data dokumentu     | Kwota dokumentu     | Pozostało do rożi.   | Pozostanie po rozi. | Waluta        |
| Wybierz <u>n</u> aleznosc    | F/7/09/21              | 07-09-2021         | 1 476,00            | 1 476,00             | 0,00                | PLN           |
| Wybier <u>z</u> zobowiązanie | test 123               | 01-01-2021         | 2 460,00            | 1 838,85             | 362,85              | PLN           |
|                              |                        | Kwota rozliczająca | 1 476,00            | PLN                  | + <u>D</u> odaj     | <u> U</u> suń |
|                              |                        | Należności         |                     |                      |                     |               |
| Numer dokumentu              | Data dokumente         | u Kwota doki       | umentu Pozost       | ało do rozliczenia   | Numer dokumentu     | Data do       |
| <                            |                        |                    |                     |                      |                     |               |
| [F===-                       |                        | ~ 0                | K × Anuluj          |                      |                     |               |

| DS Podgląd v | wydruku AL | T-F4 Zan | nknij okno                                                                                                    |                                                               |                                                   |                                                                                  |                                                                                                    |                                   |                                 |          |  |   |
|--------------|------------|----------|----------------------------------------------------------------------------------------------------|---------------------------------------------------------------|---------------------------------------------------|----------------------------------------------------------------------------------|----------------------------------------------------------------------------------------------------|-----------------------------------|---------------------------------|----------|--|---|
| 📙 Zapisz     | 🛱 Drukuj   | C K      | $\langle \rangle > 1$                                                                                                    |                                                               | २                                                 | 🗸 🖄 Wyślij                                                                       | × <u>Z</u> amknij                                                                                     |                                   |                                 |          |  |   |
|              |            |          | System DGCS System v 22.0                                                                                                    | 00 (c) DGCS Spółka Ako                                        | nyina (licencja dla firmy: der<br>Not             | a komper                                                                         | nsacvina                                                                                              |                                   |                                 |          |  | × |
|              |            |          |                                                                                                    |                                                               |                                                   | a Kompo                                                                          | loaoyjna                                                                                              |                                   |                                 |          |  |   |
|              |            |          | Numer noty: 01                                                                                                    | 101/10/2021                                                   |                                                   |                                                                                  | D                                                                                                    | ata wystawieni                    | a: 26-10-2021                   |          |  |   |
|              |            |          | Wystawca noty<br>DGCS SPÓŁKA /<br>Nieznana<br>62-800 Kalisz<br>NIP:6180040084<br>W związku z wysł<br>499 kodeksu cyw<br>Prosimy o kompe | AKCYJNA<br>tapieniem wzje<br>ilnego dokonal<br>ensatę zdarzeń | mnych należnoś<br>iśmy kompensat<br>gospodarczych | Od<br>dG<br>ul.<br>Wi<br>NIF<br>sci i zobowiązań o<br>y.<br>y.<br>udokumentowany | biorca noty<br>CS S.A.<br>Środkowa 5<br>órek<br>:618-004-00-84<br>świadczamy, iż s<br>ch niżej wymien | stosownie do po<br>ionymi dowodar | ostanowień art. 45<br>ni:       | 98 iant. |  |   |
|              |            |          | Na                                                                                                    | asze należnoś                                                 | i                                                 | Nas                                                                              | ze zobowiazani                                                                                        | a                                 | Kwota                           |          |  | - |
|              |            |          | Numer dok.                                                                                                    | Data dok.                                                     | Kwota                                             | Numer dok.                                                                       | Data dok.                                                                                             | Kwota                             | kompensaty                      | Waluta   |  |   |
|              |            |          | F/7/09/21                                                                                                    | 07-09-2021                                                    | 1 476,00                                          | test 123                                                                         | 01-01-2021                                                                                            | 2 460,00                          | 1 476,00                        | 0 PLN    |  |   |
|              |            |          | <br>P                                                                                                    | Podpis wystawc<br>kompensacy                                  | -y noty<br>jnej                                   |                                                                                  |                                                                                                    | Podpis odbio<br>kompensa          | 1 476,00<br>rcy noty<br>acyjnej | u]       |  | × |
| <            |            |          |                                                                                                    |                                                               |                                                   | Strona 1                                                                         | z 1                                                                                                   |                                   |                                 |          |  | 2 |
|              |            |          |                                                                                                    |                                                               |                                                   | Suona i                                                                          | 21                                                                                                    |                                   |                                 |          |  |   |

## 4.11.7. Rozrachunki nierozliczone

| DS DGCS System         | KPiR v. 22.0          | 00 WERSJA DEM            | AONSTRACYJNA (poz     | zostało 26 dni)                    | E DGCS SP          | ÓŁKA AKCYJNA 🗸 💾 Styc                   | czeń 01-01-2021 — 31-1    | 12-2021 🗸 🔋 Niezdefiniowan |                   | - 🗆 ×        |
|------------------------|-----------------------|--------------------------|-----------------------|------------------------------------|--------------------|-----------------------------------------|---------------------------|----------------------------|-------------------|--------------|
| <u>P</u> lik Ksjęga Re | ejestry <u>V</u> AT F | Rozliczenie z <u>U</u> S | Kasa Przelewy R       | io <u>z</u> rachunki Inne <u>d</u> | dokumenty Rapo     | orty <u>S</u> łowniki <u>N</u> arzędzia | <u>K</u> onfiguracja Pomo | ic                         |                   |              |
| Księga                 |                       | Rozrachur                | nki nierozliczone 🛛 🗙 |                                    |                    |                                         |                           |                            | (♪ ₀ └॑▯ ₀ Հ      | 3 <u>A. </u> |
| Rozlicz Roz            | zlicz wszystkie       | Kompensuj                | Sprawdź kontrahen     | tów na Białej Liście               |                    |                                         |                           |                            | Rozrachunki niero | zliczone     |
|                        |                       |                          |                       | Da                                 | ata od: 26-10-2021 | 1 🛗 do: 26-10-2021                      | <b>**</b>                 |                            |                   |              |
| Numer dokum            | nentu D               | ata dokumentu            | Rodzaj rozrachun      | iku Zdarzeni                       | ie gospodarcze     | Opis                                    | Całkowita kwota           | Pozostało do rozliczenia   | Waluta Kurs       | Data ku      |
| KP/11/KASA 1/202       | 21                    | 26-10-2021               | Płatność kontrahenta  |                                    |                    |                                         | 2 000,00                  | 1 378,85 P                 | LN 1,0000         | 26-          |
| KW/9/KASA 1/202        | 21                    | 26-10-2021               | Płatność nasza        |                                    |                    |                                         | 250,00                    | 250,00 P                   | LN 1,0000         | 26-1         |
|                        |                       |                          |                       |                                    |                    |                                         |                           |                            |                   |              |
|                        |                       |                          |                       |                                    |                    |                                         |                           |                            |                   |              |
|                        |                       |                          |                       |                                    |                    |                                         |                           |                            |                   |              |
| <                      |                       |                          |                       |                                    |                    |                                         |                           |                            |                   | >            |
| Wyszukaj w tabeli      |                       |                          |                       |                                    |                    |                                         |                           |                            |                   | ٢            |

W oknie rozrachunków nierozliczonych widoczne są wszystkie zaległości i nadpłaty, które jeszcze do końca nie zostały rozliczone. Nie ma w nim podziału na kontrahentów, ale można wybrać okres, z którego takie rozrachunki mają być wyświetlane. W tabeli oprócz danych rozrachunku widnieje także informacja o typie rozrachunku (kolumna **"Rodzaj rozrachunku"**). W dolnej części okna dostępne są opcje rozliczania, rozliczania wszystkich oraz kompensowania, które umożliwiają parowanie rozrachunków w taki sam sposób, jak to było opisane już w poprzednich rozdziałach dotyczących rozrachunków. Funkcja jest przydatna, gdy chcemy porozliczać wszystkie rozrachunki z danego okresu (np. wszystkie rozrachunki z całego dnia lub tygodnia).

# 4.11.8. Kartoteka kompensat

Kartoteka kompensat przedstawia ewidencję wygenerowanych kompensat w zadanym okresie. System umożliwia kompensowanie wielu dokumentów, a więc w górnej części okna przedstawione są nagłówki kompensat a w dolnej pozycje wybranej kompensaty. W pozycjach widoczne są numery, daty i kwoty dokumentów kompensowanych.

| DGCS System Kl<br><u>P</u> lik Ks <u>i</u> ęga Reje | PiR v. 22.00<br>stry <u>V</u> AT Roz | zliczenie z <u>U</u> S | Kasa Przelewy | Rozra    | chunki Inne <u>d</u> okumenty | <u>ICS SPÓŁKA AKCYJNA</u> ✓ <mark>॑॑॑॑॑॑॑</mark> Stycz<br>Raporty Słowniki <u>N</u> arzędzia I | <u>eń 01-01-20</u><br>Konfiguracja | 1 <u>21 — 31-12-2021</u> ∨ 🗦 <u>Nie</u><br>a Pomo <u>c</u> | <u>zdefiniowana</u> | .v − □ ×           |
|-----------------------------------------------------|--------------------------------------|------------------------|---------------|----------|-------------------------------|------------------------------------------------------------------------------------------------|------------------------------------|------------------------------------------------------------|---------------------|--------------------|
| + Księga                                            |                                      | Kartoteka k            | ompensat      | ×        |                               |                                                                                                |                                    |                                                            | ()                  | 0 ⊒∎0 ☆ <u>A</u> & |
| + Dodaj kompensat                                   | ę 📝 Edytu                            | uj kompensatę          | 觉 Usuń kompe  | ensatę   | 🛱 Drukuj kompensatę           |                                                                                                |                                    |                                                            | Karto               | teka kompensat     |
|                                                     |                                      |                        |               |          | Od: 01-10-20                  | 21 📋 Do: 31-10-2021 📋                                                                          |                                    |                                                            |                     |                    |
| Data komper                                         | nsaty                                | Numer I                | kompensaty    |          | Nazwa kontrahenta             | Adres kontrahenta                                                                              | 1                                  | Kod miasta kontrahenta                                     | Miasto kontrahenta  | NIP/PESEL k        |
|                                                     | 21-10-2021                           | 125                    |               | dGCS     | S.A.                          | ul. Środkowa 5                                                                                 |                                    |                                                            | Wtórek              | 618-004-00-84      |
| 4                                                   |                                      |                        |               |          |                               |                                                                                                |                                    |                                                            |                     | •                  |
| Wyszukaj w tabeli                                   |                                      |                        |               |          |                               |                                                                                                |                                    |                                                            |                     | ۵                  |
| + Dodaj pozycję                                     | 觉 Usuń pozy                          | /cję                   |               |          |                               | Pozycje komp                                                                                   | ensaty                             |                                                            |                     |                    |
| Kwota k                                             | ompensaty                            |                        | Numer dok     | umentu ( | do kontrahenta                | Całkowita kwota dol                                                                            | kumentu do                         | kontrahenta                                                | Data dokument       | u do kontrahenta   |
|                                                     |                                      | 1 476,00 F/7/0         | 9/21          |          |                               |                                                                                                |                                    | 1 476,00                                                   |                     | 07-0               |
|                                                     |                                      |                        |               |          |                               |                                                                                                |                                    |                                                            |                     |                    |

Z poziomu tego okna istnieje możliwość wydruku noty kompensacyjnej.

| DS Podgląd v | wydruku A | LT-F4 Zaı | mknij okno                                                                                                    |                                                                                                    |                                                                             |                                                                                                    |                                                                                                    |                                                                                          |                                                             |                                   |  |     |
|--------------|-----------|-----------|----------------------------------------------------------------------------------------------------|----------------------------------------------------------------------------------------------------|-----------------------------------------------------------------------------|----------------------------------------------------------------------------------------------------|----------------------------------------------------------------------------------------------------|------------------------------------------------------------------------------------------|-------------------------------------------------------------|-----------------------------------|--|-----|
| 📙 Zapisz     | 🛱 Drukuj  | СК        | $\langle \rangle >   1$                                                                                                    | DDR (                                                                                                    | <b>꼭 익 100%</b>                                                             | ✓ 🖄 Wyślij                                                                                                    | × <u>Z</u> amknij                                                                                                    |                                                                                          |                                                             |                                   |  |     |
|              |           |           | System DGCS System v 22.0                                                                                                    | 00 (c) DGCS Spółka Ał                                                                                    | cyjna (licencja dla firmy:                                                  | : demo)                                                                                                    |                                                                                                    |                                                                                          |                                                             |                                   |  | ~   |
|              |           |           |                                                                                                    |                                                                                                    | No                                                                          | ota kompei                                                                                                    | nsacyjna                                                                                                    | I                                                                                        |                                                             |                                   |  |     |
|              |           |           | Numer noty: 12                                                                                                    | 25                                                                                                    |                                                                             |                                                                                                    | D                                                                                                    | ata wystawieni                                                                           | a: 21-10-2021                                               |                                   |  |     |
|              |           |           | Wystawca noty<br>DGCS SPOłKA, Niezana<br>62-800 Kalisz<br>NIP:6180040084<br>W związku z wys<br>499 kodeksu cyw<br>Prosimy o kompe<br>Na<br>Numer dok.<br>F/7/09/21 | AKCYJNA<br>tapieniem wzję<br>ilnego dokona<br>ensatę zdarzeń<br>asze należnoś<br>Data dok.<br>07-09-2021 | emnych naleźn<br>liśmy kompens<br>a gospodarczyc<br>ci<br>Kwota<br>1476<br> | Od<br>dG<br>ul.<br>Wi<br>NIF<br>ności i zobowiązań o<br>saty.<br>ch udokumentowany<br>kontek<br>Nas<br>Nas<br>Nas<br>Nas<br>Nas<br>Nas<br>Nas<br>Nas<br>Nas<br>Nas | biorca noty<br>CS S.A.<br>Środkowa 5<br>órek<br>śriał-004-00-84<br>świadczamy, iż<br>ch niżej wymier<br>ze zobowiązan<br>Data dok.<br>01-01-2021 | stosownie do po<br>ionymi dowodan<br>ia<br>Kwota<br>2 460,00<br>Podpis odbio<br>kompensa | stanowień art. 4<br>ni:<br>kompensaty<br>1 476,0<br>1 476,0 | 98 i art.<br>Waluta<br>0 PLN<br>0 |  |     |
| 2            |           |           |                                                                                                    |                                                                                                    |                                                                             |                                                                                                    |                                                                                                    |                                                                                          |                                                             |                                   |  | ~ ~ |
|              |           |           |                                                                                                    |                                                                                                    |                                                                             | Strona 1                                                                                                    | z 1                                                                                                    |                                                                                          |                                                             |                                   |  | -   |

#### 4.11.9. Różnice kursowe

W momencie rozliczania należności płatnością kontrahenta i zobowiązania płatnością naszą może powstać różnica kursowa rozliczenia. Warunkiem powstania takiej różnicy jest waluta dokumentu inna niż PLN oraz różne kursy waluty dla zaległości i płatności. W modułach księgowych systemu DGCS System istnieje możliwość automatycznego księgowania powstałych różnic kursowych.

Obsługa okna jest identyczna, jak wszystkie okna księgowania automatycznego w modułach księgowych DGCS System (np. opcja **[Księguj dokumenty z M2M, Kasy i WB]** dostępna w menu **[Dziennik]**). Przed automatycznym zaksięgowaniem różnic kursowych w module Księgi PiR należy zdefiniować wzorce księgowania dla typu dokumentu **"Różnice kursowe ze sprzedaży"** i **"Różnice kursowe z zakupów"**.

| DS Różnice kursowe do zaksięgowania |                      |                    |                        |                  |                   |     |  |  |  |  |  |
|-------------------------------------|----------------------|--------------------|------------------------|------------------|-------------------|-----|--|--|--|--|--|
|                                     |                      | Od: 01-01-2        | 017 🛗 Do: 28-05-2017   |                  |                   |     |  |  |  |  |  |
| Z Data zobowiązania                 | Nr dok. zobowiązania | Data płatności     | Nr dok. płatności      | Waluta           | Różnica kursowa   |     |  |  |  |  |  |
| 01-03-2017                          | F/1/2017             | 01-04-2017         | WB EURO 1              | EUR              | -222,64           |     |  |  |  |  |  |
| 01-03-2017                          | F/1/2017             | 10-04-2017         | WB EURO 2              | EUR              | -35,72            |     |  |  |  |  |  |
| 01-04-2017                          | F/152/2017           | 10-04-2017         | WB EURO 2              | EUR              | 33,00             |     |  |  |  |  |  |
|                                     |                      |                    |                        |                  |                   |     |  |  |  |  |  |
|                                     |                      |                    |                        |                  |                   | CFT |  |  |  |  |  |
|                                     | Zaznacz wszystkie    | Księguj zaznaczone | ปี Usuń zaznaczone 🗸 เ | Przywracanie dok | umentów X Zamknij |     |  |  |  |  |  |

Przykład wzorca księgowania dla różnic kursowych ze sprzedaży.

| DS DGCS Sys<br>Plik Księga | tem KPiR v. 2<br>Rejestry VAT | 2.00 WER<br>Rozliczer | SJA DEMONST<br>nie z US Kasa | RACY<br>Prz | JNA (po<br>elewy | izostało 26 di<br>Rozrachunki | ni) 💼 🖻     | GCS SPÓŁK/<br>Raporty | <u>AKCYJNA</u> ✓ <mark>॑॑</mark><br>Słowniki Narzędz | <u>Styczeń 01-01-2021 –</u><br>ia Konfiguracja F | <u>- 31-12-2021</u> ∨<br>°omoc | ₿ <u>Niezdefiniowana</u> ∨ | ′ ⊕ <sup>®</sup> <u>pln</u> ∨ | - 🗆 X      |
|----------------------------|-------------------------------|-----------------------|------------------------------|-------------|------------------|-------------------------------|-------------|-----------------------|------------------------------------------------------|--------------------------------------------------|--------------------------------|----------------------------|-------------------------------|------------|
| + Księga                   |                               | W                     | –<br>/zorce księgowa         | ania        | ×                | -<br>-                        |             |                       |                                                      |                                                  |                                |                            | 🜔 o 🖵 o                       |            |
| + Dodaj                    | 🗹 Edytuj                      | 觉 Usuń                | 🗗 Kopiuj                     | ø           | Drukuj           |                               |             |                       |                                                      |                                                  |                                | S                          | łownik wzorców k              | sięgowania |
|                            | Wzorce ks                     | sięgowania            | a                            | ,<br>,      |                  |                               |             |                       | Defi                                                 | nicje pozycji księg                              | owych                          |                            |                               |            |
|                            | Nazwa                         |                       |                              | т           | Rozk             | ksiegowanie                   | Konto synt. | Analityka             | Kwota winien                                         | Kwota ma                                         | Status                         | Rodzaj zakupu              | Typ operacji                  | Symbo      |
| Różnica kursov             | wa z kompensa                 | ty faktur             | Różnice kurso                | owe z       | Konto ko         | ontrahenta                    | 200         |                       | Kwota (Płat > Zaleg                                  | ) Brak                                           | Wszystkie                      |                            | Wszystkie                     |            |
| Różnica kurso              | wa z zakupu                   |                       | Różnice kursc                | owe z       | Konto ko         | ontrahenta                    | 200         |                       | Brak                                                 | Kwota (Płat < Zaleg)                             | Wszystkie                      |                            | Wszystkie                     |            |
| Różnica kursov             | wa ze sprzedaż                | у                     | Różnice kurso                | owe z       | Inne kon         | ito                           | k08         |                       | Brak                                                 | Kwota (Płat > Zaleg)                             | Wszystkie                      |                            | Wszystkie                     |            |
|                            |                               |                       | _                            |             | Inne kon         | to                            | k13         |                       | Kwota (Płat < Zaleg                                  | ) Brak                                           | Wszystkie                      |                            | Wszystkie                     |            |
|                            |                               |                       |                              |             | K                |                               |             |                       | + Dodaj 🛛 Edyt                                       | tuj 🕅 Usuń                                       | Zaawansowany wa                | runek                      |                               | >          |
|                            |                               |                       |                              |             |                  |                               |             |                       | Dodatkov                                             | ve warunki pozycji                               | księgowych                     |                            |                               |            |
|                            |                               |                       |                              |             | Oper             | acja logiczna                 | Gru         | powanie               | Operator                                             | Wartos                                           | ść                             |                            |                               |            |
| <                          |                               |                       |                              | >           |                  |                               |             |                       | + Dod                                                | at D <sup>2</sup> Edonal                         | ∰ Usué                         |                            |                               |            |
| różn                       |                               |                       |                              | ٢           |                  |                               |             |                       | + 000                                                |                                                  | U USUII                        |                            |                               |            |

Ponieważ różnice kursowe mogą być ujemne lub dodatnie dlatego w definicji zawarto dwa warunki umożliwiające zaksięgowanie różnicy kursowej do przychodu lub do kosztów. Księgowanie wykonywane jest na konto dla którego wyliczona różnica jest dodatnia (jeżeli na różnicy kursowej zyskujemy to w przychód, a jeżeli tracimy to w koszty).

#### 4.11.10. Różnice kursowe z kompensat

Podczas kompensowania należności zobowiązaniami i płatności kontrahentów z naszymi mogą powstać różnice kursowe z kompensat (gdy waluta jest inna niż PLN oraz kursy waluty kompensowanych dokumentów są różne).

| DS Różnice kursowe z kompe | ensat do zaksięgowania |                     |                           |                 |               |        |
|----------------------------|------------------------|---------------------|---------------------------|-----------------|---------------|--------|
|                            |                        | Od: 01-01-2021      | 🛗 Do: 21-10-2021 📋        |                 |               |        |
|                            | RÓŻNICE                | KURSOWE Z KOMP      | ENSAT NALEŻNOŚCI I Z      | ZOBOWIĄZAŃ      |               |        |
| Z Data należności          | Nr dok. należności     | Data zobowiązania   | Nr dok. zobowiązania      | Data kompensaty | Nr kompensaty | Waluta |
|                            |                        |                     |                           |                 |               |        |
|                            |                        |                     |                           |                 |               |        |
|                            |                        |                     |                           |                 |               |        |
|                            |                        |                     |                           |                 |               |        |
|                            |                        |                     |                           |                 |               |        |
|                            |                        |                     |                           |                 |               |        |
|                            |                        |                     |                           |                 |               |        |
|                            |                        |                     |                           |                 |               |        |
| Wyszukaj w tabeli          |                        |                     |                           |                 |               | 0      |
| Zaznacz wszystkie          |                        |                     |                           |                 |               |        |
|                            |                        |                     |                           |                 |               |        |
|                            |                        |                     |                           |                 |               |        |
|                            |                        |                     |                           |                 |               |        |
|                            |                        |                     |                           |                 |               |        |
|                            |                        |                     |                           |                 |               |        |
|                            | Ksiegui zaznac         | 200e 🕅 Usuń zaznacz | one Przywracanie dokument | tów X Zamknii   |               |        |
|                            | Naręguj 282118C.       |                     | erzywracanie uokumeni     |                 |               |        |

Obsługa okna jest identyczna, jak wszystkie okna księgowania automatycznego w modułach księgowych DGCS System (np. opcja [Księguj dokumenty z Magazynu, Kasy i WB] dostępna w menu [Dziennik]).

Przed automatycznym zaksięgowaniem różnic kursowych w module Księgi PiR należy zdefiniować wzorce księgowania dla typu dokumentu "Różnice kursowe z kompensat należności i zobowiązań" i "Różnice kursowe z kompensat należności i zobowiązań" i "Różnice kurs

## 4.11.11. Należności kontrahentów

Opcja służy do zarządzania należnościami i rozliczeniami należności. Pozwala na:

- kontrolę powstałych należności danego kontrahenta w wybranym okresie,
- kontrolę rozliczeń wybranej należności,
- przeglądanie powiązań należności z dokumentami źródłowymi,
- przeglądanie powiązań rozliczeń należności z dokumentami źródłowymi,
- kontrolę księgowań dokumentu z wybraną należnością,
- kontrolę księgowań dokumentów rozliczających wybraną należność,
- zweryfikowanie i naprawę należności,
- wycofanie rozliczeń,
- dodawanie należności nie powiązanej z żadnym dokumentem źródłowym,
- edycję należności,
- usuwanie niepowiązanych należności.

| DS DGCS System KPiR v. 22.00               | 0                                                   | 🖨 DGCS SPÓ                            | ŁKA AKCYJNA 🗸 💾 Stycze                         | teń 01-01-2021 – 31-12-2021 🗸 🏮    | Niezdefiniowana 🗸 | ₽ <u>PLN</u>            |
|--------------------------------------------|-----------------------------------------------------|---------------------------------------|------------------------------------------------|------------------------------------|-------------------|-------------------------|
| <u>P</u> lik Księga Rejestry <u>V</u> AT R | ozliczenie z <u>U</u> S Kasa Przelewy Ro <u>z</u> i | rachunki Inne <u>d</u> okumenty Rapor | ty <u>S</u> łowniki <u>N</u> arzędzia <u>k</u> | <u>K</u> onfiguracja Pomo <u>c</u> |                   |                         |
| + Księga                                   | Należności kontrahentów 🛛 🗙                         |                                       |                                                |                                    |                   | 🜔 o 🖵 o 🏠 🔍 🕰           |
| + Dodaj 🗹 Edytuj 🛍                         | Usuń C Odśwież                                      |                                       |                                                |                                    |                   | Należności kontrahentów |
|                                            |                                                     | Od: 01-10-2021                        | 🛗 Do: 31-10-2021 🛗                             |                                    |                   |                         |
| Pokazuj wszystkich                         |                                                     |                                       | Należności                                     | i                                  |                   |                         |
| Kontrahent                                 | Numer dokumentu                                     | Uwa                                   | agi                                            | Data zobowiazania                  | Termin zapłaty    | Wartość zaległości      |
| AAA                                        | F/2/10/21                                           | Automatyczny                          | ,<br>,                                         | 01-10-2021                         | 01-10-2021        | 2 373,                  |
| Komis "Drive"                              | F/5/10/21                                           | Automatyczny                          |                                                | 03-10-2021                         | 03-10-2021        | 4 231,:                 |
| Mechanika pojazdowa Resor                  | F/10/10/21                                          | Automatyczny                          |                                                | 04-10-2021                         | 04-10-2021        | 959,                    |
| Salon samochodowy                          |                                                     | Automatyczny                          |                                                | 13-10-2021                         | 13-10-2021        | 216,:                   |
| Sklep motoryzacyjny "Antek"                |                                                     |                                       |                                                |                                    |                   |                         |
| dGCS S.A.                                  |                                                     |                                       |                                                |                                    |                   |                         |
|                                            |                                                     |                                       |                                                |                                    |                   |                         |
|                                            | Wyezyskoj w toboli                                  |                                       |                                                |                                    |                   | 2                       |
|                                            | wyszukaj w tabeli                                   |                                       |                                                |                                    |                   | W                       |
|                                            |                                                     |                                       | Pokaż szczegóły nale                           | eżności                            |                   |                         |
|                                            |                                                     |                                       | Dokumenty rozlic                               | zające                             |                   |                         |
|                                            | Rozliczona kwota                                    | Typ dokumentu                         |                                                | Uwagi                              | Nume              | r dokumentu             |
|                                            |                                                     | 2 373,90 Płatność                     | Płatność automatyczna                          | а                                  | Brak              |                         |
|                                            |                                                     |                                       |                                                |                                    |                   |                         |
|                                            |                                                     |                                       |                                                |                                    |                   |                         |
|                                            |                                                     |                                       |                                                |                                    |                   |                         |
|                                            |                                                     |                                       |                                                |                                    |                   |                         |
|                                            |                                                     |                                       |                                                |                                    |                   |                         |
|                                            |                                                     |                                       |                                                |                                    |                   |                         |
|                                            |                                                     |                                       |                                                |                                    |                   | >                       |
|                                            | >                                                   |                                       |                                                |                                    |                   |                         |
| Wyszukaj w tabeli @                        | D                                                   | P                                     | okaż szczegóły rozliczenia                     | Wycofaj rozliczenie                |                   |                         |

Okno podzielone jest na 3 części:

- kontrahenci posiadający rozrachunki w zadanym okresie lub wszyscy kontrahenci (lewy panel),

- wszystkie należności wybranego kontrahenta w zadanym okresie (prawy panel - górna część),

dokumenty rozliczające wybraną należność – płatności oraz kompensaty zobowiązaniami (prawy panel – dolna część).

Po wybraniu interesującej nas należności i wybraniu opcji **"Pokaż szczegóły należności"** pojawi się okno przedstawiające wszystkie dokumenty powiązane z daną należnością. Jeżeli należność nie posiada dokumentu źródłowego, to użytkownik zostanie o tym poinformowany. Okno szczegółów dla przykładowej należności przedstawione jest poniżej.

Przykładowe okno posiada 3 zakładki:

- Księgowość,
- Magazyn,

- VAT.

Oznacza to, że dana należność powiązana jest z dokumentami istniejącymi w powyższych ewidencjach. Można na tej podstawie stwierdzić, że dana należność została wygenerowana przez dokument sprzedaży wystawiony w module magazynowym z wygenerowanym zapisem w rejestrze VAT (a więc najprawdopodobniej faktura sprzedaży), a następnie dany dokument magazynowy został automatycznie zaksięgowany w KsiędzePiR.

Na przedstawionej zakładce **"Księgowość"** widzimy wszystkie dane dekretu powiązanego z należnością i na pozycjach dekretu mamy wyróżnione innym kolorem księgowanie na konto powiązane z daną należnością.

| DS D | )okumenty źródło | wenależności |              |           |                  |                          |            |               |            |     |
|------|------------------|--------------|--------------|-----------|------------------|--------------------------|------------|---------------|------------|-----|
| Księ | gowość Magazy    | n VAT        |              |           |                  |                          |            |               |            |     |
|      |                  |              |              |           |                  |                          |            |               |            |     |
|      |                  |              |              |           | DANE OGOLNE DEKR | EIU                      |            |               |            |     |
| Цр   | o. Lp. zna       | Data         | Data dok.    |           | Nr dokumentu     | Zdarzenie gospod         | arcze      | Na            | zwa kontr. |     |
|      | 3 3              | 01-10-2021   | 01-10-2021   | F/2/10/21 |                  | Sprzedaż towarów i usług | na fakturę | Komis "Drive" |            |     |
| <    |                  |              |              |           | PO7YCJE DEKRETI  | 1                        |            |               |            | >   |
| Nr k | . Analityka      | a            | Winien (PLN) |           | Ma (PLN)         | Winien                   | -          | Ма            | Waluta     | Kur |
| 200  | 1112323123       |              | 23           | 373,90    | 0,00             | 2 373,90                 |            | 0,00          | PLN        |     |
| 200  | 1112323123       |              |              | 0,00      | 2 373,90         | 0,00                     |            | 2 373,90      | PLN        |     |
| 220  |                  |              |              | 0,00      | 443,90           | 0,00                     |            | 443,90        | PLN        |     |
| k07  |                  |              |              | 0,00      | 1 930,00         | 0,00                     |            | 1 930,00      | PLN        |     |
| k08  |                  |              |              | 0,00      | 0,00             | 0,00                     |            | 0,00          | PLN        |     |
| ukp  |                  |              | 23           | 873,90    | 0,00             | 2 373,90                 |            | 0,00          | PLN        |     |
| <    |                  |              |              |           |                  |                          |            |               |            | >   |
|      |                  |              |              |           | × Zamknij        |                          |            |               |            |     |

Po wybraniu zakładki magazyn mamy wszystkie dane dokumentu sprzedaży wraz z pozycjami dokumentu (jest to faktura VAT sprzedaży).

|                                                        |                                                                                       | DANE OGÓLN         | NE DOKUMENTU SPRZED                                                                   | AŻY                                          |                                   |
|--------------------------------------------------------|---------------------------------------------------------------------------------------|--------------------|---------------------------------------------------------------------------------------|----------------------------------------------|-----------------------------------|
| Nr dokume                                              | ntu Data                                                                              | Data wystawienia   | Nazwa kontr.                                                                          | Adres kontr.                                 | Kod miasta ko                     |
| F/2/10/21                                              | 01-10-20                                                                              | 01-10-2021         | Komis "Drive"                                                                         | AI. Powstańców Śląskich 1                    | 44                                |
|                                                        |                                                                                       |                    |                                                                                       |                                              |                                   |
| 4                                                      |                                                                                       | POZYCJE            | DOKUMENTI I SPRZEDAŻ                                                                  | v                                            | 3                                 |
| < Indeks                                               | Nazwa                                                                                 | POZYCJE I<br>Ilość | DOKUMENTU SPRZEDAŻ<br>Jednost                                                         | Y<br>ka Podatek                              | Cena netto                        |
| Indeks                                                 | Nazwa<br>Akumulator AD+                                                               | POZYCJE I<br>Ilość | DOKUMENTU SPRZEDAŻ<br>Jednost<br>1,000 Szt.                                           | Y<br>ka Podatek<br>23%                       | Cena netto                        |
| Indeks<br>AkuAD+<br>FiltrMANN                          | Nazwa<br>Akumulator AD+<br>Filtr oleju MANN                                           | POZYCJE I<br>Ilość | DOKUMENTU SPRZEDAŻ<br>Jednost<br>1,000 Szt.<br>6,000 Szt.                             | Y<br>ka Podatek<br>23%<br>23%                | Cena netto<br>10<br>18            |
| Indeks<br>AkuAD+<br>FiltrMANN<br>Olej                  | Nazwa<br>Akumulator AD+<br>Filtr oleju MANN<br>Wymiana oleju                          | POZYCJE I<br>Ilość | DOKUMENTU SPRZEDAŻ<br>Jednost<br>1,000 Szt.<br>6,000 Szt.<br>3,000 Szt.               | Y Podatek<br>23%<br>23%<br>23%               | Cena netto<br>10<br>18<br>5       |
| Indeks<br>AkuAD+<br>Filtr/MANN<br>Olej<br>Stab-wymiana | Nazwa<br>Akumulator AD+<br>Filtr oleju MANN<br>Wymiana oleju<br>Montaż stabilizatorów | POZYCJE I<br>Ilość | DOKUMENTU SPRZEDAŻ<br>Jednost<br>1,000 Szt.<br>6,000 Szt.<br>6,000 Szt.<br>6,000 Szt. | Y<br>Ka Podatek<br>23%<br>23%<br>23%<br>23%  | Cena netto<br>10<br>18<br>5<br>10 |
| Indeks<br>AkuAD+<br>FiltrMANN<br>Olej<br>Stab-wymiana  | Nazwa<br>Akumulator AD+<br>Filtr oleju MANN<br>Wymiana oleju<br>Montaż stabilizatorów | POZYCJE I<br>Ilość | DOKUMENTU SPRZEDAŻ<br>Jednost<br>1,000 Szt.<br>6,000 Szt.<br>3,000 Szt.<br>6,000 Szt. | Y Podatek<br>23%<br>23%<br>23%<br>23%<br>23% | Cena netto<br>10<br>18<br>5<br>10 |

Zakładka VAT przedstawia zapis w ewidencji VAT.

| DS Dokumenty źr | ódłowenależności |           |        |               |              |            |              |        |
|-----------------|------------------|-----------|--------|---------------|--------------|------------|--------------|--------|
| Księgowość Mag  | jazyn VAT        |           |        |               |              |            |              |        |
|                 |                  | DANEO     |        |               | IESTR7E SPR7 | ΕΠΔŻΥ ΜΔΤ  |              |        |
| Data VAT        | Data dokumentu   | Nr dokum  | entu   | Waluta        | Kurs         | Data kursu | Netto (PLN)  | VAT (P |
| 01-10-2021      | 01-10-2021       | F/2/10/21 |        | PLN           | 1,0000       | 04-10-2021 | 1 930,00     |        |
|                 |                  |           |        |               |              |            |              |        |
| <               |                  |           |        |               |              |            |              | >      |
|                 |                  | POZY      | CJEDOK | JMENTU W REJE | STRZE SPRZED | AŻY VAT    |              |        |
| Rodzaj tr       | ansakcji         | Podatek   | *      | Netto (PLN)   |              | VAT (PLN)  | Brutto (PLN) | Nett   |
| KRA-ZW          |                  | 23%       |        | 1             | 930,00       | 443,90     | 2 373,90     |        |
|                 |                  |           |        |               |              |            |              |        |
|                 |                  |           |        |               |              |            |              | 2      |
|                 |                  |           |        | × Zamkni      | J            |            |              |        |

282

Warto tu zwrócić uwagę na kilka aspektów. Otóż w tym przypadku należność wskazywała na fakturę sprzedaży, ale należność może nam wskazać na dokument zakupu wraz z rejestrem zakupu VAT – w takim przypadku od razu wiemy, że dana należność jest wygenerowana przez korektę zmniejszającą zakupu (korekta zmniejszająca zakupu generuje należność, a korekta zmniejszająca sprzedaży generuje zobowiązanie).

Kolejna kwestia: zakładka **"Księgowość"** występuje tu tylko raz, ale może zdarzyć się sytuacja, że wystąpi więcej razy – w takim przypadku należy mieć podejrzenie wystąpienia błędu w księgowaniu. W większości przypadkach jest to ten sam dokument (powstały np. w module magazynowym czy kasowym) zaksięgowany w module księgowym kilka razy poprzez automatyczne księgowanie (użytkownik zaksięgował dany dokument, następnie go przywrócił i ponownie zaksięgował). Jedynym wyjątkiem jest sytuacja, gdy należność rozliczona jest przez kompensatę i taka kompensata została zaksięgowana także automatycznie. W takim przypadku należność jest też traktowana jako forma płatności za zobowiązanie, więc wtedy zakładka **"Księgowość"** będzie zdublowana.

Opcja "Pokaż szczegóły rozliczenia" daje nam te same możliwości, co "Pokaż szczegóły należności" z tym wyjątkiem, że odniesie nas do dokumentów powiązanych z wybranym dokumentem rozliczającym wybraną należność.

Funkcja "**Napraw**" służy do zweryfikowania zgodności danych danej należności z dokumentami źródłowymi i w przypadku wystąpienia niezgodności, dane wybranej należności zostaną zaktualizowane na podstawie dokumentu źródłowego. Operacja ta jest możliwa tylko dla należności nie posiadającej żadnych rozliczeń (a więc tabelka "**Dokumenty rozliczające**" musi być pusta).

Opcja **"Wycofaj rozliczenie"** umożliwia odwiązać wybrany dokument rozliczający od należności, co jest przydatne przy rozliczeniu należności błędnym dokumentem (np. inne KP) lub chcemy wykonać operację "Napraw".

| Dodanie należności | niepowiązanej | z żadnym | dokumentem | źródłowym | można | zrealizować | poprzez | naciśnięcie |
|--------------------|---------------|----------|------------|-----------|-------|-------------|---------|-------------|
| przycisku "Dodaj". |               |          |            |           |       |             |         |             |

| 🕒 Dodaj należność        |                                                                                 |
|--------------------------|---------------------------------------------------------------------------------|
|                          |                                                                                 |
|                          |                                                                                 |
|                          |                                                                                 |
|                          |                                                                                 |
| Waluta: złoty polski 🗸 🗸 |                                                                                 |
| Nr tab. wal.:            | Szukaj tabeli walut (F2)     Kurs:     1,000000     z dnia     21-10-2021     🖽 |
| Numer dokumentu          | Data dokumentu 21-10-2021 📋 Termin płatności 21-10-2021 🗎                       |
| Kwota 0,00               | Kwota (PLN) 0,00 Brutto ~                                                       |
|                          |                                                                                 |
|                          |                                                                                 |
|                          |                                                                                 |
|                          |                                                                                 |
|                          | ✓ <u>O</u> K × <u>A</u> nuluj                                                   |

Operacja taka może być przydatna choćby podczas zaczynania pracy np. z modułem magazynowym, gdzie chcemy ustawić wartości początkowe, – czyli ustawić, który kontrahent ile nam jest winien i za jakie dokumenty.

Funkcja "Edytuj" pozwala edytować wybraną należność. Jeżeli należność jest powiązana z dokumentem źródłowym, to z tego poziomu jedynie można edytować termin płatności, ponieważ pozostałe wartości muszą być zgodne z dokumentem źródłowym. Jeżeli istnieje potrzeba edycji np. numeru dokumentu, to taką edycję należy przeprowadzić z poziomu edycji dokumentu źródłowego. Natomiast, jeżeli należność nie posiada dokumentu źródłowego i nie posiada dowiązanych rozliczeń, to do edycji mamy dostępne wszystkie dane wybranej należności.

W przypadku, gdy należność nie posiada dokumentu źródłowego, ale posiada dowiązane rozliczenia, to przy edycji będzie dostępny tylko numer dokumentu, data dokumentu i termin płatności.

| DS Edytuj należność |                                                                                     |
|---------------------|-------------------------------------------------------------------------------------|
|                     |                                                                                     |
|                     |                                                                                     |
|                     |                                                                                     |
|                     |                                                                                     |
| W                   | /aluta: złoty polski                                                                |
| Ν                   | ir tab. wal.: Szukaj tabeli walut (F2) Kurs: 1,000000 z dnia 04-10-2021 💾           |
| N                   | lumer dokumentu F/2/10/21 🛛 Data dokumentu 01-10-2021 📄 Termin platności 01-10-2021 |
|                     | Kwota 2 373,90 Kwota (PLN) 2 373,90 Brutto ~                                        |
|                     |                                                                                     |
|                     |                                                                                     |
|                     |                                                                                     |
|                     |                                                                                     |
|                     | ✓ <u>0</u> K × <u>A</u> nuluj                                                       |

Operacja "Usuń" służy do usunięcia należności. Usunąć można jedynie z tego poziomu należność, która nie posiada dowiązanego dokumentu źródłowego (jeżeli posiada dokument źródłowy, to usunąć należność można tylko poprzez usunięcie dokumentu źródłowego) i nie posiada dowiązania do żadnych dokumentów rozliczających.

## 4.11.12. Zobowiązania nasze

Opcja służy do zarządzania zobowiązaniami i rozliczeniami zobowiązań. Obsługa i funkcjonalność jest identyczna jak w **"Należnościach kontrahentów"**, tylko że cały widok dostępny jest z poziomu zobowiązań, a nie należności.

| DS DGCS Sys<br>Plik Księga | item KPiR v. 22<br>Rejestry <u>V</u> AT | 1.00<br>Rozlicz | tenie z <u>U</u> S | Kasa      | Przelewy  | Ro <u>z</u> rachunk | i Inne <u>d</u> okumenty | <u>GCS SPÓŁK</u><br>Raporty | <u>A AKCYJNA</u><br><u>S</u> łowniki | · ✓ <u>Sty</u><br><u>N</u> arzędzia | <u>vczeń 01-01-202</u><br><u>K</u> onfiguracja | 2 <u>1 — 31-12-2021</u> N<br>Pomo <u>c</u> | Miezdefinio    | <u>wana</u> Ƴ | €® <u>pln</u> ¥ | - 0          | ×            |
|----------------------------|-----------------------------------------|-----------------|--------------------|-----------|-----------|---------------------|--------------------------|-----------------------------|--------------------------------------|-------------------------------------|------------------------------------------------|--------------------------------------------|----------------|---------------|-----------------|--------------|--------------|
| + Księga                   | 3                                       |                 | Zobowiąza          | ania nasz | ze        | ×                   |                          |                             |                                      |                                     |                                                |                                            |                |               | () o 💭 o        |              | <u>&amp;</u> |
| + Dodaj                    | 🗹 Edytuj                                | 觉 Usuń          | Co                 | dśwież    |           |                     |                          |                             |                                      |                                     |                                                |                                            |                |               | Zobowią         | zania nasz   | ze           |
|                            |                                         |                 |                    |           |           |                     | Od: 01-10                | -2021                       | Do: 31-1                             | 0-2021                              |                                                |                                            |                |               |                 |              |              |
| Pokazuj ws                 | szystkich                               |                 |                    |           |           |                     |                          |                             |                                      | Zobowiąza                           | ania                                           |                                            |                |               |                 |              |              |
|                            | Kontrahent                              |                 | Numer dol          | kumentu   |           |                     | Uwagi                    |                             |                                      | Data zo                             | bowiązania                                     | Termin zapłaty                             | Wartość zaleg  | łości         | Pozostało do s  | ołaty        | Wi           |
| AAA                        |                                         | 45              | 5432               |           | Automa    | tyczny              |                          |                             |                                      |                                     | 08-10-2021                                     | 08-10-203                                  | 21 2           | 000,00        |                 | 0,00 PLN     |              |
| Komis "Drive"              |                                         | 32              | 23                 |           | Automa    | tyczny              |                          |                             |                                      |                                     | 08-10-2021                                     | 08-10-20                                   | 21             | 20,00         |                 | 0,00 PLN     |              |
| Mechanika po               | jazdowa Resor                           | 32              | 213213             |           | Automa    | tyczny              |                          |                             |                                      |                                     | 11-10-2021                                     | 11-10-203                                  | 21             | 398,02        |                 | 0,00 PLN     | 1            |
|                            |                                         | ×<br>W          | yszukaj w 1        | tabeli    |           |                     |                          |                             | Pokaž<br>Doku                        | : szczegóły zo<br>umenty roz        | obowiązania<br>I <b>iczające</b>               |                                            |                |               |                 |              | 0            |
|                            |                                         | R               | Rozliczona I       | kwota     | Typ dokun | nentu               |                          | Uwagi                       |                                      |                                     | Numer                                          | dokumentu                                  | Data dokumentu | Wartość (     | dokumen I       | Pozostało do | o roz        |
|                            |                                         |                 | 2                  | 000,00 P  | Hatność   | Płatn               | ość automatyczna         |                             |                                      |                                     | KW/2/KA                                        | SA 1/2021                                  | 08-10-2021     |               | 2 000,00        |              |              |
|                            |                                         | ~               |                    |           |           |                     |                          |                             |                                      |                                     |                                                |                                            |                |               |                 |              | >            |
| <                          |                                         |                 |                    |           |           |                     |                          | Poka                        | ż szczegóły i                        | rozliczenia                         | Wycofai rozli                                  | iczenie                                    |                |               |                 |              |              |
| Wyszukaj w ta              | ibeli                                   | ٢               |                    |           |           |                     |                          |                             |                                      |                                     | ,                                              |                                            |                |               |                 |              |              |

## 4.11.13. Płatności kontrahentów

| DS DGCS Sys<br>Plik Ksiega | .tem KPiR v. 22<br>Rejestry VAT | 2.00<br>Rozlie | czenie z US Kasa       | Przelewy F | Rozrachunki Inne dokument | IGCS SPÓŁKA AKC<br>V Raporty Słov | <u>(JNA</u>      | tyczeń 01-01-202<br>Konfiguracja | <u>1 — 31-12-2021</u> ·<br>Pomoc | ✔ 🖯 <u>Niezdefiniowana</u> ٧ 🖨 | ∮ <u>pln</u> ∨   | - 🗆 ×             |
|----------------------------|---------------------------------|----------------|------------------------|------------|---------------------------|-----------------------------------|------------------|----------------------------------|----------------------------------|--------------------------------|------------------|-------------------|
| + Księga                   |                                 |                | –<br>Płatności kontrah | entów ×    |                           |                                   |                  |                                  | -                                |                                | ( <u>)</u> o 🖵 o | ☆ ≜&              |
| + Dodaj                    | 🗹 Edytuj                        | 觉 Usuń         | i C Odśwież            |            |                           |                                   |                  |                                  |                                  |                                | Płatności ko     | ntrahentów        |
|                            |                                 |                |                        |            | Od: 01-10                 | )-2021 💾 Do:                      | 31-10-2021       |                                  |                                  |                                |                  |                   |
| Pokazuj ws                 | zystkich                        |                |                        |            |                           |                                   | Płatnoś          | ści                              |                                  |                                |                  |                   |
|                            | Kontrahent                      | t              | Numer do               | kumentu    |                           | Uwagi                             |                  | Dat                              | a płatności                      | Wartość płatności              | Pozost           | tało do rozliczen |
| AAA                        |                                 |                | KP/1/KASA 1/2021       |            | Płatność automatyczna     | 1                                 |                  |                                  | 04-10-2021                       | 590,40                         |                  |                   |
| Komis "Drive"              |                                 | F              | KP/4/KASA 1/2021       |            | Płatność automatyczna     | 1                                 |                  |                                  | 04-10-2021                       | 922,50                         |                  |                   |
| Mechanika po               | jazdowa Resor                   |                |                        |            |                           |                                   |                  |                                  |                                  |                                |                  |                   |
| Salon samoch               | odowy                           |                |                        |            |                           |                                   |                  |                                  |                                  |                                |                  |                   |
| 0003 S.A.                  |                                 |                |                        |            |                           |                                   |                  |                                  |                                  |                                |                  |                   |
|                            |                                 |                |                        |            |                           |                                   |                  |                                  |                                  |                                |                  |                   |
|                            |                                 | 7              | <                      |            |                           |                                   |                  |                                  |                                  |                                |                  | >                 |
|                            |                                 | V              | Wyszukaj w tabeli      |            |                           |                                   |                  |                                  |                                  |                                |                  | 0                 |
|                            |                                 |                |                        |            |                           |                                   | Pokaż szczegóły  | y płatności                      |                                  |                                |                  |                   |
|                            |                                 |                |                        |            |                           |                                   | Dokumenty ro:    | zliczające                       |                                  |                                |                  |                   |
|                            |                                 |                | Rozliczona             | kwota      | Typ dokumentu             |                                   | Uw               | vagi                             |                                  | Numer dokumentu                |                  | Data dokume       |
|                            |                                 | 1              |                        | 590,4      | 40 Należność              | Automatyczny                      |                  |                                  |                                  | F/9/10/21                      |                  |                   |
|                            |                                 |                |                        |            |                           |                                   |                  |                                  |                                  |                                |                  |                   |
|                            |                                 |                |                        |            |                           |                                   |                  |                                  |                                  |                                |                  |                   |
|                            |                                 |                |                        |            |                           |                                   |                  |                                  |                                  |                                |                  |                   |
|                            |                                 |                |                        |            |                           |                                   |                  |                                  |                                  |                                |                  |                   |
|                            |                                 |                |                        |            |                           |                                   |                  |                                  |                                  |                                |                  |                   |
|                            |                                 |                |                        |            |                           |                                   |                  |                                  |                                  |                                |                  |                   |
|                            |                                 | 7              | <                      |            |                           |                                   |                  |                                  |                                  |                                |                  | >                 |
| <                          |                                 |                |                        |            |                           | Deket erer                        | cého contienenia | Wuqofai saali                    | lazania                          |                                |                  |                   |
| Wyszukaj w ta              | ıbeli                           | ٢              |                        |            |                           | PURAZ SZUZA                       | goly roznozenia  | wycoraj rozn                     | Iczerne                          |                                |                  |                   |

Opcja służy do zarządzania płatnościami i rozliczeniami płatności kontrahentów. Obsługa i funkcjonalność jest identyczna jak w **"Należnościach kontrahentów"**, tylko, że cały widok dostępny jest z poziomu płatności kontrahentów, a nie należności.

## 4.11.14. Płatności nasze

| DS DGCS Sy<br>Plik Księga | rstem KPiR v.<br>a Rejestry <u>V</u> A | 22.00<br>T Rozlicz | enie z <u>U</u> S Kasa | Przelewy | Rozrachunki    | Inne <u>d</u> okumenty | BCS SPÓŁKA AH<br>Raporty Sł | (CYJNA ❤<br>owniki <u>N</u> a | <mark>⊟ <u>Styczer</u><br/>arzędzia <u>K</u>o</mark> | <u>ń 01-01-2021</u><br>onfiguracja F | <u>- 31-12-2021</u> ∨<br>°omo <u>c</u> | . 🖯 <u>Niezdefiniowan</u> | a∨ ∲ <u>PLN</u> ∨ | - 🗆 X               |
|---------------------------|----------------------------------------|--------------------|------------------------|----------|----------------|------------------------|-----------------------------|-------------------------------|------------------------------------------------------|--------------------------------------|----------------------------------------|---------------------------|-------------------|---------------------|
| + Księg                   | a                                      |                    | Płatności nasze        | :        | ×              |                        |                             |                               |                                                      |                                      |                                        |                           | 🜔 o 🖵             | 0 🏠 <u>A. &amp;</u> |
| + Dodaj                   | 🖉 Edytuj                               | 觉 Usuń             | C Odśwież              |          |                |                        |                             |                               |                                                      |                                      |                                        |                           | P                 | atności nasze       |
|                           |                                        |                    |                        |          |                | Od: 01-10-             | 2021 🗎 D                    | o: 31-10-20                   | 021 📋                                                |                                      |                                        |                           |                   |                     |
| 🗌 Pokazuj w               | szystkich                              |                    |                        |          |                |                        |                             | F                             | Płatności                                            |                                      |                                        |                           |                   |                     |
|                           | Kontrahent                             |                    | Numer do               | kumentu  |                |                        | Uwagi                       |                               |                                                      | Data pła                             | tności                                 | Wartoś                    | ć płatności       |                     |
| AAA                       |                                        | K)                 | V/2/KASA 1/202         | 1        | Płatność       | automatyczna           |                             |                               |                                                      |                                      | 08-10-2021                             |                           | 2                 | 00,00               |
| Komis "Drive"             |                                        | K)                 | V/3/KASA 1/202         | 1        | Płatność       | automatyczna           |                             |                               |                                                      |                                      | 08-10-2021                             |                           |                   | 20,00               |
| Mechanika p               | ojazdowa Resc                          | or KI              | V/6/KASA 1/202         | 1        | Płatność       | automatyczna           |                             |                               |                                                      |                                      | 11-10-2021                             |                           |                   | 398,02              |
|                           |                                        | W                  | yszukaj w tabeli       |          |                |                        |                             | Pokaž sz<br>Dokume            | szczegóły płati<br>enty rozlicz                      | ności<br>ające                       |                                        |                           |                   | 0                   |
|                           |                                        |                    | Rozliczona             | a kwota  | Тур            | dokumentu              |                             |                               | Uwag                                                 | i                                    |                                        | Numer dokumentu           | Data dokumentu    | Wartość doku        |
|                           |                                        |                    |                        | 2 000    | ,00 Zobowiązar | nie                    | Automatyc                   | zny                           |                                                      |                                      |                                        | 45432                     | 08-10-2021        |                     |
|                           |                                        | ×                  |                        |          |                |                        |                             |                               |                                                      |                                      |                                        |                           |                   |                     |
| Wyszukaj w t              | abeli                                  | 0                  |                        |          |                |                        | Pokaż sz                    | czegóły rozlic                | czenia V                                             | Nycofaj rozlicze                     | nie                                    |                           |                   |                     |
|                           |                                        | ~                  |                        |          |                |                        |                             |                               |                                                      |                                      |                                        |                           |                   |                     |

Opcja służy do zarządzania płatnościami i rozliczeniami płatności naszych. Obsługai funkcjonalność jest identyczna jak w **"Należnościach kontrahentów"** tylko, że cały widok dostępny jest z poziomu płatności naszych, a nie należności.
# 4.11.15. Rozrachunki pełne

| DS DGCS System KPiR v. 22.00 | Kasa Przelewy Bozrachuni | DGCS SPÓŁK                      | <u>(A AKCYJNA</u> ∨ 💾 <u>Styc</u><br>Słowniki Narzedzia | czeń 01-01-2021 — 31-12-2021 ▼<br>Konfiguracia Pomoc | 🖯 <u>Niezdefiniowana</u> 🗸 🦨 | <u>PLN</u> ~ — — X |
|------------------------------|--------------------------|---------------------------------|---------------------------------------------------------|------------------------------------------------------|------------------------------|--------------------|
| + Księga Rozrachu            | nki pełne ×              | a mile <u>dokumenty</u> haporty |                                                         |                                                      |                              | 🜔 o 🗔 o 🎝 🗛 🔍      |
| Rozlicz 🕈 Wystaw dokument 🕈  |                          |                                 |                                                         |                                                      |                              | Rozrachunki pełne  |
| Nazwa kontrahenta            | Waluta Wszystkie 🗸 🗸     | Pokaż również rozliczone        |                                                         |                                                      | Dokumenty                    | 1                  |
| dGCS S.A.                    | Z Typ dokumentu          | Uwagi                           | Lp ks.                                                  | Data                                                 | Numer dokumentu              | Należność/pł       |
|                              | Należność                | Automatyczny                    |                                                         | 07-09-20                                             | 021 F/7/09/21                | ×                  |
|                              | Należność                | Automatyczny                    |                                                         | 10-09-20                                             | 021 F/13/09/21               |                    |
|                              | Należność                | Automatyczny                    |                                                         | 11-09-20                                             | 021 F/15/09/21               |                    |
|                              | Należność                | Automatyczny                    |                                                         | 17-09-20                                             | 021 F/27/09/21               |                    |
|                              | Należność                | Automatyczny                    |                                                         | 24-09-20                                             | 021 F/43/09/21               |                    |
|                              | Należność                | ∆utomatvcznv                    |                                                         | 29-09-20                                             | 121 F/52/09/21               | ×                  |
|                              | Musmulusi usteheli       |                                 |                                                         |                                                      |                              |                    |
|                              | hydzakaj w taben         |                                 | Pokaż szcze                                             | góły dokumentu                                       |                              | Ŷ                  |
|                              | Dokumenty rozliczające   |                                 |                                                         |                                                      |                              |                    |
|                              | Rozliczona kwota         | Typ dokumentu                   | Uwagi                                                   | Lp ks.                                               | Data                         | Nume               |
|                              | <                        |                                 | Wysefet retligencie                                     | Delas associó universia                              |                              | ۲                  |
|                              |                          |                                 | wycoraj rozliczenie                                     | Pokaz szczegory rozliczenia                          |                              |                    |
|                              | Podsumowanie globalne ro | ozliczeń z kontrahentem         |                                                         |                                                      |                              |                    |
|                              | Należność/płatność       | Zobowiązanie/płatność           | Saldo                                                   |                                                      |                              |                    |
|                              | 17 835,00                | 0,00                            | 17 835                                                  | ,00                                                  |                              |                    |
| dgcs                         |                          |                                 |                                                         |                                                      |                              |                    |
|                              |                          |                                 |                                                         |                                                      |                              |                    |

Opcja zawiera w sobie wszystkie omówione wyżej formy rozliczeń rozrachunków. Na tym poziomie można rozliczyć faktury z zapłatami, skompensować należności z zobowiązaniami itp. Rozliczenie następuje poprzez zaznaczenie faktury lub płatności do rozliczenia i rozwinięcia klawisza **Rozlicz**. W zależności od tego jaką operacje chcemy wykonać wybieramy **Rozlicz wybrany** lub **Kompensuj wybrany**.

| DGCS System KPiR v. 22.00                                 |                                    | 🔁 <u>DGCS SPÓŁKA AKC</u>                                |
|-----------------------------------------------------------|------------------------------------|---------------------------------------------------------|
| <u>P</u> lik Ks <u>i</u> ęga Rejestry <u>V</u> AT Rozlicz | zenie z <u>U</u> S Kasa Przelewy F | Rozrachunki Inne <u>d</u> okumenty Raporty <u>S</u> łow |
| + Księga                                                  | Rozrachunki pełne ×                |                                                         |
| Rozlicz 🔻 Wystaw dokument                                 | T                                  |                                                         |
| Rozlicz wybrany<br>Kompensuj wybrany ahenta               | Waluta Wszystkie                   | Pokaż również rozliczone                                |
| dGCS S.A.                                                 | Z Typ dokun                        | nentu Uwagi                                             |
|                                                           | Należność                          | Automatyczny                                            |
|                                                           | Należność                          | Automatyczny                                            |
|                                                           | Należność                          | Automatyczny                                            |
|                                                           | Malażnaćć                          | Automotivozny                                           |

# 5. Inne dokumenty

# 5.1. Noty korygujące

Obsługa not korygujący dostępna jest z menu głównego **[Inne dokumenty]**  $\rightarrow$  **[Noty korygujące]**. Z tego okna mamy możliwość podejrzenia całej kartoteki not korygujących oraz możemy dodać, edytować lub usuwać noty korygujące. Funkcja dodania noty korygującej jest także możliwa z poziomu okna głównego poprzez naciśnięcie prawego klawisza myszy na wybranym wpisie w Księdze i wybór opcji **"Wystaw notę korygującą"**. Jest przydatna, gdy dany dokument mamy już zaksięgowany i chcemy do niego wystawić notę, ponieważ wiele danych w opcji dodania noty korygującej zostanie automatycznie uzupełniona danymi z wybranego wpisu w Księdze.

Kartoteka not korygujących przedstawiona jest na poniższym rysunku.

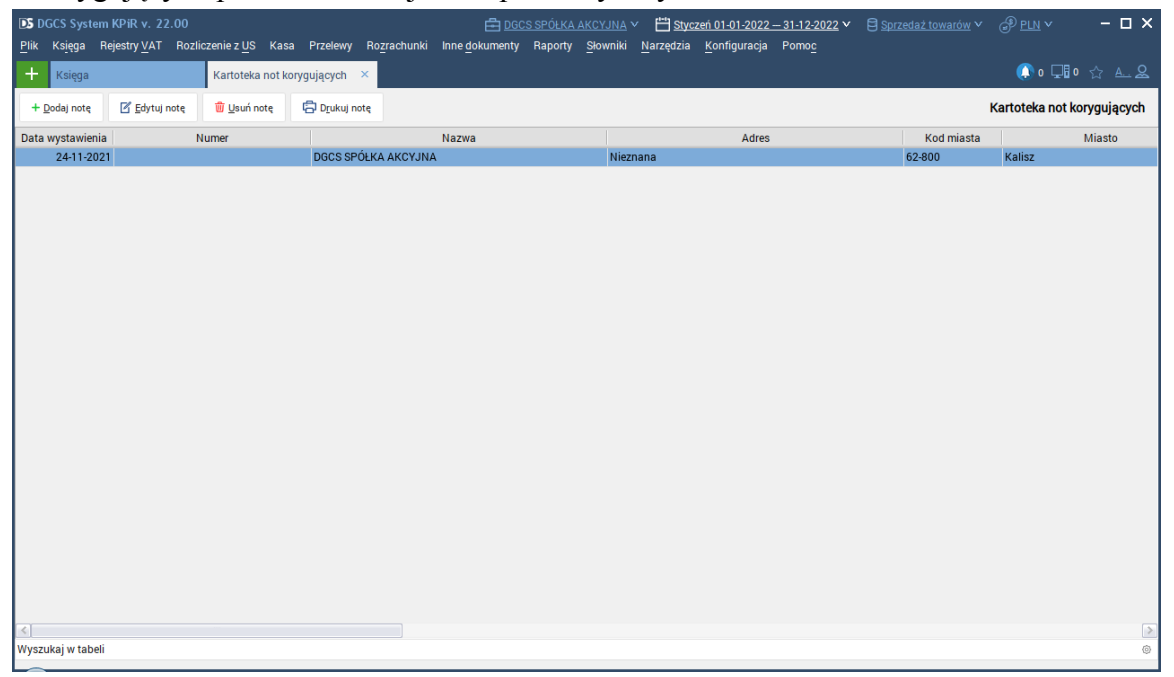

Wybierając opcję dodania noty z kartoteki (lub wystawienia noty z okna głównego) będziemy mieli możliwość określenia daty wystawienia i numeru noty korygującej, numeru i daty dokumentu źródłowego, którego dana nota ma dotyczyć, danych naszych i kontrahenta oraz treści korygowanej wraz z treścią prawidłową.

| D Dodaj notę korygującą |                                                                 |                         |                   |  |
|-------------------------|-----------------------------------------------------------------|-------------------------|-------------------|--|
|                         | Data wystawienia 24-1                                           | 11-2021 📋 Numer         |                   |  |
| Dane nasze              | Nazwa DGCS SPÓŁKA AKCY.                                         | /JNA                    |                   |  |
|                         | Adres Nieznana                                                  |                         |                   |  |
| Kod                     | miasta 62-800 Mia                                               | asto Kalisz             | NIP 6180040084    |  |
| Data                    | dok. źródłowego 24-11-202                                       | Numer dok. źródłowego   |                   |  |
| Kod                     | Q Szukaj<br>Nazwa AAA<br>Adres Plac Kościuszki 12<br>miasta Mia | isto Zakopane           | NIP 222-333-44-55 |  |
| Treść i<br>Treść        | Adres: Nieznan<br>korygowana<br>ul. Zielona 12                  | a                       |                   |  |
| Tresc                   | prawidrowa                                                      | ✓ OK × Anuluj (ם Drukuj |                   |  |

Wydruk noty jest możliwy zarówno z okna wystawiania lub edycji noty (które wygląda identycznie jak okno dodawania noty) lub z poziomu kartoteki not korygujących wybierając opcję "**Drukuj**".

| DS Podgląd wydruku ALI-F4 | i Zamknij okno                                                                                                    |
|---------------------------|----------------------------------------------------------------------------------------------------|
| 🛃 Zapisz 🛛 🛱 Drukuj 📿     | K         X         X         I         I |
|                           | Bydem BOCS Bysen v 2200 (c) BOCS Booka Akoyna (com-ija dia firmy jastinet) - wengia wyłącznie dla partwar dOCS 8.A     Data wystawienia: 24-11-2021       Pieczęć wystawcy     Data wystawienia: 24-11-2021       NOTA KORYGUJĄCA Nr     ORYGINAŁ       WYSTAWCA NOTY     ODBIORCA NOTY       DGCS SPÓŁKA AKCYJNA<br>62-800 Kalisz<br>Nieznana     AA<br>Zakopane<br>Plac Kościuszki 12       NIP: 6180040084     NIP: 222-333-44-55       Nota dotyczy faktury VAT (faktury korygującej VAT) nr     z dnia 24-11-2021       wystawionej przez     AAA Zakopane Plac Kościuszki 12                                                                                                    |
|                           | Treść korygowana Adres: Nieznana Treść prawidłowa ul. Zielona 12                                                                                                    |
|                           | Podpis wystawcy notij kongoljąceji POTWIERDZONA KOPIĘ ODESŁAĆ  crysteiny podpis osdoty upowaźnionej do odbioru notij kongoljąceji lub imię i nazwistko oraz podpis Pieczęć wystawcy Data wystawienia: 24-11-2021                                                                                                    |
| <                         |                                                                                                    |
|                           | Strona 1 z 1                                                                                                    |

# 5.2. Noty odsetkowe

W opcji **[Inne dokumenty]** → **[Noty odsetkowe]** znajdują się dokumenty spłacone, ale po terminie. Do wybranych dokumentów można wystawić notę odsetkową. W słowniku odsetek znajdują się dane, wg których obliczmy odsetki. W razie zmian stóp procentowych, należy umieścić odpowiedni wpis w słowniku. Wystawiona nota jest jednocześnie nowym nierozliczonym dokumentem, pojawia się więc w kartotece rozrachunków. Tam należy uwzględnić jej płatność. Noty odsetkowe dotyczą wyłącznie dokumentów rozliczanych w złotych polskich.

| DS DG<br>Plik I | CS System<br>Dz <u>i</u> ennik | n Księga Hano<br>Rejestry <u>V</u> AT | llowa v. 22.00<br>Rozliczenie z <u>U</u> | WERSJA DEN<br>6 Kasa Prz | IONSTRACYJN<br>zelewy Ro <u>z</u> rac | l 💼 <u>DGCS SPÓ</u><br>hunki Sprawo | 9 <u>EKA AKCYJNA</u> Ƴ<br>Dzdanie <u>f</u> inansowe | High Styczeń 01-0<br>Inne dokumenty | <u>1-2022 — 31-12-2022</u><br>Raporty <u>S</u> łowniki | ✓          | <u>daż towarów</u> ∨<br><u>K</u> onfiguracja | r  | <mark>∄</mark> <u>Brak</u> ∨ | - 🗆 X         |
|-----------------|--------------------------------|---------------------------------------|------------------------------------------|--------------------------|---------------------------------------|-------------------------------------|-----------------------------------------------------|-------------------------------------|--------------------------------------------------------|------------|----------------------------------------------|----|------------------------------|---------------|
| +               | Dziennik                       |                                       | Noty odse                                | etkowe                   | ×                                     |                                     |                                                     |                                     |                                                        |            |                                              |    | 🚺 o 🖵                        | o☆ <u>A</u> & |
|                 |                                |                                       |                                          |                          |                                       |                                     | Noty o                                              | dsetkowe                            |                                                        |            |                                              |    |                              |               |
| ٨٨٨             | Nazwa                          |                                       | Kontrahen                                | t                        |                                       |                                     |                                                     |                                     | Delument                                               | E 10 10 0  | 101                                          |    |                              |               |
| ~~~             |                                |                                       | Nazwa                                    | AAA                      |                                       |                                     |                                                     |                                     | Dokument<br>Tamain alata aí                            | F/8/09     | /21                                          |    |                              |               |
|                 |                                |                                       |                                          |                          |                                       |                                     |                                                     |                                     | Termin platnos                                         | CI 07-09-3 | 2021                                         |    |                              |               |
|                 |                                |                                       | Ulica                                    | Dias Kaésiyan            | W 10                                  |                                     |                                                     |                                     | llosc dni po terr                                      | minie      | 78                                           |    |                              |               |
|                 |                                |                                       | Ked misies                               | Plac Kosciusz            | KLTZ                                  |                                     |                                                     |                                     | Odsetki                                                |            | 4,42                                         |    |                              |               |
|                 |                                |                                       | NUD (DEOEL                               | Zakopane                 |                                       |                                     |                                                     |                                     | Waluta                                                 | PLN        |                                              |    |                              |               |
|                 |                                |                                       | NIP/PESEL                                | 222-333-44-55            | )                                     |                                     |                                                     |                                     |                                                        |            |                                              |    |                              |               |
|                 |                                | Í                                     |                                          |                          |                                       |                                     | Zakres: Data d                                      | o: 24-08-2021                       | 🗎 Data od 24-11-2                                      | 021 🛗      |                                              |    |                              |               |
|                 |                                |                                       | Z Nr dok                                 | umentu                   | Data                                  | zob.                                | Term. płat                                          | tn.                                 | Wart. zob.                                             | llość dr   | ni po terminie                               |    | Odsetki                      |               |
|                 |                                |                                       | F/8/09/21                                |                          |                                       | 07-09-2021                          |                                                     | 07-09-2021                          | 369.000                                                | 0          |                                              | 78 | 4,4:                         | 2             |
|                 |                                |                                       |                                          |                          |                                       |                                     |                                                     |                                     |                                                        |            |                                              |    |                              |               |
|                 |                                |                                       |                                          |                          |                                       |                                     | Nota                                                | do zaznaczonych                     | Nota do wszystkici                                     | h          |                                              |    |                              |               |
|                 |                                |                                       |                                          |                          |                                       |                                     |                                                     |                                     |                                                        |            |                                              |    |                              |               |
| <<br>Wyszuk     | aj w tabeli                    | 0                                     |                                          |                          |                                       |                                     |                                                     |                                     |                                                        |            |                                              |    |                              |               |

Każda wystawiona nota odsetkowa jest zapisywana w kartotece not – opcja [Inne dokumenty]  $\rightarrow$  [Kartoteka not odsetkowych].

| DS DG<br>Plik | CS Syste<br>(siega | em KPiR v. 22<br>Reiestry VAT | 2.00<br>Bozlic: | zenie z US | Kasa      | Przelewy | Bozrachur  | ki Inne do  | DGCS SP        | <u>PÓŁK</u> | <u>A AKCYJNA</u> V<br>V Słowniki | <u>Styczeń C</u><br>Narzedzia Ko | 01-01-2022 3<br>Infiguracia P | <u>1-12-2022</u> ∿<br>omoc | 9 St   | orzedaż towarów ۷ |           |                | ο×         |
|---------------|--------------------|-------------------------------|-----------------|------------|-----------|----------|------------|-------------|----------------|-------------|----------------------------------|----------------------------------|-------------------------------|----------------------------|--------|-------------------|-----------|----------------|------------|
| +             | Księga             | ····, <u>·</u> ···            |                 | Kartoteka  | not odset | kowych   | ×          |             | , ,            |             | , <u>-</u>                       |                                  |                               |                            |        |                   | 0 💭       | ⊊∎0 ☆          | <u>a</u> & |
| 🗹 Ed          | ytuj               | 🍵 Usuń dokun                  | nent            | 🛱 Drukuj   | ×A        |          | 💾 Zapisz   |             |                |             |                                  |                                  |                               |                            |        |                   | Kartoteka | not odsetko    | wych       |
|               |                    |                               |                 |            |           |          |            | Zakres: Da  | ta od: 24-08-2 | 2021        | 🗎 Data d                         | 0: 24-11-2021                    |                               |                            |        |                   |           |                |            |
| NO/1/1        | NUMER              | 3                             |                 |            |           |          |            | N           | lota odsetkowa | a nr:       | N0/1/11/21                       | Wystawił Admi                    | nistrator                     |                            |        |                   |           |                |            |
| 110/1/1       | 1/21               |                               |                 |            |           |          | Wierz      | yciel       |                |             |                                  |                                  |                               |                            |        |                   |           |                |            |
|               |                    |                               |                 |            |           |          | Nazwa      | DGC         | S SPÓŁKA AKO   | CYJN        | A                                | Dłużnik                          |                               |                            |        |                   |           |                |            |
|               |                    |                               |                 |            |           |          |            |             |                |             |                                  | Nazwa                            | AAA                           |                            |        |                   |           |                |            |
|               |                    |                               |                 |            |           |          | Ulica      | Niez        | nana           |             |                                  |                                  |                               |                            |        |                   |           |                |            |
|               |                    |                               |                 |            |           |          | Kod/M      | asto 62-8   | 00 Kalisz      |             |                                  | Ulica                            | Plac Kościu:                  | zki 12                     | _      |                   |           |                |            |
|               |                    |                               |                 |            |           |          | NIP/PE     | SEL 6180    | 040084         |             |                                  | Kod/Miasto                       | Za                            | kopane                     |        |                   |           |                |            |
|               |                    |                               |                 |            |           |          | Konto      | 11 2        | 222 3333 4444  | 4 5 5 5     | 55 6666 7777                     | NIP/PESEL                        | 222-333-44-                   | 55                         |        |                   |           |                |            |
|               |                    |                               |                 |            |           |          |            | 🗹 Zmień     |                |             |                                  |                                  |                               |                            |        |                   |           |                |            |
|               |                    |                               |                 |            |           |          | Wysoko     | ość odsetek | 4 4 2          | Data        | a wystawienia                    | 24-11-2021                       | Termin płati                  | iości 01-1                 | 2-2021 |                   |           |                |            |
|               |                    |                               |                 |            |           |          | Uwaqi      |             | .,             |             |                                  |                                  |                               | ••••                       |        |                   |           |                |            |
|               |                    |                               |                 |            |           |          |            |             |                |             |                                  |                                  |                               |                            |        |                   |           |                |            |
|               |                    | N                             | lumer do        | k.         |           | Od dnia  |            | D           | o dnia         |             | Zaległ                           | ość                              | Stopa                         | %                          |        | Odsetki           | Te        | rmin płat. dok | r.         |
|               |                    | F/8/09/21                     | l i             |            |           | 1        | 08-09-2021 |             | 24-11-20       | 21          |                                  | 369,00                           |                               | 5,60                       | %      |                   | 4,42      | 07-0           | 9-2021     |
|               |                    |                               |                 |            |           |          |            |             |                |             |                                  |                                  |                               |                            |        |                   |           |                |            |
|               |                    |                               |                 |            |           |          |            |             |                |             |                                  |                                  |                               |                            |        |                   |           |                |            |
|               |                    |                               |                 |            |           |          |            |             |                |             |                                  |                                  |                               |                            |        |                   |           |                |            |
|               |                    |                               |                 |            |           |          |            |             |                |             |                                  |                                  |                               |                            |        |                   |           |                |            |
|               |                    |                               |                 |            |           |          |            |             |                |             |                                  |                                  |                               |                            |        |                   |           |                |            |
| <             |                    |                               |                 |            |           |          |            |             |                | _           |                                  |                                  |                               |                            |        |                   |           |                | 7          |
| Wyszuk        | ajw ta 🤘           |                               |                 |            |           |          |            |             |                | 前 U:        | suń pozycję                      | + Dodaj pozycj                   | lę                            |                            |        |                   |           |                |            |

# 5.3. Dowody wewnętrzne

W module Księgi PiR istnieje możliwość wydrukowania dowodów wewnętrznych w dwóch postaciach:

dowód wewnętrzny bez VAT,

dowód wewnętrzny z VAT.

W module nie jest prowadzona osobno ewidencja takich dowodów wewnętrznych, ponieważ wydruk dowodu jest wykonywany na podstawie wpisu w dzienniku lub w ewidencji VAT. Opcja wydruku dowodów **jest dostępna z poziomu okna głównego poprzez naciśnięcie prawego klawisza myszy** na wybranym wpisie w **Księdze** i wybór interesującej nas opcji. Istnieje także możliwość własnoręcznego wypełnienia dowodu wewnętrznego bez VAT lub z VAT z poziomu modułu **Deklaracje** wybierając odpowiedni formularz i z poziomu menu głównego **Inne Dokumenty**.

**Dowód wewnętrzny bez VAT** pozwala wydrukować dokument według poniższego formularza. Z poziomu **Księgi** pobierane są do niego podstawowe dane dokumentu.

| DGCS System Dekla     | aracje 22.00 - Dowód we            | wnętrzi | ny z VA | AT U          | Jżytkownik: A | dministra | ator F            | irma: DGCS SPÓ | КА АКСУЈНА |      |  | - 🗆 >      |
|-----------------------|------------------------------------|---------|---------|---------------|---------------|-----------|-------------------|----------------|------------|------|--|------------|
| + Nowa 🔡 Zap          | pisz 🔻 🛱 Drukuj                    | K       | <       | $\rightarrow$ | Х             | Kartotek  | a deklarac        | i 🖄 E-Dek      | laracje 🔻  |      |  |            |
| Dowéd wown strany a l | VAT                                |         |         |               |               |           |                   |                |            |      |  |            |
| Dowod wewnętrzny z    | VAT A                              |         |         |               |               |           |                   |                |            |      |  |            |
| Dowód wewnętrzny z    | VAT                                |         |         |               |               |           |                   |                |            | <br> |  |            |
|                       |                                    |         |         |               |               |           |                   |                |            |      |  |            |
|                       |                                    |         |         |               |               |           |                   |                |            |      |  |            |
|                       |                                    |         |         |               |               |           |                   |                |            |      |  |            |
| Disersé               | firmaula                           |         |         | Misiss        | nunció        | Dricé     | Missie            | Dok            | -          |      |  |            |
| DGCS SF               | PÓŁKA AKCYJNA                      |         |         | Kaliez        | 00030         | 1         | Ivite sign        | 2022           | -          |      |  |            |
| Nieznan<br>62-800K    | na<br>Kalisz                       |         |         | Renaz         |               | <u>'</u>  |                   | 2022           | -          |      |  |            |
| 6180040               | 0084                               |         |         | Dowo          | DD WEWNĘI     | RZNY NU   | MER: 43           | 242            | _          |      |  |            |
| Lp. N                 | Nazwa towaru lub usługi            | llość F | PKWiU   | niary         | bez podatku   | opodatko  | awa 5<br>wania VA | AT Kwota       |            |      |  |            |
|                       |                                    | 1       |         |               |               |           | 0,00              |                | _          |      |  |            |
|                       |                                    |         |         |               |               |           | 0,00              |                | _          |      |  |            |
|                       |                                    |         |         |               |               |           | 0,00              | 1              | _          |      |  |            |
| Słownie               | E                                  |         |         | Ξį.           | Razem:        |           | 0,00              | <li>O)</li>    | 10         |      |  |            |
| zero PLN<br>Sporzad   | N 0/100<br>dził (imie i pazwisko): |         |         |               |               |           |                   |                | _          |      |  |            |
| Podpis                | uzii (iiiiių i iiuzwioko).         | Zatwier | rd ził  |               |               |           | Pozycja I         | księgowania    | -          |      |  |            |
|                       |                                    |         |         |               |               |           | 5                 |                |            |      |  |            |
|                       |                                    |         |         |               |               |           |                   |                | -          |      |  |            |
|                       |                                    |         |         |               |               |           |                   |                |            |      |  |            |
|                       |                                    |         |         |               |               |           |                   |                |            |      |  |            |
|                       |                                    |         |         |               |               |           |                   |                |            |      |  |            |
|                       |                                    |         |         |               |               |           |                   |                |            |      |  | 6          |
|                       |                                    |         |         |               |               |           |                   |                |            |      |  | Ctropper 1 |

**Dowód wewnętrzny z VAT** dostępny jest zarówno z poziomu Księgi jak i z poziomu Rejestrów VAT sprzedaży i zakupu. Pobierane są do niego podstawowe dane dokumentu oraz dane pozycji z rejestrów VAT.

| DGCS Syst | em Del  | daracje 22.00 - Dowód wewr                      | nętrzny I | bez VAT Użytkow | nik: Admi | nistrator  | Firma: DGCS S | PÓŁKA AKCYJNA | I |      | - 🗆 ×       |
|-----------|---------|-------------------------------------------------|-----------|-----------------|-----------|------------|---------------|---------------|---|------|-------------|
| + Nowa    | 🖪 2     | apisz 🔻 🖨 Drukuj                                | К         | < > >           | 🖂 Karto   | teka dekla | acji 🖄 E-De   | laracje 🔻     |   |      |             |
| Dowód wow | otrany  | her VAT Y                                       |           |                 |           |            |               |               |   |      |             |
| Dowód wew | netrzny | bez VAT                                         |           |                 |           |            |               |               |   |      |             |
| Dowod wew | nçuzny  | DEL VAT                                         |           |                 |           |            |               |               |   | <br> | <br>        |
|           |         |                                                 |           |                 |           |            |               |               |   |      |             |
|           |         |                                                 |           |                 |           |            |               |               |   |      |             |
|           |         |                                                 |           |                 |           |            |               |               |   |      |             |
|           | Piecz   | ęć firmowa<br>SPOŁKA AKCYJNA                    |           | Miejscowość     | Dzień     | Miesiąc    | Rok           |               |   |      |             |
|           | Niezn   | ana                                             |           | Kalisz          | 1         | 1          | 2022          |               |   |      |             |
|           | 62-80   | 0Kalisz<br>140084                               |           | DOWÓD WEWNĘTI   | RZN Y NU  | MER: DW    |               |               |   |      |             |
|           | Lp.     | Nazwa towaru, opłaty lub tytuł<br>i cel wydatku | llość     | Jednostka miary | Cena      | je dn.     | Wartość       |               |   |      |             |
|           | 1       | DW123                                           | 1,00      |                 |           | 0,00       | 0,00          |               |   |      |             |
|           |         |                                                 | i         |                 |           |            | 0,00          |               |   |      |             |
|           |         |                                                 |           |                 |           |            | 0,00          |               |   |      |             |
|           | Słown   | ie:                                             |           |                 |           | Razem:     | 0,00          |               |   |      |             |
|           | zero P  | LN 0/100                                        |           |                 |           |            |               |               |   |      |             |
|           | Podpi   | guzh (innę i nazwisko).<br>S                    | Zatwier   | d ził           |           | Pozycja    | sięgowania    |               |   |      |             |
|           |         |                                                 |           |                 |           | 3          |               |               |   |      |             |
|           |         |                                                 |           |                 |           |            |               |               |   |      |             |
|           |         |                                                 |           |                 |           |            |               |               |   |      |             |
|           |         |                                                 |           |                 |           |            |               |               |   |      |             |
|           |         |                                                 |           |                 |           |            |               |               |   |      |             |
|           |         |                                                 |           |                 |           |            |               |               |   |      | ~           |
|           |         |                                                 |           |                 |           |            |               |               |   |      | Strona: 1/1 |

#### 5.4. Faktury wewnętrzne

W Księdze PiR istnieje możliwość wydruku faktury wewnętrznej, ale nie ma osobno prowadzonej ewidencji faktur wewnętrznych. Spowodowane jest to faktem, że wydruk taki wykonywany jest na podstawie istniejącego wpisu w rejestrze VAT zakupu. Wydruk taki wykonujemy z poziomu zakładki VAT podczas dodawania wpisu lub edycji zapisu VAT. Przy wyborze zakupu, który generuje VAT należny (np. zakup WNT) w prawej części panelu VAT widoczny stanie się przycisk **"Drukuj fakturę wewn."**, po naciśnięciu którego będziemy mieli możliwość wprowadzenia nazw towarów bądź usług w odpowiednich stawkach oraz numer faktury wewnętrznej.

| Rodzaj ewidencji VA | 7 <u>K</u> orekta    | Q Szukaj wzorca (        | (F10) Data wpływ           | vu 05-05         | -2021              |                 |              |                     | Wartość brutt/         | 0 10          | 100,00 |
|---------------------|----------------------|--------------------------|----------------------------|------------------|--------------------|-----------------|--------------|---------------------|------------------------|---------------|--------|
| Sprzedaż Krajow     | /a                   | V                        | <ul> <li>Zwykłe</li> </ul> |                  |                    | Handlowe        |              | P                   | rzysługuje prawo       | odliczenia    | -      |
| Zakup Krajow        | y z VAT należny      |                          | Transakcja trójs           | tronna           |                    | Inwestycyjr     | ле           | ✓ P                 | rzysł. i nie przysł. p | prawo odlicz. | N      |
| Wolute: euro        | IIZWSpoinotowe nabyo | Intah wal: 201/A         | /NRP/2021                  | \$7              |                    | (E2) Kurs       | 4 573'       | 200 z dnia 15-10    | 2021                   |               |        |
| Valuta. euro        |                      | (d), wai 2017A           | NDF/2021                   | 020              | JKdj taben warut ( | ·2) Nura.       | 4,0100       | 00 2 una 1515       | 2021                   |               |        |
| ata VAT 05-05-202   | 21                   | ldent. VAT <u>m</u> arża | a                          |                  |                    |                 |              |                     |                        |               |        |
| R                   | lozliczenie WNT słu  | rżące sprzedaży          | , od której przys          | ługuje p         | rawo odliczer      | iia             | Ar           | t. 89a/89b ust.1(-) | i 4(+) ustawy          |               |        |
| Yourko VAT Ne       |                      | т                        | Prutto                     | Stawk            | ka VAT dla         | Kwota VAT do    | 6            | Drukuj fakturę wew  | n.                     |               |        |
|                     | 0,00                 | 0,00                     | 0/                         | 00 23%           | naieznego          | 50% <u>V</u> AT |              |                     |                        |               |        |
| Zmień PLN           | 0,00                 | 0,00                     | 0/                         | 00               | 0,00               |                 | 0,00 PLN     | + Dodaj wiersz      | 🗹 Edytuj (F8)          | 觉 Usuń (D     | el)    |
| Rodzaj ewidenc      | ii Stawka VAT        | Netto                    | VAT                        | Brutto           | Bodz. zak.         | Pr.odlicz       | 7 Info V/    | T VAT do odl. P.    | VAT należny            | Netto PLN     |        |
| WNT-ZW              | 0%                   | 1 000,00                 | 0,00                       | 1 000,0          | о н                | Р               |              | 1 051,8/            | 5 1 051,86             | 4 573,30      | 1      |
|                     |                      |                          |                            |                  |                    |                 |              |                     |                        |               |        |
|                     |                      |                          |                            |                  |                    |                 |              |                     |                        |               |        |
|                     |                      |                          |                            |                  |                    |                 |              |                     |                        |               |        |
| S Faktura wewnętrz  | zna                  |                          |                            |                  |                    |                 |              |                     |                        |               |        |
| 🕄 Zapisz 🛛 🛱 Druk   |                      |                          | J @ Q 100%                 | ~                |                    | Zamknii         |              |                     |                        |               |        |
|                     |                      |                          |                            |                  | A                  | ,ann,           |              |                     |                        |               |        |
|                     |                      |                          |                            |                  |                    |                 |              |                     |                        |               |        |
|                     |                      |                          |                            |                  |                    | Dataw           | - territopio | 05 05 2021          |                        |               |        |
|                     | F                    | aktura wov               | unotrzna n                 | - = =/1/         | 2021               | Data wy         | stawienia    | 05-05-2021          |                        |               |        |
|                     |                      | aktura wew               | Vnętrzna m                 | Γ Γ/ 1/ <i>Α</i> | 2021               |                 |              |                     |                        |               |        |
|                     | DC                   | Numer dowodu             | zakupu WN                  | 10we n<br>F 232  | abycie             |                 |              |                     |                        |               |        |
|                     |                      |                          |                            |                  |                    |                 |              |                     |                        |               |        |

| Nabywca                                                                                                    |                         |                            |                                                              |                                        | s                                   | przeda                | wca                        |                               |
|----------------------------------------------------------------------------------------------------|-------------------------|----------------------------|--------------------------------------------------------------|----------------------------------------|-------------------------------------|-----------------------|----------------------------|-------------------------------|
| DGCS SPÓŁKA AKCYJNA<br>Nieznana<br>62-800 Kalisz<br>NIP:6180040084<br>Kwota nabycia / importu / prze<br>Kurs przeliczenia<br>Wartość po przeliczeniu | kazania<br>4,5733 z dni | 1 000,<br>a 15-1<br>4 573, | AAA<br>Plac I<br>Zako<br>NIP:2<br>00 EUR<br>0-2021<br>30 PLN | Kościusz<br>pane<br>22-333-4<br>nr tab | ki 12<br>4-55<br>Bli <b>201/A</b> / | NBP/20                | 021                        |                               |
| L.p. Nazwa produktu                                                                                                    |                         | llość                      | J.m.                                                         | C.j. net.<br>[PLN]                     | Wart.net.<br>[PLN]                  | Staw.<br>VAT          | VAT nale<br>[PLN]          | ż VAT o<br>odl. [P            |
| 1 Części samochodowe                                                                                                    |                         | 1                          |                                                              | 4 573,30<br>Razem:<br>W tym:           | 4 573,3<br>4 573,3<br>4 573,3       | 0 23%<br>0 X<br>0 23% | 1 051,<br>1 051,<br>1 051, | 36 1 05<br>36 1 05<br>36 1 05 |
| VAT należny:<br>VAT naliczony do odliczenia:                                                                                                    | 1 051<br>1 051          | ,86 PLN<br>,86 PLN         |                                                              |                                        |                                     |                       |                            |                               |

# 5.5. Rejestr podejrzanych transakcji

Obsługa rejestru podejrzanych transakcji dostępna jest z menu głównego **[Inne dokumenty]** → **[Rejestr podejrzanych transakcji]**. Z tego poziomu mamy dostęp do całej ewidencji rejestru.

| DS D<br>Plik | IGCS Sys<br>Księga | tem KPiR v. 2<br>Rejestry <u>V</u> AT | 2.00<br>Rozlicz | enie z US Kasa   | a Przelewy    | Rozrachunk | i Inne dokume | DGCS SPÓŁKA<br>enty Raporty | <u>A AKCYJNA</u> ❤<br>y <u>S</u> łowniki I | <mark>≝ Styczeń</mark><br>Narzędzia K | 01-01-2022 — 31-12-2022 ✓<br>onfiguracja Pomo <u>c</u> | 🗟 <u>Sprzedaż towarów</u> 🗡 🕧 | € <u>PLN</u> ¥     | - o ×    |
|--------------|--------------------|---------------------------------------|-----------------|------------------|---------------|------------|---------------|-----------------------------|--------------------------------------------|---------------------------------------|--------------------------------------------------------|-------------------------------|--------------------|----------|
| +            | Księga             | _                                     |                 | Rejestr podejrza | nych trans    | ×          |               |                             |                                            |                                       |                                                        |                               | 🜔 o 🖵 o 🏠          |          |
| +            | Dodaj              | 🗹 Edytuj                              | 🗊 Usuń          | 🛱 Drukuj         |               |            |               |                             |                                            |                                       |                                                        | Rejest                        | r podejrzanych tra | ansakcji |
|              |                    |                                       |                 |                  |               |            | Data od:      | 24-11-2021                  | 🗎 do: 24-1                                 | 1-2021                                |                                                        |                               |                    |          |
| Dat          | ta transak         | cji 🛛 Data re                         | jestracji       | Osoba spor       | ządzająca not | tatkę      | Kwota         | Waluta                      | Rodzaj 1                                   | transakcji                            | Nazwa kontrahenta                                      | Adres kontrahenta             | Kod miasta kon     | . Mias   |
|              | 24-11-2            | 2021 2                                | 4-11-2021       | Jan Kowalski     |               |            | 100,00        | PLN                         | Sprzedaż                                   |                                       | AAA                                                    | Plac Kościuszki 12            |                    | Zakopane |
| <            |                    |                                       |                 |                  |               |            |               |                             |                                            |                                       |                                                        |                               |                    | 3        |
| Wysz         | zukaj w tal        | beli                                  |                 |                  |               |            |               |                             |                                            |                                       |                                                        |                               |                    | 0        |
| 6            |                    |                                       |                 |                  |               |            |               |                             |                                            |                                       |                                                        |                               |                    |          |

Istniejące opcje w kartotece, to możliwość dodania, edycji i usuwania wpisu oraz możliwość wydruku pojedynczej karty rejestru. W oknach dodawania bądź edycji rejestrujemy pojedynczy zapis w kartotece.

|                                   |                         | • 1 •    |                   | *                    |  |
|-----------------------------------|-------------------------|----------|-------------------|----------------------|--|
| DS Edytuj podejrzaną transakcję   |                         |          |                   |                      |  |
|                                   |                         |          |                   |                      |  |
|                                   |                         |          |                   |                      |  |
|                                   |                         |          |                   |                      |  |
|                                   |                         |          |                   |                      |  |
|                                   |                         |          |                   |                      |  |
|                                   |                         |          |                   |                      |  |
|                                   |                         |          |                   |                      |  |
| Data transakcji 24-11-2021        | Data rejestracji 24-1   | 1-2021   | Osoba wpisująca   | Jan Kowalski         |  |
| Kwota 100,0                       | 0 Waluta: złoty polski  | ~        | Rodzaj transakcji | Sprzedaż             |  |
| Nazwa kontrahenta AAA             |                         |          |                   | 🔍 Szukaj kontrahenta |  |
| Adres kontrahenta Plac Kościuszki | 12                      |          |                   |                      |  |
| Kod miasta kontrahenta            | Miasto kontrahenta Zako | opane    | NIP kontrahenta   | 222-333-44-55        |  |
| Konto źródłowe 10 6756 7654 53    | 45 4543 5343 1244       |          |                   |                      |  |
| Konto docelowe 10 6756 1111 00    | 00 0000 0001 1244       |          |                   |                      |  |
| Onis transakcii Onis              |                         |          |                   |                      |  |
| opio transakoji opio              |                         |          |                   |                      |  |
|                                   |                         |          |                   |                      |  |
|                                   |                         |          |                   |                      |  |
|                                   |                         |          |                   |                      |  |
|                                   |                         |          |                   |                      |  |
|                                   |                         |          |                   |                      |  |
|                                   |                         |          |                   |                      |  |
|                                   |                         |          |                   |                      |  |
|                                   |                         |          |                   |                      |  |
|                                   | ✓ ок                    | × Anuluj |                   |                      |  |

Po zarejestrowaniu podejrzanej transakcji możemy wykonać wydruk pojedynczej karty z ewidencji wybierając opcję "**Drukuj"** w kartotece.

| 🖸 Podgląd wydruku 🛛 ALT-F4 Zamknij okno |                                                                                       |                                           |   |
|-----------------------------------------|---------------------------------------------------------------------------------------|-------------------------------------------|---|
| 🖺 Zapisz 🛱 Drukuj 🥂 K < > > I           |                                                                                       | Ŋ Wyślij × Zamknij                        |   |
| System DG                               | DGCS System v 22.00 (c) DGCS Sobilia Akovina (licencia dla firmi: partner) - wersia v | włacznie dla partnera dGCS S.A.           | ^ |
| Data p                                  | przeprowadzenia transakcji 24-11-2021                                                 | Kusta 100.00 Websta DI N                  |   |
| Data re                                 | rejestracji informacji 24-11-2021                                                     | Rwota 100,00 Waluta PEN                   |   |
| Osoba                                   | ba sporządzająca notatkę Jan Kowalski                                                 |                                           |   |
| Rodza                                   | zaj transakcji Sprzedaż                                                               |                                           |   |
|                                         | Stron                                                                                 | ny transakcji                             |   |
| DGCS                                    | S SPÓŁKA AKCYJNA                                                                      | AAA                                       |   |
| 62-800<br>Niezna                        | J0 Kalisz<br>nana                                                                     | Zakopane<br>Plac Kościuszki 12            |   |
|                                         |                                                                                       |                                           |   |
| NIP: 6                                  | 6180040084                                                                            | NIP: 222-333-44-55                        |   |
|                                         | Numery rachunków, które zostały wy                                                    | ykorzystane do przeprowadzenia transakcji |   |
| Rachu                                   | unek źródłowy 10 6756 7654 5345 4543 5343 12                                          | 44                                        |   |
| Rachu                                   | unek docelowy 10 6756 1111 0000 0000 0001 12                                          | 44                                        |   |
| Opis in                                 | Iransakcji Opis                                                                       |                                           |   |
|                                         |                                                                                       | (m) (s)                                   |   |
|                                         |                                                                                       | C. K. al                                  |   |
|                                         |                                                                                       |                                           |   |
|                                         |                                                                                       | ~~ X'0"                                   |   |
|                                         |                                                                                       |                                           |   |
|                                         |                                                                                       |                                           |   |
|                                         |                                                                                       |                                           |   |
|                                         |                                                                                       |                                           |   |
|                                         |                                                                                       |                                           |   |
|                                         | 24                                                                                    |                                           |   |
|                                         |                                                                                       |                                           |   |
|                                         | ~~~~~~~~~~~~~~~~~~~~~~~~~~~~~~~~~~~~~~                                                | 1 GM                                      | × |
| <u>&lt;</u>                             |                                                                                       | Oheen die d                               | > |
|                                         |                                                                                       | Strona 1 Z 1                              |   |

Z poziomu raportów natomiast istnieje możliwość wydruku całego, bądź zawężonego do wybranego zakresu dat, rejestru podejrzanych transakcji.

# 5.6. Rozliczenia międzyokresowe

Obsługa rozliczeń międzyokresowych dostępna jest z menu głównego **[Inne dokumenty]** → **[Rozliczenia międzyokresowe]**. Z tego okna mamy możliwość podejrzenia całej kartoteki rozliczeń międzyokresowych oraz możemy dodać, edytować lub usuwać rozliczenia międzyokresowe.

| DS DGCS Sy          | stem KPiR v. 22      | 2.00      |                       |                   | 🗗 <u>DGCS SPÓ</u>                 | <u>ŁKA AKCYJNA</u> 🗸 💾              | Styczeń 01-01-       | - <u>2021 — 31</u> | <u>-12-2021</u> ` | <ul> <li>Niezdefiniov</li> </ul> |                   | - 🗆 X           |
|---------------------|----------------------|-----------|-----------------------|-------------------|-----------------------------------|-------------------------------------|----------------------|--------------------|-------------------|----------------------------------|-------------------|-----------------|
| <u>P</u> lik Księga | Rejestry <u>V</u> AT | Rozliczer | nie z <u>U</u> S Kasa | Przelewy Rozrachu | inki Inne <u>d</u> okumenty Rapor | ty <u>S</u> łowniki <u>N</u> arzędz | ia <u>K</u> onfigura | icja Pom           | 10 <u>c</u>       |                                  |                   |                 |
| + Księg             | а                    | R         | Rozliczenia między    | okresowe ×        |                                   |                                     |                      |                    |                   |                                  | ( <u>)</u> o Ç    |                 |
| + Dodaj             | 🗹 Edytuj             | 觉 Usuń    | Likwidacja            |                   |                                   |                                     |                      |                    |                   |                                  | Rozliczenia mię   | dzyokresowe     |
|                     |                      |           |                       |                   | Data Od 01-01-2021                | 🗀 Do 31-12-2021                     |                      |                    |                   |                                  |                   |                 |
| Typ rozlicz         | enia Dat             | a od      | Data do               | Numer dokumentu   | Opis                              | Kwota PLN                           | Kwota                | Waluta             | Kurs              | Data kursu                       | Typ odliczenia    | Stawka za dzier |
| Przychody           | 01-01-202            | 21        | 31-12-2021            | 123               | 1111                              | 150,00                              | 150,0                | 0 PLN              | 1,000             | 0 01-01-2021                     | W każdym miesiącu | 0,              |
|                     |                      |           |                       |                   |                                   |                                     |                      |                    |                   |                                  |                   |                 |
| <                   |                      |           |                       |                   |                                   |                                     |                      |                    |                   |                                  |                   | >               |
| Wyszukaj w t        | abeli                |           |                       |                   |                                   |                                     |                      |                    |                   |                                  |                   | ٥               |
| A V                 |                      |           |                       |                   | Pozycje rozlica                   | zeń międzyokresych                  |                      |                    |                   |                                  |                   |                 |
| Rok                 | Mies                 | siac      | Kwota PL              | N Zlik            |                                   |                                     |                      |                    |                   |                                  |                   |                 |
| 2021                | 1                    |           |                       | 12,71             |                                   |                                     |                      |                    |                   |                                  |                   | ~               |
| 2021                | 2                    | :         |                       | 11,48             |                                   |                                     |                      |                    |                   |                                  |                   |                 |
| 2021                | 3                    |           |                       | 12,71             |                                   |                                     |                      |                    |                   |                                  |                   |                 |
| 2021                | 4                    |           |                       | 12,30             |                                   |                                     |                      |                    |                   |                                  |                   |                 |
| 2021                | 5                    |           |                       | 12,71             |                                   |                                     |                      |                    |                   |                                  |                   |                 |
| 2021                | 6                    |           |                       | 12,30             |                                   |                                     |                      |                    |                   |                                  |                   |                 |
| 2021                | 7                    |           |                       | 12,71             |                                   |                                     |                      |                    |                   |                                  |                   |                 |
| 2021                | 8                    |           |                       | 12,71             |                                   |                                     |                      |                    |                   |                                  |                   |                 |
| 2021                | g                    |           |                       | 12,30             |                                   |                                     |                      |                    |                   |                                  |                   |                 |
| 2021                | 10                   | C         |                       | 12,71             |                                   |                                     |                      |                    |                   |                                  |                   |                 |
| 2021                | 1                    | 1         |                       | 12,30             |                                   |                                     |                      |                    |                   |                                  |                   | v .             |

#### Dodawnie rozliczenia międzyokresowego

Mamy do wybory dwa *typy odliczenia kosztów/przychodów* w pierwszym miesiącu danego roku lub w każdym miesiącu.

| 🗴 Dodaj rozliczenie międzyokresowe |                               |                  |
|------------------------------------|-------------------------------|------------------|
|                                    |                               |                  |
|                                    |                               |                  |
| Typ rozliczenia                    | : Koszty                      | ~                |
| Data o                             | 1 21-10-2021                  | ( <sup>1-1</sup> |
| Data d                             | 21-10-2021                    | [ <sup>1-1</sup> |
| Numer dokument                     | 15156151/2021                 |                  |
| Data księgowani                    | 21-10-2021                    | rt=1;            |
| Opi                                | s Ubezpieczenie OC            |                  |
| Kwot                               | a                             | 980,00           |
| Waluta: złoty pol                  | ski 🗸                         |                  |
| Nrt                                |                               |                  |
|                                    |                               |                  |
|                                    | zukaj tabeli walut (F2)       |                  |
| Kurs                               | 1,00000                       |                  |
| z an                               |                               |                  |
| Kwota PLI                          | 1                             | 980,00           |
| Typ odliczenia                     | : W pierwszym miesiącu        | ~                |
| Stawka za dzie                     | i                             | 980,00           |
| Symbol księgowy                    | ۹.                            | F2-Szukaj        |
|                                    |                               |                  |
|                                    |                               |                  |
|                                    |                               |                  |
|                                    | ✓ <u>O</u> K × <u>A</u> nuluj |                  |

Likwidacja rozliczenia międzyokresowego

| DS Likwi | 🔀 Likwidacja rozliczenia międzyokr |                  |       |  |  |  |  |  |
|----------|------------------------------------|------------------|-------|--|--|--|--|--|
| Li       | kwidacja                           |                  |       |  |  |  |  |  |
| Data     | likwidacji                         | 31-12-2021       | r1=11 |  |  |  |  |  |
|          |                                    |                  |       |  |  |  |  |  |
|          | ✓ <u>о</u> к                       | × <u>A</u> nuluj |       |  |  |  |  |  |

Zaznaczenie likwidacji i wprowadzenie daty spowoduje, że taka pozycja nie pojawi się w dokumentach do zaksięgowania. Zmianie ulegną również raporty:

• nie pojawią się pozycje rozliczenia oznaczone jako zlikwidowane (kwota zero); pojawiają się tylko te pozycje, które nie są oznaczone jako zlikwidowane,

• ujęte są tylko rozliczenia, których data likwidacji jest później niż data początkowa raportu; nie są pokazywane rozliczenia, gdy data likwidacji jest wcześniejsza niż data początkowa raportu,

jeżeli data likwidacji zawiera się w okresie, za który generowany jest raport, to pozycje rozliczenia pokazywane są tak, jak w pkt. a), a BZ jest zerowe.

# 5.7. Księguj rozliczenia międzyokresowe

Księgowanie wprowadzonych rozliczeń międzyokresowych do dziennika odbywa się automatycznie i jest dostępne w menu głównym **[Inne dokumenty]** → **[Księguj rozliczenia międzyokresowe]**. Obsługa okna jest identyczna, jak wszystkie okna księgowania automatycznego w modułach księgowych DGCS System (np. opcja **[Księguj dokumenty z Magazynu / Fakturowania]** dostępna w menu **[Księga])**.

| D | 5 Rozliczenia mię |                    |                        |             |                   |                |                    |   |
|---|-------------------|--------------------|------------------------|-------------|-------------------|----------------|--------------------|---|
| Γ |                   |                    | Od:21-10-2021          | [***        | Do: 21-           | 0-2021 🛗       |                    |   |
| z | Typ rozliczenia   | Nr dokumentu       | Miesiąc                |             | Rok               | Kwota (PLN)    |                    |   |
|   | Koszty            | 15156151/2021      | 10                     | 2021        |                   | 980,00         |                    |   |
|   |                   |                    |                        |             |                   |                |                    |   |
|   |                   |                    |                        |             |                   |                |                    |   |
|   |                   |                    |                        |             |                   |                |                    |   |
|   |                   |                    |                        |             |                   |                |                    |   |
|   |                   |                    |                        |             |                   |                |                    |   |
|   |                   |                    |                        |             |                   |                |                    |   |
|   |                   |                    |                        |             |                   |                |                    |   |
|   |                   |                    |                        |             |                   |                |                    |   |
|   |                   |                    |                        |             |                   |                |                    |   |
|   |                   |                    |                        |             |                   |                |                    |   |
|   |                   |                    |                        |             |                   |                |                    |   |
|   |                   |                    |                        |             |                   |                |                    |   |
|   |                   |                    |                        |             |                   |                |                    |   |
|   |                   |                    |                        |             |                   |                |                    |   |
|   |                   |                    |                        |             |                   |                |                    |   |
|   |                   |                    |                        |             |                   |                |                    |   |
|   |                   |                    |                        |             |                   |                |                    |   |
|   |                   |                    |                        |             |                   |                |                    |   |
|   |                   |                    |                        |             |                   |                |                    |   |
|   |                   |                    |                        |             |                   |                |                    |   |
|   |                   |                    |                        |             |                   |                |                    |   |
|   |                   |                    |                        |             |                   |                |                    |   |
|   |                   |                    |                        |             |                   |                |                    |   |
| w | yszukaj w tabeli  |                    |                        |             |                   |                |                    | ٢ |
|   |                   | Zaznacz wszystkie  | Kejenui zaznaczone     | <b>*</b> 10 | suń zaznaczone    | Drzywracanie   | ozliczeń X Zamknii |   |
|   |                   | ZdZIIdCZ WSZYSIKIE | เรอเตีลักใ จารมายตรายค |             | 5011 2.82/18C2018 | F12/Wracanie i | ~ Zamknij          |   |

Przed automatycznym zaksięgowaniem **Rozliczeń międzyokresowych** w module Księgi PiR należy zdefiniować wzorce księgowania dla typu dokumentu **"Rozliczenia międzyokresowe kosztów"** i **"Rozliczenia międzyokresowe przychodów"**.

Poniżej przykładowy wzorzec dla "Rozliczeń międzyokresowych kosztów".

| DS Edytuj wzorzec księgowania |                 |       |                 |                    |         |                  |      |                           |  |
|-------------------------------|-----------------|-------|-----------------|--------------------|---------|------------------|------|---------------------------|--|
|                               |                 |       | Nazwa 🛛         | ик                 |         |                  |      |                           |  |
|                               |                 | Ту    | p dokumentu Roz | zliczenie międzyol | kresowe | e przychodów     |      |                           |  |
|                               |                 |       |                 |                    |         |                  |      |                           |  |
|                               | Destraissonnais |       | Manta autot     |                    | Anal    | 14. d            |      |                           |  |
|                               | Rozksięgowanie  |       | Konto syntet.   |                    | Anali   | пука             |      |                           |  |
|                               | Kwota winien    | ~     | Kwota ma        |                    | State   | 10               |      |                           |  |
|                               | Brak            | ~     | Brak            | ~                  | Wez     | vetkia           |      |                           |  |
|                               | Typ operacii    |       | Procent kwoty   |                    | 1132    | Johne            |      |                           |  |
|                               | Wszystkie       | ~     |                 | 100.00%            |         |                  |      | Dodatkowe warunki pozycji |  |
|                               | ,               |       |                 |                    |         |                  |      | L Dadatariana             |  |
|                               |                 |       |                 |                    |         |                  |      | + Dodaj Wiersz            |  |
|                               | Kod             | Konto | syntetyczne     | Konto anality      | czne    | Winien           |      | F2-słownik planu kont     |  |
|                               | Inne konto      | k13   |                 |                    |         | Kwota            | Brak | F3-przejście do tabeli    |  |
|                               | Inne konto      | k15   |                 |                    |         | Kwota            | Brak | F4-powrót do wiersza      |  |
|                               | Inne konto      | ukp   |                 |                    |         | Brak             | Kwot | wprowadzania danych       |  |
|                               |                 |       |                 |                    |         |                  |      | Dei-usunięcie wiersza     |  |
|                               |                 |       |                 |                    |         |                  |      |                           |  |
|                               |                 |       |                 |                    |         |                  |      |                           |  |
|                               |                 |       |                 |                    |         |                  |      |                           |  |
|                               |                 |       |                 |                    |         |                  |      |                           |  |
|                               | <               |       |                 |                    |         |                  | >    |                           |  |
|                               |                 |       |                 | _                  |         |                  |      |                           |  |
|                               |                 |       |                 | 📇 F1-Zapisz        | ×       | K <u>A</u> nuluj |      |                           |  |
|                               | 3               |       |                 | F1-Zapisz          | : >     | < <u>A</u> nuluj | >    |                           |  |

# 5.8. Korekty podstawy opodatkowania za złe długi

1. Podstawową rzeczą jest oznaczenie w planie kont, które konta "mają brać udział" w takich korektach. Dotyczy to też uproszczonych księgowości - należy zaznaczyć konta kolumn czy konta stawek ryczałtu. Po takim oznaczeniu tylko dokumenty księgowane na tych kontach będą brane pod uwagę podczas generowania korekt.

| DS Edytuj konto                |
|--------------------------------|
| Numer k13                      |
| Nazwa Pozostałe wydatki        |
| Typ konta Kosztowe 🗸           |
| Do korekty 90 dni za złe długi |
|                                |
| 📓 Zapisz 🛛 🗙 <u>A</u> nuluj    |

2. Rozliczając dany miesiąc wchodzimy w opcję Inne dokumenty → Korekty podstawy opodatkowania za złe długi

| DS D(        | 🖸 DGCS System KPiR v. 21.00 WERSJA DEMONSTRACYJNA (pozostało 105 dni) 🖻 🗄 Inna firma v 💾 <u>Stycze</u> |                      |          |            |                      |               |            |            |                  |                   |                      |               |  |
|--------------|----------------------------------------------------------------------------------------------------|----------------------|----------|------------|----------------------|---------------|------------|------------|------------------|-------------------|----------------------|---------------|--|
| <u>P</u> lik | Ks <u>i</u> ęga                                                                                        | Rejestry <u>V</u> AT | Kasa     | Przelewy   | Ro <u>z</u> rachunki | Inne <u>d</u> | okumenty   | Raporty    | <u>S</u> łowniki | <u>N</u> arzędzia | <u>K</u> onfiguracja | Pomo <u>c</u> |  |
| +            | Księga                                                                                                 |                      |          | Plan kont  |                      |               | Korekty p  | odstawy op | odatk ×          |                   |                      |               |  |
| Ger          | neruj                                                                                                  | 🗹 Edytuj             | 🗓 Usuń   |            |                      |               |            |            |                  |                   |                      |               |  |
|              |                                                                                                    |                      |          |            |                      |               |            | Data O     | d 01-01-20       | 020 🗎             | Do 31-12-2020        | )             |  |
| Lp. ks       | sięg. Nu                                                                                               | mer dokumentı        | u Data k | sięgowania | . Data dokum         | entu          | Termin pła | tności     | Data korekt      | ty                | Kwota N              | iezapłacono   |  |
|              |                                                                                                    |                      |          |            |                      |               |            |            |                  |                   |                      |               |  |

3. Wybieramy opcję Generuj, otwiera się okno generowania i tam wybieramy zakres dat rozliczanego miesiąca oraz wybieramy

opcję Generuj.

| D  | Generow     | vanie korekt podst | awy opodatkowania | a za złe długi    |                  |              |         |          |                  |       |           |          |
|----|-------------|--------------------|-------------------|-------------------|------------------|--------------|---------|----------|------------------|-------|-----------|----------|
|    |             |                    |                   | Data Od 01-04-202 | 20 🗂 Do 30-04    | 4-2020       | Generuj | 🗹 Edytuj |                  |       |           |          |
| Z  | Lp. księg.  | Numer dokumentu    | Data księgowania  | Data dokumentu    | Termin płatności | Data korekty | K       | wota     | Niezapłacono / Z | Nr ko | Analityka | Kwota ks |
|    | 1           | FZ 24/01/2020      | 05-01-2020        | 05-01-2020        | 12-01-2020       | 12-04-202    | 10      | 1 230,00 | 1 230,00         | k13   |           |          |
|    |             |                    |                   |                   |                  |              |         |          |                  |       |           |          |
|    |             |                    |                   |                   |                  |              |         |          |                  |       |           |          |
|    |             |                    |                   |                   |                  |              |         |          |                  |       |           |          |
|    |             |                    |                   |                   |                  |              |         |          |                  |       |           |          |
|    |             |                    |                   |                   |                  |              |         |          |                  |       |           |          |
|    |             |                    |                   |                   |                  |              |         |          |                  |       |           |          |
|    |             |                    |                   |                   |                  |              |         |          |                  |       |           |          |
|    |             |                    |                   |                   |                  |              |         |          |                  |       |           |          |
|    |             |                    |                   |                   |                  |              |         |          |                  |       |           |          |
|    |             |                    |                   |                   |                  |              |         |          |                  |       |           |          |
|    |             |                    |                   |                   |                  |              |         |          |                  |       |           |          |
|    |             |                    |                   |                   |                  |              |         |          |                  |       |           |          |
| <  |             |                    |                   |                   |                  |              |         |          |                  |       |           | >        |
| Wy | szukaj w ta | abeli              |                   |                   |                  |              |         |          |                  |       |           | 0        |
|    |             |                    |                   |                   | 📙 Zapisz zaznac: | zone × Anulu | ıj      |          |                  |       |           |          |

4. Program przegląda wszystkie rozrachunki powiązane z księgowaniami posiadającymi też księgowanie na kontach ze

znacznikiem "Do korekty 90 dni za złe długi" i wypełnia listę, które księgowania mogą podnieść lub obniżyć podstawę

opodatkowania:

a) przychody niezapłacone (obniżają podstawę),

b) koszty niezapłacone (podwyższają podstawę),

c) przychody zapłacone, które we wcześniejszych okresach były niezapłacone powyżej 90 dni (podwyższają podstawę),

d) koszty zapłacone, które we wcześniejszych okresach były niezapłacone powyżej 90 dni (obniżają podstawę).5. Zaprezentowaną listę można edytować, ale tylko w zakresie daty korekty i kwoty korekty.

Przykładem, kiedy edytujemy datę korekty może być przypadek, gdy w miesiącu kwietniu mogliśmy ująć przychody niezapłacone,

ale tego nie zrobiliśmy. Stwierdzamy w lipcu, że jednak korygujemy podstawę, a więc generujemy zapis wybierając zakres dat

kwietniowy (w lipcowym zakresie dat taki dokument się już nie pojawi) i edytujemy datę korekty na lipiec. Natomiast korekta kwoty ma zastosowanie jedynie w pełnej księgowości. W przypadku uproszczonych księgowości nie ma ona zastosowania.

Program podpowie, że kwota korekty, to kwota 100% (bo taka była zaksięgowana np. na koncie magazynowym, nie

było księgowania na koncie kosztowym), a my w tym momencie powinniśmy podnieść podstawę opodatkowania o 75% tej kwoty.

6. Jako, że koszty musimy ujmować w korekcie podstawy, ale przychodów już niekoniecznie, to na liście zaznaczamy, które

dokumenty chcemy zapisać w ewidencji.

| DS DGCS Sy<br>Plik Księg | rstem KPiR v. 21<br>a Rejestry VAT | I.OO W<br>Kasa | ERSJA DEMO<br>Przelewy | NSTRACYJNA (p<br>Rozrachunki Inr | ozostało 105 dni)<br>e dokumenty Rapo | rty Słowniki I  | Narzędzia | <u>a firma</u> | <u>Styczeń 01-01-2020 – 31</u><br>Pomoc | <u>-12-2020</u> ¥ 📴 🗈 | Niezdefiniowana 🗸 | ⊕ <u>PLN</u>     | - 🗆 X            |
|--------------------------|------------------------------------|----------------|------------------------|----------------------------------|---------------------------------------|-----------------|-----------|----------------|-----------------------------------------|-----------------------|-------------------|------------------|------------------|
| + Księ                   | ja                                 |                | Plan kont              | -                                | Korekty podstav                       | y opodatk ×     |           |                |                                         |                       |                   | ☆ <b>⊒</b>       | 0 <u>a &amp;</u> |
| Generuj                  | 🗹 Edytuj                           | Ū Usuń         |                        |                                  | _                                     |                 |           |                |                                         | Korekty               | y podstawy opod   | atkowania za złe | e długi          |
|                          |                                    |                |                        |                                  | Di                                    | ta Od 01-01-202 | 20 🖽      | Do 31-12-20    | 20                                      |                       |                   |                  |                  |
| Lp. księg.               | Numer dokumentu                    | Data k         | sięgowania             | Data dokumentu                   | Termin płatności                      | Data korekty    |           | Kwota          | Niezapłacono / Z Nr ko                  | Analityka             | Kwota księgowania | Kwota księgowani | Kwota k          |
| 11                       | Z 24/01/2020                       |                | 05-01-2020             | 05-01-202                        | 0 12-01-2020                          | 12-04-20        | 020       | 1 230,00       | 1 230,00 k13                            |                       | 1 000,00          | 1 000,00         |                  |
|                          |                                    |                |                        |                                  |                                       |                 |           |                |                                         |                       |                   |                  |                  |
| Wyszukaj w t             | abeli                              |                |                        |                                  |                                       |                 |           |                |                                         |                       |                   |                  | 0                |

7. Ewidencję dla danego miesiąca można drukować jako tabelkę z kartoteki określając zakres dat rozliczanego miesiąca

oraz filtrując tabelkę według typu korekty.

|                              | D5 Konfiguracja wydruku                                                                                                    |                                                              |                                           |                  |                                         |                                    |                                           |                      |                              |                   |              |                             |                   |  |
|------------------------------|----------------------------------------------------------------------------------------------------|--------------------------------------------------------------|-------------------------------------------|------------------|-----------------------------------------|------------------------------------|-------------------------------------------|----------------------|------------------------------|-------------------|--------------|-----------------------------|-------------------|--|
|                              | Kolumny wydruku Parametry                                                                                                    | y wydruku                                                    |                                           |                  |                                         |                                    |                                           |                      |                              |                   |              |                             |                   |  |
|                              | #                                                                                                    | Szerokość                                                    | 0                                         | Pozvcia          | 100                                     | Podsumowanie                       | Brak                                      |                      | Grupowanie                   | Brak              |              | ~                           |                   |  |
|                              | ✓ Lp. ksieg.:                                                                                                    | Szerokość                                                    | 6                                         | Pozvcia          | 1                                       | Podsumowanie                       | Brak                                      |                      | Grupowanie                   | Brak              | ~            |                             |                   |  |
|                              | <ul> <li>Numer dokumentu:</li> </ul>                                                                                                    | Szerokość                                                    | 10                                        | Pozycja          | 2                                       | Podsumowanie                       | Brak                                      | ~ (                  | Grupowanie                   | Brak              | ~            |                             |                   |  |
|                              | Data księgowania dokumentu                                                                                                    | I: Szerokość                                                 |                                           | Pozycja          |                                         | Podsumowanie                       | Brak                                      | ~                    | Grupowanie                   | Brak              | ~            |                             |                   |  |
|                              | Data dokumentu:                                                                                                    | Szerokość                                                    | 10                                        | Pozycja          | 4                                       | Podsumowanie                       | Brak                                      | ~ (                  | Grupowanie                   | Brak              | ~            |                             |                   |  |
|                              | Termin płatności:                                                                                                    | Szerokość                                                    | 10                                        | Pozycja          | 5                                       | Podsumowanie                       | Brak                                      | ~                    | Grupowanie                   | Brak              | ~            |                             |                   |  |
|                              | Data korekty:                                                                                                    | Szerokość                                                    | 10                                        | Pozycja          | 6                                       | Podsumowanie                       | Brak                                      | ~                    | Grupowanie                   | Brak              | ~            |                             |                   |  |
|                              | Kwota:                                                                                                    | Szerokość                                                    |                                           | Pozycja          |                                         | Podsumowanie                       | Brak                                      | ~                    | Grupowanie                   | Brak              | ~            |                             |                   |  |
|                              | Niezapłacono / Zapłacono:                                                                                                    | Szerokość                                                    | 10                                        | Pozycja          |                                         | Podsumowanie                       | Brak                                      | ~                    | Grupowanie                   | Brak              | ~            |                             |                   |  |
|                              | Nr konta:                                                                                                    | Szerokość                                                    | 4                                         | Pozycja          |                                         | Podsumowanie                       | Brak                                      | ~                    | Grupowanie                   | Brak              | ~            |                             |                   |  |
|                              | Analityka:                                                                                                    | Szerokość                                                    |                                           | Pozycja          |                                         | Podsumowanie                       | Brak                                      | × (                  | Grupowanie                   | Brak              | ~            |                             |                   |  |
|                              | Kwota księgowania:                                                                                                    | Szerokość                                                    |                                           | Pozycja          | 11                                      | Podsumowanie                       | Brak                                      | ~                    | Grupowanie                   | Brak              | v            |                             |                   |  |
|                              | Kwota księgowania PLN:                                                                                                    | Szerokość                                                    |                                           | Pozycja          | 12                                      | Podsumowanie                       | Brak                                      | ~                    | Grupowanie                   | Brak              | v            |                             |                   |  |
|                              | Kwota korekty:                                                                                                    | Szerokość                                                    | 10                                        | Pozycja          | 13                                      | Podsumowanie                       | Brak                                      | ~ (                  | Grupowanie                   | Brak              | $\checkmark$ |                             |                   |  |
|                              | Kwota korekty PLN:                                                                                                    | Szerokość                                                    |                                           | Pozycja          | 14                                      | Podsumowanie                       | Brak                                      | v (                  | Grupowanie                   | Brak              | v            | ~                           |                   |  |
|                              | Wartość w                                                                                                    | pisywana ja                                                  | ko szer                                   | okość kol        | umny jes                                | st jej ważnośc                     | ią w                                      |                      |                              |                   |              |                             |                   |  |
|                              | stosunku do innych kolumin. I                                                                                                    | in większa in                                                | сира, ту                                  | m kolumi         | ia będzie                               | e szersza, a po                    | JZOSLARE I                                | vęcą i               | nnejsze.                     |                   |              |                             |                   |  |
|                              | Zaznacz wszystkie Odznacz                                                                                                    | z wszystkie                                                  | Odwró                                     | ć zaznaczer      | nie R                                   | enumeruj pozycje                   | Wyró                                      | ównaj s:             | zerokości                    |                   |              |                             |                   |  |
|                              |                                                                                                    |                                                              |                                           |                  |                                         |                                    |                                           |                      |                              |                   |              |                             |                   |  |
|                              |                                                                                                    | Zapisz                                                       | Za                                        | pisz do pliku    | Res                                     | setuj ustawienia                   | Anuluj                                    |                      |                              |                   |              |                             |                   |  |
|                              | 12-01-2020                                                                                                    | Numeru<br>Drukuj<br>Wyczyś                                   | ij wie<br>ć sor                           | rsze ta<br>towar | abeli<br>iie                            | imn<br>•                           | ,00<br>Dr<br>X Us                         | uku<br>taw           | 1<br>J<br>ienia d            | 230,<br>ruko      | ,00<br>war   | k13<br>nia                  | ▶                 |  |
| şląd wyd                     | 12-01-2020<br>Iruku ALT-F4 Zamknij okno                                                                                                    | Numeru<br>Drukuj<br>Wyczyś                                   | j wie<br>ć sor                            | towar            | abeli<br>iie                            | imn                                | ,00<br>Dr<br>X Us                         | uku<br>taw           | 1<br>J<br>ienia d            | 230,<br>ruko      | ,00<br>war   | k13<br>nia                  | •                 |  |
| ;ląd wyd<br>C K              | 12-01-2020                                                                                                    | Numeru<br>Drukuj<br>Wyczyś                                   | j wie<br>ć sor                            | towar            | abeli<br>iie                            |                                    | ,00<br>Dr<br>X Us                         | <b>uku</b><br>taw    | 1<br>ij                      | 230,<br>ruko      | ,00<br>war   | k13<br>iia                  | •                 |  |
| ąd wyd<br>≝ K                | 12-01-2020       Jruku     ALT-F4 Zamknij okno       < >>1     D       Lp. księg.     Numer dokumen                                                                                                    | Numeru<br>Drukuj<br>Wyczyś<br>@ @ 10<br>tu Data              | j wie<br>ć sor<br>00%<br>dokun            | towan            | abeli<br>ie<br>© wys                    | lij × <u>Z</u> ar                  | nknij                                     | <b>uku</b><br>taw    | 1<br>ij<br>ienia d<br>orekty | 230,<br>ruko<br>ĸ | war          | k13<br>nia<br>korel         | kty               |  |
| ląd wyd<br>Ž K               | 12-01-2020         Iruku       ALT-F4 Zamknij okno         Image: State of the state of the sta | Numeru<br>Drukuj<br>Wyczyś<br>(a) a 10<br>tu Data<br>(05-01- | j wie<br>ć sor<br>00%<br>dokun            | towar            | abeli<br>iie<br>© wyś<br>Term<br>12-01- | lij × Zar<br>in płatności<br>2020  | ,00<br>Dr<br>X Us<br>nknij<br>Da<br>12-04 | uku<br>taw<br>ata k  | 1<br>ienia d<br>orekty<br>20 | 230,<br>ruko<br>к | war          | k13<br>hia<br>korel<br>1 00 | ►<br>kty<br>00,00 |  |
| gląd wyd<br>C'K              | 12-01-2020                                                                                                    | Numeru<br>Drukuj<br>Wyczyś<br>(a) a 10<br>tu Data<br>(05-01- | j wie<br>ć sor<br><sup>00%</sup><br>dokun | towar            | iie<br>Term<br>12-01-                   | liji × Zar<br>in płatności<br>2020 | 00 Dr                                     | uku<br>taw           | 1<br>ienia d<br>orekty<br>20 | 230,<br>ruko      | war          | k13<br>iia<br>korel<br>1 00 | kty               |  |
| gląd wyc<br>C <sup>e</sup> K | 12-01-2020                                                                                                    | Numeru<br>Drukuj<br>Wyczyś<br>(u Data<br>05-01-              | j wie<br>ć sor<br><sup>30%</sup><br>dokun | towan            | iie<br>Term<br>12-01-                   | lij × zar<br>in płatności<br>2020  | nknij                                     | uku<br>ata k<br>4-20 | 1<br>ienia d                 | 230,<br>ruko      | war          | k13<br>iia<br>korel<br>1 00 | kty<br>00,00      |  |

8. Dodatkowo z poziomu kartoteki można też wykonać edycję zapisu np. w celu zmiany daty korekty, kwoty korekty, czy

zaktualizowaniu lp. księgowego (lp. może się zmienić, gdy posortujemy lp. księgi/dziennika według dat).

| D Edytuj korektę podstawy  | opodatkowania za   | ı złe długi |
|----------------------------|--------------------|-------------|
| Lp. księg.:                | 1                  | Aktualizuj  |
| Numer dokumentu            | FZ 24/01/2020      |             |
| Data księgowania           | 05-01-2020         | r====       |
| Data dokumentu             | 05-01-2020         | r 1-1 1     |
| Termin płatności           | 12-01-2020         |             |
| Data korekty               | 12-04-2020         | - () ·      |
| Kwota całkowita zaległości |                    | 1 230,00    |
| Niezapłacono / Zapłacono   |                    | 1 230,00    |
| Konto syntetyczne          | k13                |             |
| Konto analityczne          |                    |             |
| Kwota księgowania          |                    | 1 000,00    |
| Kwota księgowania PLN      |                    | 1 000,00    |
| Kwota korekty              |                    | 1 000,00    |
| Kwota korekty PLN          |                    | 1 000,00    |
| Waluta                     | PLN                |             |
| Kurs                       |                    | 1,000000    |
| Typ korekty:               | Koszty niezapłacon | ie 🗸        |
| <u>√ о</u> к               | × <u>A</u> nuluj   |             |

9 Na podstawie ewidencji w tej kartotece powinniśmy zwiększyć lub zmniejszyć naszą podstawę opodatkowania.

# 6. Raporty

Wszystkie potrzebne raporty znajdują się w menu głównym modułu **[Raporty]**. Jest to zestaw raportów dostarczanych standardowo do wersji instalacyjnej, który pozwoli na wydruk wszystkich zestawień ewidencyjnych. Ze względu na elastyczność systemu raportowania w systemie DGCS System istnieje także możliwość zdefiniowania raportu na indywidualne życzenie użytkownika przez dystrybutorów bądź serwisantów DGCS System .

Cały system raportowania w DGCS System jest skonstruowany tak, aby po wybraniu interesującego nas raportu na początku zawsze pojawiło się okno z wyborem dostępnych parametrów raportu ustawianych przez użytkownika. Wiele raportów posiada do ustawienia zakres dat: **"Data od"** i **"Data do"**. Domyślnie zakres dat jest podpowiadany według konfiguracji zamieszczonej w **[Konfiguracja]**  $\rightarrow$  **[Ustawienia ogólne]**  $\rightarrow$ **[Parametry]**  $\rightarrow$  **[Raporty]** i opisanej w rozdziale dotyczącym konfiguracji początkowej. Po zaakceptowaniu parametrów (**"OK."**) pojawi się okno z podglądem raport.

Jeżeli nie pojawi się okno raportu, to najprawdopodobniej nie ustawiliśmy wszystkich parametrów (np. nie wybraliśmy zakres dat w którym nie występują księgowania). Z poziomu okna podglądu możemy dany raport wydrukować (przycisk z ikonką drukarki), zapisać w pliku (m.in. w formacie PDF) bądź też zamknąć okno podglądu. Ponadto możemy ustawić, w jaki sposób ma być zaprezentowany podgląd na ekranie oraz powiększyć bądź pomniejszyć podgląd.

Część raportów posiada kilka wersji różniących się układem graficznym (np. wydruk tabulogramu Księgi PiR) lub wyświetlanymi informacjami.

# 6.1. Akcyza

Funkcja udostępnia dwa raporty przedstawiające ewidencję akcyzy zarówno sprzedaży jak i zakupu. Parametry raportów **[Sprzedaży]** i **[Zakupu]** są identyczne i umożliwiają wybór zakresu dat oraz wybór interesującego nas podatku akcyzowego.

| DS Sprzedaż |            |           |                   |                 |        |          |
|-------------|------------|-----------|-------------------|-----------------|--------|----------|
|             |            |           |                   |                 |        | <u>~</u> |
| Data od:    | 01-01-2017 |           |                   |                 |        |          |
| Data do:    | 31-01-2017 |           |                   |                 |        |          |
| Typ Akcyzy  | Z Oznacze  | nie       | Nazwa             |                 |        |          |
|             |            | WSZYST    | KIE               |                 | ^      |          |
|             | E          | Samoche   | ody osobowe o poj | . silnika powy  | r.     |          |
|             | E          | Samoche   | ody osobowe o poj | . silnika do 20 | 0      |          |
|             | D          | Benzyna   | silnikowa bezołow | viowa           |        |          |
|             | D          | Olej nape | ądowy             |                 | $\sim$ |          |
|             | <          |           |                   | >               |        |          |
|             |            |           |                   | CF              | т      | ~        |
|             |            | √ ок 🗙    | Anuluj            |                 |        |          |

# 6.2. Dokumenty do wyksięgowania

Raporty te są dostępne dla historycznych zapisów. Od 2020 roku obowiązuje korekta podstawy opodatkowania za złe długi.

W menu [**Raporty**]  $\rightarrow$  [**Dokumenty do wyksięgowania**] dostępne są 3 raporty przedstawiające dokumenty do wyksięgowania:

– z kosztów,

- z VAT sprzedaży,

- z VAT zakupu.

Kluczowym parametrem każdego z raportu jest zakres dat, w którym należy wykonać wyksięgowanie. Na raporcie przedstawiona jest kolumna data korekty, czyli data wyksięgowania.

Tak więc data korekty to:

– termin płatności plus 30 dni, jeżeli liczba dni pomiędzy terminem płatności, a datą dokumentu jest mniejsza lub równa 60 dni dla raportu wyksięgowania z kosztów,

 – data księgowania (data ujęcia w podatku dochodowym) plus 90 dni, jeżeli liczba dni pomiędzy terminem płatności a datą dokumentu jest większa niż 60 dni dla raportu wyksięgowania z kosztów,

- termin płatności plus 150 dni dla raportów wyksięgowania z rejestrów VAT.

Na raportach przedstawione są dane dokumentu, który nie został zapłacony takie jak data, numer dokumentu, całkowita kwota dokumentu, kwota zaległa oraz kwoty, które należy wyksięgować z odpowiednich ewidencji.

| 🗜 Po | dgląd v<br>් | vydruku AL           | T-F4 Zamk                | knij okno                | ાર્વ                     | 100%                     | 👻 🖾 W)                                        | /ślij <u>Z</u> a                            | mkni <u>:</u>     | j                                                             |                                          |          |                            |                        |                |            |   |   |
|------|--------------|----------------------|--------------------------|--------------------------|--------------------------|--------------------------|-----------------------------------------------|---------------------------------------------|-------------------|---------------------------------------------------------------|------------------------------------------|----------|----------------------------|------------------------|----------------|------------|---|---|
|      | System IN    | FOR System v 10.03 ( | c) dGCS Spółka .         | Akcyjna (nr lic.:N       | 12609000)                | <b>Dol</b>               | <b>kumenty d</b><br>w okre<br>owa fajna firma | lo wyksię<br>sie od 01-01-<br>Adres: 62-800 | <b>90</b><br>2013 | <b>wania z k</b><br>3 do 31-12-20<br><sup>32</sup> Nieznana 1 | <b>osztów</b><br>13<br>NIP: PL000-000-00 | )-00     |                            | Data wykonania r       | aportu: 07-0   | 3-2013     |   | > |
|      | Lp           | Numer<br>dokumentu   | Data<br>dokumentu        | Data<br>ksiegowa         | Termin<br>płatności      | Data<br>korekty          | Kwota całkowita<br>zobowiazania               | Pozostało do<br>zapłaty                     | Nr<br>synt        | Nr konta<br>analitycznego                                     | Kwota winien                             | Kwota ma | Kwota winien<br>do korekty | Kwota ma do<br>korekty | Waluta         | Kurs       | 1 |   |
|      | 2            | 222                  | 01-01-2013<br>01-01-2013 | 01-01-2013<br>01-01-2013 | 01-01-2013<br>01-01-2013 | 31-01-2013<br>31-01-2013 | 3 936,00<br>3 936,00                          | 3 936,00<br>3 936,00                        | k10<br>k13        |                                                               | 3 200,00<br>0,00                         | 0,00     | 3 200,00 0,00              | 0,0                    | ) PLN<br>) PLN | 1,0<br>1,0 | 0 |   |
| <    |              |                      |                          |                          |                          |                          |                                               | Pa                                          | ne 17             | 7 1                                                           |                                          |          |                            |                        |                |            | > | ~ |

| Po     | dgląd w    | ydruku AL           | T-F4 Zamk         | knij okno          |                     |                     |                                                |                                            |                                      |                                                  |           |              |                           |                         |                            |   |
|--------|------------|---------------------|-------------------|--------------------|---------------------|---------------------|------------------------------------------------|--------------------------------------------|--------------------------------------|--------------------------------------------------|-----------|--------------|---------------------------|-------------------------|----------------------------|---|
| Ra     | U I        | A A F H             | 1                 |                    | ଇସ୍                 | 100%                | 💌 🖾 Wy                                         | ślij <u>Z</u> ai                           | mknij                                |                                                  |           |              |                           |                         |                            |   |
|        | System INF | OR System v 10.03 ( | c) dGCS Spółka /  | Akcyjna (nr lic.:N | 2809000)<br>Doku    | umenty<br>Firma: No | <b>/ do wyksi</b><br>w okre<br>owa fajna firma | ięgowani<br>sie od 01-01-<br>Adres: 62-800 | <b>a z re</b><br>2013 do<br>Kalisz N | <b>jestru VA</b><br>31-12-2013<br>ieznana NIP: I | T sprzed  | laży         |                           | Data wykonania rapor    | tu: 07-03-2013             |   |
|        | Lp         | Numer<br>dokumentu  | Data<br>dokumentu | Data VAT           | Termin<br>płatności | Data<br>korekty     | Kwota całkowita<br>należności                  | Pozostało do<br>zapłaty                    | Stawka<br>VAT                        | Netto [PLN]                                      | VAT [PLN] | Brutto [PLN] | Netto [PLN] do<br>korekty | VAT [PLN] do<br>korekty | Brutto [PLN] do<br>korekty |   |
| 1      | 1          | 111111111           | 01-01-2013        | 01-01-2013         | 01-01-2013          | 31-05-2013          | 100 000,00                                     | 100 000,00                                 | 0% WDT                               | 100 000,00                                       | 0,00      | 100 000,00   | 100 000,00                | 0,00                    | 100 000,00                 |   |
|        |            |                     |                   |                    |                     |                     |                                                |                                            |                                      |                                                  |           |              |                           |                         |                            | ~ |
| $\leq$ |            |                     |                   |                    |                     |                     |                                                |                                            |                                      |                                                  |           |              |                           |                         |                            | 2 |
| L      |            |                     |                   |                    |                     |                     |                                                | Pa                                         | ige 1 z 1                            |                                                  |           |              |                           |                         |                            |   |
|        |            |                     |                   |                    |                     |                     |                                                |                                            |                                      |                                                  |           |              |                           |                         |                            |   |

| 💾 Podgląd wydruk    | u ALT-F4 Zan                             | nknij okno         | 0                                   |                   |                                |                                       |                                     |                                                     |                                                        |                                |                          |                                       |                                   |                                        |                                        |   |   |
|---------------------|------------------------------------------|--------------------|-------------------------------------|-------------------|--------------------------------|---------------------------------------|-------------------------------------|-----------------------------------------------------|--------------------------------------------------------|--------------------------------|--------------------------|---------------------------------------|-----------------------------------|----------------------------------------|----------------------------------------|---|---|
|                     | ▶ <b>H</b> 1                             |                    | <b>٦ @</b>                          | २ 100%            | •                              | 👒 Wyślij                              |                                     | Zamknij                                             |                                                        |                                |                          |                                       |                                   |                                        |                                        |   |   |
| System INFOR System | ı v 10.03 (c) dGCS Spdik                 | a Akcyjna (nr lic. | .:N2509000)<br>D                    | okume<br>Firma:   | <b>nty do</b><br>Nowa fajna    | <b>wyksię</b><br>wokresie<br>nirma Ad | <b>gow</b><br>od 01-0<br>ires: 62-0 | <b>vania z re</b><br>01-2013 do 3<br>800 Kalisz Nie | <b>ejestru \</b><br>31-12-2013<br><sub>znana NIP</sub> | /AT zak                        | <b>upu</b><br>0-00       |                                       | Data w                            | ykonania raportu: C                    | 17-03-2013                             |   | ~ |
| Lp Nu<br>2 222      | ner Data<br>nentu dokument<br>01-01-2013 | Data VAT           | Termin<br>płatności<br>01-01-2013 3 | Data<br>korekty c | Kwota<br>całkowita<br>3 936,00 | Pozostało do<br>zapłaty<br>3 936,00   | Stawka<br>VAT<br>23%                | Netto [PLN]                                         | VAT [PLN]<br>736,00                                    | VAT do odl.<br>[PLN]<br>736,00 | Brutto [PLN]<br>3 936,00 | Netto [PLN]<br>do korekty<br>3 200,00 | VAT [PLN]<br>do korekty<br>736,00 | VAT do odl.<br>[PLN] korekty<br>736,00 | Brutto [PLN]<br>do korekty<br>3 936,00 |   |   |
|                     | 1                                        | , , ,              |                                     |                   |                                | ,                                     |                                     | ,                                                   |                                                        |                                |                          |                                       |                                   |                                        | ,                                      |   | ~ |
| <                   |                                          |                    |                                     |                   |                                |                                       |                                     | Page 1 z 1                                          |                                                        |                                |                          |                                       |                                   |                                        |                                        | 7 | _ |

### 6.3. Dokumenty do zaksięgowania

Raporty te są dostępne dla historycznych zapisów. Od 2020 roku obowiązuje korekta podstawy opodatkowania za złe długi.

Raporty w sekcji **[Raporty]**  $\rightarrow$  **[Dokumenty do zaksięgowania]** są podobne do raportów dokumentów do wyksięgowania z tą różnicą, że na nich ujęte są dokumenty, które wcześniej powinny zostać wyksięgowane z kosztów i rejestrów VAT, a w obecnym okresie powinny zostać ponownie zaksięgowane, ponieważ zostały zapłacone. Jest także zestaw 3 raportów dokumentów do wksięgowania:

- do kosztów,
- do VAT sprzedaży,
- do VAT zakupu.

Parametrem każdego raportu jest zakres dat. Wygląd raportów jest podobny do raportów dokumentów do wyksięgowania, tylko zamiast daty korekty prezentowana jest data płatności. Jest to data, z którą dokument powinien zostać wprowadzony do ewidencji. Poza tym jest kwota, ile zostało zapłacone zamiast ile pozostało do zapłaty i na jej podstawie liczone są kwoty korekty, które należy wprowadzić do ewidencji.

| System NFOR System v 10.04 (c) dGCS Spalka Akoyina (m lic. N280900) Data wykonania raportu: 30.06.2013 Every of 0.1-06-2013 do 30-06-2013 Firma: Nowa fajna firm Adres: 62.400 Kalisz. Nieznana NIP: PL.000-000-00-00 <u>Lp Numer Data Data Termin Data Kwota całkowita Zapłacono Nr Nr konta małtycznego Kwota winien Kwota ma do korekty korekty korekty korekty 33333 01-01-2013 01-01-2013 01-01-2013 01-01-2013 10-06-2013 3390,00 1000,00 kto 3000,00 0,00 884,96 0,000 PLN 1,00 </u>                                                                                                    |   | Podgląd v | wydruku AL          | T-F4 Zaml         | knij okno          | <b>Q</b> Q          | 100%                    | 👻 🖾 Wy                          | ślij <u>Z</u> a                          | mknij                          | j                                               |                                           |          |                            |                        |               |        |   |   |
|----------------------------------------------------------------------------------------------------|---|-----------|---------------------|-------------------|--------------------|---------------------|-------------------------|---------------------------------|------------------------------------------|--------------------------------|-------------------------------------------------|-------------------------------------------|----------|----------------------------|------------------------|---------------|--------|---|---|
| Lp         Numeru         Data         Data         Termin         Data         Kwota całkowita         Zapłacono         Nr         Nr konta         Kwota winien         Kwota winien         Kuota winien         Kuota winien< |   | System II | NFOR System v 10.04 | (c) dGCS Spółka . | Akcyjna (nr lic.:N | 2609000)            | <b>Dok</b><br>Firma: No | w okre<br>w okre                | o wksięg<br>sie od 01-06<br>Adres: 62-80 | <b>JOW</b><br>-2013<br>0 Kalis | <b>ania do k</b><br>3 do 30-06-20<br>z Nieznana | <b>(OSZTÓW</b><br>13<br>NIP: PL000-000-00 | ⊦00      |                            | Data wykonania r       | aportu: 30-06 | i-2013 |   |   |
| 33333         01-01-2013         01-01-2013         10-06-2013         3690,00         3690,00         3000,00         0,00         0,00         0,00         1,00           79998         01-01-2013         01-01-2013         10-06-2013         3390,00         1000,00         1000,00         0,00         884,96         0,00         1,00                                                                                                    |   | Lp        | Numer<br>dokumentu  | Data<br>dokumentu | Data<br>ksiegowa   | Termin<br>płatności | Data<br>płatności       | Kwota całkowita<br>zobowiazania | Zapłacono                                | Nr<br>synt                     | Nr konta<br>analitycznego                       | Kwota winien                              | Kwota ma | Kwota winien<br>do korekty | Kwota ma do<br>korekty | Waluta        | Kurs   |   |   |
|                                                                                                    |   |           | 3 3333<br>7 9998    | 01-01-2013        | 01-01-2013         | 01-01-2013          | 10-06-2013              | 3 690,00                        | 3 690,00                                 | ) k10                          |                                                 | 3 000,00                                  | 0,00     | 3 000,00                   | 0,00                   | PLN           | 1,00   |   |   |
|                                                                                                    | < |           | . 6.494             | 01012010          | pr 1 0 1 20 1 3    | 01012010            | 10 00 20 10             | 1 2 220/00                      |                                          |                                |                                                 | 1 3 000,001                               | 0,00     | 004,30                     | 0,0                    |               | 1,00   | > | ~ |

| ĺ | Podgląd wydruku 🛛 ALT-F4 Zamknij okno                                                                                                    |   |
|---|----------------------------------------------------------------------------------------------------|---|
|   | 🛎 Ο΄ Η 4 🕨 Η 1 🔹 🖻 🖻 🔍 🔍 100% 🗸 🖙 Wyślij 🛛 Zamknij                                                                                                    |   |
|   | System NFOR System v 10.04 (c) dGCS Spatka Akcyjna (nr lic: N2809000)<br>Dokumenty do wksięgowania do rejestru VAT sprzedaży<br>w okresie od 01-06-2013 do 30-06-2013<br>Firma: Nowa fajna firma Adres: 62-800 Kalisz Nieznana NIP: PL000-000-000                                                                                                    |   |
|   | Lp Numer Data documentu Data VAT Termin Data Kwota catkowita Zaplacono VAT [VAT [VLN] Brutto [PLN] VAT [PLN] do VAT [PLN] do VAT [PLN] | o |

|             |            |            | protino bon | phatnobbi  | manazirezer |               |       |               |           | 11010111 | 11010111 | The fully |
|-------------|------------|------------|-------------|------------|-------------|---------------|-------|---------------|-----------|----------|----------|-----------|
| 2 2 2 2 2 2 | 01-01-2013 | 01-01-2013 | 01-01-2013  | 05-06-2013 | 24 60 0,00  | 10 000,00 23% | 20    | 00,00 4 600,0 | 24 600,00 | 8 130,08 | 1 869,92 | 10 000,00 |
|             |            |            |             |            |             |               |       |               |           |          |          |           |
|             |            |            |             |            |             |               |       |               |           |          |          |           |
|             |            |            |             |            |             |               |       |               |           |          |          |           |
|             |            |            |             |            |             |               |       |               |           |          |          |           |
|             |            |            |             |            |             |               |       |               |           |          |          |           |
|             |            |            |             |            |             |               |       |               |           |          |          |           |
|             |            |            |             |            |             |               |       |               |           |          |          |           |
|             |            |            |             |            |             | Page 1        | 1 z 1 |               |           |          |          |           |

| Pod | lgląd v   | vydruku AL         | T-F4 Zam         | nknij okn         | 0                   |                      |                                 |                                       |                |                                                 |                                                        |                      |                      |                           |                         |                              |                            |   |
|-----|-----------|--------------------|------------------|-------------------|---------------------|----------------------|---------------------------------|---------------------------------------|----------------|-------------------------------------------------|--------------------------------------------------------|----------------------|----------------------|---------------------------|-------------------------|------------------------------|----------------------------|---|
| 83  | U         | HHH                | 1                |                   | ٦ <b>(</b>          | <b>Q</b> 100%        | 5 🗸                             | 👒 Wyślij                              |                | Zamknij                                         |                                                        |                      |                      |                           |                         |                              |                            |   |
|     | System IN | FOR System v 10.04 | (c) d'GCS Spáika | a Akcyjna (nr lic | :.:N2609000)        | <b>)okum</b><br>Firm | <b>enty do</b><br>a: Nowa fajna | <b>wksięg</b><br>wokresie<br>firma Ad | OWa<br>od 01-0 | <b>nia do r</b><br>06-2013 do<br>800 Kalisz Nie | <b>ejestru '</b><br>30-06-2013<br><sub>znana NIP</sub> | VAT zak              | <b>cupu</b><br>10-00 |                           | Data w                  | ykonania raportu: 3          | 0-06-2013                  |   |
|     | Lp        | Numer<br>dokumentu | Data<br>dokument | Data VAT          | Termin<br>płatności | Data<br>płatności    | Kwota<br>całkowita              | Zapłacono                             | Stawka<br>VAT  | Netto [PLN]                                     | VAT [PLN]                                              | VAT do odl.<br>[PLN] | Brutto [PLN]         | Netto [PLN]<br>do korekty | VAT [PLN]<br>do korekty | VAT do odl.<br>[PLN] korekty | Brutto [PLN]<br>do korekty |   |
|     | 3         | 3333               | 01-01-2013       | 01-01-2013        | 01-01-2013          | 10-06-2013           | 3 690,00                        | 3 690,00                              | 23%            | 3 000,00                                        | 690,00                                                 | 690,00               | 3 690,00             | 3 00 0,00                 | 690,00                  | 690,00                       | 3 690,00                   |   |
|     | 7         | 9998               | 01-01-2013       | 01-01-2013        | 01-01-2013          | 10-06-2013           | 3 390,00                        | 1 000,00                              | 23%            | 1 000,00                                        | 230,00                                                 | 230,00               | 1 230,00             | 294,98                    | 67,85                   | 67,85                        | 362,83                     |   |
|     | 7         | 9998               | 01-01-2013       | 01-01-2013        | 01-01-2013          | 10-06-2013           | 3 390,00                        | 1 000,00                              | 8%             | 2 000,00                                        | 160,00                                                 | 160,00               | 2 160,00             | 589,97                    | 47,20                   | 47,20                        | 637,17                     |   |
| <   |           |                    |                  |                   |                     |                      |                                 |                                       |                |                                                 |                                                        |                      |                      |                           |                         |                              |                            | > |
|     |           |                    |                  |                   |                     |                      |                                 |                                       |                | Page 1 z 1                                      |                                                        |                      |                      |                           |                         |                              |                            |   |

# 6.4. Ewidencja paliwa

Dostępny raport ewidencji zużytego paliwa umożliwia wydruk ewidencji z zakresu dat wraz z podsumowaniem wg rodzaju paliwa.

| D Ewidencja paliwa      |            |        |
|-------------------------|------------|--------|
|                         |            |        |
| Data od:                | 01-01-2017 | [1-1]  |
| Data do:                | 31-03-2017 | _1-1-1 |
| Data wykonania raportu: | 29-05-2017 |        |
|                         |            |        |
| √ ок                    | × Anuluj   |        |

# 6.5. Kontrahenci

Raport kontrahentów umożliwia wydruk słownika kontrahentów przypisanych do wybranej grupy kontrahentów.

| D Wydruk kontrahentóv | v według grupy             |            |   |
|-----------------------|----------------------------|------------|---|
|                       |                            |            | ^ |
| Grupa kontrahentów    | Z Nazwa grupy kontrahentów | Opis grupy |   |
|                       | V WSZYSTKIE                | WSZYSTKIE  |   |
|                       |                            |            |   |
|                       |                            |            |   |
|                       |                            |            |   |
|                       |                            |            |   |
|                       |                            |            |   |
|                       |                            | C F        | Т |
|                       |                            |            | × |
|                       | 🗸 ОК 🗙 Anuluj              |            |   |

# 6.6. Kontrolne

– Zestawienie dokumentów prawdopodobnie zdublowanych - Wyświetla wszystkie księgowania, które są na tą samą nazwę kontrahenta, na to samo konto rozrachunkowe (np. 200-0101010101, które ma dowiązanego kontrahenta), tą samą walutę i te same kwoty po stronie winien i ma. Dodatkowo wyświetli ten sam wpis podwójnie, jeżeli do konta rozrachunkowego dowiązanych jest dwóch kontrahentów, potrójnie, jeżeli trzech kontrahentów itd. Chodzi o sytuację, w której dokumenty mogą mieć różne daty dokumentu lub numery dokumentów, wówczas taki dokument wyświetli się w tym raporcie ponieważ np. w numerze dokumentu zrobiono literówkę, ale księgowanie było z tym samym kontrahentem i z tymi samymi kwotami. Dlatego w nazwie raportu jest "prawdopodobnie zdublowanych".

#### - Zestawienie dokumentów sprzedaży/zakupu - różne daty VAT/księgowania od daty dokumentu -

wyświetlane są dokumenty, które mają różne daty VAT od daty dokumentu i różne daty księgowania od daty dokumentu. Pozwala wychwycić sytuacje, gdy ktoś pomylił się w któryś z tych dat.

# 6.7. Korekty podstawy opodatkowania za złe długi

Na raporcie widoczne są zapisy z ewidencji Korekty podstawy opodatkowania za złe długi:

| DS Korekty podstawy opodat | tkowania   |
|----------------------------|------------|
|                            |            |
| Data od:                   | 01-10-2021 |
| Data do:                   | 31-10-2021 |
| Data do zapłat:            | 31-10-2021 |
| Data wykonania raportu:    | 12-10-2021 |
|                            |            |
| ✓ ок ×                     | ( Anuluj   |

# 6.8. Księga

*Stare przepisy* dotyczą poprzednich wersji wzoru tabulogramu Księgi z 17 kolumnami (podobnie dla raportów Wyposażenia).

Pozostałe raporty znajdujące się w tej grupie dotyczą obecnego wzoru księgi. Ponieważ program pozwala pracować przez wiele lat gromadząc informacje (nie ma ograniczeń programowych) pozostawiono część starych raportów tak, aby można było ponownie wydrukować informacje dotyczące poprzednich lat w układzie graficznym odpowiadającym ówczesnym przepisom.

W celu wykonania raportu **"Rozliczenie roczne Księgi PiR"** należy oprócz daty wykonania raportu określić miesiąc, do którego mają być zawarte dane na wydruku.

| DS Rozliczenie Roczne Księgi PiR     |
|--------------------------------------|
|                                      |
| Rozliczenie za rok bieżący           |
| Do miesiąca: Styczeń 🗸               |
| Uwzględnij remanenty 🛛 Tak 🗸 🗸 🗸 🗸   |
| Data wykonania raportu: 21-07-2017 📋 |
|                                      |
| ✓ ОК × Anuluj                        |

| ) KK                                  | > >I 1                                                                                                    |                                           | হ                                                          | ✓ ② Wj                                                          | yślij × <u>Z</u> ar                       | mknij                        |                                         |                      |                          |      |                                 |  |  |  |
|---------------------------------------|----------------------------------------------------------------------------------------------------|-------------------------------------------|------------------------------------------------------------|-----------------------------------------------------------------|-------------------------------------------|------------------------------|-----------------------------------------|----------------------|--------------------------|------|---------------------------------|--|--|--|
| Syste                                 | em DGCS System v 17.18<br>ma: Inna firma                                                                                                    | 8 (c) dGCS Spáika Akcyj<br>Adres: P 63    | ina (licencja dla firmy: 6<br><b>Raj</b><br>3-400 Ostrów \ | <sup>180040084)</sup><br>D <b>ort za rok</b><br>WielkopolskiNIF | Księga Pı<br>to 01-01-20<br>≌ 111-111-11- | rzychodóv<br>17 31-12<br>-11 | v i Rozcho<br>2-2017 do                 | dów<br>miesiąca      | Czerwca                  | Da   | Data wykonania raportu: 01-08-2 |  |  |  |
| м                                     | fiesiąc / Kolumna                                                                                                    | Wartość<br>sprzedanych<br>towarów i usług | Pozostałe<br>przychody                                     | Razem przychód                                                  | Zakup tow.<br>handl. i mater.             | Koszty uboczne<br>zakupu     | Wynagrodzenie<br>w gołówce i<br>naturze | Pozostałe<br>wydatki | Razem wydatki<br>(12+13) |      | Kolumna 16                      |  |  |  |
|                                       | Miesiąc / Kolumna                                                                                                    | (-7-)                                     | (-8-)                                                      | (-9-)                                                           | (-10-)                                    | (-11-)                       | (-12-)                                  | (-13-)               | (-14-)                   | -15- | -16-                            |  |  |  |
|                                       | Styczeń                                                                                                    | 1 250,00                                  | 0,00                                                       | 1 250,00                                                        | 0,00                                      | 0,00                         | 0,00                                    | 300,00               | 300,00                   | 0,00 | 0,00                            |  |  |  |
|                                       | Czerwiec                                                                                                    | 1 500,00                                  | 0,00                                                       | 1 500,00                                                        | 1 000,00                                  | 0,00                         | 0,00                                    | 300,00               | 300,00                   | 0,00 | 0,00                            |  |  |  |
|                                       | Razem                                                                                                    | 2 750,00                                  | 0,00                                                       | 2 750,00                                                        | 1 000,00                                  | 0,00                         | 0,00                                    | 600,00               | 600,00                   | 0,00 | 0,00                            |  |  |  |
| Prz<br>Ko:<br>Rei<br>Rei<br>Ko:<br>Do | Przychód (kol.9)<br>Koszty (kol.10 + kol.11 + kol.14)<br>Remanent początkowy<br>Remanent końcowy<br>Koszty + Remanent pocz Remanent koń.<br>Dochód (Przychód - Koszty z uwzgl. rem.)) |                                           |                                                            | 2 750,00<br>1 600,00<br>0,00<br>0,00<br>1 600,00<br>1 150,00    |                                           |                              |                                         |                      |                          |      |                                 |  |  |  |

Raporty "Rozliczenie Księgi PiR..." są do siebie podobne i ustawiamy w nich zakres dat oraz datę wykonania raportu.

| 🖸 Rozliczenie Księgi PiR |              |
|--------------------------|--------------|
|                          |              |
| Data od                  | 01-07-2017 📋 |
| Data do                  | 31-07-2017 📋 |
| Uwzględnij remanenty     | Tak 🗸        |
| Data wykonania raportu:  | 21-07-2017   |
|                          |              |
|                          |              |
| ✓ ок ×                   | Anuluj       |

|                                           |             | ₽<br>        | 🕲 Wyślij 🗙 Zamknij |                                       |  |  |  |  |
|-------------------------------------------|-------------|--------------|--------------------|---------------------------------------|--|--|--|--|
|                                           |             |              |                    |                                       |  |  |  |  |
| Rozliczenie Księgi Przychodów i Rozchodów |             |              |                    |                                       |  |  |  |  |
| Za okres od 01-06-2                       | 017 do 01-0 | 07-2017      |                    | Data wykonania raportu: 01-08-201     |  |  |  |  |
| nna firma                                 |             |              | Ka                 | k obrachunkowy: 01-01-2017 31-12-201. |  |  |  |  |
| P<br>63 400 Octrów Wielkopelski           |             |              |                    |                                       |  |  |  |  |
| 3-400 Ostrow Wiel<br>NIP:111-111-11-11    | copolski    |              |                    |                                       |  |  |  |  |
| Kolumr                                    | na          | W okresie    | Przed okresem      | Narastająco                           |  |  |  |  |
|                                           |             | Przych       | ód                 |                                       |  |  |  |  |
| Z towarów i us                            | sług 7      | 1 500,00     | 1 250,00           | 2 750,00                              |  |  |  |  |
| Pozostały                                 | 8           | 0,00         | 0,00               | 0,00                                  |  |  |  |  |
| Razem                                     | ş           | 1 500,00     | 1 250,00           | 2 750,00                              |  |  |  |  |
|                                           |             | Zaku         | p                  |                                       |  |  |  |  |
| Towarów handlo                            | wych 1      | 0 1 000,00   | 0,00               | 1 000,00                              |  |  |  |  |
| Koszty uboczne z                          | zakupu 1    | 1 0,00       | 0,00               | 0,00                                  |  |  |  |  |
|                                           |             | Wyda         | tki                |                                       |  |  |  |  |
| Wynagrodzer                               | nie 1       | 2 0,00       | 0,00               | 0,00                                  |  |  |  |  |
| Pozostałe                                 | 1           | 3 300,00     | 300,00             | 600,00                                |  |  |  |  |
| Razem                                     | 1           | 4 300,00     | 300,00             | 600,00                                |  |  |  |  |
| Kolumna 15                                | 5 1         | 5 0,00       | 0,00               | 0,00                                  |  |  |  |  |
| Kolumna 16                                | 5 1         | 6 0,00       | 0,00               | 0,00                                  |  |  |  |  |
|                                           |             |              |                    |                                       |  |  |  |  |
|                                           |             | Wyliczenie o | lochodu            |                                       |  |  |  |  |
| Przychód razem                            | А           | 1 500,00     | 1 250,00           | 2 750,00                              |  |  |  |  |
| Koszty                                    | в           | 1 300,00     | 300,00             | 1 600,00                              |  |  |  |  |
| Remanent pocz.                            | с           |              |                    |                                       |  |  |  |  |
| Remanent kon.                             | D           |              |                    |                                       |  |  |  |  |
| Koszty razem                              | E=B+C-D     |              |                    | 1 600,00                              |  |  |  |  |
| Dochód                                    | A-E         | 200.00       | 950.00             | 1 150.00                              |  |  |  |  |

W raporcie **"Rozliczenie Księgi PiR z grupowaniem wg paczek"** dodatkowo wybieramy też interesującą nas paczkę (grupę dokumentów), a w **"Rozliczenie Księgi PiR z grupowaniem wg właściciela"** interesującego nas właściciela i sposób naliczania podatku (w tym przypadku dodatkowo na raporcie mamy informację o zaliczce na podatek dochodowy do zapłaty po uwzględnieniu odliczeń).

| D Rozliczenie Księgi PiR z g | grupowaniem wg właścicie  | la |
|------------------------------|---------------------------|----|
|                              |                           |    |
| Data od                      | p1-07-2017 🛗              |    |
| Data do                      | 31-07-2017                |    |
| Właściciel                   | ~                         |    |
| Podatek:                     | Według skali podatkowej 🖂 |    |
| Uwzględnij remanenty         | Tak 🗸                     |    |
| Data wykonania raportu:      | 21-07-2017                |    |
|                              |                           |    |
| √ ок                         | × Anuluj                  |    |

# UWAGA! Dokładne rozliczenie zaliczki należy wykonać przez raporty z grupy Rozliczenie PIT, ponieważ w tym raporcie kwota zaliczki jest wartością szacunkową.

Ostatnie trzy raporty, to wydruki tabulogramu Księgi. We wszystkich ustawiamy zakres dat i datę wykonania raportu.

Raport "Wydruk Księgi PiR" pozwala na dodatkowe ustawienie parametrów filtrujących takich jak:

- księgowania na wybrane kolumny,
- księgowania z wybranym kontrahentem,
- maskowanie zdarzenia gospodarczego.

| Data od                               |                    |                       |
|---------------------------------------|--------------------|-----------------------|
| Data od                               |                    |                       |
|                                       | 01-07-2017         | [1-3]                 |
| Data do                               | 31-07-2017         |                       |
| Kolumny:                              | Z Kol. Na          | zwa                   |
|                                       | k WSZYSTKIE        | ~                     |
|                                       | k07 Przychód ze s  | przedaży towarć       |
|                                       | k08 Przychód ze s  | przedaży pozost       |
|                                       | k10 Zakup towaró   | w handlowych i        |
|                                       | k11 Koszty uboczr  | ne zakupu             |
|                                       | k12 Wynagrodzen    | ie w gotówce i w 🛛 😪  |
|                                       |                    | CFT                   |
| Kontrahenci:                          | Z Nazwa            | Ad                    |
|                                       | WSZYSCY            | WSZYSCY 🔺             |
|                                       | AAA                | Plac Kościuszl        |
|                                       | Komis "Drive"      | Al. Powstańcó         |
|                                       | Mechanika pojazdov | wa Resor ul. Krótka 5 |
|                                       | Salon samochodowy  | / ul. Prasowa 31      |
|                                       | <                  | >                     |
|                                       |                    | CFT                   |
| Zdarzenie gosp. (maskowanie znak '%') | %                  |                       |
| Uwzględnij remanenty                  | Tak                | v                     |
| Data wykonania raportu:               | 21-07-2017         |                       |
|                                       |                    |                       |
|                                       |                    |                       |

| Podatkowa Księga Przychodów i Rozchodów         Za okres od 01-06-2017 do 30-06-2017       Dáta wykonalia raje:         Firma: Inna firma       Adres: 63-400 Ostrów Wielkopolski P       NIP: 111-111-11         Image: Status i Status i Status | Х                     |                                                             | ৎ ৎ 100%                               | ∼ 🖄 Wy                                   | rślij <mark>× <u>Z</u>a</mark> | amknij                                   |                                        |                   |                                 |                                              |                                             |
|----------------------------------------------------------------------------------------------------|-----------------------|-------------------------------------------------------------|----------------------------------------|------------------------------------------|--------------------------------|------------------------------------------|----------------------------------------|-------------------|---------------------------------|----------------------------------------------|---------------------------------------------|
| Za okres od 01-06-2017 do 30-06-2017         Data wykonania rate:<br>Rok obrachurikowy: 01-01-2017         Data wykonania rate:<br>Rok obrachurikowy: 01-01-2017           Firma: Inna firma         Adres: 63-400 Ostrów Wielkopolski P         NIP: 111-111-11-11         Mile         Adres: 63-400 Ostrów Wielkopolski P         NIP: 111-111-11-11-11           Izp.(1)         Nr dowodu ksiegowego<br>(3)         Opis zdarzenia<br>gasodarczego<br>0;         Przychód         Zakupi owarów handi.<br>(18)         Wydalki (koszly)         Koszly (kisl. bad-<br>roz, okl. mowa w art.<br>2 akupi<br>(10)         Razem przychódy (7 + 8)         Koszly ubozne zaki<br>(10)         Wynagródzenie w<br>gołości in w naturze<br>0;         Pozostale wydalki<br>(12)         Razem wydalki<br>(13)         Razem wydalki<br>(12)         Razem wydalki<br>(13)         Razem wydalki<br>(12)         Razem wydalki<br>(13)         Razem wydalki<br>(12)         Razem wydalki<br>(13)         Razem wydalki<br>(13)         Razem wydalki<br>(14)         Razem wydalki<br>(14)         Razem wydalki<br>(12)         Razem wydalki<br>(13)         Razem wydalki<br>(13)         Razem wydalki<br>(14)         Razem wyd                                                                                                    |                       |                                                             | Poda                                   | atkowa K                                 | sięga Prz                      | ychodów                                  | i Rozcho                               | dów               |                                 |                                              |                                             |
| Firma: Inna firma         Adres: 63-400 Ostrów Wiekopolski P         NIP: 111-111-11           Inna         Nr dowdu księgowego<br>(3)         Nip: dowdow księgowego<br>(3)         Nip: 111-111-11           Data<br>Statesnia<br>(6)         Nr dowdu księgowego<br>(3)         Opia zdarzenia<br>gospodarczego<br>(6)         Przychód<br>(8)         Zakupi lowarów hadi,<br>(18)         Wydaki (koszly)         Razem wydaki (14)<br>(12)         Razem wydaki (14)<br>(12)         Razem wydaki (14)<br>(12)         Razem wydaki (16)         Razem wydaki (16)         Razem w                                                                                                    | Za okres              | od 01-06-2017 do 30-06-2017                                 | 7                                      |                                          |                                |                                          |                                        |                   |                                 | Data wył<br>Rok obrachunkowy                 | onania raportu: 01-08<br>: 01-01-2017 31-12 |
| Inclusion         Nr dowodu ksiegowego<br>(3)         Opis zdarzenia<br>gospodarczego<br>(6)         Pzychid         Zakup towarów handi,<br>(10)         Wydałki (koszły)         Koszły dział, bad-<br>roz., okt. mowa w at.<br>28 us z pod.<br>(10)         Pzychid         Katy dział, bad-<br>roz., okt. mowa w at.<br>(10)         Pzychid         Koszły dział, bad-<br>roz., okt. mowa w at.<br>(10)         Pzychid         Koszły dział, bad-<br>roz., okt. mowa w at.<br>(10)           1         Markinia<br>(10)         Aries         Przychody (7 + 8)         Koszły uboczne zak<br>(11)         Wynagodzenie w<br>połosci w raturze<br>(12)         Pzzostale wydałki (10)         28 us. o pod. dzich.<br>(12)         28 us. o pod. dzich.<br>(13)         28 us. o pod. dzich.<br>(13)         28 us. o pod. dzich.<br>(12)         28 us. o pod. dzich.<br>(13)         28 us. o pod. dzich.<br>(13)         <                                                                                                    | Firma: In             | na firma Adres: 63-400 C                                    | strów Wielkopolski                     | P NIP: 11                                | 11-111-11-11                   |                                          |                                        |                   |                                 |                                              |                                             |
| Data<br>zdiacania<br>generative<br>(4)         Kontrahent<br>ling inzaveko (sma)<br>popolicicania<br>(b)         Opic zdiace in<br>generative<br>(b)         Value<br>(b)         Value<br>(c)         Value<br>(c)                                                                                                    | Lp. (1)               | Nr dawadu księgawega<br>(3)                                 |                                        | Przy                                     | chód                           | Zakup towarów handl.<br>i mater. wg. cen |                                        | Wydatki (koszty)  |                                 | Koszty dział. bad<br>roz., o kt. mowa w art. |                                             |
| Addres         Addres         Razem przychody(7 + 8)         Koszły uboczne zak<br>(11)         (12)         (13)         (13)         opis kosztu<br>(15)           1         12501         1         DGCS SPOŁKA AKCYJNA<br>62-800 Kalisz ul. Zielona 12         Usługi księgowe         1         0,00         100,00         100,00         100,00         100,00         100,00         100,00         100,00         100,00         100,00         100,00         100,00         100,00         100,00         100,00         100,00         100,00         100,00         100,00         100,00         100,00         100,00         100,00         100,00         100,00         100,00         100,00         100,00         100,00         100,00         100,00         100,00         100,00         100,00         100,00         100,00         100,00         100,00         100,00         100,00         100,00         100,00         100,00         100,00         100,00         100,00         100,00         100,00         100,00         100,00         100,00         100,00         100,00         100,00         100,00         100,00         100,00         100,00         100,00         100,00         100,00         100,00         100,00         100,00         100,00         100,00         100,00                                                                                                    | Data                  | Kontrahent<br>(4) Imie i nazwisko(firma)                    | Opis zdarzenia<br>gospodarczego<br>(6) | wartość sprzedanych<br>towarów usług (7) | pazostałe przychody<br>(8)     | zakupu<br>(10)                           | Wynagrodzenie w<br>ootówce i w naturze | Pozostałe wydatki | Razem wydatki (14)<br>(12 + 13) | 26e ust. o pod. doch.<br>(16)                | Uwagi<br>(17)                               |
| 1         DGCS SPOLKA AKCYJNA<br>01 06-2017         Usbug issiggowe         0         0,00         100,00         00,00         000,00         000,00         000,00         000,00         000,00         000,00         000,00         000,00         000,00         000,00         000,00         000,00         000,00         000,00         000,00         000,00         000,00         000,00         000,00         000,00         000,00         000,00         000,00         000,00         000,00         000,00         000,00         000,00         000,00         000,00         000,00         000,00         000,00         000,00         000,00         000,00         000,00         000,00         000,00         000,00         000,00         000,00         000,00         000,00         000,00         000,00         000,00         000,00         000,00         000,00         000,00         000,00         000,00         000,00         000,00         000,00         000,00         000,00         000,00         000,00         000,00         000,00         000,00         000,00         000,00         000,00         000,00         000,00         000,00         000,00         000,00         000,00         000,00         000,00         000,00         00,00         000,00                                                                                                    | gospodarczeg<br>o (2) | (5) Adres                                                   |                                        | Razem przy<br>(1                         | chady(7 + 8)<br>9)             | Koszty uboczne zak.<br>(11)              | (12)                                   | (13)              | (15)                            | opis kosztu<br>wartość                       |                                             |
| 10.01/2017         Materiały biusowe         Materiały biusowe         0,00         200,00         200,00         200,00         200,00         200,00         200,00         200,00         200,00         200,00         200,00         200,00         200,00         200,00         200,00         200,00         200,00         200,00         200,00         200,00         200,00         200,00         200,00         200,00         200,00         200,00         200,00         200,00         200,00         200,00         200,00         200,00         200,00         200,00         200,00         200,00         200,00         200,00         200,00         200,00         200,00         200,00         200,00         200,00         200,00         200,00         200,00         200,00         200,00         200,00         200,00         200,00         200,00         200,00         200,00         200,00         200,00         200,00         200,00         200,00         200,00         200,00         200,00         200,00         200,00         200,00         200,00         200,00         200,00         200,00         200,00         200,00         200,00         200,00         200,00         200,00         200,00         200,00         200,00         200,00         200,00<                                                                                                    | 1<br>01-06-2017       | 125/01<br>DGCS SPÓŁKA AKCYJN<br>62-800 Kalisz ul. Zielona 1 | A Usługi księgowe<br>2                 |                                          |                                | 0,00                                     |                                        | 100,00            | 100,00<br>0,00                  |                                              |                                             |
| 15802         Firms ABC         Materialy produkcyjne         1000,00         0,00         0,00         0,00         0,00           20.06.017         62.400 Kalisz ul. Nowa 7         5072c daż         1500,00         0,00         0,00         0,00         0,00         0,00         0,00         0,00         0,00         0,00         0,00         0,00         0,00         0,00         0,00         0,00         0,00         0,00         0,00         0,00         0,00         0,00         0,00         0,00         0,00         0,00         0,00         0,00         0,00         0,00         0,00         0,00         0,00         0,00         0,00         0,00         0,00         0,00         0,00         0,00         0,00         0,00         0,00         0,00         0,00         0,00         0,00         0,00         0,00         0,00         0,00         0,00         0,00         0,00         0,00         0,00         0,00         0,00         0,00         0,00         0,00         0,00         0,00         0,00         0,00         0,00         0,00         0,00         0,00         0,00         0,00         0,00         0,00         0,00         0,00         0,00         0,00         0,00                                                                                                             | 2<br>13-06-2017       | 10/01/2017<br>Firma AB<br>62-800 Kalisz ul. Nowa            | C Materiały biurowe<br>7               |                                          |                                | 0,00                                     |                                        | 200,00            | 200,00                          |                                              |                                             |
| 15/07<br>4 DGCS SPÓĽKA AKCYJNA Sprzedaź 1 500.00 0.00                                                                                                    | 3<br>20-06-2017       | 156/02<br>Firma AB<br>62-800 Kalisz ul. Nowa                | C Materiały produkcyjne<br>7           |                                          |                                | 1 000,00                                 |                                        | 0,00              | 0,00                            |                                              |                                             |
| 30.06-2017 62-800 Kalisz ul. Zielona 12 1 500.00 0,00                                                                                                    | 4 30-06-2017          | 15/07<br>DGCS SPÓŁKA AKCYJN<br>62-800 Kalisz ul. Zielona 1  | A Sprzedaż<br>2                        | 1 500,00                                 | 0,00                           |                                          |                                        |                   | 0,00                            |                                              |                                             |
| Koniec zestawienia Razem w okresie 1500,00 0,00 1000,00 300,00 0,00                                                                                                    | Koniec z              | estawienia                                                  | Razem w okresie                        | 1 500,00                                 | 0,00                           | 1 000,00                                 |                                        | 300,00            | 300,00                          |                                              |                                             |
| Remanenty                                                                                                    |                       | Remanenty                                                   |                                        |                                          | 1 300,00                       |                                          |                                        |                   | 0,00                            |                                              | 1                                           |
| Data Kwota                                                                                                    | t                     | Data Kwota                                                  |                                        |                                          |                                |                                          |                                        |                   |                                 |                                              |                                             |
|                                                                                                    |                       |                                                             |                                        | 1.500.00                                 |                                | 1000.00                                  |                                        |                   | 200.00                          |                                              | 1                                           |
|                                                                                                    |                       |                                                             | Suma strony                            | 1 500,00                                 | 1 500,00                       | 0,00                                     | 0,00                                   | 300,00            | 300,00                          | 0,00                                         |                                             |
| Sumastrony         1 500,00         0,00         1 000,00         0,00         300,00         300,00         0,00           Sumastrony         1 500,00         0,00         0,00         0,00         300,00         0,00         0,00         0,00         0,00         0,00         0,00         0,00         0,00         0,00         0,00         0,00         0,00         0,00         0,00         0,00         0,00         0,00         0,00         0,00         0,00         0,00         0,00         0,00         0,00         0,00         0,00         0,00         0,00         0,00         0,00         0,00         0,00         0,00         0,00         0,00         0,00         0,00         0,00         0,00         0,00         0,00         0,00         0,00         0,00         0,00         0,00         0,00         0,00         0,00         0,00         0,00         0,00         0,00         0,00         0,00         0,00         0,00         0,00         0,00         0,00         0,00         0,00         0,00         0,00         0,00         0,00         0,00         0,00         0,00         0,00         0,00         0,00         0,00         0,00         0,00         0,00                                                                                                             |                       |                                                             | Przeniesienie z poprzedniej<br>strony  | 2 750 00                                 | 1 250,00                       | 0,00                                     | 0,00                                   | 300,00            | 0,00                            | 0,00                                         |                                             |
| Suma strony         1 500,00         0,00         1 000,00         0,00         300,00         300,00         0,00           Przeniesienia z poprzedniaj<br>strony         1 250,00         0,00         0,00         0,00         300,00         0,00         0,00         0,00         0,00         0,00         0,00         0,00         0,00         0,00         0,00         0,00         0,00         0,00         0,00         0,00         0,00         0,00         0,00         0,00         0,00         0,00         0,00         0,00         0,00         0,00         0,00         0,00         0,00         0,00         0,00         0,00         0,00         0,00         0,00         0,00         0,00         0,00         0,00         0,00         0,00         0,00         0,00         0,00         0,00         0,00         0,00         0,00         0,00         0,00         0,00         0,00         0,00         0,00         0,00         0,00         0,00         0,00         0,00         0,00         0,00         0,00         0,00         0,00         0,00         0,00         0,00         0,00         0,00         0,00         0,00         0,00         0,00         0,00         0,00         0,00                                                                                                             |                       | Strona 1 / 1                                                | Razem od początku roku                 | 2,30,00                                  | 2 750,00                       | 0,00                                     | 0,00                                   | 600,00            | 0,00                            | 0,00                                         |                                             |

🖸 Podgląd wydruku 🛛 ALT-F4 Zamknij okno

Przy raporcie "Wydruk Księgi PiR (2)" do ustawienia jest jedynie zakres dat.

| D Wydruk Księgi PiR (2) |              |
|-------------------------|--------------|
|                         |              |
| Data od                 | 01-06-2017 📋 |
| Data do                 | 30-06-2017   |
| Uwzględnij remanenty    | Tak 🗸        |
| Data wykonania raportu: | 01-08-2017   |
|                         |              |
| ✓ 0К ×                  | Anuluj       |

| 8 | C    | K                                | $\langle \rangle \rangle$    | 1                          | 0 <u>D</u> R                                 | କ୍ ବ୍                           | 100%                                    | ~ 🖄                    | Wyślij                        | × <u>Z</u> amk                                     | nij                    |                                        |                      |                            |      |                                                         |                                                     |                                 |
|---|------|----------------------------------|------------------------------|----------------------------|----------------------------------------------|---------------------------------|-----------------------------------------|------------------------|-------------------------------|----------------------------------------------------|------------------------|----------------------------------------|----------------------|----------------------------|------|---------------------------------------------------------|-----------------------------------------------------|---------------------------------|
|   |      |                                  |                              |                            |                                              |                                 | Poda                                    | atkowa                 | Księga                        | a Przyc                                            | hodów                  | i Rozc                                 | hodów                | ,                          |      |                                                         |                                                     |                                 |
|   | Za   | okre                             | s od 01-0                    | 6-2017 do                  | 30-06-201                                    | 7                               |                                         |                        |                               | -                                                  |                        |                                        |                      |                            |      | Dat<br>Rok obrachu                                      | a wykonania rapo<br>nkowy: 01-01-2017               | rtu: 01-08-2017<br>7 31-12-2017 |
|   | Firr | ma: li                           | nna firma                    | Adre                       | s: 63-400                                    | Ostrów Wi                       | elkopolski                              | P NIF                  | : 111-111                     | -11-11                                             |                        |                                        |                      |                            |      |                                                         |                                                     |                                 |
|   |      | Data                             |                              | Kantr                      | ahent                                        |                                 |                                         | Przychód               |                               |                                                    |                        |                                        | Wydatki              | (koszty)                   |      |                                                         |                                                     |                                 |
|   | Lp.  | zdarze<br>nia<br>gospo<br>arczeg | e<br>Nr dawadu<br>d księgow. | lmię i nazwisko<br>(firma) | Adres                                        | Opis zdarzenia<br>gospodarczego | wartość<br>sprzedanych<br>towarów usług | pozostałe<br>przychody | Razem<br>przychody (7 +<br>8) | Zakup towarów<br>handl. i mater.<br>wg. cen zakupu | Kaszty ubaczne<br>zak. | Wynagrodz. w<br>gotówce i w<br>naturze | Pozostałe<br>wydatki | Razem wydatki<br>(12 + 13) |      | Koszty działalm<br>rozwojowej, o kt<br>26e ust. o podat | ości badawczo-<br>órej mowa w art.<br>ku dochodowym | Uwagi                           |
|   | -    | 2                                | 2                            | 4                          | 6                                            | 6                               | 7                                       | 0                      | 0                             | 10                                                 | 44                     | 12                                     | 12                   | 14                         | 15   | Opiis koisztu                                           | avanosc e                                           | 17                              |
|   | 1    | 01-06<br>2017                    | 125/01                       | DGCS<br>SPÓŁKA             | 62-800 Kalisz<br>ul. Zielona 12              | Usługi<br>księgowe              | ,                                       | 0                      | 3                             | 0,00                                               |                        | 12                                     | 100,00               | 100,00                     | 15   |                                                         | 0                                                   | 17                              |
|   | 2    | 13-06                            | 10/01/2017                   | Firma ABC                  | 62-800 Kalisz                                | Materiały                       |                                         |                        |                               | 0.00                                               |                        |                                        | 200.00               | 200.00                     |      |                                                         |                                                     |                                 |
|   | 3    | 2017                             | 156/02                       | Firma ABC                  | 62-800 Kalisz                                | Materiały                       |                                         |                        |                               | 1 000.00                                           |                        |                                        | 0.00                 | 0.00                       |      |                                                         |                                                     |                                 |
|   | 4    | 2017<br>30-06<br>2017            | 15/07                        | DGCS<br>SPÓŁKA<br>AKCY INA | ul. Nowa7<br>62-800 Kalisz<br>ul. Zielona 12 | Sprzedaż                        | 1 500,00                                | 0,00                   | 1 500,00                      |                                                    |                        |                                        |                      | 0,00                       |      |                                                         |                                                     |                                 |
|   | Ka   | nion -                           | roctowion                    | in                         | F                                            | azem w okresie                  | 1 500,00                                | 0,00                   | 1 500,00                      | 1 000,00                                           |                        |                                        | 300,00               | 300,00                     | 0,00 |                                                         |                                                     |                                 |
|   |      |                                  |                              |                            | Data                                         | Kwota                           | 1500.00                                 | 0.00                   | 1.500.00                      | 1000.00                                            | 0.00                   | 0.00                                   | 300.00               | 300.00                     | 0.00 | 1                                                       | 0.00                                                |                                 |
|   |      |                                  |                              | -                          | Przeniesienie z                              | poprzedniej str.                | 1 250,00                                | 0,00                   | 1 250,00                      | 0,00                                               | 0,00                   | 0,00                                   | 300,00               | 300,00                     | 0,00 |                                                         | 0,00                                                |                                 |
|   | S    | trona                            | 1/1                          |                            | Razem o                                      | d początku roku                 | 2 750,00                                | 0,00                   | 2 750,00                      | 1 000,00                                           | 0,00                   | 0,00                                   | 600,00               | 600,00                     | 0,00 | ] ]                                                     | 0,00                                                |                                 |

DS Podgląd wydruku 🛛 ALT-F4 Zamknij okno

"Wydruk Księgi PiR z grupowaniem wg paczek" umożliwia wydruk tylko interesujących nas grup dokumentów (paczek).

| DS Wydruk Księgi PiR z gru | powaniem wg paczek |
|----------------------------|--------------------|
|                            |                    |
| Data od                    | þ1-07-2017 🗒       |
| Data do                    | 31-07-2017         |
| Data wykonania raportu:    | 21-07-2017         |
| Uwzględnij remanenty       | Tak                |
| Paczka:                    | Z Numer paczki     |
|                            |                    |
|                            |                    |
|                            |                    |
|                            |                    |
|                            | C F T              |
|                            |                    |
|                            | ✓ OK × Anuluj      |

# 6.9. Rozliczenia międzyokresowe

Raport umożliwia wydruk Rozliczeń międzyokresowych z określonego roku obrachunkowego.

| Rozliczenia międzyokres | owe wg roku obrachunkowego |   |
|-------------------------|----------------------------|---|
|                         |                            |   |
|                         |                            |   |
|                         |                            |   |
| Rok                     | 01-01-2021 31-12-2021      | ~ |
| Rodzaj:                 | Kosztów                    | ~ |
| Data wykonania raportu: | 21-10-2021                 |   |
|                         |                            |   |
|                         |                            |   |
|                         |                            |   |
|                         |                            |   |
|                         | ✓ OK × Anuluj              |   |

| odgląd | wydruku                | ALT             | -F4 Zan               | nknij ok              | no           |                            |      |                                              |                                                  |                                            |                         |               |                |               |             |          |               |                  |               |               |               |              |  |
|--------|------------------------|-----------------|-----------------------|-----------------------|--------------|----------------------------|------|----------------------------------------------|--------------------------------------------------|--------------------------------------------|-------------------------|---------------|----------------|---------------|-------------|----------|---------------|------------------|---------------|---------------|---------------|--------------|--|
| apisz  | 🛱 Druk                 | kuj C           | ЖК                    | $\langle \rangle$     | >  1         | D                          | DR   | ଷ୍                                           | 100%                                             | ~                                          | 🖄 Wy                    | rślij         | × <u>Z</u> amk | nij           |             |          |               |                  |               |               |               |              |  |
|        | System DGCS            | System v        | 22.00 (c) D(<br>SPÓŁK | GCS SpotBan<br>A AKCY | .kcyjna ∉ior | ancja dia firmy:<br>Adres: | RO2  | ia wyłącznie dł<br>ZLICZI<br>Rap<br>1 62-800 | a partnera dGC<br>ENIA M<br>port za<br>KaliszNIF | ss.a.<br><b>/IĘDZ</b><br>rok 0<br>2: 61800 | YOKI<br>1-01-<br>040084 | RESO<br>2021  | WE P<br>31-    | RZY(          | CHOD<br>)21 | ÓW       |               |                  |               | Data wykor    | iania raportu | : 21-10-2021 |  |
|        | Data<br>księg.<br>dok. | Data<br>likwid. | 0<br>b0               | kres<br>Do            | Opi<br>do    | is i numer<br>okumentu     | Kwot | а В.О.                                       | Styczeń                                          | Luty                                       | Marzec                  | Kwie-<br>cień | Maj            | Czer-<br>wiec | Lipiec      | Sierpień | Wrze-<br>sień | Paź-<br>dziernik | Listo-<br>pad | Gru-<br>dzień | Razem         | B.Z.         |  |
|        | 30-01-2021             |                 | 01-01-2021            | 31-12-202             | 11 11 123    | 3                          | 150  | 0,00 00,0                                    | 0 12,71                                          | 11,48                                      | 12,71                   | 12,30         | 12,71          | 12,30         | 12,71       | 12,71    | 12,30         | 12,71            | 12,30         | 13,06         | 150,00        | 0,00         |  |
|        |                        |                 |                       |                       |              |                            | Raz  | em 0,0                                       | 0 12,71                                          | 11,48                                      | 12,71                   | 12,30         | 12,71          | 12,30         | 12,71       | 12,71    | 12,30         | 12,71            | 12,30         | 13,06         | 150,00        | 0,00         |  |
|        |                        |                 |                       |                       |              |                            |      |                                              |                                                  |                                            |                         |               |                |               |             |          |               |                  |               |               |               |              |  |
|        |                        |                 |                       |                       |              |                            |      |                                              |                                                  |                                            |                         |               |                |               |             |          |               |                  |               |               |               |              |  |
|        |                        |                 |                       |                       |              |                            |      |                                              |                                                  |                                            |                         |               |                |               |             |          |               |                  |               |               |               |              |  |

#### 6.10. Rozrachunki

Z poziomu tej opcji istnieje możliwość kompleksowego raportowania stanu rozrachunków z kontrahentami. Wszystkie zaległe należności i zobowiązania z danym kontrahentem można przejrzeć wykonując raporty [Zestawienie dokumentów – należności wg kontrahentów], [Zestawienie dokumentów – zobowiązania wg kontrahentów] oraz [Zestawienie dokumentów - należności i zobowiązania wg kontrahentów], gdzie jako parametr określamy wybranego kontrahenta (lub też wszystkich kontrahentów poprzez zaznaczenie opcji "WSZYSCY"). Istnieje możliwość określenia sortowania – po dacie lub po walucie i dacie.

| 🗴 Zestawienie d | oku | mentów - należności wg ko  | ontra | ahen   | tów  | , |
|-----------------|-----|----------------------------|-------|--------|------|---|
|                 |     |                            |       |        |      |   |
| Kontrahent      | Ζ   | Nazwa kontrahenta          |       | Adr    | es k |   |
|                 |     | WSZYSCY                    | WSZ   | ZYSC   | Y    | ^ |
|                 |     | Salon samochodowy          | ul. P | rzest  | rzei |   |
|                 |     | ENERGA SPÓŁKA AKCYJNA      | ul. N | /laryn | ark  |   |
|                 |     | PKL SPÓŁKA AKCYJNA         | ul. C | hemi   | kóv  |   |
|                 |     | Mechanika Pojazdowa T. Nov | ul. N | /łyna  | rski | V |
|                 | <   |                            |       |        | >    |   |
|                 |     |                            |       | С      | F    | т |
| Sortowanie      | Pc  |                            |       | v      |      |   |
| Na wydruku:     | Pe  | łna nazwa kontrahenta      |       |        |      | v |
|                 |     |                            |       |        |      |   |
|                 |     | ✓ OK × Anuluj              |       |        |      |   |

Raporty **[Zestawienie należności wg kontrahentów]** i **[Zestawienie zobowiązań wg kontrahentów]** przedstawiają wszystkich kontrahentów z którymi nie mamy rozliczonych dokumentów. Przy tych raportach nie wybieramy żadnego parametru.

| 📭 Zestawienie należności wg kontrahentów |  |  |
|------------------------------------------|--|--|
| Na wydruku: Pełna nazwa kontrahenta 🗸    |  |  |
| ✓ OK × Anuluj                            |  |  |

Następne raporty to **[Nadpłaty kontrahentów]** i **[Nadpłaty nasze]**, w których podajemy datę końcową dokumentów, które chcemy zobaczyć na raporcie, przedstawiają wszystkie niesparowane do końca płatności (widnieją więc w systemie jako nadpłaty).

| DS Nadpłat | y kontrah | entów        |
|------------|-----------|--------------|
| Data d     | okumentu: | 30-09-2020 📋 |
|            | √ ок      | × Anuluj     |

Następna para raportów – **[Zestawienie należności i płatności kontrahentów (wg daty płatności)]** i **[Zestawienie zobowiązań i płatności naszych (wg daty płatności)]** zawierają zaległości wraz ze sparowanymi z nimi płatnościami, gdzie parametrem jest data wykonanych płatności.

| DS Zestawienie I | należności i płatności kontrah | nentów (wg daty płatności) |                                                                                                    |
|------------------|--------------------------------|----------------------------|----------------------------------------------------------------------------------------------------|
|                  |                                |                            |                                                                                                    |
|                  |                                |                            |                                                                                                    |
|                  |                                |                            |                                                                                                    |
|                  |                                |                            |                                                                                                    |
| Data od          | 01.00.2020                     |                            | P International Provider National Provider Natio |
| Data ou          | 01-09-2020                     |                            |                                                                                                    |
| Data do          | 30-09-2020                     |                            |                                                                                                    |
| Kontrahent       | Z Nazwa kontrahenta            | NIP                        | Adres kontrah                                                                                                    |
|                  | WSZYSCY                        | WSZYSCY                    | WSZYSCY                                                                                                    |
|                  | DGCS SPÓŁKA AKCYJNA            | 618-004-00-84              | ul. Zielona 12                                                                                                    |
|                  | Sklep motoryzacyjny "Antek"    | 622-000-99-99              | ul. Szkolna 8                                                                                                    |
|                  | Salon samochodowy              | 613-231-11-22              | ul. Prasowa 31a                                                                                                    |
|                  | Komis "Drive"                  | 111-23-23-123              | Al. Powstańców Ślą 🗸                                                                                                    |
|                  | <                              |                            | >                                                                                                    |
|                  | Wyszukaj w tabeli              |                            | ٥                                                                                                    |
|                  |                                |                            |                                                                                                    |
|                  |                                |                            |                                                                                                    |
|                  |                                |                            |                                                                                                    |
|                  |                                |                            |                                                                                                    |
|                  |                                |                            |                                                                                                    |
|                  |                                |                            |                                                                                                    |
|                  | ✓ OK                           | × Anuluj                   |                                                                                                    |

Kolejne dwa (**[Zaległe należności]** i **[Zaległe zobowiązania]**) przedstawiają zaległe dokumenty wszystkich kontrahentów, ale do danego terminu płatności lub do danej daty dokumentu.

| D Zaległe należności |              |
|----------------------|--------------|
|                      |              |
| Data dokumentu:      | 30-09-2020 📋 |
| Termin płatności:    | 30-09-2020   |
|                      |              |
| √ ок                 | × Anuluj     |

# 6.11. Różnice kursowe z kompensat

Podczas kompensowania należności ze zobowiązaniami lub nadpłat kontrahentów z naszymi o innych kursach powstaną w systemie różnice kursowe pomiędzy zaległościami lub nadpłatami. Dostępne raporty służą do wydruku takich właśnie różnic.

Na raportach **[Rozliczenie kompensat zaległości]** i **[Rozliczenie kompensat płatności]** wybieramy te same parametry:

- Zakres dat – dotyczy daty dokumentu,

- "Status różnic" – do wyboru: zaksięgowane poprzez automatyczne księgowanie, usunięte lub przygotowane do automatycznego księgowania i nie usunięte (opcja pozostałe).

| D Rozliczenie kompensat płatności |               |             |      |
|-----------------------------------|---------------|-------------|------|
|                                   |               |             |      |
| Data o                            | d:            | 01-11-2020  | [    |
| Data d                            | 0:            | 30-11-2020  | [1]  |
| Status                            | różnic:       | Zaksięgowar | ne 🗸 |
|                                   |               |             |      |
|                                   | √ ок          | × Anului    |      |
|                                   | • on          | Andrag      |      |
| DS Rozliczenie kompensa           | nt zaległości |             |      |
|                                   |               |             |      |
|                                   |               |             |      |
| Data od: 01-11-                   | 2020          |             | 20-0 |
| Data do: 30-11-                   | 2020          |             | Ë    |
| Status fozilic. Zaksię            | gowane        |             | ×    |
|                                   |               |             |      |
|                                   |               |             |      |
|                                   | √ ок          | × Anuluj    |      |

Natomiast na raportach **[Rozliczenie kompensat zaległości wg daty księg.]** i **[Rozliczenie kompensat płatności wg daty księg.]** wybieramy jedynie zakres dat. Różnica polega na tym, że zakres dat dotyczy daty księgowej a nie daty dokumentu jak to jest w wcześniej wspomnianej parze raportów. Na raportach z datą księgową ujęte zostaną oczywiście tylko różnice zaksięgowane.

| DS Rozliczeni | ie kompensat platności wg daty księg. |  |
|---------------|---------------------------------------|--|
|               |                                       |  |
| Data od:      | 01-11-2020                            |  |
| Data do:      | 30-11-2020                            |  |
|               |                                       |  |
|               | ✓ 0K × Anuluj                         |  |

| 📭 Rozliczenie kompensat zaległości wg daty księg. |               |     |
|---------------------------------------------------|---------------|-----|
|                                                   |               |     |
|                                                   |               |     |
|                                                   |               |     |
|                                                   |               |     |
| Data od:                                          | 01-11-2020    | 1-1 |
| Data do:                                          | 30-11-2020    | 12  |
|                                                   |               |     |
|                                                   |               |     |
|                                                   |               |     |
|                                                   |               |     |
|                                                   |               |     |
|                                                   | ✓ OK × Anuluj |     |

#### 6.12. Różnice kursowe

Podczas rozliczania dokumentów walutowych sprzedaży i zakupu z płatnościami o innych kursach powstaną w systemie różnice kursowe pomiędzy zaległością a płatnością. Dostępne raporty służą do wydruku takich właśnie różnic. Na raportach **[Rozliczenie sprzedaży]** i **[Rozliczenie zakupu]** wybieramy te same parametry:

- zakres dat - dotyczy daty dokumentu,

- "Status różnic" – do wyboru: zaksięgowane poprzez automatyczne księgowanie, usunięte lub przygotowane do automatycznego księgowania i nieusunięte (opcja pozostałe).

| DS Rozliczenie spi | rzedaży        |
|--------------------|----------------|
|                    |                |
| Data od:           | 01-01-2016     |
| Data do:           | 31-12-2016     |
| Status różnic:     | Zaksięgowane 🗸 |
|                    |                |
|                    |                |
|                    |                |

Natomiast na raportach **[Rozliczenie sprzedaży wg daty księg.]** i **[Rozliczenie zakupu wg daty księg.]** wybieramy jedynie zakres dat. Różnica polega na tym, że zakres dat dotyczy daty księgowej, a nie daty dokumentu jak to jest we wcześniej wspomnianej parze raportów. Na raportach z datą księgową ujęte zostaną oczywiście tylko różnice zaksięgowane.

| DS Rozliczenie sprzedaży wg daty księg. |               |
|-----------------------------------------|---------------|
|                                         |               |
|                                         |               |
| Data od:                                | 01-12-2016    |
| Data do:                                | 31-12-2016    |
|                                         |               |
|                                         |               |
|                                         |               |
|                                         | V OK X Anuluj |
### 6.13. VAT

Wszystkie raporty dotyczące rejestrów VAT znajdują się w opcji **[Raporty]** → **[VAT]**.

Pierwszy poziom raportów dotyczy raportów, które obowiązują od 1 października, a te które obowiązywały wcześniej znajdują się na kolejnym poziomie w menu "Stare przepisy do 2020-09-30".

W menu **[Raporty]**  $\rightarrow$  **[VAT]** dostępne są wydruki rejestrów VAT sprzedaży i zakupu oraz raporty rozliczenia podatku VAT. Rejestr VAT jest wspólny dla wszystkich modułów, a więc w niniejszych raportach ujęte będą dokumenty nie tylko zaksięgowane, ale przy np. współpracy z modułem magazynowym zostaną ujęte na raporcie faktury wystawione w Magazynie, choć jeszcze nie będą zaksięgowane w Księdze PiR.

Wydruki rejestru sprzedaży VAT są dostępne poprzez pięć osobnych raportów:

• "Rejestr sprzedaży VAT" – kompletny wydruk całego rejestru,

• "Rejestr sprzedaży VAT z grup. wg paczek" – wydruk rejestru z dokumentów znajdujących się w konkretnej grupie dokumentów (paczce),

• "Rejestr sprzedaży VAT szczegółowy" – wydruk rejestru o określonym rodzaju ewidencji (np. sprzedaż eksportowa); ponadto posiada dodatkową kolumnę informującą, czy dany zapis w rejestrze VAT ma odzwierciedlenie w Księdze,

"Rejestr sprzedaży VAT szczegółowy z grup. wg paczek" – wydruk rejestru z dokumentów znajdujących się w konkretnej grupie dokumentów (paczce) i określonym rodzaju ewidencji (np. sprzedaż eksportowa); ponadto posiada dodatkową kolumnę informującą, czy dany zapis w rejestrze VAT ma odzwierciedlenie w Księdze,
 "Rejestr sprzedaży VAT marża" – wydruk całego rejestru sprzedaży rozliczanego jako VAT marża wraz z

zakupami służącymi sprzedaży VAT marża.

Podobnie podzielone są rejestry zakupu VAT oprócz raportu rozliczenia VAT marża. Dodatkowym parametrem do wyboru przy rejestrach zakupu jest **"Rodzaj zakupu"**, gdzie możemy określić, czy w rejestrze mają się znaleźć wszystkie zakupy, czy tylko handlowe, inwestycyjne, czy pozostałe.

Wspólnymi parametrami dla wszystkich wydruków rejestrów VAT (oprócz **"Rejestr sprzedaży VAT marża"**) są: • Zakres dat,

• "Zapisy" – istnieje możliwość wydrukowania: samych dokumentów korygujących, pomijając dokumenty korygujące oraz wszystkich dokumentów,

• "Sortowanie w jednym dniu" – określamy, czy kolejność dokumentów wystawionych w tym samym dniu mają być ułożone według kolejności wprowadzania, czy mają być posortowane według daty dokumentu,

• "Sortowanie raportu" – pozwala zdecydować użytkownikowi w jaki sposób mają być posortowane zapisy na wydruku: po dacie VAT, po dacie dokumentu, po numerze dokumentu lub w kolejności wprowadzania.

• Kontrahenci - możliwość wyboru konkrtnego kontrahenta lub wszystkich kontrahentów

• Typ dokumentu - możliwość wygenerowania raportu z konkretnym typem dokumentu.

Do wykonania raportu **"Rejestr sprzedaży VAT"** potrzebne jest ustawienie parametrów wspólnych dla wszystkich wydruków rejestru. Dodatkowo istnieje możliwość filtrowania wydruku w zależności od wybranego kontrahenta oraz maskowania zdarzenia gospodarczego.

| DS Rejestr sprzedaży VAT               |                               |                |            |        |           |
|----------------------------------------|-------------------------------|----------------|------------|--------|-----------|
|                                        |                               |                |            |        |           |
| Data od:                               | 01-10-2021                    |                |            |        |           |
| Data do:                               | 31-10-2021                    |                |            |        |           |
| Zapisy:                                | Nszystkie v                   |                |            |        |           |
| Sortowanie w jednym dniu               | W kolejności wprowadzania v   |                |            |        | ~         |
| Sortowanie raportu                     | Po dacie VAT                  |                |            |        | ~         |
| Kontrahenci:                           | Z Nazwa                       | Adres          | Kod miasta | Miasto |           |
|                                        | dGCS S.A.                     | ul. Środkowa 5 | Wtó        | órek   | 618-004-0 |
|                                        | dgcs                          |                |            |        | ٥         |
|                                        | uges                          |                |            |        | 0         |
| Typ dokumentu.                         | Z Typ dokumentu               |                |            |        |           |
|                                        | Bez oznaczenia sprzedaży      |                |            |        |           |
|                                        | RO Sprzedaż z kas rejestrując | cych           |            |        |           |
|                                        | WEW Dokument wewnętrzny       |                |            |        |           |
|                                        | FP Faktura do paragonu        |                |            |        |           |
|                                        | Wyszukaj w tabeli             |                |            |        | ٥         |
| Zdarzenie gosp. (maskowanie znak '%'): | %                             |                |            |        |           |
| Drukuj podsumowanie każdego dokumentu  | Nie                           |                |            |        |           |
|                                        |                               |                |            |        | ×         |

Przy raporcie "Rejestr sprzedaży VAT z grup. wg paczek" oprócz ustawienia parametrów wspólnych dla wszystkich wydruków rejestru, dodatkowo mamy możliwość wybrania interesujących nas grup dokumentów (paczek).

| DS Rejestr sprzedaży VAT z grup. wg paczel | ĸ                              |   |
|--------------------------------------------|--------------------------------|---|
|                                            |                                | 2 |
| Data od:                                   | 01-10-2021                     |   |
| Data do:                                   | 31-10-2021                     |   |
| Zapisy:                                    | Wszystkie                      | v |
| Sortowanie w jednym dniu                   | W kolejności wprowadzania      | ~ |
| Sortowanie raportu                         | Po dacie VAT                   | ~ |
| Paczka:                                    | Z Numer paczki                 |   |
|                                            | Sprzedaż towarów               |   |
|                                            | Sprzedaż usług                 |   |
|                                            | Punkt A<br>Punkt B             |   |
|                                            |                                |   |
|                                            | Wyszukaj w tabeli              | ۲ |
| Typ dokumentu:                             | Z Typ dokumentu                |   |
|                                            | WSZYSTKIE                      |   |
|                                            | Bez oznaczenia sprzedaży       |   |
|                                            | HU Sprzedaz z kas rejestrującj |   |
|                                            | FP Faktura do paragonu         |   |
|                                            |                                |   |
|                                            | Wyszukaj w tabeli              | ۲ |
| Drukuj podsumowanie każdego dokumentu      | Nie                            | ~ |
|                                            |                                |   |
|                                            | ✓ OK × Anuluj                  |   |

"Rejestr sprzedaży VAT szczegółowy" pozwala na wybór konkretnego rodzaju ewidencji, które są dostępne dla sprzedaży. Dostępne są rodzaje ewidencji identyczne, jak w zakładce VAT podczas dodawania wpisu w Księdze, czy dodawania wpisu w ewidencji VAT.

| DS Rejestr sprzedaży VAT szczegółowy  |                                                                              |        |
|---------------------------------------|------------------------------------------------------------------------------|--------|
|                                       |                                                                              |        |
|                                       |                                                                              |        |
| Data od:                              | 01-10-2021                                                                   |        |
| Data do:                              | 21 10 2021                                                                   | (***)  |
| Data do.                              |                                                                              |        |
| Sprzedaż:                             | Krajowa zwykla                                                               |        |
|                                       | Krajowa wysyłkowa (UE)                                                       |        |
|                                       | Krajowa podroznym (art. 129)<br>Krajowa dla któraj podotnikiem jest poblaveo |        |
|                                       | Wewnatrzwsnólnotowa zwykła                                                   |        |
|                                       |                                                                              |        |
| Zapisy:                               | Wszystkie                                                                    | $\sim$ |
| Sortowanie w jednym dniu              | W kolejności wprowadzania                                                    | ~      |
| Sortowanie raportu                    | Po dacie VAT                                                                 | *      |
| Typ dokumentu:                        | Z Typ dokumentu                                                              |        |
|                                       | WSZYSTKIE                                                                    |        |
|                                       | Bez oznaczenia sprzedaży                                                     |        |
|                                       | RO Sprzedaż z kas rejestrujący                                               |        |
|                                       | WEW Dokument wewnętrzny                                                      |        |
|                                       | FP Faktura do paragonu                                                       |        |
|                                       |                                                                              |        |
|                                       | Wyszukaj w tabeli                                                            | 0      |
| Drukuj podsumowanie każdego dokumentu | Nie                                                                          | ~      |
|                                       |                                                                              |        |
|                                       |                                                                              |        |
|                                       |                                                                              |        |
|                                       |                                                                              |        |
|                                       | ✓ OK × Anuluj                                                                |        |

"Rejestr sprzedaży VAT szczegółowy z grup. wg paczek" to połączenie dwóch powyższych raportów.

| Data ad:                 | AL 40 0004                                  | 1003 |
|--------------------------|---------------------------------------------|------|
| Data od:                 | 01-10-2021                                  |      |
| Data do:                 | 31-10-2021                                  |      |
| Sprzedaż:                | Krajowa zwykła                              | A    |
|                          | Krajowa wysyłkowa (UE)                      |      |
|                          | Krajowa podróżnym (art. 129)                |      |
|                          | Krajowa dla której podatnikiem jest nabywca |      |
|                          | Wewnątrzwspólnotowa zwykła                  | ~    |
| Zapisy:                  | Wszystkie                                   | ~    |
| Sortowanie w jednym dniu | W kolejności wprowadzania                   | ~    |
| Sortowanie raportu       | Po dacie VAT                                | ~    |
| Paczka:                  | Z Numer paczki                              |      |
|                          | Sprzedaż towarów                            |      |
|                          | Sprzedaż usług                              |      |
|                          | Punkt A                                     |      |
|                          | Punkt B                                     |      |
|                          | Wyszukaj w tabeli                           | 0    |
| Tvp dokumentu:           | 7 Typ dokumentu                             |      |
|                          |                                             |      |
|                          | Bez oznaczenia sprzedaży                    |      |
|                          | BO Sprzedaż z kas rejestrujacy              |      |
|                          | WEW Dokument wewpetrzny                     |      |
|                          | TO E LUCE                                   |      |

"Rejestr sprzedaży VAT marża" wymaga jedynie ustawienia zakresu dat.

| DS Rejestr sp | rzedaży VAT marża |               |        |
|---------------|-------------------|---------------|--------|
|               |                   |               |        |
|               |                   |               |        |
|               |                   |               | - Ini- |
| Data od:      | 01-10-2021        |               |        |
| Data do:      | 31-10-2021        |               |        |
|               |                   |               |        |
|               |                   |               |        |
|               |                   |               |        |
|               |                   |               |        |
|               |                   | ✓ OK × Anuluj |        |

"Rejestr sprzedaż VAT OSS"

|                                      | 01-10-2021              |                |         |
|--------------------------------------|-------------------------|----------------|---------|
| Data do:                             | 31-10-2021              |                | Ē       |
| Zapisy:                              | Wszystkie               |                | ~       |
| Sortowanie w jednym dniu             | W kolejności wprowadzan | ia             | ~       |
| Sortowanie raportu                   | Po dacie VAT            |                | ~       |
| Kontrahenci:                         | Z Nazwa                 | Adres          | Kod     |
|                                      | dGCS S.A.               | ul. Środkowa 5 |         |
|                                      |                         |                |         |
|                                      | <                       |                | 3       |
|                                      | dgcs                    |                | )<br>(¢ |
| Zdarzenie gosp. (maskowanie znak %): | dgcs<br>%               |                | 6       |

Poniżej przedstawione jest okno wyboru parametrów w raporcie **"Rejestr zakupów VAT"** – różni się od rejestru sprzedaży dodatkowym parametrem **"Rodzaj zakupu"**.

| Data ad                  |                                                                                                    |                                                                       |                   |            |        |                     |
|--------------------------|----------------------------------------------------------------------------------------------------|-----------------------------------------------------------------------|-------------------|------------|--------|---------------------|
| Data od:                 | 01-10-2021                                                                                                    |                                                                       |                   |            |        |                     |
| Data do:                 | 31-10-2021                                                                                                    |                                                                       |                   |            |        |                     |
| Zapisy:                  | Wszystkie                                                                                                    |                                                                       |                   |            |        | v                   |
| Rodzaj zakupu:           | Wszystkie                                                                                                    |                                                                       |                   |            |        | ¥                   |
| Prawo odliczenia:        | Wszystkie                                                                                                    |                                                                       |                   |            |        | ~                   |
| Sortowanie w jednym dniu | W kolejności wpro                                                                                               | wadzania                                                              |                   |            |        | ~                   |
| Sortowanie raportu       | Po dacie VAT                                                                                                    |                                                                       |                   |            |        | ¥                   |
| Kontrahenci:             | Z Naz                                                                                                    | wa                                                                    | Adres             | Kod miasta | Miasto |                     |
|                          |                                                                                                    |                                                                       |                   |            |        |                     |
|                          | dGCS S.A.                                                                                                    | ul. Środkov                                                           | wa 5              |            | Wtórek | 618-004-0           |
|                          | dGCS S.A.                                                                                                    | ul. Środkov                                                           | wa 5              |            | Wtórek | 618-004-0           |
|                          | dGCS S.A.                                                                                                    | ul. Środkov                                                           | wa 5              |            | Wtórek | 618-004-0<br>©      |
| Typ dokumentu:           | dGCS S.A.                                                                                                    | ul. Środkow<br>imentu                                                 | Wyszukaj w tabeli |            | Wtórek | 618-004-0           |
| Typ dokumentu:           | dGCS S.A.<br>dgcs<br>Z Typ doku<br>WSZYSTKIE                                                                    | ul. Šrodkov<br>imentu                                                 | Wyszukaj w tabeli |            | Wtórek | 618-004-0           |
| Typ dokumentu:           | dGCS S.A.<br>dgcs<br>Z Typ doku<br>WS2YSTKIE<br>Bec oznaczenia                                                  | ul. Šrodko<br>imentu<br>i zakupu                                      | Wyszukaj w tabeli |            | Wtórek | 618-004-0           |
| Typ dokumentu:           | dGCS S.A.<br>dgcs<br>Z Typ doku<br>WS2YSTKIE<br>Bec zonaczeni<br>MK Faktura zak                                 | inentu<br>a zakupu<br>upu na metod                                    | Wyszukaj w tabeli |            | Wtorek | 618-004-0<br>><br>© |
| Typ dokumentu:           | dGCS S.A<br>dgcs<br>Z Typ doku<br>Bez oznaczeniu<br>MK Faktura zak<br>VAT_RR Faktur                             | imentu<br>a zakupu<br>upu na metod<br>a zakupu VAT                    | Wyszukaj w tabeli |            | Wtorek | 618-004-0<br>       |
| Typ dokumentu:           | dGCS S.A<br>dgcs<br>Z Typ doku<br>WSZYSTKE<br>Bez oznaczenia<br>MK Faktura zak<br>VAT_RR Faktur;<br>WEW Dokumen | ul. Šrodkov<br>imentu<br>upu na metod<br>a zakupu VAT<br>i wewnętrzny | Wyszukaj w tabeli |            | Wtorek | 618-004-0<br>>      |

Kolejne dwa raporty przedstawiają rozliczenia VAT. **"Rozliczenie VAT"** to podsumowania w poszczególnych stawkach ewidencji VAT z rozdzieleniem na podatek należny i naliczony, a **"Rozliczenie zakupów i sprzedaży VAT"** to także podsumowania w stawkach, ale z rozdzieleniem na sprzedaż i zakup, gdzie zakup jest rozdzielony na poszczególne rodzaje zakupu i uwzględniony jest też współczynnik VAT. W obu tych raportach parametrami jest tylko zakres dat.

### 6.14. Wyposażenie

Dostępny raport **Wyposażenia** umożliwia wydruk ewidencji wyposażenia firmy z zakresu dat. Dany zakup będzie widniał w ewidencji wyposażenia, jeżeli na poziomie dodawania wpisu do Księgi zaznaczymy opcję *Wyposażenie*. Szerzej zostało to opisane w rozdziale 7.1.2.

| DS Wyposażenie |             |       |  |  |
|----------------|-------------|-------|--|--|
|                |             |       |  |  |
| Data od        | 01-06-2017  |       |  |  |
| Data do        | 30-06-2017  | [***] |  |  |
|                |             |       |  |  |
| ~ 0            | OK × Anuluj |       |  |  |

## 6.15. Czynności cywilno prawne

Jest dostępny jeden raport ewidencji czynności cywilno-prawnych. Parametrem raportu jest jedynie zakres dat.

| DS Czynności | cywilno-prawne |
|--------------|----------------|
|              |                |
|              |                |
| Data od:     | 01-12-2016     |
| Data do:     | 31-12-2016     |
|              |                |
|              |                |
|              |                |
|              | ✓ OK × Anuluj  |

## 6.16. Rejestr podejrzanych transakcji

Raport umożliwia wydruk ewidencji dokumentów w rejestrze podejrzanych transakcji z określonego zakresu dat.

| DS Rejestr po | dejrzanych transakcji |
|---------------|-----------------------|
|               |                       |
|               |                       |
| Data od:      | 01-01-2017            |
| Data do:      | 31-01-2017            |
|               |                       |
|               |                       |
|               | ✓ OK × Anuluj         |

### 6.17. Rozliczenie PIT

Z poziomu tej opcji mamy do wyboru cztery raporty:

- Zestawienie obrotów i zobowiązań podatkowych (wg skali),
- Zestawienie obrotów i zobowiązań podatkowych (wg skali) kwartalnie,
- Zestawienie obrotów i zobowiązań podatkowych (liniowy),
- Zestawienie obrotów i zobowiązań podatkowych (liniowy) kwartalnie.

Schemat wszystkich czterech raportów jest taki sam. Wpierw wybieramy właściciela firmy, dla którego ma zostać obliczona zaliczka na podatek dochodowy.

| DS Wybierz właściciela do zestawienia |          |                               |       |              |  |
|---------------------------------------|----------|-------------------------------|-------|--------------|--|
| Rok 2 021 🗘                           |          |                               |       |              |  |
| NIP                                   | Nazwisko | Imie (pierwsze)               | PESEL | Data urodzen |  |
| 618004084                             |          |                               |       | 20           |  |
|                                       |          |                               |       |              |  |
|                                       |          |                               |       |              |  |
|                                       |          |                               |       |              |  |
| <                                     |          |                               |       | >            |  |
|                                       |          | ✓ <u>O</u> K × <u>A</u> nuluj |       |              |  |

W następnym kroku, wybieramy wersję deklaracji. Przy podatku liczonym wg skali do wyboru są dwie wersje, z których jedna dotyczy nowych przepisów (obowiązujących od 2017 roku), a druga przepisów z poprzednich lat.

| Wybier | z                                                                                            | × |
|--------|----------------------------------------------------------------------------------------------|---|
| 1      | Wybierz wersję deklaracji:<br>Zestawienie obrotów i zobowiązań podatkowych 2020 (wg skali) 🗸 | • |
|        | OK Anuluj                                                                                    |   |

Po wypełnieniu deklaracji otrzymujemy poniższy raport:

| System Deklaracje 22.00 - Zestawienie      | obrotów i z   | zobowiąza | ń podatkow | rych 2020 | (wg skali) l | Jwagi: Włas   | ściciel: 61 | 8004084   | Użytkow | nik: Admin                   | istrator | Firma: DG | CS SPÓŁKA AK |
|--------------------------------------------|---------------|-----------|------------|-----------|--------------|---------------|-------------|-----------|---------|------------------------------|----------|-----------|--------------|
| /a 📳 Zapisz 🔻 🛱 Drukuj                     | K             |           | >I E       | Kartoteka | deklaracji   | 🖄 E-D         | eklaracje   | Y         |         |                              |          |           |              |
| ienie obrotów i zobowiazań podatkowych 20: | 20 (wa skali) | ×         |            |           |              |               |             |           |         |                              |          |           |              |
| ienie obrotów i zobowiezeń podetkowych 20  | 20 (wa ekali) |           |            |           |              |               |             |           |         |                              |          |           |              |
| ene obiotow i zobowiązani podatkowych zo   | 20 (HY 3Kall) |           |            |           |              |               |             |           |         |                              |          |           |              |
|                                            |               |           |            |           |              |               |             |           |         |                              |          |           |              |
|                                            | ZEST          | AWIENI    | E OBRO     | tów i z   | OBOWI        | <b>ΔΖΑŃ Ρ</b> | ODATKO      | )<br>WYCH |         |                              |          |           |              |
| Firma: DGCS SPÓŁKA AKCYJNA NIP: 6          | 180040084     |           |            |           |              | •             |             |           |         |                              |          |           |              |
| Podatnik: NIP: 618004084                   |               |           |            |           |              |               |             |           |         | U                            | dział:   | 100,00    |              |
| Rok: 2021                                  |               |           | Podatek    | według    | skali poda   | atkowej       |             |           | Bezu    | względnienia ulgi podatkowej |          |           |              |
| Miesiąc:                                   | 1             | II        | III        | IV        | V            | VI            | VII         | VIII      | IX      | Х                            | XI       | XII       |              |
| Przychód                                   | 100,00        | 0,00      | 0,00       | 0,00      | 0,00         | 0,00          | 0,00        | 0,00      | 0,00    | 0,00                         | 0,00     | 0,00      |              |
| Przychód narastająco                       | 100,00        | 100,00    | 100,00     | 100,00    | 100,00       | 100,00        | 100,00      | 100,00    | 100,00  | 100,00                       | 100,00   | 100,00    |              |
| Przychód podatnika                         | 100,00        | 0,00      | 0,00       | 0,00      | 0,00         | 0,00          | 0,00        | 0,00      | 0,00    | 0,00                         | 0,00     | 0,00      |              |
| Przychód podatnika narast.                 | 100,00        | 100,00    | 100,00     | 100,00    | 100,00       | 100,00        | 100,00      | 100,00    | 100,00  | 100,00                       | 100,00   | 100,00    |              |
| Koszty                                     | 0,00          | 0,00      | 0,00       | 0,00      | 0,00         | 0,00          | 0,00        | 0,00      | 0,00    | 0,00                         | 0,00     | 0,00      |              |
| Koszty narastająco                         | 0,00          | 0,00      | 0,00       | 0,00      | 0,00         | 0,00          | 0,00        | 0,00      | 0,00    | 0,00                         | 0,00     | 0,00      |              |
| Koszty podatnika                           | 0,00          | 0,00      | 0,00       | 0,00      | 0,00         | 0,00          | 0,00        | 0,00      | 0,00    | 0,00                         | 0,00     | 0,00      |              |
| Koszty podatnika narast.                   | 0,00          | 0,00      | 0,00       | 0,00      | 0,00         | 0,00          | 0,00        | 0,00      | 0,00    | 0,00                         | 0,00     | 0,00      |              |
| Dochód                                     | 100,00        | 0,00      | 0,00       | 0,00      | 0,00         | 0,00          | 0,00        | 0,00      | 0,00    | 0,00                         | 0,00     | 0,00      |              |
| Dochód narastająco                         | 100,00        | 100,00    | 100,00     | 100,00    | 100,00       | 100,00        | 100,00      | 100,00    | 100,00  | 100,00                       | 100,00   | 100,00    |              |
| Korekta za złe długi                       | 0,00          | 0,00      | 0,00       | 0,00      | 0,00         | 0,00          | 0,00        | 0,00      | 0,00    | 0,00                         | 0,00     | 0,00      |              |
| Korekta za złe długi narast.               | 0,00          | 0,00      | 0,00       | 0,00      | 0,00         | 0,00          | 0,00        | 0,00      | 0,00    | 0,00                         | 0,00     | 0,00      |              |
| Dochód po korekcie                         | 100,00        | 0,00      | 0,00       | 0,00      | 0,00         | 0,00          | 0,00        | 0,00      | 0,00    | 0,00                         | 0,00     | 0,00      |              |
| Dochód po korekcie narast.                 | 100,00        | 100,00    | 100,00     | 100,00    | 100,00       | 100,00        | 100,00      | 100,00    | 100,00  | 100,00                       | 100,00   | 100,00    |              |
| Dochód podatnika                           | 100,00        | 0,00      | 0,00       | 0,00      | 0,00         | 0,00          | 0,00        | 0,00      | 0,00    | 0,00                         | 0,00     | 0,00      |              |
| Dochód podatnika narast.                   | 100,00        | 100,00    | 100,00     | 100,00    | 100,00       | 100,00        | 100,00      | 100,00    | 100,00  | 100,00                       | 100,00   | 100,00    |              |
| Odliczenia od dochodu                      | 0.00          | 0.00      | 0.00       | 0.00      | 0.00         | 0.00          | 0.00        | 0.00      | 0.00    |                              | 0.00     | 0.00      |              |

Przy wyborze zestawienie kwartalnego raport wygląda tak jak poniżej:

| 📓 Zapisz 🔻 🛱 Drukuj 🛛 🤇 🔇                                 | > >I ⊡ Kartoteka d  | eklaracji 🖄 E-Deklaracje | . V      |                           |  |  |  |  |  |  |  |  |
|-----------------------------------------------------------|---------------------|--------------------------|----------|---------------------------|--|--|--|--|--|--|--|--|
| enie obrotów i zobowiazań podatkowych 2020 (wo skali) (k  | wartał) ×           |                          |          |                           |  |  |  |  |  |  |  |  |
| enie obrotów i zobowiazań podatkowych 2020 (wo skali) (k  | wartał)             |                          |          |                           |  |  |  |  |  |  |  |  |
| eine obiolow i zobowiązani podalkowych zożo (wy skali) (k | waitai)             |                          |          |                           |  |  |  |  |  |  |  |  |
|                                                           |                     |                          |          |                           |  |  |  |  |  |  |  |  |
| ZESTA                                                     | WIENIE OBROTÓW I ZO | obowiązań podat          | KOWYCH   |                           |  |  |  |  |  |  |  |  |
| Firma: DGCS SPÓŁKA AKCYJNA NIP: 6180040084                |                     |                          |          |                           |  |  |  |  |  |  |  |  |
| Podatnik: NIP: 618004084                                  |                     |                          |          | Udział: 100,00            |  |  |  |  |  |  |  |  |
| Rok: 2021                                                 | Podatek według s    | kali podatkowej          | Bez uwzg | lędnienia ulgi podatkowej |  |  |  |  |  |  |  |  |
| Kwartał:                                                  | I                   |                          |          | IV                        |  |  |  |  |  |  |  |  |
| Przychód                                                  | 100,00              | 0,00                     | 0,00     | 0,00                      |  |  |  |  |  |  |  |  |
| Przychód narastająco                                      | 100,00              | 100,00                   | 100,00   | 100,00                    |  |  |  |  |  |  |  |  |
| Przychód podatnika                                        | 100,00              | 0,00                     | 0,00     | 0,00                      |  |  |  |  |  |  |  |  |
| Przychód podatnika narastająco                            | 100,00              | 100,00                   | 100,00   | 100,00                    |  |  |  |  |  |  |  |  |
| Koszty                                                    | 0,00                | 0,00                     | 0,00     | 0,00                      |  |  |  |  |  |  |  |  |
| Koszty narastająco                                        | 0,00                | 0,00                     | 0,00     | 0,00                      |  |  |  |  |  |  |  |  |
| Koszty podatnika                                          | 0,00                | 0,00                     | 0,00     | 0,00                      |  |  |  |  |  |  |  |  |
| Koszty podatnika narastająco                              | 0,00                | 0,00                     | 0,00     | 0,00                      |  |  |  |  |  |  |  |  |
| Dochód                                                    | 100,00              | 0,00                     | 0,00     | 0,00                      |  |  |  |  |  |  |  |  |
| Dochód narastająco                                        | 100,00              | 100,00                   | 100,00   | 100,00                    |  |  |  |  |  |  |  |  |
| Korekta za złe długi                                      | 0,00                | 0,00                     | 0,00     | 0,00                      |  |  |  |  |  |  |  |  |
| Korekta za złe długi narast.                              | 0,00                | 0,00                     | 0,00     | 0,00                      |  |  |  |  |  |  |  |  |
| Dochód po korekcie                                        | 100,00              | 0,00                     | 0,00     | 0,00                      |  |  |  |  |  |  |  |  |
| Dochód po korekcie narast.                                | 100,00              | 100,00                   | 100,00   | 100,00                    |  |  |  |  |  |  |  |  |
| Dochód podatnika                                          | 100,00              | 0,00                     | 0,00     | 0,00                      |  |  |  |  |  |  |  |  |
| Dochód podatnika narastająco                              | 100,00              | 100,00                   | 100,00   | 100,00                    |  |  |  |  |  |  |  |  |
| Odliczania od dochodu                                     | 0.00                | 0.00                     | 0.00     | 0.00                      |  |  |  |  |  |  |  |  |

Na powyższych raportach uwzględniane są odliczenia właściciela, które dodajemy wybierając Konfiguracja  $\rightarrow$  Właściciele  $\rightarrow$  Odliczenia właściciela  $\rightarrow$  Dodaj.

| DS Odliczenia dla właściciela:     |      |  |  |  |  |  |  |  |  |  |
|------------------------------------|------|--|--|--|--|--|--|--|--|--|
| Rok 2 021 🤤                        |      |  |  |  |  |  |  |  |  |  |
| Miesiąc Grudzień 🗸                 |      |  |  |  |  |  |  |  |  |  |
|                                    |      |  |  |  |  |  |  |  |  |  |
| Odliczenia od podstawy opodatkowan | ia   |  |  |  |  |  |  |  |  |  |
| Z tytułu ZUS                       | 0,00 |  |  |  |  |  |  |  |  |  |
| Z tytułu                           | 0,00 |  |  |  |  |  |  |  |  |  |
| Z tytułu                           | 0,00 |  |  |  |  |  |  |  |  |  |
| Odliczenia od podatku              |      |  |  |  |  |  |  |  |  |  |
| Z tytułu od podatku                | 0,00 |  |  |  |  |  |  |  |  |  |
| Z tytułu                           | 0,00 |  |  |  |  |  |  |  |  |  |
| Z tytułu                           | 0,00 |  |  |  |  |  |  |  |  |  |
|                                    |      |  |  |  |  |  |  |  |  |  |
|                                    |      |  |  |  |  |  |  |  |  |  |
| V OK Anuluj                        |      |  |  |  |  |  |  |  |  |  |

### 6.18. Rozliczenie Podatnika

Raport **Rozliczenie Podatnika** zawiera informacje dotyczące zaliczki na podatek dochodowy, jak i rozliczenie podatku VAT za dany okres. Okno wyboru parametrów wygląda następująco:

| 🗈 Rozliczenie podatnika                                     |  |  |  |  |  |  |  |  |  |  |
|-------------------------------------------------------------|--|--|--|--|--|--|--|--|--|--|
| Rozliczenie VAT                                             |  |  |  |  |  |  |  |  |  |  |
| Wybierz deklarację VAT-7                                    |  |  |  |  |  |  |  |  |  |  |
| <nie deklaracji="" vat="" wybrano=""></nie>                 |  |  |  |  |  |  |  |  |  |  |
| Rozliczenie PIT / CIT                                       |  |  |  |  |  |  |  |  |  |  |
| Podatek PIT obliczyć ~                                      |  |  |  |  |  |  |  |  |  |  |
| Wybierz dane do obliczenia PIT                              |  |  |  |  |  |  |  |  |  |  |
| <nie danych="" do="" obliczenia="" pit="" wybrano=""></nie> |  |  |  |  |  |  |  |  |  |  |
| Data wykonania raportu: 01-08-2017 🗎                        |  |  |  |  |  |  |  |  |  |  |
| ✓ <u>O</u> K × <u>A</u> nuluj                               |  |  |  |  |  |  |  |  |  |  |

Jeśli raport ma uwzględniać rozliczenie podatku VAT, opcja *Rozliczenie VAT* powinna być zaznaczona, a ponadto należy wybrać deklarację VAT za interesujący nas okres rozliczeniowy klikając w **Wybierz deklarację VAT-7**. Jeżeli uwzględniony ma być również podatek dochodowy, należy zaznaczyć *Rozliczenie PIT/CIT*, a następnie kliknąć w **Wybierz dane do obliczenia PIT**. Pojawi się poniższe okno, gdzie należy wybrać właściciela, interesujący nas okres rozliczeniowy, jak i sposób obliczenia podatku.

| DS Dane do o | obliczenia PIT |         |              |                |                 |        |                 |  |  |  |
|--------------|----------------|---------|--------------|----------------|-----------------|--------|-----------------|--|--|--|
| Rok 2 017 💭  |                |         |              |                |                 |        |                 |  |  |  |
| Rozliczenie  | Miesięcznie ~  | Miesiąc | Styczeń      | ~ Form         | a opodatkowania | Wg ska | li podatkowej 🗸 |  |  |  |
| 1            | NIP            |         | Nazwisko     |                | Imie (pierwsze  | 2)     | Data urodz      |  |  |  |
|              |                | Р       |              | Р              |                 |        | 2               |  |  |  |
| <            |                |         |              |                |                 |        | >               |  |  |  |
|              |                |         | ✓ <u>О</u> К | × <u>A</u> nul | ıj              |        |                 |  |  |  |

Gotowy raport wygląda następująco:

|                                                                      | R                                                                          | ozliczenie Podatnil  | ka          |                                   |
|----------------------------------------------------------------------|----------------------------------------------------------------------------|----------------------|-------------|-----------------------------------|
|                                                                      |                                                                            |                      |             | ata wykonania raportu: 01-08-2017 |
| Firma                                                                |                                                                            |                      |             |                                   |
| Inna firma                                                           |                                                                            |                      |             |                                   |
| -<br>63-400 Ostróv                                                   | v Wielkopolski                                                             |                      |             |                                   |
| NIP:111-111-                                                         | 11-11                                                                      |                      |             |                                   |
| VAT za ol                                                            | kres od 01-06-2017 (                                                       | 10.30-06-2017        |             |                                   |
| 1741 2u 0                                                            |                                                                            | Netto                | VAT należny | VAT naliczony                     |
| Sprzedaż                                                             |                                                                            | 1 500                | 345         | VAT hanczony                      |
|                                                                      | Pozostałe                                                                  | 1 300                | 0           | 299                               |
| Zakup                                                                | Środki trwałe / WNT                                                        | 0                    | _           | 0                                 |
| Spis z natury                                                        | - likwidacyjny                                                             |                      | 0           |                                   |
| Zwrot kwoty v<br>rejestrujących                                      | vydatkowanej na zakup kas<br>1                                             |                      | 0           |                                   |
| Podatek nale:<br>zapłacony                                           | żny od WWN sam. osoboweg                                                   | 0                    |             | 0                                 |
| Podatek nale:<br>zapłacony                                           | żny od WWN paliw silnikowyc                                                | h                    |             | 0                                 |
|                                                                      |                                                                            | Kwota do zaplaty     | 46          | do daia 25-07-2017                |
| Numer konta                                                          | dla wpłaty podatku VAT                                                     | Rwola uo zapiały     |             | uo unu 20-07-2017                 |
|                                                                      |                                                                            | Nadwyżka VAT do zwro | tu          | 0                                 |
|                                                                      |                                                                            | Nadwyżka VAT do prze | niesienia   | 0                                 |
|                                                                      |                                                                            |                      |             |                                   |
| <b>PIT / CIT</b> ;<br>Właściciel<br>P P<br>NIP:                      | za okres od 01-06-20                                                       | 017 do 30-06-2017    |             |                                   |
| <b>PIT / CIT</b> ;<br>Właściciel<br>P P<br>NIP:                      | za okres od 01-06-20                                                       | 017 do 30-06-2017    |             |                                   |
| <b>PIT / CIT</b> :<br><b>Właściciel</b><br>P P<br>NIP:<br>W okresie  | za okres od 01-06-20 Przychód Koszty                                       | 017 do 30-06-2017    |             |                                   |
| <b>PIT / CIT</b> :<br><b>Właściciel</b><br>P P<br>NIP:<br>W okresie  | Przychód<br>Koszty<br>Dochód                                               | 017 do 30-06-2017    |             |                                   |
| <b>PIT / CIT</b> :<br>Właściciel<br>P P<br>NIP:<br>W okresie         | za okres od 01-06-20<br>Przychód<br>Koszty<br>Dochód<br>Przychód           | 017 do 30-06-2017    |             |                                   |
| PIT / CIT :<br>Właściciel<br>P P<br>NIP:<br>W okresie<br>Narastająco | za okres od 01-06-20<br>Przychód<br>Koszty<br>Dochód<br>Przychód<br>Koszty | 017 do 30-06-2017    |             |                                   |

Jeżeli jest zdefiniowany mikrorachunek właściciela, to na wydruku zostanie on zaprezentowany. Jeżeli mikrorachunek właściciela nie został wprowadzony to numer konta bankowego zostanie pobrany z numer konta ze słownika **Urzędów Skarbowych**.

### 6.19. Zestawy raportów

Zestaw standardowych raportów służy do wykonywania zestawu raportów według definicji użytkownika. Przeznaczony jest przede wszystkim dla użytkowników, którzy cyklicznie wykonują kilka raportów za dany okres. Dobrym przykładem może tu być użytkownik KPiR, który rozlicza firmę miesięcznie i co miesiąc musi wykonać wydruk KPiR, rozliczenie KPiR, wydruk rejestrów VAT sprzedaży i zakupu oraz rozliczenie VAT. Funkcjonalność składa się z dwóch części:

• definicji zestawu standardowych raportów,

• opcji wykonania standardowych raportów.

Obie te opcje dostępne są w menu głownym [Raporty] → [Zestawy raportów]. Po wybraniu tej opcji pokazane zostanie poniższa zakładka w oknie głównym.

| DS DGCS Syste   | em KPiR v. 19<br>Beiestry VAT | .00<br>Kasa | Przelewy      | Bozrachunki | Inne dokumentv     | Baporty    | Słowniki     | SPÓŁKA AK         | CYJNA V 💾           | Styczeń 01-0<br>Pomoc | 01-2018 — 31-12-2018 🗸 | 🖯 <u>Niezdefiniowana</u> 🗸 | € <sup>®</sup> <u>PLN</u> ∨ | - 🗆 ×          |
|-----------------|-------------------------------|-------------|---------------|-------------|--------------------|------------|--------------|-------------------|---------------------|-----------------------|------------------------|----------------------------|-----------------------------|----------------|
| + Księga        |                               | Rubu        | Zestawy rap   | ortów       | ×                  | nuporty    |              | <u>H</u> urządzia | <u>r</u> onngaraoja |                       |                        |                            | Ţ                           | •☆ <u>A.</u> & |
| + Dodaj         | 🗹 Edytuj                      | 觉 Usuń      | Wykona        | Ú           |                    |            |              |                   |                     |                       |                        |                            | Zestaw                      | y raportów     |
|                 | Nazwa                         | a zest      |               |             |                    |            |              |                   | Raporty v           | v zestawie            | 1                      |                            |                             |                |
|                 |                               |             |               |             | Naz                | wa raporti | J            |                   |                     |                       | Menu w [               | Raporty]                   |                             |                |
|                 |                               |             |               |             |                    |            |              |                   |                     |                       |                        |                            |                             |                |
|                 |                               |             |               |             |                    |            |              |                   |                     |                       |                        |                            |                             |                |
|                 |                               |             |               |             |                    |            |              |                   |                     |                       |                        |                            |                             |                |
|                 |                               |             |               |             |                    |            |              |                   |                     |                       |                        |                            |                             |                |
|                 |                               |             |               |             |                    |            |              |                   |                     |                       |                        |                            |                             |                |
|                 |                               |             |               |             |                    |            |              |                   |                     |                       |                        |                            |                             |                |
|                 |                               |             |               |             |                    |            |              |                   |                     |                       |                        |                            |                             |                |
|                 |                               |             |               |             |                    |            |              |                   |                     |                       |                        |                            |                             |                |
|                 |                               | N           | Nyszukaj w ta | ibeli       |                    |            |              |                   |                     |                       |                        |                            |                             | ٥              |
|                 |                               |             |               |             |                    |            |              |                   | + Dodaj             | 觉 Usuń                |                        |                            |                             |                |
|                 |                               |             | . v           |             |                    |            |              |                   |                     |                       |                        |                            |                             |                |
|                 |                               |             |               | Parametry   | / raportu          |            |              |                   |                     |                       | Wartości parame        | tru                        |                             |                |
|                 |                               | - 1         |               | Nazwa wy    | świetlana parametr | u          |              | Wa                | artość parametr     | u                     |                        | Opis wartości para         | metru                       |                |
|                 |                               |             |               |             |                    |            |              |                   |                     |                       |                        |                            |                             |                |
|                 |                               |             |               |             |                    |            |              |                   |                     |                       |                        |                            |                             |                |
|                 |                               |             |               |             |                    |            |              |                   |                     |                       |                        |                            |                             |                |
|                 |                               |             |               |             |                    |            |              |                   |                     |                       |                        |                            |                             |                |
| <               |                               |             | <             |             |                    |            |              |                   |                     |                       |                        |                            |                             |                |
| Wyszukaj w tabe | eli                           | 0           | Wyszukaj w ta | ibeli       |                    | ٥ ۷        | Vyszukaj w t | abeli             |                     |                       |                        |                            |                             | ۲              |

Po lewej stronie umieszczona jest tabela z listą zdefiniowanych zestawów raportów z widoczną nazwą zestawu. Prawą górną część zakładki zajmuje tabela z dostępnymi raportami w wybranym zestawie.

W prawej dolnej części umieszczone są tabele z parametrami oraz ich wartościami ustawionymi jako domyślne dla wybranego raportu w zestawie.

W górnej części zakładki znajdują się przyciski odpowiedzialne za definiowanie zestawów (dodanie, edycja, usnięcie) oraz wykonanie zdefiniowanego zestawu raportów.

Ważne, aby przy definiowaniu raportów zdefiniować zestaw raportów zawierających taką samą orientację strony wydruku.

### 6.19.1. Definicje

W celu zdefiniowania zestawu raportów należy wybrać opcję "**Dodaj**" w górnej częsci zakładki. Po wybraniu tej opcji wyświetlone zostanie okno, w którym należy podać nazwę definiowanego zestawu.

| Dodaj zestaw raportów                    |  |  |  |  |  |  |  |  |
|------------------------------------------|--|--|--|--|--|--|--|--|
| Nazwa zestawu Mój nowy zestaw miesięczny |  |  |  |  |  |  |  |  |
| <u>✓ O</u> K <mark>× A</mark> nuluj      |  |  |  |  |  |  |  |  |

Po wpisaniu i zatwerdzeniu nazwy zestawu można przystąpić do definiowania, które raporty będą dostępne dla wybranego zestawu. W celu dodania raportu do zestawu należy wybrać opcję "**Dodaj**" znajdującą się pod tabelą "**Raporty w zestawie**". Po wybraniu tej opcji wyświetlone zostanie okno ze wszystkimi raportami dostępnymi w systemie.

| Dodaj raport                  |                                                     |          |
|-------------------------------|-----------------------------------------------------|----------|
| Menu                          | Nazwa raportu                                       |          |
| Księga/Stare przepisy do 2007 | Rozliczenie Księgi PiR                              | <u> </u> |
| Księga/Stare przepisy do 2007 | Rozliczenie Księgi PiR (tylko za okres)             |          |
| Księga/Stare przepisy do 2007 | Wydruk Księgi PiR                                   |          |
| Księga/Stare przepisy do 2007 | Wydruk Księgi PiR Kolumny 10-17                     |          |
| Księga/Stare przepisy do 2007 | Wydruk Ksiegi PiR Kolumny 1-9                       |          |
| Księga/Stare przepisy do 2007 | Wydruk Księgi PiR (2)                               |          |
| Księga/Stare przepisy do 2016 | Rozliczenie Roczne Księgi PiR                       |          |
| Księga/Stare przepisy do 2016 | Rozliczenie Księgi PiR                              |          |
| Księga/Stare przepisy do 2016 | Rozliczenie Księgi PiR (tylko za okres)             |          |
| Księga/Stare przepisy do 2016 | Rozliczenie Księgi PiR z grupowaniem wg paczek      |          |
| Księga/Stare przepisy do 2016 | Rozliczenie Księgi PiR z grupowaniem wg właściciela |          |
| Księga/Stare przepisy do 2016 | Wydruk Księgi PiR                                   |          |
| Księga/Stare przepisy do 2016 | Wydruk Księgi PiR (2)                               |          |
| Księga/Stare przepisy do 2016 | Wydruk Księgi PiR z grupowaniem wg paczek           |          |
| Księga                        | Rozliczenie Roczne Księgi PiR                       |          |
| Księga                        | Rozliczenie Księgi PiR                              |          |
| Księga                        | Rozliczenie Księgi PiR (tylko za okres)             |          |
| Księga                        | Rozliczenie Księgi PiR z grupowaniem wg paczek      |          |
| Księga                        | Rozliczenie Księgi PiR z grupowaniem wg właściciela |          |
| księga                        |                                                     | Q        |

Po wybraniu raportu wyświetlone zostanie kolejne okno z dostępnymi parametrami raportu wyłączając parametry dat. Warto zauważyć na poniższym ekranie, że są to te same parametry, które wybieramy podczas normalnego wykonywania raportu – w tym przypadku [Raporty] → [Księga] → [Wydruk Księgi PiR]. W oknie tym przy każdym parametrze dostępny jest też znacznik "Pytaj o parametr przed wykonaniem raportu". Jeżeli ten znacznik jest odznaczony, to podczas dodawania raportu do zestawu należy określić jego wartość – na poniższym przykładze są tak wybrane prawie wszystkie parametry: wszyskie kolumny, wszyscy kontrahenci i wszystkie zdarzenia gospodarcze (maskowanie %). W przypadku, gdy znacznik zostanie zaznaczony wartość parametru niezostanie ustawiona podczas definicji i będzie dostępna do ustawienia podczas wykonywania zestawy. Na poniższym przykładzie jest tak oznaczony parametr "Uwzględnij remanenty", co zostanie przedstawionew następnym rodziale opisującym wykonanie zestawu raportów.

| Data od                                | 01-04-2017 |                   |                       |        |                          |
|----------------------------------------|------------|-------------------|-----------------------|--------|--------------------------|
| Data do                                | 30-04-201  | 7                 |                       | []     |                          |
| Kolumny:                               | Z          | Kolumna           | Nazv                  | ٨      | Pytaj o parametr przed   |
|                                        | 🗹 k        |                   | WSZYSTKIE             | ~      | przed wykonaniem raportu |
|                                        | k07        |                   | Przychód ze spr       | -      |                          |
|                                        | k08        |                   | Przychód ze spr       | -      |                          |
|                                        | k10        |                   | Zakup towarów         |        |                          |
|                                        | k11        |                   | Koszty uboczne        | $\sim$ |                          |
|                                        | <          |                   |                       |        |                          |
|                                        |            |                   | C F                   | т      |                          |
| Kontrahenci:                           | z          | Nazwa             | A                     | 4      | Pytaj o parametr przed   |
|                                        | WSZYS0     | CY                | WSZYSCY               |        | przed wykonaniem raportu |
|                                        | AAA        |                   | Plac Kościus          |        |                          |
|                                        | Komis "    | Drive"            | Al. Powstańc          |        |                          |
|                                        | Mechan     | ika pojazdowa Res | wa Resor ul. Krótka 5 |        |                          |
|                                        | Salon s    | amochodowy        | ul. Prasowa           | -      |                          |
|                                        | <          |                   | >                     |        |                          |
|                                        |            |                   | CF                    | Т      |                          |
| Zdarzenie gosp. (maskowanie znak '%'): | %          |                   |                       |        | Pytaj o parametr przed   |
|                                        |            |                   |                       |        | przed wykonaniem raportu |
| Uwzględnij remanenty                   | Tak        |                   |                       | ~      | Pytaj o parametr przed   |
|                                        |            |                   |                       |        | przed wykonaniem raportu |
| Data wykonania ranortu:                | 26-04-201  |                   |                       | []     |                          |

Po zatwierdzeniu wybrany raport z odpowiednim oznaczeniem parametrów raportu zostanie dodany do zestawu. Istnieje oczywiście opcja usuwania raportu z definicji zestawu (przycisk "Usuń" pod tabelką "Raporty w zestawie") oraz usuwanie całego zestawu wraz z definicją raportów znajdujących się w usuwanym zestawie (przycisk "Usuń" w górnej części zakładki). Opcja edycji zestawu dostępna jest pod przyciskiem "Edytuj" w górnej części zakładki i odnosi się tylko do edycji nazwy wybranego zestawu. Nie ma opcji edycji raportu w zestawie. W celu zmiany raportu lub definicji jego parametrów należy raport usunąć z zestawu oraz ponownie go dodać do tabelki "Raporty w zestawie".

Operację definiowania (dodawania lub usuwania) raportów do zestawu przeprowadzić należy dla całej definicji zestawu. Przykładowo po dodaniu do naszego zestawu "Mój nowy zestaw miesięczny" jeszcze rozliczenia KPiR, raportów rejestru VAT sprzedaży i zakupu oraz rozliczenia VAT zakładka zestawu raportów będzie wyglądała, jak to zostało przedstawione na poniższym obrazku.

| DS DO |           |                      |        |                |             |                   |                  |              |                    | oyjna v 🖞     | "] <u>Styczeń 01-01</u> | <u>-2018 31-12-2018</u> V |                    |             | - 🗆 ×  |
|-------|-----------|----------------------|--------|----------------|-------------|-------------------|------------------|--------------|--------------------|---------------|-------------------------|---------------------------|--------------------|-------------|--------|
| Plik  | Księga    | Rejestry <u>V</u> AT | Kasa   | Przelewy       | Rozrachunki | Inne dokumenty    | Raporty          | Słowniki     | <u>N</u> arzędzia  | Konfiguracja  | a Pomo <u>c</u>         |                           |                    |             |        |
| +     | Księga    |                      |        | Zestawy ra     | portów      | ×                 |                  |              |                    |               |                         |                           |                    | ⊑∎∘ ☆       |        |
| + 0   | odaj      | 🗹 Edytuj             | 觉 Usuń | Wykon          | aj          |                   |                  |              |                    |               |                         |                           |                    | Zestawy rap | portów |
|       |           | Nazw                 | a zest |                |             |                   |                  |              |                    | Raporty       | w zestawie              |                           |                    |             |        |
| Mój n | owy zest  | aw raportów          |        |                |             | u                 | Menu w [Raporty] |              |                    |               |                         |                           |                    |             |        |
|       |           |                      |        | Rozliczenie K  | sięgi PiR   |                   |                  |              |                    |               | Księga                  |                           |                    |             |        |
|       |           |                      | 1      | Nydruk Księg   | i PiR       |                   |                  |              |                    |               | Księga                  |                           |                    |             |        |
|       |           |                      | 1      | Rejestr sprzed | laży VAT    |                   |                  |              |                    |               | VAT                     |                           |                    |             |        |
|       |           |                      | 1      | Rejestr zakup  | ów VAT      |                   |                  |              |                    |               | VAT                     |                           |                    |             |        |
|       |           |                      | 1      | Rozliczenie V  | AT          |                   |                  |              |                    |               | VAT                     |                           |                    |             |        |
|       |           |                      | 1      | Wyszukaj w t   | abeli       |                   |                  |              |                    | + Dodaj       | W Usuń                  |                           |                    |             | ۵      |
|       |           |                      |        |                | Parametry   | y raportu         |                  |              | Wartości parametru |               |                         |                           |                    |             |        |
|       |           |                      |        |                | Nazwa wy    | świetlana paramet | ru               |              | Wa                 | rtość paramet | ru                      |                           | Opis wartości para | metru       |        |
|       |           |                      |        | Uwzględnij re  | manenty     |                   | 1                | l            |                    |               |                         | Tak                       |                    |             |        |
| <     |           |                      |        | <              |             |                   |                  |              | -t-t-t             |               |                         |                           |                    |             |        |
| Wyszu | ıkaj w ta | beli                 | 0      | Wyszukaj w t   | abeli       |                   | ٥ ١              | Vyszukaj w t | abeli              |               |                         |                           |                    |             | 0      |

Po zakończeniu definiowania zestawu raportów można przystąpić do wykonania raportów zdefiniowanych w zestawie.

#### 6.19.2. Wykonanie

Wykonanie zestawu raportów wykonywane jest po wybraniu opcji "Wykonaj" dostępnej w górnej częsci zakładki zestawu raportów. Po wybraniu tej opcji wyświetlone zostanie okno z zapytaniem o zakres dat oraz z wyświtlonymi zakładkami reprezentującymi wszystkie raporty zdefiniowane w zestawie. Zakładki poszczególnych raportów zawierają parametry określone w definicji znacznikiem "Pytaj o parametr przed wykonaniem raportu". Jeżeli ten znacznik podczas definicji nie był zaznaczony, to parametr nie będzie zaprezentowany na zakładce raportu, ponieważ jego wartość określona już została w definicji raportu w zestawie. Można to zaobserwować na poniższym ekranie, gdzie dla raportu "Wydruk Księgi PiR" widoczny jest tylko parametr "Uwzględnij remanenty".

| 🔉 Wykonaj zestaw rapor | tów                    |              |                          |                     |                 |   |  |  |  |
|------------------------|------------------------|--------------|--------------------------|---------------------|-----------------|---|--|--|--|
|                        |                        |              |                          |                     |                 |   |  |  |  |
| Data od                |                        | (            | 01-01-2017<br>31-01-2017 |                     |                 |   |  |  |  |
| Data do                |                        | 3            |                          |                     |                 |   |  |  |  |
| Wydruk Księgi PiR      | Rozliczenie Księgi PiR | Rejestr spi  | rzedaży VAT              | Rejestr zakupów VAT | Rozliczenie VAT |   |  |  |  |
|                        |                        |              |                          |                     |                 |   |  |  |  |
|                        |                        |              |                          |                     |                 |   |  |  |  |
| Uwzględnij rema        | anenty Tak             |              |                          |                     |                 | ~ |  |  |  |
|                        |                        |              |                          |                     |                 |   |  |  |  |
|                        |                        |              |                          |                     |                 |   |  |  |  |
|                        |                        |              |                          |                     |                 |   |  |  |  |
|                        |                        | <u>∽ о</u> к | × <u>A</u> nuluj         |                     |                 |   |  |  |  |

Pozostałe parametry określone już w definicji nie są widoczne w oknie. Jeżeli wszystkie parametry zostały już określone w definicji, to na zakładce reprezentującej dany raport nie będzie widocznych żadnych parametrów.

| D Wykonaj zestaw rapo | ortów                  |            |                   |                     |                 |       |
|-----------------------|------------------------|------------|-------------------|---------------------|-----------------|-------|
| Data od               |                        |            | 01-01-2017        |                     |                 | 1-1-1 |
| Data do               |                        |            | 31-01-2017        |                     |                 |       |
| Wydruk Księgi PiR     | Rozliczenie Księgi PiR | Rejestr s  | przedaży VAT      | Rejestr zakupów VAT | Rozliczenie VAT |       |
|                       |                        |            |                   |                     |                 |       |
|                       |                        |            |                   |                     |                 |       |
|                       |                        |            |                   |                     |                 |       |
|                       |                        |            |                   |                     |                 |       |
|                       |                        |            |                   |                     |                 |       |
|                       |                        |            |                   |                     |                 |       |
|                       |                        | <u>∽ o</u> | K × <u>A</u> nulu | ij                  |                 |       |

Po zatwierdzeniu wykonane zostaną wszystkie raporty zawarte w zestawie, scalone w jeden zbiorczy raport i wyświetlenie podglądu scalonego raportu w standardowym oknie podglądu raportu dostępnym w DGCS System. Z poziomu tego okna dostepne są już wszystkie funkcje, jak przy wykonywaniu pojedynczych raportów, czyli wydruk, zapis do pliku, wysłanie e-mailem itp. Na przykładowej bazie danych z kilkoma zapisami każdy z raportów jest dostępny na osobnej stronie w scalonym zbiorczym raporcie, jak to widać na poniższych ekranach.

|                                                                                                    | iknii okno                                                                                                    |                                                                                                    |                                                                                                    |                                                                                                    |                                                                                                    |                                                                                     |                                                                                                    |                                                                        |                                                                                                    |                                                                       |                                                                      |
|----------------------------------------------------------------------------------------------------|----------------------------------------------------------------------------------------------------|----------------------------------------------------------------------------------------------------|----------------------------------------------------------------------------------------------------|----------------------------------------------------------------------------------------------------|----------------------------------------------------------------------------------------------------|-------------------------------------------------------------------------------------|----------------------------------------------------------------------------------------------------|------------------------------------------------------------------------|----------------------------------------------------------------------------------------------------|-----------------------------------------------------------------------|----------------------------------------------------------------------|
|                                                                                                    | BER                                                                                                    | <b>€ €</b> 100%                                                                                                    | <ul> <li>✓ 🖄 Wyślij</li> </ul>                                                                                                    | × <u>Z</u> amknij                                                                                                    |                                                                                                    |                                                                                     |                                                                                                    |                                                                        |                                                                                                    |                                                                       |                                                                      |
|                                                                                                    |                                                                                                    |                                                                                                    |                                                                                                    |                                                                                                    |                                                                                                    |                                                                                     |                                                                                                    |                                                                        |                                                                                                    |                                                                       |                                                                      |
| System DGCS System v 17.13 (c) dGCS S<br>Za okres od 01-01-2017 d                                                                                                    | páika Akcyjna (nr licd<br>o 31-01-2017                                                                                                    | emo)<br>Poda                                                                                                    | atkowa Ksi                                                                                                    | ięga Przycl                                                                                                    | nodów i Roz                                                                                                    | chodów                                                                              | ,                                                                                                    |                                                                        | Data                                                                                                    | vykonania raportu: 2                                                  | 6-04-2017                                                            |
| Firma: Firma testowa S.A.                                                                                                    | Adres: 6                                                                                                    | 32-800 Kalisz Długa                                                                                                    | a 5 NIP: 11                                                                                                    | 1-111-11-11                                                                                                    |                                                                                                    |                                                                                     |                                                                                                    |                                                                        | Rok obrachunko                                                                                                    | zwy: 01-01-2017 3                                                     | 1-12-2017                                                            |
|                                                                                                    |                                                                                                    | -                                                                                                    |                                                                                                    |                                                                                                    |                                                                                                    |                                                                                     |                                                                                                    |                                                                        |                                                                                                    |                                                                       |                                                                      |
| Lp.(1) Nr dowodu ksi<br>(3)                                                                                                    | é dawe do                                                                                                    |                                                                                                    | Przychó                                                                                                    | ód Zakup<br>ima                                                                                                    | towarów handi.<br>ater. wg. cen                                                                                                    | Wydati                                                                              | i (kaszty)                                                                                                    |                                                                        | Koszty dział. bad.<br>roz., o kt. mowa w a                                                                                                    | r<br>art.                                                             |                                                                      |
| Data Kom<br>zdarzenia (4) Imię i naz                                                                                                    | rahent<br>wisko (firma)                                                                                                    | gospodarczego<br>(6)                                                                                                    | wartość sprzedanych po<br>towarów usług (7)                                                                                       | uzostałe przychody<br>(8)                                                                                                    | (10) Wynagrodze<br>gotówce i w                                                                                                    | nie w Pozosta                                                                       | le wydatki                                                                                                    | Razem wydatki (14<br>(12 + 13)                                         | (16)                                                                                                    | (17)                                                                  | i                                                                    |
| gospodarczeg (5) A<br>o (2)                                                                                                    | ires                                                                                                    |                                                                                                    | Razem przycho<br>(9)                                                                                                    | udy(7 + 8) Koszt                                                                                                    | y uboczne zak. (12)<br>(11)                                                                                                    |                                                                                     | iaj                                                                                                    | (15)                                                                   | wartość                                                                                                    | _                                                                     |                                                                      |
| 1                                                                                                    | dGCSSA.                                                                                                    | Sprzedaż towarów                                                                                                    | 1 000,00                                                                                                    | 1 000 00                                                                                                    |                                                                                                    |                                                                                     |                                                                                                    |                                                                        |                                                                                                    |                                                                       |                                                                      |
| 2 Sitien                                                                                                    | molowzacyjny "Antek"                                                                                                    | Sorzedaż kwaniw                                                                                                    | 4 000 00                                                                                                    | 1000,00                                                                                                    |                                                                                                    |                                                                                     |                                                                                                    |                                                                        |                                                                                                    |                                                                       |                                                                      |
| 01-01-2017                                                                                                    | Kraków ul. Szkolna 8                                                                                                    |                                                                                                    |                                                                                                    | 4 000,00                                                                                                    |                                                                                                    |                                                                                     |                                                                                                    |                                                                        |                                                                                                    |                                                                       |                                                                      |
|                                                                                                    |                                                                                                    |                                                                                                    |                                                                                                    | Page 1                                                                                                    | z 5                                                                                                    |                                                                                     |                                                                                                    |                                                                        |                                                                                                    |                                                                       |                                                                      |
|                                                                                                    |                                                                                                    |                                                                                                    |                                                                                                    | -9- 1                                                                                                    |                                                                                                    |                                                                                     |                                                                                                    |                                                                        |                                                                                                    |                                                                       |                                                                      |
|                                                                                                    |                                                                                                    |                                                                                                    |                                                                                                    |                                                                                                    |                                                                                                    |                                                                                     |                                                                                                    |                                                                        |                                                                                                    |                                                                       |                                                                      |
| lalad waxdeuku — ALT E4 7am                                                                                                    | knji okno                                                                                                    |                                                                                                    |                                                                                                    |                                                                                                    |                                                                                                    |                                                                                     |                                                                                                    |                                                                        |                                                                                                    |                                                                       |                                                                      |
| Igiąu wyuruku – ALT-F4 Zam                                                                                                    | кпіј окно                                                                                                    |                                                                                                    |                                                                                                    |                                                                                                    |                                                                                                    |                                                                                     |                                                                                                    |                                                                        |                                                                                                    |                                                                       |                                                                      |
| CK X X X 2                                                                                                    | BER                                                                                                    | € Q 100%                                                                                                    | 🗸 🖄 Wyślij                                                                                                    | × Zamknij                                                                                                    |                                                                                                    |                                                                                     |                                                                                                    |                                                                        |                                                                                                    |                                                                       |                                                                      |
|                                                                                                    |                                                                                                    |                                                                                                    |                                                                                                    |                                                                                                    |                                                                                                    |                                                                                     |                                                                                                    |                                                                        |                                                                                                    |                                                                       |                                                                      |
|                                                                                                    |                                                                                                    |                                                                                                    |                                                                                                    |                                                                                                    |                                                                                                    |                                                                                     |                                                                                                    |                                                                        |                                                                                                    |                                                                       |                                                                      |
| 20 010 00 00 01-01-2017 00                                                                                                    | 31-01-2017                                                                                                    |                                                                                                    |                                                                                                    | ROZCHOGO                                                                                                    | Data wykonania raportu:<br>obrachunkowy: 01-01-2017 –                                                                                                    | 26-04-2017<br>- 31-12-2017                                                          |                                                                                                    |                                                                        |                                                                                                    |                                                                       |                                                                      |
| Firma testowa S.A.<br>Długa 5<br>62-800 Kalisz                                                                                                    | 31-01-2017                                                                                                    |                                                                                                    |                                                                                                    | ROZCHOUO                                                                                                    | Data wykonania raportu<br>obrachunkowy: 01-01-2017 –                                                                                                    | 26-04-2017<br>- 31-12-2017                                                          |                                                                                                    |                                                                        |                                                                                                    |                                                                       |                                                                      |
| Firma testowa S.A.<br>Długa 5<br>62-800 Kalisz<br>NIP:111-111-11                                                                                                    | 31-01-2017                                                                                                    | Wakrasia                                                                                                    | Prod                                                                                                    | Rozenodo                                                                                                    | Data wykonania rapotu<br>obrachunkowy: 01-01-2017 –                                                                                                    | 26-04-2017<br>- 31-12-2017                                                          |                                                                                                    |                                                                        |                                                                                                    |                                                                       |                                                                      |
| Firma testowa S.A.<br>Długa 5<br>62-800 Kalisz<br>NIP:111-111-11                                                                                                    | 31-01-2017                                                                                                    | Wokresie                                                                                                    | Przed c                                                                                                    | Rozchodo<br><sub>Rok</sub>                                                                                                    | ₩<br>Data wykonaria asportu<br>obrachunkowy: 01-01-2017 -<br>Narastając                                                                                                    | 26-04-2017<br>- 31-12-2017<br>O                                                     |                                                                                                    |                                                                        |                                                                                                    |                                                                       |                                                                      |
| Firma testowa S.A.<br>Długa 5<br>62-800 Kalisz<br>NIP:111-111-11                                                                                                    | 7                                                                                                    | W okresie<br>Przyci<br>17.000.00                                                                                                    | Przed o<br>hód                                                                                                    |                                                                                                    | W<br>Data wykonania seportu<br>obrachunkowy: 01-01-2017 -<br>Narastając<br>17                                                                                                    | 28:04-2017<br>- 31-12-2017<br><b>0</b>                                              |                                                                                                    |                                                                        |                                                                                                    |                                                                       |                                                                      |
| Firma testowa S.A.<br>Długa 5<br>62-800 Kalisz<br>NIP:111-111-11<br>Kolumna<br>Z towarów i usług                                                                                                    | 7 8                                                                                                    | W okresie<br>Przyc<br>17 000,00                                                                                                    | Przed o<br>hód                                                                                                    | Rozchodo<br>Rok<br>Dekresem<br>0,00<br>0.00                                                                                                    | W<br>Data wykonania seportu<br>obrachunkowy: 01-01-2017 -<br>Narastając                                                                                                    | 26.04-2017<br>- 31-12-2017<br>0<br>000,00                                           |                                                                                                    |                                                                        |                                                                                                    |                                                                       |                                                                      |
| Firma testowa S.A.<br>Długa 5<br>62-800 Kalisz<br>NIP:111-111-11<br>Kolumna<br>Z towarów i usług<br>Pozostały                                                                                                    | 7 8 0                                                                                                    | W okresie<br>Przyci<br>17 000,00<br>0,00                                                                                                    | Przed c<br>hód                                                                                                    | Rozchodo           Rok           Okresem           0,00           0,00           0,00                                                                                                    | W<br>Data wykonania esportu<br>obrachunkowy: 01-01-2017 =<br>Narastając<br>17                                                                                                    | 26.04-2017<br>31-12-2017<br>0<br>000,00<br>0,00                                     |                                                                                                    |                                                                        |                                                                                                    |                                                                       |                                                                      |
| Firma testowa S.A.<br>Długa 5<br>62-800 Kalisz<br>NIP:111-111-11<br>Kolumna<br>Z towarów i usług<br>Pozostały                                                                                                    | 7 8 0                                                                                                    | W okresie<br>Przyci<br>17 000,00<br>0,00                                                                                                    | Przed c<br>hód                                                                                                    | COZCHOGO<br>Rok<br>Okresem<br>0,00<br>0,00<br>0,00<br>0,00<br>0,00<br>0,00<br>0,00                                                                                                    | W<br>Data wykonania seportu<br>obrachunkowy: 01-01-2017 -<br>Narastając<br>17<br>17<br>2 5                                                                                                    | 28:04:2017<br>-31:12:2017<br>0<br>000,00<br>0,00<br>0,00                            |                                                                                                    |                                                                        |                                                                                                    |                                                                       |                                                                      |
| Firma testowa S.A.<br>Długa 5<br>62-800 Kalisz<br>NIP:111-111-11<br>Kolumna<br>Z towarów i usług<br>Pozostały                                                                                                    | 7 8 0                                                                                                    | W okresie<br>Przyc<br>17 000,00<br>0,00                                                                                                    | Przed o<br>hód                                                                                                    | Rozchodo           Rok           okresem           0,00           0,00           Page 2                                                                                                    | W<br>Data wykonania seportu<br>obrachunkowy: 01-01-2017 -<br>Narastając<br>17<br>17<br>2 5                                                                                                    | 28.04.2017<br>-31.12.2017<br>0000,00<br>0,00<br>0,00                                |                                                                                                    |                                                                        |                                                                                                    |                                                                       |                                                                      |
| Firma testowa S.A.<br>Długa 5<br>62-800 Kalisz<br>NIP:111-111-11<br>Kolumna<br>Z towarów i usług<br>Pozostały                                                                                                    | 7 8 0                                                                                                    | W okresie<br>Przyc<br>17 000,00<br>0,00                                                                                                    | Przed o<br>hód                                                                                                    | COZCHOGO           Rok           Okresem           0,00           0,00           0,00           Page 2                                                                                                    | W<br>Data wykonania seportu<br>obrachunkowy: 01-01-2017 -<br>Narastając<br>17<br>17<br>2 5                                                                                                    | 28.04.2017<br>-31.12.2017<br>0000,00<br>0,00<br>0,00                                |                                                                                                    |                                                                        |                                                                                                    |                                                                       |                                                                      |
| Firma testowa S.A.<br>Długa 5<br>62-800 Kalisz<br>NIP:111-111-11<br>Kolumna<br>Z towarów i usług<br>Pozostały<br>Bosow                                                                                                    | 31-01-2017<br>7<br>8<br>0<br>knij okno                                                                                                    | W okresie<br>Przyci<br>17 000,00<br>0,00                                                                                                    | Przed o<br>hód                                                                                                    | Rozchodo           Rok           Okresem           0,00           0,00           0,00           Page 2                                                                                                    | W<br>Data wykonania seportu<br>obrachunkowy: 01-01-2017 =<br>Narastając<br>17<br>17<br>2 5                                                                                                    | 28-04-2017<br>-31-12-2017<br>000,00<br>0,00<br>0,00                                 |                                                                                                    |                                                                        |                                                                                                    |                                                                       |                                                                      |
| El on de oron 2017 de<br>Firma testowa S.A.<br>Długa 5<br>62-800 Kalisz<br>NIP:111-111-11<br>Kolumna<br>Z towarów i usług<br>Pozostały<br>Bosom<br>gląd wydruku ALT-F4 Zam                                                                                                    | 31-01-2017<br>7<br>8<br>0<br>knij okno                                                                                                    | W okresie           Przycl           17 000,00           0,00           17 000,00           0,00           17 000,00           0,00           17 000,00           0,00           17 000,00           17 000,00           0,00           17 000,00           17 000,00           0,00           17 000,00           17 000,00                                                                                                    | Przed c<br>hód<br>0<br>0                                                                                                    | Rozchodo           Rok           okresem           0,00           0,00           0,00           Page 2           X Zamknij                                                                                                    | W<br>Data wykonania seportu<br>obrachunkowy: 01-01-2017 -<br>Narastając<br>17<br>2 5                                                                                                    | 28.04-2017<br>-31.12-2017<br>0<br>0000,00<br>0,00<br>0,00                           |                                                                                                    |                                                                        |                                                                                                    |                                                                       |                                                                      |
| Euclidication of the H2017 of the H2017 | 7<br>8<br>0<br>knij okno                                                                                                    | W okresie           Przycł           17 000,00           0,00           17 000,00           0,00           17 000,00           0,00           17 000,00           0,00           17 000,00           17 000,00           0,00           17 000,00           17 000,00           17 000,00                                                                                                    | Przed c<br>hód<br>0<br>0<br>0                                                                                                    | Coxesem<br>0,00<br>0,00<br>0,00<br>Page 2<br>× Zamknij                                                                                                    | ₩<br>Data wykorania seportu<br>obrachunkowy: 01-01-2017 -<br>Narastając<br>17<br>2 5                                                                                                    | 28:04:2017<br>-31:12:2017<br>0000,00<br>0,000<br>0,00                               |                                                                                                    |                                                                        |                                                                                                    |                                                                       |                                                                      |
| Firma testowa S.A.<br>Długa 5<br>62-800 Kalisz<br>NIP:111-111-11<br>Z towarów i usług<br>Pozostały<br>Docom                                                                                                    | 7<br>8<br>0<br>8<br>0<br>8<br>0<br>8<br>0<br>8<br>0<br>8<br>0<br>8<br>0<br>8<br>0<br>8<br>0<br>8                                                                                                    | W okresie           Przycł           17 000,00           0,00           17 000,00           0,00           17 000,00           0,00           17 000,00           0,00           17 000,00           17 000,00           0,00           17 000,00           17 000,00           17 000,00                                                                                                    | Przed c<br>hód<br>0<br>0<br>2<br>Wyślij                                                                                           | Dokresem<br>0,00<br>0,00<br>Page 2<br>× Zamknij                                                                                                    | W<br>Data wykorania seportu<br>obrachunkowy: 01-01-2017 −<br>Narastając<br>17<br>2 5                                                                                                    | 28:04:2017<br>-31:12:2017<br>0000,00<br>0,000<br>0,00                               |                                                                                                    |                                                                        |                                                                                                    |                                                                       |                                                                      |
| Firma testowa S.A.<br>Długa 5<br>62-800 Kalisz<br>NIP:111-111-11<br>Kolumna<br>Z towarów i usług<br>Pozostały<br>Pozostały<br>Bosom                                                                                                    | 2 31-01-2017                                                                                                    | W okresie           Przycł           17 000,00           0,00           17 000,00           0,00           17 000,00           0,00           17 000,00           0,00           17 000,00           17 000,00           0,00           17 000,00           17 000,00           17 000,00           17 000,00                                                                                                    | Przed c<br>hód<br>0<br>0<br>2<br>Wyślij<br>Reju                                                                                   | Rozchodo<br>Rok<br>Dokresem<br>0,00<br>0,00<br>0,00<br>Page 2<br>X Zamknij                                                                                                    | W<br>Data wykorania seportu<br>obrachunkowy: 01-01-2017 -<br>Narastając<br>17<br>17<br>2 5                                                                                                    | 28:04:2017<br>-31:12:2017<br>0000,00<br>0,000<br>0,00                               |                                                                                                    |                                                                        |                                                                                                    |                                                                       |                                                                      |
| Firma testowa S.A.<br>Długa 5<br>62-800 Kalisz<br>NIP:111-111-11<br>Kolumna<br>Z towarów i usług<br>Pozostały<br>Pozostały<br>Bosom<br>CI K ( ) J 3<br>System DGCS System v 17:13 (c) dGCS Spółka<br>Firma: Firma testowa S.A.                                                                                                    | 7<br>8<br>0<br><b>knij okno</b><br>10 10 10 10 10 10 10 10 10 10 10 10 10 1                                                                                                    | Wokresie<br>Przyci<br>17 000,00<br>17 000 0<br>0,00<br>17 000 0<br>0<br>17 000 0<br>0<br>0<br>0<br>0<br>0<br>0<br>0<br>0<br>0<br>0<br>0<br>0<br>0<br>0<br>0<br>0                                                                                                    | Przed c<br>hód<br>0<br>0<br>0<br>0<br>0<br>0<br>0<br>0<br>0<br>0<br>0<br>0<br>0<br>0<br>0<br>0<br>0<br>0<br>0                     | 0,00         0,00           0,00         0,00           Page 2         × Zamknij           estr sprzece         s od 01-01-2017                                                                                                    | Data wykorania sportu<br>obrachunkowy: 01-01-2017 -<br>Narastając<br>17<br>z 5<br>z 5<br>daży VAT<br>7 do 31-01-2017                                                                                                    | 28:04:2017<br>-31:12:2017<br>0000,00<br>0,000<br>0,00                               |                                                                                                    |                                                                        |                                                                                                    |                                                                       |                                                                      |
| Firma testowa S.A.<br>Długa 5<br>62-800 Kalisz<br>NIP:111-111-11<br>Z towarów i usług<br>Pozostały<br>Dozostały<br>C K S J J 3<br>System DGCS System v 17:13 (c) dGCS Spółka                                                                                                    | 31-01-2017       7       8       0   Knij okno       10   Knij okno       10   Knij okno       10   Knij okno       10   Knij okno       10   Knij okno       10   Knij okno       10   Knij okno       10   Knij okno       10   Knij okno Knij okno Kni okno Knij okno Knij okno                                                                                                    | Wokresie<br>Przyc<br>17 000,00<br>17 000,00<br>0,00<br>17 000,00<br>0<br>17 000,00<br>0<br>0<br>0<br>0<br>0<br>0<br>0<br>0<br>0<br>0<br>0<br>0<br>0<br>0<br>0<br>0                                                                                                    | Przed c<br>hód<br>0<br>0<br>0<br>0<br>0<br>0<br>0<br>0<br>0<br>0<br>0<br>0<br>0<br>0<br>0<br>0<br>0<br>0<br>0                     | 0,00         0,00           0,00         0,00           0,00         0,00           Page 2         X Zamknij                                                                                                    | Data wykonania sapołu<br>obrachunkowy: 01-01-2017 –<br>Narastając<br>17<br>z 5<br>daży VAT<br>7 do 31-01-2017                                                                                                    | 28.04.2017<br>-31.12.2017<br>0000,00<br>0,00<br>0,00                                | 318                                                                                                    |                                                                        |                                                                                                    |                                                                       |                                                                      |
| Ex on do yo the training of the training of the | 31-01-2017       7       8       0         Knij okno         10         10         8         10         8         10         10         10         10         10         10         10         10         10         10         10         10         10         10         10         10         10         10         10         10         10         10         10         10         10         10         10         10          10         10         10         10         10         10         10         10         10         10         10         10 <td>Wokresie<br/>Przyc<br/>17 000,00<br/>0,00<br/>17 000 00<br/>17 000 00<br/>0,00<br/>0,00<br/>0,00<br/>0,00<br/>0,00<br/>0,00<br/>0</td> <td>Przed c<br/>hód<br/>0<br/>0<br/>2<br/>wyślij<br/>za okres<br/>11-11-11</td> <td>Rozchodo           Rok           okresem           0,00           0,00           0,00           0,00           Page 2           × Zamknij           estr sprzec           s od 01-01-2017           NIP kontrahenta</td> <td>W         Data wykonania sapołu           obrachunkowy: 01-01-2017         0           Narastając         17           17         17           25         0           daży VAT         7           do 31-01-2017         0           Opis zdarzenja         0</td> <td>28:04:2017<br/>-31-12:2017<br/>0000,00<br/>0,00<br/>0,00<br/>0,00<br/>0,00<br/>0,00<br/>0,0</td> <td>Juco ere<br/>control<br/>control<br/>contr</td> <td>St. VAT</td> <td>Netto</td> <td>VAT</td> <td>Brutto</td> | Wokresie<br>Przyc<br>17 000,00<br>0,00<br>17 000 00<br>17 000 00<br>0,00<br>0,00<br>0,00<br>0,00<br>0,00<br>0,00<br>0                                                                                                    | Przed c<br>hód<br>0<br>0<br>2<br>wyślij<br>za okres<br>11-11-11                                                                   | Rozchodo           Rok           okresem           0,00           0,00           0,00           0,00           Page 2           × Zamknij           estr sprzec           s od 01-01-2017           NIP kontrahenta                                                                                                    | W         Data wykonania sapołu           obrachunkowy: 01-01-2017         0           Narastając         17           17         17           25         0           daży VAT         7           do 31-01-2017         0           Opis zdarzenja         0                                                                         | 28:04:2017<br>-31-12:2017<br>0000,00<br>0,00<br>0,00<br>0,00<br>0,00<br>0,00<br>0,0 | Juco ere<br>control<br>control<br>contr | St. VAT                                                                | Netto                                                                                                    | VAT                                                                   | Brutto                                                               |
| Extra testowa S.A.           Długa 5           62-800 Kalisz           NIP:111-111-11           Kolumna           Z towarów i usług           Pozostały           Blad wydruku           ALT-F4 Zam           C' K < > > 3           System DGCS System v 17.13 (c) dGCS System           Firma: Firma testowa S.A.           Adree           Lp.         Nr dok.           1         01-01-20170           2         01-01-20170                                                                                                    | 31-01-2017       7       8       0         Knij okno         10         10         10         10         10         10         10         10         10         10         10         10         10         10         10         10         10         10         10         10         10         10         10         10         10         10         10         10         10         10         10         10         10         10         10         10         10         10         10         10         10         10        10        10        <                                                                                                    | Wokresie<br>Przycł<br>17 000,00<br>0,00<br>17 000 00<br>17 000 00<br>00<br>17 000 00<br>00<br>00<br>00<br>00<br>00<br>00<br>00<br>00                                                                                                    | Przed c<br>hód<br>0<br>0<br>2<br>w & wyślij<br>Rejo<br>za okres<br>11-11-11                                                       | Rozchodo           Rok           okresem           0,00           0,00           0,00           Page 2           × Zamknij           estr sprzec           s od 01-01-2017           NIP kontrahenta           618.004-00-84           622.000-99-99                                                                                                    | ₩<br>Data wykonania sapofu<br>obrachunkowy: 01-01-2017 -<br>Narastając<br>17<br>17<br>2 5           17           17           2           daży VAT<br>7 do 31-01-2017           Opis zdarzenja<br>gospodarczego<br>Sprzedaż towańw                                                                                                    | 28.04.2017<br>-31-12-2017<br>0000,00<br>0,000<br>0,00<br>0,00<br>0,00<br>0,00<br>0, | I also agr<br>versions<br>versions<br>vers                                                                                                    | St. VAT 23%                                                            | Netto 1 000,00 4 000,00                                                                                                    | VAT 230,00<br>920,00                                                  | Brutto<br>1 230,00<br>4 920,00                                       |
| Exist of or or 12017 of           Firma testowa S.A.           Długa 5           62-800 Kalisz           NIP:111-111-11           Kolumna           Z towarów i usług           Pozostały           Pozostały           Blad wydruku           ALT-F4 Zam           C' K < > > 3           System DGCS System v 17.13 (c) dGCS Spoka           Firma: Firma testowa S.A.           Adree           Lp         Nr dok.           1         1           2         01-01-2017 0'           3         01-01-2017 0'           3         01-01-2017 0'           3         01-01-2017 0'                                                                                                    | xnij okno<br>xnij okno<br>xcnij okno<br>xcnij okno<br>xcoverne (kologi a (kologi a (kologi                                                                                                    | W okresie           Przyci           17 000,00           0,00           17 000,00           0,00           17 000,00           0,00           17 000,00           0,00           17 000,00           0,00           17 000,00           0,00           17 000,00           0,00           17 000,00           17 000,00           0           17 000,00           17 000,00           17 000,00           0           0           0           0           0           0           0           0           0           0           0           0           0           0           0           0           0           0           0           0           0           0           0           0           0           0           0           0                                                                                                               | Przed c<br>hód<br>0<br>0<br>0<br>0<br>0<br>0<br>0<br>0<br>0<br>0<br>0<br>0<br>0<br>0<br>0<br>0<br>0<br>0<br>0                     | Rozchodo           Rok           okresem           0,00           0,00           0,00           0,00           Page 2           × Zamknij           estr sprzec           s od 01-01-2017           NIP kontrahenta           618-004-00-84           612-000-99-99           613-231-11-22           618-004-00-84                                             | ♥ Data wykonania sapofu<br>obrachunkowy: 01-01-2017 -<br>Narastając<br>17<br>17<br>2 5           17           17           2           Jaży VAT<br>7 do 31-01-2017           Opis zdarzenia<br>gospodarczego<br>Sprzedaż towarów<br>Sprzedaż towarów           Sprzedaż towarów           Sprzedaż towarów           Sprzedaż towarów | 28.04.2017<br>-31-12-2017<br>0000,00<br>0,00<br>0,00<br>0,00<br>0,00<br>0,00<br>0,0 | Image: 1         Japan Step           Image: 1         Image: 1                                                                                                    | St. VAT<br>23%<br>23%<br>23%                                           | Netto 1 000,00 4 000,00 2 000,00 10 000,00                                                                                                    | VAT<br>230,00<br>920,00<br>460,00<br>2 300,00                         | Brutto<br>1 230.00<br>4 920.00<br>2 460.00<br>1 2 300.00             |
| Excess of or or 12017 of           Firma testowa S.A.           Długa 5           62-800 Kalisz           NIP:111-111-11           Kolumna           Z towarów i usług           Pozostały           Pozostały           Brace           C K < > > 3           System DGCS System v 17.13 (c) dGCS Spoka           Firma: Firma testowa S.A.         Adre           Lp         Nr dok.         Data dok         D           1         1         01-01-2017 or         3         3         01-01-2017 or           Kasina autoritaria         Kasina autoritaria         Kasina autoritaria         Kasina autoritaria         Kasina autoritaria                                                                                                    | 31-01-2017     7     8     7     8     0     6     10     10     10     10     10     10     10     10     10     10     10     10     10     10     10     10     10     10     10     10     10     10     10     10     10     10     10     10     10     10     10     10     10     10     10     10     10     10     10     10     10     10     10     10     10     10     10     10     10     10     10     10     10     10     10     10     10     10     10     10     10     10     10     10     10     10     10     10     10     10     10     10     10     10     10     10     10     10     10     10     10     10     10     10     10     10     10     10     10     10     10     10     10     10     10     10     10     10     10     10     10     10     10     10     10     10     10     10     10     10     10     10     10     10     10     10     10     10     10     10     10     10     10     10     10     10     10     10     10     10     10     10     10     10     10     10     10     10     10     10     10     10     10     10     10     10     10     10     10     10     10     10     10     10     10     10     10     10     10     10     10     10     10     10     10     10     10     10     10     10     10     10     10     10     10     10     10     10     10     10     10     10     10     10     10     10     10     10     10     10     10     10     10     10     10     10     10     10     10     10     10     10     10     10     10     10     10     10     10     10     10     10     10     10     10     10     10     10     10     10     10     10     10     10     10     10     10     10     10     10     10     10     10     10     10     10     10     10     10     10     10     10     10     10     10     10     10     10     10     10     10     10     10     10     10     10     10     10     10     10     10     10     10     10     10     10     10     10     10     10     10     10     10     10     10     10     10     10     10     10     10     10     10     10     10                                                                                                    | W okresie           Przyci           17 000,00           0,00           17 000,00           0,00           17 000,00           0,00           17 000,00           0,00           17 000,00           0,00           17 000,00           0,00           17 000,00           0           17 000,00           17 000,00           17 000,00           17 000,00           17 000,00           17 000,00           17 000,00           17 000,00           17 000,00           17 000,00           17 000,00           17 000,00           17 000,00           17 000,00           17 000,00           NIP: 111-11           Kontrahert           A, ul. Środkowa 5, Wtóreł                                                                                                    | Przed c<br>hód<br>0<br>0<br>0<br>0<br>0<br>0<br>0<br>0<br>0<br>0<br>0<br>0<br>0<br>0<br>0<br>0<br>0<br>0<br>0                     | Rozchodo           Rok           Okresem           0,00           0,00           0,00           0,00           Page 2           X Zamknij           estr sprzec           s od 01-01-2017           NIP kontrahenta           618-004-00-84           618-004-00-84                                                                                             | W Data wykonania sapofu obrachunkowy: 01-01-2017  Narastając  17 17 25  daży VAT 7 do 31-01-2017  Opis zdarzenia gospodarczego Sprzedaż towarów Sprzedaż towarów                                                                                                    | 28.04.2017<br>-31-12-2017<br>0000,00<br>0,00<br>0,00<br>0,00<br>0,00<br>0,00<br>0,0 | Image: 1         Japan State           Image: 1         Japan State                                                                                                    | St. VAT<br>23%<br>23%<br>23%                                           | Netto 1 000,00 4 000,00 2 000,00 11 000,00 14 000,00 14 | VAT<br>230,00<br>920,00<br>460,00<br>2 300,00                         | Brutto<br>1 230.00<br>4 920.00<br>2 460.00<br>12 300.00              |
| Extra testowa S.A.         Długa 5         62-800 Kalisz         NIP:111-111-11         Kolumna         Z towarów i usług         Pozostały         Blad wydruku         ALT-F4 Zam         C' K < > > 3         System DGCSSystem v 17.13 (c) dGCS System         Firma: Firma testowa S.A.         Adree         Lp       Nr dok.         1       01-01-2017 or         2       01-01-2017 or         3       01-01-2017 or         4       01-01-2017 or         Coniec zestawienia       Or                                                                                                    | xnij okno<br>xnij okno<br>xnij o                                                                                                    | W okresie           Przyci           17 000,00           0,00           17 000,00           0,00           17 000,00           0,00           17 000,00           0,00           17 000,00           0,00           17 000,00           0,00           17 000,00           0,00           17 000,00           0,00           17 000,00           0,00           17 000,00           0,00           0,00           17 000,00           0,00           0,00           0,00           0,00           0,00           0,00           0,00           0,00           0,00           0,00           0,00           0,00           0,00           0,00           0,00           0,00           0,00           0,00           0,00           0,00           0,00           0,00           0,00           0,00                                                                                                               | Przed c<br>hód<br>0<br>0<br>0<br>2<br>w & wyślij<br>Rejo<br>za okres<br>11-11-11<br>kolas, Kraków<br>11, Warszawa<br>k            | Rozchodo           Rok           okresem           0,00           0,00           0,00           0,00           0,00           Page 2           × Zamknij           estr sprzec           s od 01-01-2017           NIP kontrahenta           6 18-004-00-84           6 18-004-00-84           11 - 122           6 18-004-00-84                                | W<br>Data wykonania sapofu<br>obrachunkowy: 01-01-2017 -<br>17<br>17<br>2 5<br>2 5<br>2 6<br>2 7<br>2 6<br>2 7<br>2 7<br>2 7<br>2 7<br>2 7<br>2 7<br>2 7<br>2 7<br>2 7<br>2 7                                                                                                    | 28.04.2017<br>-31-12-2017<br>0000,00<br>0,00<br>0,00<br>0,00<br>0,00<br>0,00<br>0,0 | Image: 1         Japon Street           Image: 1         Image: 1           Image: 1         Image: 1                                                                                                    | St. VAT<br>23%<br>23%<br>23%<br>23%<br>Razem                           | Netto<br>1 000,00<br>2 000,00<br>10 000,00<br>17 000,00                                                                                                    | VAT<br>230,00<br>920,00<br>460,00<br>2 300,00<br>3 910,00             | Brutto<br>1 230,00<br>4 920,00<br>2 460,00<br>12 300,00<br>20 910,00 |
| Firma testowa S.A.<br>Długa 5<br>62-800 Kalisz<br>NIP:111-111-11<br>Kolumna<br>Z towarów i usług<br>Pozostały<br>Pozostały<br>Pozostały<br>C K Z Z J 3<br>System DGCS System v 17.13 (c) dGCS Spoka<br>Firma: Firma testowa S.A. Adre<br>Lp. Nr dok. Data dok D<br>1 1 01-01-2017 01<br>3 3 01-01-2017 01<br>4 6 01-01-2017 01<br>Koniec zestawienia<br>Opis oznaczeń:<br>Dote pole ozradni kmiri                                                                                                    | xnij okno<br>xnij okno<br>xnij o                                                                                                    | W okresie           Przyci           17 000,00           0,00           17 000,00           0,00           17 000,00           0,00           17 000,00           0,00           17 000,00           17 000,00           0,00           17 000,00           0,00           17 000,00           17 000,00           17 000,00           17 000,00           17 000,00           17 000,00           17 000,00           17 000,00           17 000,00           17 000,00           17 000,00           17 000,00           17 000,00           17 000,00           100%           100%           100%           100%           100%           100%           100%           100%           100%           100%           100%           100%           100%           100%           100%           100%           100%           100%      <                                                                                                    | Przed c<br>hód<br>0<br>0<br>0<br>0<br>0<br>0<br>0<br>0<br>0<br>0<br>0<br>0<br>0<br>0<br>0<br>0<br>0<br>0<br>0                     | Rozchodo           Rok           Okresem           0,00           0,00           0,00           0,00           0,00           Page 2           X Zamknij           estr sprzed           s od 01-01-2017           NIP kontrahenta           618-004-00-84           622-000-99-99           613-231-11-22           618-004-00-84           Ujęte RF - sprzeda |                                                                                                    | 28.04.2017<br>-31-12-2017<br>0000,00<br>0,00<br>0,00<br>0,00<br>0,00<br>0,00<br>0,0 |                                                                                                    | St. VAT<br>23%<br>23%<br>23%<br>23%<br>23%<br>23%<br>23%<br>23%<br>23% | Netto<br>1 000,00<br>2 000,00<br>10 000,00<br>17 000,00<br>w celach inform                                                                                                    | VAT<br>230,00<br>920,00<br>460,00<br>2 300,00<br>3 910,00<br>acyjnych | Brutto<br>1 230,00<br>4 920,00<br>2 460,00<br>12 300,00<br>20 910,00 |
| Ex on color of 1-2017 of         Firma testowa S.A.         Długa 5         62-800 Kalisz         NIP:111-111-11         Kolumna         Z towarów i usług         Pozostały         Bosom         Gląd wydruku       ALT-F4 Zam         C' K ( ) J 3         System DGCS System v 17.13 (c) dGCS Spoka         Firma: Firma testowa S.A.         Adre         Lp.       Nr dok.         1       01-01-2017 of         2       01-01-2017 of         3       01-01-2017 of         4       6       01-01-2017 of         Val 6       01-01-2017 of         Bose caraczeń:       Puste pole - sprzedaź krajowa         KRA-WY - sprzedaź krajowa       KRA-WY - sprzedaź krajowa                                                                                                    | x 31-01-2017     7     8     7     8     0     xnij okno     b    b    b    P    P     xinj okno     b    b    P    P     xinj okno     xinj okno     b    b    P    P     xinj okno     xinj okno     xinj okn                                                                                                    | Wokresie           Przyci           17 000,00           0,00           17 000,00           0,00           17 000,00           0,00           17 000,00           0,00           17 000,00           0,00           17 000,00           0,00           17 000,00           0           17 000,00           17 000,00           17 000,00           17 000,00           17 000,00           17 000,00           17 000,00           17 000,00           17 000,00           17 000,00           17 000,00           17 000,00           100%           100%           100%           100%           100%           100%           100%           100%           100%           100%           100%           100%           100%           100%           100%           100%           100%           100%           100% <t< td=""><td>Przed c<br/>hód<br/>0<br/>0<br/>0<br/>0<br/>0<br/>0<br/>0<br/>0<br/>0<br/>0<br/>0<br/>0<br/>0<br/>0<br/>0<br/>0<br/>0<br/>0<br/>0</td><td>Rok           Rok           0kresem           0,00           0,00           0,00           0,00           0,00           Page 2           X Zamknij           estr sprzed           s od 01-01-2017           NIP kontrahenta           618-004-00-84           622-000-99-99           613-231-11-22           618-004-00-84           Ujęte RF - sprzeda</td><td></td><td>28.04.2017<br/>-31-12-2017<br/>0000,00<br/>0,00<br/>0,00<br/>0,00<br/>0,00<br/>0,00<br/>0,0</td><td>Be start a start a sta</td><td>St. VAT<br/>23%<br/>23%<br/>23%<br/>23%<br/>23%<br/>8azem<br/>ęta na raporcie</td><td>Netto<br/>1 000,00<br/>2 000,00<br/>10 000,00<br/>17 000,00<br/>w celach inform</td><td>VAT<br/>230,00<br/>920,00<br/>460,00<br/>2 300,00<br/>3 910,00<br/>acyjnych</td><td>Brutto<br/>1 230,00<br/>4 920,00<br/>2 460,00<br/>12 300,00<br/>20 910,00</td></t<> | Przed c<br>hód<br>0<br>0<br>0<br>0<br>0<br>0<br>0<br>0<br>0<br>0<br>0<br>0<br>0<br>0<br>0<br>0<br>0<br>0<br>0                     | Rok           Rok           0kresem           0,00           0,00           0,00           0,00           0,00           Page 2           X Zamknij           estr sprzed           s od 01-01-2017           NIP kontrahenta           618-004-00-84           622-000-99-99           613-231-11-22           618-004-00-84           Ujęte RF - sprzeda      |                                                                                                    | 28.04.2017<br>-31-12-2017<br>0000,00<br>0,00<br>0,00<br>0,00<br>0,00<br>0,00<br>0,0 | Be start a start a sta                                                                                                    | St. VAT<br>23%<br>23%<br>23%<br>23%<br>23%<br>8azem<br>ęta na raporcie | Netto<br>1 000,00<br>2 000,00<br>10 000,00<br>17 000,00<br>w celach inform                                                                                                    | VAT<br>230,00<br>920,00<br>460,00<br>2 300,00<br>3 910,00<br>acyjnych | Brutto<br>1 230,00<br>4 920,00<br>2 460,00<br>12 300,00<br>20 910,00 |
| Ex on do yo ho h2017 ut         Firma testowa S.A.         Długa 5         62-800 Kalisz         NIP:111-111-11         Kolumna         Z towarów i usług         Pozostały         Bozom         Głąd wydruku       ALT-F4 Zam         C' K ( ) J 3         System DGCS System v 17.13 (c) dGCS Spoka         Firma: Firma testowa S.A.         Adre         Lp.       Nr dok.         Data dok       D         1       01-01-2017 0'         4       01-01-2017 0'         KON-czestawienia       Opis cznaczeń:         Puste pole - sprzedaż krajowa       KRA-PO - sprzedaż krajowa                                                                                                    | 7         8           7         8           8         0             Knij okno           10         10             8         0             Akcyjna (m lic. demo)           s: 62-800 Kalisz           ata VAT           -01-2017 Skep m:           -01-2017 Skep m:           -01-2017 Skep m:           -01-2017 GKCS S:           a           wysyłkowa (UE)           podróżnym (art.                                                                                                    | Wokresie Przycl 17 000,00 0,00 17 000 0 0 17 000 0 0 17 000 0 0 17 000 0 0 0 0 0 0 0 0 0 0 0 0 0 0 0 0 0                                                                                                     | Przed c<br>hód<br>0<br>0<br>0<br>0<br>0<br>0<br>0<br>0<br>0<br>0<br>0<br>0<br>0<br>0<br>0<br>0<br>0<br>0<br>0                     | Rok           Rok           0kresem           0,00           0,00           0,00           Page 2           × Zamknij           estr sprzed           s od 01-01-2017           NIP kontrahenta           618-004-00-84           622-000-99-99           613-231-11-22           618-004-00-84           Ujęte RF - sprzeda                                    |                                                                                                    | 28.04-2017<br>-31-12-2017<br>0000,00<br>0,00<br>0,00<br>0,00<br>0,00<br>0,00<br>0,0 | Be state to the state of the state of the st                                                                                                    | St. VAT<br>23%<br>23%<br>23%<br>23%<br>Razem<br>ęta na raporcie        | Netto<br>1 000,00<br>2 000,00<br>10 000,00<br>17 000,00<br>w celach inform                                                                                                    | VAT<br>230,00<br>920,00<br>460,00<br>2 300,00<br>3 910,00<br>acyjnych | Brutto<br>1 230,00<br>4 920,00<br>2 460,00<br>12 300,00<br>20 910,00 |
| Extra testowa S.A.         Długa 5         62-800 Kalisz         NIP:111-111-11         Kolumna         Z towarów i usług         Pozostały         Bozom         Gład wydruku       ALT-F4 Zam         C' K C > J 3         System DGCS System v 17.13 (c) dGCS Spoka         Firma: Firma testowa S.A.         Adree         Lp.       Nr dok.         1       01-01-2017 0'         3       01-01-2017 0'         4       01-01-2017 0'         KRA-W2 - sprzedaż krajowa       KRA-PO - sprzedaż krajowa, KRA-VZ - sprzedaż krajowa, KRA-VZ - sprzedaż krajowa                                                                                                    | 7         8           7         8           8         0             Cruij okno             10         10             8         0             8         0             8         0             8         0             9         10             8         0             9         10             9         10             10         2017           2452         245             10         2017           2452         245             10         2017           2452         245             10         2017             245         245             10         2017             245         245             245         245             245         245             245         245                                                                                                    | Wokresie           Przyci           17 000,00           0,00           17 000,00           0,00           17 000,00           0,00           17 000,00           0,00           17 000,00           17 000,00           0,00           17 000,00           0,00           17 000,00           17 000,00           17 000,00           17 000,00           17 000,00           17 000,00           17 000,00           17 000,00           17 000,00           17 000,00           17 000,00           17 000,00           17 000,00           17 000,00           100%           100%           100%           129)           Nikiem jest nabywca ; T                                                                                                    | Przed c<br>hód<br>0<br>0<br>0<br>2<br>w Wyślij<br>Reju<br>za okres<br>11-11-11<br>k<br>k<br>solna 8, Kraków<br>sta, Warszawa<br>k | Rok           Rok           0,00           0,00           0,00           0,00           0,00           0,00           0,00           Page 2           × Zamknij           estr sprzed           618-004-00-84           618-004-00-84           Ujęte RF - sprzeda           7), US - usług (pkt.                                                               | W Data wykorania sportu obrachunkowy: 01-01-2017  Narastając  17 17 25  Cazy VAT 7 do 31-01-2017  Opis zdarzenia gospodarczego Sprzedaż towarów Sprzedaż towarów ż ujęta w raporcie fiska 8)                                                                                                    | 28.04-2017<br>-31-12-2017<br>0000,00<br>0,00<br>0,00<br>0,00<br>0,00<br>0,00<br>0,0 | literation of the second second secon                                                                                                    | St. VAT<br>23%<br>23%<br>23%<br>23%<br>Razem<br>ęta na raporcie        | Netto<br>1 000,00<br>4 000,00<br>2 000,00<br>10 000,00<br>17 000,00<br>w celach inform                                                                                                    | VAT<br>230,00<br>920,00<br>2 300,00<br>3 910,00<br>acyjnych           | Brutto<br>1 230,00<br>4 920,00<br>2 460,00<br>12 300,00<br>20 910,00 |
| Ein de us of on 1 12017 di         Firma testowa S.A.         Długa 5         62-800 Kalisz         NIP:111-111-11         Kolumna         Z towarów i usług         Pozostały         Bozom         Gład wydruku       ALT-F4 Zam         C' K < > > 3         System DGCS System v 17.13 (c) dGCS Spoka         Firma: Firma testowa S.A.         Adree         Lp.       Nr dok.         1       01-01-2017 0'         3       01-01-2017 0'         4       01-01-2017 0'         KRA-W7 - sprzedaż krajowa       KRA-PO - sprzedaż krajowa         KRA-PO - sprzedaż krajowa       KRA-VZ - sprzedaż krajowa         KRA-VZ - sprzedaż krajowa       KRA-VZ - sprzedaż krajowa                                                                                                    | 7         8           7         8           8         0             Cruij okno           10         10             8         0             Akcyjna (w lic.demo)   s: 62-800 Kalisz           ata VAT         01-2017 Skiep m   -01-2017 Skiep m -01-2017 Skiep m -01-2017 GGCS S.           a         wysylkowa (UE)           podróżnym (art.         dla której podatna a dostawa towardowane dostawa towardowane dostowa towardowane dostawa towardowane dostawa towardowane                                                                                                    | W okresie           Przyci           17 000,00           0,00           17 000,00           0,00           17 000,00           17 000,00           17 000,00           17 000,00           17 000,00           17 000,00           17 000,00           17 000,00           17 000,00           17 000,00           17 000,00           17 000,00           17 000,00           17 000,00           17 000,00           17 000,00           17 000,00           17 000,00           17 000,00           17 000,00           17 000,00           17 000,00           17 000,00           100%           129)           ikiem jest nabywca ; T           iw; ZW - zwykła, TT -                                                                                                    | Przed c<br>hód<br>0<br>0<br>0<br>2<br>wyślij<br>Reju<br>za okres<br>11-11-11<br>k<br>k<br>kolna 8, Kraków<br>Sla, Warszawa<br>k   | Rok           Rok           0kresem           0,00           0,00           0,00           0,00           0,00           0,00           Page 2           × Zamknij           estr sprzed           618-004-00-84           618-004-00-84           Ujęte RF - sprzeda           //, US - usług (pkt. na                                                         | W Data wykorania sportu obrachunkowy: 01-01-2017  Narastając  17 17 25  Cazy VAT 7 do 31-01-2017  Opis zdarzenia gospodarczego Sprzedaż towarów Sprzedaż towarów 2 ujęta w raporcie fiska 8)                                                                                                    | 28.04-2017<br>-31-12-2017<br>0000,00<br>0,00<br>0,00<br>0,00<br>0,00<br>0,00<br>0,0 | literation of the second second secon                                                                                                    | St. VAT<br>23%<br>23%<br>23%<br>23%<br>Razem<br>ęta na raporcie        | Netto                                                                                                    | VAT<br>230,00<br>920,00<br>2 300,00<br>3 910,00<br>iacyjnych          | Brutto<br>1 230,00<br>4 920,00<br>2 460,00<br>12 300,00<br>20 910,00 |

Page 3 z 5

| odgląd    | l w       | vydruku                             |                                                                    |                                                                                                    |                                     |                                  |                          |                      |          |                    |                        |                      |                   |            |                          |                |   |
|-----------|-----------|-------------------------------------|--------------------------------------------------------------------|----------------------------------------------------------------------------------------------------|-------------------------------------|----------------------------------|--------------------------|----------------------|----------|--------------------|------------------------|----------------------|-------------------|------------|--------------------------|----------------|---|
| ðC        | l         | K < >                               | >  4                                                               |                                                                                                    | % 🗸 🖄 Wyślij                        | × <u>Z</u> amknij                |                          |                      |          |                    |                        |                      |                   |            |                          |                |   |
| Syster    | m Di      | GCS System v                        | 17.13 (c) dGC                                                      | S Spółka Akcyjna (nr. lic.:demo)<br>Ardnes : 62-800 Kalisz Dikuna 5 Nil                                    | <b>Reje</b><br>za okres o           | <b>str zakup</b><br>d 01-01-2017 | <b>oów \</b><br>7 do 31- | <b>/AT</b><br>-01-20 | 17       |                    |                        |                      |                   |            |                          |                |   |
| Lp.       | T         | Nr dok.                             | Data VAT<br>Data dok.                                              | Kontrahent                                                                                                 | Opis zdarzenia<br>gospodarczego     | NIP<br>kontrahenta               | Oznacz.                  | St.<br>VAT           | Netto    | VAT                | Brutto                 | VAT do<br>odliczenia | Rodzaj<br>Przezn. | nfi<br>dod | o St. VAT<br>at. rozlicz | VAT<br>należny | ] |
| 1         | 4         |                                     | 01-01-2017<br>01-01-2017<br>01-01-2017<br>01-01-2017<br>01-01-2017 | Komis "Drive", AL Powstańców Śląskich 144,<br>Plock<br>Komis "Drive", AL Powstańców Śląskich 144,<br>Plock | Zakup towarów<br>Zakup towarów      | 111-23-23-123<br>111-23-23-123   |                          | 23%<br>23%           | 1 000,00 | 230,00<br>1 380,00 | 1 2 30,00<br>7 3 80,00 | 230,00               | н р<br>н р        | -          |                          |                |   |
| K<br>Opi: | on<br>so: | niec zesta<br>Iznaczeń:<br>Oznacz.: | wienia<br>Puste pole                                               | - zakupy krajowe                                                                                           |                                     |                                  |                          | Razem                | 7 000,00 | 1 610,00           | 8 610,00               | 1 610,00             |                   |            |                          |                |   |
|           |           |                                     | WNT - wev<br>IMP - Impo<br>IMN - Impo                              | ipy krajowe z VAT narezny<br>vnątrzwspólnotowe nabycie towarów ;<br>irt usług<br>irt usług (art. 288)      | ZW - zwykle, TT - transakcja        | trójstronna                      |                          |                      |          |                    |                        |                      |                   |            |                          |                |   |
|           |           |                                     | DTN - dost<br>133 - impor                                          | awa towarów dla której podatnikiem je<br>t towarów, podlegający rozliczeniu zgo                            | st nabywca<br>dnie z art.33a ustawy |                                  |                          |                      |          |                    |                        |                      |                   |            |                          |                |   |
|           |           |                                     |                                                                    |                                                                                                    |                                     | Page 4                           | z 5                      |                      |          |                    |                        |                      |                   |            |                          |                |   |

| 📭 Podgląd wydruku 🛛 ALT-F4 Zamknij okno                                                                                                    | 🖸 Podgląd wydruku 🛛 ALT-F4 Zamknij okno                                                                                                    |                                                                                                    |  |  |  |  |  |  |  |  |
|----------------------------------------------------------------------------------------------------|----------------------------------------------------------------------------------------------------|----------------------------------------------------------------------------------------------------|--|--|--|--|--|--|--|--|
|                                                                                                    | <ul><li>&lt; 100%</li><li></li></ul>                                                                                                    |                                                                                                    |  |  |  |  |  |  |  |  |
| System DGCS System v 17.13 (c) 4GCS Spóka Akcyjna (mlic.:demo)                                                                                                    |                                                                                                    |                                                                                                    |  |  |  |  |  |  |  |  |
| Rozliczenie VAT za c<br>Firma: Firma testowa S.A.<br>Adres: 62-800 Kalisz Długa 5<br>NIP: 111-111-11                                                                                                    | okres od 01-01-2017                                                                                                    | 7 do 31-01-2017                                                                                                    |  |  |  |  |  |  |  |  |
| Podatek należny<br>Opis<br>23%<br>Zakup krajowy z VAT-em należnym<br>Wewnątrzwspólnotowe nabycie towarów<br>Import usług<br>Import usług podł. rozlicz. zgodnie z art.28b ustawy<br>Nabycie towaru, dla którego podat. jest nabywca | Netto         VAT           17 000,00         3           0,00         0,00           0,00         0,00           0,00         0,00           0,00         0,00 | 3 910,00           0,00           0,00           0,00           0,00           0,00           0,00           0,00           0,00 |  |  |  |  |  |  |  |  |
| Razem: podstawa / podatek należny Pole deklaracji VAT-7                                                                                                    | 17 000,00 3<br>Kwot                                                                                                    | 3 910,00<br>ota                                                                                                    |  |  |  |  |  |  |  |  |
| Razem podatek należny                                                                                                    | 3                                                                                                    | 3 910,00                                                                                                    |  |  |  |  |  |  |  |  |
| <u>&gt;</u>                                                                                                    | Page 5 z 5                                                                                                    |                                                                                                    |  |  |  |  |  |  |  |  |

## 7. Pozostałe elementy pracy

### 7.1. Zatwierdzanie wpisów

W systemie DGCS System zamykanie poszczególnych okresów rozliczeniowych jest realizowane poprzez opcję **[Księga]->[Zatwierdź wpisy]**. Dopóki wpisy nie zostały zatwierdzone możliwa jest edycja, usuwanie i sortowanie lp. wpisów według dat. Po przeprowadzeniu opcji zatwierdzenia te funkcje stają się niedostępne. Podczas zatwierdzania wybieramy rok obrachunkowy oraz lp. wpisu, do którego chcemy zatwierdzić.

#### UWAGA!

Bardzo często przed zatwierdzeniem należy przeprowadzić sortowanie lp. wpisów (opisane w następnym rozdziale), szczególnie w przypadku, gdy w księgowanym okresie były usuwane zapisy lub też księgowane były wpisy w kolejności niezgodnej z ciągłością dat (np. zaksięgowaliśmy fakturę sprzedaży z dnia 10.03.2011 a następnie fakturę z dnia 3.03.2011). Zatwierdzenie wykonujemy, gdy już jesteśmy całkowicie pewni, że w zatwierdzanym okresie nie będziemy wykonywać żadnych modyfikacji ani dodawania zapisów księgowych.

Warto wspomnieć, że wszystkie raporty uwzględniają zarówno zatwierdzone jak i nie zatwierdzone wpisy, tak więc po zatwierdzeniu wszystkie zestawienia pozostaną takie same.

| DS Zatwier dzanie wpisów                           |
|----------------------------------------------------|
| Zatwierdzić wpisy ?                                |
| Do Lp.: 1784                                       |
| Dla roku rozrachunkowego 01-01-2020 - 31-12-2020 - |
|                                                    |
| UWAGA !!!                                          |
| Po zatwierdzeniu wpisów nie będziesz mógł ich      |
| SORTOWAĆ ani USUNĄĆ.                               |
|                                                    |
|                                                    |
|                                                    |
| ✓ Zatwierdź × <u>A</u> nuluj                       |

Jeżeli chcemy zatwierdzić cały rok obrachunkowy, to wybieramy wartość lp. ostatniego księgowania w danym roku obrachunkowym.

### 7.2. Sortowanie Ip. wpisów

Wszystkie lp. zapisów w księdze powinny być ustawione chronologicznie według dat, ale system DGCS System nadaje lp. dynamicznie podczas księgowania. Przy takim rozwiązaniu może się okazać, że istnieją luki w numeracji lp. (w przypadku, gdy jakiś wpis został usunięty, a istniał już inny wpis o lp. większym niż ten usunięty) lub lp. nie jest chronologicznie ustawione według dat (w przypadku, gdy wstrzeliwujemy się z datą księgowanego dokumentu w pomiędzy daty istniejących już dokumentów w **Księdze**). Często przed wykonaniem wydruków lub zatwierdzeniem zapisów należy wykonać opcję sortowania lp. dostępną w menu głównym [**Narzędzia**] → [**Sortuj według dat**]

#### Uwaga!

#### Opcja sortowania lp. według dat sortuje jedynie lp. zapisów niezatwierdzonych.

Sortowanie zawsze sortuje wszystkie lp. chronologicznie według dat, natomiast w przypadku, gdy daty dokumentów są identyczne, sortowanie w danym dniu zachowuje się w sposób określony wcześniej w konfiguracji (**[Konfiguracja]**  $\rightarrow$  **[Ustawienia ogólne]**  $\rightarrow$  **[Parametry]**  $\rightarrow$  **[Parametry pracy]** opisane w rozdziale konfiguracji początkowej). W opcji sortowania wybieramy więc tylko rok obrachunkowy, w którym mają zostać przesortowane lp. wpisów i program pomija zapisy zatwierdzone do pewnego lp. i rozpoczyna sortowanie pozostałych zapisów w wybranym roku.

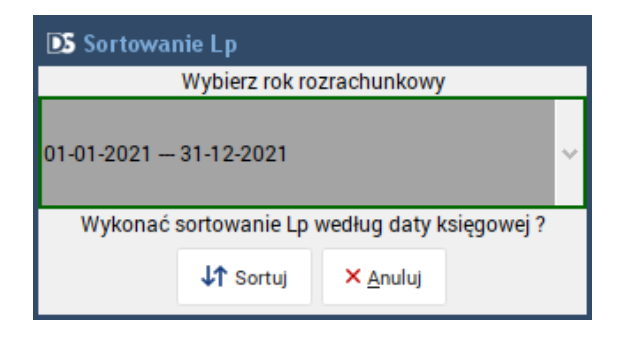

## 7.3. Przenumeruj LP

Opcja dostępna w menu Narzędzia → Przenumeruj lp służy do sortowania zapisów według kolejości wprowadzania zapisów w bazie danych.

## 7.4. Narzędzie do sprawdzania księgowań

Sprawdzanie księgowań to narzędzie dla np. głównych księgowych będące alternatywą do sprawdzania księgowań w formie papierowych wydruków, ponieważ nie trzeba generować wydruków ponieważ wszystkie potrzebne informacje znajdują się na ekranie.

Narzędzie do sprawdzania księgowań pozwala na elektroniczną kontrolę poprawności wprowadzonych księgowań.

W pierwszym kroku należy przejść do słownika → Statury wpisów i w nim dodać nazwę statusu, symbol statusu oraz przypisać klawisze funkcyjne dla 5 najważniejszych statusów. Można przypisać klawisze od F1 do F5. W programie został dodany predefiniowany status "Zatwierdzony" (symbol OK) z przypisanym klawiszem F1.

Zakładka Sprawdzanie księgowań podzielona jest na trzy części:

• górna – wszystkie nagłówki wpisów w księdze/VAT i prezentuje kolumny zarówno z nagłówka księgi, jak i VAT. Ponadto w górnej części okna znajdują się parametry filtrujące:

a. wybór typu zakresu dat: dla VAT i dla PIT/CIT. W zależności od tego parametru będą wyświetlane wpisy mające datę księgowania lub datę VAT w wybranym zakresie,

b. zakres dat,

c. wybór statusu pokazywanych dokumentów – tylko dokumenty z wybranym statusem będą prezentowane w tym oknie.

d. Powiązania - opcja pokazująca powiązania danego wpisu z innymi dokumentami wprowazonymi w Systemie.
środkowa – prezentuje pozycje dekretu. Jeżeli na górnej tabeli jest nagłówek samego wpisu w VAT, to oczywiście ta tabela będzie pusta,

• dolna – prezentuje pozycje w VAT:

| DGCS System KPiR v. 22.00 🗄 DGCS SPÓŁKA AKCYJNA V 💾 Styczeń 01-01-2021 – 31-12-2021 V 🖯 Miezdefiniowana V 🔗 PLN V – 🗆 🗙 |                   |              |                         |                    |                         |                        |                                     |                                    |              |                 |                               |                |  |  |  |  |  |  |  |  |
|----------------------------------------------------------------------------------------------------|-------------------|--------------|-------------------------|--------------------|-------------------------|------------------------|-------------------------------------|------------------------------------|--------------|-----------------|-------------------------------|----------------|--|--|--|--|--|--|--|--|
| <u>P</u> lik Księga                                                                                                    | Rejestry <u>V</u> | AT Rozlicz   | zenie z <u>U</u> S Kasa | Przelewy Rozrac    | hunki Inne <u>d</u> oki | umenty Raporty         | <u>S</u> łowniki <u>N</u> arzędzia  | <u>K</u> onfiguracja Pomo <u>c</u> |              |                 |                               |                |  |  |  |  |  |  |  |  |
| + Księg                                                                                                    | а                 |              | Sprawdzanie księgo      | owań ×             |                         |                        |                                     |                                    |              | Q               | 0 🖵 0 🏠 🔔                     | <u>~ &amp;</u> |  |  |  |  |  |  |  |  |
| 🗹 F6-Edytu                                                                                                    | j 🕑 F7-2          | Imień status | 🖉 Powiązania            | Raport z popraw    | ek                      |                        |                                     |                                    |              | Księgo          | wania i rejestry V/           | AT             |  |  |  |  |  |  |  |  |
|                                                                                                    |                   |              |                         | Typ zakresu dat Di | a PIT/CIT 🗸 Dat         | ta Od 01-01-2021       | 🗎 Do 31-01-2021                     | Status Wszystkie                   | ~            |                 |                               |                |  |  |  |  |  |  |  |  |
| Status wp                                                                                                    | isu Lp.           | Zatwier      | . Data                  | Data dok.          | Data VAT                | 4                      | Ir dokumentu                        | Kont                               | rahent       |                 | Adres kontrahenta             |                |  |  |  |  |  |  |  |  |
| WP                                                                                                    |                   | 1            | 01-01-2021              | 01-01-2021         | 01-01-2021              | 54353                  |                                     | dGCS S.A.                          |              | Wtórek ul. Śroc | lkowa 5                       |                |  |  |  |  |  |  |  |  |
| <mark>≪</mark><br>Wyszukaj w t                                                                                          | l 🔊               |              |                         |                    |                         |                        |                                     |                                    |              |                 |                               |                |  |  |  |  |  |  |  |  |
|                                                                                                    |                   |              |                         |                    |                         | Pozyc                  | je dekretu                          |                                    |              |                 | v Dominie defente             |                |  |  |  |  |  |  |  |  |
| Wali                                                                                                    | uta               | Kolumna      | 17 Kolumna              | a 8 Kolumn         | a 9 Kolui               | mna 10 Koli            | umna 11 Kolumna                     | 12 Kolumna 13                      | Kolumna 14   | Kolumna 15      |                               |                |  |  |  |  |  |  |  |  |
| Przelicz                                                                                                    | one na PLN        |              | 100,00                  |                    | 100.00                  |                        |                                     |                                    |              |                 | Kolumna 16                    |                |  |  |  |  |  |  |  |  |
|                                                                                                    |                   |              |                         |                    |                         |                        |                                     |                                    | 0,00         |                 | Kolumna 16                    | •              |  |  |  |  |  |  |  |  |
| Na doku                                                                                                    | Imencie PLN       |              | 100,00                  |                    | 100,00                  |                        |                                     |                                    | 0,00<br>0,00 |                 | Kolumna 16                    |                |  |  |  |  |  |  |  |  |
| Na doku                                                                                                    | Imencie PLN       |              | 100,00                  |                    | 100,00                  |                        |                                     |                                    | 0,00<br>0,00 |                 | Kolumna 16                    |                |  |  |  |  |  |  |  |  |
| Na doku                                                                                                    | Imencie PLN       |              | 100,00                  |                    | 100,00                  |                        |                                     |                                    | 0,00<br>0,00 |                 | Kolumna 16                    |                |  |  |  |  |  |  |  |  |
| Na doku                                                                                                    |                   |              | 100,00                  | 0                  | 100,00                  | Pozyc                  | je VAT                              | Po destanteses                     | 0,00         |                 | Kolumna 16                    |                |  |  |  |  |  |  |  |  |
| Na doku                                                                                                    | Stawka            | Netto        | 100,00<br>VAT           | Brutto             | 100,00<br>VAT do (      | Pozyc<br>odliczenia Pi | <b>je VAT</b><br>zeznaczenie zakupu | Rodzaj zakupu                      | 0,00<br>0,00 | Stawka dla      | Kolumna 16<br>VAT-u należnego |                |  |  |  |  |  |  |  |  |

Edytuj - opcja umożliwia edycję wybranego zapisu, a po zakończeniu wprowadzania poprawek dopisania komentarza, który będzie widoczny na raporcie poprawek.

Sam proces sprawdzania jest bardzo prosty, ponieważ wszystkie dane widzimy w oknie (tabeli górnej). Poruszanie się po zapisach odbywa się przy użyciu klawiatury. Skróty klawiszowe, które zostały zdefiniowane przez Użytkownika w słowniku statusów pozwalają na szybką zmianę statusu na np. Zatwierdzony, czy Do poprawki. Jeżeli potrzeba będzie nadania statusu, który nie ma przypisanego klawisza funkcyjnego (F), to również istnieje taka możliwość wybrania statusu ze słownika (F7-zmień status).

| C K < >         | × 1                  | ) <u>D</u> P Q Q        | 125% 🗸               | 🖄 Wyślij    | × Zamknij      |                       |                   |                         |                                |            |
|-----------------|----------------------|-------------------------|----------------------|-------------|----------------|-----------------------|-------------------|-------------------------|--------------------------------|------------|
|                 |                      |                         |                      |             |                |                       |                   |                         |                                |            |
| System DGCS Sys | stem v 21.00 (c) DG0 | S Spółka Akcyjna (licer | cja dla firmy: demo) |             |                |                       |                   |                         |                                |            |
|                 |                      |                         |                      |             | Rap            | port z pop            | orawek            |                         |                                |            |
|                 |                      |                         | Firma                | a: DGCS SPÓ | ŁKA AKCYJNA    | Adres: 62-800         | Kalisz ul. Zielon | a 12 NIP: 61            | 180040084                      |            |
| Data dok.       | Data księg.          | Data VAT                | Numer dokumer        | ntu Kontrah | nent           |                       | NIP kont          | r. Zdarze               | nie gosp.                      | Wal<br>VA1 |
|                 |                      |                         |                      |             |                | Przed popraw          | ką                |                         |                                |            |
| 28-08-2020      | 28-08-2020           | 28-08-2020              | 1111                 | DGCS        | SPÓŁKA AKCYJNA | 62-800 Kalisz ul. Zie | elona 12 618-004  | -00-84 Zakup            | towarów i usług na fakt        | urę PLI    |
| Kolumna         | Kwota                | Kwota (PLN)             | Waluta               | Kurs        | Data kursu     | Opis                  |                   |                         |                                |            |
| k10             | 50.00                | 50.00                   | PLN                  | 1.000000    | 28-08-2020     |                       |                   |                         |                                |            |
| k11             | 0.00                 | 0.00                    | PLN                  | 1.000000    | 28-08-2020     |                       |                   |                         |                                |            |
| k13             | 20.00                | 20.00                   | PLN                  | 1.000000    | 28-08-2020     |                       |                   |                         |                                |            |
| k15             | 0.00                 | 0.00                    | PLN                  | 1.000000    | 28-08-2020     |                       |                   |                         |                                |            |
| Rodz ewid.      | Stawka VAT           | Netto                   | Brutto               | Netto (PLN) | VAT (PLN)      | Brutto (PLN)          | VAT do odl.       | Rodz zak.               | Przezn. zak.                   | St. VAT na |
| KRA             | 0%                   | 50.00                   | 50.00                | 50.00       | 0.00           | 50.00                 | 0.00              | н                       | Р                              |            |
| KRA             | 23%                  | 20.00                   | 24.60                | 20.00       | 4.60           | 24.60                 | 4.60              | Р                       | Р                              |            |
|                 |                      |                         |                      |             |                | Bo popravo            |                   |                         |                                |            |
| 28-08-2020      | 28-08-2020           | 28-08-2020              | 1111                 | DGCS        | SPÓŁKA AKCYJNA | 62-800 Kalisz ul. Zie | elona 12 618-004  | -00-84 Zakup<br>F/15/20 | towarów i usług na fakt<br>)20 | urę PLI    |
| Kolumna         | Kwota                | Kwota (PLN)             | Waluta               | Kurs        | Data kursu     | Opis                  |                   |                         |                                |            |
| k10             | 50.00                | 50.00                   | PLN                  | 1.000000    | 28-08-2020     | -                     |                   |                         |                                |            |
| k11             | 0.00                 | 0.00                    | PLN                  | 1.000000    | 28-08-2020     |                       |                   |                         |                                |            |
| k13             | 25.00                | 25.00                   | PLN                  | 1.000000    | 28-08-2020     |                       |                   |                         |                                |            |
| k15             | 0.00                 | 0.00                    | PLN                  | 1.000000    | 28-08-2020     |                       |                   |                         |                                |            |
| Rodz ewid.      | Stawka VAT           | Netto                   | Brutto               | Netto (PLN) | VAT (PLN)      | Brutto (PLN)          | VAT do odl.       | Rodz zak.               | Przezn. zak.                   | St. VAT na |
| KRA             | 0%                   | 50.00                   | 50.00                | 50.00       | 0.00           | 50.00                 | 0.00              | н                       | P                              |            |
| KRA             | 23%                  | 25.00                   | 30.75                | 25.00       | 5.75           | 30.75                 | 5.75              | Р                       | Р                              |            |
|                 |                      |                         |                      |             |                |                       |                   |                         |                                |            |

### 7.5. Odświeżanie okna głównego

W zależności od opcji konfiguracyjnych wyświetlania wpisów – opisanych w konfiguracji początkowej – może być przydatna opcja odświeżania okna głównego (np. dla głównego księgowego chcącego mieć wgląd w danej chwili we wszystkie zaksięgowane dokumenty z danego okresu), która jest dostępna w menu głównym [Księga]  $\rightarrow$  [Odśwież wpisy]. Po wykonaniu takiej operacji widok w oknie głównym z wybranego okresu jest całkowicie pobierany z bazy danych.

Okno główne programu może być nieodświeżane (jeżeli tak ustawiliśmy w konfiguracji), gdy pracujemy jednocześnie na kilku stanowiskach, a posiadany sprzęt jest stosunkowo wolny. Jeżeli praca na naszej bazie nie jest zbytnio obciążona proponujemy ustawienie automatycznego odświeżania po każdym wpisie. W przypadku zauważalnego spowolnienia pracy ustawienie to można zmienić [Konfiguracja]  $\rightarrow$  [Ustawienia ogólne]  $\rightarrow$  [Parametry]  $\rightarrow$  [Wyświetlanie wpisów].

Dodatkowo może zaistnieć sytuacja, że w lewej dolnej części okna głównego (nad tabelą szczegółów) będziemy mieli dostępny przycisk **"Odśwież szczegóły"**, co też jest zależne od ustawień konfiguracyjnych wyświetlania wpisów. Jeżeli przycisk jest widoczny w oknie głównym, to szczegóły dokumentu nie są odświeżane przy każdej zmianie aktywnego dokumentu. W przypadku, gdy chcemy podejrzeć szczegóły dokumentu należy nacisnąć ten przycisk, w przeciwnym razie dane szczegółów nie będą dotyczyć wybranego dokumentu. Jeżeli przycisk jest niewidoczny szczegóły odświeżane są po każdej zmianie aktywnego wiersza w górnej tabeli okna głównego.

## 7.6. Narzędzia administracyjne

Narzędzia administracyjne pozwalają na wykonanie operacji masowych lub też na wykonanie operacji, które nie są standardowo dostępne z poziomu np. słowników. W programie KPiR dostępna jest funkcja:

- księgowania - operacje wykonywane od strony zaksięgowanych dokumentów.

Operacje te mogą nieodwracalnie wpłynąć na zaewidencjonowane dane, tak więc po uruchomieniu narzędzia administracyjnego użytkownik ujrzy poniższy komunikat.

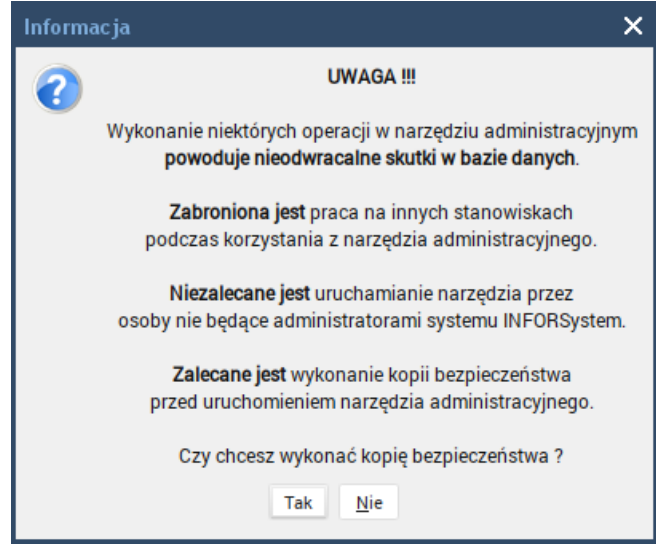

Oczywiście zalecane jest wykonanie kopii bezpieczeństwa oraz niezalecana jest praca na innych stanowiskach na wybranej bazie danych.

## 7.6.1. Księgowania

Funkcja dostępna jest w menu głównym w [Narzędzia]  $\rightarrow$  [Narzędzia administracyjne]  $\rightarrow$  [Plan kont] i pozwala na wykonanie następujących operacji:

- masowe usuwanie księgowań,
- wycofanie zatwierdzenia wpisu,
- zmiana numery lp. wpisu.

| DS  | DS Narzędzia administracyjne |              |                |               |                            |                                   |                           |  |  |  |  |  |
|-----|------------------------------|--------------|----------------|---------------|----------------------------|-----------------------------------|---------------------------|--|--|--|--|--|
|     |                              |              |                | NA            | RZĘDZIA ADMINI<br>Księgowa | STRACYJNE<br>nia                  |                           |  |  |  |  |  |
|     |                              |              |                | Data od:      | 01-01-2021 📋 d             | o: 31-12-2021                     |                           |  |  |  |  |  |
| Z   | Lp.                          | Zatwierdzony | Data           | Data dok.     | Data VAT                   | Nr dokumentu                      | Kontrahent                |  |  |  |  |  |
|     | 1                            |              | 01-08-2021     | 01-08-2021    | 01-08-2021                 | F/1/08/21                         | Mechanika pojazdowa Resor |  |  |  |  |  |
|     | 2                            |              | 01-08-2021     | 01-08-2021    | 01-08-2021                 | F/2/08/21                         | Komis "Drive"             |  |  |  |  |  |
|     | 3                            |              | 02-08-2021     | 02-08-2021    | 02-08-2021                 | Par/1/08/21                       |                           |  |  |  |  |  |
|     | 4                            |              | 02-08-2021     | 02-08-2021    | 02-08-2021                 | Par/2/08/21                       |                           |  |  |  |  |  |
|     | 5                            |              | 02-08-2021     | 02-08-2021    | 02-08-2021                 | Par/3/08/21                       |                           |  |  |  |  |  |
|     | 6                            |              | 02-08-2021     | 02-08-2021    | 02-08-2021                 | Par/4/08/21                       |                           |  |  |  |  |  |
|     | 7                            |              | 02-08-2021     | 02-08-2021    | 02-08-2021                 | Par/5/08/21                       |                           |  |  |  |  |  |
|     | 8                            |              | 02-08-2021     | 02-08-2021    | 02-08-2021                 | Par/6/08/21                       |                           |  |  |  |  |  |
|     | 9                            |              | 02-08-2021     | 02-08-2021    | 02-08-2021                 | Par/7/08/21                       |                           |  |  |  |  |  |
|     | 10                           |              | 02-08-2021     | 02-08-2021    | 02-08-2021                 | Par/8/08/21                       |                           |  |  |  |  |  |
|     | 11                           |              | 02-08-2021     | 02-08-2021    | 02-08-2021                 | Par/9/08/21                       |                           |  |  |  |  |  |
|     | 12                           |              | 02-08-2021     | 02-08-2021    | 02-08-2021                 | Par/10/08/21                      |                           |  |  |  |  |  |
|     | 13                           |              | 02-08-2021     | 02-08-2021    | 02-08-2021                 | Par/11/08/21                      |                           |  |  |  |  |  |
|     | 14                           |              | 02-08-2021     | 02-08-2021    | 02-08-2021                 | Par/12/08/21                      |                           |  |  |  |  |  |
|     | 15                           |              | 02-08-2021     | 02-08-2021    | 02-08-2021                 | Par/13/08/21                      |                           |  |  |  |  |  |
|     | 16                           |              | 02-08-2021     | 02-08-2021    | 02-08-2021                 | Par/14/08/21                      |                           |  |  |  |  |  |
|     | 17                           |              | 02-08-2021     | 02-08-2021    | 02-08-2021                 | Par/15/08/21                      |                           |  |  |  |  |  |
|     | 18                           |              | 02-08-2021     | 02-08-2021    | 02-08-2021                 | Par/16/08/21                      |                           |  |  |  |  |  |
|     | 19                           |              | 02-08-2021     | 02-08-2021    | 02-08-2021                 | Par/17/08/21                      |                           |  |  |  |  |  |
|     |                              |              |                |               |                            |                                   |                           |  |  |  |  |  |
| <   |                              |              |                |               |                            |                                   | >                         |  |  |  |  |  |
| Wys | zukaj w ta                   | beli         |                |               |                            |                                   | ٢                         |  |  |  |  |  |
|     |                              |              | 🗑 Usuń zaznacz | one Wycofaj z | atwierdzenia 🛛             | Zmień LP 🗹 Zmień paczkę 🗙 Zamknij |                           |  |  |  |  |  |

"Usuń zaznaczone" pozwala usunąć zaznaczone w tabeli księgowania z dziennika wraz z powiązanymi z nim zapisami w innych ewidencjach (VAT, rozrachunki, akcyza itp.). Usuwane mogą być jedynie księgowania niezatwierdzone. W celu usunięcia zatwierdzonego wpisu należy najpierw wykonać operację wycofania zatwierdzenia.

Konta w tabeli możemy zaznaczyć na kilka sposobów:

- ręcznie - kolumna "Z",

– poprzez filtrowanie danych spełniających kryterium wyszukiwania CFT i zaznaczenie dostępne przez kliknięcie prawym klawiszem myszy na nagłówku tabeli i wybranie opcji **"Zaznacz wszystkie wiersze spełniające kryteria"**.

"Wycofaj zatwierdzenia" umożliwia odznaczenie danego wpisu jako zatwierdzonego, a więc po takiej operacji wpis staje się odblokowany do edycji i usunięcia.

"Zmień LP" to funkcja pozwalająca zmienić lp. wybranego wpisu – nowy numer lp. musi być jednak taki, którego jeszcze nie ma w ewidencji w bieżącym roku obrachunkowym. Opcja ta jest przydatna w momencie, gdy chcemy "załatać dziurę" w numeracji po usunięciu jakiegoś dokumentu innym dokumentem.

## 7.6.2. Rejestry VAT sprzedaży

W opcji tej można ustawić zakres dat, wyfiltrować dane i masowo zmienić:

- paczkę,
- datę VAT,
- typ dokumentu,
- oznaczenie dostaw,
- oznaczenie procedur.

| D | DS Narzędzia administracyjne                                  |                   |                  |                  |                                 |                  |                       |            |                     |  |  |
|---|---------------------------------------------------------------|-------------------|------------------|------------------|---------------------------------|------------------|-----------------------|------------|---------------------|--|--|
|   |                                                               |                   |                  | NARZĘD.<br>Reje  | ZIA ADMINISTR<br>stry VAT sprze | ACYJNE<br>daży   |                       |            |                     |  |  |
|   |                                                               |                   |                  | Data od: 01-08-2 | 021 📋 do: 31                    | -08-2021         |                       |            |                     |  |  |
| z | Data dok.                                                     | Nr doki           | umentu           | Data VAT         | NIP kontrahenta                 |                  | Kontrahent            | Zd         | arzenie gospodaro   |  |  |
|   | 01-08-2021                                                    | F/1/08/21         | 01               | -08-2021         | 987-654-32-21                   | Mechanika pojazd | owa Resor             | Sprzedaż t | owarów i usług na 📐 |  |  |
|   | 01-08-2021                                                    | F/2/08/21         | 01               | -08-2021         | 111-23-23-123                   | Komis "Drive"    |                       | Sprzedaż t | owarów i usług na   |  |  |
|   | 02-08-2021                                                    | Par/1/08/21       | 02               | -08-2021         |                                 |                  |                       | Sprzedaż t | owarów i usług na   |  |  |
|   | 02-08-2021                                                    | Par/2/08/21       | 02               | -08-2021         |                                 |                  |                       | Sprzedaż t | owarów i usług na   |  |  |
|   | 02-08-2021                                                    | Par/3/08/21       | 02               | -08-2021         |                                 |                  |                       | Sprzedaż t | owarów i usług na   |  |  |
|   | Sprzedaż t                                                    | owarów i usług na |                  |                  |                                 |                  |                       |            |                     |  |  |
|   | 02-08-2021 Par/5/08/21 02-08-2021 Sprzedaż towarów i usług n  |                   |                  |                  |                                 |                  |                       |            |                     |  |  |
|   | 02-08-2021 Par/6/08/21 02-08-2021 Sprzedaż towarów i usług na |                   |                  |                  |                                 |                  |                       |            |                     |  |  |
|   | 02-08-2021                                                    | Par/7/08/21       | 02               | -08-2021         |                                 |                  |                       | Sprzedaż t | owarów i usług na   |  |  |
|   | 02-08-2021                                                    | Par/8/08/21       | 02               | -08-2021         |                                 |                  |                       | Sprzedaż t | owarów i usług na   |  |  |
|   | 02-08-2021                                                    | Par/9/08/21       | 02               | -08-2021         |                                 |                  |                       | Sprzedaż t | owarów i usług na   |  |  |
|   | 02-08-2021                                                    | Par/10/08/21      | 02               | -08-2021         |                                 |                  |                       | Sprzedaż t | owarów i usług na   |  |  |
|   | 02-08-2021                                                    | Par/11/08/21      | 02               | -08-2021         |                                 |                  |                       | Sprzedaż t | owarów i usług na   |  |  |
|   | 02-08-2021                                                    | Par/12/08/21      | 02               | -08-2021         |                                 |                  |                       | Sprzedaż t | owarów i usług na   |  |  |
|   | 02-08-2021                                                    | Par/13/08/21      | 02               | -08-2021         |                                 |                  |                       | Sprzedaż t | owarów i usług na   |  |  |
|   | 02-08-2021                                                    | Par/14/08/21      | 02               | -08-2021         |                                 |                  |                       | Sprzedaż t | owarów i usług na   |  |  |
|   | 02-08-2021                                                    | Par/15/08/21      | 02               | -08-2021         |                                 |                  |                       | Sprzedaż t | owarów i usług na   |  |  |
|   | 02-08-2021                                                    | Par/16/08/21      | 02               | -08-2021         |                                 |                  |                       | Sprzedaż t | owarów i usług na   |  |  |
|   | 02-08-2021                                                    | Par/17/08/21      | 02               | -08-2021         |                                 |                  |                       | Sprzedaż t | owarów i usług na   |  |  |
|   | 02-08-2021                                                    | Par/18/08/21      | 02               | -08-2021         |                                 |                  |                       | Sprzedaż I | krajowa na parago   |  |  |
|   | 02-08-2021                                                    | Par/19/08/21      | 02               | -08-2021         |                                 |                  |                       | Sprzedaż I | krajowa na parago   |  |  |
|   | 02-08-2021                                                    | Par/20/08/21      | 02               | -08-2021         |                                 |                  |                       | Sprzedaż I | (rajowa na parago   |  |  |
| < | 02-08-2021                                                    | Par/21/08/21      | 02               | -08-2021         |                                 |                  |                       | Sprzedaż   | (raiowa na parago 🗠 |  |  |
| W | yszukaj w tabeli                                              |                   |                  |                  |                                 |                  |                       |            | ٥                   |  |  |
|   |                                                               | 🗹 Zmień paczkę    | 🗹 Zmień datę VAT | 🕑 Zmień typ d    | okumentu 🛛 🖉 Z                  | mień ozn. dostaw | 🗹 Zmień ozn. procedur | × Zamknij  |                     |  |  |

Zaznaczenie wielu wieszy odbywa się poprzez klikniecie prawym przyciskiem myszy na nagłówek kolumny:

| D Narzędzia adm | inistracyjne                                                                   |                                  |                                  |                           |                               |  |  |  |  |  |  |  |  |
|-----------------|--------------------------------------------------------------------------------|----------------------------------|----------------------------------|---------------------------|-------------------------------|--|--|--|--|--|--|--|--|
|                 |                                                                                | NARZĘD<br>Reje                   | ZIA ADMINISTR<br>estry VAT sprze | ACYJNE<br>daży            |                               |  |  |  |  |  |  |  |  |
|                 | Data od: 01-08-2021 📋 do: 31-08-2021 🗒                                         |                                  |                                  |                           |                               |  |  |  |  |  |  |  |  |
| Z Data dok.     | Data dok. Nr dokumentu Data VAT NIP kontrahenta Kontrahent Zdarzenie gospodarc |                                  |                                  |                           |                               |  |  |  |  |  |  |  |  |
| 01-08-2021      | F/1/08/21                                                                      | Edycja widocznych kolumn         |                                  | Mechanika pojazdowa Resor | Sprzedaż towarów i usług na 🗠 |  |  |  |  |  |  |  |  |
| 01-08-2021      | F/2/08/21                                                                      | Numeruj wiersze tabeli           |                                  | Komis "Drive"             | Sprzedaż towarów i usług na   |  |  |  |  |  |  |  |  |
| 02-08-2021      | Par/1/08/21                                                                    | Drukuj                           | •                                |                           | Sprzedaż towarów i usług na   |  |  |  |  |  |  |  |  |
| 02-08-2021      | Par/2/08/21                                                                    | Wyczyść sortowanie               |                                  |                           | Sprzedaż towarów i usług na   |  |  |  |  |  |  |  |  |
| 02-08-2021      | Par/3/08/21                                                                    | Zaznacz wszystkie wiersze spełni | ające kryteria                   |                           | Sprzedaż towarów i usług na   |  |  |  |  |  |  |  |  |
| 02-08-2021      | Par/4/08/21                                                                    | Odznacz wszystkie wiersze spełni | ające kryteria                   |                           | Sprzedaż towarów i usług na   |  |  |  |  |  |  |  |  |
| 02-08-2021      | Par/5/08/21                                                                    | 02-08-2021                       |                                  |                           | Sprzedaż towarów i usług na   |  |  |  |  |  |  |  |  |
| 02-08-2021      | Par/6/08/21                                                                    | 02-08-2021                       |                                  |                           | Sprzedaż towarów i usług na   |  |  |  |  |  |  |  |  |
| 02-08-2021      | Par/7/08/21                                                                    | 02-08-2021                       |                                  |                           | Sprzedaż towarów i usług na   |  |  |  |  |  |  |  |  |
| 02.00.2021      | Der/0/00/21                                                                    | 02.00.2021                       |                                  |                           | Corrado i towarów i valua pa  |  |  |  |  |  |  |  |  |

### 7.6.3. Rejestry VAT zakupu

W opcji tej można ustawić zakres dat, wyfiltrować dane i masowo zmienić:

- paczkę,
- datę VAT,
- typ dokumentu,
- oznaczenie procedur.

| DS Narze      | DS Narzędzia administracyjne |        |                |                  |                                      |               |                 |           |                 |           |  |
|---------------|------------------------------|--------|----------------|------------------|--------------------------------------|---------------|-----------------|-----------|-----------------|-----------|--|
|               |                              |        |                | NARZE            | ĘDZIA ADMINISTR<br>Rejestry VAT zaku | ACYJNE        |                 |           |                 |           |  |
|               |                              |        |                | Data od: 01-0    | )1-2021 📋 do: 31                     | -08-2021      |                 |           |                 |           |  |
| Z Da          | ata dok.                     |        | Nr dokumentu   | Data VAT         | NIP kontrahenta                      |               | Kontrahent      |           | Zdarzenie gos   | spodarcze |  |
| 01-05-2       | 2021                         | 324234 |                | 01-05-2021       | 618-004-00-84                        | dGCS S.A.     |                 |           | Opłaty pocztowe |           |  |
|               |                              |        |                |                  |                                      |               |                 |           |                 |           |  |
|               |                              |        |                |                  |                                      |               |                 |           |                 |           |  |
|               |                              |        |                |                  |                                      |               |                 |           |                 |           |  |
|               |                              |        |                |                  |                                      |               |                 |           |                 |           |  |
|               |                              |        |                |                  |                                      |               |                 |           |                 |           |  |
|               |                              |        |                |                  |                                      |               |                 |           |                 |           |  |
|               |                              |        |                |                  |                                      |               |                 |           |                 |           |  |
|               |                              |        |                |                  |                                      |               |                 |           |                 |           |  |
|               |                              |        |                |                  |                                      |               |                 |           |                 |           |  |
|               |                              |        |                |                  |                                      |               |                 |           |                 |           |  |
|               |                              |        |                |                  |                                      |               |                 |           |                 |           |  |
|               |                              |        |                |                  |                                      |               |                 |           |                 |           |  |
|               |                              |        |                |                  |                                      |               |                 |           |                 |           |  |
|               |                              |        |                |                  |                                      |               |                 |           |                 |           |  |
|               |                              |        |                |                  |                                      |               |                 |           |                 |           |  |
|               |                              |        |                |                  |                                      |               |                 |           |                 |           |  |
|               |                              |        |                |                  |                                      |               |                 |           |                 |           |  |
|               |                              |        |                |                  |                                      |               |                 |           |                 |           |  |
| ≤<br>Wyszukai | w tabeli                     |        |                |                  |                                      |               |                 |           |                 | 2         |  |
| Tryocaray     | Wtaben                       |        |                |                  | -                                    |               |                 |           |                 | ý         |  |
|               |                              |        | 🗹 Zmień paczkę | 🗹 Zmień datę VAT | 🗹 Zmień typ dokume                   | ntu 🛛 🗹 Zmier | ń ozn. procedur | × Zamknij |                 |           |  |

Zaznaczenie wielu wieszy odbywa się poprzez klikniecie prawym przyciskiem myszy na nagłówek kolumny:

| D | S Narzędzia admi | nistracyjne  |          |                                                                                                    |                  |          |                       |
|---|------------------|--------------|----------|----------------------------------------------------------------------------------------------------|------------------|----------|-----------------------|
|   |                  |              | I        | NARZĘDZIA ADMINISTRACYJNE<br>Rejestry VAT zakupu                                                      |                  |          |                       |
|   |                  |              | Data o   | d: 01-01-2021 📋 do: 31-08-2021 🗎                                                                      | 3                |          |                       |
| Z | Data dok.        | Nr dokumentu | Data     | VAT NIP kontrobonto                                                                                   | Kor              | ntrahent | Zdarzenie gospodarcze |
|   | 01-05-2021       | 324234       | 01-05-20 | Numeruj wiersze tabeli<br>Drukuj<br>Wyczyść sortowanie<br>Zaznacz wszystkie wiersze spełniające kryte | •<br>ria<br>eria |          | Opłaty pocztowe       |

### 7.6.4. Kontrahenci

Opcja służy do porządkowania kontrahentów w bazie danych w, przypadku, gdy jeden kontrahent został wprowadzony do bazy danych kilkukrotnie.

Zdublowanych kontrahentów można wyszukać według NIP lub nazwy kontrahenta.

Kontrahenci docelowi - są to dane kontrahentów, które pozostaną w bazie po wykonaniu porządkowania.

Kontrahenci źródłowi - są to kontrahenci z których dane zostaną przeniesione a oni sami usunięci z bazy danych.

| DS Narzędzia adm                         |                          |                       |                     |                      |            |  |  |  |  |  |
|------------------------------------------|--------------------------|-----------------------|---------------------|----------------------|------------|--|--|--|--|--|
| NARZĘDZIA ADMINISTRACYJNE<br>Kontrahenci |                          |                       |                     |                      |            |  |  |  |  |  |
| Kontrahenci zdublowani                   |                          |                       |                     |                      |            |  |  |  |  |  |
| Indeks                                   | Nazwa                    | NIP                   | Adres               | Kod miast            | a Miasto   |  |  |  |  |  |
|                                          |                          |                       |                     |                      |            |  |  |  |  |  |
| <                                        |                          |                       |                     |                      | >          |  |  |  |  |  |
| Taki s                                   | sam NIP 🗌 Taka sama nazw | A Szukaj zdublowanych | () Informacje Ustav | v docelowego Ustaw   | źródłowego |  |  |  |  |  |
| Wszys                                    | cy kontrahenci           | Kontrahenci           | i docelowi          | Kontrahenci źródłowi |            |  |  |  |  |  |
| Indeks                                   | Nazwa                    | Indeks                | Nazwa               | Indeks               | Nazwa      |  |  |  |  |  |
| 27                                       | DGCS SPOŁKA AKCYJNA      |                       |                     |                      |            |  |  |  |  |  |
| 20                                       | T IIIIa Abc              |                       |                     |                      |            |  |  |  |  |  |
|                                          |                          |                       |                     |                      |            |  |  |  |  |  |
|                                          |                          |                       |                     |                      |            |  |  |  |  |  |
|                                          |                          | () Informacje         | ี่ ฃี Usuń          | () Informacje        | 🖞 Usuń     |  |  |  |  |  |
|                                          |                          | Lata rozrachunkowe    |                     |                      |            |  |  |  |  |  |
|                                          |                          | Nazwa Data o          |                     | d Data do            |            |  |  |  |  |  |
|                                          |                          |                       |                     |                      |            |  |  |  |  |  |
|                                          |                          | Konta do              | celowe              | Konta źródłowe       |            |  |  |  |  |  |
| <                                        | >                        | Nr synt Nr analityki  | Nazwa               | Nr synt Nr anality   | /ki N      |  |  |  |  |  |
|                                          | C F T                    |                       |                     |                      |            |  |  |  |  |  |
| G                                        | ) Informacje             | <                     | >                   | <                    | >          |  |  |  |  |  |
| Ustaw docelowe                           | go Ustaw źródłowego      | ŵ Us                  | suń                 | <u>ش</u> ر           | suń        |  |  |  |  |  |
|                                          |                          | Wykonaj porządkowa    | nie × Zamknij       |                      |            |  |  |  |  |  |

# 8. Importy danych

Importy danych służą do zasilenia czystej bazy danych danymi, które do tej pory wykorzystywane były w innych systemach.

## 8.1. Import danych początkowych z Księgi DOS lub Biznesmen

System posiada opcje importu danych początkowych z innych systemów księgowych firmy DGCS, która jest dostępna w menu głównym modułu w **[Narzędzia → Import danych początkowych z innych systemów księgowych]**. Dostępne dane do zaimportowania to:

- dane firmy,
- słownik kontrahentów,
- zapisy księgowań,
- rejestry VAT,
- rozrachunki.

Program pozwala zaimportować dane z programu Księga PiR w wersji DOS (producent DGCS S.A.) oraz Księga Biznesmen (producent dGCS Biznesmen sp. z o.o.)

Importu możemy dokonać tylko i wyłącznie na bazie danych, na której nie zostały wykonane jeszcze żadne księgowania.

| D Import danych księgi 🛛 | IOS i Biznesmen |                            |             |         |  |
|--------------------------|-----------------|----------------------------|-------------|---------|--|
|                          | Wybierz system  | Księga PiR - DOS           | ~           |         |  |
| Ścieżka:                 | C:\dGCS\Ksiega  |                            |             | 🗹 Zmień |  |
|                          |                 |                            |             |         |  |
|                          |                 |                            |             |         |  |
|                          |                 |                            |             |         |  |
|                          | ✓ Słow          | wnik kontrahentów          |             |         |  |
|                          | ✓ Zap           | isy księgowań<br>ostry VAT |             |         |  |
|                          | v nej           | estry VAT                  |             |         |  |
|                          |                 |                            |             |         |  |
|                          |                 |                            |             |         |  |
|                          | Kodowanie DB    | F Kodowanie                | e systemowe |         |  |
|                          | cp852           | ✓ windows-1                | 250 🗸       |         |  |
|                          | <u>√ 0</u>      | K × <u>A</u> nuluj         |             |         |  |

Na początku wybieramy system, z którego ma zostać przeprowadzony import danych. Mamy do wyboru dwa systemy:

- Księga PiR - DOS (wersja DOS),

- Ksiega PiR - Biznesmen (wersja Windows).

Kolejnym parametrem jest wybór ścieżki, gdzie zainstalowany jest system, z którego ma być przeprowadzony import (np. c:\dGCS\KSIEGA). W przypadku importu z Wieloksięgi należy wybrać katalog, gdzie zainstalowana jest Wieloksięga (katalog główny programu). Po naciśnięciu przycisku OK, jeżeli wybór był prawidłowy pokaże się okno

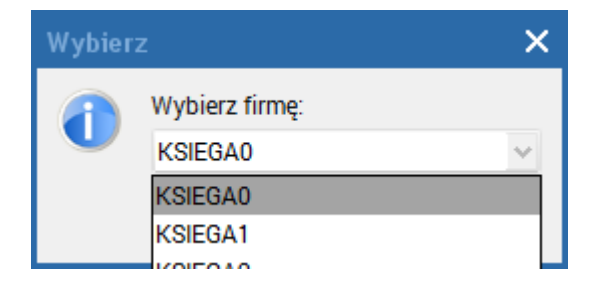

a następnie wybór roku:

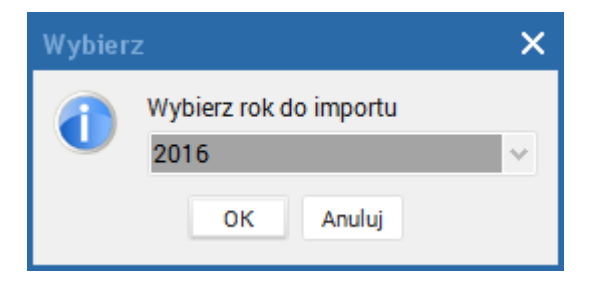

w celu wybrania katalogu firmy której dane chcemy zaimportować. Program zaimportuje dane z ostatniego roku otwartego na KPiR DOS.

Kodowanie DBF w większości przypadków powinno być ustawione na cp852, tak jak to jest domyślnie podpowiadane, ale w niektórych przypadkach powinno być zmienione na inne kodowanie, aby polskie litery zostały dobrze zapisane. Kodowanie systemowe domyślnie jest ustawione na windows-1250 i takie powinno zostać, gdy DGCS System uruchomiony jest na platformie z systemem Windows. W przypadku innych systemów operacyjnych kodowanie systemowe powinno zostać zmienione przez użytkownika.

### 8.2. Import słowników z pliku Excel (xls)

W programie istnieje także możliwość importu danych z pliku Excela. Funkcja tajest dostępna w [Narzędzia → Import słowników z pliku Excel (xls)] i pozwala zaimportować następujące słowniki:

- słownik magazynów,
- słownik stawek VAT,
- słownik towarów i usług,
- słownik kontrahentów,
- stany magazynowe,
- płatności,
- cenniki,
- plan kont.

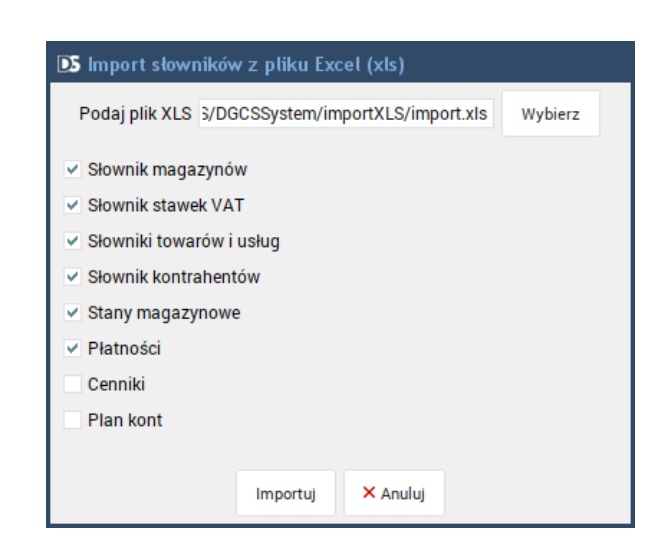

Jeżeli pracujemy jedynie z modułem Księgi PiR, to oczywiście wystarczy zaimportować jedynie słownik kontrahentów i ewentualnie słownik stawek VAT. Natomiast przy współpracy Księgi PiR z modułem magazynowym można importować też pozostałe ze słowników dostarczanych w powyższej opcji.

Standardowo w katalogu głównym programu znajduje się podkatalog importXLS, w którym znajdują się 2 pliki: - import.xls, który jest właściwym plikiem pozwalającym na import danych do programu. Im więcej danych zostanie zamieszczonych w pliku zgodnie z przygotowanym szablonem tym więcej zostanie zaczytanych do pliku,

- Przyklad.xls, który jest przykładowym plikiem z już wypełnionymi danymi.

### 8.3. Eksport / import danych początkowych poprzez XML

W module KPiR istnieje możliwość eksportu danych zdefiniowanych w bazie do zewnętrznego pliku XML oraz importu danych z zewnętrznego pliku XML do bazy. Plik taki jest domyślnie dostarczany do każdej wersji instalacyjnej DGCS System. Każdy użytkownik zaczynając pracę z programem może więc zaimportować te dane z dostarczonego pliku.

Ogólnie opcja eksportu i importu pozwala na transmisję następujących danych:

- wzorce VAT
- paczki (grupy dokumentów),
- zdarzenia gospodarcze,
- kontrahenci.

| DS Eksport/Import poprzez pliki XML |                                                                    |         |  |  |  |  |  |  |
|-------------------------------------|--------------------------------------------------------------------|---------|--|--|--|--|--|--|
| Ścieżka:                            | C:\dGCS\DGCSSystem\db\DanePoczatkowe.xml                           | 🗹 Zmień |  |  |  |  |  |  |
|                                     |                                                                    |         |  |  |  |  |  |  |
|                                     | <u>E</u> ksport do pliku <u>I</u> mport z pliku × Z <u>a</u> mknij |         |  |  |  |  |  |  |

Po uruchomieniu opcji [Narzędzia] →[Eksport / Import danych początkowych poprzez XML] ukaże nam się powyższe okno.

Domyślnie w polu ścieżki jest wskazany plik zdefiniowany przez naszych ekspertów (plan kont, definicje sprawozdań finansowych, wzorce księgowania i zdarzenia gospodarcze) i dostarczany z wersją instalacyjną.

Przykładem zastosowania może być eksport i import w przypadku, gdy zmienia się podmiot gospodarczy, ale wszystkie kontakty zostają takie same. Można wtedy przenieść pomiędzy bazami także kontrahentów powiązanych z kontami rozrachunkowymi poprzez zaznaczenie wszystkich znaczników w okienku i dokonanie eksportu do pliku, a na nowej pustej bazie importu z pliku.
#### 9. Deklaracje podatkowe

Moduł Deklaracji podatkowych DGCS System udostępnia funkcjonalności wypełniania, drukowania oraz zarządzania dokumentami o charakterze deklaracji podatkowych dla pozostałych modułów systemu. Są to w szczególności deklaracje podatkowe VAT (np. VAT-7, VAT-8, VAT-11, VAT-UE...), PIT (np. PIT-5, PIT-40, PIT-11,...), CIT (np. CIT-2, CIT-2/0,...) oraz wiele innych – systematycznie dodawanych do repozytorium deklaracji wraz z kolejnymi wersjami systemu.

Podczas wypełniania odpowiednich deklaracji moduł uwzględnia zasady przenoszenia wartości pól z deklaracji za poprzednie okresy rozliczeniowe. Udostępnia również możliwości zapisywania oraz wczytywania wartości wypełnionych wcześniej deklaracji. Posiada różne tryby drukowania: normalny – pełen wydruk deklaracji oraz tzw. wydruk "wstrzeliwany" – pozwalający wydrukować wartości pól na gotowych wzorach deklaracji uzyskanych np. z lokalnego Urzędu Skarbowego. Pozwala na wypełnianie deklaracji wpisując dane bezpośrednio z klawiatury jak również przejmuje wartości z innych modułów systemu DGCS System w szczególności modułów księgowych. Moduł został również wzbogacony o możliwość współpracy z E-Deklaracjami. Pozwala na wysyłanie deklaracji

VAT-7, VAT-7K, VAT-7D, VAT-UE, PIT-4R, PIT-11 oraz PIT-40 drogą elektroniczną do Urzędu Skarbowego, ewidencję wysłanych deklaracji oraz pobieranie i ewidencję Urzędowego Potwierdzenia Odbioru (dokument UPO).

## 9.1. Wypełnienie deklaracji – graficzny interfejs użytkownika

Oto główne okno modułu DGCS System Deklaracje, przed wybraniem deklaracji.

| DGCS System Deklaracje 17.19 Użytkownik: Administrator Firma<br>Plik Narzędzia Konfiguracja Pomoc | a: DGCS S.A $-\Box \times$              |
|---------------------------------------------------------------------------------------------------|-----------------------------------------|
| + Nowa 📓 Zapisz 🛱 Drukuj K 🔇 🖒 刘                                                                  | 🖂 Kartoteka deklaracji 😥 E-Deklaracje 🔻 |
|                                                                                                   |                                         |
|                                                                                                   |                                         |
|                                                                                                   |                                         |
|                                                                                                   |                                         |
|                                                                                                   |                                         |
|                                                                                                   |                                         |
|                                                                                                   |                                         |
|                                                                                                   |                                         |
|                                                                                                   |                                         |
|                                                                                                   |                                         |
|                                                                                                   |                                         |
|                                                                                                   |                                         |
|                                                                                                   | Strona: 0/0                             |

Aby wybrać deklaracje należy nacisnąć przycisk "Nowa", co spowoduje wyświetlenie następującego okna:

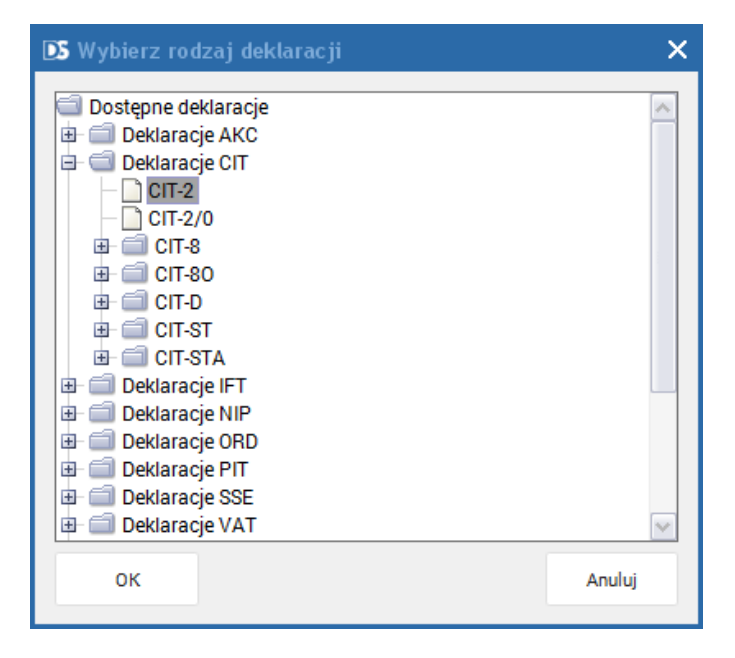

Za pomocą widoku w formie drzewa zostały przedstawione dostępne do wypełnienia deklaracje. Warto zauważyć, że w przypadku odpowiednich deklaracji dostępne są różne wersje deklaracji: oznaczone rokiem publikacji oraz numerem wersji widocznym również w prawym dolnym rogu jej wydruku.

Po wybraniu właściwej naciskamy przycisk **"OK"**. Spowoduje to pojawienie się okienka umożliwiającego wybranie wcześniej zapisanej deklaracji (np. z poprzedniego miesiąca), z której chcielibyśmy przenieść dane na aktualnie wypełnianą.

#### UWAGA!

Przenoszenie danych między deklaracjami zachodzić będzie tylko dla deklaracji, które posiadają odpowiednie pola, w których wartość bazuje na wartościach z poprzednich okresów rozliczeniowych. Natomiast okienko będzie pojawiać się zawsze.

#### UWAGA!

Podczas uruchomienia deklaracji z modułów księgowych poprzez opcję [Raporty]->[Deklaracje] powyższe okna się nie pojawią, ponieważ już zostanie wybrana odpowiednia deklaracja – opcja opisana w rozdziale dotyczącym raportowania w module księgowym. Pojawi się od razu okno do przenoszenia danych z wcześniej zapisanych deklaracji.

| 📭 Przenieść dane z poprzedniej deklaracji? |     |         |             |   |  |
|--------------------------------------------|-----|---------|-------------|---|--|
| Rok: 2017                                  |     |         |             | ~ |  |
| Data za 🔺 Nazwa dekl                       | Rok | Miesiąc | Kwartał     |   |  |
|                                            |     |         |             |   |  |
|                                            |     |         |             |   |  |
|                                            |     |         |             |   |  |
|                                            |     |         |             |   |  |
| 2                                          |     |         |             |   |  |
|                                            |     |         |             |   |  |
| Przenieś                                   |     |         | Nie przenoś |   |  |

W oknie tym możemy zawężać widok do zapisów występujących tylko w danych miesiącach oraz latach. Przeniesienie danych lub rezygnacja z niego spowoduje wyświetlenie wybranego dokumentu w trybie do edycji:

| DS DGCS System Deklaracje - VAT-7 2016 w. 17 Użytkownik: Administrator Firma: DGCS S.A                                                                                                    | - o ×        |
|----------------------------------------------------------------------------------------------------|--------------|
|                                                                                                    |              |
| + Nowa 🖺 Zapisz 🛱 Drukuj K < > > H 🖂 Kartoteka deklaracji 🖄 E-Deklaracje                                                                                                    | T            |
| Zestaw: VAT-7 2016 w. 17 ×                                                                                                    |              |
| VAT-7 2016 w. 17 Uzasadnienie przyczyny korekty - ORD-ZU w. 2 VAT-ZT 2011 w. 5 VAT-ZZ 2011 w. 5 VAT-                                                                                                    | ZD 2013 w. 1 |
| POLTAX       POLA JENE WYPELNIK PODATNIK, POLA CIEIN NEWYPELNIK NU RZAD. WYPELNIC NA INSZYTNE, KO INPUTEROWO UU R RECZNIE. DUŻYNI, DRUKOWANY, SWładziw w wraski wiet row const: www. porzipiodził owysit.gov.         1. idertyfikator podatkowy NIP podatnika       2. Nr dokumentu       3. Status         VAT-7       DEKLARACIJA DLA PODATKU OD TOW ARÓW I USŁUG         za       4. Miesi ac       5. Rok         za       4. Miesi ac       5. Rok         Podstawa prawna       Art. 99 ust. 1 ustawy z chia 11 marca 2004 r. o podatku od towarówi usług (Dz. U. z 2016 r. poz. 710, z późn. zm.), zwenej dalej "ustaw         Składający       Podstawa prawna       Art. 99 ust. 1 ustawy z chia 11 marca 2004 r. o podatku od towarówi usług (Dz. U. z 2016 r. poz. 710, z późn. zm.), zwenej dalej "ustaw         Składający       Podstawa prawna       Art. 99 ust. 1 ustawy z chia 11 marca 2004 r. o podatku od towarówi usług (Dz. U. z 2016 r. poz. 710, z późn. zm.), zwenej dalej "ustaw         Składający       Podstawa prawna       C. Skł. ADANIA DEKLARACIJI         Składający       Podstrika caznaczyć właściw ykw adraty:       1. złożenie deklaracji         DULNOŚLASKI URZĄD SKARBOWY WE WROCŁAWIU       1. złożenie deklaracji       2. korekta deklaracji         B. DANE IDENTYFIKACYJNE PODATNIKA       *- ddy czy podmiotów niebędących osobami fizycznymi       *- ddy czy podmiotów niebędących osobami fizycznymi         R. Rodzaj podatnika (zaznaczyć właściwy kwadraty:       1. podatniki (zaznaczyć właściwy kwad                                                                                                    | ۲.           |
| C. RUZLICZENIE PUDATKU NALEZNEGU     Podstawa opodatkowania w zł     Podstawa opodatkowania w zł     Podstawa opodatkowan | =            |
| 2. Dostava tovarów oraz świadozenie usług poza terytorium     11.     11.                                                                                                    |              |
| 2a. w tym świadczenie usług, o których mowa w art. 100 12.<br>ust. 1 pkt 4 ustawy                                                                                                    |              |
| Ocstawa towarów oraz świadozenie usług na terytorium kraju,<br>opodatkowane stawką 0%                                                                                                    |              |
| 22. w tura doctavio towarów o któroj mowo w at 129 14                                                                                                    |              |
|                                                                                                    | Strona: 1/2  |

W przypadku uruchomienia deklaracji z modułu księgowego dane zostaną wypełnione automatycznie na podstawie danych zamieszczonych w modułach księgowych.

Program w trybie do edycji ma aktywne następujące przyciski:

Nowa – pozwala wybrać oraz wypełnić inną deklarację.

**Zapisz** – *domyślnie (kliknięcie w lewą część przycisku)* wywołuje okno zapisu wartości deklaracji w bazie danych. Opis okna dostępny poniżej. *Kliknięcie w prawą część przycisku* umożliwia wskazanie katalogu oraz zapis gotowej do druku deklaracji we wskazanym przez użytkownika katalogu w formacie "PDF".

**Drukuj** – *domyślnie (kliknięcie w lewą część przycisku)* tworzy gotową do druku deklarację w katalogu gotowe, będącym podkatalogiem katalogu instalacyjnego DGCS System oraz wyświetla ją przy użyciu przypisanej w systemie przeglądarki dokumentów PDF. *Kliknięcie w prawą część przycisku* umożliwia wybranie opcji wydruku tylko wartości deklaracji – tzw. "wydruk wstrzeliwany".

**Kartoteka deklaracji** – widoczne są wszystkie deklaracje, zarówno wysłane, jak i te przygotowane do wysłania. **E-deklaracje** -mamy cztery opcje do wyboru:

| klaracji | 🖄 E-Deklaracje 🔻                         |  |
|----------|------------------------------------------|--|
|          | Wyślij e-Deklarację                      |  |
|          | Przygotuj e-Deklaracje                   |  |
| 11 w. 5  | v, Przygotowane e-Deklaracje do wysłania |  |
|          | Kartoteka wysłanych e-Deklaracji         |  |

• *Wyślij e-Deklarację* - wywołane zostanie okno wyboru klucza szyfrującego, który wcześniej powinniśmy mieć zainstalowany w systemie. Jeżeli jest to klucz umieszczony na karcie, to karta powinna znajdować się już w czytniku przed uruchomieniem tej opcji. Po wybraniu odpowiedniego certyfikatu następuje połączenie z bramką Ministerstwa Finansów i deklaracja zostaje wysłana drogą elektroniczną. Na końcu dostępny będzie komunikat odbioru deklaracji

przez Urząd Skarbowy. Po poprawnym wysłaniu powinien się pojawić komunikat o numerze 301, 302 lub 303 wraz z opisem. Każda wysłana deklaracja zapisywana jest w ewidencji wysłanych deklaracji dostępnej w "Kartotece e-Deklaracji".

*Przygotuj e-Deklaracje* - deklaracja zostanie zapisana w bazie danych i będzie widoczna w kartotece deklaracji. *Przygotowane e-Deklaracje do wysłania* - kartoteka deklaracji przygotowanych do wysłania do Urzędu. Deklaracje już wysłane nie będą widoczne w tej kartotece.

• *Kartoteka wysłanych e-Deklaracji* - widoczne są wszystkie wysłane e-Deklaracje. Z poziomu tego okna dostępnych jest kilka funkcji:

– Dodaj E-Deklarację – funkcja może być wykorzystana, gdy wysłana deklaracja nie widnieje w kartotece (np. została wysłana z poziomu innego programu), a chcemy pobrać dokument UPO w systemie DGCS System,

Pobierz UPO – służy do pobrania Urzędowego Potwierdzenia Odbioru dla wybranej deklaracji. Operacja
pobrania kończy się ukazaniem komunikatu odbioru z bramki Ministerstwa Finansów (numer komunikatu 200 dla
poprawnie przetworzonego dokumentu),

 – Pokaż UPO – wyświetla dokument UPO dla wybranej deklaracji, jeżeli dokument UPO został pobrany dla danej deklaracji,

– Usuń E-Deklarację – pozwala usunąć E-Deklarację z ewidencji wysłanych w systemie deklaracji – operacja nieodwracalna.

Przestrzeń pod przyciskami zajmuje widok deklaracji. Mimo, że jest on przygotowany w najbardziej intuicyjny dla użytkownika sposób – na wzór "ręcznego" wypełniania deklaracji – jest to dokument w pełni dynamiczny udostępniający:

– Wybór urzędu skarbowego z pola wyboru.

– Dostosowanie pół wprowadzania danych do poprzednio zmienionych parametrów. Przykład danych

identyfikacyjnych na zrzucie ekranu powyżej – zmiana pola nr 8 wpływa na układ pola nr 9.

- Kontrolę wprowadzanych danych - daty, pola NIP, liczby, zwykły tekst.

– Dynamiczne przeliczanie wartości pól na podstawie bieżących zmian – zgodnych z merytoryką danej deklaracji.

Pola wypełniamy, umieszczając kursor w pierwszym polu, następnie wpisujemy wartość, po czym następuje przyciśniecie przycisku *Tab* lub *Enter* – w wyniku czego kursor zostaje przeniesiony do następnego pola. Program automatycznie oblicza wartości pól, dla których jest to możliwe – tylko i wyłącznie wtedy, gdy ma wypełnione wszystkie pola potrzebne do kalkulacji. Dlatego też pola, których wartości nie znamy lub nie chcemy wpisywać powinniśmy wypełnić zerami.

## 9.2. Zapis oraz odczyt wartości deklaracji

#### Zapis

Domyślnym działaniem przycisku "Zapisz" z okna głównego DGCS System Deklaracji jest wyświetlenie następującego okna:

| DS Zapis deklaracji |                     |
|---------------------|---------------------|
| Data od:            | 21-07-2017 10:26:25 |
| Rok                 | 2 017 🌲             |
| Uwagi               |                     |
|                     |                     |
|                     |                     |
| ✓ <u>o</u>          | K × <u>A</u> nuluj  |
|                     |                     |

pozwalającego na zapis wartości pól aktualnie wypełnianej deklaracji do bazy danych. Okno pozwala:

- określić rok oraz miesiąc zapisu - ze względu na charakter okresów rozliczeniowych deklaracji,

- w polu Uwagi wpisać dowolny opis.

Naciśnięcie przycisku **"Zapisz"** spowoduje przesłanie informacji do aktualnie używanej bazy danych. Przycisk **"Anuluj"** spowoduje zamknięcie okna bez podejmowania dodatkowych działań.

#### Odczyt

Wybranie przycisku **"Kartoteka Deklaracji"** z okna głównego DGCS System Deklaracji powoduje wyświetlenie okna:

| S Kartoteka Deklaracji |                           |                   |                   |                 |
|------------------------|---------------------------|-------------------|-------------------|-----------------|
|                        | Od: 01-07-2017            | Do: 21-07-2       | 2017 📋            |                 |
| Data zapisu            | Rodzaj deklaracji         | Rok Miesiąc Kv    | wartał Uwa        | gi Przygot Wysł |
|                        |                           |                   |                   |                 |
|                        |                           |                   |                   |                 |
|                        |                           |                   |                   |                 |
|                        |                           |                   |                   |                 |
|                        |                           |                   |                   |                 |
|                        |                           |                   |                   |                 |
|                        |                           |                   |                   |                 |
|                        |                           |                   |                   |                 |
|                        |                           |                   |                   |                 |
|                        |                           |                   |                   |                 |
|                        |                           |                   |                   |                 |
|                        |                           |                   |                   |                 |
|                        |                           |                   |                   |                 |
| <                      |                           |                   |                   | >               |
|                        |                           |                   |                   | C F T           |
|                        | <u>O</u> twórz Deklarację | 🗓 Usuń Deklarację | × <u>Z</u> amknij |                 |
|                        |                           |                   |                   |                 |

Powyższe okno:

- pozwala wybrać okres rozliczeniowy w jakim dane zapisy zostały utworzone - pola rok oraz miesiąc,

- udostępnia informacje, czy dany zapis został przygotowany do wysłania czy wysłany do Urzędu, a także czy pobrane zostało UPO,

– usunąć nieodwracalnie dany zapis wartości deklaracji z bazy danych – przycisk "Usuń Deklaracje".

Wyboru dokonujemy używając przycisku "Otwórz Deklaracje". Wybranie opcji "Zamknij" powoduje zamknięcie okna bez podejmowania dodatkowych działań.

#### Uwaga!

Program DGCS System Deklaracje wymaga zainstalowanej w systemie przeglądarki dokumentów PDF, takiej jak na przykład Adobe Reader. Jest ona dostępna na każdej płycie instalacyjnej systemu DGCS System oraz pod adresem: <u>http://www.adobe.com/</u>

## 9.3. Ochrona danych osobowych (RODO) przy deklaracjach

W kartotece deklaracji znajdziemy opcję Ochrona danych osobowych.

Wybierając daną deklaracje i wybierając opcje Ochrona danych osobowych mamy możliwość animizowania, pseudoanimizowania, depseudoanimizowania oraz zapisywania zgód na przetwarzanie danych osobowych.

W przypadku deklaracji podatkowych animizacja danych może nastąpić w przypadku skończenia się terminu przechowywania danych i nie ma potrzeby dalszej przechowywania deklaracji. W przypadku tworzenia deklaracji dla firmy może taka sytuacja nastąpić jeżeli skończyła się umowa na przetwarzanie danych osobowych lub nie wyraziła zgody na przetwarzanie danych.

W przypadku deklaracji dane możemy pseudoanimozawać od razu po wysłaniu deklaracji, gdyż po wysłaniu dokumentu do Ministerstwa Finansów zazwyczaj nie wracamy do danej deklaracji. Pseudoanimizacja jest dobrą metodą na zabezpieczenie wysłanej już deklaracji przed naruszeniem zasad bezpieczeństwa danych.

| DS DGCS System Deklaracje - VAT-7 2016 w. 17<br><u>P</u> lik Raporty <u>N</u> arzędzia <u>K</u> onfiguracja Pomo <u>c</u>                                                                                         | Użytkownik: Administrato           | or Firma:                             |                   |                          |                          |                  | - 🗆 X       |
|----------------------------------------------------------------------------------------------------|------------------------------------|---------------------------------------|-------------------|--------------------------|--------------------------|------------------|-------------|
| + Nowa 📓 Zapisz 🖨 Drukuj                                                                                                    | K Kartoteka Deklaracji             | 🗄 Kartoteka deklaracji                | 🖄 E-Deklaracje 🔻  |                          |                          |                  |             |
| VAT-7 2016 w. 17 Uzasadnienie przyczyny                                                                                                    |                                    |                                       | Od: 01-05-2018 📋  | Do: 30-05-2018           |                          |                  |             |
| POLTAX POLAJAONE WYRENN POLATNIK, PO<br>I De JAONE WYRENN POLATNIK, PO<br>I Jertyfikator podatkowy NIP podatnika                                                                                                  | Data zapisu<br>30-05-2018 14:08:58 | Rodzaj deklaracji<br>VAT-7 2016 w. 17 | Uwagi             | Przygotowana o           | do wysłania E-Deklaracji | Wysłana E-Deklar | <u>^</u>    |
|                                                                                                    |                                    |                                       |                   |                          |                          |                  |             |
| Podstawa pravna: At. 93 ust. 1 ustawy z dhia 11 m<br>Składający: Podstriicy, o których move war<br>A. MIEJSCE I CEL SKŁADANIA<br>6. Urzd skutowy, do którego adresowana jest d<br>DOLNOŚLASKI URZĄD SKARBOWY WE W |                                    |                                       |                   |                          |                          |                  |             |
| B. DANE IDENTYFIKACYJNE PC<br>*. ddyczy podmictówniebędących osobami i<br>8. Rodza jodawiski (azanacyć w daślowi kowadru)<br>1. podanik niebędący o<br>Nazwisko ma. RE 60N */ Nazwisko, pierwsze im<br>Jan        |                                    |                                       |                   |                          |                          |                  |             |
| C. ROZLICZENIE PODATKU NA<br>1. Dostava tovarów oraz świadczenie usług na te<br>zwólnione od podatku<br>2. Dostava tovarów oraz świadczenie usług poza                                                            |                                    |                                       |                   |                          |                          |                  |             |
| 2a. w tym ś wiadczenie usług, o których mo<br>ust. 1 pkt 4 ustawy<br>3. Dostawa towarów craz świadczenie usług na tę                                                                                              | K<br>Wyszukaj w tabeli             |                                       |                   |                          |                          |                  |             |
| opodstkovane stawką 0%     sa, w trw dostawa towarów, o której mowa     ustawy     4. Dostawa towarów oraz ś wiadozenie usług na te     opodstkowane stawką 30%                                                   |                                    | <u>O</u> twórz Deklarację             | 觉 Usuń Deklarację | Ochrona danych osobowych | × <u>Z</u> amknij        | Ģ                | ~           |
|                                                                                                    |                                    |                                       |                   |                          |                          |                  | Strona: 1/2 |

### 10. Pomoc techniczna

DGCS S.A. prowadzi pomoc techniczną telefoniczną, e-mail oraz przez zdalne połączenie przy pomocy programu TeamViewer:

http://www.teamviewer.com/link/?url=505374&id=291675886

#### 10.1. Pomoc do programu

Wybranie tej opcji spowoduje wyświetlenie instrukcji do programu. Instrukcje do programu znajdują się w podkatalogu instrukcja, przy domyślnej instalacji jest to C:\dGCS\DGCSSystem\instrukcja

## 10.2. Wyślij zgłoszenie błędu lub sugestię

Istnieje także możliwość bezpośredniego kontaktu mailowego z serwisem i twórcami oprogramowania poprzez opcję [Pomoc]  $\rightarrow$  [Wyślij zgłoszenie błędu lub sugestię].

| DS Zgłoszenie błędu, sugestii                         |  |  |  |  |
|-------------------------------------------------------|--|--|--|--|
| 🔹 Sugestia  🔿 Błąd w programie                        |  |  |  |  |
| Sczegółowy opis wystąpienia błędu , sugestii:         |  |  |  |  |
|                                                       |  |  |  |  |
|                                                       |  |  |  |  |
|                                                       |  |  |  |  |
|                                                       |  |  |  |  |
|                                                       |  |  |  |  |
|                                                       |  |  |  |  |
|                                                       |  |  |  |  |
|                                                       |  |  |  |  |
|                                                       |  |  |  |  |
|                                                       |  |  |  |  |
|                                                       |  |  |  |  |
|                                                       |  |  |  |  |
|                                                       |  |  |  |  |
|                                                       |  |  |  |  |
|                                                       |  |  |  |  |
| Adres e-mail na który kierować odpowiedźlinfo@dgcs.pl |  |  |  |  |
| 🖄 Wyślij 🛛 🗙 Anuluj                                   |  |  |  |  |
|                                                       |  |  |  |  |

Funkcja umożliwia zgłoszenie sugestii użytkownika do programu odnośnie jego funkcjonalności oraz zgłoszenie błędu w programie. Należy w oknie szczegółowo opisać sugestię lub też wystąpienie błędu oraz podać adres e-mail, na który serwisanci mogą wysłać odpowiedź. Możliwe jest też dołączenie danych programu. Jest to często potrzebne dla serwisantów w przypadku błędu w programie, żeby dany błąd w jak najszybszym czasie zidentyfikować i naprawić.

Z serwisem można także kontaktować się drogą e-mailowa nie używając funkcji zamieszczonej w programie. Adres poczty elektronicznej to: pomoc@dgcssystem.pl

## 10.3. Nieprzeczytane komunikaty

Wybranie tej opcji spowoduje wyświetlenie nieprzeczytanych komunikatów, które pojawiają się w programie. Komunikaty dotyczą informacji o nowych wersjach, dostępnych aktualizacjach programu, a także ważnych zmianach.

| S Nieprzeczytane komunikaty                                                                                                    |                                                                       |
|----------------------------------------------------------------------------------------------------|-----------------------------------------------------------------------|
| Nowa wersja programu DGCS System - 17.10                                                                                                    | 2017-03-27                                                            |
| Uprzejmie informujemy, że opublikowana została nowa wersja prog<br>17.10 r170323. Aktualizacja ta jest bezpłatna dla posiadaczy progr<br>17.00. Dla pozostałych użytkowników wersja jest płatna zgodnie z «<br>href="http://dgcs.pl/cennik">cennikiem.<br><i>więcej</i> | ramu DGCS System -<br>amu w generacji<br>:a                           |
| Przeczytałem. Nie pokazuj więcej tego komunikatu.                                                                                                    |                                                                       |
| Nowa wersja DGCS System - 17.09                                                                                                    | 2017-03-27                                                            |
| Uprzejmie informujemy, że opublikowana została nowa wersja prog<br>System - 17.09 r170321. Aktualizacja ta jest bezpłatna dla<br>programu w generacji 17.00. Dla pozostałych użytkowników wersja<br><a href="http://dgcs.pl/cennik">&gt;cennikiem</a> .<br>więcej       | ramu <strong>DGCS<br/>a posiadaczy<br/>jest płatna zgodnie z</strong> |
| Przeczytałem. Nie pokazuj więcej tego komunikatu.                                                                                                    |                                                                       |
|                                                                                                    |                                                                       |
|                                                                                                    |                                                                       |
| × Zamknij                                                                                                    |                                                                       |

#### 10.4. Archiwum komunikatów

Wybierając tą opcję otworzy się okno zawierające archiwum wszystkich komunikatów pokazujących się w programie. Wyświetlone zostaną komunikaty przeczytane, jak i te jeszcze nieprzeczytane. Mamy tu możliwość ustawienia jedynie zakresu dat, z którego chcemy podejrzeć komunikaty.

| 💽 Komunikaty informacyjno promocyjne                                                                                                    |            |        |            |       |  |  |  |  |
|----------------------------------------------------------------------------------------------------|------------|--------|------------|-------|--|--|--|--|
| Od: 01-01-2017 🗎 Do: 02-08-2017 🗎                                                                                                    |            |        |            |       |  |  |  |  |
| Tytuły komunikatów informacyjno promocyjnych                                                                                                    |            |        |            |       |  |  |  |  |
| Tytuł komunikatu Kategoria Pakiet Data publikacji We                                                                                                    |            |        |            |       |  |  |  |  |
| Nowa wersja programu DGCS System - 17.10                                                                                                    | Informacja | System | 27-03-2017 | 17.10 |  |  |  |  |
| Nowa wersja DGCS System - 17.09                                                                                                    | Informacja | System | 27-03-2017 | 17.09 |  |  |  |  |
| <u>د.</u><br>× ۰                                                                                                    |            |        |            | C F T |  |  |  |  |
| Treść komunika                                                                                                    | atu        |        |            |       |  |  |  |  |
| Nowa wersja programu DGCS System - 17.10<br>Uprzejmie informujemy, że opublikowana została nowa wersja programu DGCS System - 17.10 r170323. Aktualizacja ta jest bezpłatna dla posiadaczy programu w generacji<br>17.00. Dla pozostałych użytkowników wersja jest płatna zgodnie z <a href="http://dgcs.pl/cennik">cennikiem</a> .<br>więcej |            |        |            |       |  |  |  |  |
|                                                                                                    |            |        |            | >     |  |  |  |  |
| × Zamknij                                                                                                    |            |        |            |       |  |  |  |  |

## 10.5. Sprawdź czy są dostępne aktualizacje

Proces uaktualnienia składa się z dwóch etapów:

- uaktualnienie oprogramowania na stanowisku,

- uaktualnienie bazy danych - mogą wystąpić sytuacje, że baza danych nie będzie uaktualniana.

#### Uwaga !

Po uaktualnieniu oprogramowania pierwsze uruchomienie programu przeprowadza aktualizację bazy danych. Przy pracy wielostanowiskowej jest to pierwsze uruchomienie na jakimkolwiek stanowisku.

Przy pracy wielostanowiskowej uaktualnienie oprogramowania należy przeprowadzić na wszystkich stanowiskach. Przeprowadzenie uaktualnienia oprogramowania i uruchomienie go tylko na jednym stanowisku uniemożliwi uruchomienie programu na pozostałych stanowiskach. Ponadto przeprowadzenie uaktualnienia na jednym stanowisku i uruchomienie go na tym stanowisku podczas pracy także na pozostałych stanowiskach może prowadzić do nieodwracalnego uszkodzenia bazy danych.

Po uaktualnieniu wszystkich stanowisk należy najpierw uruchomić program TYLKO na jednym stanowisku (np. na serwerze), ponieważ program będzie przeprowadzał aktualizację bazy danych. Uruchomienie kilku stanowisk jednocześnie może prowadzić do uszkodzenia bazy danych. Dopiero po zakończeniu aktualizacji bazy danych można uruchomić program na pozostałych stanowiskach.

Uaktualnienie oprogramowania można wykonać w dwojaki sposób. Pierwszy z nich to pobranie wersji instalacyjnej z naszej strony internetowej <u>www.dgcs.pl</u> i zainstalowanie jej w tej samej lokalizacji bez usuwania poprzedniej wersji. Zostaną wtedy podmienione pliki nie zawierające danych użytkownika. Ten sposób jest zawsze wykorzystywany przy aktualizacjach płatnych. Drugi ze sposobów, to uaktualnienia z wykorzystaniem "łatek" (patches). Można go tylko i wyłącznie wykorzystywać do uaktualnień bezpłatnych, ale dodatnim aspektem jest kontrola, żeby nie uaktualnić programu aktualizacją płatną.

Proces uaktualnienia z wykorzystaniem "łatek":

– należy uruchomić w menu głównym modułu [Pomoc]->[Sprawdź czy są dostępne aktualizacje]; program sprawdzi posiadaną wersję i czy są dostępne uaktualnienia; jeżeli są, to zostaną one wyświetlone i będziemy mogli pobrać je wykorzystując połączenie internetowe,

– po zakończeniu pobierania należy zamknąć program i uruchomić plik Uaktualnij.exe znajdujący się w katalogu DGCS System (np. przy domyślnej instalacji Windows jest to katalog c:\dGCS\DGCSSystem\),

– uruchomione zostanie oprogramowanie uaktualniające program, gdzie wyświetlone zostaną aktualizacje do zainstalowania; po zaakceptowaniu program zostanie zaktualizowany.

Program domyślnie jest tak skonfigurowany, aby "łatki" były składowane w katalogu "patches" w lokalizacji, gdzie jest zainstalowany program. Można to zmodyfikować w konfiguracji, która została opisana w rozdziale dotyczącym konfiguracji początkowej.

Po uaktualnieniu programu należy uruchomić program. W przypadku, gdy uaktualnienie zawiera także aktualizację bazy danych, to przy tym uruchomieniu zostanie przeprowadzona aktualizacja bazy danych.

#### 10.6. Abonament

| Komec abonamentu. 15-10-2020             |                      |
|------------------------------------------|----------------------|
| Nazwa modułu                             | Liczba stanowisk     |
| KBR Standard                             | 53                   |
| (INDYWIDUALNY) Należyta staranność       | 1                    |
| RepozytoriumObiegDokumentow              | 1                    |
| RepozytoriumRaportow                     | 1                    |
| Delegacje                                | 1                    |
| Bezpieczeństwo DGCS                      | 1                    |
| (INDYWIDUALNY) Raport Kasowy Z Kont Kasy | 1                    |
| RepozytoriumJPK                          | 1                    |
| C Odświe:                                | ż dane o abonamencie |

Jest to miejsce, w którym możemy sprawdzić jakie moduły są wykupione i do kiedy abonament jest ważny. Ponadto w opcji **"Odśwież dane o abonamencie"** pozwala na przedłużenie abonamentu (po jego upływie) lub odświeżenie informacji o stanowiskach lub modułach, które zostały dokupione w trakcie trwania abonamentu.

## 10.7. O programie

Po wybraniu tej opcji wyświetlić można informacje o posiadanym programie:

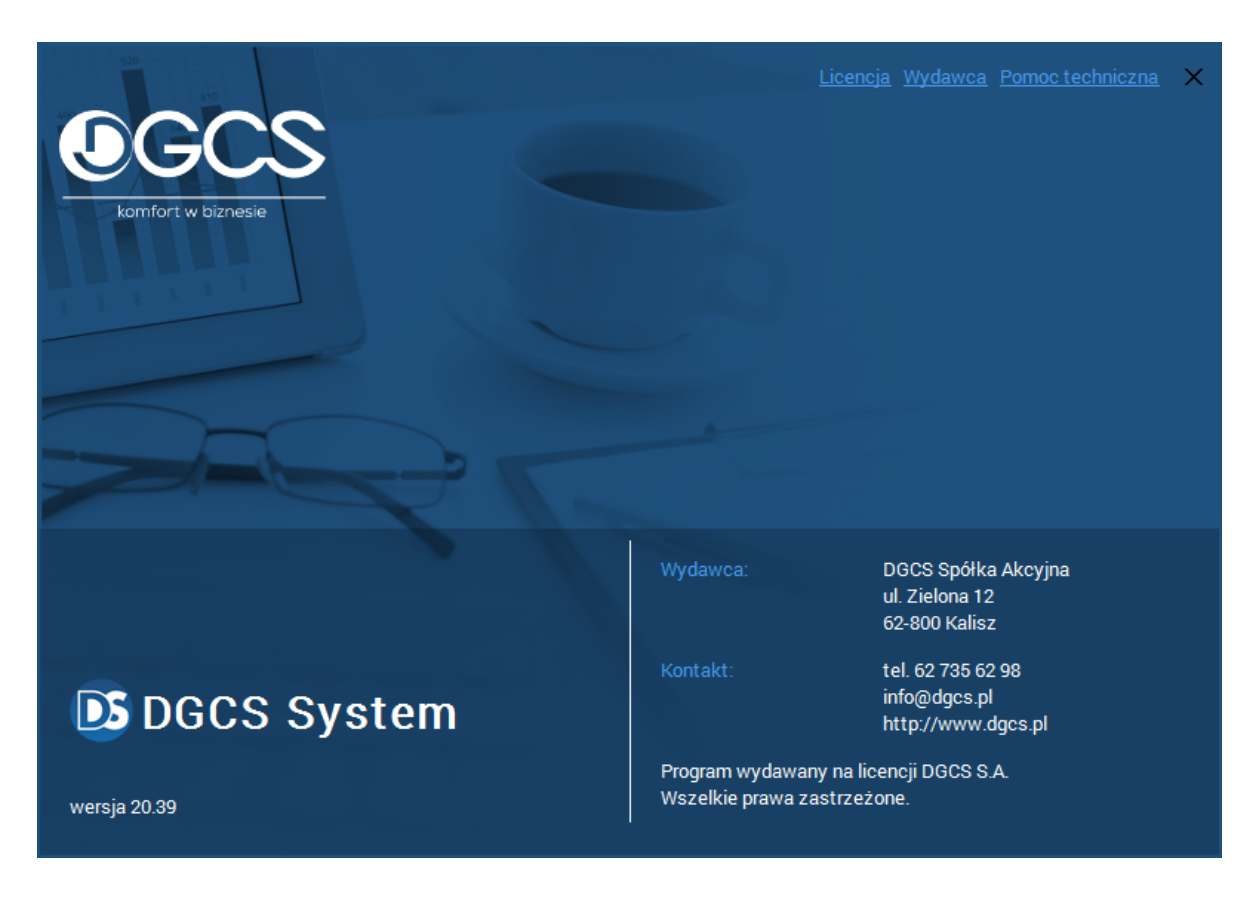

## 10.8. Zmień rozmiar czcionki

Funkcja pozwala na zmianę rozmiaru czcionki w programie. Zmiana rozmiaru czcionki wymaga ponownego uruchomienia programu.

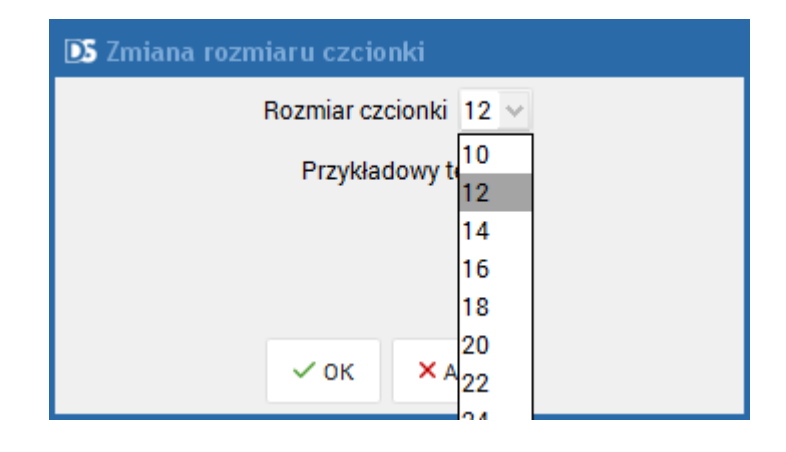

## 11. Pytania i odpowiedzi / najczęściej zadawane pytania

W tym rozdziale zapreznetowane zostaną najczęściej zadawane pytania i odpowiedzi.

## 11.1. Praca online - ERP24.CLOUD

# Kiedy potrzebujesz elastycznych i nowoczesnych narzędzi pracy, z dowolnego miejsca na świecie, zachęcamy do zapoznania się z usługą pracy w chmurze DGCS - <u>ERP24.Cloud</u>.

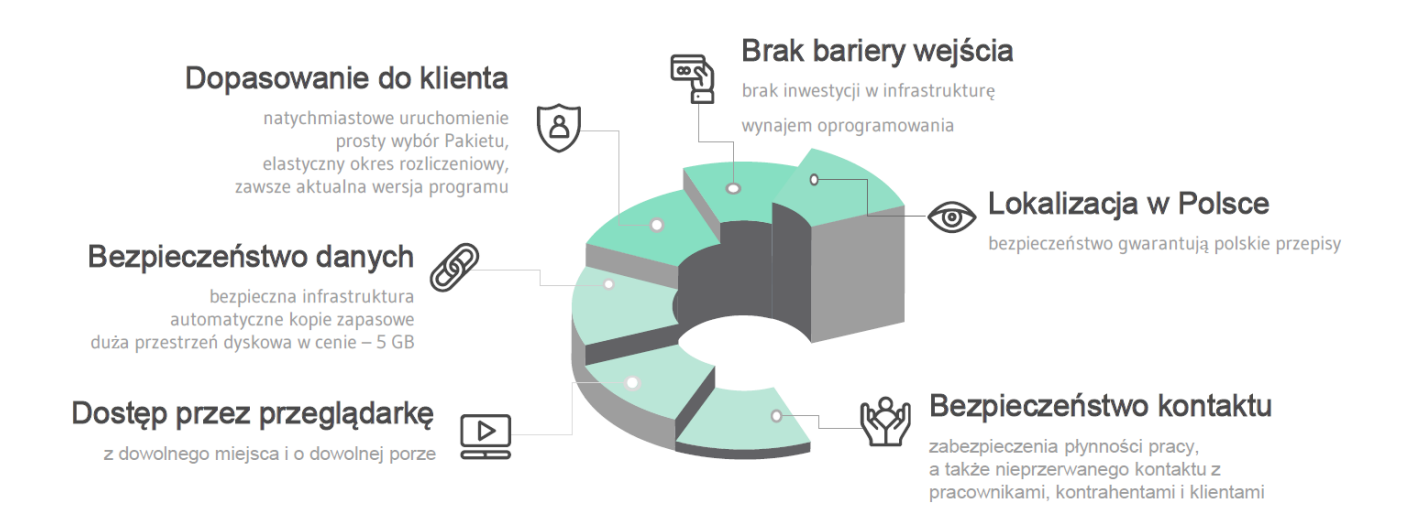

Dzięki ERP24.Cloud możesz wynająć oprogramowanie w stałym miesięcznym abonamencie i zyskać:

 przyspieszenie Twoich działań - przez stały dostęp do aktualnych plików pracujesz wygodnie, z każdego miejsca i zawsze na bieżąco,

• automatyzację zadań - wszystkie działy wykonują zadania zsynchronizowane, więc prace wykonujesz płynnie i szybko,

• wiele sposobów pracy- poprzez łatwy dostęp przez przeglądarkę internetową, łatwo dopasujesz formę pracy do swojej aktualnej sytuacji.

Przygotowaliśmy wygodne Pakiety, które komfortowo dopasujemy do Twojej firmy. Koszt licencji uzależniony jest od Twoich potrzeb.

Pakiet ERP24.Cloud zawiera:

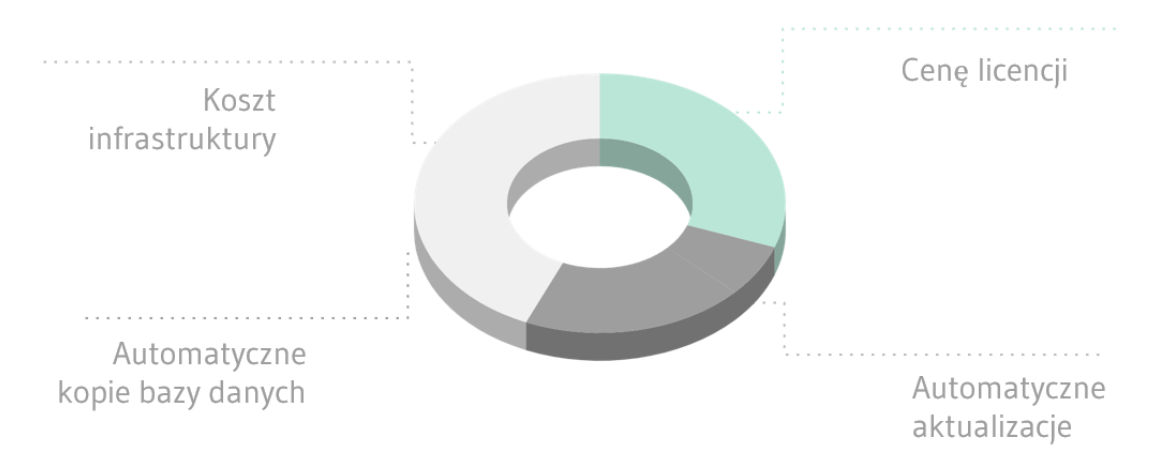

# Ścieżka uruchomienia ERP24.Cloud

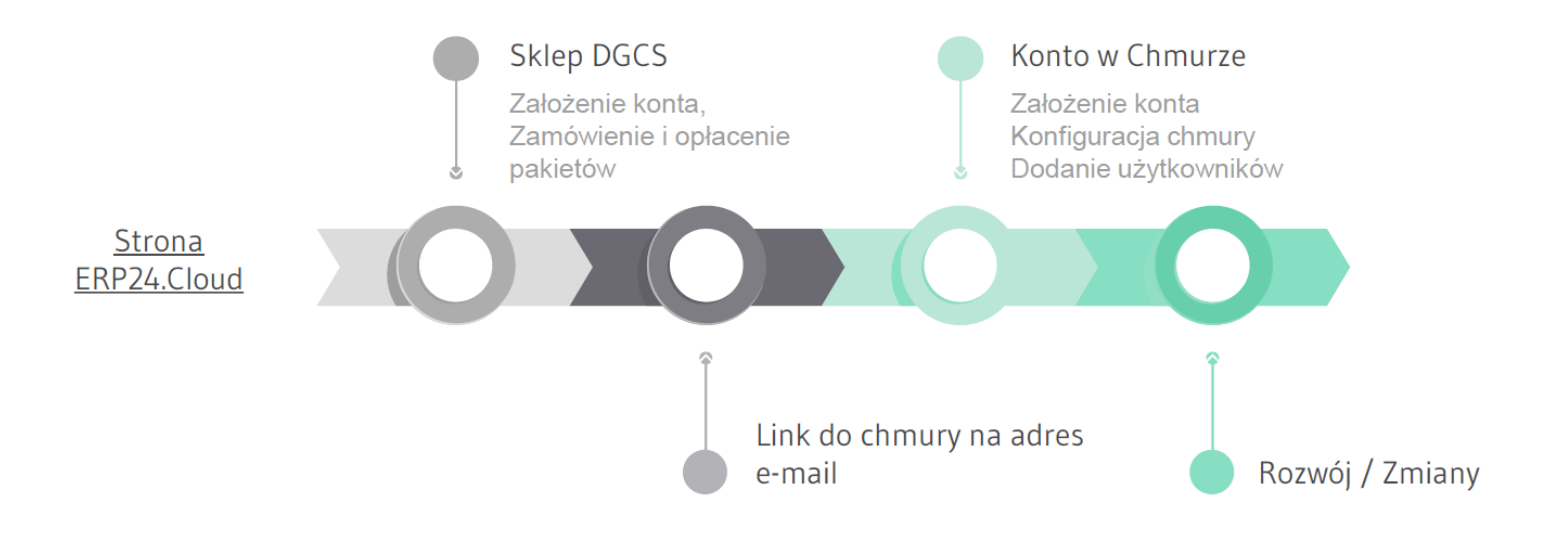

#### 11.2. Sortowanie zapisów - w jaki sposób program sortuje zapisy

Program DGCS System KPiR przy sortowaniu według dat (Narzędzia  $\rightarrow$  Sortuj wg dat) w pierwszej kolejności bierze pod uwagę **datę księgowania**, a następnie parametr, który ustawiony jest w konfiguracji i dotyczy sortowania dokumentów wprowadzonych w jednym dniu:

- W kolejności wprowadzania,
- Posortowane po numerze dokumentu,
- Posortowane po dodatkowym numerze księgowym.

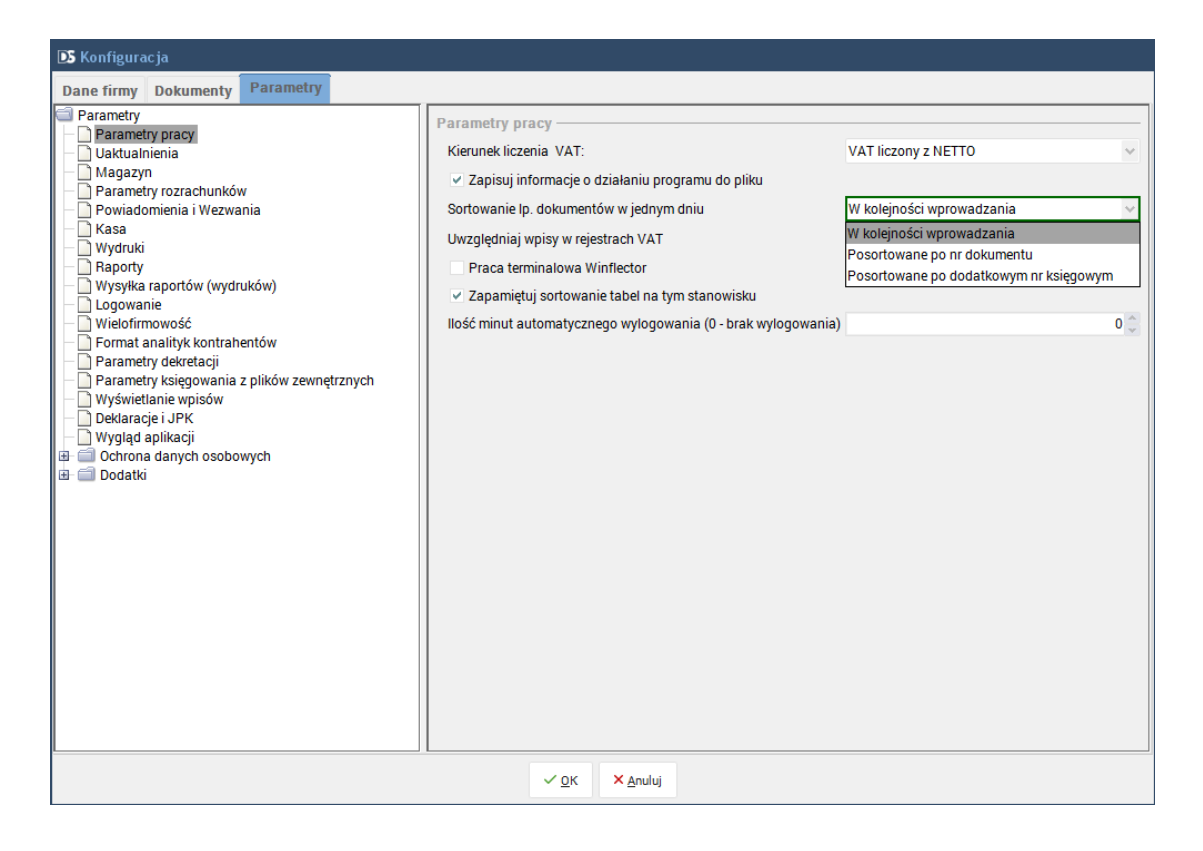

## 11.3. Wydłużony czas księgowania dokumentów

Jeżeli w bazie danych znajduje się dużo zapsów, a komputer, na którym pracuje program posiada zbyt mało pamięci RAM może to spowodować wolniejszą pracę. W takim przypadku proszę wejść w Konfiguracja → Ustawienia ogólne → Parametry → Wyświetlanie wpisów → odznaczyć parametr "Odświeżaj po każdej modyfikacji" → w okresie ustawić datę Bieżącego miesiąca → OK → zamknąć i uruchomić program. Przyśpieszy to pracę z programem, odświeżenie wpisów można wymusić opcją: Księga / Dziennik → Odśwież wpisy.

Inym sposobem na przyśpieszenie pracy w programie jest odznaczenie parametu "*Słownik szukania kontrahentów przechowywany w pamięci RAM*", który zmienia sposób wyszukiwania kontrahentów w oknie "Szukaj kontrahentów". Parametr dotępny jest w opcji Konfiguracja  $\rightarrow$  Ustawienia ogólne  $\rightarrow$  Parametry  $\rightarrow$  Parametry pracy  $\rightarrow$  Słownik szukania kontrahentów przechowywany w pamieci RAM.

| D Szukaj kontra            | henta                        |                             |            |                          |                 |             |  |
|----------------------------|------------------------------|-----------------------------|------------|--------------------------|-----------------|-------------|--|
| Kontrahenci                |                              |                             |            |                          |                 |             |  |
| Nazv                       | Na                           |                             | NIP        |                          | Q Szukaj        |             |  |
| Nazwa skrócona             | Nazwa                        | Adres                       | Kod miasta | Miasto                   | NIP/PESEL       | Telefon     |  |
|                            |                              |                             |            |                          |                 |             |  |
|                            |                              |                             |            |                          |                 |             |  |
|                            |                              |                             |            |                          |                 |             |  |
|                            |                              |                             |            |                          |                 |             |  |
|                            |                              |                             |            |                          |                 |             |  |
|                            |                              |                             |            |                          |                 |             |  |
|                            |                              |                             |            |                          |                 |             |  |
|                            |                              |                             |            |                          |                 |             |  |
| <                          |                              |                             |            |                          |                 | >           |  |
| Wyszukaj w tabeli          |                              |                             |            |                          |                 | 0           |  |
| ✓ <u>O</u> k <u>B</u> ez I | kontrahenta × <u>A</u> nuluj | + <u>D</u> odaj kontrahenta | 🗹 Edytuj   | Informacje o kontrahenci | e Weryfikuj kor | ntrahenta 🔻 |  |

Po odznaczeniu tego parametru nie jest pobierany cały słownik kontrahentów przy wywołaniu okna wyszukiwania kontrahenta. W pierwszej kolejności trzeba wpisać kryterium wyszukiwania i dopiero wtedy program pobiera listę kontrahentów spełniających wpisane przez Użytkownika kryterium wyszukiwania, co sprawia, że zajmuje mniej miejsca w pamięci RAM i po zamknięciu słownika ta pamięć jest zwalniana. Standardowy słownik szukania jest cały czas trzymany w pamięci już po pierwszym wyszukiwaniu, więc przez cały czas pracy na programie cała kartoteka kontrahentów zapisana jest w pamięci RAM.

## 11.4. Czy można rozpocząć pracę w połowie roku?

Tak, program pozwala na wprowadzenie zapisu jako BO z wprowadzeniem kwot na poszczególne kolumny a także startowe LP.

Bilans otwarcia można wprowadzić poprzez opcję **F2-dodaj pis bez VAT**  $\rightarrow$  w oknie Szukaj kontrahenta wybieramy **Anuluj**  $\rightarrow$  wprowadza się numer dokumentu, zdarzenie gospodarcze a następnie w nazwie wzorca wybrać "**Bilans otwarcia**" i wprowadzić odpowiednie wartości w kolumnach. Wpis z użyciem wzorca "**Bilans otwarcia**" zawsze będzie miał przypisane LP = 0.

Ponadto należy ustalić numer liczby początkowej Lp. W tym celu należy wejść w menu Konfiguracja → Lata rozrachunkowe i kliknąć w nowo otwartym oknie na opcję "Startowe Lp.", w którym proszę wprowadzić kolejny numer liczby początkowej.

# 11.5. Przy uruchomieniu programu nie pokazuje się okno z wyborem firm - w przypadku obsługi wielu firm

Proszę wejść w opcję Konfiguracja  $\rightarrow$  Ustawienia ogólne  $\rightarrow$  Parametry  $\rightarrow$  Wielofirmowość  $\rightarrow$  odznaczyć (pozostawić nie zaznaczone) Podłączaj automatycznie do domyślnej bazy danych  $\rightarrow$  Ok  $\rightarrow$  ponownie uruchomić program.

Uwaga! Po ponownym uruchomieniu programu w oknie Konfiguracja baz danych należy odznaczyć (pozostawić nie zaznaczone) "znacznik" w kolumnie Domyślna.

| DS DGCS Sys   | stem 17.19 r1 | 70711 - konfi            | guracja baz (                                                                                                    | danych       |               |            |                                                                                                    | - 🗆 X                |
|---------------|---------------|--------------------------|----------------------------------------------------------------------------------------------------|--------------|---------------|------------|----------------------------------------------------------------------------------------------------|----------------------|
| Plik Narzęd   | Izia          |                          |                                                                                                    |              |               |            |                                                                                                    |                      |
| Zarządza      | nie bazami da | nych ———                 |                                                                                                    |              |               |            | Wybór modułu –                                                                                                    |                      |
| द्धि<br>Dodaj | Redłącz       | 🗹<br>Edytuj              | Radio Radio Regional de Caractería de Caractería de Caract | iga<br>Kopia | 🍂<br>Wyszukaj |            | E)<br>Domyślny                                                                                                    | ×<br>Brak domyślnego |
| Domyślna      | Nazwa 🔺       |                          |                                                                                                    | Ścieżka      |               | Serwer     | Magazyn                                                                                                    |                      |
|               | Db<br>Test    | C:\dGCS\DG<br>C:\dGCS\DG | CSSystem\db\T<br>CSSystem\db\T                                                                                                    | )B<br>TEST   |               | dgcs-tomel | <ul> <li>Fakturowanie</li> <li>KPiR</li> <li>KPiR dla RR</li> <li>Ryczałt</li> <li>Księga Handlowa</li> <li>Deklaracje podatk</li> <li>Środki trwałe</li> <li>Kadry i Płace</li> <li>Delegacje</li> <li>Czynsze</li> </ul> | owe                  |
| Szukaj        |               |                          |                                                                                                    |              |               |            |                                                                                                    |                      |
| Pokaż w       | ybór modułu   |                          |                                                                                                    | ✓ Wybierz    | × Anuluj      |            | Pokaż bazy dar                                                                                                    | iych                 |

#### 11.6. Nie można wejść w jedną z ksiąg. Jedno z okien zostało przeniesione poza ekran

W przypadku pracy na dwóch monitorach program zapamiętuje położenie okna i zdarzają się przypadki, że okno to zostanie poza obszarem monitora podstawowego. W takim przypadku pomocny będzie skrót klawiszowy lewy "ALT + F10". Wprowadzenie tego skrótu klawiszowego spowoduje wyśrodkowanie okna.

Inny przypadek dotyczy sytuacji, gdy nie można wejść w jedną z ksiąg / baz DGCS System. Widać tylko program na pasku zadań (okno poza rozmiarem monitora). Aby rozwiązać taki przypadek, gdy uruchomi się program wówczas po chwili proszę wcisnąć kombinację klawiszy lewy "**ALT** + **O**" (O - jak OLGA) czyli potwierdzenie wybrania roku obrachunkowego, a następnie kombinację klawiszy "**ALT** + **F10**" (2 razy) - wyśrodkowanie okna.

#### 11.7. Księgowanie wchodzi w inną kolumnę (np. do k11, a powinno do k13)

Proszę wykonać resetowanie ustawień w opcji Konfiguracja → Resetowanie ustawień → Resetuj kolejność wzorców → uruchomić ponownie program, a po uruchomieniu dodać jeden zapis wykorzystując wzorzec bez kol.11 (trzeba przejść przez zakładkę Księga) i już przy następnym zapisie ten wzorzec będzie podpowiadany jako domyślny.

| DS Dodaj wpis w księdze i VAT             |                                                                       |                                                                                  |              |               |                       |
|-------------------------------------------|-----------------------------------------------------------------------|----------------------------------------------------------------------------------|--------------|---------------|-----------------------|
| Bieżąca paczka: Niezdefiniowana 👻         |                                                                       |                                                                                  |              |               |                       |
| Data dokumentu 27-01-2017                 | Numer dokumentu 555                                                   |                                                                                  |              |               |                       |
| Zdarz. gosp. 555                          |                                                                       |                                                                                  | 🔍 F2-Szukaj  | Wyłąc         | z dane kontrahenta    |
| Dane kontrahenta                          |                                                                       |                                                                                  |              |               |                       |
| Nazwisko/nazwa dGCS S.A.                  |                                                                       | 🔍 F2-Szukaj nazwy                                                                | NIP 61       | 8-004-00-84   | 🔍 F2-Szukaj NIP-u     |
| Kod pocztowy Miasto Wtóre                 | ek Ad                                                                 | res ul. Środkowa 5                                                               |              | Wpisz ręcznie | Weryfikuj płatnika UE |
| VAT Księga Akcyza Paliwa                  |                                                                       |                                                                                  |              |               |                       |
| Waluta: Złoty polski 🔹 Nr tal             | b. wal.:                                                              | F2-Szukaj tabeli walut                                                           | Kurs:        | 1,000000 2    | z dnia 01-01-1970 💾   |
| Data księgowa 27-01-2017 📋                | Nazwa wzorca Zakup krajowy (b                                         | ez kol.11)                                                                       | 🚽 Wa         | rtość kolumn  | 200,00                |
| Kolumna Nazwa kolumny                     | Zakup krajowy (b<br>Zakup (boz rozra                                  | ez kol.11)                                                                       |              | K             | wota PLN              |
| k10 Zakup towarów handlowych i materiałów | wg cen za Zakup (bez rozra<br>Zakup kombinow                          | any krajowy                                                                      | 00           |               | 200,00                |
| k15 Kolumna 15                            | Vynagrodzenie v<br>Zakup kombinow<br>Zakup kombinow<br>Zakup kombinow | y gotówce i w naturze<br>any - import usług<br>any - podatnik nabywca<br>any WNT | þo           |               | 0,00                  |
| Opis kosztów badawczo-rozwojowych         |                                                                       |                                                                                  |              |               |                       |
| Uwagi                                     |                                                                       | Czynność cyv                                                                     | /ilno prawna | Wyposa        | żenie                 |
| Zlikwidowane Data likwidacji 27-01        | -2017 🗄 Przyczyna likwi                                               | dacji                                                                            |              |               |                       |
|                                           | E6. itwórz woje z VAT                                                 | X Anului                                                                         |              |               | <-PgUp PgDn->         |
| ~                                         | m routworz wpis z VAT                                                 | C Anung                                                                          |              |               | zmiana zakładek       |

#### 11.8. Jak zaksięgować korektę z minusem?

Aby zaksięgować fakturę korygującą proszę wykonać standardowe czynności jak przy księgowaniu dokumentu, ale w oknie "Dodaj wpis w księdze i VAT" na zakładce "VAT" w polach dotyczących kwot proszę w pierwszej kolejności wpisać liczbę, a następnie znak minusa "-", potwierdzić **Enterem** i dodać wiersz, po czym zaznaczyć znacznik "Korekta".

| D Dodaj wpis w księdze i VAT                   |                      |                         |                    |                                                                                                    |                                    |                             |                                                                                              |
|------------------------------------------------|----------------------|-------------------------|--------------------|----------------------------------------------------------------------------------------------------|------------------------------------|-----------------------------|----------------------------------------------------------------------------------------------|
| Bieżąca paczka: Niezdefiniowana                | a 🔻                  |                         |                    |                                                                                                    |                                    |                             |                                                                                              |
| Data dokumentu 27-                             | 01-2017 📋 Num        | er dokumentu 555        |                    |                                                                                                    |                                    |                             |                                                                                              |
| Zdarz. gosp. 555                               | 5                    |                         |                    | Q                                                                                                    | -2-Szukaj                          | Wyłącz dan                  | e kontrahenta                                                                                |
| Dane kontrahenta                               |                      |                         |                    |                                                                                                    |                                    |                             |                                                                                              |
| Nazwisko/nazwa dGCS S.A.                       |                      |                         | Q F2-Szt           | ukaj nazwy                                                                                                    | NIP 618-004                        | 4-00-84                     | 🞗 F2-Szukaj NIP-u                                                                            |
| Kod pocztowy                                   | Miasto Wtórek        |                         | Adres ul. Środkov  | wa 5                                                                                                    | Wpis                               | z ręcznie W                 | eryfikuj płatnika UE                                                                         |
| VAT Księga Akcyza Pali                         | wa                   |                         |                    |                                                                                                    |                                    |                             |                                                                                              |
| Rodzaj ewidencji VAT                           |                      | ৎ F10-Szuka             | aj wzorca          |                                                                                                    |                                    |                             |                                                                                              |
| Sprzedaż Krajowa                               |                      | Andlowe                 |                    | Przysł                                                                                                    | iguje prawo od                     | dliczenia                   |                                                                                              |
| Zakup Krajowy z VAT nalez<br>Wewnątrzwspólnoto | ny<br>we nabycia     | Inwestycyjne Pozostałe  |                    | Przysł.<br>Nie prz                                                                                                    | i nie przysł. pr<br>sysługuje praw | awo odlicz.<br>o odliczenia |                                                                                              |
|                                                |                      |                         |                    |                                                                                                    |                                    |                             |                                                                                              |
| Waluta: Złoty polski                           | ▼ Nr tab. wal.:      |                         | F2-Szukaj          | tabeli walut Ku                                                                                                    | rs:1                               | ,000000 z dnia              | 01-01-1970                                                                                   |
| Data VAT 27-01-2017                            | ✓ <u>K</u> orekta    | dent. VAT <u>m</u> arża |                    | Reference Action Contract Contract Cont | ukaj [                             | Ujęte w rapor               | cie <u>f</u> iskalnym/paragonie                                                              |
| Zakup opoda                                    | atkowany służący spr | zedaży, od której p     | orzysługuje praw   | vo odliczenia                                                                                                    | Art. 89b                           | ust.1(-) i ust.4(+          | ) ustawy                                                                                     |
| Stawka VAT                                     | Netto                | VAT E                   | Brutto             | Kwota VAT do                                                                                                    |                                    |                             |                                                                                              |
| 23% 🔹                                          | -100,00              | -23,00                  | -123,00            | 50% <u>V</u> AT                                                                                                    |                                    |                             |                                                                                              |
|                                                | -100,00              | -23,00                  | -123,00            | -23,0                                                                                                    | 0 PLN                              | + Dodaj wier                | SZ                                                                                           |
| Rodzaj Stawka Netto                            | VAT E                | Brutto Rod Pr.o         | Info VAT do odl.   | P VAT należny                                                                                                    | Netto Pl                           | LN Brutto                   | F3-przejście do tabeli                                                                       |
|                                                |                      |                         |                    |                                                                                                    |                                    |                             | F4-przejscie do wiersza<br>wprowadzania danych<br>F8-edycja wiersza<br>Del-usunięcie wiersza |
|                                                |                      |                         |                    |                                                                                                    |                                    |                             | Wartość brutto                                                                               |
| < <u></u>                                      |                      |                         |                    |                                                                                                    |                                    |                             | 0,00                                                                                         |
|                                                |                      | 📙 F6-utwórz wpis z VA   | T × <u>A</u> nuluj |                                                                                                    |                                    |                             | <-PgUp PgDn->                                                                                |
|                                                |                      |                         |                    |                                                                                                    |                                    |                             | zmiana zakładek                                                                              |

## 11.9. Księgowanie VAT marża

W pierwszej kolejności proszę wejść w opcję Słowniki → Identyfikatory VAT marża i dodać unikalny identyfikator.

Następnie należy wprowadzić zakup lub zakupy z wykorzystaniem tego identyfikatora i stawką "np". Od 01-10-2020 r. dla zakupu służącego sprzedaży VAT marża należy na zakładce "Oznaczenia" wpisać kwotę VAT marża.

W kolejnym kroku wprowadzamy sprzedaż ze zaznaczeniem identyfikatora wówczas system pozwoli wprowadzić tylko kwotę brutto.

Rozliczenie będzie widoczne w opcji Raporty  $\rightarrow$  VAT  $\rightarrow$  Rejestry sprzedaży VAT marża.

Sposób rozliczania sprzedaży VAT marża w celu poprawnego generowania pliku JPK V7M/V7K w przypadku sprzedaży z marżą ujemną oraz korekty (zwrotu) sprzedaży z marżą dodatnią i ujemną.

#### 1. Sprzedaż z marżą ujemną:

W przypadku gdy marża brutto jest kwotą ujemną, to ujemne są również wartości podatku VAT oraz marża netto (podstawa opodatkowania). Do rejestru VAT należy wówczas wpisać marżę netto w wartości ujemnej, podatek VAT w wysokości 0, a w pozycji brutto wartość sprzedaży. W części ewidencyjnej pliku JPK V7M/V7K powinny pojawić się dokładnie takie kwoty. W części deklaracyjnej nie ma możliwości wykazania ujemnej kwoty netto oraz podatku VAT w wysokości 0. Zatem jeżeli wartość podatku VAT jest równa 0, to wartość kwoty netto również zostanie wykazana jako 0.

#### 2. Zwrot sprzedaży z marżą dodatnią:

W przypadku zwrotu sprzedaży z marżą dodatnią należy ręcznie dodać wpis w Rejestrze VAT sprzedaży z takimi samymi wysokościami kwot jak przy pierwotnej fakturze sprzedaży, ale ze znakami minus. Wówczas zarówno w części ewidencyjnej, jak i deklaracyjnej pliku JPK V7M/V7K wartości netto, VAT oraz brutto zostaną wykazane ze znakiem minus.

#### 3. Zwrot sprzedaży z marżą ujemną:

W przypadku zwrotu sprzedaży z marżą ujemną należy ręcznie dodać wpis w Rejestrze VAT sprzedaży z takimi samymi wysokościami kwot jak przy pierwotnej fakturze sprzedaży, ale ze znakami przeciwnymi. Zatem skoro przy pierwotnej fakturze wartość marży netto była kwotą ujemną, to przy księgowaniu zwrotu należy wprowadzić ją jako kwotę dodatnią. Podatek VAT przy pierwotnej fakturze wynosił 0, zatem przy zwrocie również powinien wynosić 0. Wartość marży brutto przy pierwotnej fakturze była kwotą dodatnią, więc przy zwrocie należy ją wprowadzić ze znakiem minus. W części ewidencyjnej pliku JPK V7M/V7K powinny pojawić się dokładnie takie kwoty. W części deklaracyjnej nie ma możliwości wykazania dodatniej kwoty netto oraz podatku VAT w wysokości 0. Zatem jeżeli wartość podatku VAT jest równa 0, to wartość kwoty netto również zostanie wykazana jako 0.

## 11.10. Komunikaty z serwera Ministerstwa Finansów dotyczących e-Deklaracji

Podczas pobierania UPO mogą pojawić się komunikaty informujące o aktualnym statusie żądania:

- 100 Błędny komunikat SOAP
- 101 Proszę o ponowne przesłanie dokumentu
- 102 Proszę o ponowne przesłanie żądania UPO
- 200 Przetwarzanie dokumentu zakończone poprawnie
- 300 Brak dokumentu
- 301 Dokument w trakcie przetwarzania
- 302 Dokument wstępnie przetworzony należy sprawdzić status za kilka godzin lub następnego dnia
- 303 Dokument w trakcie weryfikacji podpisu
- 400 Przetwarzanie dokumentu zakończone błędem
- 401 Dokument niezgodny ze schematem xsd
- 402 Dokument wystawiony przez nieupoważniony podmiot
- 403 Dokument z niepoprawnym podpisem
- 404 Dokument z nieważnym certyfikatem
- 405 Dokument z odwołanym certyfikatem
- 406 Dokument z certyfikatem z nieobsługiwanym dostawcą
- 407 Dokument z certyfikatem z nieprawidłową ścieżką
- 408 Dokument zawiera błędy uniemożliwiające jego przetworzenie
- 409 Dokument zawiera niewłaściwą ilość i/lub rodzaj elementów
- 410 Złożony dokument (zeznanie) bez podpisu nie może być korekta
- 411 W systemie jest już złożony dokument (zeznanie) z takim numerem NIP
- 412 Weryfikacja negatywna niezgodność danych informacyjnych
- 413 Dokument z certyfikatem bez wymaganych atrybutów
- 414 Weryfikacja negatywna błąd danych identyfikacyjnych

Po pojawieniu się komunikatu z błędem wysyłki warto również śledzić strony Ministerstwa Finansów ponieważ problem może leżeć po stronie serwerów:

https://www.podatki.gov.pl/komunikaty-techniczne/

# 11.11. Jaki rodzaj ewidencji VAT wybrać, aby księgowanie weszło w odpowiednie pole na deklaracji VAT

W programie DGCS System udostępniono podpowiedź, jaki rodzaj ewidencji VAT wybrać, aby księgowanie weszło w odpowiednie pole na deklaracji VAT-7. Przy księgowaniu (F1-dodaj wpis z VAT → wybrać kontrahenta) wystarczy na zakładce "**Dodaj wpis w księdze i VAT**" kliknąć myszką "**Rodzaj ewidencji VAT**":

| DS Dodaj wpis w księdze i VAT                    |                         |                       |                        |             |              |                                          |
|--------------------------------------------------|-------------------------|-----------------------|------------------------|-------------|--------------|------------------------------------------|
| Bieżąca paczka: Niezdefiniowana 👻                |                         |                       |                        |             |              |                                          |
| Data dokumentu 01-01-20                          | 17 🗄 Numer dokum        | entu                  |                        |             |              |                                          |
| Zdarz. gosp.                                     |                         |                       |                        | 🔍 F2-Szukaj | Wyłącz       | dane kontrahenta                         |
| r Dane kontrahenta                               |                         |                       |                        |             |              |                                          |
| Nazwisko/nazwa DGCS SPÓŁKA AK                    | CYJNA                   |                       | C F2-Szukaj nazwy      | NIP 6180    | 040084       | 🔍 F2-Szukaj NIP-u                        |
| Ked pectown 52 900                               | asta Kalisz             | Adros                 | ul Zielona 12          | 147         |              | Wagyfilwi alataika UE                    |
|                                                  |                         | Aules                 |                        | VY          | pisz ręcznie | werynkuj pratnika de                     |
| VAT Księga Akcyza Paliwa                         |                         |                       |                        |             |              |                                          |
| Rodzej owidencji VAT                             |                         | C E10-Szukaj wzoro    |                        |             |              |                                          |
| Rodzaj ewidencji va i                            |                         |                       | a                      | -           |              |                                          |
| Sprzedaż Krajowa<br>Zakup Wewpatrzwspólnotowa do | Zwy<br>wys<br>wys       | /kła<br>syłkowa (LIE) |                        |             |              |                                          |
| Eksportowa                                       | V Pod                   | lróżnym (art. 129)    | ~                      |             |              |                                          |
|                                                  |                         |                       |                        |             |              |                                          |
| Waluta: Złoty polski                             | ▼ Nr tab. wal.:         |                       | F2-Szukaj tabeli walut | Kurs:       | 1,000000 z   | dnia 01-01-1970 📋                        |
| Data VAT 01-01-2017                              | Korekta Ident. VAT      | marża                 | ۹                      | F2-Szukaj   | Ujete w ra   | aporcie fiskalnym/paragonie              |
|                                                  |                         | _                     |                        |             |              |                                          |
| Chaudra V/                                       | Wartości sprzed         | daży wg stawek \      | /AT                    |             |              |                                          |
| 23%                                              | ↓ 0,00                  | 0,                    | 0,00                   |             |              |                                          |
|                                                  | 0,00                    | ) 0,                  | 0,00                   | PLN + D     | odaj wiersz  |                                          |
| Bodzaj Stawka Netto                              | VAT Brutto              | Netto PLN             | Brutto PLN             |             |              | F3-przejście do tabeli                   |
| nouzuj otavna                                    | VAI Diato               | Hello I El            | Bidtto i Eit           |             |              | F4-przejście do wiersza                  |
|                                                  |                         |                       |                        |             |              | wprowadzania danych<br>F8-edycja wiersza |
| Podpowiedź, jak poprawnie wybra                  | ać rodzaj ewidencji VAT |                       |                        |             |              | Del-usunięcie wiersza                    |
|                                                  |                         |                       |                        |             |              | Wartość brutto                           |
|                                                  |                         |                       |                        |             |              | 0,00                                     |
|                                                  | E6-utw                  | órz wpis z VAT        | × Anului               |             |              | <-PgUp PgDn->                            |
|                                                  |                         |                       |                        |             |              | zmiana zakładek                          |

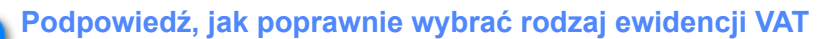

#### Rodzaj ewidencji VAT

Po kliknięciu w tą opcję pojawi się okno:

| Kod              | Rodzaj ewidencji                                   | Stawki VAT | Kwota             | Pole na VAT-7 (19) (20) | Pole na VAT-7 (21) |
|------------------|----------------------------------------------------|------------|-------------------|-------------------------|--------------------|
| PR-KRA           | Sprzedaż - Krajowa                                 | ZW         | Netto             | 10                      | 10                 |
| SPR-USL          | Sprzedaż - Usług poza terytorium RP                |            | Netto             | 11                      | 11                 |
| SPR-USN          | Sprzedaż - Usług poza terytorium RP (art. 100)     |            | Netto             | 11                      | 11                 |
| SPR-WDT-TT       | Sprzedaż - Wewnątrzwspólnotowa dostawa (trar       | 0% WDT     | Netto             | 11                      | 11                 |
| SPR-USN          | Sprzedaż - Usług poza terytorium RP (art. 100)     |            | Netto             | 12                      | 12                 |
| SPR-KRA          | Sprzedaż - Krajowa                                 | 0%         | Netto             | 13                      | 13                 |
| SPR-KRA-PO       | Sprzedaż - Krajowa - Podróżnym (art. 129)          | 0%         | Netto             | 14                      | 14                 |
| SPR-KRA          | Sprzedaż - Krajowa                                 | 3%, 5%     | Netto             | 15                      | 15                 |
| SPR-KRA          | Sprzedaż - Krajowa                                 | 3%, 5%     | VAT Należny       | 16                      | 16                 |
| SPR-KRA          | Sprzedaż - Krajowa                                 | 7%, 8%     | Netto             | 17                      | 17                 |
| SPR-KRA          | Sprzedaż - Krajowa                                 | 7%, 8%     | VAT Należny       | 18                      | 18                 |
| SPR-KRA          | Sprzedaż - Krajowa                                 | 22%, 23%   | Netto             | 19                      | 19                 |
| SPR-KRA          | Sprzedaż - Krajowa                                 | 22%, 23%   | VAT Należny       | 20                      | 20                 |
| SPR-WDT-ZW       | Sprzedaż - Wewnątrzwspólnotowa dostawa             | 0% WDT     | Netto             | 21                      | 21                 |
| SPR-EXP          | Sprzedaż - Eksportowa                              | 0% EXP     | Netto             | 22                      | 22                 |
| AK-WNT           | Zakup - Wewnątrzwspólnotowe nabycia                |            | Netto             | 23                      | 23                 |
| ZAK-WNT          | Zakup - Wewnatrzwspólnotowe nabycia                |            | VAT Należny       | 24                      | 24                 |
| ZAK-133          | Zakup - Import towarów (art. 33a)                  |            | Netto             | 25                      | 25                 |
| ZAK-133          | Zakup - Import towarów (art. 33a)                  |            | VAT Należny       | 26                      | 26                 |
| ZAK-IMP          | Zakup - Import usług                               |            | Netto             | 27                      | 27                 |
| ZAK-IMP          | Zakup - Import usług                               |            | VAT Należny       | 28                      | 28                 |
| ZAK-IMN          | Zakup - Import usług (art. 28B)                    |            | Netto             | 29                      | 29                 |
| AK-IMN           | Zakup - Import usług (art. 28B)                    |            | VAT Należny       | 30                      | 30                 |
| SPR-KRA-VZ       | Sprzedaż - Krajowa - Dla której podatnikiem jest i | VZ         | Netto             | 31                      |                    |
| AK-DTN           | Zakup - Dostawa tow, dla kt. podat, jest nab.      |            | Netto             | 32                      | 31                 |
| AK-DTN           | Zakup - Dostawa tow, dla kt. podat, jest nab.      |            | VAT Należny       | 33                      | 32                 |
| AK-KRV           | Zakup - Kraiowy z VAT należny                      |            | Netto             | 34                      |                    |
| AK-KRV           | Zakup - Kraiowy z VAT należny                      |            | VAT Należny       | 35                      |                    |
| ZAK              | Zakup inwestycviny                                 |            | Netto             | 43                      | 40                 |
| ZAK              | Zakup inwestycviny                                 |            | VAT do odliczenia | 44                      | 41                 |
| ZAK              | Zakup handlowy i pozostały                         |            | Netto             | 45                      | 42                 |
| ZAK              | Zakup handlowy i pozostały                         |            | VAT do odliczenia | 46                      | 43                 |
| ZAK              | Zakup - Korekta Art, 89b ust,1(-) ustawy           |            | VAT do odliczenia | 49                      | 46                 |
| ZAK              | Zakup - Korekta Art, 89b ust,4(+) ustawy           |            | VAT do odliczenia | 50                      | 47                 |
| SPR              | Sprzedaż - Korekta Art. 89a ust.1(-) ustawy        |            | Netto             |                         | 68                 |
| SPR              | Sprzedaż - Korekta Art. 89a ust.1(-) ustawy        |            | VAT               |                         | 69                 |
|                  |                                                    |            | 1.20.11           |                         | 03                 |
| Vyszukai w tab   | eli                                                |            |                   |                         |                    |
| . j = unuj m tub |                                                    |            |                   |                         |                    |

Okno "**Powiązanie rodzajów ewidencji z deklaracją VAT-7**" pozwoli na weryfikację jaki rodzaj ewidencji VAT trzeba zaznaczyć, aby wpis był poprawny. Po sprawdzeniu zamykamy to okno.

Żeby zaksięgować fakturę zakupową z oznaczeniem odwrotne obciążenie należy wybrać taki rodzaj ewidencji VAT: Zakup -> Krajowy z VAT należny-> Handlowe lub Pozostałe.

| Bieżąca paczka: Niezdefiniowana  Data dokumentu 01-01-2017  Numer dokumentu 2.2017 Zdarz. gosp. Zakup  Dane kontrahenta  Nazwisko/nazwa DGCS SPÓŁKA AKCYJNA  C F2-Szukaj nazwy NIP 6180040084  F2-Szukaj NIP-u  Kod pocztowy 62-800 Miasto Kalisz Adres ul. Zielona 12 Wpisz ręcznie Weryfikuj płatnika UE  VAT Księga Akcyza Paliwa  Rodzaj ewidencji VAT  C F10-Szukaj wzorca  Sprzedaż Krajowa ZVAT należny Inwestycyjne Przysłu nie przysł. prawo odliczenia  Waluta: Złoty polski  NI rab. wal: F2-Szukaj tabeli wolut Kurs: 1,000000 z dnia 01-01-1970  Data VAT 01-01-2017 Korekta Ident. VAT marza  C F2-Szukaj Ujęt w raporcie fiskalnym/paragonie                                                                                                    |
|----------------------------------------------------------------------------------------------------|
| Data dokumentu 01-01-2017 Numer dokumentu 2.2017   Zdarz. gosp. Zakup P2-Szukaj    Wyłącz dane kontrahenta   Nazwisko/nazwa DGCS SPÓŁKA AKCYJNA   Nazwisko/nazwa DGCS SPÓŁKA AKCYJNA   Rodzaj ewidencji VAT   Sprzedaź Krajowa   Krajowa ZVAT należny   Inwestycyjne   Przysługuje prawo odliczenia   Inwestycyjne   Przysługuje prawo odliczenia   Wewnątrzwspólnotowe nabycia   Waluta:   Złoty polski   Nr tab. wal.:   Pozostałe   Nie przysługuje prawo odliczenia Nie przysługuje prawo odliczenia Nie przysługuje prawo odliczenia Data VAT 01-01-2017                                                                                                    |
| Zdarz. gosp. Zakup R F2-Szukaj     Vate kontrahenta     Nazwisko/nazwa DGCS SPÓŁKA AKCYJNA     Nazwisko/nazwa DGCS SPÓŁKA AKCYJNA     Kod pocztowy 62-800        Miasto Kalisz     Adres ul. Zielona 12        VAT   Księga   Akcyza   Paliwa     Rodzaj ewidencji VAT     Przysługuje prawo odliczenia   Sprzedaż   Krajowa   Handlowe   Przysługuje prawo odliczenia   Inwestycyjne   Przysługi prawo odliczenia   Wewnątrzwspólnotowe nabycia   Pozostałe   Nie przysługuje prawo odliczenia   Waluta:   Złoty polski   Nr tab. wal.:   P2-Szukaj tabeli walut   Kurs:   1,000000 z dnia 01-01-1970                                                                                                    |
| Dane kontrahenta         Nazwisko/nazwa DGCS SPÓŁKA AKCYJNA         Rodzaj ewisko/nazwa DGCS SPÓŁKA AKCYJNA         Kod pocztowy 62-800       Miasto Kalisz         Adres ul. Zielona 12       Wpisz ręcznie         Weryfikuj płatnika UE         VAT       Księga         Akcyza       Paliwa         Rodzaj ewidencji VAT <ul> <li>F10-Szukaj wzorca</li> </ul> Sprzedaż       Krajowa         Zakup       Krajowa ZVAT należny         Inwestycyjne       Przysł. i nie przysł. prawo odliczenia         Nie przysługuje prawo odliczenia       Nie przysługuje prawo odliczenia         Waluta:       złoty polski       Nr tab. wal.:         P2-Szukaj tabeli walut       Kurs:       1,000000 z dnia         Data VAT 01-01-2017       Korekta       Ident. VAT marza <ul> <li>Rez-Szukaj</li> <li>Ujete w raporcie fiskalnym/paragonie</li> </ul>                                                                                                    |
| Nazwisko/nazwa DGCS SPÓŁKA AKCYJNA       R F2-Szukaj nazwy       NIP 6180040084       R F2-Szukaj NIP-u         Kod pocztowy 62-800       Miasto Kalisz       Adres ul. Zielona 12       Wpisz ręcznie       Weryfikuj płatnika UE         VAT       Księga       Akcyza       Paliwa       Rodzaj ewidencji VAT       Rodzaj ewidencji VAT |
| Kod pocztowy 62-800       Miasto Kalisz       Adres ul. Zielona 12       Wpisz ręcznie       Weryfikuj płatnika UE         VAT       Księga       Akcyza       Paliwa       Q       F10-Szukaj wzorca         Rodzaj ewidencji VAT       Q       F10-Szukaj wzorca       Przysługuje prawo odliczenia       Przysługuje prawo odliczenia         Sprzedaż       Krajowa z VAT należny       Inwestycyjne       Przysł. i nie przysł. prawo odliczenia         Wewnątrzwspólnotowe nabycia       Pozostałe       Nie przysługuje prawo odliczenia         Waluta:       Złoty polski       Nr tab. wal.:       F2-Szukaj tabeli walut       Kurs:       1,000000 z dnia       01-01-1970         Data VAT 01-01-2017       Korekta       Ident. VAT marża       Q       F2-Szukaj       Ujęte w raporcie fiskalnym/paragonie                                                                                                    |
| VAT       Księga       Akcyza       Paliwa         Rodzaj ewidencji VAT                                                                                                    |
| VAT       Księga       Akcyza       Paliwa         Rodzaj ewidencji VAT <ul> <li>F10-Szukaj wzorca</li> <li>Sprzedaż</li> <li>Krajowa</li> <li>Handlowe</li> <li>Przysługuje prawo odliczenia</li> <li>Przysł. i nie przysł. prawo odlicz.</li> <li>Nie przysługuje prawo odliczenia</li> </ul> Zakup         Krajowy z VAT należny         Inwestycyjne         Przysł. i nie przysł. prawo odlicz.           Wewnątrzwspólnotowe nabycia <ul> <li>Pozostałe</li> <li>Nie przysługuje prawo odliczenia</li> </ul> Waluta:              złoty polski <ul> <li>Nr tab. wal.:</li> <li>F2-Szukaj tabeli walut</li> <li>Kurs:</li> <li>1,000000 z dnia</li> <li>01-01-1970</li> <li>Data VAT</li> <li>01-01-2017</li> <li>Korekta</li> <li>Ident. VAT marża</li> <li>F2-Szukaj</li> <li>Ujęte w raporcie fiskalnym/paragonie</li> </ul>                                                                                                    |
| Rodzaj ewidencji VAT       Rodzaj ewidencji VAT       Rodzaj ewidencji VAT         Sprzedaž       Krajowa       Handlowe       Przysługuje prawo odliczenia         Zakup       Krajowy z VAT należny       Inwestycyjne       Przysł. i nie przysł. prawo odlicz.<br>Nie przysługuje prawo odliczenia         Wewnątrzwspólnotowe nabycia       Pozostałe       Pozostałe       Nie przysługuje prawo odliczenia         Waluta:       złoty polski       Nr tab. wal.:       F2-Szukaj tabeli walut       Kurs:       1,000000 z dnia       01-01-1970         Data VAT       01-01-2017       Korekta       Ident. VAT marża       Q. F2-Szukaj       Ujęte w raporcie fiskalnym/paragonie                                                                                                    |
| Sprzedaż       Krajowa       Handlowe       Przysługuje prawo odliczenia         Zakup       Krajowy z VAT należny       Inwestycyjne       Przysługuje prawo odlicz.         Wewnątrzwspólnotowe nabycia       Pozostałe       Nie przysługuje prawo odliczenia         Waluta:       złoty polski       Nr tab. wal.:       F2-Szukaj tabeli walut       Kurs:       1,000000 z dnia       01-01-1970         Data VAT       01-01-2017       Korekta       Ident. VAT marża       Q F2-Szukaj       Ujęte w raporcie fiskalnym/paragonie                                                                                                    |
| Zakup       Krajowy z VAT należny       Inwestycyjne       Przysł. i nie przysł. prawo odlicz.         Wewnątrzwspólnotowe nabycia       Pozostałe       Nie przysługuje prawo odliczenia         Waluta:       złoty polski       Nr tab. wal.:       F2-Szukaj tabeli walut       Kurs:       1,000000 z dnia       01-01-1970       III         Data VAT       01-01-2017       Korekta       Ident. VAT marża       Q. F2-Szukaj       Ujęte w raporcie fiskalnym/paragonie                                                                                                    |
| Wewnątrzwspólnotowe nabycia       Pozostałe       Nie przysługuje prawo odliczenia         Waluta:       Złoty polski       Nr tab. wal.:       F2-Szukaj tabeli walut       Kurs:       1,000000 z dnia       01-01-1970         Data VAT       01-01-2017       Korekta       Ident. VAT marża       R F2-Szukaj       Ujęte w raporcie fiskalnym/paragonie                                                                                                    |
| Waluta:       Złoty polski       Nr tab. wal.:       F2-Szukaj tabeli walut       Kurs:       1,000000 z dnia       01-01-1970       III         Data VAT       01-01-2017       III       Korekta       Ident. VAT marża       Q. F2-Szukaj       Ujęte w raporcie fiskalnym/paragonie                                                                                                    |
| Data VAT 01-01-2017 🗄 Korekta Ident. VAT marża 🍳 🤇 F2-Szukaj Ujęte w raporcie fiskalnym/paragonie                                                                                                    |
| Data VAT 01-01-2017 🗒 🗌 Korekta 🔄 Ident. VAT marża 🔍 🔍 F2-Szukaj 🗌 Ujęte w raporcie fiskalnym/paragonie                                                                                                    |
|                                                                                                    |
| Zakup opodatkowany służacy sprzedaży, od której przysługuje prawo odliczenia Art. 89b ust.1(-) i ust.4(+) ustawy                                                                                                    |
| Stawka VAT Netto VAT Brutto Stawka VAT dla Kwota VAT do                                                                                                    |
| VAT-u naleznego odliczenia<br>VZ ↓ 0.00 0.00 0.00 23% ↓ 50% VAT                                                                                                    |
| 0.00 0.00 0.00 0.00 PLN + Dodai wiersz                                                                                                    |
| Rodzaj Stawka Netto VAT Brutto Bod Pro Info VAT do od P. VAT należny Netto PI.N. Brutto F3-przejście do tabeli                                                                                                    |
| KRV         VZ         100,00         0,00         100,00         P         23,00         23,00         100,00         F4-przejście do wiersza                                                                                                    |
| F8-edycja wiersza                                                                                                    |
| Del-usunięcie wiersza                                                                                                    |
| Wartość brutto                                                                                                    |
| S 100,00                                                                                                    |
| - Dalla DaDa -                                                                                                    |